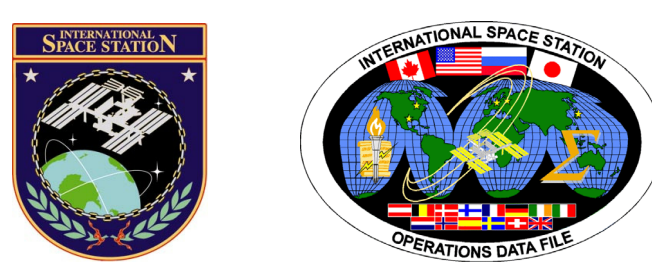

# International Space Station Assembly Malfunction

# **ISS-1E GROUND**

## Mission Operations Directorate Operations Division

12 SEP 07

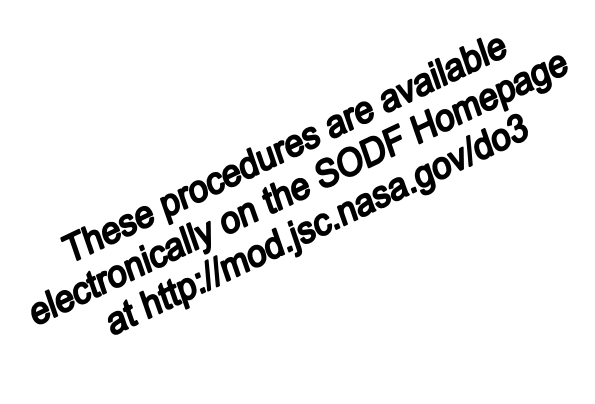

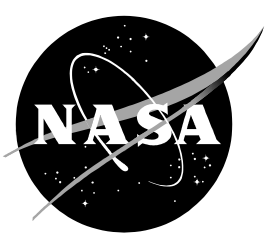

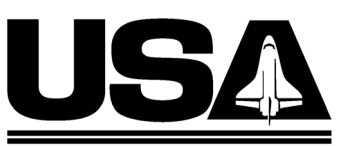

United Space Alliance

National Aeronautics and Space Administration

Lyndon B. Johnson Space Center Houston, Texas

JSC-48550-1E GND

United States Systems Operations Data File

## INTERNATIONAL SPACE STATION ASSEMBLY MALFUNCTION ISS-1E GROUND

12 SEP 07

APPROVED BY:

El. Louis D. Huerta **Book Manager** 

John Vindella ( Day)

Carolyn S. Pascucci U Manager, Station Procedures Management

rdinator

ACCEPTED BY:

Michael T. Hurt

SODF Manager

This document is under the configuration control of the Systems Operations Data File Control Board (SODFCB).

|     |                | Incorporates the following: |
|-----|----------------|-----------------------------|
| CR: | Assy_MalU30    |                             |
|     | Multi_FileU385 |                             |
|     | Multi_FileU386 |                             |

Uplinked Messages (or Approved Flight Notes) replaced by this revision, remove from Book:

None

## **CONTENTS**

## <u>GND</u> <u>ISS</u>

| CONTINGENCY                                         | 1          | 1   |
|-----------------------------------------------------|------------|-----|
| SINGLE PDU1 COLUMBUS BERTHED SURVIVAL               |            |     |
| MODE ACTIVATION                                     | 3          | 3   |
| SINGLE PDU 1 COLUMBUS FINAL ACTIVATION              | 15         | 11  |
| SINGLE PDU 2 COLUMBUS BERTHED SURVIVAL              |            |     |
| MODE ACTIVATION                                     | 71         | 47  |
| SINGLE PDU2 COLUMBUS FINAL ACTIVATION               | 83         | 55  |
| COLUMBUS SINGLE VTC1 BERTHED SURVIVAL               |            |     |
| MODE ACTIVATION                                     | 141        | 91  |
| COLUMBUS SINGLE VTC1 FINAL ACTIVATION               | 151        | 99  |
| COLUMBUS SINGLE VTC2 BERTHED SURVIVAL               |            |     |
| MODE ACTIVATION                                     | 221        | 141 |
| COLUMBUS SINGLE VTC2 FINAL ACTIVATION               | 231        | 149 |
| 4.701 SWITCHOVER VTC1 NOMINAL TO REDUNDANT          | 301        | 191 |
| 4.704 SWITCHOVER VTC2 NOMINAL TO REDUNDANT          | 313        | 199 |
| 4.120 SWITCHOVER CMU 1 (2,3,4) NOMINAL TO REDUNDANT |            |     |
| (VITAL DMS)                                         | 323        | 205 |
| 2.101 TCS LOOP WPA1 TO WPA2 SWITCHOVER - AUTO       | 327        | 207 |
| 1.601 TCS FLUID SAMPLING                            | 337        | 213 |
| MALFUNCTION                                         | 345        | 221 |
| COLUMBUS                                            |            |     |
| CRIB SHEETS NODE 2 PREP FOR COLUMBUS                |            |     |
| VESTIBULE OUTFITTING                                | 347        | 223 |
| CRIB SHEETS NODE 2 RECOVERY                         | 359        | 235 |
| CRIB SHEETS COLUMBUS VESTIBULE OUTFITTING           | 381        | 257 |
| CRIB SHEETS COLUMBUS BERTHED SURVIVAL               |            |     |
| MODE ACTIVATION                                     | 407        | 283 |
| CRIB SHEETS COLUMBUS FINAL ACTIVATION               | 433        | 309 |
| PDU PWR STATUS FAILURE INDICATIONS                  | 475        | 351 |
| WOOV STATUS NOT OPEN                                | 483        | 359 |
| WOOV STATUS NOT CLOSED                              | 487        | 363 |
| NODE 2                                              |            |     |
| NODE 2 O2 SYSTEM LEAK TROUBLESHOOTING               | 491        | 367 |
| СОММ                                                |            |     |
| COMM MALEUNICTION DOINTS                            | 400        | 200 |
|                                                     | 493        | 309 |
|                                                     | 495        | 3/1 |
|                                                     | 501<br>505 | 311 |
|                                                     | 505        | 201 |
| OLIZ OTO AD I NOLIVEOGO OF TOO ON OOON TELEVIETAT   | 507        | 202 |

| <u>GND</u> | <u>ISS</u> |
|------------|------------|
|------------|------------|

| PL/DPS RECONFIG                              |     |     |
|----------------------------------------------|-----|-----|
| PL/DPS RECONFIGURATION                       | 513 | 389 |
| CRITICAL EQUIPMENT                           |     |     |
| ORBITER ELECTRICAL BUS LOSS MATRIX           | 517 | 393 |
| ORBITER MDM LOSS IMPACTS                     | 519 | 395 |
| COLUMBUS ELECTRICAL BUS LOSS MATRIX - 120V   | 521 | 397 |
| COLUMBUS ELECTRICAL BUS LOSS MATRIX - 28V    | 523 | 399 |
| COLUMBUS ELECTRICAL BUS LOSS MATRIX - VALVES | 527 | 403 |

## **CONTINGENCY**

This Page Intentionally Blank

## SINGLE PDU1 COLUMBUS BERTHED SURVIVAL MODE ACTIVATION

(ASSY MAL/1E/FIN/MULTI E)

Page 1 of 11 pages

## OBJECTIVE:

Initial activation of Columbus Module through HCU activation and checkout with the power outlets of only PDU1 active. The PDU2 valve driving section will be powered by the PDU1 cross strapped power outlet and working properly. This procedure will end the thermal clock started when the module is removed from the PL Bay.

## **INITIAL CONDITIONS:**

MULTIPLE PDU PWR STATUS FAILURES Mal procedure identifies a PDU failure

DDCUs N2D4B and N2D1B repowered

N2-1 and N2-2 MDMs nominal

Hardwired connectors mated

1553 connections mated

COL POWER jumper (W5013) mated

VTC Redundancy Management inhibited

## 1. VERIFYING NODE MDMS ARE NOMINAL

PCS

PCS

1.1 Verifying N2-1 MDM

CDH Summary: N2-1 Node 2-1 MDM

Verify Frame Count – <incrementing> Verify Processing State – Operational

1.2 <u>Verifying N2-2 MDM</u> CDH Summary: N2-2 Node 2-2 MDM

> Verify Frame Count – <incrementing> Verify Processing State – Operational

## 2. <u>ACTIVATING PDU</u>

2.1 Activating PDU1 MB1 Nominal Main Auxiliary Converter

Task: COL Berthed Survival Mode COL Berthed Survival Mode 'Power Distribution Unit'

cmd PDU1 Nom Pwr – On

Verify PDU1 Nom Pwr Status – On Verify PDU1 VTC1 Pwr Bus Status – On Verify PDU1 Main Input Current < 5 A

2.2 Activating PDU1 MB1 Redundant Main Auxiliary Converter COL Berthed Survival Mode

'Power Distribution Unit'

cmd PDU1 Redun Pwr – On

Verify PDU1 Redun Pwr Status – On Verify PDU1 VTC2 Pwr Bus Status – On Verify PDU1 Main Input Current < 5 A

## 3. ENABLING COMMUNICATION WITH C&C MDM

|      | NOTE                                                                                                    |
|------|----------------------------------------------------------------------------------------------------|
| Expe | ect VTC-1 and VTC-2 failed C&W messages                                                                                                    |
| 3.1  | Inhibiting VTC Redundancy Management<br>Task: COL Berthed Survival Mode<br>COL Berthed Survival Mode<br>'Vital Telemetry and Telecommand Controller'<br>'Inhibit VTC Redun Management' |
|      | √Master VTC Recovery Step 1 – Inh<br>√Master VTC Recovery Step 2 – Inh<br>√Slave VTC Recovery – Inh                                                                                    |
| 3.2  | Enabling RT I/O with VTC1<br>Task: COL Berthed Survival Mode: CB INT 1 RT Status<br>CB INT 1 RT Status                                                                                 |
|      | cmd 21 VTC 1 RT Status – Enable Execute (Verify – Ena)                                                                                                    |
| 3.3  | Enabling RT I/O with VTC2                                                                                                    |

Task: COL Berthed Survival Mode: CB INT 2 RT Status CB INT 2 RT Status

cmd 21 VTC 2 RT Status – Enable Execute (Verify – Ena)

## 4. <u>ACTIVATING AND INITIALIZING VTC1 AND VTC2</u>

#### NOTE

- 1. Steps 4.1 through 4.4 require AOS.
- 2. VTC1 Ready Status indication can be acquired only when VTC2 is in Idle Mode.
- 4.1 <u>Activating VTC1 Idle Mode via Nom Power A</u> Task: COL Berthed Survival Mode COL Berthed Survival Mode

'VTC1 Nominal Config'

## cmd VTC1 Nom Pwr A - On

PCS

| SINGLE PDU1 COLUMBUS BERTHED SURVIVAL MODE ACTIVATION(ASSY MAL/1E/FIN/MULTI E)Page 3 of 11 pages |     |                                                                                                    |
|--------------------------------------------------------------------------------------------------|-----|----------------------------------------------------------------------------------------------------|
|                                                                                                  |     | Verify VTC1 Nom Pwr A Status – On<br>Verify VTC1 Nom Pwr A Current < 2.14 A<br>Verify VTC1 Idle Config Mode – Idle Mode                                                                                             |
|                                                                                                  |     | MCC-H gives COL-CC "Go" to continue                                                                                                    |
| COL-CC                                                                                           | 4.2 | Enabling VTC1 Pre-emptive telemetry packets (Ground Only)<br>COL-CC to enable VTC1 pre-emptive telemetry packets.                                                                                                   |
|                                                                                                  |     | Wait for "Go" to continue.                                                                                                    |
|                                                                                                  |     | NOTE         Packet swapping initiated from COL-CC:         Enable VTC1_Gnd_TIm_Pkt_PHY1_VTC (1Hz)         Perform {2.2.41 VTC GROUND PACKET SWAPPING} (ESA SODF: GROUND: NOMINAL). then:                           |
|                                                                                                  |     | <b>COL-CC</b> to give a "Go" to continue.                                                                                                    |
|                                                                                                  | 4.3 | Activating VTC2 Idle Mode via Nom Power B<br>COL Berthed Survival Mode<br>'VTC2 Nominal Config'                                                                                                    |
|                                                                                                  |     | cmd VTC2 Nom Pwr B – On                                                                                                    |
|                                                                                                  |     | Verify VTC2 Nom Pwr B Status – On<br>Verify VTC2 Nom Pwr B Current < 2.14 A<br>Verify VTC2 Idle Config Mode – Idle Mode                                                                                             |
|                                                                                                  |     | Verify VTC1 Nom Ready Status – Ready<br>Verify VTC2 Nom Ready Status – Ready                                                                                                    |
|                                                                                                  |     | Verify VTC1 Nom Temp < 48 °C<br>Verify VTC2 Nom Temp < 48 °C                                                                                                    |
|                                                                                                  |     | cmd VTC2_Nom_Pwr_B_On_VTC<br>data SW_CMD – VTC_Disc_Out_Cmd_Cmd_SW<br>data Onboard_Node – SYS_CCSDS_End_Point_VTC1                                                                                                  |
|                                                                                                  |     | Verify VTC2_Nom_Pwr_B_Stat_VTC - ON<br>Verify VTC2_Nom_Pwr_B_Current_VTC - <2.14 A<br>Verify VTC2_Nom_Ready_Stat_VTC - READY<br>Verify VTC2_Nom_Temp_VTC - < 48 °C<br>Verify VTC1_INT_DATA_IDLE_CONF_MODE_SW - IDLE |
| COL-CC                                                                                           | 4.4 | Enabling VTC2 Pre-emptive telemetry packets (Ground Only)<br>COL-CC to enable VTC2 pre-emptive telemetry packets.                                                                                                   |

20 AUG 07

(ASSY MAL/1E/FIN/MULTI E)

Page 4 of 11 pages

Wait for "Go" to continue.

|     |    |     | NOTE<br>Packet swapping initiated from <b>COL-CC</b> :<br>Enable VTC2_Gnd_TIm_Pkt_PHY1_VTC (1Hz)                                                                              |
|-----|----|-----|----------------------------------------------------------------------------------------------------|
|     |    |     | Perform <u>{2.2.41 VTC GROUND PACKET SWAPPING</u> } (ESA SODF: GROUND: NOMINAL). then:                                                                                        |
|     |    |     | Verify VTC1_Nom_Ready_Stat_VTC – READY<br>Verify VTC1_Nom_Temp_VTC – < 48 °C                                                                                                  |
|     |    |     | <b>COL-CC</b> to give a "Go" to continue.                                                                                                    |
|     | 5. |     | GURING VTC1 TO MASTER AND VTC2 TO SLAVE                                                                                                    |
| PCS |    | 5.1 | Initializing VTC2 in Slave Mode<br>Task: COL Berthed Survival Mode<br>COL Berthed Survival Mode<br>'Vital Telemetry and Telecommand Controller'                               |
|     |    |     | cmd VTC 2 Initialization (Default) – Slave                                                                                                    |
|     |    |     | Verify VTC2 Mode – Slave<br>Verify VTC2 Idle Config Mode – Not Idle                                                                                                    |
|     |    |     | cmd VTC_Initialization_Cmd_SW<br>prm Init_Mode – 0 (SLAVE)<br>prm Init_Limit_Set – 0 (DEFAULT)<br>prm Init_APM_Mode – 2 (N/A)<br>data Onboard_Node – SYS_CCSDS_End_Point_VTC2 |
|     |    |     | Verify VTC2_INT_DATA_MASTER_SLAVE_MODE_SW –<br>SLAVE<br>Verify VTC2_INT_DATA_IDLE_CONF_MODE_SW – NOT_IDLE                                                                     |
|     |    | 5.2 | Enabling Physical Telemetry Packets<br>COL Berthed Survival Mode<br>'Vital Telemetry and Telecommand Controller'                                                              |
|     |    |     | <b>cmd</b> Tlm Packets Physical 4 – Enable<br><b>cmd</b> Tlm Packets Physical 5 – Enable                                                                                      |
|     |    |     | cmd VTC_TIm_Pkt_Ena_Cmd_SW<br>prm Packet_ID – VTC2_TIm_Pkt_PHY4_VTC<br>prm Action – 1 (ENABLE)<br>prm Checksum_Flag – 1 (ENABLE)<br>prm Dump Pipe – 0 (TLM P)                 |

#### ---------- -----

| (ASSY MAL/1E/FIN/MULTI E) | BERTHED SURVIVAL MODE ACTIVATION<br>Page 5 of 11 pages                                                                                                    |
|---------------------------|----------------------------------------------------------------------------------------------------|
|                           | prm APID_Value – 1268<br>data Onboard_Node – SYS_CCSDS_End_Point_VTC2<br>cmd VTC_TIm_Pkt_Ena_Cmd_SW<br>prm Packet_ID – VTC2_TIM_Pkt_PHY5_VTC                                      |
|                           | prm Action – 1 (ENABLE)<br>prm Checksum_Flag – 1 (ENABLE)<br>prm Dump_Pipe – 0 (TLM_P)<br>prm APID_Value – 1268<br>data Onboard_Node – SYS_CCSDS_End_Point_VTC2                   |
| 5.3                       | Notifying VTC1 that VTC2 is in Slave Mode<br>COL Berthed Survival Mode<br>'Vital Telemetry and Telecommand Controller'                                                            |
|                           | cmd Notify VTC1 - VTC2 in Slave - Notify                                                                                                    |
|                           | cmd VTC_Notify_Mode_Cmd_SW<br>prm New_Mode – 0 (SLAVE)<br>data Onboard_Node – SYS_CCSDS_End_Point_VTC1                                                                            |
| 5.4                       | Initializing VTC1 in Master Mode<br>COL Berthed Survival Mode<br>'Vital Telemetry and Telecommand Controller'                                                                     |
|                           | cmd VTC 1 Initialization (Default, Vital) – Master                                                                                                    |
|                           | Verify VTC1 Mode – Master<br>Verify VTC1 DMS Mode – Vital<br>Verify VTC1 Idle Config Mode – Not Idle                                                                              |
|                           | cmd VTC_Initialization_Cmd_SW<br>prm Init_Mode – 1 (MASTER)<br>prm Init_Limit_Set – 0 (DEFAULT)<br>prm Init_APM_Mode – 1 (VITAL)<br>deta Ophoard_Node – SYS_CCSDS_End_Boint_V/TC1 |
|                           | Verify VTC1_INT_DATA_MASTER_SLAVE_MODE_SW –<br>MASTER<br>Verify VTC1_INT_DATA_APM_MODE_SW – VITAL<br>Verify VTC1_INT_DATA_IDLE_CONF_MODE_SW – NOT_IDLE                            |
| 5.5                       | Enabling Logical Telemetry Packets<br>COL Berthed Survival Mode<br>'Vital Telemetry and Telecommand Controller'                                                                   |

cmd TIm Packets Logical 1 – Enable

| SINGLE PDU1 COL<br>(ASSY MAL/1E/FIN/M | UMBUS<br>ULTI E) | BERTHED SURVIVAL MODE ACTIVATION<br>Page 6 of 11 pages                                                                                                    |
|---------------------------------------|------------------|----------------------------------------------------------------------------------------------------|
|                                       |                  | cmd VTC_TIm_Pkt_Ena_Cmd_SW<br>prm Packet_ID – VTC_TIm_Pkt_LOG1_VTC<br>prm Action – 1 (ENABLE)<br>prm Checksum_Flag – 1 (ENABLE)<br>prm Dump_Pipe – 0 (TLM_P)<br>prm APID_Value – 1267<br>data Onboard_Node – SYS_CCSDS_End_Point_VTC1 |
|                                       |                  | cmd VTC_TIm_Pkt_Ena_Cmd_SW<br>prm Packet_ID - VTC_TIm_Pkt_LOG2_VTC<br>prm Action - 1 (ENABLE)<br>prm Checksum_Flag - 1 (ENABLE)<br>prm Dump_Pipe - 0 (TLM_P)<br>prm APID_Value - 1267<br>data Onboard_Node - SYS_CCSDS_End_Point_VTC1 |
| COL-CC                                | 5.6              | Swapping DMS Telemetry Packets (Ground Only)<br>COL-CC to swap VTC telemetry packets.                                                                                                    |
|                                       |                  | Wait for "Go" to continue.                                                                                                    |
|                                       |                  | <u>NOTE</u><br>Packet swapping initiated from <b>COL-CC</b> :<br>Disable VTC1_Gnd_TIm_Pkt_PHY2_VTC (1Hz)<br>Disable VTC2_Gnd_TIm_Pkt_PHY2_VTC (1Hz)<br>Enable VTC_Gnd_TIm_Pkt_LOG1_VTC (1Hz)<br>Enable VTC_Gnd_TIm_Pkt_LOG2_VTC (1Hz) |
|                                       |                  | Perform <u>{2.2.41 VTC GROUND PACKET SWAPPING</u> } (ESA SODF: GROUND NOMINAL). then:                                                                                                    |
|                                       |                  | <b>COL-CC</b> to give a "Go" to continue.                                                                                                    |
| PCS                                   | 5.7              | Enabling VTC Vital Bus FDIR<br>Task: COL Berthed Survival Mode: CDH: Vital Bus<br>COL Vital Bus                                                                                                    |
|                                       |                  | <b>cmd</b> Vital Bus Recon – Enable                                                                                                    |
|                                       |                  | Verify Vital Bus Recon – Enable                                                                                                    |
|                                       |                  | cmd VTC_Vital_Sys_Bus_Recon_Ena_Cmd_SW<br>prm BUS_ID – 0 (Vital)<br>prm RECONFIGURATION_ENABLE – 1 (Enable)<br>data Onboard_Node – SYS_CCSDS_End_Point_VTCM                                                                           |

SINGLE TION

| SINGLE PDUT COLUMBUS BERT | HED SURVIVAL MODE ACTIVAT |
|---------------------------|---------------------------|
| (ASSY MAL/1E/FIN/MULTI E) | Page 7 of 11 pages        |
|                           |                           |

Verify VTC MASTER Vital Bus Recon Ena SW PP -ENABLE

5.8 Enabling VTC System Bus FDIR Task: COL Berthed Survival Mode: CDH: System Bus COL System Bus

cmd System Bus Recon - Enable

Verify System Bus Recon - Enable

cmd VTC\_Vital\_Sys\_Bus\_Recon\_Ena\_Cmd\_SW prm BUS\_ID – 1 (System) prm RECONFIGURATION\_ENABLE - 1 (Enable) data Onboard\_Node - SYS\_CCSDS\_End\_Point\_VTCM

Verify VTC MASTER System Bus Recon Ena SW PP -ENABLE

#### 5.9 Enabling RT FDIR with VTC1 Task: COL Berthed Survival Mode: CB INT 1 RT Status CB INT 1 RT Status

cmd 21 VTC 1 RT FDIR Status – Enable FDIR Execute (Verify – Ena)

#### 5.10 Enabling RT FDIR with VTC2 Task: COL Berthed Survival Mode: CB INT 2 RT Status CB INT 2 RT Status

cmd 21 VTC 2 RT FDIR Status – Enable FDIR Execute (Verify – Ena)

5.11 **Enabling VTC Redundancy Management** Task: COL Berthed Survival Mode COL Berthed Survival Mode 'Vital Telemetry and Telecommand Computer' 'Enable VTC Redun Management' **cmd** Master VTC Recovery Step 1 – Enable (Verify – Ena) **cmd** Master VTC Recovery Step 2 – Enable (Verify – Ena) **cmd** Slave VTC Recovery – Enable (Verify – Ena) 5.12 Enabling C&W for VTC Redundancy Management (Ground Only) MCC-H Enable the following events in the Primary and Backup C&C MDMs.

PCS

## SINGLE PDU1 COLUMBUS BERTHED SURVIVAL MODE ACTIVATION

(ASSY MAL/1E/FIN/MULTI E)

Page 8 of 11 pages

If ground unable to complete,

Perform <u>{2.101 CAUTION AND WARNING EVENT</u> <u>MANAGEMENT</u>}, Step 2 (SODF: C&DH: NOMINAL) per Table 1, then

## Table 1. C&W Events for DMS Master & Slave Recovery

| Event | Text                                                  | Class |
|-------|-------------------------------------------------------|-------|
| 13608 | DMS MASTER<br>VTC Recovery<br>Step 1 Failure -<br>COL | С     |
| 13609 | DMS MASTER<br>VTC Recovery<br>Step 2 Failure -<br>COL | С     |
| 13610 | DMS SLAVE VTC<br>Recovery Failure -<br>COL            | С     |

## 6. <u>ACTIVATING PDU CROSS STRAPPED POWER BUS</u>

6.1 <u>Verifying Microcontroller Status</u> Task: COL Berthed Survival Mode COL Berthed Survival Mode 'PDU Redun Pwr Bus Act'

> Verify PDU1 Nom Cntl – On Verify Redun Cntl – Off

Verify PDU1\_Nom\_Cntl\_Stat\_VTC – ON Verify PDU1\_Redun\_Cntl\_Stat\_VTC – OFF

6.2 Verfiying VTC1 Two-Stage Buffer Status COL Berthed Survival Mode 'PDU Redun Pwr Bus Act'

√VTC1 Buffer – Empty

\* If VTC1 Buffer - Full
\* 
cmd VTC1 Buffer - Clear
\* 
Verify VTC1 Buffer - Empty
\*

PCS

## SINGLE PDU1 COLUMBUS BERTHED SURVIVAL MODE ACTIVATION

(ASSY MAL/1E/FIN/MULTI E)

Page 9 of 11 pages

√VTC1\_INT\_DATA\_TWOSTEP\_FULL\_SW – EMPTY

If VTC1\_INT\_DATA\_TWOSTEP\_FULL\_SW - FULL

cmd VTC\_Cancel\_Two\_Stage\_Cmd\_Cmd\_SW data Onboard\_Node - SYS\_CCSDS\_End\_Point\_VTC1

Verify VTC1\_INT\_DATA\_TWOSTEP\_FULL\_SW – EMPTY

## 6.3 Activating All PDU1 Aux Converters for 120V Outlets

COL Berthed Survival Mode

'Aux Supplies Activation'

Record PCS ID: \_\_\_\_\_

cmd Start ACS PDU Config - Arm

pick PCS/C-X to VTC-Com1 (where X=PCS ID)

cmd Start ACS PDU Config - Set

**COL-CC** to verify PDU SSPC Aux Converter status.

Wait for "Go" to continue.

cmd PDU\_Config\_ACS (ARM) data SW\_CMD - VTC\_Start\_Terminate\_ACS\_Cmd\_SW data Action - 1 (START) data Onboard\_Node - SYS\_CCSDS\_End\_Point\_VTC1

Verify VTC1\_INT\_DATA\_TWOSTEP\_FULL\_SW – FULL

cmd VTC\_Execute\_2\_Stage\_Cmd\_SW (EXEC)

Verify PDU1\_SSPC\_Aux\_Conv1\_Stat\_VTC - ON Verify PDU1\_SSPC\_Aux\_Conv2\_Stat\_VTC - ON Verify PDU1\_SSPC\_Aux\_Conv3\_Stat\_VTC - ON Verify PDU1\_SSPC\_Aux\_Conv5\_Stat\_VTC - ON Verify PDU1\_SSPC\_Aux\_Conv6\_Stat\_VTC - ON Verify PDU1\_SSPC\_Aux\_Conv7\_Stat\_VTC - ON Verify PDU1\_SSPC\_Aux\_Conv8\_Stat\_VTC - ON Verify PDU1\_SSPC\_Aux\_Conv8\_Stat\_VTC - ON Verify PDU1\_SSPC\_Aux\_Conv9\_Stat\_VTC - ON

**COL-CC** to give a "Go" to continue.

## SINGLE PDU1 COLUMBUS BERTHED SURVIVAL MODE ACTIVATION (ASSY MAL/1E/FIN/MULTI E) Page 10 of 11 pages

|     |    | 6.4    | Activating PDU1 to PDU2 Power Outlet<br>COL Berthed Survival Mode<br>'Cross Strapped Power Bus Activation'                   |
|-----|----|--------|----------------------------------------------------------------------------------------------------|
|     |    |        | <b>cmd</b> PDU 1/2 Redun Pwr Bus – On                                                                                        |
|     |    |        | Verify PDU 1/2 Redun Pwr Bus Status – On                                                                                     |
|     |    |        | cmd PDU1_PDU2_Redun_Pwr_Bus_On_VTC<br>data SW_CMD – VTC_Disc_Out_Cmd_Cmd_SW<br>data Onboard_Node – SYS_CCSDS_End_Point_VTC1  |
|     |    |        | Verify PDU1_PDU2_Redun_Pwr_Bus_On_Off_Stat_VTC_PP -<br>ON                                                                    |
|     |    | 6.5    | Activating PDU2 Cross Strapped Converter<br>COL Berthed Survival Mode<br>'Converter Activation'                              |
|     |    |        | <b>cmd</b> PDU2 Cross Strapped Conv – On                                                                                     |
|     |    |        | Verify PDU2 Cross Strapped Conv Status – On                                                                                  |
|     |    |        | cmd PDU2_Cross_Strapped_Conv_On_VTC<br>data SW_CMD – VTC_Disc_Out_Cmd_Cmd_SW<br>data Onboard_Node – SYS_CCSDS_End_Point_VTC2 |
|     |    |        | Verify PDU2_Cross_Strapped_Conv_Stat_VTC - ON                                                                                |
| PCS |    | 6.6    | Activating PDU Lights Power Bus<br>COL: EPS: Lights<br>COL PDU 1-2 Lights VTC1                                               |
|     |    |        | cmd PDU 1 Outlet 21 – On (Verify – On)                                                                                       |
|     |    |        | cmd PDU1_MLU_Pwr_Bus_On_VTC<br>data SW_CMD – VTC_Disc_Out_Cmd_Cmd_SW<br>data Onboard_Node – SYS_CCSDS_End_Point_VTC1         |
|     |    |        | Verify PDU1_MLU_Pwr_Bus_On_Off_Stat_VTC_PP – ON                                                                              |
|     | 7. | ACTIVA | TING HEATER CONTROL UNIT                                                                                                    |
| PCS |    | 7.1    | Activating HCU1 Power Bus<br>Task: COL Berthed Survival Mode                                                                 |

COL Berthed Survival Mode

'Heater Control Unit'

## SINGLE PDU1 COLUMBUS BERTHED SURVIVAL MODE ACTIVATION

(ASSY MAL/1E/FIN/MULTI E)

Page 11 of 11 pages

cmd PDU1 HCU1 Pwr Bus On – On

Verify PDU1 HCU1 Pwr Bus Status – On Verify PDU1 HCU1 Input Current < 10 A

cmd PDU1\_HCU1\_Pwr\_Bus\_On\_VTC data SW\_CMD - VTC\_Disc\_Out\_Cmd\_Cmd\_SW data Onboard\_Node - SYS\_CCSDS\_End\_Point\_VTC1

Verify PDU1\_HCU1\_Pwr\_Bus\_On\_Off\_Stat\_VTC\_PP - ON Verify PDU1\_HCU1\_Pwr\_Bus\_Current\_VTC\_PP - < 10 A

Verifiying Heater Control Loop Status (Ground Only)

## NOTE

TLM only avilable after 30 sec delay following HCU power on because of HCU SW initialization

Verify HCU1\_AO\_Htr\_Cntl\_Loop\_Stat\_VTC - ENABLED Verify HCU1\_AD\_Htr\_Cntl\_Loop\_Stat\_VTC - ENABLED Verify HCU1\_AR\_Htr\_Cntl\_Loop\_Stat\_VTC - ENABLED Verify HCU1\_FD\_Htr\_Cntl\_Loop\_Stat\_VTC - ENABLED Verify HCU1\_FO\_Htr\_Cntl\_Loop\_Stat\_VTC - ENABLED Verify HCU1\_FR\_Htr\_Cntl\_Loop\_Stat\_VTC - ENABLED This Page Intentionally Blank

(ASSY MAL/1E/FIN/MULTI E) Page 1 of 56 pages

## OBJECTIVE:

Continuing activation of Columbus Module with only the power outlets of PDU1 active. The PDU2 valve driving section is powered by the PDU1 cross strapped power outlet and working properly.

## **INITIAL CONDITIONS:**

Single PDU1 Columbus Berthed Survival Mode Activation is complete.

## 1. <u>ACTIVATING PDU OUTLET</u>

1.1

PCS

Activating PDU1 Subsystem Power Buses 1 thru 5 Task: COL Final Activation - Part 1 COL Final Activation - Part 1 'PDU Outlet Activation'

 $_{T}$ PDU1 Subsys Pwr Bus [X] where [X] = [1] [2] [3] [4] [5]

cmd PDU1 Subsys Pwr Bus [X] – On

Verify PDU1 Subsys Pwr Bus Posn [X] – On Repeat

cmd PDU1\_Subsys\_Pwr\_Bus1\_On\_VTC data SW\_CMD - VTC\_Disc\_Out\_Cmd\_Cmd\_SW cmd Onboard\_Node - SYS\_CCSDS\_End\_Point\_VTC1

Verify PDU1\_Subsys\_Pwr\_Bus1\_On\_Off\_Stat\_VTC\_PP - ON

cmd PDU1\_Subsys\_Pwr\_Bus2\_On\_VTC data SW\_CMD - VTC\_Disc\_Out\_Cmd\_Cmd\_SW data Onboard\_Node - SYS\_CCSDS\_End\_Point\_VTC1

Verify PDU1\_Subsys\_Pwr\_Bus2\_On\_Off\_Stat\_VTC\_PP - ON

cmd PDU1\_Subsys\_Pwr\_Bus3\_On\_VTC data SW\_CMD - VTC\_Disc\_Out\_Cmd\_Cmd\_SW data Onboard\_Node - SYS\_CCSDS\_End\_Point\_VTC1

Verify PDU1\_Subsys\_Pwr\_Bus3\_On\_Off\_Stat\_VTC\_PP - ON

cmd PDU1\_Subsys\_Pwr\_Bus4\_On\_VTC data SW\_CMD - VTC\_Disc\_Out\_Cmd\_Cmd\_SW data Onboard\_Node - SYS\_CCSDS\_End\_Point\_VTC1

Verify PDU1\_Subsys\_Pwr\_Bus4\_On\_Off\_Stat\_VTC\_PP - ON

cmd PDU1\_Subsys\_Pwr\_Bus5\_On\_VTC data SW\_CMD - VTC\_Disc\_Out\_Cmd\_Cmd\_SW

| ASSY MAL/1E/FIN/MULTI E) | Page 2 of 56 pages                                                                                                    |
|--------------------------|----------------------------------------------------------------------------------------------------|
|                          | data Onboard_Node - SYS_CCSDS_End_Point_VTC1                                                                                                    |
|                          | Verify PDU1_Subsys_Pwr_Bus5_On_Off_Stat_VTC_PP – ON                                                                                                    |
| 1.2                      | Activating PDU1 Subsystem Power Buses 6 thru 10<br>COL Final Activation - Part 1<br>'PDU Outlet Activation'<br>PDU1 Subsys Pwr Bus [X] where [X] = [6] [7] [8] [9] [10]<br>cmd PDU1 Subsys Pwr Bus [X] – On<br>Verify PDU1 Subsys Pwr Bus Posn [X] – On<br>Repeat |
|                          |                                                                                                    |

cmd PDU1\_Subsys\_Pwr\_Bus6\_On\_VTC data SW\_CMD - VTC\_Disc\_Out\_Cmd\_Cmd\_SW cmd Onboard\_Node - SYS\_CCSDS\_End\_Point\_VTC1

Verify PDU1\_Subsys\_Pwr\_Bus6\_On\_Off\_Stat\_VTC\_PP - ON

cmd PDU1\_Subsys\_Pwr\_Bus7\_On\_VTC data SW\_CMD - VTC\_Disc\_Out\_Cmd\_Cmd\_SW data Onboard\_Node - SYS\_CCSDS\_End\_Point\_VTC1

Verify PDU1\_Subsys\_Pwr\_Bus7\_On\_Off\_Stat\_VTC\_PP - ON

cmd PDU1\_Subsys\_Pwr\_Bus8\_On\_VTC data SW\_CMD – VTC\_Disc\_Out\_Cmd\_Cmd\_SW data Onboard\_Node – SYS\_CCSDS\_End\_Point\_VTC1

Verify PDU1\_Subsys\_Pwr\_Bus8\_On\_Off\_Stat\_VTC\_PP - ON

cmd PDU1\_Subsys\_Pwr\_Bus9\_On\_VTC data SW\_CMD - VTC\_Disc\_Out\_Cmd\_Cmd\_SW data Onboard\_Node - SYS\_CCSDS\_End\_Point\_VTC1

Verify PDU1\_Subsys\_Pwr\_Bus9\_On\_Off\_Stat\_VTC\_PP - ON

cmd PDU1\_Subsys\_Pwr\_Bus10\_On\_VTC data SW\_CMD - VTC\_Disc\_Out\_Cmd\_Cmd\_SW data Onboard\_Node - SYS\_CCSDS\_End\_Point\_VTC1

Verify PDU1\_Subsys\_Pwr\_Bus10\_On\_Off\_Stat\_VTC\_PP – ON

1.3 <u>Activating PDU1 D1 Rack Power</u> COL Final Activation - Part 1 'PDU Outlet Activation' 'PDU1' (ASSY MAL/1E/FIN/MULTI E) Pag

Page 3 of 56 pages

cmd Rack D1 Pwr Bus – On

|               | Verify Rack D1 Pwr Bus – On<br>cmd PDU1_Rack_D1_Pwr_Bus_On_VTC<br>data SW_CMD – VTC_Disc_Out_Cmd_Cmd_SW<br>data Onboard_Node – SYS_CCSDS_End_Point_VTC1<br>Verify PDU1_Rack_D1_Pwr_Bus_On_Off_Stat_VTC_PP – ON                                                                                                    |
|---------------|----------------------------------------------------------------------------------------------------|
| 1.4<br>COL-CC | Activating WPA1 and WPA2 Accumulator Pressure Sensors<br>(Ground Only)<br>COL-CC to activate WPA1 and WPA2 Accumulator Pressure<br>Sensors.<br>Wait for "Go" to continue.                                                                                                    |
|               | NOTE         1. This step can only be performed by COL-CC.         2. If the sensor readings show values below 165 kPa a pressurization of the accumulator is required prior to payload rack connector mate. Continue with step 1.5.         3. If both readings of either pair of WPA Accumulator Pressure sensors are out of limits after the monitoring has been enabled, the system will automatically safe to Berthed Survival Mode.         cmd WPA1_Accum_Press_Snsr1_Pwr_On_VTC data SW_CMD - VTC_Disc_Out_Cmd_Cmd_SW data Onboard_Node - SYS_CCSDS_End_Point_VTC1         Verify WPA1_Accum_Press_Snsr2_Pwr_On_VTC data SW_CMD - VTC_Disc_Out_Cmd_Cmd_SW data Onboard_Node - SYS_CCSDS_End_Point_VTC2         verify WPA1_Accum_Press_Snsr2_Pwr_On_VTC data SW_CMD - VTC_Disc_Out_Cmd_Cmd_SW data Onboard_Node - SYS_CCSDS_End_Point_VTC2         verify WPA1_Accum_Press_Snsr1_Pwr_On_VTC data SW_CMD - VTC_Disc_Out_Cmd_Cmd_SW data Onboard_Node - SYS_CCSDS_End_Point_VTC2         verify WPA1_Accum_Press_Snsr1_Pwr_On_VTC data SW_CMD - VTC_Disc_Out_Cmd_Cmd_SW data Onboard_Node - SYS_CCSDS_End_Point_VTC2         verify WPA2_Accum_Press_Snsr1_Pwr_On_VTC data SW_CMD - VTC_Disc_Out_Cmd_Cmd_SW data Onboard_Node - SYS_CCSDS_End_Point_VTC2         verify WPA2_Accum_Press_Snsr2_Pwr_On_VTC data SW_CMD - VTC_Disc_Out_Cmd_Cmd_SW data Onboard_Node - SYS_CCSDS_End_Point_VTC2         verify WPA2_Accum_Press_Snsr2_Pwr_On_VTC         data Onboard_Node - SYS_CCSDS_End_Point_VTC2         verify WPA2_Accum_Press_Snsr2_Pwr_On_VTC         data SW_CMD - VTC_Disc_Out_Cmd_SW |

|       |     | Verify WPA2_Accum_Abs_Press2_VTC – 165 - 195 kPa                                                                                                    |
|-------|-----|----------------------------------------------------------------------------------------------------|
|       |     | Activation of the VTC C&W monitoring for the WPA1 and WPA2<br>Accumulator Pressure Sensors                                                                    |
|       |     | cmd VTC_Monitoring_Ena_Cmd_SW<br>prm Monitored_Item_ID – WPA1_Accum_Abs_Press1_VTC<br>prm Action – 1(ENABLE)<br>data Onboard_Node – SYS_CCSDS_End_Point_VTC1  |
|       |     | Verify WPA1_Accum_Abs_Press1_VTC_MEF – ENABLED                                                                                                    |
|       |     | cmd VTC_Monitoring_Ena_Cmd_SW<br>prm Monitored_Item_ID – WPA1_Accum_Abs_Press2_VTC<br>prm Action – 1 (ENABLE)<br>data Onboard_Node – SYS_CCSDS_End_Point_VTC2 |
|       |     | Verify WPA1_Accum_Abs_Press2_VTC_MEF – ENABLED                                                                                                    |
|       |     | cmd VTC_Monitoring_Ena_Cmd_SW<br>prm Monitored_Item_ID – WPA2_Accum_Abs_Press1_VTC<br>prm Action – 1(ENABLE)<br>data Onboard_Node – SYS_CCSDS_End_Point_VTC2  |
|       |     | Verify WPA2_Accum_Abs_Press1_VTC_MEF – ENABLED                                                                                                    |
|       |     | cmd VTC_Monitoring_Ena_Cmd_SW<br>prm Monitored_Item_ID – WPA2_Accum_Abs_Press2_VTC<br>prm Action – 1(ENABLE)<br>data Onboard_Node – SYS_CCSDS_End_Point_VTC1  |
|       |     | Verify WPA2_Accum_Abs_Press2_VTC_MEF – ENABLED                                                                                                    |
|       |     | COL-CC gives "Go" to continue                                                                                                    |
| МСС-Н | 1.5 | Enabling C&W for Previous Monitorings (Ground Only)<br>Enable the following events in the Primary and Backup C&C<br>MDMs.                                     |
|       |     | If ground unable to complete,<br>Perform <u>{2.101 CAUTION AND WARNING EVENT</u><br><u>MANAGEMENT</u> }, step 2 (SODF: C&DH: NOMINAL)<br>per Table 1, then    |

(ASSY MAL/1E/FIN/MULTI E)

Page 5 of 56 pages

| Event | Text                                                     | Class |
|-------|----------------------------------------------------------|-------|
| 13538 | 'WPA1<br>Accumulator<br>Pressure Sensor 1<br>High - COL' | W     |
| 13539 | 'WPA1<br>Accumulator<br>Pressure Sensor 2<br>High - COL' | W     |
| 13540 | 'WPA2<br>Accumulator<br>Pressure Sensor 1<br>High - COL' | W     |
| 13541 | 'WPA2<br>Accumulator<br>Pressure Sensor 2<br>High - COL' | W     |

## Table 1 C&W Events for WPA1 and WPA2

1.6 Verifying Total Pressure Sensors

COL Final Activation - Part 1

'Total Pressure Sensor'

Verify TPS1 Air Pressure: 719 to 783 mmHg Verify TPS2 Air Pressure: 719 to 783 mmHg Verify TPS1\_Air\_Press\_VTC - 719 - 783 mmHg Verify TPS2\_Air\_Press\_VTC - 719 - 783 mmHg

#### 2. **ACTIVATING CMU 1-4**

| _      |                                                                       |
|--------|-----------------------------------------------------------------------|
|        | NOTE                                                                  |
|        | 1. CMU1 needs to be activated for CMU4 Ready Status to be available   |
|        | 2. The water loop must be activated within 5 hours of CMU activation. |
| с<br>С | 1 Activating Dowar R Supplian                                         |
| 2      | . I Activating Fower D Supplies                                       |
|        | COL: CDH: COL Overview Activation: CMU4                               |

PCS

cmd CMU4 Redun Pwr B - On

COL CMU4 Act 'CMU 4 Redundant'

Verify CMU4 Redun Pwr B Status – On Verify CMU4 Redun Pwr B Current < 1.35A

Task: COL Final Activation - Part 1 COL Final Activation - Part 1

'Command and Measurement Unit Activation'

cmd CMU1 Nom Pwr B – On

Verify CMU1 Nom Pwr B Status – On Verify CMU1 Nom Pwr B Current < 1.35A Verify CMU1 Ready Status – Ready Verify CMU4 Ready Status – Ready

cmd CMU2 Nom Pwr B - On

Verify CMU2 Nom Pwr B Status – On Verify CMU2 Nom Pwr B Current < 1.35A Verify CMU2 Ready Status – Ready

cmd CMU3 Nom Pwr B - On

Verify CMU3 Nom Pwr B Status – On Verify CMU3 Nom Pwr B Current < 1.35A Verify CMU3 Ready Status – Ready

cmd CMU4\_Redun\_Pwr\_B\_On\_VTC data SW\_CMD – VTC\_Disc\_Out\_Cmd\_Cmd\_SW data Onboard\_Node – SYS\_CCSDS\_End\_Point\_VTC1

Verify CMU4\_Redun\_Pwr\_B\_Stat\_VTC - ON Verify CMU4\_Redun\_Pwr\_B\_Current\_VTC < 1.35A

cmd CMU1\_Nom\_Pwr\_B\_On\_ACT data SW\_CMD – VTC\_Disc\_Out\_Cmd\_Cmd\_SW data Onboard\_Node – SYS\_CCSDS\_End\_Point\_VTC1

Verify CMU1\_Nom\_Pwr\_B\_Stat\_ACT\_PP - ON Verify CMU1\_Nom\_Pwr\_B\_Current\_ACT\_PP < 1.35A Verify CMU1\_Nom\_Ready\_Stat\_ACT\_PP - READY Verify CMU4\_Nom\_Ready\_Stat\_ACT\_PP - READY

cmd CMU2\_Nom\_Pwr\_B\_On\_ACT data SW\_CMD – VTC\_Disc\_Out\_Cmd\_Cmd\_SW data Onboard\_Node – SYS\_CCSDS\_End\_Point\_VTC1

Verify CMU2\_Nom\_Pwr\_B\_Stat\_ACT\_PP – ON Verify CMU2\_Nom\_Pwr\_B\_Current\_ACT\_PP – <1.35A Verify CMU2\_Nom\_Ready\_Stat\_ACT\_PP – READY

cmd CMU3\_Nom\_Pwr\_B\_On\_ACT data SW\_CMD - VTC\_Disc\_Out\_Cmd\_Cmd\_SW data Onboard\_Node - SYS\_CCSDS\_End\_Point\_VTC1 Verify CMU3\_Nom\_Pwr\_B\_Stat\_ACT\_PP - ON Verify CMU3\_Nom\_Pwr\_B\_Current\_ACT\_PP - <1.35A Verify CMU3\_Nom\_Ready\_Stat\_ACT\_PP - READY

## 3. ACTIVATING WATER LOOP

## NOTE

- 1. TCS Jumpers must be installed prior to beginning this step.
- 2. Expect valve operations to take up to 15 seconds for verification.

## 3.1 <u>Configuring Loop A IFHX and Loop B IFHX for Water Loop</u> <u>Activation</u>

COL: TCS: MTL IFHX COL MTL IFHX Commands 'COL MTL IFHX NH3' 'Isol VIv'

Verify Position - Closed

**cmd** Cntrl Avail Open – Ena (Verify Cntrl Avail – Ena) **cmd** Position – Open (Verify Position – Open)

'Byp Vlv'

Verify Position – Bypass

**cmd** Cntrl Avail Flothru – Ena (Verify Cntrl Avail – Ena) **cmd** Position – Flothru (Verify Position – Flothru)

COL: TCS: LTL IFHX COL LTL IFHX Commands 'COL LTL IFHX NH3' 'Isol VIv'

Verify Position - Closed

**cmd** Cntrl Avail Open – Ena (Verify Cntrl Avail – Ena) **cmd** Position – Open (Verify Position – Open)

'Byp Vlv'

Verify Position – Bypass

**cmd** Cntrl Avail Flothru – Ena (Verify Cntrl Avail – Ena) **cmd** Position – Flothru (Verify Position – Flothru)

(ASSY MAL/1E/FIN/MULTI E)

Page 8 of 56 pages

3.2 Configuring Water On/Off Valves

Task: COL Final Activation - Part 2 COL Final Activation - Part 2 'Water Loop Activation' 'Water On Off Valves'

Verify WOOV1 Posn – Open Verify WOOV2 Posn – Closed Verify WOOV3 Posn – Open Verify WOOV4 Posn – Open Verify WOOV5 Posn – Open Verify WOOV6 Posn – Open Verify WOOV7 Posn – Open Verify WOOV8 Posn – Open Verify WOOV9 Posn – Open Verify WOOV10 Posn – Closed

Verify WOOV1\_Open\_Stat\_VTC\_PP - OPEN Verify WOOV2\_Close\_Stat\_VTC\_PP - CLOSED Verify WOOV3\_Open\_Stat\_VTC\_PP - OPEN Verify WOOV4\_Open\_Stat\_VTC\_PP - OPEN Verify WOOV5\_Open\_Stat\_VTC\_PP - OPEN Verify WOOV6\_Open\_Stat\_VTC\_PP - OPEN Verify WOOV7\_Open\_Stat\_VTC\_PP - OPEN Verify WOOV8\_Open\_Stat\_VTC\_PP - OPEN Verify WOOV9\_Open\_Stat\_VTC\_PP - OPEN Verify WOOV9\_Open\_Stat\_VTC\_PP - OPEN

Water Flow Selection Valve Configuration Verification

Verify WFSV\_ISPR\_A1\_Open\_Stat\_VTC - OPEN Verify WFSV\_ISPR\_A2\_Open\_Stat\_VTC - OPEN Verify WFSV\_ISPR\_A3\_Open\_Stat\_VTC - OPEN Verify WFSV\_ISPR\_A4\_Open\_Stat\_VTC - OPEN Verify WFSV\_ISPR\_F1\_Open\_Stat\_VTC - OPEN Verify WFSV\_ISPR\_F2\_Open\_Stat\_VTC - OPEN Verify WFSV\_ISPR\_F3\_Open\_Stat\_VTC - OPEN Verify WFSV\_ISPR\_F4\_Open\_Stat\_VTC - OPEN Verify WFSV\_ISPR\_O1\_Open\_Stat\_VTC - OPEN Verify WFSV\_ISPR\_O1\_Open\_Stat\_VTC - OPEN Verify WFSV\_ISPR\_O2\_Open\_Stat\_VTC - OPEN

(ASSY MAL/1E/FIN/MULTI E) Page 9 of 56 pages

| 3.3 | Activating and Verifying WMV1 Shutoff Valve<br>COL Final Activation - Part 2<br>'3 Way Modulating Valves'<br>'WMV1'<br>cmd WMV1 SOV Pwr – On                                                                                                    |
|-----|----------------------------------------------------------------------------------------------------|
|     | Verify WMV1 SOV Pwr – On<br>Verify WMV1 SOV1 Posn – Open<br>Verify WMV1 SOV2 Posn – Open                                                                                                    |
|     | cmd WMV1_SOV_Pwr_On_ACT<br>data SW_CMD – VTC_Disc_Out_Cmd_Cmd_SW<br>data Onboard_Node – SYS_CCSDS_End_Point_VTC1                                                                                                    |
|     | Verify WMV1_SOV_Pwr_Stat_ACT_PP – ON<br>Verify WMV1_SOV1_Open_Stat_ACT_PP – OPEN<br>Verify WMV1_SOV2_Open_Stat_ACT_PP – OPEN                                                                                                    |
| 3.4 | Deactivating WMV1 Shutoff Section<br>COL Final Activation - Part 2<br>'3 Way Modulating Valves'<br>'WMV1'                                                                                                    |
|     | cmd WMV1 SOV Pwr – Off                                                                                                    |
|     | cmd WMV1_SOV Pwr_Off_ACT<br>data SW_CMD – VTC_Disc_Out_Cmd_Cmd_SW<br>data Onboard_Node – SYS_CCSDS_End_Point_VTC1                                                                                                    |
| 3.5 | Verify WMV1_SOV_Pwr_Stat_ACT_PP - OFF<br>Activating and Verifying WMV2 Shutoff Valve<br>Task: COL Final Activation - Part 2: TCS: WMV2<br>COL WMV1 AND 2 ACT VTC1<br>'Commands'<br>'WMV 2 MDV'<br>cmd WMV 2 MDV - Redun<br>Verify WMV2 Pwr Status - Redun<br>'WMV2 SOV1' |
|     | cmd WMV2 SOV1 Pwr – On                                                                                                    |

|     | Verify WMV2 SOV1 Pwr – On<br>Verify WMV2 SOV1 Position – Closed<br>Verify WMV2 SOV2 Position – Closed                                                      |
|-----|----------------------------------------------------------------------------------------------------|
|     | cmd WMV2_Redun_Pwr_Sel_ACT<br>data SW_CMD – VTC_Disc_Out_Cmd_Cmd_SW<br>data Onboard_Node – SYS_CCSDS_End_Point_VTC1                                        |
|     | Verify WMV2_MDV_Nom_Redun_Pwr_Stat_ACT_PP - REDUN                                                                                                    |
|     | cmd WMV2_SOV_Pwr_On_ACT<br>data SW_CMD – VTC_Disc_Out_Cmd_Cmd_SW<br>data Onboard_Node – SYS_CCSDS_End_Point_VTC1                                           |
|     | Verify WMV2_SOV_Pwr_Stat_ACT_PP – ON<br>Verify WMV2_SOV1_Close_Stat_ACT_PP – CLOSED<br>Verify WMV2_SOV2_Close_Stat_ACT_PP – CLOSED                         |
| 3.6 | Deactivating WMV2 Shutoff Section<br>COL WMV1 AND 2 ACT VTC1<br>'Commands'<br>'WMV 2 SOV1'                                                                 |
|     | cmd WMV2 SOV1 Pwr – Off                                                                                                    |
|     | Verify WMV2 SOV1 Pwr – Off                                                                                                    |
|     | cmd WMV2_SOV_Pwr_Off_ACT<br>data SW_CMD – VTC_Disc_Out_Cmd_Cmd_SW<br>data Onboard_Node – SYS_CCSDS_End_Point_VTC1                                          |
|     | Verify WMV2_SOV_Pwr_Stat_ACT_PP – OFF                                                                                                    |
| 3.7 | Activating and Verifying WMV3 Shutoff Valve<br>Task: COL Final Activation - Part 2<br>COL Final Activation - Part 2<br>'3 Way Modulating Valves'<br>'WMV3' |
|     | cmd WMV3 SOV Pwr – On                                                                                                    |
|     | Verify WMV3 SOV Pwr – On<br>Verify WMV3 SOV1 Posn – Open<br>Verify WMV3 SOV2 Posn – Open                                                                   |
|     | cmd WMV3 SOV Pwr On ACT                                                                                                    |

data SW\_CMD - VTC\_Disc\_Out\_Cmd\_Cmd\_SW

## SINGLE

| SINGLE PDU 1 COLUMBUS     | FINAL ACTIVATION                                                                                                    |
|---------------------------|----------------------------------------------------------------------------------------------------|
| (ASSY MAL/1E/FIN/MULTI E) | Page 11 of 56 pages                                                                                                    |
|                           | data Onboard_Node - SYS_CCSDS_End_Point_VTC                                                                                                    |
|                           | Verify WMV3_SOV_Pwr_Stat_ACT_PP – ON<br>Verify WMV3_SOV1_Open_Stat_ACT_PP – OPEN<br>Verify WMV3_SOV2_Open_Stat_ACT_PP – OPEN                              |
| 3.8                       | Deactivating WMV3 Shutoff Section<br>COL Final Activation - Part 2<br>'3 Way Modulating Valves'<br>'WMV3'                                                 |
|                           | cmd WMV3 SOV Pwr – Off                                                                                                    |
|                           | Verify WMV3 SOV Pwr – Off                                                                                                    |
|                           | cmd WMV3_SOV_Pwr_Off_ACT<br>data SW_CMD - VTC_Disc_Out_Cmd_Cmd_SW<br>data Onboard_Node - SYS_CCSDS_End_Point_VTC<br>Verify WMV3_SOV_Pwr_Stat_ACT_PP - OFF |
| 3.9                       | Activating and Verifying WMV4 Shutoff Valve<br>Task: COL Final Activation - Part 2: TCS: WMV3<br>COL WMV3 AND 4 ACT VTC1<br>'Commands'                    |
|                           | <b>cmd</b> WMV 4 MDV – Redun                                                                                                    |

Verify WMV4 Pwr Status – Redun

'WMV4 SOV'

cmd WMV4 SOV Pwr – On

Verify WMV4 SOV Pwr - On Verify WMV4 SOV1 Posn - Closed Verify WMV4 SOV2 Posn - Closed

cmd WMV4\_Redun\_Pwr\_Sel\_ACT data SW\_CMD - VTC\_Disc\_Out\_Cmd\_Cmd\_SW data Onboard\_Node - SYS\_CCSDS\_End\_Point\_VTC1

Verify WMV4\_MDV\_Nom\_Redun\_Pwr\_Stat\_ACT\_PP - REDUN

cmd WMV4\_SOV\_Pwr\_On\_ACT data SW\_CMD - VTC\_Disc\_Out\_Cmd\_Cmd\_SW data Onboard\_Node - SYS\_CCSDS\_End\_Point\_VTC1 (ASSY MAL/1E/FIN/MULTI E)

Verify WMV4\_SOV\_Pwr\_Stat\_ACT\_PP - ON Verify WMV4\_SOV1\_Close\_Stat\_ACT\_PP - CLOSED Verify WMV4\_SOV2\_Close\_Stat\_ACT\_PP - CLOSED

3.10 Deactivating WMV4 Shutoff Section COL WMV3 AND 4 ACT VTC1 'Commands' 'WMV4 SOV'

Page 12 of 56 pages

cmd WMV4 SOV Pwr - Off

Verify WMV4 SOV Pwr - Off

cmd WMV4\_SOV\_Pwr\_Off\_ACT data SW\_CMD - VTC\_Disc\_Out\_Cmd\_Cmd\_SW data Onboard\_Node - SYS\_CCSDS\_End\_Point\_VTC1

Verify WMV4\_SOV\_Pwr\_Stat\_ACT\_PP - OFF

## 3.11 Closing Bypass Valve WOOV5 and WOOV7

Task: COL Final Activation - Part 2 COL Final Activation - Part 2 'Bypass Valves'

cmd WOOV5 - Close

Verify WOOV5 Posn – Closed

cmd WOOV7 - Close

Verify WOOV7 Posn - Closed

cmd WOOV5\_VIv\_Close\_VTC data SW\_CMD – VTC\_Disc\_Out\_Cmd\_Cmd\_SW data Onboard\_Node – SYS\_CCSDS\_End\_Point\_VTC1

Verify WOOV5\_Close\_Stat\_VTC\_PP – CLOSED

cmd WOOV7\_VIv\_Close\_VTC data SW\_CMD - VTC\_Disc\_Out\_Cmd\_Cmd\_SW data Onboard\_Node - SYS\_CCSDS\_End\_Point\_VTC1

Verify WOOV7\_Close\_Stat\_VTC - CLOSED

3.12 Activating WMV1 Modulating Section COL Final Activation - Part 2 'WMV1 MDV Pwr' (ASSY MAL/1E/FIN/MULTI E) Page 13 of 56 pages

cmd WMV1 MDV Pwr – On

Verify WMV1 MDV Pwr - On

cmd WMV1\_MDV\_Pwr\_On\_ACT data SW\_CMD - VTC\_Disc\_Out\_Cmd\_Cmd\_SW data Onboard\_Node - SYS\_CCSDS\_End\_Point\_VTC1

Verify WMV1\_MDV\_Pwr\_Stat\_ACT\_PP - ON

3.13 Activating WPA1 COL Final Activation - Part 2 'WPA1 Pwr'

cmd WPA1 Pwr - On

Verify WPA1 Pwr - On

cmd WPA1\_Pwr\_On\_ACT data SW\_CMD - VTC\_Disc\_Out\_Cmd\_Cmd\_SW data Onboard\_Node - SYS\_CCSDS\_End\_Point\_VTC1

Verify WPA1\_Pwr\_Stat\_ACT\_PP – ON

3.14 <u>Starting up WPA1 Pump Operation</u> COL Final Activation - Part 2

'WPA1 Pump'

<u>NOTE</u>

This step activates active cooling via the water loop and terminates the thermal clock started with CMU Activation in step 2.

cmd WPA1 Pump - Init

Verify Pump dP > 30 KPa Verify Mass Flow > 230 kg/hr Verify Nom Plenum dP > 18 kPa

cmd WPA1\_Pump\_Init\_ACT data SW\_CMD – VTC\_Disc\_Out\_Cmd\_Cmd\_SW data Onboard\_Node – SYS\_CCSDS\_End\_Point\_VTC1

Verify WPA1\_Pump\_DP\_ACT\_PP - > 30 kPa Verify WPA1\_Mass\_Flow\_ACT\_PP - > 230 kg/h Verify DPSB1\_Nom\_Plenum\_DP\_VTC - > 18 kPa

(ASSY MAL/1E/FIN/MULTI E)

Page 14 of 56 pages

3.15 Enabling Monitoring of Delta Pressure Sensor Block

COL Final Activation - Part 2

'Delta Pressure Sensor Block'

<u>NOTE</u>

If the reading of the DPSB dP is out of limits after the monitoring has been enabled, the system will automatically safe to Berthed Survival Mode.

cmd DPSB1 Nom Plenum dP Mon - Enable

Verify DPSB1 Nom Plenum dP Mon Status - Enabled

cmd VTC\_Monitoring\_Ena\_Cmd\_SW prm Monitored\_Item\_ID – DPSB1\_Nom\_Plenum\_DP\_VTC prm Action – 1 (ENABLE) data Onboard\_Node – SYS\_CCSDS\_End\_Point\_VTC1

Verify DPSB1\_Nom\_Plenum\_DP\_VTC\_MEF - ENABLED

3.16 <u>Verifying Wet Temperatures</u> COL Final Activation - Part 2 'Wet Temperature Sensor Block' 'WTSB1 Nom Plenum Temp 3'

Verify WTSB1 Nom Plenum Temp 3 < 24 deg C

'WTSB2 Redun Plenum Temp 3'

Verify WTSB2 Redun Plenum Temp 3 < 24 deg C

| (ASSY MAL/1E/FIN/MULTI E) | Page 15 of 56 pages                                                                                                    |
|---------------------------|----------------------------------------------------------------------------------------------------|
|                           | <ul> <li>If WTSB1 Nom Plenum Temp 3 ≥ 24 deg C</li> </ul>                                                                                                    |
|                           | <ul> <li>WTSB2 Redun Plenum Temp 3 ≥ 24 deg C</li> <li>I</li> </ul>                                                                                              |
|                           | * Wait five minutes then re-verify                                                                                                    |
|                           | *<br>************************************                                                                                                    |
|                           | Verify WTSB1_Nom_Plenum_Temp3_VTC - < 24°C                                                                                                    |
| 0.47                      |                                                                                                    |
| 3.17                      | Enabling Monitoring of WISB Measurements                                                                                                    |
|                           | COL FINALACIVATION - Part 2                                                                                                    |
|                           | Wet Temperature Sensor Block                                                                                                    |
|                           | NOTE                                                                                                    |
|                           | If both readings of the WTSB Plenum Temp3 are out of limits<br>after the monitoring has been enabled, the system will                                            |
|                           | automatically safe to Berthed Survival Mode.                                                                                                    |
|                           | cmd WTSB1 Nom Plenum Temp 3 Monitor – Enable                                                                                                    |
|                           | Verify WTSB1 Nom Plenum Temp 3 Monitor Status – Enabled                                                                                                    |
|                           | cmd WTSB2 Redun Plenum Temp 3 Monitor – Enable                                                                                                    |
|                           | Verify WTSB2 Redun Plenum Temp 3 Monitor Status – Enabled                                                                                                    |
|                           | cmd VTC_Monitoring_Ena_Cmd_SW<br>prm Monitored_Item_ID – WTSB1_Nom_Plenum_Temp3_VTC<br>prm Action – 1 (ENABLE)<br>data Onboard_Node – SYS_CCSDS_End_Point_VTC1   |
|                           | Verify WTSB1_Nom_Plenum_Temp3_VTC_MEF – ENABLED                                                                                                    |
|                           | cmd VTC_Monitoring_Ena_Cmd_SW<br>prm Monitored_Item_ID – WTSB2_Redun_Plenum_Temp3_VTC<br>prm Action – 1 (ENABLE)<br>data Onboard_Node – SYS_CCSDS_End_Point_VTC2 |
|                           | Verify WTSB2_Redun_Plenum_Temp3_VTC_MEF – ENABLED                                                                                                    |
| 3.18<br>МСС-Н             | Enabling C&W in USOS for Previous Monitorings (Ground<br>Only)<br>Enable the following events in the Primary and Backup C&C                                      |
|                           |                                                                                                    |
|                           | If ground unable to complete,                                                                                                    |

~

(ASSY MAL/1E/FIN/MULTI E)

Page 16 of 56 pages

Perform {2.101 CAUTION AND WARNING EVENT MANAGEMENT}, Step 2 (SODF: C&DH: NOMINAL) per Table 2, then

| Event | Text                                                    | Class |
|-------|---------------------------------------------------------|-------|
| 13534 | 'Cooling Loop Delta<br>Pressure Sensor 1<br>Low – COL'  | W     |
| 14165 | 'Cooling Loop<br>Temperature<br>Sensor 1 High –<br>COL' | W     |
| 14166 | 'Cooling Loop<br>Temperature<br>Sensor 2 High –<br>COL' | W     |

### Table 2. C&W Events for DPSB & WTSB

PCS

3.19 Activating ATU Power Bus

COL: EPS: PDU1 120V Outlets Subsys/Payloads COL PDU1 120V Outlets VTC1 'PDU1' 'Outlet Num 20'

cmd ATU1 Pwr Bus – On

Verify ATU1 Pwr Pwr - On

cmd PDU1\_ATU1\_Pwr\_Bus\_On\_VTC data SW\_CMD - VTC\_Disc\_Out\_Cmd\_Cmd\_SW data Onboard\_Node - SYS\_CCSDS\_End\_Point\_VTC1

Verify PDU1\_ATU1\_Pwr\_Bus\_On\_Off\_Stat\_VTC\_PP - ON

## 4. <u>ACTIVATING NETWORK CLSW</u>

4.1 <u>Activating CLSW 1 Power A</u> Task: COL Final Activation - Part 3 COL Final Activation - Part 3 'Network CLSW'

cmd CLSW 1 Pwr A – On

Verify CLSW 1 Pwr A Status – On Verify CLSW 1 Pwr A Current < 2.5 A Verify CLSW 1 Pwr A Ready Status – Ready

cmd CLSW1\_Pwr\_A\_On\_ACT
(ASSY MAL/1E/FIN/MULTI E) Page 17 of 56 pages

data SW\_CMD - VTC\_Disc\_Out\_Cmd\_Cmd\_SW data Onboard\_Node - SYS\_CCSDS\_End\_Point\_VTC1

Verify CLSW1\_Pwr\_A\_Stat\_ACT\_PP – ON Verify CLSW1\_Pwr\_A\_Current\_ACT\_PP < 2.5 A Verify CLSW1\_Ready\_Stat\_ACT\_PP – READY

4.2 Activating CLSW2 Power B COL Final Activation - Part 3 'Network CLSW'

cmd CLSW 2 Pwr B - On

Verify CLSW 2 Pwr B Status – On Verify CLSW 2 Pwr B Current < 2.6 A Verify CLSW 2 Pwr A Ready Status – Ready

cmd CLSW2\_Pwr\_B\_On\_ACT data SW\_CMD – VTC\_Disc\_Out\_Cmd\_Cmd\_SW data Onboard\_Node – SYS\_CCSDS\_End\_Point\_VTC1

Verify CLSW2\_Pwr\_B\_Stat\_ACT\_PP – ON Verify CLSW2\_Pwr\_B\_Current\_ACT\_PP – < 2.6 A Verify CLSW2\_Ready\_Stat\_ACT\_PP – READY

# 5. ACTIVATING MASS MEMORY UNIT

# 5.1 <u>Activating MMU2 Power A</u>

Task: COL Final Activation - Part 3 COL Final Activation - Part 3 'Mass Memory Unit'

cmd MMU2 Pwr A - On

Verify MMU2 Pwr A Status – On Verify MMU2 Pwr A Current < 1.58 A

cmd MMU2\_Pwr\_A\_On\_ACT data SW\_CMD: - VTC\_Disc\_Out\_Cmd\_Cmd\_SW data Onboard\_Node: - SYS\_CCSDS\_End\_Point\_VTC1

Verify MMU2\_Pwr\_A\_Stat\_ACT\_PP – ON Verify MMU2\_Pwr\_A\_Current\_ACT\_PP < 1.58 A

5.2 Commanding MMU2 to Slave Mode COL Final Activation - Part 3 'Mass Memory Unit' cmd Boot MMU 2 - Slave

Wait up to 5 minutes for MMU2 Ready Status to be displayed

Verify MMU2 Ready Status – Ready

cmd VTC\_Boot\_SPC\_Cmd\_SW prm RT\_Address – 27 (RT address of MMU2) prm Mode – 9 (MMU\_SLAVE) prm Session Number – 1 data Onboard\_Node – SYS\_CCSDS\_End\_Point\_VTCM

Verify MMU2\_Ready\_Stat\_ACT\_PP - READY

5.3 Activating MMU1 Power B COL Final Activation - Part 3 'Mass Memory Unit'

cmd MMU1 Pwr B - On

Verify MMU1 Pwr B Status – On Verify MMU1 Pwr B Current < 1.87 A

cmd MMU1\_Pwr\_B\_On\_ACT data SW\_CMD – VTC\_Disc\_Out\_Cmd\_Cmd\_SW data Onboard\_Node – SYS\_CCSDS\_End\_Point\_VTC1

Verify MMU1\_Pwr\_B\_Stat\_ACT\_PP – ON Verify MMU1\_Pwr\_B\_Current\_ACT\_PP < 1.87 A

5.4 Commanding MMU1 to Master Mode COL Final Activation - Part 3 'Mass Memory Unit'

cmd Boot MMU 1 - Master

Wait up to 5 minutes for MMU1 Ready Status to be displayed

Verify MMU1 Ready Status - Ready

cmd VTC\_Boot\_SPC\_Cmd\_SW prm RT\_Address – 17 (RT address of MMU1) prm Mode – 7 (MMU\_MASTER\_DEFAULT) prm Session Number – 1 data Onboard\_Node – SYS\_CCSDS\_End\_Point\_VTCM

Verify MMU1\_Ready\_Stat\_ACT\_PP – READY

# 6. ACTIVATING MISSION MANAGEMENT COMPUTER

|   | NOTE                                                                                                    |  |  |
|---|----------------------------------------------------------------------------------------------------|--|--|
|   | 1. Steps 6.3 through 6.6 require AOS                                                                                                    |  |  |
|   | 2. Expect DMS C&W messages                                                                                                    |  |  |
| ( | 6.1 Inhibiting Redun Management for MMC<br>Task: COL Final Activation - Part 3<br>COL Final Activation - Part 3<br>'Mission Management Computer'   |  |  |
|   | $\sqrt{MMC}$ Redun Management – Inh                                                                                                    |  |  |
| ( | 6.2 <u>Enabling RT I/O for MMC</u><br>Task: COL Final Activation - Part 3: CB INT 2 RT Status<br>CB INT 2 RT Status                                |  |  |
|   | cmd 22 MMC RT Status – Enable Execute (Verify – Ena)                                                                                               |  |  |
|   | 6.3 <u>Activating MMC Power A</u><br>Task: COL Final Activation - Part 3<br>COL Final Activation - Part 3<br>'Mission Management Computer'         |  |  |
|   | cmd MMC Pwr A – On                                                                                                    |  |  |
|   | Verify MMC Pwr A Status – On<br>Verify MMC Pwr A Current < 1.19 A                                                                                  |  |  |
|   | cmd MMC_Pwr_A_On_ACT<br>data SW_CMD – VTC_Disc_Out_Cmd_Cmd_SW<br>data Onboard_Node – SYS_CCSDS_End_Point_VTC1<br>Verify MMC_Pwr_A_Stat_ACT_PP – ON |  |  |
|   | Verity MMC_Pwr_A_Current_ACT_PP – < 1.19 A                                                                                                    |  |  |
| ( | 6.4 Initializing Command MMC S/W<br>COL Final Activation - Part 3                                                                                  |  |  |

'Mission Management Computer'

(ASSY MAL/1E/FIN/MULTI E)

Page 20 of 56 pages

|     | NOTE                                                                                                    |  |  |
|-----|----------------------------------------------------------------------------------------------------|--|--|
|     | During the MMC boot process, the configuration FLAPs 'MMC Cold Start' and 'MMC Start-Up' are executed automatically. The MMC Cold Start FLAP:                                   |  |  |
|     | Starts monitorings of the MMC node                                                                                                    |  |  |
|     | The MMC Start-Up FLAP:                                                                                                    |  |  |
|     | Resets the station mode compatibility variable and venting                                                                                                    |  |  |
|     | Activates MMC hosted application software (COAP IDF                                                                                                    |  |  |
|     | task)<br>Starts the SNCD TIm packet to the US MDM                                                                                                    |  |  |
|     | Starts the pre-emptive TIm packet for DMS data to COL-CC<br>Starts the pre-emptive TIm packet for USM data to COL-CC                                                            |  |  |
|     | cmd MMC Boot – MMC Default                                                                                                    |  |  |
|     | Verify SPC2 Boot Report – 66048                                                                                                    |  |  |
|     | Wait up to 5 minutes for MMC to boot before checking Ready Status                                                                                                    |  |  |
|     | Verify MMC Ready Status – Ready                                                                                                    |  |  |
|     | Wait for "Go" to continue.                                                                                                    |  |  |
|     | cmd VTC_Boot_SPC_Cmd_SW<br>prm RT_Address – 8 (RT address of SPC2)<br>prm Mode – 1(MMC_DEFAULT)<br>prm Session Number – 1 (TBC)<br>data Onboard_Node – SYS_CCSDS_End_Point_VTCM |  |  |
|     | Verify VTC MASTER SPC2 Reat Report SW/ RD 66049                                                                                                    |  |  |
|     | Verify MMC_Ready_Stat_ACT_PP – READY                                                                                                    |  |  |
|     | COL-CC to give a "Go" to continue.                                                                                                    |  |  |
| 6.5 | Enabling RT FDIR for MMC<br>Task: COL Final Activation - Part 3: CB INT 2 RT Status<br>CB INT 2 RT Status                                                                       |  |  |
|     | <b>cmd</b> 22 MMC RT FDIR Status – Enable FDIR <b>Execute</b> (Verify – Ena)                                                                                                    |  |  |
| 6.6 | Enabling MMC Redundancy Management<br>Task: COL Final Activation - Part 3<br>COL Final Activation - Part 3<br>'Mission Management Computer'                                     |  |  |

**cmd** MMC Redun Management – Ena (Verify – Ena)

6.7 Enabling CCSDS Checksum Validation on MMC (Ground only)

cmd DMS\_CCSDS\_Checksum\_Ena\_Cmd\_SW data ONBOARD\_NODE – SYS\_CCSDS\_End\_Point\_MMC\_DMS\_SERV

6.8 Enabling CCSDS Checksum Validation on MMU(Ground only)

cmd DMS\_CCSDS\_Checksum\_Ena\_Cmd\_SW data ONBOARD\_NODE – SYS\_CCSDS\_End\_Point\_MMU\_DMS\_SERV

7. ACTIVATING DATA MANAGEMENT COMPUTER

NOTE

1. Steps 7.1 through 7.5 require AOS

2. Expect DMS C&W messages

7.1 <u>Activating DMC Power A</u> Task: COL Final Activation - Part 3 COL Final Activation - Part 3 'Data Management Computer'

cmd DMC Pwr A - On

Verify DMC Pwr A Status – On Verify DMC Pwr A Current < 1.19 A

cmd DMC\_Pwr\_A\_On\_ACT data SW\_CMD - VTC\_Disc\_Out\_Cmd\_Cmd\_SW data Onboard\_Node - SYS\_CCSDS\_End\_Point\_VTC1

Verify DMC\_Pwr\_A\_Stat\_VTC – ON Verify DMC\_Pwr\_A\_Current\_VTC – < 1.19 A

7.2 Initializing DMC S/W COL Final Activation - Part 3 'Data Management Computer'

cmd DMC Boot - DMC Default

Wait up to 5 minutes for DMC to boot before checking the SPC1 Boot Report

Verify SPC1 Boot Report – 4096

cmd VTC\_Boot\_SPC\_Cmd\_SW

Page 22 of 56 pages

prm RT\_Address – 7 prm Mode – 0 prm Session Number - 1 data Onboard\_Node - SYS\_CCSDS\_End\_Point\_VTCM

Verify VTC\_MASTER\_SPC1\_Boot\_Report\_SW\_PP - 4096

#### 7.3 Configuring DMC as Bus Controller

|        |     | NOTE                                                                                                    |
|--------|-----|----------------------------------------------------------------------------------------------------|
|        |     | All activation telemetry on PCS and ground displays will be invalid at the completion of step 7.3. These invalid parameters will be indicated by a cyan telemetry field.                                                                               |
|        |     | COL Final Activation - Part 3                                                                                                    |
|        |     | 'Data Management Computer'                                                                                                    |
|        |     | NOTE                                                                                                    |
|        |     | During the DMC boot process, the configuration FLAPs 'DMC<br>Cold Start' and 'DMC Start-Up' are executed automatically.<br>The DMC Cold Start FLAP:<br>Starts several monitorings on the DMC node<br>Starts the RT acquisition of active DMS equipment |
|        |     | Initializes several DMS related S/W variables<br>Executes the DMC Startup FLAP                                                                                                    |
|        |     | The DMC Start-Up FLAP:<br>Starts several monitorings of system measurements<br>Starts the RT acquisition of active system equipment<br>Initializes several S/W variables                                                                               |
|        |     | cmd VTC Vital To Nominal Mode – Nominal                                                                                                    |
|        |     | Wait up to 15 minutes for DMC to boot before checking Ready Status                                                                                                    |
|        |     | Verify DMC Ready Status – Ready                                                                                                    |
|        |     | <b>cmd</b> VTC_Vital_To_Nom_Mode_Chg_Cmd_SW<br><b>data</b> Onboard_Node – SYS_CCSDS_End_Point_VTCM                                                                                                    |
|        |     | Verify DMC_Ready_Stat_VTC – READY                                                                                                    |
| COL-CC | 7.4 | Enabling DMC and SPARE Monitoring to Support DMC FDIR in<br>VTC (Ground Only)<br>DMC and SPARE monitoring to be enabled by ground                                                                                                    |
|        |     | Wait for "Go" to continue.                                                                                                    |
|        |     | <b>cmd</b> VTC_Monitoring_Ena_Cmd_SW<br><b>prm</b> Monitored_Item_ID – DMC_Pwr_A_Current_VTC                                                                                                    |

# SINGLE PD (ASSY MAL/

| DU 1 COLUMBUS<br>/1E/FIN/MULTI E) | FINAL ACTIVATION<br>Page 23 of 56 pages                                                                                                    |
|-----------------------------------|----------------------------------------------------------------------------------------------------|
|                                   | <b>prm</b> Action – 1 (ENABLE)<br><b>data</b> Onboard_Node – SYS_CCSDS_End_Point_VTC1                                                                        |
|                                   | Verify DMC_Pwr_A_Current_VTC_MEF – ENABLED                                                                                                    |
|                                   | cmd VTC_Monitoring_Ena_Cmd_SW<br>prm Monitored_Item_ID – DMC_Temp_VTC<br>prm Action – 1 (ENABLE)<br>data Onboard_Node – SYS_CCSDS_End_Point_VTC1             |
|                                   | Verify DMC_Temp_VTC_MEF – ENABLED                                                                                                    |
|                                   | cmd VTC_Monitoring_Ena_Cmd_SW<br>prm Monitored_Item_ID – DMC_Sec_Voltage_Stat_VTC<br>prm Action – 1 (ENABLE)<br>data Onboard_Node – SYS_CCSDS_End_Point_VTC1 |
|                                   | Verify DMC_Sec_Voltage_Stat_VTC_MEF – ENABLED                                                                                                    |
|                                   | cmd VTC_Monitoring_Ena_Cmd_SW<br>prm Monitored_Item_ID – DMC_Ready_Stat_VTC<br>prm Action – 1 (ENABLE)<br>data Onboard_Node – SYS_CCSDS_End_Point_VTC1       |
|                                   | Verify DMC_Ready_Stat_VTC_MEF – ENABLED                                                                                                    |
|                                   | cmd VTC_Monitoring_Ena_Cmd_SW<br>prm Monitored_Item_ID – SPARE_Pwr_B_Stat_VTC<br>prm Action – 1 (ENABLE)<br>data Onboard_Node – SYS_CCSDS_End_Point_VTC2     |
|                                   | Verify SPARE_Pwr_B_Stat_VTC_MEF – ENABLED                                                                                                    |
|                                   | cmd VTC_Monitoring_Ena_Cmd_SW<br>prm Monitored_Item_ID – SPARE_Pwr_B_Current_VTC<br>prm Action – 1 (ENABLE)<br>data Onboard_Node – SYS_CCSDS_End_Point_VTC2  |
|                                   | Verify SPARE_Pwr_B_Current_VTC_MEF – ENABLED                                                                                                    |
|                                   | cmd VTC_Monitoring_Ena_Cmd_SW                                                                                                    |

prm Monitored\_Item\_ID - SPARE\_Temp\_VTC **prm** Action – 1 (ENABLE) data Onboard\_Node - SYS\_CCSDS\_End\_Point\_VTC2

Verify SPARE\_Temp\_VTC\_MEF - ENABLED

cmd VTC\_Monitoring\_Ena\_Cmd\_SW

| (ASSY MAL/1E/FIN/MULTI E) Page 24 of 56 pages |                                                                                                    |  |
|-----------------------------------------------|----------------------------------------------------------------------------------------------------|--|
|                                               | <pre>prm Monitored_Item_ID - SPARE_Sec_Voltage_Stat_VTC prm Action - 1 (ENABLE) data Onboard_Node - SYS_CCSDS_End_Point_VTC2</pre>                          |  |
|                                               | Verify SPARE_Sec_Voltage_Stat_VTC_MEF – ENABLED                                                                                                    |  |
|                                               | cmd VTC_Monitoring_Ena_Cmd_SW<br>prm Monitored_Item_ID – SPARE_Ready_Stat_VTC<br>prm Action – 1 (ENABLE)<br>data Onboard_Node – SYS_CCSDS_End_Point_VTC2    |  |
|                                               | Verify SPARE_Ready_Stat_VTC_MEF – ENABLED                                                                                                    |  |
|                                               | <b>COL-CC</b> to give a "Go" to continue.                                                                                                    |  |
| 7.5                                           | Enabling DMC FDIR in VTC<br>COL Final Activation - Part 3<br>'Data Management Computer'                                                                     |  |
|                                               | cmd Enable DMC FDIR – Enable (Verify – Enabled)                                                                                                    |  |
|                                               | <b>cmd</b> VTC_DMC_Recon_Ena_Cmd_SW<br><b>prm</b> Action – 1 (ENABLE)<br><b>data</b> Onboard_Node – SYS_CCSDS_End_Point_VTCM                                |  |
|                                               | Verify VTC_MASTER_DMC_Recon_Enable_SW_PP –<br>ENABLED                                                                                                    |  |
| 7.6<br>MCC-H                                  | Enabling C&W for the DMS and PDU1 Cautions (Ground Only)<br>Enable the following events in the Primary and Backup C&C<br>MDMs.                              |  |
|                                               | If ground unable to complete,<br>Perform <u>{2.101 CAUTION AND WARNING EVENT</u><br><u>MANAGEMENT</u> }, step 2 (SODF: C&DH: NOMINAL)<br>per Table 3, then: |  |

#### SINGLE PDU 1 COLUMBUS FINAL ACTIVATION (ASSY MAL/1E/FIN/MULTI E) Page 25 of 56 pages

Ta Event Class Text DMS I/O Unit (CMU1) Redundant Branch Failure – С 13570 COL' 'DMS I/O Unit (CMU2) Redundant Branch Failure – 13572 С COL' 'DMS I/O Unit (CMU3) Redundant 13574 С Branch Failure -COL' 'DMS I/O Unit (CMU4) Redundant Branch Failure – С 13576 COL' **'Power Distribution** Unit (PDU1) Redun 13579 С Controller Failure -COL'

| able 3. C& | W Events | for DMS | and PDU1 |
|------------|----------|---------|----------|
|------------|----------|---------|----------|

|   | 7.7 | Enabling CCSDS Checksum Validation on DMC (Ground only)                                                                     |
|---|-----|----------------------------------------------------------------------------------------------------|
|   |     | cmd DMS_CCSDS_Checksum_Ena_Cmd_SW<br>data ONBOARD_NODE –<br>SYS_CCSDS_End_Point_DMC_DMS_SERV                                |
| C | 7.8 | Swapping DMS telemetry packets (Ground Only)<br>COL-CC to swap nominal DMS telemetry packets.<br>Wait for "Go" to continue. |
|   |     |                                                                                                    |
|   |     | Disable VTC_Gnd_TIm_Pkt_LOG1_VTC (1Hz)                                                                                      |
|   |     | Disable VTC1_Gnd_TIm_Pkt_PHY1_VTC (1Hz)<br>Disable VTC2_Gnd_TIm_Pkt_PHY1_VTC (1Hz)                                          |

Perform {2.2.41 VTC GROUND PACKET SWAPPING} (ESA SODF: GROUND: NOMINAL), then:

COL-CO

(ASSY MAL/1E/FIN/MULTI E)

Page 26 of 56 pages

|   | NOTE                                                                                                    |
|---|----------------------------------------------------------------------------------------------------|
|   |                                                                                                    |
|   | Automatically statled Tim Packets.                                                                                                    |
|   | $\frac{WWC}{G} = \frac{WWC}{G} = WW$ |
|   |                                                                                                    |
|   | Packet swapping initiated from COL-CC:                                                                                                    |
|   | Enable MMC God Tim Pkt COAP DMC (0.1Hz)                                                                                                    |
|   | Enable MMC Cold_TIM_Rt DMS2_DMC (0.1112)                                                                                                    |
|   | Enable MMC Grid Tim_Pkt EDDS1_DMC (0.1112)                                                                                                    |
|   | Enable MMC_Ghd_Tim_PK(_EPDS1_DMC (0.1112)                                                                                                    |
|   | Enable MMC_Ghd_TIM_FKLEFDS2_DMC (0.1112)                                                                                                    |
|   | Enable MMC_Ghd_TIM_FKL_TCS1_DMC (0.1112)                                                                                                    |
|   | Enable MMC_GIU_TIII_FKL_TC32_DIVIC (0. $\Pi Z$ )                                                                                                    |
|   | Enable MMC_GIU_TIII_FKLECLSST_DMC (0.1Hz)                                                                                                    |
|   | Enable MMC_GIIQ_TIII_PKLECL552_DMC (0.1Hz)                                                                                                    |
|   | Enable MMC_GII0_TIII_PKL_USIVIT_DMC (0.1Hz)                                                                                                    |
|   | Enable MMC_Gnd_TIM_PKt_USMZ_DMC (0.1HZ)                                                                                                    |
|   | Enable MMC_Gnd_TIM_PKt_Monitoring_Stat1_DMC (0.1Hz)                                                                                                    |
|   | Enable MMC_Gnd_TIM_PKt_Monitoring_Stat2_DMC (0.1Hz)                                                                                                    |
|   | Enable MIMC_Grd_TIM_PKt_FLAP_Variables1_DIMC (0.1Hz)                                                                                                    |
|   | Enable MMC_Gnd_TIm_Pkt_FLAP_Variables2_DMC (0.1Hz)                                                                                                    |
|   | Enable MMC_Gnd_TIm_Pkt_LAPAP_DMC (0.1Hz)                                                                                                    |
|   | Enable MMC_Gnd_TIm_Pkt_DMS_Off_Nominal_DMC (0.1                                                                                                    |
|   | Hz)                                                                                                    |
|   | Enable MMC_Gnd_Tlm_Pkt_System_Activation_DMC (1 Hz)                                                                                                    |
|   |                                                                                                    |
| F | Perform {2.2.42 NOMINAL DMS PACKET SWAPPING} (ESA                                                                                                    |

Perform {2.2.42 NOMINAL DMS PACKET SWAPPING} (ESA SODF: GROUND: NOMINAL). then:

COL-CC to give "Go" to continue.

# 8. <u>ACTIVATING PORTABLE WORKSTATION</u>

<u>NOTE</u>

1. Steps 1 through 7 must be complete before PWS activation.

2. Ground can continue to step 9.

Perform <u>{PWS ACTIVATION}</u>, all (SODF: ASSY OPS: ACTIVATION AND CHECKOUT), then:

# 9. ENABLING PDU FOR NOMINAL SYSTEM SUPPORT

| Steps 9.1 through 9.3 can only be verified by the <b>COL-CC</b> . |              | NOTE                                           |
|-------------------------------------------------------------------|--------------|------------------------------------------------|
|                                                                   | Steps 9.1 th | nrough 9.3 can only be verified by the COL-CC. |

| 9.1 | Enabling Nominal System Bus Control for PDU1 Subsys Power           |
|-----|---------------------------------------------------------------------|
|     | Buses                                                               |
|     | Task: COL Final Activation - Part 3: COL EPDS Auto Cmd<br>Sequences |
|     | COL EPDS Automated Command Sequences VTC1                           |

PCS

 $\sqrt{VTC1}$  Buffer Status – Empty

| <pre>     If VTC1 Buffer - Full     sel VTC1 Cancel 2 Step Command     COL Cancel 2 - Stage Cmd VTC 1     cmd Cancel 2 - Stage Cmd Execute (Verify</pre>                  |
|----------------------------------------------------------------------------------------------------|
| 'PDU1'<br>'Subsys Pwr Bus Control Enable ACS'                                                                                                    |
| Verify Status – Enabled                                                                                                    |
| Record PCS ID:                                                                                                    |
| <b>cmd</b> Start – Arm                                                                                                    |
| pick PCS/C-X to VTC-Com1 (where X=PCS ID)                                                                                                    |
| <b>cmd</b> Start – Set                                                                                                    |
| √VTC1_Two_Stage_Buffer_Status_SW_PP – EMPTY                                                                                                    |
| If VTC1_Two_Stage_Buffer_Status_SW_PP - FULL                                                                                                    |
| <b>cmd</b> VTC_Cancel_Two_Stage_Cmd_Cmd_SW<br><b>data</b> Onboard_Node – SYS_CCSDS_End_Point_VTC1                                                                         |
| Verify VTC1_Two_Stage_Buffer_Status_SW_PP –<br>EMPTY                                                                                                    |
| cmd PDU1_Subsys_Pwr_Bus_Sys_Cntl_Ena_ACS (ARM)<br>data SW_CMD – VTC_Start_Terminate_ACS_Cmd_SW<br>data Action – 1 (START)<br>data Onboard_Node – SYS_CCSDS_END_POINT_VTC1 |
| cmd VTC_Execute_2_Stage_Cmd_SW (EXEC)                                                                                                    |
| Verify PDU1_ATU1_Pwr_Bus_Sys_Cntl_Stat_DMC – ENABLED<br>Verify PDU1_CTCU1_Pwr_Bus_Sys_Cntl_Stat_DMC –<br>ENABLED                                                          |
| verity PDU1_Rack_D1_Pwr_Bus_Sys_Cntl_Stat_DMC –<br>ENABLED                                                                                                    |

Verify PDU1\_Fan\_Pwr\_Bus\_Sys\_Cntl\_Stat\_DMC – ENABLED

| (ASSY MAL/1E/FIN/MULTI E) | Page 28 of 56 pages                                                  |
|---------------------------|----------------------------------------------------------------------|
|                           | Verify PDU1_PDU2_Redun_Pwr_Bus_Sys_Cntl_Stat_DMC – ENABLED           |
|                           | Verify PDU1_Subsys_Pwr_Bus1_Sys_Cntl_Stat_DMC –<br>ENABLED           |
|                           | Verify PDU1_Subsys_Pwr_Bus2_Sys_Cntl_Stat_DMC –<br>ENABLED           |
|                           | Verify PDU1_Subsys_Pwr_Bus3_Sys_Cntl_Stat_DMC –<br>ENABLED           |
|                           | Verify PDU1_Subsys_Pwr_Bus4_Sys_Cntl_Stat_DMC –<br>ENABLED           |
|                           | Verify PDU1_Subsys_Pwr_Bus5_Sys_Cntl_Stat_DMC –<br>ENABLED           |
|                           | Verify PDU1_Subsys_Pwr_Bus6_Sys_Cntl_Stat_DMC –<br>ENABLED           |
|                           | Verify PDU1_Subsys_Pwr_Bus7_Sys_Cntl_Stat_DMC –<br>ENABLED           |
|                           | Verify PDU1_Subsys_Pwr_Bus8_Sys_Cntl_Stat_DMC –<br>ENABLED           |
|                           | Verify PDU1_Subsys_Pwr_Bus9_Sys_Cntl_Stat_DMC –<br>ENABLED           |
|                           | Verify PDU1_Subsys_Pwr_Bus10_Sys_Cntl_Stat_DMC –<br>ENABLED          |
|                           | Verify PDU1_SUP1_Pwr_Out1_SSPC1_Sys_Cntl_Stat_DMC –<br>ENABLED       |
|                           | Verify PDU1_SUP1_Pwr_Out2_SSPC1_Sys_Cntl_Stat_DMC –<br>ENABLED       |
|                           | Verify PDU1_SUP1_Pwr_Out3_SSPC1_Sys_Cntl_Stat_DMC –<br>ENABLED       |
|                           | Verify PDU1_SUP2_Pwr_Out1_SSPC1_Sys_Cntl_Stat_DMC –<br>ENABLED       |
|                           | Verify PDU1_SUP2_Pwr_Out2_SSPC1_Sys_Cntl_Stat_DMC –<br>ENABLED       |
|                           | Verify PDU1_SUP2_Pwr_Out3_SSPC1_Sys_Cntl_Stat_DMC =<br>ENABLED       |
|                           | Verity PD01_VDP0_Pwr_Bus_Sys_Cntl_Stat_DMC –<br>ENABLED              |
| 9.2                       | Enabling Nominal System Bus Control for ECLSS Valves                 |
|                           | Task: COL Final Activation - Part 3: COL ECLSS Auto Cmd<br>Sequences |
|                           |                                                                      |

ECLSS Automatic Command Sequences VTC1

√VTC1 Buffer Status – Empty

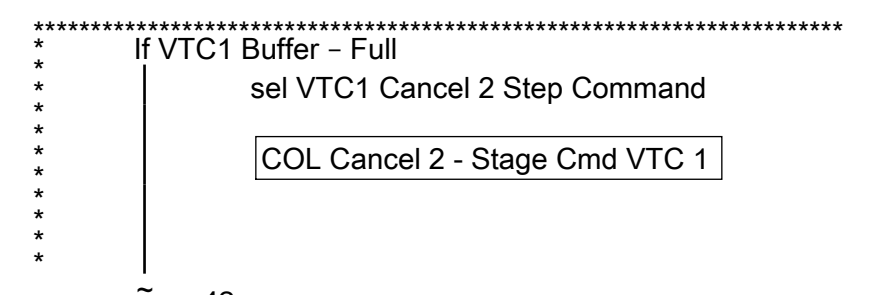

(ASSY MAL/1E/FIN/MULTI E)

Page 29 of 56 pages

**cmd** Cancel 2 – Stage Cmd **Execute** (Verify — Empty)

'ECLSS Valve System Control'

Verify VTC1 Enable Status - Ena

Record PCS ID: \_\_\_\_\_

cmd Start - Arm

pick PCS/C-X to VTC-Com1 (where X=PCS ID)

cmd Start - Set

\/VTC1\_Two\_Stage\_Buffer\_Status\_SW\_PP - EMPTY

If VTC1\_Two\_Stage\_Buffer\_Status\_SW\_PP - FULL

cmd VTC\_Cancel\_Two\_Stage\_Cmd\_Cmd\_SW data Onboard\_Node – SYS\_CCSDS\_End\_Point\_VTC1

Verify VTC1\_Two\_Stage\_Buffer\_Status\_SW\_PP – EMPTY

cmd ECLSS\_VIv\_Sys\_Cntl\_Ena\_ACS (ARM) data SW\_CMD – VTC\_Start\_Terminate\_ACS\_Cmd\_SW data Action – 1 (START) data Onboard Node – SYS CCSDS END POINT VTC1

cmd VTC\_Execute\_2\_Stage\_Cmd\_SW (EXEC)

Verify NLSOV1\_Sys\_Cntl\_Stat\_DMC – ENABLED Verify NLSOV2\_Sys\_Cntl\_Stat\_DMC – ENABLED Verify NLSOV3\_Sys\_Cntl\_Stat\_DMC – ENABLED Verify NLSOV4\_Sys\_Cntl\_Stat\_DMC – ENABLED Verify VADD\_VIv1\_Sys\_Cntl\_Stat\_DMC – ENABLED Verify VEDD\_VIv2\_Sys\_Cntl\_Stat\_DMC – ENABLED Verify VEDD\_VIv1\_Sys\_Cntl\_Stat\_DMC – ENABLED Verify VEDD\_VIv2\_Sys\_Cntl\_Stat\_DMC – ENABLED Verify WLSOV\_ISPR\_A1\_Sys\_Cntl\_Stat\_DMC – ENABLED Verify WLSOV\_ISPR\_A2\_Sys\_Cntl\_Stat\_DMC – ENABLED Verify WLSOV\_ISPR\_A3\_Sys\_Cntl\_Stat\_DMC – ENABLED Verify WLSOV\_ISPR\_A4\_Sys\_Cntl\_Stat\_DMC – ENABLED Verify WLSOV\_ISPR\_F1\_Sys\_Cntl\_Stat\_DMC – ENABLED (ASSY MAL/1E/FIN/MULTI E) Page 30 of 56 pages Verify WLSOV\_ISPR\_F2\_Sys\_Cntl\_Stat\_DMC – ENABLED Verify WLSOV\_ISPR\_F3\_Sys\_Cntl\_Stat\_DMC – ENABLED Verify WLSOV\_ISPR\_F4\_Sys\_Cntl\_Stat\_DMC - ENABLED Verify WLSOV\_ISPR\_01\_Sys\_Cntl\_Stat\_DMC – ENABLED Verify WLSOV\_ISPR\_02\_Sys\_Cntl\_Stat\_DMC – ENABLED 9.3 Enabling Nominal System Bus Control for TCS Valves Task: COL Final Activation - Part 3: COL TCS Auto Cmd Sequences COL TCS Automatic Command Sequences VTC 1 √VTC1 Buffer Status – Empty \*\*\*\*\* If VTC1 Buffer - Full sel VTC1 Cancel 2 Step Command COL Cancel 2 - Stage Cmd VTC 1 cmd Cancel 2 - Stage Cmd Execute (Verify - Empty) \*\*\*\*\* \*\*\*\*\*\*\*\*\*\*\*\*\*\*\*\* 'TCS Valve System Control Enable ACS' Verify Status – Enabled Record PCS ID: cmd Start – Arm pick PCS/C-X to VTC-Com1 (where X=PCS ID) cmd Start - Set Wait for "Go" to continue. √VTC1 Two Stage Buffer Status SW PP – EMPTY If VTC1\_Two\_Stage\_Buffer\_Status\_SW\_PP - FULL cmd VTC\_Cancel\_Two\_Stage\_Cmd\_Cmd\_SW data Onboard\_Node - SYS\_CCSDS\_End\_Point\_VTC1 Verify VTC1\_Two\_Stage\_Buffer\_Status\_SW\_PP -EMPTY

cmd TCS\_VIv\_Sys\_Cntl\_Ena\_ACS (ARM)

| (ASSY MAL/1E/FIN/MULTI E) | Page 31 of 56 pages                                                                                                    |
|---------------------------|----------------------------------------------------------------------------------------------------|
|                           | data SW_CMD – VTC_Start_Terminate_ACS_Cmd_SW<br>data Action – 1 (START)<br>data Onboard_Node – SYS_CCSDS_END_POINT_VTC1 |
|                           | Verify WOOV1 Sys Cntl Stat DMC – ENABLED                                                                                |
|                           | Verify WOOV2_Sys_Cntl_Stat_DMC – ENABLED                                                                                |
|                           | Verify WOOV3_Sys_Cntl_Stat_DMC – ENABLED                                                                                |
|                           | Verify WOOV4_Sys_Cntl_Stat_DMC – ENABLED                                                                                |
|                           | Verify WOOV5_Sys_Cntl_Stat_DMC – ENABLED                                                                                |
|                           | Verify WOOV6_Sys_Cntl_Stat_DMC – ENABLED                                                                                |
|                           | Verify WOOV7_Sys_Cntl_Stat_DMC – ENABLED                                                                                |
|                           | Verify WOOV8_Sys_Cntl_Stat_DMC - ENABLED                                                                                |
|                           | Verify WOOV9_Sys_Chil_Stat_DMC = ENABLED                                                                                |
|                           | Verify WESV ISPR A1 Sys Cotl Stat DMC - ENABLED                                                                         |
|                           | Verify WESV ISPR A2 Sys Cntl Stat DMC – ENABLED                                                                         |
|                           | Verify WFSV_ISPR_A3_Sys_Cntl_Stat_DMC – ENABLED                                                                         |
|                           | Verify WFSV_ISPR_A4_Sys_Cntl_Stat_DMC – ENABLED                                                                         |
|                           | Verify WFSV_ISPR_F1_Sys_Cntl_Stat_DMC – ENABLED                                                                         |
|                           | Verify WFSV_ISPR_F2_Sys_Cntl_Stat_DMC – ENABLED                                                                         |
|                           | Verify WFSV_ISPR_F3_Sys_Cntl_Stat_DMC – ENABLED                                                                         |
|                           | Verify WFSV_ISPR_F4_Sys_Cntl_Stat_DMC – ENABLED                                                                         |
|                           | Verify WFSV_ISPR_O1_Sys_Cntl_Stat_DMC – ENABLED                                                                         |
|                           | Verify WFSV_ISPR_02_Sys_Cntl_Stat_DMC - ENABLED                                                                         |
|                           | <b>COL-CC</b> to give a "Go" to continue.                                                                               |
| 9.4                       | Activating PDU Outlet via DMC                                                                                           |
| PWS                       | Activation Part 1                                                                                                    |
|                           | COL Activation Part 1                                                                                                   |

COL Activation Part 1 'PDU Outlet Activation' 'PDU1 CTCU1 Pwr Bus'

cmd Pwr On Execute (OK)

Verify Pwr – ON

'PDU1 VDPU Pwr Bus'

cmd Pwr On Execute (OK)

Verify Pwr – ON

'PDU1 Fan Pwr Bus'

cmd Pwr On Execute (OK)

Verify Pwr – ON

cmd PDU1\_CTCU1\_Pwr\_Bus\_On\_AP data Onboard\_Reception\_Node – SYS CCSDS End Point DMC DMS SERV data Onboard\_Execution\_Node – USM SW DMC USS Swop Instance

Verify PDU1\_CTCU1\_Pwr\_Bus\_On\_Off\_Stat\_DMC – ON

cmd PDU1\_VDPU\_Pwr\_Bus\_On\_AP data Onboard\_Reception\_Node – SYS CCSDS End Point DMC DMS SERV data Onboard\_Execution\_Node – USM SW DMC USS Swop Instance

Verify PDU1\_VDPU\_Pwr\_Bus\_On\_Off\_Stat\_DMC – ON

cmd PDU1\_Fan\_Pwr\_Bus\_On\_AP data Onboard\_Reception\_Node – SYS CCSDS End Point DMC DMS SERV data Onboard\_Execution\_Node – USM SW DMC USS Swop Instance

Verify PDU1\_Fan\_Pwr\_Bus\_On\_Off\_Stat\_DMC – ON

## 10. ACTIVATING AND CONFIGURING HIGH RATE MULTIPLEXER

## NOTE

- 1. Fiber Optic Jumper installation must be complete before starting this step.
- 2. The HRM can route COL data to the USOS Ku Band system upon completion of this step. Downlink of this data stream to **COL-CC** will require configuration of the Ku-Band system.
- 10.1 <u>Swapping DMS telemetry packets (Ground Only)</u> COL-CC to swap nominal DMS telemetry packets.

Wait for "Go" to continue.

| NOTE                                               |
|----------------------------------------------------|
|                                                    |
| Packet swapping initiated from COL-CC:             |
| Enable MMC_Gnd_TIm_Pkt_COMMS1_DMC (0.1Hz)          |
| Enable MMC_Gnd_TIm_Pkt_HRM_Diagnostics_DMC (0.1Hz) |
|                                                    |
| Perform {2.2.42 NOMINAL DMS PACKET SWAPPING} (ESA  |
| SODF: GROUND: NOMINAL), then:                      |

COL-CC

| SINGLE PDU 1<br>(ASSY MAL/1E/F | COLUMBUS | S FINAL ACTIVATION<br>Page 33 of 56 pages                                                                                                    |
|--------------------------------|----------|----------------------------------------------------------------------------------------------------|
|                                |          | <b>COL-CC</b> to give a "Go" to continue.                                                                                                    |
| PWS                            | 10.2     | Activating HRM<br>Activation Part 1<br>COL Activation Part 1<br>'HRM Activation'                                                                                                    |
|                                |          | <u>NOTE</u><br>The following command starts the FLAP 'HRM Activation',<br>which:<br>Switches ON both HRM Pwr converter A<br>Activates the nominal HRM-core, if the nominal HRM-core<br>activates the nominal HRM-core is automatically<br>activated instead<br>Starts RT acquisition & monitoring of HRM data<br>Enables the HRM-MMU link (Master MMU) |
|                                |          | cmd Activate Execute (OK)<br>Wait up to 1 minute for verification<br>Verify Pwr A – ON<br>Verify Pwr A Current < 2.12 A<br>Verify Nom Core Stat – ON<br>Verify Nom Ready Stat – READY                                                                                                    |
|                                |          | cmd HRM_Activation_AP<br>data Onboard_Reception_Node –<br>SYS CCSDS End Point DMC DMS SERV<br>data Onboard_Execution_Node –<br>USM SW DMC USS Swop Instance                                                                                                    |

Verify HRM\_Pwr\_A\_Stat\_DMC - ON Verify HRM\_Pwr\_A\_Current\_DMC - < 2.12 A Verify HRM\_Nom\_Core\_Stat\_DMC - ON Verify HRM\_Nom\_Ready\_Stat\_DMC - READY

Verify HRM\_Nom\_Branch\_Avail\_Stat\_SW – AVAIL Verify HRM\_Nom\_Sec\_Voltage\_Stat\_DMC – OK

10.3 **Configuring HRM** 

COL Activation Part 1

'HRM Configuration (with CDI)'

cmd Configure Execute (OK)

Verify Serial Path Tlm Input Selected – AUTO\_SEL Verify Output Datarate = 86 x 0.5 Mbps

cmd HRM\_Configuration\_with\_CDI\_AP data Onboard\_Reception\_Node – SYS CCSDS End Point DMC DMS SERV data Onboard\_Execution\_Node – USM SW DMC USS Swop Instance prm Alloc\_VCID\_CDI – COMMON\_ALLOC\_VCID prm Config\_IF\_CDI – CONFIG01\_CONFIG\_HRM prm Execute\_Setup\_Flag – 1 (TRUE) prm CMD\_Delay – 0.1 [s] prm Stop\_Start\_RT\_Acq – 0 (FALSE) prm Silent – 0 (RECEIVE MESSAGE)

Verify HRM\_Serial\_Path\_TIm\_Input\_Selected\_DMC – AUTO SEL Verify HRM\_LAN\_Input\_Selected\_DMC – AUTO\_SEL Verify HRM\_High\_Speed\_Output\_Selected\_DMC – BOTH\_ON Verify HRM\_Output\_Datarate\_DMC – 86 Verify HRM\_Config\_Interface\_CDI\_SW – 278640513 Verify HRM\_VCID\_Allocation\_CDI\_SW – 278640531

After starting Ku band data flow **COL-CC** to coordinate with **POIC** the HRM and Ku-Band System configuration

Wait for "Go" to continue.

- 11. <u>ACTIVATING WATER PUMP ASSEMBLY CONDENSING HEAT</u> EXCHANGER CONTROL LOOP
  - 11.1 Starting WPA1 RT (Ground Only)

cmd DMS\_RT\_Start\_RT\_Acquisition\_Cmd prm REMOTE\_TERMINAL\_ID – MIL 1553B Bus RT Svstem Bus WPA1 data Onboard\_Node – SYS CCSDS End Point DMC DMS SERV

Verify WPA1\_Sys\_Bus\_Ena\_Stat\_SW – ENABLED

11.2 Checking WPA1 Delta Pressure Values

TCS

TCS Functional Overview

'Delta Pressure Sensor Blocks'

Verify DPSB 1 WPA1 DP1: > 18 kPa Verify DPSB 3 WPA1 DP2: > 18 kPa

Verify WPA1\_DPSB1\_Plenum\_DP1\_DMC > 18 kPa Verify WPA1\_DPSB3\_Plenum\_DP2\_DMC > 18 kPa

(ASSY MAL/1E/FIN/MULTI E)

Page 35 of 56 pages

# 11.3 Activating WPA Condensing Heat Exchanger Control Loop

Activation Part 1

COL Activation Part 1

'WPA Final Activation (CHX Cntl Loop Activation)'

# NOTE

The following command starts the FLAP 'WPA Final Activation' that:

Determines active WPA Starts data acquisition from the WPA Enables the plenum delta pressure control loop Enables the CHX inlet temperature control loop

During the execution of the FLAP expect the following event message on the System Message Panel:

FLAP WPA\_Final\_Activation\_AP RT MIL\_1553B\_Bus\_RT\_ System\_Bus\_WPA1 on Node USM\_SW\_DMC\_USS\_Swop\_Instance already started when Receiving a Start Cmd

cmd Activate Execute (OK)

Verify WPA1 CHX Temp Cntl Loop Stat: ACTIVE Verify WPA1 Plenum Delta Press Cntl Loop Stat: ACTIVE Verify WMV3 MDV Pwr: ON Verify WPA1 Accum Liq Qty1: 1 to 12 L Verify WPA1 Accum Liq Qty2: 1 to 12 L

TCS:

TCS Functional Overview

'Delta Pressure Sensor Blocks'

Verify DPSB 1 WPA1 DP1: 40 to 44 kPa Verify DPSB 3 WPA1 DP2: 40 to 44 kPa

cmd WPA\_Final\_Activation\_AP data Onboard\_Reception\_Node – SYS CCSDS End Point DMC DMS SERV data Onboard\_Execution\_Node – USM SW DMC USS Swop Instance

Verify WPA1\_CHX\_Temp\_Cntl\_Loop\_Stat\_DMC – ACTIVE Verify WMV3\_MDV\_Pwr\_Stat\_DMC – ON Verify WPA1\_Plenum\_Delta\_Press\_Cntl\_Loop\_Stat\_DMC – ACTIVE Verify WPA1\_Accum\_Liq\_Qty1\_DMC = 1 to 12 L Verify WPA1\_Accum\_Liq\_Qty2\_DMC = 1 to 12 L

(ASSY MAL/1E/FIN/MULTI E) Page 36 of 56 pages

Verify WPA1\_DPSB1\_Plenum\_DP1\_DMC = 40 to 44 kPa Verify WPA1\_DPSB3\_Plenum\_DP2\_DMC = 40 to 44 kPa

Verify WPA\_Active\_Pump\_SW – WPA 1

11.4 Enabling Automatic Reaction to Water Leakage

DMS: FDIR Configuration FDIR Configuration 'LTHX Overtemperature FDIR'

**cmd** Enable **Execute** (OK) Verify Status – ENABLE

cmd DMS\_ACQ\_Write\_Dis\_SW\_Variable\_Cmd\_SW prm Item\_SID – WPA\_Enter\_BSM\_FDIR\_Ena\_Stat\_SW prm Value – \$ENABLED data Onboard\_Node – SYS CCSDS End Point DMC DMS SERV

Verify WPA\_Enter\_BSM\_FDIR\_Ena\_Stat\_SW – ENABLED

11.5 <u>Start LTHX Temperature Monitoring</u> Menu Bar: DMS Monitoring: 5 - COMMS TCS Payload DMS Monitoring 5 - COMMS TCS Payload 'TCS'

> Verify WTSB6 Low HX Temp1: ≤ 7.6 DegC Verify WTSB6 Low HX Temp2: ≤ 7.6 DegC

'DMS Monitoring' 'Enable/Disable'

sel TCS

DMS Monitoring Enable/Disable 5A

'Enable Monitoring WTSB'

cmd WTSB6 Low HX Temp1 Execute (OK) cmd WTSB6 Low HX Temp2 Execute (OK)

sel Close

DMS Monitoring 5 - COMMS TCS Payload

Verify the background color of measurements

WTSB6 Low HX Temp1: Green

| (ASSY MAL/1E/FIN/M | ULTI E) | Page 37 of 56 pages                                                                                                    |
|--------------------|---------|----------------------------------------------------------------------------------------------------|
|                    |         | WTSB6 Low HX Temp2: Green                                                                                                    |
|                    |         | Verify WTSB6_Low_HX_Temp1_DMC – ≤ 7.6 °C<br>Verify WTSB6_Low_HX_Temp2_DMC – ≤ 7.6 °C                                                                                                    |
|                    |         | cmd DMS_MONIT_Ena_Monitoring_Cmd_SW<br>prm MT_ID – DMC_Sys_Monitoring_Table_SW<br>prm EI_ID – WTSB6_Low_HX_Temp1_DMC<br>prm LIMIT_SET_ID – 0 (limit set 1)<br>data Onboard_Execution_Node –<br>SYS CCSDS End Point DMC DMS SERV          |
|                    |         | Verify WTSB6_Low_HX_Temp1_DMC_MS - NORMAL_1                                                                                                    |
|                    |         | cmd DMS_MONIT_Ena_Monitoring_Cmd_SW<br>prm MT_ID – DMC_Sys_Monitoring_Table_SW<br>prm EI_ID – WTSB6_Low_HX_Temp2_DMC<br>prm LIMIT_SET_ID – 0 (limit set 1)<br>data Onboard_Execution_Node –<br>SYS CCSDS End Point DMC DMS SERV          |
|                    |         | Verify WTSB6_Low_HX_Temp2_DMC_MS – NORMAL_1                                                                                                    |
| 12.                | ACTIVA  | TING SMOKE DETECTOR                                                                                                    |
| COL-CC             | 12.1    | Swapping DMS telemetry packets (Ground Only)<br>COL-CC to swap VTC telemetry packets.                                                                                                    |
|                    |         | Wait for "Go" to continue.                                                                                                    |
|                    |         | NOTE         Packet swapping initiated from COL-CC:         Enable VTC1_Gnd_TIm_Pkt_PHY1_VTC (1Hz)         Enable VTC2_Gnd_TIm_Pkt_PHY1_VTC (1Hz)         Perform {2.2.41 VTC GROUND PACKET SWAPPING} (ESA SODF: GROUND: NOMINAL). then: |
|                    |         | COL-CC to give "Go" to continue.                                                                                                    |
| PCS                | 12.2    | Powering Up Smoke Detector 1<br>Task: Columbus Final Activation – Part 3: Smoke Detector<br>Activation<br>COL Fire Display<br>'Smoke Detectors'                                                                                          |
|                    |         | sel Cabin SD1                                                                                                    |
|                    |         | COL Cabin Smoke Detector 1                                                                                                    |

(ASSY MAL/1E/FIN/MULTI E)

Page 38 of 56 pages

sel PDU1 120V Outlets

| COL PDU1 | 120V Outlets_VTC1 |
|----------|-------------------|
| 'PDU 1'  |                   |

cmd Outlet No. 24 SD1 Pwr Bus – On (Verify – On)

cmd PDU1\_SD1\_Pwr\_Bus\_On\_VTC data SW\_CMD - VTC\_Disc\_Out\_Cmd\_Cmd\_SW data Onboard\_Node - SYS\_CCSDS\_End\_Point\_VTC1

Verify PDU1\_SD1\_Pwr\_Bus\_On\_Off\_Stat\_VTC\_PP – ON

12.3 Verifying Smoke Detector 1 Power Status COL Cabin Smoke Detector 1

> Verify Obscuration, % Contamination < 25 Verify Scatter, % Obscuration per Meter < 1

Verify Cabin\_SD1\_Obscuration\_VTC\_PP - < 25 Verify Cabin\_SD1\_Scatter\_VTC\_PP - < 1

12.4 Enabling Smoke Detector 1 COL Cabin Smoke Detector 1 'Monitoring'

cmd Enable

Verify Status - Enabled

'Active BIT'

Verify Failure – blank

'Fire Status'

Verify Lens Status – Clean Verify Out of Range – blank

cmd VTC\_Monitoring\_Ena\_Cmd\_SW prm Monitored\_Item\_ID – Cabin\_SD\_1 prm Action – 1 (ENABLE) data Onboard\_Node – SYS\_CCSDS\_End\_Point\_VTC1

Verify Cabin\_SD\_1\_EF – ENABLED Verify VTC1\_Cabin\_SD\_1\_Stat\_MVD – OK

(ASSY MAL/1E/FIN/MULTI E)

MCC-H

Page 39 of 56 pages

12.5 Enabling US C&W for Columbus Smoke Detector 1 (Ground Only)

Enable the following events in the Primary and Backup C&C MDMs.

If ground unable to complete,

Perform {2.101 CAUTION AND WARNING EVENT MANAGEMENT}, Step 2 (SODF: C&DH: NOMINAL) per Table 4, then

Table 4. C&W Events for COL Smoke Detector 1

| Event | Text                                      | Class |
|-------|-------------------------------------------|-------|
| 13500 | 'FIRE Smoke<br>Detector 1 Cabin -<br>COL' | E     |

#### 13. ACTIVATING CONDENSATE WATER SEPARATOR ASSEMBLY

| <u>NOTE</u>                                                                                                    |
|----------------------------------------------------------------------------------------------------|
| ondensate Jumper must be installed prior to beginning this step.                                                                                                    |
| .1 Opening Columbus Condensate Line Shut Off Valve<br>COL: ECLSS: CLSOV<br>COL CLSOV VTC1                                                                                                    |
| cmd Position – Open                                                                                                    |
| Verify Position Ind – Open                                                                                                    |
| cmd CLSOV_VIv_Open_VTC<br>data SW_CMD – VTC_Disc_Out_Cmd_Cmd_SW<br>data Onboard_Node – SYS_CCSDS_End_Point_VTC1                                                                                                    |
| Verify CLSOV_VIv_Open_Stat_VTC_PP – OPEN                                                                                                    |
| .2 Activating CWSA<br>Activation Part 1: Activation Part 2: Activation Part 3<br>COL Activation Part 3<br>'CWSA1 Activation'                                                                                                    |
| <u>NOTE</u><br>The following command starts FLAP 'CWSA1 Activation' that:<br>Checks the availability of the CWSA<br>Powers on the CWSA<br>Enables the monitoring of the CWSA parameters<br>Enables the monitoring of the LCOS parameters |
|                                                                                                    |

(ASSY MAL/1E/FIN/MULTI E)

Page 40 of 56 pages

cmd Activate Execute (OK)

Wait 20 seconds for telemetry stabilization

Verify Pwr: ON Verify Delta P Air: > 0.5 kPa Verify Motor Speed: 4500 to 6800 rpm Verify Input Current: < 0.50 A

cmd CWSA1\_Activation\_AP data Onboard\_Reception\_Node – SYS CCSDS End Point DMC DMS SERV data Onboard\_Execution\_Node – USM SW DMC USS Swop Instance

Verify CWSA1\_Pwr\_Stat\_DMC – ON Verify CWSA1\_Delta\_P\_Air\_DMC – >0.5 kPa Verify CWSA1\_Motor\_Speed\_DMC – 4500-6800 rpm Verify CWSA1\_Input\_Current\_DMC – <0.5 A

# 14. <u>ACTIVATING CABIN FAN ASSEMBLY</u>

Activation Part 1: Activation Part 2: Activation Part 3 COL Activation Part 3 'CFA1 Activation (w/o monitoring)'

cmd Pwr\_On Execute (OK)

Verify Pwr: ON Verify Delta P: > 0.25 kPa Verify Fan Speed: 7500 to 8500 rpm Verify Input Current: < 1.5A

cmd CFA1\_Pwr\_On\_AP data Onboard\_Reception\_Node – SYS CCSDS End Point DMC DMS SERV data Onboard\_Execution\_Node – USM\_SW\_DMC\_USS\_Swop\_Instance

Verify CFA1\_Pwr\_Stat\_DMC – ON Verify CFA1\_Delta\_P\_DMC – >0.25 kPa Verify CFA1\_Fan\_Speed\_DMC – 7500-8500 rpm Verify CFA1\_Input\_Current\_DMC – <1.5 A

# 15. <u>ACTIVATING CABIN TEMP CONTROL UNIT</u>

Activation Part 1: Activation Part 2: Activation Part 3 COL Activation Part 3 'CTCU1 Activation'

| NOTE                                                           |
|----------------------------------------------------------------|
| The following command starts the FLAP 'CTCU1 Activation' that: |
| Checks that the other CTCU is not controlling the TCV          |
| Checks the availability of the CTCU                            |
| Checks that at least one CFA is active                         |
| Powers on the CTCU                                             |
| Enables monitoring of the CTCU parameters                      |
| Activates the TCV                                              |
| Enables cabin temperature control                              |

cmd Activate Execute (OK)

### NOTE

The cabin temperature may need time to stabilize to the nominal temperature range. If the cabin temperature is out of the expected values, continue with the procedure.

Verify Pwr: ON Verify Health Stat: OK Verify TCV\_Cntl Stat: ENABLED Verify Cntl Loop Stat: ENABLED Verify Avg Cabin Temp: 18 to 27 deg C

cmd CTCU1\_Activation\_AP data Onboard\_Reception\_Node – SYS CCSDS End Point DMC DMS SERV data Onboard\_Execution\_Node – USM\_SW\_DMC\_USS\_Swop\_Instance

Verify CTCU1\_Pwr\_Stat\_DMC – ON Verify CTCU1\_Health\_Stat\_DMC – OK Verify CTCU1\_TCV\_Cntl\_Stat\_DMC – ENABLED Verify CTCU1\_Cntl\_Loop\_Stat\_DMC – ENABLED Verify CTCU1\_Avg\_Cabin\_Temp\_DMC – 18-27 °C

# 16. OPENING SAMPLE LINE SHUTOFF VALVE

## <u>NOTE</u>

- 1. The AR Sample Jumper must be installed prior to opening the Sample Line Shutoff Valve.
- 2. Pressure equalization of the Columbus Module must be performed before opening the Sample Line Shutoff Valves.

COL: ECLSS: Air Loop: SLSOV

COL SLSOV VTC1

cmd Position – Open

Verify Position Ind - Open

PCS

cmd SLSOV\_Vlv\_Open\_VTC data SW\_CMD - VTC\_Disc\_Out\_Cmd\_Cmd\_SW data Onboard\_Node - SYS\_CCSDS\_End\_Point\_VTC1

Verify SLSOV\_VIv\_Open\_Stat\_VTC\_PP – OPEN

# 17. ESTABLISHING INTERMODULE VENTILATION

# NOTE

- 1. IMV duct installation must be completed before starting this step.
- 2. NPRA Valve removal and IMV installation must be completed prior to this step.
- 17.1 Activating Node 2 IMV Stbd Aft Valve Node 2: ECLSS: IMV Stbd Aft Vlv Node 2 IMV Stbd Aft Vlv

sel RPCM N22A3B C RPC 02

RPCM\_N22A3B\_C\_RPC\_02

cmd RPC Position – Close (Verify – Cl)

Node 2 IMV Stbd Aft Vlv 'Enable'

**cmd** Arm ( $\sqrt{\text{Arm Status} - \text{Armed}}$ ) **cmd** Enable ( $\sqrt{\text{State} - \text{Enabled}}$ )

17.2 Opening Node 2 IMV Stbd Aft Valve 'Open'

> **cmd** Arm (√Arm Status – Armed) **cmd** Open

 $\sqrt{Position}$  – In Transit

Wait 25 seconds.

 $\sqrt{\text{Position} - \text{Open}}$ 

17.3 Activating Node 2 IMV Stbd Fwd Valve Node 2: ECLSS: IMV Stbd Fwd VIv Node 2 IMV Stbd Fwd VIv

sel RPCM N22A3B C RPC 06

(ASSY MAL/1E/FIN/MULTI E)

Page 43 of 56 pages

RPCM\_N22A3B\_C\_RPC\_06

cmd RPC Position - Close (Verify - Cl)

Node 2 IMV Stbd Fwd Vlv

**cmd** Arm ( $\sqrt{\text{Arm Status} - \text{Armed}}$ ) **cmd** Enable ( $\sqrt{\text{State} - \text{Enabled}}$ )

17.4 <u>Opening Node 2 IMV Stbd Fwd Valve</u> Node 2 IMV Stbd Fwd Vlv 'Open'

> cmd Arm (√Arm Status – Armed) cmd Open

√Position – In Transit

Wait 25 seconds.

√Position – Open

17.5 <u>Closing Columbus IMV valves</u>

COL: ECLSS: Air Loop: ISSOV

'IMV Return Shutoff Valve'

cmd Position - Closed

Verify Position Ind - Closed

'IMV Supply Shutoff Valve'

cmd Position - Close

Verify Position Ind – Closed

cmd IRSOV\_VIv\_Close\_VTC data SW\_CMD – VTC\_Disc\_Out\_Cmd\_Cmd\_SW data Onboard\_Node – SYS\_CCSDS\_End\_Point\_VTC1

Verify IRSOV\_VIv\_Close\_Stat\_VTC\_PP – CLOSED

cmd ISSOV\_VIv\_Close\_VTC data SW\_CMD – VTC\_Disc\_Out\_Cmd\_Cmd\_SW data Onboard\_Node – SYS\_CCSDS\_End\_Point\_VTC1

(ASSY MAL/1E/FIN/MULTI E)

Page 44 of 56 pages

|      | Verify ISSOV_VIv_Close_Stat_VTC_PP – CLOSED                                                                                            |
|------|----------------------------------------------------------------------------------------------------|
| 17.6 | Opening Columbus IMV valves<br>COL: ECLSS: Air Loop: ISSOV<br>COL IMV Valves VTC1<br>'IMV Return Shutoff Valve'<br>cmd Position – Open |
|      |                                                                                                    |
|      | 'IMV Supply Shutoff Valve'                                                                                                    |
|      | <b>cmd</b> Position – Open                                                                                                    |
|      | Verify Position Ind – Open                                                                                                    |
|      | cmd IRSOV_VIv_Open_VTC<br>data SW_CMD – VTC_Disc_Out_Cmd_Cmd_SW<br>data Onboard_Node – SYS_CCSDS_End_Point_VTC1                        |
|      | Verify IRSOV_VIv_Open_Stat_VTC_PP – OPEN                                                                                               |
|      | cmd ISSOV_VIv_Open_VTC<br>data SW_CMD – VTC_Disc_Out_Cmd_Cmd_SW<br>data Onboard_Node – SYS_CCSDS_End_Point_VTC1                        |
|      | Verify ISSOV_VIv_Open_Stat_VTC_PP – OPEN                                                                                               |
| 17.7 | Activating Columbus IMV Return Fan<br>COL: ECLSS: Air Loop: IRFA<br>COL IMV Fans                                                       |
|      | √VTC1 Buffer Status – Empty                                                                                                    |
|      | * If VTC1 Buffer - Full                                                                                                    |

| *                                       | f VTC1 Buffer – Full                       |  |  |
|-----------------------------------------|--------------------------------------------|--|--|
| *                                       | sel VTC1 Cancel 2 Step Command             |  |  |
| *<br>*                                  |                                            |  |  |
| *                                       | COL Cancel 2 - Stage Cmd VTC 1             |  |  |
| *                                       |                                            |  |  |
| *                                       | cmd Cancel 2 - Stage Cmd Execute (Verify – |  |  |
| *                                       | Empty)                                     |  |  |
| *************************************** |                                            |  |  |

'Set Speed - VTC1 hardwire'

(ASSY MAL/1E/FIN/MULTI E)

Page 45 of 56 pages

| NOTE                                                    |
|---------------------------------------------------------|
| The following ACS sets the IMV Return Fan speed to 8800 |
| rpm.                                                    |
| Record PCS ID:                                          |

cmd Start - Arm

pick PCS/C-X to VTC-Com1 (where X=PCS ID)

cmd Start - Set

'IMV Return Fan Assembly'

cmd State - On

Verify Delta P: > 0.3 kPa Verify Fan Speed: 8300 to 9300 rpm Verify Fan Temp: < 60 degC Verify IRFA Power: On

√VTC1\_Two\_Stage\_Buffer\_Status\_SW\_PP – EMPTY

If VTC1\_Two\_Stage\_Buffer\_Status\_SW\_PP - FULL cmd VTC\_Cancel\_Two\_Stage\_Cmd\_Cmd\_SW data Onboard\_Node SYS\_CCSDS\_End\_Point\_VTC1

Verify VTC1\_Two\_Stage\_Buffer\_Status\_SW\_PP – EMPTY

cmd IRFA\_Speed\_Set\_ACS (ARM) data SW\_CMD - VTC\_Start\_Terminate\_ACS\_Cmd\_SW data Action - 1 (START) data Onboard\_Node - SYS\_CCSDS\_END\_POINT\_VTC1

cmd VTC\_Execute\_2\_Stage\_Cmd\_SW (EXEC)

cmd IRFA\_On\_VTC data SW\_CMD – VTC\_Disc\_Out\_Cmd\_Cmd\_SW data Onboard\_Node: – SYS\_CCSDS\_End\_Point\_VTC1

Verify IRFA\_Delta\_P\_MVD - >0.3 kPa Verify IRFA\_Fan\_Speed\_MVD - 8300-9300 rpm Verify IRFA\_Fan\_Temp\_VTC - < 60 degC Verify IRFA\_Pwr\_Stat\_MVD - ON

COL-CC

17.8 <u>Enabling VTC Monitoring for IRFA (Ground Only)</u> COL-CC to enable IRFA monitoring (ASSY MAL/1E/FIN/MULTI E)

Page 46 of 56 pages

Wait for "Go" to continue.

|     |     |        | cmd VTC_Monitoring_Ena_Cmd_SW<br>prm Monitored_Item_ID – IRFA_Fan_Temp_VTC<br>prm Action – 1 (ENABLE)<br>data Onboard_Node – SYS_CCSDS_End_Point_VTC1             |
|-----|-----|--------|----------------------------------------------------------------------------------------------------|
|     |     |        | Verify IRFA_Fan_Temp_VTC_MEF – ENABLED                                                                                                    |
|     |     |        | cmd VTC_Monitoring_Ena_Cmd_SW<br>prm Monitored_Item_ID – IRFA_Delta_P_VTC<br>prm Action – 1 (ENABLE)<br>data Onboard_Node – SYS_CCSDS_End_Point_VTC1              |
|     |     |        | Verify IRFA_Delta_P_VTC_MEF – ENABLED                                                                                                    |
|     |     |        | cmd VTC_Monitoring_Ena_Cmd_SW<br>prm Monitored_Item_ID – IRFA_Fan_Speed_VTC<br>prm Action – 1 (ENABLE)<br>data Onboard_Node – SYS_CCSDS_End_Point_VTC1            |
|     |     |        | Verify IRFA_Fan_Speed_VTC_MEF – ENABLED                                                                                                    |
|     |     |        | <b>COL-CC</b> to give a "Go" to continue.                                                                                                    |
|     | 18. | ACTIVA | TING COLUMBUS ECLSS FDIR FOR NOMINAL OPS                                                                                                    |
| PWS |     | 18.1   | Configuring for CFA to Nominal Ops<br>Activation Part 1: Activation Part 2: Activation Part 3<br>COL Activation Part 3<br>'Cabin Loop Final Activation'<br>'CFA1' |
|     |     |        | NOTE                                                                                                    |
|     |     |        | Due to missing IMV Supply Fan expect C&W messages and FLAP event messages on the PWS.                                                                             |
|     |     |        |                                                                                                    |
|     |     |        | <u>NOTE</u><br>The following command starts the FLAP 'CFA1 Activation'<br>that:<br>Checks the availability of the CFA                                             |
|     |     |        | Sets the Cabin Fan speed to 9200 rpm<br>Powers on the CFA<br>Enables monitoring of the CFA parameters                                                             |

cmd Activate Execute (OK)

(ASSY MAL/1E/FIN/MULTI E)

Page 47 of 56 pages

Verify CFA1 Pwr: ON Verify CFA1 Fan Speed: 8700 to 9700 rpm Verify CFA1 Input Current: < 1.5 A

cmd CFA1\_Activation\_AP

data Onboard\_Reception\_Node – SYS CCSDS End Point DMC DMS SERV data Onboard\_Execution\_Node – USM SW DMC USS Swop Instance

Verify CFA1\_Pwr\_Stat\_DMC – ON Verify CFA1\_Fan\_Speed\_DMC – 8700 - 9700 rpm Verify CFA1\_Input\_Current\_DMC – <1.5 A

ECLSS: ECLSS Commands:

ECLSS Commands

'ECLSS Configuration Commands' 'Set CFA 1 Speed'

# NOTE

- 1. ISFA and CFA2 are not powered, therefore the CFA1 Fan Speed has to be increased to the maximum speed.
- 2. After increasing the CFA1 Fan Speed the following two measurements will show Out-Of-Limit conditions:
  - CFA1 Input Current
  - CFA1 Fan Speed

cmd 12900 Execute (OK)

Verify CFA1 Fan Speed: 12400 - 13400 rpm

ECLSS: AFS AFS 'Air Flow Sensors'

Verify CFA1 Delta P: 0.61 to 1.2 kPa Verify AFS1 Cab Air Massflow: 240 to 510 m^3/h

cmd CFA1\_Set\_Speed\_AP prm Speed: 12900 data Onboard\_Reception\_Node – SYS CCSDS End Point DMC DMS SERV data Onboard\_Execution\_Node – USM SW DMC USS Swop Instance

Verify CFA1\_Fan\_Speed\_DMC – 12400 - 13400 rpm Verify CFA1\_Delta\_P\_DMC – 0.61 - 1.2 kPa

| (ASSY MAL/1E/FIN/MULTI E) |      | Page 48 of 56 p                                                                                                    | ages                                                                                                    |                                                   |
|---------------------------|------|----------------------------------------------------------------------------------------------------|----------------------------------------------------------------------------------------------------|---------------------------------------------------|
|                           |      | Verify AFS1_Cab_Air                                                                                                    | _Massflow_MVD – 24                                                                                                   | 0 - 510 m^3/h                                     |
| PCS                       | 18.2 | Activating VTC Monitor<br>COL: ECLSS: Atmos<br>Columbus Atmosphe                                                                                                    | oring for Air Flow Sen<br>are                                                                                        | isor 1                                            |
|                           |      | Verify Airflow Sensor                                                                                                    | 1 Massflow: > 240 m                                                                                                  | 3/hr                                              |
|                           |      | <b>cmd</b> Airflow Sensor 1<br>Enabled)                                                                                                    | Massflow Monitoring                                                                                                  | – Enable (Verify –                                |
|                           |      | Verify AFS1_Cab_Air                                                                                                    | _Massflow_VTC - > 2                                                                                                  | 240 m3/h                                          |
|                           |      | <b>cmd</b> VTC_Monitoring<br><b>prm</b> Monitored_Item_<br><b>prm</b> Action – 1 (ENAE<br><b>data</b> Onboard_Node -                                                                                                    | _Ena_Cmd_SW<br>ID – AFS1_Cab_Air_N<br>BLE)<br>- SYS_CCSDS_End_                                                       | Massflow_VTC<br>Point_VTC1                        |
|                           |      | Verify AFS1_Cab_Air                                                                                                    | _Massflow_VTC_ME                                                                                                    | - ENABLED                                         |
| MCC-H                     | 18.3 | Enabling USOS C&W for Air Flow Sensor 1 (Ground Only)<br>Enable the following events in the Primary and Backup C&C<br>MDMs.<br>If ground unable to complete,<br>Perform {2.101 CAUTION AND WARNING EVENT<br>MANAGEMENT}, Step 2 (SODF: C&DH: NOMINAL)<br>per Table 5, then |                                                                                                    |                                                   |
|                           |      | Table 5                                                                                                    | C&W Event for Cabin                                                                                                  | Air Flow                                          |
|                           |      | Event                                                                                                    | Text                                                                                                    | Class                                             |
|                           |      | 13532                                                                                                    | 'Cabin Air Flow<br>Sensor 1 Low -<br>COL'                                                                            | W                                                 |
| PCS                       | 18.4 | Activating VTC Monitor<br>COL: ECLSS: Atmos<br>Columbus Atmosphe<br>Verify Air Press 1 – 7<br>cmd Air Press 1 Monitor<br>Verify Air Press 2 – 7<br>cmd Air Press 2 Monitor                                                                                                 | oring for TPS Sensors<br>ere<br>19 to 770 mmHg<br>toring Status – Enable<br>19 to 770 mmHg<br>toring Status – Enable | s<br>e (Verify – Enabled)<br>e (Verify – Enabled) |
|                           |      | Verify TPS1 Air Pres                                                                                                    | s_VTC – 719 to 770 i                                                                                                 | mmHg                                              |

(ASSY MAL/1E/FIN/MULTI E)

Page 49 of 56 pages

cmd VTC\_Monitoring\_Ena\_Cmd\_SW prm Monitored\_Item\_ID – TPS1\_Air\_Press\_VTC prm Action – 1 (ENABLE) data Onboard\_Node – SYS\_CCSDS\_End\_Point\_VTC2

Verify TPS1\_Air\_Press\_VTC\_MEF – ENABLED

Verify TPS2\_Air\_Press\_VTC – 719 to 770 mmHg

cmd VTC\_Monitoring\_Ena\_Cmd\_SW prm Monitored\_Item\_ID - TPS2\_Air\_Press\_VTC prm Action - 1 (ENABLE) data Onboard\_Node - SYS\_CCSDS\_End\_Point\_VTC2

Verify TPS2\_Air\_Press\_VTC\_MEF – ENABLED

мсс-н

18.5 <u>Enabling USOS C&W for TPS (Ground Only)</u> Enable the following events in the Primary and Backup C&C MDMs.

If ground unable to complete,

Perform <u>{2.101 CAUTION AND WARNING EVENT</u> <u>MANAGEMENT</u>}, Step 2 (SODF: C&DH: NOMINAL) per Table 6, then

Table 6. C&W Events for TPS1

| Event | Text                                      | Class |
|-------|-------------------------------------------|-------|
| 13526 | 'Total Pressure<br>Sensor 1 Low -<br>COL' | W     |

18.6 <u>Enabling Monitoring for PPOS and PPCS</u> COL: ECLSS: Atmos COL Atmosphere

Verify ppO2 Sensor 1: 124 to 188 mmHg

**cmd** ppO2 Sensor 1 Monitoring Status – Enable (Verify – Enabled)

Verify ppCO2 Sensor 1: < 10 mmHg

**cmd** ppCO2 Sensor 1 Monitoring Status – Enable (Verify – Enabled)

Verify PPOS1\_Press\_VTC - 124 to 188 mmHg

cmd VTC\_Monitoring\_Ena\_Cmd\_SW

PCS

| (ASSY MAL/1E/FIN/MULTI E) |        | Page 50 of 56 pages                                                                                                    |
|---------------------------|--------|----------------------------------------------------------------------------------------------------|
|                           |        | <pre>prm Monitored_Item_ID - PPOS1_Press_VTC prm Action - 1 (ENABLE) data Onboard_Node - SYS_CCSDS_End_Point_VTC1</pre>                                                                                      |
|                           |        | Verify PPOS1_Press_VTC_MEF – ENABLED                                                                                                    |
|                           |        | Verify PPCS1_Press_VTC - < 10 mmHg                                                                                                    |
|                           |        | cmd VTC_Monitoring_Ena_Cmd_SW<br>prm Monitored_Item_ID – PPCS1_Press_VTC<br>prm Action – 1 (ENABLE)<br>data Onboard_Node – SYS_CCSDS_End_Point_VTC1                                                          |
|                           |        | Verify PPCS1_Press_VTC_MEF – ENABLED                                                                                                    |
| COL-CC                    | 18.7   | Swapping DMS telemetry packets (Ground Only)<br>COL-CC to swap VTC DMS telemetry packets.                                                                                                    |
|                           |        | Wait for "Go" to continue.                                                                                                    |
|                           |        | NOTE         Packet swapping initiated from COL-CC:         Disable VTC1_Gnd_TIm_Pkt_PHY1_VTC (1Hz)         Disable VTC2_Gnd_TIm_Pkt_PHY1_VTC (1Hz)         Perform {2.2.41 VTC GROUND PACKET SWAPPING} (ESA |
|                           |        | SODF: GROUND: NOMINAL). then:                                                                                                    |
| 40                        | DIGADI | COL-CC to give "Go" to continue.                                                                                                    |
| PCS                       | 19.1   | <u>Closing PPR FONCTION</u><br><u>Closing PPRA Valves</u><br>Task: COL Final Activation – Part 3: COL PPRAs<br><u>COL PPRA 1-2 VTC1</u>                                                                      |
|                           |        | $\sqrt{PPRA1}$ Position – Close (Verify Ind – Closed)                                                                                                    |
|                           |        | $\sqrt{PPRA2}$ Position – Close (Verify Ind – Closed)                                                                                                    |
|                           |        | √PPRA1_VIv_Close_Stat_VTC_PP – CLOSED                                                                                                    |
|                           |        | If PPRA1_VIv_Close_Stat_VTC_PP - OPEN                                                                                                    |
|                           |        | cmd PPRA1_VIv_Close_VTC<br>data SW_CMD – VTC_Disc_Out_Cmd_Cmd_SW<br>data Onboard_Node – SYS_CCSDS_End_Point_VTC1                                                                                             |
|                           |        | Verify PPRA1 Vlv Close Stat VTC PP – CLOSED                                                                                                    |

# SINGLE PDU 1 COLUMBUS FINAL ACTIVATION (ASSY MAL/1E/F

|      | √PPRA2_VIv_Close_Stat_VTC_PP – CLOSED                                                                                                    |
|------|----------------------------------------------------------------------------------------------------|
|      | If PPRA2_VIv_Close_Stat_VTC_PP - OPEN                                                                                                    |
|      | cmd PPRA2_VIv_Close_VTC<br>data SW_CMD – VTC_Disc_Out_Cmd_Cmd_SW<br>data Onboard_Node – SYS_CCSDS_End_Point_VTC1                                             |
|      |                                                                                                    |
| 19.2 | Enabling VTC Monitoring of PPRAs<br>COL PPRA 1-2 VTC1                                                                                                    |
|      | <b>cmd</b> PPRA1 Close Status Monitoring – Enabled (Verify – Enabled)                                                                                        |
|      | <b>cmd</b> PPRA2 Close Status Monitoring – Enabled (Verify – Enabled)                                                                                        |
|      | cmd VTC_Monitoring_Ena_Cmd_SW<br>prm Monitored_Item_ID – PPRA1_VIv_Close_Stat_VTC<br>prm Action – 1 (ENABLE)<br>data Onboard_Node – SYS_CCSDS_End_Point_VTC1 |
|      | Verify PPRA1_VIv_Close_Stat_Monitoring_Ena_VTC_PP –<br>ENABLED                                                                                               |
|      | cmd VTC_Monitoring_Ena_Cmd_SW<br>prm Monitored_Item_ID – PPRA2_VIv_Close_Stat_VTC<br>prm Action – 1 (ENABLE)<br>data Onboard_Node – SYS_CCSDS_End_Point_VTC1 |
|      | Verify PPRA2_VIv_Close_Stat_Monitoring_Ena_VTC_PP –<br>ENABLED                                                                                               |
| 19.3 | Enabling VTC monitoring of CDAs<br>COL: ECLSS: Cabin Depress Assemblies<br>Columbus Cabin Depress Assemblies                                                 |
|      | sel CDA 1 Vlv 1 Vlv 2<br>COL CDA 1-2 Valve Control VTC1<br>'CDA 1 Valve 1'<br>cmd Close Status Monitoring – Enable (Verify – Enabled)                        |
|      |                                                                                                    |

'CDA 1 Valve 2'

cmd Close Status Monitoring – Enable (Verify – Enabled)

'CDA 2 Valve 1'

cmd Close Status Monitoring – Enable (Verify – Enabled)

'CDA 2 Valve 2'

**cmd** Close Status Monitoring – Enable (Verify – Enabled)

Columbus Cabin Depress Assemblies

sel CDA 3 Vlv 1 Vlv 2

COL CDA 3-4 Valve Control VTC1 'CDA 3 Valve 1'

cmd Close Status Monitoring – Enable (Verify – Enabled)

'CDA 3 Valve 2'

cmd Close Status Monitoring – Enable (Verify – Enabled)

'CDA 4 Valve 1'

cmd Close Status Monitoring – Enable (Verify – Enabled)

'CDA 4 Valve 2'

cmd Close Status Monitoring – Enable (Verify – Enabled)

cmd VTC\_Monitoring\_Ena\_Cmd\_SW prm Monitored\_Item\_ID – CDA1\_VIv1\_Close\_Stat\_VTC prm Action – 1 (ENABLE) data Onboard\_Node – SYS\_CCSDS\_End\_Point\_VTC1

Verify CDA1\_Vlv1\_Close\_Stat\_ Monitoring\_Ena\_VTC\_PP – ENABLED

cmd VTC\_Monitoring\_Ena\_Cmd\_SW prm Monitored\_Item\_ID - CDA1\_VIv2\_Close\_Stat\_VTC prm Action - 1 (ENABLE) data Onboard\_Node - SYS\_CCSDS\_End\_Point\_VTC1

Verify CDA1\_VIv2\_Close\_Stat\_ Monitoring\_Ena\_VTC\_PP – ENABLED

cmd VTC\_Monitoring\_Ena\_Cmd\_SW
## SINGLE PDU 1 COLUMBUS FINAL ACTIVATION (ASSY MAL/1E/FIN/MULTI E) Page 53 of 56 page

| L/1E/FIN/MULTI E) | Page 53 of 56 pages                                                                                                    |
|-------------------|----------------------------------------------------------------------------------------------------|
|                   | <pre>prm Monitored_Item_ID – CDA2_VIv1_Close_Stat_VTC prm Action – 1 (ENABLE) data Onboard_Node – SYS_CCSDS_End_Point_VTC1</pre>                             |
|                   | Verify CDA2_Vlv1_Close_Stat_ Monitoring_Ena_VTC_PP – ENABLED                                                                                                 |
|                   | cmd VTC_Monitoring_Ena_Cmd_SW<br>prm Monitored_Item_ID – CDA2_VIv2_Close_Stat_VTC<br>prm Action – 1 (ENABLE)<br>data Onboard_Node – SYS_CCSDS_End_Point_VTC1 |
|                   | Verify CDA2_VIv2_Close_Stat_ Monitoring_Ena_VTC_PP – ENABLED                                                                                                 |
|                   | cmd VTC_Monitoring_Ena_Cmd_SW<br>prm Monitored_Item_ID – CDA3_VIv1_Close_Stat_VTC<br>prm Action – 1 (ENABLE)<br>data Onboard_Node – SYS_CCSDS_End_Point_VTC1 |
|                   | Verify CDA3_Vlv1_Close_Stat_ Monitoring_Ena_VTC_PP – ENABLED                                                                                                 |
|                   | cmd VTC_Monitoring_Ena_Cmd_SW<br>prm Monitored_Item_ID – CDA3_VIv2_Close_Stat_VTC<br>prm Action – 1 (ENABLE)<br>data Onboard_Node – SYS_CCSDS_End_Point_VTC1 |
|                   | Verify CDA3_Vlv2_Close_Stat_ Monitoring_Ena_VTC_PP – ENABLED                                                                                                 |
|                   | cmd VTC_Monitoring_Ena_Cmd_SW<br>prm Monitored_Item_ID – CDA4_VIv1_Close_Stat_VTC<br>prm Action – 1 (ENABLE)<br>data Onboard_Node – SYS_CCSDS_End_Point_VTC1 |
|                   | Verify CDA4_Vlv1_Close_Stat_ Monitoring_Ena_VTC_PP – ENABLED                                                                                                 |
|                   | cmd VTC_Monitoring_Ena_Cmd_SW<br>prm Monitored_Item_ID – CDA4_VIv2_Close_Stat_VTC<br>prm Action – 1 (ENABLE)<br>data Onboard_Node – SYS_CCSDS_End_Point_VTC1 |
|                   | Verify CDA4_VIv2_Close_Stat_ Monitoring_Ena_VTC_PP – ENABLED                                                                                                 |

(ASSY MAL/1E/FIN/MULTI E)

Page 54 of 56 pages

## 19.4 Enabling VTC monitoring of VVMRVs COL: ECLSS: Payload VV Columbus Payload Vacuum and Venting

sel VEMRV

Columbus VEDD - VTC1

'Venting Manual Repressurization Valve'

cmd Close Monitoring – Enable (Verify – Enabled)

Columbus Payload Vacuum and Venting

sel VAMRV

Columbus VADD - VTC1

'Vacuum Manual Repressurization Valve'

**cmd** Close Monitoring – Enable (Verify – Enabled)

cmd VTC\_Monitoring\_Ena\_Cmd\_SW
prm Monitored\_Item\_ID - VEMRV\_VIv\_Close\_Stat\_VTC
prm Action - 1 (ENABLE)
data Onboard Node - SYS CCSDS End Point VTC1

Verify VEMRV\_VIv\_Close\_Stat\_ Monitoring\_Ena\_VTC\_PP – ENABLED

cmd VTC\_Monitoring\_Ena\_Cmd\_SW prm Monitored\_Item\_ID - VAMRV\_VIv\_Close\_Stat\_VTC prm Action - 1 (ENABLE) data Onboard\_Node - SYS\_CCSDS\_End\_Point\_VTC2

Verify VAMRV\_VIv\_Close\_Stat\_ Monitoring\_Ena\_VTC\_PP – ENABLED

#### 20. <u>ACTIVATING PLCU</u>

20.1 Powering up PLCU

Activation Part 1: Activation Part 2: Activation Part 3: Activation Part 4

COL Activation Part 4

'PLCU Activation (In Default Mode)'

#### <u>NOTE</u>

Expect FLAP exception messages after the following command.

PWS

(ASSY MAL/1E/FIN/MULTI E)

Page 55 of 56 pages

<u>NOTE</u> The following command starts the FLAP 'PLCU Act In Default Mode' that: Checks that the SPC3 is not active Switches SPC3 power A and power B on Boot the PLCU in default mode Enables the monitoring of the SPC3 ready status

cmd Activate Execute (OK)

Verify Pwr B – On Verify Ready Stat – Ready Verify Pwr B Current < 1.39 A Verify Sec Voltage Stat – OK

cmd PLCU\_Act\_In\_Default\_Mode\_AP data Onboard\_Reception\_Node – SYS CCSDS End Point DMC DMS SERV data Onboard\_Execution\_Node – USM SW DMC USS Swop Instance

Verify PLCU\_Pwr\_B\_Stat\_DMC - ON Verify PLCU\_Ready\_Stat\_DMC - READY Verify PLCU\_Pwr\_B\_Current\_DMC - < 1.39 A Verify PLCU\_Sec\_Voltage\_Stat\_DMC - OK

20.2 Enabling CCSDS Checksum Validation on PLCU (Ground only)

cmd DMS\_CCSDS\_Checksum\_Ena\_Cmd\_SW data ONBOARD\_NODE – SYS\_CCSDS\_End\_Point\_PLCU\_DMS\_SERV

#### 21. <u>ACTIVATING XCMU</u>

Activation Part 1: Activation Part 2: Activation Part 3: Activation Part 4:

COL Activation Part 4

'XCMU Activation'

#### NOTE

Expect FLAP exception messages after the following command.

#### <u>NOTE</u>

The following command starts the FLAP 'XCMU Activation' that: Checks that the XCMU is available Checks that the redundant XCMU is off Switches XCMU nom power A and nom power B on Enables the monitoring of the nominal XCMU ready status

cmd Activate Execute (OK)

Page 56 of 56 pages

Verify Nom Pwr B – On Verify Nom Ready Stat – Ready Verify Nom Pwr B Current < 1.13 A Verify Nom Sec Voltage Stat – OK

cmd XCMU Activation AP data Onboard\_Reception\_Node -SYS CCSDS End Point DMC DMS SERV data Onboard\_Execution\_Node - USM\_SW\_DMC\_USS\_Swop\_Instance

Verify XCMU\_Nom\_Pwr\_B\_Stat\_DMC - ON Verify XCMU\_Nom\_Ready\_Stat\_DMC – READY Verify XCMU\_Nom\_Pwr\_B\_Current\_DMC - <1.13 A Verify XCMU Nom Sec Voltage Stat DMC – OK

#### SINGLE PDU 2 COLUMBUS BERTHED SURVIVAL MODE ACTIVATION

(ASSY MAL/1E/FIN/MULTI E)

Page 1 of 11 pages

#### OBJECTIVE:

Initial activation of Columbus Module through HCU activation and checkout with the power outlets of only PDU2 active. The PDU1 valve driving section will be powered by the PDU2 cross strapped power outlet and working properly. This procedure will end the thermal clock started when the module is removed from the PL Bay.

#### **INITIAL CONDITIONS:**

MULTIPLE PDU PWR STATUS FAILURES Mal procedure identifies a PDU failure

DDCUs N2P2A and N2P3A repowered

N2-1 and N2-2 MDMs nominal

Hardwired connectors mated

1553 connections mated

COL POWER jumper (W5012) mated

VTC Redundancy Management inhibited

#### 1. VERIFYING NODE MDMS ARE NOMINAL

PCS

1.1 <u>Verifying N2-1 MDM</u> CDH Summary: N2-1

Node 2-1 MDM

Verify Frame Count – <incrementing> Verify Processing State – Operational

1.2 <u>Verifying N2-2 MDM</u> CDH Summary: N2-2 Node 2-2 MDM

> Verify Frame Count – <incrementing> Verify Processing State – Operational

#### 2. <u>ACTIVATING PDU</u>

2.1 <u>Activating PDU2 MB2 Nominal Main Auxiliary Converter</u>

Task: COL Berthed Survival Mode COL Berthed Survival Mode 'Power Distribution Unit'

cmd PDU2 Nom Pwr - On

Verify PDU2 Nom Pwr Status – On Verify PDU2 VTC2 Pwr Bus Status – On Verify PDU2 Main Input Current < 5 A

2.2 Activating PDU2 MB2 Redundant Main Auxiliary Converter COL Berthed Survival Mode

'Power Distribution Unit'

cmd PDU2 Redun Pwr - On

Verify PDU2 Redun Pwr Status – On Verify PDU2 VTC1 Pwr Bus Status – On Verify PDU2 Main Input Current < 5 A

#### 3. ENABLING COMMUNICATION WITH C&C MDM

Expect VTC-1 and VTC-2 failed C&W messages

3.1 Inhibiting VTC Redundancy Management Task: COL Berthed Survival Mode COL Berthed Survival Mode 'Vital Telemetry and Telecommand Controller' 'Inhibit VTC Redun Management'

> $\sqrt{Master VTC}$  Recovery Step 1 – Inh  $\sqrt{Master VTC}$  Recovery Step 2 – Inh  $\sqrt{Slave}$  VTC Recovery – Inh

3.2 <u>Enabling RT I/O with VTC1</u> Task: COL Berthed Survival Mode: CB INT 1 RT Status CB INT 1 RT Status

cmd 21 VTC 1 RT Status - Enable Execute (Verify - Ena)

3.3 <u>Enabling RT I/O with VTC2</u> Task: COL Berthed Survival Mode: CB INT 2 RT Status CB INT 2 RT Status

cmd 21 VTC 2 RT Status – Enable Execute (Verify – Ena)

4. ACTIVATING AND INITIALIZING VTC1 AND VTC2

#### NOTE

- 1. Steps 4.1 through 4.4 require AOS.
- 2. VTC2 Ready Status indication can be acquired only when VTC1 is in Idle Mode.
- 4.1 Activating VTC2 Idle Mode via Nom Power A Task: COL Berthed Survival Mode COL Berthed Survival Mode

'VTC2 Nominal Config'

#### cmd VTC2 Nom Pwr A - On

| SINGLE PDU 2 COLUMBUS BERTHED SURVIVAL MODE ACTIVATION(ASSY MAL/1E/FIN/MULTI E)Page 3 of 11 pages |     |                                                                                                    |  |
|---------------------------------------------------------------------------------------------------|-----|----------------------------------------------------------------------------------------------------|--|
|                                                                                                   |     | Verify VTC2 Nom Pwr A Status – On<br>Verify VTC2 Nom Pwr A Current < 2.14 A<br>Verify VTC2 Idle Config Mode – Idle Mode                                                                                             |  |
|                                                                                                   |     | MCC-H gives COL-CC "Go" to continue                                                                                                    |  |
| COL-CC                                                                                            | 4.2 | Enabling VTC2 Pre-emptive telemetry packets (Ground Only)<br>COL-CC to enable VTC2 pre-emptive telemetry packets.                                                                                                   |  |
|                                                                                                   |     | Wait for "Go" to continue.                                                                                                    |  |
|                                                                                                   |     | NOTE         Packet swapping initiated from COL-CC: Enable         VTC2_Gnd_TIm_Pkt_PHY1_VTC (1Hz)         Perform {2.2.41 VTC GROUND PACKET SWAPPING} (ESA SODF: GROUND: NOMINAL). then:                           |  |
|                                                                                                   |     | <b>COL-CC</b> to give a "Go" to continue.                                                                                                    |  |
| PCS                                                                                               | 4.3 | Activating VTC1 Idle Mode via Nom Power B<br>COL Berthed Survival Mode<br>'VTC1 Nominal Config'                                                                                                    |  |
|                                                                                                   |     | cmd VTC1 Nom Pwr B – On                                                                                                    |  |
|                                                                                                   |     | Verify VTC1 Nom Pwr B Status – On<br>Verify VTC1 Nom Pwr B Current < 2.14 A<br>Verify VTC1 Idle Config Mode – Idle Mode                                                                                             |  |
|                                                                                                   |     | Verify VTC1 Nom Ready Status – Ready<br>Verify VTC2 Nom Ready Status – Ready                                                                                                    |  |
|                                                                                                   |     | Verify VTC1 Nom Temp < 48 °C<br>Verify VTC2 Nom Temp < 48 °C                                                                                                    |  |
|                                                                                                   |     | cmd VTC1_Nom_Pwr_B_On_VTC<br>data SW_CMD – VTC_Disc_Out_Cmd_Cmd_SW<br>data Onboard_Node – SYS_CCSDS_End_Point_VTC2                                                                                                  |  |
|                                                                                                   |     | Verify VTC1_Nom_Pwr_B_Stat_VTC = ON<br>Verify VTC1_Nom_Pwr_B_Current_VTC - <2.14 A<br>Verify VTC1_INT_DATA_IDLE_CONF_MODE_SW - IDLE<br>Verify VTC1_Nom_Ready_Stat_VTC - READY<br>Verify VTC1_Nom_Temp_VTC - < 48 °C |  |
| COL-CC                                                                                            | 4.4 | Enabling VTC1 Pre-emptive telemetry packets (Ground Only)<br>COL-CC to enable VTC1 pre-emptive telemetry packets.                                                                                                   |  |

(ASSY MAL/1E/FIN/MULTI E)

Page 4 of 11 pages

Wait for "Go" to continue.

|     |    |     | NOTE                                                                                                    |
|-----|----|-----|----------------------------------------------------------------------------------------------------|
|     |    |     | Packet swapping initiated from <b>COL-CC</b> : Enable<br>VTC1_Gnd_TIm_Pkt_PHY1_VTC (1Hz)                                                                                      |
|     |    |     | Perform <u>{2.2.41 VTC GROUND PACKET SWAPPING</u> } (ESA SODF: GROUND: NOMINAL). then:                                                                                        |
|     |    |     | Verify VTC2_Nom_Ready_Stat_VTC – READY<br>Verify VTC2_Nom_Temp_VTC – < 48 °C                                                                                                  |
|     |    |     | <b>COL-CC</b> to give a "Go" to continue.                                                                                                    |
|     | 5. |     | GURING VTC1 TO MASTER AND VTC2 TO SLAVE                                                                                                    |
| PCS |    | 5.1 | Initializing VTC2 in Slave Mode<br>Task: COL Berthed Survival Mode<br>COL Berthed Survival Mode<br>'Vital Telemetry and Telecommand Controller'                               |
|     |    |     | cmd VTC 2 Initialization (Default) – Slave                                                                                                    |
|     |    |     | Verify VTC2 Mode – Slave<br>Verify VTC2 Idle Config Mode – Not Idle                                                                                                    |
|     |    |     | cmd VTC_Initialization_Cmd_SW<br>prm Init_Mode – 0 (SLAVE)<br>prm Init_Limit_Set – 0 (DEFAULT)<br>prm Init_APM_Mode – 2 (N/A)<br>data Onboard_Node – SYS_CCSDS_End_Point_VTC2 |
|     |    |     | Verify VTC2_INT_DATA_MASTER_SLAVE_MODE_SW –<br>SLAVE<br>Verify VTC2_INT_DATA_IDLE_CONF_MODE_SW – NOT_IDLE                                                                     |
|     |    | 5.2 | Enabling Physical Telemetry Packets<br>COL Berthed Survival Mode<br>'Vital Telemetry and Telecommand Controller'                                                              |
|     |    |     | <b>cmd</b> Tlm Packets Physical 4 – Enable<br><b>cmd</b> Tlm Packets Physical 5 – Enable                                                                                      |
|     |    |     | cmd VTC_TIm_Pkt_Ena_Cmd_SW<br>prm Packet_ID – VTC2_TIm_Pkt_PHY4_VTC<br>prm Action – 1 (ENABLE)<br>prm Checksum_Flag – 1 (ENABLE)<br>prm Dump Pipe – 0 (TLM P)                 |

| SINGLE PDU 2 COLUMBUS<br>(ASSY MAL/1E/FIN/MULTI E) | S BERTHED SURVIVAL MODE ACTIVATION<br>Page 5 of 11 pages                                                                                                    |
|----------------------------------------------------|----------------------------------------------------------------------------------------------------|
|                                                    | <pre>prm APID_Value - 1268 data Onboard_Node - SYS_CCSDS_End_Point_VTC2 cmd VTC_TIm_Pkt_Ena_Cmd_SW prm Packet_ID - VTC2_TIm_Pkt_PHY5_VTC prm Action - 1 (ENABLE) prm Checksum_Flag - 1 (ENABLE) prm Dump_Pipe - 0 (TLM_P) prm APID_Value - 1268 data Onboard_Node - SYS_CCSDS_End_Point_VTC2</pre>                                                                      |
| 5.3                                                | Notifying VTC1 that VTC2 is in Slave Mode<br>COL Berthed Survival Mode<br>'Vital Telemetry and Telecommand Controller'<br>cmd Notify VTC1 - VTC2 in Slave - Notify<br>cmd VTC_Notify_Mode_Cmd_SW<br>prm New_Mode - 0 (SLAVE)<br>data Onboard_Node - SYS_CCSDS_End_Point_VTC1                                                                                            |
| 5.4                                                | Initializing VTC1 in Master Mode<br>COL Berthed Survival Mode<br>'Vital Telemetry and Telecommand Controller'<br>cmd VTC 1 Initialization (Default, Vital) – Master<br>Verify VTC1 Mode – Master<br>Verify VTC1 Mode – Master<br>Verify VTC1 DMS Mode – Vital<br>Verify VTC1 Idle Config Mode – Not Idle<br>cmd VTC_Initialization_Cmd_SW<br>prm Init Mode – 1 (MASTER) |
|                                                    | prm Init_Mode = 1 (MASTER)<br>prm Init_Limit_Set = 0 (DEFAULT)<br>prm Init_APM_Mode = 1 (VITAL)<br>data Onboard_Node = SYS_CCSDS_End_Point_VTC1<br>Verify VTC1_INT_DATA_MASTER_SLAVE_MODE_SW =<br>MASTER<br>Verify VTC1_INT_DATA_APM_MODE_SW = VITAL<br>Verify VTC1_INT_DATA_IDLE_CONF_MODE_SW = NOT_IDLE                                                               |
| 5.5                                                | Enabling Logical Telemetry Packets<br>COL Berthed Survival Mode<br>'Vital Telemetry and Telecommand Controller'                                                                                                    |

cmd TIm Packets Logical 1 – Enable

| SINGLE PDU 2 COL<br>(ASSY MAL/1E/FIN/M | <b>LUMBUS</b><br>ULTI E) | BERTHED SURVIVAL MODE ACTIVATION<br>Page 6 of 11 pages                                                                                                    |
|----------------------------------------|--------------------------|----------------------------------------------------------------------------------------------------|
|                                        |                          | cmd Tlm Packets Logical 2 – Enable<br>cmd VTC_Tlm_Pkt_Ena_Cmd_SW<br>prm Packet_ID – VTC_Tlm_Pkt_LOG1_VTC<br>prm Action – 1 (ENABLE)<br>prm Checksum_Flag – 1 (ENABLE)<br>prm Dump_Pipe – 0 (TLM_P)<br>prm APID_Value – 1267<br>data Onboard_Node – SYS_CCSDS_End_Point_VTC1<br>cmd VTC_Tlm_Pkt_Ena_Cmd_SW<br>prm Packet_ID – VTC_Tlm_Pkt_LOG2_VTC<br>prm Action – 1 (ENABLE)<br>prm Checksum_Flag – 1 (ENABLE)<br>prm Dump_Pipe – 0 (TLM_P)<br>prm APID_Value – 1267<br>data Onboard_Node – SYS_CCSDS_End_Point_VTC1 |
| COL-CC                                 | 5.6                      | Swapping DMS Telemetry Packets (Ground Only)<br>COL-CC to swap VTC telemetry packets.<br>Wait for "Go" to continue.                                                                                                    |
|                                        |                          | <u>NOTE</u><br>Packet swapping initiated from <b>COL-CC</b> :<br>Disable VTC1_Gnd_TIm_Pkt_PHY2_VTC (1Hz)<br>Disable VTC2_Gnd_TIm_Pkt_PHY2_VTC (1Hz)<br>Enable VTC_Gnd_TIm_Pkt_LOG1_VTC (1Hz)<br>Enable VTC_Gnd_TIm_Pkt_LOG2_VTC (1Hz)<br>Perform {2.2.41 VTC GROUND PACKET SWAPPING} (ESA<br>SODF: GROUND: NOMINAL). then:<br><b>COL-CC</b> to give a "Go" to continue                                                                                                    |
| PCS                                    | 5.7                      | Enabling VTC Vital Bus FDIR<br>Task: COL Berthed Survival Mode: CDH: Vital Bus<br>COL Vital Bus<br>cmd Vital Bus Recon – Enable<br>Verify Vital Bus Recon – Enable                                                                                                    |
|                                        |                          | cmd VTC_Vital_Sys_Bus_Recon_Ena_Cmd_SW<br>prm BUS_ID – 0 (Vital)<br>prm RECONFIGURATION_ENABLE – 1 (Enable)<br>data Onboard_Node – SYS_CCSDS_End_Point_VTCM                                                                                                    |

| SINGLE PDU 2 COLUMBUS<br>(ASSY MAL/1E/FIN/MULTI E) | BERTHED SURVIVAL MODE ACTIVATION<br>Page 7 of 11 pages                                                                                                    |
|----------------------------------------------------|----------------------------------------------------------------------------------------------------|
|                                                    | Verify VTC_MASTER_Vital_Bus_Recon_Ena_SW_PP –<br>ENABLE                                                                                                    |
| 5.8                                                | Enabling VTC System Bus FDIR<br>Task: COL Berthed Survival Mode: CDH: System Bus<br>COL System Bus                                                          |
|                                                    | Vorify System Bus Recon - Enable                                                                                                    |
|                                                    | Veniy System Bus Recon – Enable                                                                                                    |
|                                                    | cmd VTC_Vital_Sys_Bus_Recon_Ena_Cmd_SW<br>prm BUS_ID – 1 (System)<br>prm RECONFIGURATION_ENABLE – 1 (Enable)<br>cmd Onboard_Node – SYS_CCSDS_End_Point_VTCM |
|                                                    | Verify VTC_MASTER_System_Bus_Recon_Ena_SW_PP –<br>ENABLE                                                                                                    |
| 5.9                                                | Enabling RT FDIR with VTC1<br>Task: COL Berthed Survival Mode: CB INT 1 RT Status<br>CB INT 1 RT Status                                                     |
|                                                    | <b>cmd</b> 21 VTC 1 RT FDIR Status – Enable FDIR <b>Execute</b> (Verify – Ena)                                                                              |
| 5.10                                               | Enabling RT FDIR with VTC2<br>Task: COL Berthed Survival Mode: CB INT 2 RT Status<br>CB INT 2 RT Status                                                     |
|                                                    | <b>cmd</b> 21 VTC 2 RT FDIR Status – Enable FDIR <b>Execute</b> (Verify – Ena)                                                                              |
| 5.11                                               | Enabling VTC Redundancy Management<br>Task: COL Berthed Survival Mode                                                                                       |

COL Berthed Survival Mode Vital Telemetry and Telecommand Computer 'Enable VTC Redun Management'

**cmd** Master VTC Recovery Step 1 – Enable (Verify – Ena) **cmd** Master VTC Recovery Step 2 – Enable (Verify – Ena) **cmd** Slave VTC Recovery – Enable (Verify – Ena)

5.12 Enabling C&W for VTC Redundant Management (Ground Only) Enable the following events in the Primary and Backup C&C MDMs.

If ground unable to complete,

~

MCC-H

#### SINGLE PDU 2 COLUMBUS BERTHED SURVIVAL MODE ACTIVATION

(ASSY MAL/1E/FIN/MULTI E)

Page 8 of 11 pages

Perform <u>{2.101 CAUTION AND WARNING EVENT</u> <u>MANAGEMENT</u>}, step 2 (SODF: C&DH: NOMINAL) per Table 1, then

#### Table 1. C&W Events for DMS Master & Slave Recovery

| Event | Text                                                  | Class |
|-------|-------------------------------------------------------|-------|
| 13608 | DMS MASTER<br>VTC Recovery<br>Step 1 Failure -<br>COL | С     |
| 13609 | DMS MASTER<br>VTC Recovery<br>Step 2 Failure -<br>COL | С     |
| 13610 | DMS SLAVE VTC<br>Recovery Failure -<br>COL            | С     |

#### 6. <u>ACTIVATING PDU CROSS STRAPPED POWER BUS</u>

| 6.1 | Verifying Microcontroller Status |
|-----|----------------------------------|
|     | Task: COL Berthed Survival Mode  |
|     | COL Berthed Survival Mode        |
|     | 'PDU Redun Pwr Bus Act'          |

Verify PDU2 Nom Cntl – On Verify PDU2 Redun Cntl – Off

Verify PDU2\_Nom\_Cntl\_Stat\_VTC – ON Verify PDU2\_Redun\_Cntl\_Stat\_VTC – OFF

## 6.2 Verifying VTC1 two stage buffer status COL Berthed Survival Mode 'PDU Redun Pwr Bus Act'

√VTC1 Buffer – Empty

\* If VTC1 Buffer - Full
\* 
cmd VTC1 Buffer - Clear
\* 
Verify VTC1 Buffer - Empty
\*

#### √VTC1\_INT\_DATA\_TWOSTEP\_FULL\_SW – EMPTY

PCS

(ASSY MAL/1E/FIN/MULTI E) Pa

If VTC1\_INT\_DATA\_TWOSTEP\_FULL\_SW - FULL

cmd VTC\_Cancel\_Two\_Stage\_Cmd\_Cmd\_SW
data Onboard\_Node - SYS\_CCSDS\_End\_Point\_VTC1

Verify VTC1\_INT\_DATA\_TWOSTEP\_FULL\_SW – EMPTY

#### 6.3 Activating All PDU2 Aux Converters for 120V Outlets COL Berthed Survival Mode

'Aux Supplies Activation'

Record PCS ID: \_\_\_\_\_

cmd Start ACS PDU Config – Arm

pick PCS/C-X to VTC-Com1 (where X=PCS ID)

cmd Start ACS PDU Config - Set

COL-CC to verify PDU SSPC Aux Converter status.

Wait for "Go" to continue.

cmd PDU\_Config\_ACS (ARM) data SW\_CMD – VTC\_Start\_Terminate\_ACS\_Cmd\_SW data Action – 1 (START) data Onboard Node – SYS CCSDS End Point VTC1

Verify VTC1\_INT\_DATA\_TWOSTEP\_FULL\_SW – FULL

cmd VTC\_Execute\_2\_Stage\_Cmd\_SW (EXEC)

Verify PDU2\_SSPC\_Aux\_Conv1\_Stat\_VTC - ON Verify PDU2\_SSPC\_Aux\_Conv2\_Stat\_VTC - ON Verify PDU2\_SSPC\_Aux\_Conv3\_Stat\_VTC - ON Verify PDU2\_SSPC\_Aux\_Conv4\_Stat\_VTC - ON Verify PDU2\_SSPC\_Aux\_Conv5\_Stat\_VTC - ON Verify PDU2\_SSPC\_Aux\_Conv6\_Stat\_VTC - ON Verify PDU2\_SSPC\_Aux\_Conv7\_Stat\_VTC - ON Verify PDU2\_SSPC\_Aux\_Conv8\_Stat\_VTC - ON Verify PDU2\_SSPC\_Aux\_Conv9\_Stat\_VTC - ON

**COL-CC** to give a "Go" to continue.

#### SINGLE PDU 2 COLUMBUS BERTHED SURVIVAL MODE ACTIVATION (ASSY MAL/1E/FIN/MULTI E)

| Page | 10 | of | 11 | pages |
|------|----|----|----|-------|
|------|----|----|----|-------|

|    | 6.4 | Activating PDU2 to PDU1 Power Outlet<br>COL Berthed Survival Mode<br>'Cross Strapped Power Bus Activation'<br>cmd PDU 2/1 Redun Pwr Bus – On |
|----|-----|----------------------------------------------------------------------------------------------------|
|    |     | Verify PDU 2/1 Redun Pwr Bus Status – On                                                                                                    |
|    |     | cmd PDU2_PDU1_Redun_Pwr_Bus_On_VTC<br>data SW_CMD - VTC_Disc_Out_Cmd_Cmd_SW<br>data Onboard_Node - SYS_CCSDS_End_Point_VTC1                  |
|    |     | ON                                                                                                    |
|    | 6.5 | Activating PDU1 Cross Strapped Converter<br>COL Berthed Survival Mode<br>'Converter Activation'                                              |
|    |     | cmd PDU1 Cross Strapped Conv – On                                                                                                    |
|    |     | Verify PDU1 Cross Strapped Conv Status – On                                                                                                  |
|    |     | cmd PDU1_Cross_Strapped_Conv_On_VTC<br>data SW_CMD – VTC_Disc_Out_Cmd_Cmd_SW<br>data Onboard_Node – SYS_CCSDS_End_Point_VTC1                 |
|    |     | Verify PDU1_Cross_Strapped_Conv_Stat_VTC - ON                                                                                                |
|    | 6.6 | Activating PDU Lights Power Bus<br>COL: EPS: Lights<br>COL PDU 1-2 Lights VTC1<br>cmd PDU 2 Outlet 21 – On (Verify – On)                     |
|    |     | cmd PDU2_MLU_Pwr_Bus_On_VTC<br>data SW_CMD - VTC_Disc_Out_Cmd_Cmd_SW<br>data Onboard_Node - SYS_CCSDS_End_Point_VTC1                         |
| 7  |     |                                                                                                    |
| 1. | 7.1 | Activating HCU2 Power Bus<br>Task: COL Berthed Survival Mode<br>COL Berthed Survival Mode<br>'Heater Control Unit'                           |

# SINGLE PDU 2 COLUMBUS BERTHED SURVIVAL MODE ACTIVATION

(ASSY MAL/1E/FIN/MULTI E)

Page 11 of 11 pages

cmd PDU2 HCU2 Pwr Bus - On

Verify PDU2 HCU2 Pwr Bus Status – On Verify PDU2 HCU2 Input Current < 10 A

cmd PDU2\_HCU2\_Pwr\_Bus\_On\_VTC data SW\_CMD - VTC\_Disc\_Out\_Cmd\_Cmd\_SW data Onboard\_Node - SYS\_CCSDS\_End\_Point\_VTC1

Verify PDU2\_HCU2\_Pwr\_Bus\_On\_Off\_Stat\_VTC\_PP - ON Verify PDU2\_HCU2\_Pwr\_Bus\_Current\_VTC\_PP - < 10 A

Verifying Heater Control Loop Status (Ground Only)

#### NOTE

TLM only available after 30 sec delay following HCU power on because of HCU SW initialization.

Verify HCU2\_AO\_Htr\_Cntl\_Loop\_Stat\_VTC - ENABLED Verify HCU2\_AD\_Htr\_Cntl\_Loop\_Stat\_VTC - ENABLED Verify HCU2\_AR\_Htr\_Cntl\_Loop\_Stat\_VTC - ENABLED Verify HCU2\_FD\_Htr\_Cntl\_Loop\_Stat\_VTC - ENABLED Verify HCU2\_FO\_Htr\_Cntl\_Loop\_Stat\_VTC - ENABLED Verify HCU2\_FR\_Htr\_Cntl\_Loop\_Stat\_VTC - ENABLED This Page Intentionally Blank

(ASSY MAL/1E/FIN/MULTI E) Page 1 of 58 pages

#### OBJECTIVE:

Continuing activation of Columbus Module with only the power outlets of PDU2 active. The PDU1 valve driving section is powered by the PDU2 cross strapped power outlet and working properly.

#### **INITIAL CONDITIONS:**

Single PDU2 Columbus Berthed Survival Mode Activation is complete.

#### 1. <u>ACTIVATING PDU OUTLET</u>

1.1

PCS

Activating PDU2 Subsystem Power Buses 1 thru 5 Task: COL Final Activation - Part 1 COL Final Activation - Part 1 'PDU Outlet Activation'

<sup>PDU2</sup> Subsys Pwr Bus [X] where [X] = [1] [2] [3] [4] [5]

cmd PDU2 Subsys Pwr Bus [X] – On

Verify PDU2 Subsys Pwr Bus Posn [X] – On Repeat

cmd PDU2\_Subsys\_Pwr\_Bus1\_On\_VTC data SW\_CMD - VTC\_Disc\_Out\_Cmd\_Cmd\_SW data Onboard\_Node - SYS\_CCSDS\_End\_Point\_VTC1

Verify PDU2\_Subsys\_Pwr\_Bus1\_On\_Off\_Stat\_VTC\_PP - ON

cmd PDU2\_Subsys\_Pwr\_Bus2\_On\_VTC data SW\_CMD - VTC\_Disc\_Out\_Cmd\_Cmd\_SW data Onboard\_Node - SYS\_CCSDS\_End\_Point\_VTC1

Verify PDU2\_Subsys\_Pwr\_Bus2\_On\_Off\_Stat\_VTC\_PP - ON

cmd PDU2\_Subsys\_Pwr\_Bus3\_On\_VTC data SW\_CMD – VTC\_Disc\_Out\_Cmd\_Cmd\_SW data Onboard\_Node – SYS\_CCSDS\_End\_Point\_VTC1

Verify PDU2\_Subsys\_Pwr\_Bus3\_On\_Off\_Stat\_VTC\_PP - ON

cmd PDU2\_Subsys\_Pwr\_Bus4\_On\_VTC data SW\_CMD – VTC\_Disc\_Out\_Cmd\_Cmd\_SW data Onboard\_Node – SYS\_CCSDS\_End\_Point\_VTC1

Verify PDU2\_Subsys\_Pwr\_Bus4\_On\_Off\_Stat\_VTC\_PP - ON

cmd PDU2\_Subsys\_Pwr\_Bus5\_On\_VTC data SW\_CMD - VTC\_Disc\_Out\_Cmd\_Cmd\_SW

| (ASSY MAL/1E/FIN/MULTI E) | Page 2 of 58 pages                                                                                                    |
|---------------------------|----------------------------------------------------------------------------------------------------|
|                           | data Onboard_Node – SYS_CCSDS_End_Point_VTC1                                                                                                    |
|                           | Verify PDU2_Subsys_Pwr_Bus5_On_Off_Stat_VTC_PP – ON                                                                                                   |
| 1.2                       | Activating PDU2 Subsystem Power Buses 6 thru 10<br>COL Final Activation - Part 1<br>'PDU Outlet Activation'                                           |
|                           | PDU2 Subsys Pwr Bus where [X] = [6] [7] [8] [9] [10]<br><b>cmd</b> PDU2 Subsys Pwr Bus [X] – On<br>Verify PDU2 Subsys Pwr Bus Posn [X] – On<br>Repeat |
|                           | <b>cmd</b> PDU2_Subsys_Pwr_Bus6_On_VTC<br><b>data</b> SW_CMD – VTC_Disc_Out_Cmd_Cmd_SW<br><b>data</b> Onboard_Node – SYS_CCSDS_End_Point_VTC1         |

Verify PDU2\_Subsys\_Pwr\_Bus6\_On\_Off\_Stat\_VTC\_PP - ON

cmd PDU2\_Subsys\_Pwr\_Bus7\_On\_VTC data SW\_CMD - VTC\_Disc\_Out\_Cmd\_Cmd\_SW data Onboard\_Node - SYS\_CCSDS\_End\_Point\_VTC1

Verify PDU2\_Subsys\_Pwr\_Bus7\_On\_Off\_Stat\_VTC\_PP - ON

cmd PDU2\_Subsys\_Pwr\_Bus8\_On\_VTC data SW\_CMD - VTC\_Disc\_Out\_Cmd\_Cmd\_SW data Onboard\_Node - SYS\_CCSDS\_End\_Point\_VTC1

Verify PDU2\_Subsys\_Pwr\_Bus8\_On\_Off\_Stat\_VTC\_PP - ON

cmd PDU2\_Subsys\_Pwr\_Bus9\_On\_VTC data SW\_CMD - VTC\_Disc\_Out\_Cmd\_Cmd\_SW data Onboard\_Node - SYS\_CCSDS\_End\_Point\_VTC1

Verify PDU2\_Subsys\_Pwr\_Bus9\_On\_Off\_Stat\_VTC\_PP - ON

cmd PDU2\_Subsys\_Pwr\_Bus10\_On\_VTC data SW\_CMD - VTC\_Disc\_Out\_Cmd\_Cmd\_SW data Onboard\_Node - SYS\_CCSDS\_End\_Point\_VTC1

Verify PDU2\_Subsys\_Pwr\_Bus10\_On\_Off\_Stat\_VTC\_PP - ON

| MAL/1E/FIN/MULTI E) | Page 3 of 58 pages                                                                                                    |
|---------------------|----------------------------------------------------------------------------------------------------|
| 1.3                 | Activating PDU2 D1 Rack Power<br>COL Final Activation - Part 1<br>'PDU Outlet Activation'<br>'PDU2'                                                                                                    |
|                     | cmd Rack D1 Pwr Bus – On                                                                                                    |
|                     | <pre>Verify Rack D1 Pwr Bus – On cmd PDU2_Rack_D1_Pwr_Bus_On_VTC data SW_CMD – VTC_Disc_Out_Cmd_Cmd_SW data Onboard_Node – SYS_CCSDS_End_Point_VTC1 Verify PDU2_Rack_D1_Pwr_Bus_On_Off_Stat_VTC_PP – ON</pre> |
| 1.4                 | Activating WPA1 and WPA2 Accumulator Pressure Sensors                                                                                                    |

COL-CC

COL-CC to activate WPA1 and WPA2 Accumulator Pressure Sensors.

Wait for "Go" to continue.

(Ground Only)

| <u>NOTE</u>                                                                                                    |  |  |
|----------------------------------------------------------------------------------------------------|--|--|
| 1. This step can only be performed by <b>COL-CC</b> .                                                                                                    |  |  |
| <ol> <li>If the sensor readings show values below 165 kPa a<br/>pressurization of the accumulator is required prior to<br/>payload rack connector mate. Continue with <u>step 1.5</u>.</li> </ol>                         |  |  |
| <ol> <li>If both readings of either pair of WPA Accumulator<br/>Pressure sensors are out of limits after the monitoring has<br/>been enabled, the system will automatically safe to Berthed<br/>Survival Mode.</li> </ol> |  |  |
| cmd WPA1_Accum_Press_Snsr1_Pwr_On_VTC                                                                                                    |  |  |
| data SW_CMD – VTC_Disc_Out_Cmd_Cmd_SW                                                                                                    |  |  |
| <br>data Onboard_Node – SYS_CCSDS_End_Point_VTC1                                                                                                    |  |  |
| Verify WPA1_Accum_Abs_Press1_VTC – 165 -195 kPa                                                                                                    |  |  |
| cmd WPA1_Accum_Press_Snsr2_Pwr_On_VTC                                                                                                    |  |  |
| data SW_CMD – VTC_Disc_Out_Cmd_Cmd_SW                                                                                                    |  |  |
| <br>data Onboard_Node – SYS_CCSDS_End_Point_VTC2                                                                                                    |  |  |
| Verify WPA1_Accum_Abs_Press2_VTC – 165 -195 kPa                                                                                                    |  |  |
| <b>cmd</b> WPA2_Accum_Press_Snsr1_Pwr_On_VTC<br><b>data</b> SW_CMD – VTC_Disc_Out_Cmd_Cmd_SW                                                                                                    |  |  |
| data Onboard_Node – SYS_CCSDS_End_Point_VTC2                                                                                                    |  |  |
| Verify WPA2_Accum_Abs_Press1_VTC – 165 -195 kPa                                                                                                    |  |  |

(ASSY MAL/1E/FIN/MULTI E)

|       |     | cmd WPA2_Accum_Press_Snsr2_Pwr_On_VTC<br>data SW_CMD – VTC_Disc_Out_Cmd_Cmd_SW<br>data Onboard_Node – SYS_CCSDS_End_Point_VTC1                                |
|-------|-----|----------------------------------------------------------------------------------------------------|
|       |     | Verify WPA2_Accum_Abs_Press2_VTC – 165 -195 kPa                                                                                                    |
|       |     | Activation of the VTC C&W monitoring for the WPA1 and WPA2<br>Accumulator Pressure Sensors                                                                    |
|       |     | cmd VTC_Monitoring_Ena_Cmd_SW<br>prm Monitored_Item_ID – WPA1_Accum_Abs_Press1_VTC<br>prm Action – 1 (ENABLE)<br>data Onboard_Node – SYS_CCSDS_End_Point_VTC1 |
|       |     | Verify WPA1_Accum_Abs_Press1_VTC_MEF - ENABLED                                                                                                    |
|       |     | cmd VTC_Monitoring_Ena_Cmd_SW<br>prm Monitored_Item_ID – WPA1_Accum_Abs_Press2_VTC<br>prm Action – 1 (ENABLE)<br>data Onboard_Node – SYS_CCSDS_End_Point_VTC2 |
|       |     | Verify WPA1_Accum_Abs_Press2_VTC_MEF – ENABLED                                                                                                    |
|       |     | cmd VTC_Monitoring_Ena_Cmd_SW<br>prm Monitored_Item_ID – WPA2_Accum_Abs_Press1_VTC<br>prm Action – 1 (ENABLE)<br>data Onboard_Node – SYS_CCSDS_End_Point_VTC2 |
|       |     | Verify WPA2_Accum_Abs_Press1_VTC_MEF – ENABLED                                                                                                    |
|       |     | cmd VTC_Monitoring_Ena_Cmd_SW<br>prm Monitored_Item_ID – WPA2_Accum_Abs_Press2_VTC<br>prm Action – 1 (ENABLE)<br>data Onboard_Node – SYS_CCSDS_End_Point_VTC1 |
|       |     | Verify WPA2_Accum_Abs_Press2_VTC_MEF – ENABLED                                                                                                    |
|       |     | COL-CC gives "Go" to continue                                                                                                    |
| МСС-Н | 1.5 | Enabling C&W for Previous Monitorings (Ground Only)<br>Enable the following events in the Primary and Backup C&C<br>MDMs.                                     |
|       |     | If ground unable to complete,<br>Perform <u>{2.101 CAUTION AND WARNING EVENT</u><br><u>MANAGEMENT</u> }, Step 2 (SODF: C&DH: NOMINAL)<br>per Table 1, then    |

(ASSY MAL/1E/FIN/MULTI E)

Page 5 of 58 pages

| Event | Text                                                     | Class |
|-------|----------------------------------------------------------|-------|
| 13538 | 'WPA1<br>Accumulator<br>Pressure Sensor 1<br>High - COL' | W     |
| 13539 | 'WPA1<br>Accumulator<br>Pressure Sensor 2<br>High - COL' | W     |
| 13540 | 'WPA2<br>Accumulator<br>Pressure Sensor 1<br>High - COL' | W     |
| 13541 | 'WPA2<br>Accumulator<br>Pressure Sensor 2<br>High - COL' | W     |

#### Table 1. C&W Events for WPA1 and WPA2

1.6 Verifying Total Pressure Sensors

COL Final Activation - Part 1

'Total Pressure Sensor'

Verify TPS3 Air Pressure: 719 to 783 mmHg Verify TPS4 Air Pressure: 719 to 783 mmHg

Verify TPS3\_Air\_Press\_VTC – 719 - 783 mmHg Verify TPS4\_Air\_Press\_VTC – 719 - 783 mmHg

#### 2. <u>ACTIVATING CMU 1-4</u>

#### <u>NOTE</u>

1. CMU4 needs to be activated for CMU1 Ready Status to be available

2. The water loop must be activated within five hours of CMU activation.

PCS

2.1 Activating Nominal Power A Supplies

Task: COL Final Activation - Part 1

COL Final Activation - Part 1

'Command and Measurement Unit Activation'

cmd CMU 1 Nom Pwr A – On

Verify CMU 1 Nom Pwr A Status – On Verify CMU 1 Nom Pwr A Current < 1.35 A

cmd CMU 2 Nom Pwr A - On

(ASSY MAL/1E/FIN/MULTI E)

Page 6 of 58 pages

Verify CMU 2 Nom Pwr A Status – On Verify CMU 2 Nom Pwr A Current < 1.35 A Verify CMU 2 Ready Status – Ready

cmd CMU 3 Nom Pwr A – On

Verify CMU 3 Nom Pwr A Status – On Verify CMU 3 Nom Pwr A Current < 1.35 A Verify CMU 3 Ready Status – Ready

cmd CMU 4 Nom Pwr A - On

Verify CMU 4 Nom Pwr A Status – On Verify CMU 4 Nom Pwr A Current < 1.35 A Verify CMU 4 Ready Status – Ready

Verify CMU 1 Ready Status – Ready

cmd CMU1\_Nom\_Pwr\_A\_On\_VTC data SW\_CMD – VTC\_Disc\_Out\_Cmd\_Cmd\_SW data Onboard\_Node – SYS\_CCSDS\_End\_Point\_VTC1

Verify CMU1\_Nom\_Pwr\_A\_Stat\_VTC – ON Verify CMU1\_Nom\_Pwr\_A\_Current\_VTC < 1.35 A

cmd CMU2\_Nom\_Pwr\_A\_On\_VTC data SW\_CMD - VTC\_Disc\_Out\_Cmd\_Cmd\_SW data Onboard\_Node - SYS\_CCSDS\_End\_Point\_VTC1

Verify CMU2\_Nom\_Pwr\_A\_Stat\_VTC – ON Verify CMU2\_Nom\_Pwr\_A\_Current\_VTC < 1.35 A Verify CMU2\_Nom\_Ready\_Stat\_ACT\_PP – READY

cmd CMU3\_Nom\_Pwr\_A\_On\_VTC data SW\_CMD – VTC\_Disc\_Out\_Cmd\_Cmd\_SW data Onboard\_Node – SYS\_CCSDS\_End\_Point\_VTC1

Verify CMU3\_Nom\_Pwr\_A\_Stat\_VTC – ON Verify CMU3\_Nom\_Pwr\_A\_Current\_VTC < 1.35 A Verify CMU3\_Nom\_Ready\_Stat\_ACT\_PP – READY

cmd CMU4\_Nom\_Pwr\_A\_On\_VTC data SW\_CMD - VTC\_Disc\_Out\_Cmd\_Cmd\_SW data Onboard\_Node - SYS\_CCSDS\_End\_Point\_VTC1

Verify CMU4\_Nom\_Pwr\_A\_Stat\_VTC – ON Verify CMU4\_Nom\_Pwr\_A\_Current\_VTC < 1.35 A

(ASSY MAL/1E/FIN/MULTI E)

Page 7 of 58 pages

Verify CMU4\_Nom\_Ready\_Stat\_ACT\_PP – READY Verify CMU1\_Nom\_Ready\_Stat\_ACT\_PP – READY

#### 3. ACTIVATING WATER LOOP

NOTE

- 1. TCS Jumpers must be installed prior to beginning this step.
- 2. Expect valve operations to take up to 15 seconds for verification.
- 3.1 Configurating Loop A IFHX and Loop B IFHX for Water Loop Activation

COL: TCS: MTL IFHX COL MTL IFHX Commands 'COL MTL IFHX NH3' 'Isol VIv'

Verify Position - Closed

**cmd** Cntrl Avail Open – Ena (Verify Cntrl Avail – Ena) **cmd** Position – Open (Verify Position – Open)

'Byp Vlv'

Verify Position – Bypass

**cmd** Cntrl Avail Flothru – Ena (Verify Cntrl Avail – Ena) **cmd** Position – Flothru (Verify Position – Flothru)

COL: TCS: LTL IFHX COL LTL IFHX Commands 'COL LTL IFHX NH3' 'Isol VIv'

Verify Position - Closed

**cmd** Cntrl Avail Open – Ena (Verify Cntrl Avail – Ena) **cmd** Position – Open (Verify Position – Open)

'Byp Vlv'

Verify Position – Bypass

**cmd** Cntrl Avail Flothru – Ena (Verify Cntrl Avail – Ena) **cmd** Position – Flothru (Verify Position – Flothru)

(ASSY MAL/1E/FIN/MULTI E)

Page 8 of 58 pages

3.2 Configurating Water On/Off Valve

Task: COL Final Activation - Part 2 COL Final Activation - Part 2 'Water Loop Activation' 'Water On Off Valves'

Verify WOOV1 Posn – Open Verify WOOV2 Posn – Closed Verify WOOV3 Posn – Open Verify WOOV4 Posn – Open Verify WOOV5 Posn – Open Verify WOOV6 Posn – Open Verify WOOV7 Posn – Open Verify WOOV8 Posn – Open Verify WOOV9 Posn – Open Verify WOOV10 Posn – Closed

Verify WOOV1\_Open\_Stat\_VTC\_PP - OPEN Verify WOOV2\_Close\_Stat\_VTC\_PP - CLOSED Verify WOOV3\_Open\_Stat\_VTC\_PP - OPEN Verify WOOV4\_Open\_Stat\_VTC\_PP - OPEN Verify WOOV5\_Open\_Stat\_VTC\_PP - OPEN Verify WOOV6\_Open\_Stat\_VTC\_PP - OPEN Verify WOOV7\_Open\_Stat\_VTC\_PP - OPEN Verify WOOV8\_Open\_Stat\_VTC\_PP - OPEN Verify WOOV9\_Open\_Stat\_VTC\_PP - OPEN Verify WOOV10\_Close\_Stat\_VTC\_PP - CLOSED

Water Flow Selection Valve Configuration Verification

Verify WFSV\_ISPR\_A1\_Open\_Stat\_VTC - OPEN Verify WFSV\_ISPR\_A2\_Open\_Stat\_VTC - OPEN Verify WFSV\_ISPR\_A3\_Open\_Stat\_VTC - OPEN Verify WFSV\_ISPR\_A4\_Open\_Stat\_VTC - OPEN Verify WFSV\_ISPR\_F1\_Open\_Stat\_VTC - OPEN Verify WFSV\_ISPR\_F2\_Open\_Stat\_VTC - OPEN Verify WFSV\_ISPR\_F3\_Open\_Stat\_VTC - OPEN Verify WFSV\_ISPR\_F4\_Open\_Stat\_VTC - OPEN Verify WFSV\_ISPR\_O1\_Open\_Stat\_VTC - OPEN Verify WFSV\_ISPR\_O1\_Open\_Stat\_VTC - OPEN Verify WFSV\_ISPR\_O2\_Open\_Stat\_VTC - OPEN

(ASSY MAL/1E/FIN/MULTI E) Page 9 of 58 pages

3.3 Activating and Verifying WMV1 Shutoff Valve

Task: COL Final Activation - Part 2: TCS: WMV1 COL WMV1 AND 2 ACT VTC1

'Commands' 'WMV 1 MDV'

cmd WMV 1 MDV - Redun

Verify WMV1 Pwr Status - Redun

'WMV1 SOV1'

cmd WMV1 SOV1 Power - On

Verify WMV1 SOV1 Power - On

cmd WMV1 SOV1 Position - Closed

Verify WMV1 SOV1 Position – Closed Verify WMV1 SOV2 Position – Closed

cmd WMV1\_Redun\_Pwr\_Sel\_ACT data SW\_CMD: - VTC\_Disc\_Out\_Cmd\_Cmd\_SW data Onboard\_Node: - SYS\_CCSDS\_End\_Point\_VTC1

Verify WMV1\_MDV\_Nom\_Redun\_Pwr\_Stat\_ACT\_PP - REDUN

cmd \_WMV1\_SOV\_Pwr\_On\_ACT data SW\_CMD: - VTC\_Disc\_Out\_Cmd\_Cmd\_SW data Onboard\_Node: - SYS\_CCSDS\_End\_Point\_VTC1

Verify WMV1\_SOV\_Pwr\_Stat\_ACT\_PP – ON

cmd WMV1\_SOV\_Close\_ACT data SW\_CMD: - VTC\_Disc\_Out\_Cmd\_Cmd\_SW data Onboard\_Node: - SYS\_CCSDS\_End\_Point\_VTC1

Verify WMV1\_SOV1\_Close\_Stat\_ACT\_PP - CLOSED Verify WMV1\_SOV2\_Close\_Stat\_ACT\_PP - CLOSED

3.4 <u>Deactivating WMV1 Shutoff Section</u> COL WMV1 AND 2 Act VTC1

> 'Commands' 'WMV 1 SOV1'

cmd WMV1 SOV1 Power - Off

Verify WMV1 SOV1 Power - Off

(ASSY MAL/1E/FIN/MULTI E) Page 10 of 58 pages cmd WMV1 SOV Pwr Off ACT data SW CMD: - VTC Disc Out Cmd Cmd SW data Onboard\_Node: - SYS\_CCSDS\_End\_Point\_VTC1 Verify WMV1 SOV Pwr Stat ACT PP - OFF 3.5 Activating and Verifying WMV2 Shutoff Valve COL WMV1 AND 2 Act VTC1 'Commands' 'WMV2 SOV1' cmd WMV2 SOV1 Power - On Verify WMV2 SOV1 Pwr Status – On cmd WMV2 SOV1 Position – Open Verify WMV2 SOV1 Position – Open Verify WMV2 SOV2 Position – Open cmd WMV2\_SOV\_Pwr\_On\_ACT data SW CMD - VTC Disc Out Cmd Cmd SW data Onboard Node - SYS CCSDS End Point VTC1 Verify WMV2\_SOV\_Pwr\_Stat\_ACT\_PP - ON cmd WMV2\_SOV\_Open\_ACT data SW\_CMD - VTC\_Disc\_Out\_Cmd\_Cmd\_SW data Onboard\_Node - SYS\_CCSDS\_End\_Point\_VTC1 Verify WMV2 SOV1 Open Stat ACT PP - OPEN Verify WMV2 SOV2 Open Stat ACT PP - OPEN 3.6 **Deactivating WMV2 Shutoff Section** COL WMV1 AND 2 Act VTC1 'Commands' 'WMV2 SOV1' cmd WMV2 SOV1 Power - Off Verify WMV2 SOV1 Power - Off cmd WMV2 SOV Pwr Off ACT

data SW\_CMD – VTC\_Disc\_Out\_Cmd\_Cmd\_SW data Onboard\_Node – SYS\_CCSDS\_End\_Point\_VTC1

Verify WMV2\_SOV\_Pwr\_Stat\_ACT\_PP – OFF

(ASSY MAL/1E/FIN/MULTI E)

Page 11 of 58 pages

3.7 Activating and Verifying WMV3 Shutoff Valve Task: COL Final Activation - Part 2: TCS: WMV3 COL WMV3 AND 4 Act VTC1 'WMV 3 MDV'

cmd WMV 3 MDV – Redun

Verify WMV3 Pwr Status - Redun

'WMV3 SOV1'

cmd WMV3 SOV1 Power - On

Verify WMV3 SOV1 Power - On

cmd WMV3 SOV1 Position – Closed

Verify WMV3 SOV1 Position – Closed Verify WMV3 SOV2 Position – Closed

cmd WMV3\_Redun\_Pwr\_Sel\_ACT data SW\_CMD - VTC\_Disc\_Out\_Cmd\_Cmd\_SW data Onboard\_Node - SYS\_CCSDS\_End\_Point\_VTC1

Verify WMV3\_MDV\_Nom\_Redun\_Pwr\_Stat\_ACT\_PP - REDUN

cmd WMV3\_SOV\_Pwr\_On\_ACT data SW\_CMD – VTC\_Disc\_Out\_Cmd\_Cmd\_SW data Onboard\_Node – SYS\_CCSDS\_End\_Point\_VTC1

Verify WMV3\_SOV\_Pwr\_Stat\_ACT\_PP - ON

cmd WMV3\_SOV\_Close\_ACT data SW\_CMD – VTC\_Disc\_Out\_Cmd\_Cmd\_SW data Onboard\_Node – SYS\_CCSDS\_End\_Point\_VTC1

Verify WMV3\_SOV1\_Close\_Stat\_ACT\_PP - CLOSED Verify WMV3\_SOV2\_Close\_Stat\_ACT\_PP - CLOSED

3.8 Deactivating WMV3 Shutoff Section COL WMV3 AND 4 Act VTC1 'Commands'

'WMV 3 SOV1'

cmd WMV3 SOV1 Power - Off

Verify WMV3 SOV Power - Off

(ASSY MAL/1E/FIN/MULTI E) Page 12 of 58 pages cmd WMV3 SOV Pwr Off ACT data SW CMD - VTC Disc Out Cmd Cmd SW data Onboard\_Node - SYS\_CCSDS\_End\_Point\_VTC1 Verify WMV3\_SOV\_Pwr\_Stat ACT PP - OFF 3.9 Activating and Verifying WMV4 Shutoff Valve COL WMV3 AND 4 Act VTC1 'Commands' 'WMV 4 SOV1' cmd WMV4 SOV1 Power - On Verify WMV4 SOV1 Pwr Status – On cmd WMV4 SOV1 Position – Open Verify WMV4 SOV1 Position – Open Verify WMV4 SOV2 Position – Open cmd WMV4\_SOV\_Pwr\_On\_ACT data SW\_CMD – VTC\_Disc\_Out\_Cmd\_Cmd\_SW data Onboard Node - SYS CCSDS End Point VTC1 Verify WMV4\_SOV\_Pwr\_Stat\_ACT\_PP - ON cmd WMV4\_SOV\_Open\_ACT data SW\_CMD - VTC\_Disc\_Out\_Cmd\_Cmd\_SW data Onboard\_Node - SYS\_CCSDS\_End\_Point\_VTC1 Verify WMV4 SOV1 Open Stat ACT PP - OPEN Verify WMV4 SOV2 Open Stat ACT PP - OPEN 3.10 Deactivating WMV4 Shutoff Section COL WMV3 AND 4 Act VTC1 'Commands' 'WMV 4 SOV1' cmd WMV4 SOV1 Power - Off Verify WMV4 SOV1 Power - Off cmd WMV4 SOV Pwr Off ACT data SW CMD - VTC Disc Out Cmd Cmd SW data Onboard\_Node - SYS\_CCSDS\_End\_Point\_VTC1

Verify WMV4\_SOV\_Pwr\_Stat\_ACT\_PP - OFF

(ASSY MAL/1E/FIN/MULTI E)

Page 13 of 58 pages

3.11 Closing Bypass Valves WOOV5 and WOOV7

Task: COL Final Activation - Part 2

COL Final Activation - Part 2 'Bypass Valves'

cmd WOOV5 - Close

Verify WOOV5 Posn - Closed

cmd WOOV7 - Close

Verify WOOV7 Posn - Closed

cmd WOOV5\_VIv\_Close\_VTC data SW\_CMD - VTC\_Disc\_Out\_Cmd\_Cmd\_SW data Onboard\_Node - SYS\_CCSDS\_End\_Point\_VTC1

Verify WOOV5\_Close\_Stat\_VTC\_PP – CLOSED

cmd WOOV7\_VIv\_Close\_VTC data SW\_CMD - VTC\_Disc\_Out\_Cmd\_Cmd\_SW data Onboard\_Node - SYS\_CCSDS\_End\_Point\_VTC1

Verify WOOV7\_Close\_Stat\_VTC\_PP - CLOSED

3.12 Opening WPA2 Inlet Valve WOOV2

Task: COL Final Activation - Part 2: TCS: WOOV2

COL WOOV 1 AND 2 VTC 1

'Commands' 'WOOV 2'

cmd WOOV2 Position – Open

Verify WOOV2 Position – Open

cmd WOOV2\_VIv\_Open\_VTC data SW\_CMD – VTC\_Disc\_Out\_Cmd\_Cmd\_SW data Onboard\_Node – SYS\_CCSDS\_End\_Point\_VTC1

Verify WOOV2\_Open\_Stat\_VTC\_PP - OPEN

3.13 Closing WPA1 Inlet Valve WOOV1 COL WOOV 1 AND 2 VTC 1 'Commands' 'WOOV 1'

#### cmd WOOV1 Position - Close

(ASSY MAL/1E/FIN/MULTI E)

Page 14 of 58 pages

Verify WOOV1 Position – Closed

cmd WOOV1\_Vlv\_Close\_VTC data SW\_CMD - VTC\_Disc\_Out\_Cmd\_Cmd\_SW data Onboard\_Node - SYS\_CCSDS\_End\_Point\_VTC1

Verify WOOV1\_Close\_Stat\_VTC\_PP - CLOSED

3.14 <u>Opening CHX2 Inlet Valve WOOV10</u> Task: COL Final Activation - Part 2: TCS: WOOV10

COL WOOV 9 AND 10 VTC 1

'Commands' 'WOOV 10'

cmd WOOV10 Position – Open

Verify WOOV10 Position – Open

cmd WOOV10\_Vlv\_Open\_VTC data SW\_CMD - VTC\_Disc\_Out\_Cmd\_Cmd\_SW data Onboard\_Node - SYS\_CCSDS\_End\_Point\_VTC1

Verify WOOV10\_Open\_Stat\_VTC\_PP - OPEN

3.15 <u>Closing CHX1 Inlet Valve WOOV9</u> COL WOOV 9 AND 10 VTC 1 'Commands' 'WOOV 9'

cmd WOOV9 Position – Close

Verify WOOV9 Position – Closed

cmd WOOV9\_VIv\_Close\_VTC data SW\_CMD - VTC\_Disc\_Out\_Cmd\_Cmd\_SW data Onboard\_Node - SYS\_CCSDS\_End\_Point\_VTC1

Verify WOOV9\_Close\_Stat\_VTC\_PP - CLOSED

3.16 <u>Activating WMV2 Modulating Section</u> Task: COL Final Activation - Part 2: TCS: WMV2

COL WMV 1 AND 2 Act VTC 1

'Commands' 'WMV2 MDV'

cmd WMV2 MDV Power - On

(ASSY MAL/1E/FIN/MULTI E)

Page 15 of 58 pages

Verify WMV2 MDV Power – On

cmd WMV2\_MDV\_Pwr\_On\_ACT data SW\_CMD - VTC\_Disc\_Out\_Cmd\_Cmd\_SW data Onboard\_Node - SYS\_CCSDS\_End\_Point\_VTC1

Verify WMV2\_MDV\_Pwr\_Stat\_ACT\_PP - ON

3.17 <u>Activating WPA2</u>

Task: COL Final Activation - Part 2: TCS: WPA2

COL WPA2 Act VTC 1

'Commands'

cmd WPA2 Power - On

Verify WPA 2 Power - On

cmd WPA2\_Pwr\_On\_ACT data SW\_CMD - VTC\_Disc\_Out\_Cmd\_Cmd\_SW data Onboard\_Node - SYS\_CCSDS\_End\_Point\_VTC1

Verify WPA2\_Pwr\_Stat\_ACT\_PP - ON

#### 3.18 Starting up WPA2 Pump Operation

COL WPA2 Act VTC 1

'Commands'

#### NOTE

This step activates active cooling via the water loop and terminates the thermal clock started with CMU Activation in step 2

cmd WPA2 Pump Initialization – Start

Verify Pump dP > 30 kPa Verify Mass Flow > 230 kg/h Verify Redun Plenum dP > 18 kPa

cmd WPA2\_Pump\_Init\_ACT data SW\_CMD - VTC\_Disc\_Out\_Cmd\_Cmd\_SW data Onboard\_Node - SYS\_CCSDS\_End\_Point\_VTC1

Verify WPA2\_Pump\_DP\_ACT\_PP - > 30 kPa Verify WPA2\_Mass\_Flow\_ACT\_PP - > 230 kg/h Verify DPSB2\_Redun\_Plenum\_DP\_VTC - > 18 kPa

(ASSY MAL/1E/FIN/MULTI E)

Page 16 of 58 pages

3.19 Enabling Monitoring of Delta Pressure Sensor Block

COL Final Activation - Part 2

'Delta Pressure Sensor Block'

#### <u>NOTE</u>

If the reading of the DPSB dP is out of limits after the monitoring has been enabled, the system will automatically safe to Berthed Survival Mode.

cmd DPSB2 Redun Plenum dP Mon – Enable

Verify DPSB2 Redun Plenum dP Mon Status - Enabled

cmd VTC\_Monitoring\_Ena\_Cmd\_SW prm Monitored\_Item\_ID: - DPSB2\_Redun\_Plenum\_DP\_VTC prm Action - 1 (ENABLE) data Onboard\_Node: - SYS\_CCSDS\_End\_Point\_VTC2

Verify DPSB2\_Redun\_Plenum\_DP\_VTC\_MEF – ENABLED

3.20 <u>Verifying Wet Temperatures</u> COL Final Activation - Part 2 'Wet Temperature Sensor Block' 'WTSB1 Nom Plenum Temp 3'

Verify WTSB1 Nom Plenum Temp 3 < 24 deg C

'WTSB2 Redun Plenum Temp 3'

Verify WTSB2 Redun Plenum Temp 3 < 24 deg C

| (ASSY MAL/1E/FIN/MULTI E) | Page 17 of 58 pages                                                                                                    |  |  |
|---------------------------|----------------------------------------------------------------------------------------------------|--|--|
|                           | <ul> <li>If WTSB1 Nom Plenum Temp 3 ≥ 24 deg C</li> <li>or</li> </ul>                                                                                                    |  |  |
|                           | * WTSB2 Redun Plenum Temp 3 ≥ 24 deg C                                                                                                    |  |  |
|                           | * Wait five minutes then re-verify                                                                                                    |  |  |
|                           | Verify WTSB1_Nom_Plenum_Temp3_VTC – < 24°C<br>Verify WTSB2_Redun_Plenum_Temp3_VTC – < 24°C                                                                                           |  |  |
| 3.21                      | Enabling Monitoring of WTSB measurements<br>COL Final Activation - Part 2<br>'Wet Temperature Sensor Block'                                                                          |  |  |
|                           | <u>NOTE</u><br>If both readings of the WTSB Plenum Temp3 are out of limits<br>after the monitoring has been enabled, the system will<br>automatically safe to Berthed Survival Mode. |  |  |
|                           | cmd WTSB1 Nom Plenum Temp 3 Monitor – Enable                                                                                                    |  |  |
|                           | Verify WTSB1 Nom Plenum Temp 3 Monitor Status – Enabled                                                                                                    |  |  |
|                           | cmd WTSB2 Redun Plenum Temp 3 Monitor – Enable                                                                                                    |  |  |
|                           | Verify WTSB2 Redun Plenum Temp 3 Monitor Status – Enabled                                                                                                    |  |  |
|                           | cmd VTC_Monitoring_Ena_Cmd_SW<br>prm Monitored_Item_ID – WTSB1_Nom_Plenum_Temp3_VTC<br>prm Action – 1 (ENABLE)<br>data Onboard_Node – SYS_CCSDS_End_Point_VTC1                       |  |  |
|                           | Verify WTSB1_Nom_Plenum_Temp3_VTC_MEF – ENABLED                                                                                                    |  |  |
|                           | cmd VTC_Monitoring_Ena_Cmd_SW<br>prm Monitored_Item_ID – WTSB2_Redun_Plenum_Temp3_VTC<br>prm Action – 1 (ENABLE)<br>data Onboard_Node – SYS_CCSDS_End_Point_VTC2                     |  |  |
|                           | Verify WTSB2_Redun_Plenum_Temp3_VTC_MEF – ENABLED                                                                                                    |  |  |
| 3.22<br>МСС-Н             | Enabling C&W in USOS for Previous Monitorings (Ground<br>Only)<br>Enable the following events in the Primary and Backup C&C<br>MDMs.                                                 |  |  |
|                           | If ground unable to complete,<br>Perform <u>{2.101 CAUTION AND WARNING EVENT</u><br><u>MANAGEMENT</u> }, Step 2 (SODF: C&DH: NOMINAL)<br>per Table 2, then                           |  |  |

(ASSY MAL/1E/FIN/MULTI E)

Page 18 of 58 pages

| Event | Text                                                    | Class |  |
|-------|---------------------------------------------------------|-------|--|
| 13535 | 'Cooling Loop Delta<br>Pressure Sensor 2<br>Low - COL'  | W     |  |
| 14165 | 'Cooling Loop<br>Temperature<br>Sensor 1 High -<br>COL' | W     |  |
| 14166 | 'Cooling Loop<br>Temperature<br>Sensor 2 High -<br>COL' | W     |  |

| Table 2. Ca | &W Events | for DPSB | & WTSB |
|-------------|-----------|----------|--------|
|-------------|-----------|----------|--------|

3.23 Activating ATU Power Bus

COL: EPS: PDU2 120V Outlets Subsys/Payloads:

COL PDU2 120V Outlets VTC1

'PDU2'

'Outlet Num 20'

cmd ATU2 Pwr Bus - On

Verify ATU2 Pwr Pwr – On

cmd PDU2\_ATU2\_Pwr\_Bus\_On\_VTC data SW\_CMD - VTC\_Disc\_Out\_Cmd\_Cmd\_SW data Onboard\_Node - SYS\_CCSDS\_End\_Point\_VTC1

Verify PDU2\_ATU2\_Pwr\_Bus\_On\_Off\_Stat\_VTC\_PP - ON

#### 4. ACTIVATING NETWORK CLSW

4.1 Activating CLSW1 Power B Task: COL Final Activation - Part 3 COL Final Activation - Part 3 'Network CLSW'

cmd CLSW 1 Pwr B - On

Verify CLSW 1 Pwr B Status – On Verify CLSW 1 Pwr B Current < 2.6 A Verify CLSW 1 Pwr A Ready Status – Ready

cmd CLSW1\_Pwr\_B\_On\_ACT data SW\_CMD - VTC\_Disc\_Out\_Cmd\_Cmd\_SW data Onboard\_Node - SYS\_CCSDS\_End\_Point\_VTC1

Verify CLSW1\_Pwr\_B\_Stat\_ACT\_PP - ON

PCS

(ASSY MAL/1E/FIN/MULTI E) Page 19 of 58 pages Verify CLSW1\_Pwr\_B\_Current\_ACT\_PP - <2.6 A Verify CLSW1\_Ready\_Stat\_ACT\_PP - READY 4.2 Activating CLSW 2 Power A COL Final Activation - Part 3 'Network CLSW' cmd CLSW 2 Pwr A - On Verify CLSW 2 Pwr A Status – On Verify CLSW 2 Pwr A Current < 2.5 A Verify CLSW 2 Pwr A Ready Status – Ready cmd CLSW2\_Pwr\_A\_On\_ACT data SW\_CMD - VTC\_Disc\_Out\_Cmd\_Cmd\_SW data Onboard\_Node - SYS\_CCSDS\_End\_Point\_VTC1 Verify CLSW2\_Pwr\_A\_Stat\_ACT\_PP - ON

Verify CLSW2 Pwr A Current ACT PP - <2.5 A Verify CLSW2 Ready Stat ACT PP - READY

#### 5. ACTIVATING MASS MEMORY UNIT

5.1 Activating MMU2 Power B Task: COL Final Activation - Part 3 COL Final Activation - Part 3 'Mass Memory Unit'

cmd MMU2 Pwr B - On

Verify MMU2 Pwr B Status - On Verify MMU2 Pwr B Current < 1.87 A

cmd MMU2\_Pwr\_B\_On\_ACT data SW\_CMD - VTC\_Disc\_Out\_Cmd\_Cmd\_SW data Onboard\_Node - SYS\_CCSDS\_End\_Point\_VTC1

Verify MMU2 Pwr B Stat ACT PP - ON Verify MMU2\_Pwr\_B\_Current\_ACT\_PP - <1.87 A

5.2 Commanding MMU2 to Slave Mode COL Final Activation - Part 3 'Mass Memory Unit'

cmd Boot MMU 2 - Slave

Wait up to 5 minutes for MMU2 Ready Status to be displayed

(ASSY MAL/1E/FIN/MULTI E)

Page 20 of 58 pages

Verify MMU2 Ready Status - Ready

cmd VTC\_Boot\_SPC\_Cmd\_SW prm RT\_Address – 27 (RT address of MMU2) prm Mode – 9 (MMU\_SLAVE) prm Session Number – 1 data Onboard\_Node – SYS\_CCSDS\_END\_POINT\_VTCM

Verify MMU2\_Ready\_Stat\_ACT\_PP - READY

5.3 Activating MMU1 Power A COL Final Activation - Part 3 'Mass Memory Unit'

cmd MMU1 Pwr A - On

Verify MMU1 Pwr A Status – On Verify MMU1 Pwr A Current < 1.58 A

cmd MMU1\_Pwr\_A\_On\_ACT data SW\_CMD - VTC\_Disc\_Out\_Cmd\_Cmd\_SW data Onboard\_Node - SYS\_CCSDS\_End\_Point\_VTC1

Verify MMU1\_Pwr\_A\_Stat\_ACT\_PP – ON Verify MMU1\_Pwr\_A\_Current\_ACT\_PP – <1.58 A

5.4 Commanding MMU1 to Master Mode COL Final Activation - Part 3 'Mass Memory Unit'

cmd Boot MMU 1 - Master

Wait up to 5 minutes for MMU1 Ready Status to be displayed

Verify MMU1 Ready Status - Ready

cmd VTC\_Boot\_SPC\_Cmd\_SW prm RT\_Address – 17 (RT address of MMU1) prm Mode – 7 (MMU\_MASTER\_DEFAULT) prm Session Number – 1 data Onboard\_Node – SYS\_CCSDS\_END\_POINT\_VTCM

Verify MMU1\_Ready\_Stat\_ACT\_PP - READY
(ASSY MAL/1E/FIN/MULTI E) Page

Page 21 of 58 pages

## 6. <u>ACTIVATING MISSION MANAGEMENT COMPUTER</u>

NOTE

1. Steps 6.3 through 6.6 require AOS

2. Expect DMS C&W messages

6.1 Inhibiting Redun Management for MMC Task: COL Final Activation - Part 3 COL Final Activation - Part 3 'Mission Management Computer'

√MMC Redun Management – Inh

6.2 <u>Enabling RT I/O for MMC</u> Task: COL Final Activation - Part 3: CB INT 2 RT Status CB INT 2 RT Status

cmd 22 MMC RT Status – Enable Execute (Verify – Ena)

6.3 <u>Activating MMC Power B</u> Task: COL Final Activation - Part 3 COL Final Activation - Part 3 'Mission Management Computer'

cmd MMC Pwr B - On

Verify MMC Pwr B Status – On Verify MMC Pwr B Current < 1.39 A

cmd MMC\_Pwr\_B\_On\_ACT data SW\_CMD - VTC\_Disc\_Out\_Cmd\_Cmd\_SW data Onboard\_Node - SYS\_CCSDS\_End\_Point\_VTC1

Verify MMC\_Pwr\_B\_Stat\_ACT\_PP – ON Verify MMC\_Pwr\_B\_Current\_ACT\_PP – < 1.39 A

6.4 Initializing Command MMC S/W COL Final Activation - Part 3 'Mission Management Computer'

Page 22 of 58 pages

|     | NOTE                                                                                                    |
|-----|----------------------------------------------------------------------------------------------------|
|     | During the MMC boot process, the configuration FLAPs 'MMC<br>Cold Start' and 'MMC Start-Up' are executed automatically.<br>The MMC Cold Start FLAP:                              |
|     | Executes the MMC Startup FLAP                                                                                                    |
|     | Resets the station mode compatibility variable and venting valve inhibit status                                                                                                  |
|     | Activates MMC hosted application software (COAP IDF task)                                                                                                    |
|     | Starts the SNCD TIM packet to the US MDM<br>Starts the pre-emptive TIm packet for DMS data to COL-CC<br>Starts the pre-emptive TIm packet for USM data to COL-CC                 |
|     | cmd MMC Boot – MMC Default                                                                                                    |
|     | Verify SPC2 Boot Report – 66048                                                                                                    |
|     | Wait up to 5 minutes for MMC to boot before checking Ready Status                                                                                                    |
|     | Verify MMC Ready Status – Ready                                                                                                    |
|     | Wait for "Go" to continue                                                                                                    |
|     | cmd VTC_Boot_SPC_Cmd_SW<br>prm RT_Address – 8 (RT address of SPC2)<br>prm Mode – 1 (MMC_DEFAULT)<br>prm Session Number – 1 (TBC)<br>data Onboard_Node – SYS_CCSDS_END_POINT_VTCM |
|     | Verify VTC_MASTER_SPC2_Boot_Report_SW_PP – 66048<br>Verify MMC_Ready_Stat_ACT_PP – READY                                                                                         |
|     | <b>COL-CC</b> to give a "Go" to continue.                                                                                                    |
| 6.5 | Enabling RT FDIR for MMC<br>Task: COL Final Activation - Part 3: CB INT 2 RT Status<br>CB INT 2 RT Status                                                                        |
|     | <b>cmd</b> 22 MMC RT FDIR Status – Enable FDIR <b>Execute</b> (Verify – Ena)                                                                                                    |
| 6.6 | Enabling MMC Redundancy Management<br>Task: COL Final Activation - Part 3<br>COL Final Activation - Part 3<br>'Mission Management Computer'                                      |
|     | <b>cmd</b> MMC Redun Management – Ena (Verify – Ena)                                                                                                    |
|     |                                                                                                    |

(ASSY MAL/1E/FIN/MULTI E) Page 23 of 58 pages

6.7 Enabling CCSDS Checksum Validation on MMC (Ground only)

cmd DMS\_CCSDS\_Checksum\_Ena\_Cmd\_SW data ONBOARD\_NODE – SYS\_CCSDS\_End\_Point\_MMC\_DMS\_SERV

6.8 Enabling CCSDS Checksum Validation on MMU (Ground only)

cmd DMS\_CCSDS\_Checksum\_Ena\_Cmd\_SW data ONBOARD\_NODE – SYS\_CCSDS\_End\_Point\_MMU\_DMS\_SERV

## 7. <u>ACTIVATING DATA MANAGEMENT COMPUTER</u>

NOTE

1. Steps 7.1 through 7.5 require AOS

2. Expect DMS C&W messages

7.1 <u>Activating DMC Power B</u> Task: COL Final Activation - Part 3 COL Final Activation - Part 3 'Data Management Computer'

cmd DMC Pwr B - On

Verify DMC Pwr B Status – On Verify DMC Pwr B Current < 1.39 A

cmd DMC\_Pwr\_B\_On\_ACT data SW\_CMD - VTC\_Disc\_Out\_Cmd\_Cmd\_SW data Onboard\_Node - SYS\_CCSDS\_End\_Point\_VTC1

Verify DMC\_Pwr\_B\_Stat\_VTC – ON Verify DMC\_Pwr\_B\_Current\_VTC – < 1.39 A

7.2 Initializing DMC S/W COL Final Activation - Part 3 'Data Management Computer'

cmd DMC Boot - DMC Default

Wait up to 5 minutes for DMC to boot before checking the SPC1 Boot Report

Verify SPC1 Boot Report – 4096

cmd VTC\_Boot\_SPC\_Cmd\_SW prm RT\_Address – 7 prm Mode – 0

Page 24 of 58 pages

prm Session\_Number - 1
data Onboard\_Node - SYS\_CCSDS\_END\_POINT\_VTCM

Verify VTC\_MASTER\_SPC1\_Boot\_Report\_SW\_PP - 4096

#### 7.3 Configuring DMC as Bus Controller

<u>NOTE</u>

All activation telemetry on PCS and ground displays will be invalid at the completion of step 7.3. These invalid parameters will be indicated by a cyan telemetry field.

COL Final Activation - Part 3

'Data Management Computer'

#### NOTE

During the DMC boot process, the configuration FLAPs 'DMC Cold Start' and 'DMC Start-Up' are executed automatically. The DMC Cold Start FLAP: Starts several monitorings on the DMC node Starts the RT acquisition of active DMS equipment Initializes several DMS related S/W variables Executes the DMC Startup FLAP The DMC Start-Up FLAP: Starts several monitorings of system measurements Starts the RT acquisition of active system equipment Initializes several S/W variables

cmd VTC Vital To Nominal Mode – Nominal

Wait up to 15 minutes for DMC to boot before checking Ready Status

Verify DMC Ready Status – Ready

cmd VTC\_Vital\_To\_Nom\_Mode\_Chg\_Cmd\_SW data Onboard\_Node – SYS\_CCSDS\_End\_Point\_VTCM

Verify DMC\_Ready\_Stat\_VTC - READY

7.4 Enabling DMC and SPARE Monitoring to Support DMC FDIR in VTC (Ground Only) DMC and SPARE monitoring to be enabled by ground.

Wait for "Go" to continue.

cmd VTC\_Monitoring\_Ena\_Cmd\_SW prm Monitored\_Item\_ID – DMC\_Pwr\_B\_Current\_VTC prm Action – 1 (ENABLE) data Onboard\_Node – SYS\_CCSDS\_End\_Point\_VTC1

COL-CC

| Verify DMC_Pwr_B_Current_VTC_MEF – ENABLED                                                                                                    |
|----------------------------------------------------------------------------------------------------|
| cmd VTC_Monitoring_Ena_Cmd_SW<br>prm Monitored_Item_ID – DMC_Temp_VTC<br>prm Action – 1 (ENABLE)<br>data Onboard_Node – SYS_CCSDS_End_Point_VTC1             |
| Verify DMC_Temp_VTC_MEF – ENABLED                                                                                                    |
| cmd VTC_Monitoring_Ena_Cmd_SW<br>prm Monitored_Item_ID – DMC_Sec_Voltage_Stat_VTC<br>prm Action – 1 (ENABLE)<br>data Onboard_Node – SYS_CCSDS_End_Point_VTC1 |
| Verify DMC_Sec_Voltage_Stat_VTC_MEF – ENABLED                                                                                                    |
| cmd VTC_Monitoring_Ena_Cmd_SW<br>prm Monitored_Item_ID – DMC_Ready_Stat_VTC<br>prm Action – 1 (ENABLE)<br>data Onboard_Node – SYS_CCSDS_End_Point_VTC1       |
| Verify DMC_Ready_Stat_VTC_MEF – ENABLED                                                                                                    |
| cmd VTC_Monitoring_Ena_Cmd_SW<br>prm Monitored_Item_ID – SPARE_Pwr_A_Stat_VTC<br>prm Action – 1 (ENABLE)<br>data Onboard_Node – SYS_CCSDS_End_Point_VTC2     |
| Verify SPARE_Pwr_A_Stat_VTC_MEF – ENABLED                                                                                                    |
| cmd VTC_Monitoring_Ena_Cmd_SW<br>prm Monitored_Item_ID – SPARE_Pwr_A_Current_VTC<br>prm Action – 1 (ENABLE)<br>data Onboard_Node – SYS_CCSDS_End_Point_VTC2  |
| Verify SPARE_Pwr_A_Current_VTC_MEF – ENABLED                                                                                                    |
| cmd VTC_Monitoring_Ena_Cmd_SW<br>prm Monitored_Item_ID – SPARE_Temp_VTC<br>prm Action – 1 (ENABLE)<br>data Onboard_Node – SYS_CCSDS_End_Point_VTC2           |
| Verify SPARE_Temp_VTC_MEF – ENABLED                                                                                                    |
| cmd VTC_Monitoring_Ena_Cmd_SW                                                                                                    |

| (ASSY MAL/1E/FIN/MULTI E) | Page 26 of 58 pages                                                                                                    |
|---------------------------|----------------------------------------------------------------------------------------------------|
|                           | data Onboard_Node - SYS_CCSDS_End_Point_VTC2                                                                                                    |
|                           | Verify SPARE_Sec_Voltage_Stat_VTC_MEF – ENABLED                                                                                                    |
|                           | cmd VTC_Monitoring_Ena_Cmd_SW<br>prm Monitored_Item_ID – SPARE_Ready_Stat_VTC<br>prm Action – 1 (ENABLE)<br>data Onboard_Node – SYS_CCSDS_End_Point_VTC2    |
|                           | Verify SPARE_Ready_Stat_VTC_MEF – ENABLED                                                                                                    |
|                           | <b>COL-CC</b> to give a "Go" to continue.                                                                                                    |
| 7.5                       | Enabling DMC FDIR in VTC<br>COL Final Activation - Part 3<br>'Data Management Computer'                                                                     |
|                           | cmd Enable DMC FDIR – Enable (Verify – Enabled)                                                                                                    |
|                           | cmd VTC_DMC_Recon_Ena_Cmd_SW<br>prm Action – 1 (ENABLE)<br>data Onboard_Node – SYS_CCSDS_END_POINT_VTCM                                                     |
|                           | Verify VTC_MASTER_DMC_Recon_Enable_SW_PP –<br>ENABLED                                                                                                    |
| 7.6<br>MCC-H              | Enabling C&W for the DMS and PDU2 Cautions (Ground Only)<br>Enable the following events in the Primary and Backup C&C<br>MDMs.                              |
|                           | If ground unable to complete,<br>Perform <u>{2.101 CAUTION AND WARNING EVENT</u><br><u>MANAGEMENT</u> }, Step 2 (SODF: C&DH: NOMINAL)<br>per Table 3, then; |

(ASSY MAL/1E/FIN/MULTI E)

Page 27 of 58 pages

| Event | Text                                                                     | Class |
|-------|--------------------------------------------------------------------------|-------|
| 13570 | 'DMS I/O Unit<br>(CMU1) Redundant<br>Branch Failure -<br>COL'            | С     |
| 13572 | 'DMS I/O Unit<br>(CMU2) Redundant<br>Branch Failure -<br>COL'            | С     |
| 13574 | 'DMS I/O Unit<br>(CMU3) Redundant<br>Branch Failure -<br>COL'            | С     |
| 13576 | 'DMS I/O Unit<br>(CMU4) Redundant<br>Branch Failure -<br>COL'            | С     |
| 13581 | 'Power Distribution<br>Unit (PDU2) Redun<br>Controller Failure -<br>COL' | С     |

## Table 3. C&W Events for DMS and PDU2

| TT Enabling CCSDS Checksun valuation on Divic (Ground only | 7.7 | Enabling CCSDS Che | ecksum Validation | on DMC (Ground o | only) |
|------------------------------------------------------------|-----|--------------------|-------------------|------------------|-------|
|------------------------------------------------------------|-----|--------------------|-------------------|------------------|-------|

cmd DMS\_CCSDS\_Checksum\_Ena\_Cmd\_SW data ONBOARD\_NODE – SYS\_CCSDS\_End\_Point\_DMC\_DMS\_SERV

7.8 <u>Swapping DMS telemetry packets (Ground Only)</u> COL-CC to swap nominal DMS telemetry packets.

Wait for "Go" to continue.

| <u>NOTE</u>                                                                                                    |
|----------------------------------------------------------------------------------------------------|
| zHz<br>Packet swapping initiated from <b>COL-CC</b> :<br>Disable VTC_Gnd_TIm_Pkt_LOG1_VTC (1Hz)<br>Disable VTC_Gnd_TIm_Pkt_LOG2_VTC (1Hz)<br>Disable VTC1_Gnd_TIm_Pkt_PHY1_VTC (1Hz)<br>Disable VTC2_Gnd_TIm_Pkt_PHY1_VTC (1Hz) |
| Perform <u>{2.2.41 VTC GROUND PACKET SWAPPING</u> } (ESA<br>SODF: GROUND: NOMINAL), then:                                                                                                    |

COL-CC

Page 28 of 58 pages

| NOTE                                                  |
|-------------------------------------------------------|
| Automatically started TIm Packets:                    |
| MMC Gnd TIm Pkt DMS1 DMC (0.1 Hz)                     |
| MMC Gnd TIm Pkt USM3 DMC (0.1 Hz)                     |
| zHz                                                   |
| Packet swapping initiated from COL-CC:                |
| Enable MMC_Gnd_Tlm_Pkt_COAP_DMC (0.1Hz)               |
| Enable MMC_Gnd_TIm_Pkt_DMS2_DMC (0.1Hz)               |
| Enable MMC_Gnd_TIm_Pkt_EPDS1_DMC (0.1Hz)              |
| Enable MMC_Gnd_Tlm_Pkt_EPDS2_DMC (0.1Hz)              |
| Enable MMC_Gnd_TIm_Pkt_TCS1_DMC (0.1Hz)               |
| Enable MMC_Gnd_TIm_Pkt_TCS2_DMC (0.1Hz)               |
| Enable MMC_Gnd_TIm_Pkt_ECLSS1_DMC (0.1Hz)             |
| Enable MMC_Gnd_TIm_Pkt_ECLSS2_DMC (0.1Hz)             |
| Enable MMC_Gnd_TIm_Pkt_USM1_DMC (0.1Hz)               |
| Enable MMC_Gnd_TIm_Pkt_USM2_DMC (0.1Hz)               |
| Enable MMC_Gnd_TIm_Pkt_Monitoring_Stat1_DMC (0.1Hz)   |
| Enable MMC_Gnd_TIm_Pkt_Monitoring_Stat2_DMC (0.1Hz)   |
| Enable MMC_Gnd_Tlm_Pkt_FLAP_Variables1_DMC (0.1Hz)    |
| Enable MMC_Gnd_Tlm_Pkt_FLAP_Variables2_DMC (0.1Hz)    |
| Enable MMC_Gnd_TIm_Pkt_LAPAP_DMC (0.1Hz)              |
| Enable MMC_Gnd_Tlm_Pkt_DMS_Off_Nominal_DMC (0.1       |
| Hz)                                                   |
| Enable MMC_Gnd_Tlm_Pkt_System_Activation_DMC (1 Hz) _ |
| erform {2.2.42 NOMINAL DMS PACKET SWAPPING} (ESA      |
| ODF: GROUND: NOMINAL). then:                          |
|                                                       |

**COL-CC** to give "Go" to continue.

## 8. ACTIVATNG PORTABLE WORKSTATION

NOTE

1. Steps 1 through 7 must be complete before PWS activation.

2. Ground can continue to step 9.

Perform <u>{PWS ACTIVATION}</u>, all (SODF: ASSY OPS: ACTIVATION AND CHECKOUT), then

#### 9. ENABLING PDU FOR NOMINAL SYSTEM SUPPORT

Steps 9.1 through 9.3 can only be verified by the COL-CC.

9.1 <u>Enabling Nominal System Bus Control for PDU2 Subsys Power</u> Buses

NOTE

Task: COL Final Activation - Part 3: COL EPDS Auto Cmd Sequences

COL\_EPDS\_Automated\_Command\_Sequences\_VTC1

 $\sqrt{VTC1}$  Buffer Status – Empty

| ********<br>*     | If VTC1 Buffer – Full                                    |
|-------------------|----------------------------------------------------------|
| * *               | sel VTC1 Cancel 2 Step Command                           |
| *<br>*<br>*       | COL Cancel 2 - Stage Cmd VTC 1                           |
| *<br>*<br>*       | <b>cmd</b> Cancel 2 - Stage Cmd - <b>Execute</b> (Verify |
| ^<br>*<br>******* | I — ⊨mpty)                                               |

#### 'PDU2'

'Subsys Pwr Bus Control Enable ACS'

Verify Status - Enabled

Record PCS ID: \_\_\_\_\_

cmd Start – Arm

pick PCS/C-X to VTC-Com1 (where X=PCS ID)

cmd Start - Set

VTC1\_Two\_Stage\_Buffer\_Status\_SW\_PP – EMPTY

If VTC1\_Two\_Stage\_Buffer\_Status\_SW\_PP - FULL

cmd VTC\_Cancel\_Two\_Stage\_Cmd\_Cmd\_SW data Onboard\_Node SYS\_CCSDS\_End\_Point\_VTC1

Verify VTC1\_Two\_Stage\_Buffer\_Status\_SW\_PP – EMPTY

cmd PDU2\_Subsys\_Pwr\_Bus\_Sys\_Cntl\_Ena\_ACS (ARM) data SW\_CMD - VTC\_Start\_Terminate\_ACS\_Cmd\_SW data Action - 1 (START) data Onboard Node - SYS CCSDS END POINT VTC1

cmd VTC\_Execute\_2\_Stage\_Cmd\_SW (EXEC)

Verify PDU2\_ATU2\_Pwr\_Bus\_Sys\_Cntl\_Stat\_DMC – ENABLED Verify PDU2\_CTCU2\_Pwr\_Bus\_Sys\_Cntl\_Stat\_DMC – ENABLED Verify PDU2\_Rack\_D1\_Pwr\_Bus\_Sys\_Cntl\_Stat\_DMC – ENABLED Verify PDU2\_Fan\_Pwr\_Bus\_Sys\_Cntl\_Stat\_DMC – ENABLED Verify PDU2\_PDU1\_Redun\_Pwr\_Bus\_Sys\_Cntl\_Stat\_DMC – ENABLED

| (ASSY MAL/1E/FIN/MULTLE) | Page 30 of 58 pages                                                |
|--------------------------|--------------------------------------------------------------------|
|                          | Verify PDU2_Subsys_Pwr_Bus1_Sys_Cntl_Stat_DMC –<br>ENABLED         |
|                          | Verify PDU2_Subsys_Pwr_Bus2_Sys_Cntl_Stat_DMC – ENABLED            |
|                          | Verify PDU2_Subsys_Pwr_Bus3_Sys_Cntl_Stat_DMC –                    |
|                          | Verify PDU2_Subsys_Pwr_Bus4_Sys_Cntl_Stat_DMC –                    |
|                          | Verify PDU2_Subsys_Pwr_Bus5_Sys_Cntl_Stat_DMC –                    |
|                          | Verify PDU2_Subsys_Pwr_Bus6_Sys_Cntl_Stat_DMC –                    |
|                          | ENABLED<br>Verify PDU2_Subsys_Pwr_Bus7_Sys_Cntl_Stat_DMC –         |
|                          | ENABLED<br>Verify PDU2_Subsys_Pwr_Bus8_Sys_Cntl_Stat_DMC –         |
|                          | ENABLED<br>Verify PDU2_Subsys_Pwr_Bus9_Sys_Cntl_Stat_DMC –         |
|                          | ENABLED<br>Verify PDU2_Subsys_Pwr_Bus10_Sys_Cntl_Stat_DMC –        |
|                          | ENABLED<br>Verify PDU2_SUP3_Pwr_Out1_Sys_Cntl_Stat_DMC –           |
|                          | ENABLED<br>Verify PDU2_SUP3_Pwr_Out2_Sys_Cntl_Stat_DMC –           |
|                          | ENABLED<br>Verify PDU2_SUP3_Pwr_Out3_Sys_Cntl_Stat_DMC –           |
|                          | ENABLED<br>Verify PDU2_SUP4_Pwr_Out1_Sys_Cntl_Stat_DMC –           |
|                          | ENABLED<br>Verify PDU2_SUP4_Pwr_Out2_Sys_Cntl_Stat_DMC –           |
|                          | ENABLED<br>Verify PDU2_SUP4_Pwr_Out3_Sys_Cntl_Stat_DMC –           |
|                          | ENABLED<br>Verify PDU2_VDPU_Pwr_Bus_Sys_Cntl_Stat_DMC –<br>ENABLED |
| 9.2                      | Enabling Nominal System Bus Control for ECLSS Valves               |

2 <u>Enabling Nominal System Bus Control for ECLSS Valves</u> Task: COL Final Activation - Part 3: COL ECLSS Auto Cmd Sequences

ECLSS Automatic Command Sequences VTC1

√VTC1 Buffer Status – Empty

| *************************************** |                                             |  |  |
|-----------------------------------------|---------------------------------------------|--|--|
| *                                       | t VIC1 Butter – Full                        |  |  |
| *                                       | sel VTC1 Cancel 2 Step Command              |  |  |
| *                                       |                                             |  |  |
| *                                       | COL Cancel 2 - Stage Cmd VTC 1              |  |  |
| *                                       | obe cancer 2 clage cind vite i              |  |  |
| *                                       |                                             |  |  |
| *                                       | amd Cancel 2 Stage Cmd Execute (Varify      |  |  |
| *                                       | cinu Gancer z - Stage Cinu - Execute (Veniy |  |  |
| *                                       | I – Empty)                                  |  |  |
| * ************************************* |                                             |  |  |

(ASSY MAL/1E/FIN/MULTI E)

Page 31 of 58 pages

'ECLSS Valve System Control'

Verify VTC1 Enable Status – Ena

Record PCS ID: \_\_\_\_\_

cmd Start - Arm

pick PCS/C-X to VTC-Com1 (where X=PCS ID)

cmd Start - Set

VTC1\_Two\_Stage\_Buffer\_Status\_SW\_PP – EMPTY

If VTC1\_Two\_Stage\_Buffer\_Status\_SW\_PP - FULL

cmd VTC\_Cancel\_Two\_Stage\_Cmd\_Cmd\_SW
data Onboard\_Node SYS\_CCSDS\_End\_Point\_VTC1

Verify VTC1\_Two\_Stage\_Buffer\_Status\_SW\_PP – EMPTY

cmd ECLSS\_VIv\_Sys\_Cntl\_Ena\_ACS (ARM) data SW\_CMD – VTC\_Start\_Terminate\_ACS\_Cmd\_SW data Action – 1 (START) data Onboard\_Node – SYS\_CCSDS\_END\_POINT\_VTC1

cmd VTC\_Execute\_2\_Stage\_Cmd\_SW (EXEC)

Verify NLSOV1\_Sys\_Cntl\_Stat\_DMC – ENABLED Verify NLSOV2\_Sys\_Cntl\_Stat\_DMC – ENABLED Verify NLSOV3\_Sys\_Cntl\_Stat\_DMC – ENABLED Verify NLSOV4\_Sys\_Cntl\_Stat\_DMC - ENABLED Verify VADD\_VIv1\_Sys\_Cntl\_Stat\_DMC – ENABLED Verify VADD\_VIv2\_Sys\_Cntl\_Stat\_DMC – ENABLED Verify VEDD\_VIv1\_Sys\_Cntl\_Stat\_DMC – ENABLED Verify VEDD\_VIv2\_Sys\_Cntl\_Stat\_DMC - ENABLED Verify WLSOV\_ISPR\_A1\_Sys\_Cntl\_Stat\_DMC – ENABLED Verify WLSOV\_ISPR\_A2\_Sys\_Cntl\_Stat\_DMC – ENABLED Verify WLSOV\_ISPR\_A3\_Sys\_Cntl\_Stat\_DMC - ENABLED Verify WLSOV\_ISPR\_A4\_Sys\_Cntl\_Stat\_DMC - ENABLED Verify WLSOV\_ISPR\_F1\_Sys\_Cntl\_Stat\_DMC – ENABLED Verify WLSOV\_ISPR\_F2\_Sys\_Cntl\_Stat\_DMC – ENABLED Verify WLSOV ISPR F3 Sys Cntl Stat DMC - ENABLED Verify WLSOV\_ISPR\_F4\_Sys\_Cntl\_Stat\_DMC – ENABLED Verify WLSOV\_ISPR\_01\_Sys\_Cntl\_Stat\_DMC – ENABLED

(ASSY MAL/1E/FIN/MULTI E)

Verify WLSOV\_ISPR\_02\_Sys\_Cntl\_Stat\_DMC - ENABLED

9.3 <u>Enabling Nominal System Bus Control for TCS Valves</u> Task: COL Final Activation - Part 3: COL TCS Auto Cmd Sequences

COL TCS Automated Command Sequences VTC 1

√VTC1 Buffer Status – Empty

| **********<br>* If | *************************************      |
|--------------------|--------------------------------------------|
| <u> </u>           |                                            |
| *                  | sel VTC1 Cancel 2 Step Command             |
| *                  | •                                          |
| *                  |                                            |
| *                  | COL Cancel 2 - Stage Cmd V/TC 1            |
| *                  | COL Calicel 2 - Stage Cillu VIC I          |
| *                  |                                            |
| *                  |                                            |
| *                  | cmd Cancel 2 - Stage Cmd - Execute (Verify |
| ÷                  |                                            |
| Ĵ.                 | – Empty)                                   |
| *********          | ***************************************    |

'TCS Valve System Control Enable ACS'

Verify Status – Enabled

Record PCS ID: \_\_\_\_\_

cmd Start - Arm

pick PCS/C-X to VTC-Com1 (where X=PCS ID)

cmd Start - Set

Wait for "Go" to continue.

√VTC1\_Two\_Stage\_Buffer\_Status\_SW\_PP – EMPTY

If VTC1\_Two\_Stage\_Buffer\_Status\_SW\_PP - FULL

cmd VTC\_Cancel\_Two\_Stage\_Cmd\_Cmd\_SW data Onboard\_Node SYS\_CCSDS\_End\_Point\_VTC1

Verify VTC1\_Two\_Stage\_Buffer\_Status\_SW\_PP – EMPTY

cmd TCS\_VIv\_Sys\_Cntl\_Ena\_ACS (ARM) data SW\_CMD - VTC\_Start\_Terminate\_ACS\_Cmd\_SW data Action - 1 (START) data Onboard\_Node - SYS\_CCSDS\_END\_POINT\_VTC1

cmd VTC\_Execute\_2\_Stage\_Cmd\_SW (EXEC)

Page 33 of 58 pages

Verify WOOV1 Sys Cntl Stat DMC - ENABLED Verify WOOV2 Sys Cntl Stat DMC - ENABLED Verify WOOV3\_Sys\_Cntl\_Stat\_DMC – ENABLED Verify WOOV4\_Sys\_Cntl\_Stat\_DMC - ENABLED Verify WOOV5\_Sys\_Cntl\_Stat\_DMC – ENABLED Verify WOOV6 Sys Cntl Stat DMC - ENABLED Verify WOOV7\_Sys\_Cntl\_Stat\_DMC – ENABLED Verify WOOV8\_Sys\_Cntl\_Stat\_DMC – ENABLED Verify WOOV9 Sys Cntl Stat DMC - ENABLED Verify WOOV10\_Sys\_Cntl\_Stat\_DMC - ENABLED Verify WFSV\_ISPR\_A1\_Sys\_Cntl\_Stat\_DMC – ENABLED Verify WFSV ISPR A2 Sys Cntl Stat DMC - ENABLED Verify WFSV ISPR A3 Sys Cntl Stat DMC - ENABLED Verify WFSV\_ISPR\_A4\_Sys\_Cntl\_Stat\_DMC – ENABLED Verify WFSV\_ISPR\_F1\_Sys\_Cntl\_Stat\_DMC - ENABLED Verify WFSV ISPR F2 Sys Cntl Stat DMC - ENABLED Verify WFSV ISPR F3 Sys Cntl Stat DMC - ENABLED Verify WFSV\_ISPR\_F4\_Sys\_Cntl\_Stat\_DMC - ENABLED Verify WFSV ISPR O1 Sys Cntl Stat DMC - ENABLED Verify WFSV ISPR O2 Sys Cntl Stat DMC - ENABLED

**COL-CC** to give a "Go" to continue.

#### 9.4 Activating PDU Outlet via DMC

PWS

Activation Part 1 COL Activation Part 1 'PDU Outlet Activation' 'PDU2 CTCU2 Pwr Bus'

cmd Pwr On Execute (OK)

Verify Pwr – ON

'PDU2 VDPU Pwr Bus'

cmd Pwr On Execute (OK)

Verify Pwr - ON

'PDU2 Fan Pwr Bus'

cmd Pwr On Execute (OK)

Verify Pwr – ON

cmd PDU2\_CTCU2\_Pwr\_Bus\_On\_AP

(ASSY MAL/1E/FIN/MULTI E)

Page 34 of 58 pages

data Onboard\_Reception\_Node – SYS CCSDS End Point DMC DMS SERV data Onboard\_Execution\_Node – USM SW DMC USS Swop Instance

Verify PDU2\_CTCU2\_Pwr\_Bus\_On\_Off\_Stat\_DMC – ON

cmd PDU2\_VDPU\_Pwr\_Bus\_On\_AP

data Onboard\_Reception\_Node – SYS CCSDS End Point DMC DMS SERV data Onboard\_Execution\_Node – USM SW DMC USS Swop Instance

Verify PDU2\_VDPU\_Pwr\_Bus\_On\_Off\_Stat\_DMC – ON

cmd PDU2\_Fan\_Pwr\_Bus\_On\_AP data Onboard\_Reception\_Node – SYS CCSDS End Point DMC DMS SERV data Onboard\_Execution\_Node – USM SW DMC USS Swop Instance

Verify PDU2\_Fan\_Pwr\_Bus\_On\_Off\_Stat\_DMC - ON

#### 10. ACTIVATING AND CONFIGURING HIGH RATE MULTIPLEXER

#### <u>NOTE</u>

- 1. Fiber Optic Jumper installation must be complete before starting this step.
- 2. The HRM can route COL data to the USOS Ku Band system upon completion of this step. Downlink of this data stream to **COL-CC** will require configuration of the Ku-Band system.
- 10.1 <u>Swapping DMS telemetry packets (Ground Only)</u> COL-CC to swap nominal DMS telemetry packets.

Wait for "Go" to continue.

|           |      | <u>NOTE</u>                                                                                                    |
|-----------|------|----------------------------------------------------------------------------------------------------|
|           |      | Packet swapping initiated from <b>COL-CC</b> :<br>Enable MMC_Gnd_TIm_Pkt_COMMS1_DMC (0.1Hz)<br>Enable MMC_Gnd_TIm_Pkt_HRM_Diagnostics_DMC (0.1Hz) |
|           |      | Perform <u>{2.2.42 NOMINAL DMS PACKET SWAPPING</u> } (ESA SODF: GROUND: NOMINAL). then:                                                           |
|           |      | COL-CC to give "Go" to continue.                                                                                                    |
| PWS       | 10.2 | Activating HRM<br>Activation Part 1                                                                                                    |
|           |      | COL Activation Part 1                                                                                                    |
|           |      | 'HRM Activation'                                                                                                    |
| 10 SED 07 |      | 440                                                                                                    |

COL-CC

Page 35 of 58 pages

|      | NOTE                                                                                                    |
|------|----------------------------------------------------------------------------------------------------|
|      | The following command starts the FLAP 'HRM Activation',                                                                                                    |
|      | Switches ON both HRM Pwr converters<br>Activates the nominal HRM-core, if the nominal HRM-core<br>activation fails, the redundant HRM-core is automatically<br>activated instead                                                                             |
|      | Starts RT acquisition & monitoring of HRM data<br>Enables the HRM-MMU link (Master MMU)                                                                                                    |
|      | cmd Activate Execute (OK)                                                                                                    |
|      | Wait up to 1 minute for verification                                                                                                    |
|      | Verify Pwr B – ON<br>Verify Pwr B Current < 2.12 A<br>Verify Nom Core Stat – ON<br>Verify Nom Ready Stat – READY                                                                                                    |
|      | cmd HRM_Activation_AP<br>data Onboard_Reception_Node –<br>SYS CCSDS End Point DMC DMS SERV<br>data Onboard_Execution_Node –<br>USM SW DMC USS Swop Instance                                                                                                  |
|      | Verify HRM_Pwr_B_Stat_DMC – ON<br>Verify HRM_Pwr_B_Current_DMC – < 2.12 A<br>Verify HRM_Nom_Core_Stat_DMC – ON<br>Verify HRM_Nom_Ready_Stat_DMC – READY                                                                                                    |
|      | Verify HRM_Nom_Branch_Avail_Stat_SW – AVAIL<br>Verify HRM_Nom_Sec_Voltage_Stat_DMC – OK                                                                                                    |
| 10.3 | Configuring HRM<br>COL Activation Part 1<br>'HRM Configuration (with CDI)'                                                                                                    |
|      | cmd Configure Execute (OK)                                                                                                    |
|      | Verify Serial Path TIm Input Selected – AUTO_SEL<br>Verify Output Datarate = 86 x 0.5 Mbps                                                                                                    |
|      | cmd HRM_Configuration_with_CDI_AP<br>data Onboard_Reception_Node –<br>SYS CCSDS End Point DMC DMS SERV<br>data Onboard_Execution_Node –<br>USM SW DMC USS Swop Instance<br>prm Alloc_VCID_CDI – COMMON_ALLOC_VCID<br>prm Config IF CDI – CONFIG01 CONFIG HRM |
|      |                                                                                                    |

(ASSY MAL/1E/FIN/MULTI E) Page

Page 36 of 58 pages

prm Execute\_Setup\_Flag - 1 (TRUE)
prm CMD\_Delay - 0.1 [s]
prm Stop\_Start\_RT\_Acq - 0 (FALSE)
prm Silent - 0 (RECEIVE MESSAGE)

Verify HRM\_Serial\_Path\_TIm\_Input\_Selected\_DMC – AUTO SEL Verify HRM\_LAN\_Input\_Selected\_DMC – AUTO\_SEL Verify HRM\_High\_Speed\_Output\_Selected\_DMC – BOTH\_ON Verify HRM\_Output\_Datarate\_DMC – 86 Verify HRM\_Config\_Interface\_CDI\_SW – 278640513 Verify HRM\_VCID\_Allocation\_CDI\_SW – 278640531

After starting Ku band data flow **COL-CC** to coordinate with POIC the HRM and Ku-Band System configuration

Wait for "Go" to continue

#### 11. ACTIVATING WATER PUMP ASSEMBLY CONDENSING HEAT EXCHANGER CONTROL LOOP

11.1 <u>Starting WPA1 RT (Ground Only)</u>

cmd DMS\_RT\_Start\_RT\_Acquisition\_Cmd prm REMOTE\_TERMINAL\_ID – MIL 1553B Bus RT Svstem Bus WPA2 data Onboard\_Node – SYS CCSDS End Point DMC DMS SERV

Verify WPA2\_Sys\_Bus\_Ena\_Stat\_SW – ENABLED

11.2 Checking WPA1 Delta Pressure Values

TCS

TCS Functional Overview

'Delta Pressure Sensor Blocks'

Verify DPSB 2 WPA2 DP1: > 18 kPa

Verify DPSB 3 WPA2 DP2: > 18 kPa

Verify WPA2\_DPSB2\_Plenum\_DP1\_DMC > 18 kPa Verify WPA2\_DPSB3\_Plenum\_DP2\_DMC > 18 kPa

11.3 <u>Activating WPA Condensing Heat Exchanger Control Loop</u> Activation Part 1

COL Activation Part 1

'WPA Final Activation (CHX Cntl Loop Activation)'

Page 37 of 58 pages

#### NOTE

The following command starts the FLAP 'WPA Final Activation' that:

Determines active WPA Starts data acquisition from the WPA Enables the plenum delta pressure control loop Enables the CHX inlet temperature control loop

During the execution of the FLAP expect the following event message on the System Message Panel:

'FLAP WPA\_Final\_Activation\_AP RT MIL\_1553B\_Bus\_RT\_ System\_Bus\_WPA2 on Node USM\_SW\_DMC\_USS\_Swop\_Instance already started when Receiving a Start Cmd'

cmd Activate Execute (OK)

TCS: WPA2: WPA2 Commands:

WPA2 Commands

'Control Law Commands'

Verify CHX Temp Cntl Loop Stat – ACTIVE Verify Plenum Delta Press Cntl Loop Stat – ACTIVE

TCS: WPA2:

WPA2

'Accumulator'

Verify Liq Qty1: 1 to 12 L Verify Liq Qty2: 1 to 12 L

TCS:

TCS Functional Overview

'Delta Pressure Sensor Blocks'

Verify DPSB 2 WPA2 DP1: 40 to 44 kPa Verify DPSB 3 WPA2 DP2: 40 to 44 kPa

'WMV4 Pwr'

Verify MDV – ON

cmd WPA\_Final\_Activation\_AP data Onboard\_Reception\_Node – SYS CCSDS End Point DMC DMS SERV data Onboard\_Execution\_Node – USM\_SW\_DMC\_USS\_Swop\_Instance

Verify WPA2\_CHX\_Temp\_Cntl\_Loop\_Stat\_DMC – ACTIVE Verify WPA2\_Plenum\_Delta\_Press\_Cntl\_Loop\_Stat\_DMC – ACTIVE

Verify WPA2\_Accum\_Liq\_Qty1\_DMC = 1 to 12 L Verify WPA2\_Accum\_Liq\_Qty2\_DMC = 1 to 12 L

Verify WPA2\_DPSB2\_Plenum\_DP1\_DMC = 40 to 44 kPa Verify WPA2\_DPSB3\_Plenum\_DP2\_DMC = 40 to 44 kPa

Verify WMV4\_MDV\_Pwr\_Stat\_DMC - ON

Verify WPA\_Active\_Pump\_SW – WPA 2

11.4 <u>Enabling Automatic Reaction to Water Leakage</u> DMS: FDIR Configuration

FDIR Configuration

'LTHX Overtemperature FDIR'

**cmd** Enable Execute (OK) Verify Status – ENABLE

cmd DMS\_ACQ\_Write\_Dis\_SW\_Variable\_Cmd\_SW prm Item\_SID - WPA\_Enter\_BSM\_FDIR\_Ena\_Stat\_SW prm Value - \$ENABLED data Onboard\_Node -SYS CCSDS End Point DMC DMS SERV

Verify WPA\_Enter\_BSM\_FDIR\_Ena\_Stat\_SW - ENABLED

11.5 <u>Start LTHX Temperature Monitoring</u> Menu Bar: DMS Monitoring: 5 - COMMS TCS Payload DMS Monitoring 5 - COMMS TCS Payload 'TCS'

> Verify WTSB6 Low HX Temp1: ≤ 7.6 DegC Verify WTSB6 Low HX Temp2: ≤ 7.6 DegC

'DMS Monitoring' 'Enable/Disable'

sel TCS

DMS Monitoring Enable/Disable 5A 'Enable Monitoring WTSB'

cmd WTSB6 Low HX Temp1 Execute (OK)

Page 39 of 58 pages

cmd WTSB6 Low HX Temp2 Execute (OK)

sel Close

Monitoring 5 - COMMS TCS Payload

Verify the background color of measurements

WTSB6 Low HX Temp1: Green WTSB6 Low HX Temp2: Green

Verify WTSB6\_Low\_HX\_Temp1\_DMC -  $\leq$  7.6 °C Verify WTSB6\_Low\_HX\_Temp2\_DMC -  $\leq$  7.6 °C

cmd DMS\_MONIT\_Ena\_Monitoring\_Cmd\_SW prm MT\_ID – DMC\_Sys\_Monitoring\_Table\_SW prm EI\_ID – WTSB6\_Low\_HX\_Temp1\_DMC prm LIMIT\_SET\_ID – 0 (limit set 1) data Onboard\_Execution\_Node – SYS CCSDS End Point DMC DMS SERV

Verify WTSB6\_Low\_HX\_Temp1\_DMC\_MS - NORMAL\_1

cmd DMS\_MONIT\_Ena\_Monitoring\_Cmd\_SW prm MT\_ID – DMC\_Sys\_Monitoring\_Table\_SW prm EI\_ID – WTSB6\_Low\_HX\_Temp2\_DMC prm LIMIT\_SET\_ID – 0 (limit set 1) data Onboard\_Execution\_Node – SYS CCSDS End Point DMC DMS SERV

Verify WTSB6\_Low\_HX\_Temp2\_DMC\_MS - NORMAL\_1

#### 12. ACTIVATING SMOKE DETECTOR

12.1 <u>Swapping DMS telemetry packets (Ground Only)</u> COL-CC to swap VTC telemetry packets.

Wait for "Go" to continue.

NOTE

Packet swapping initiated from **COL-CC**: Enable VTC1\_Gnd\_TIm\_Pkt\_PHY1\_VTC (1Hz) Enable VTC2\_Gnd\_TIm\_Pkt\_PHY1\_VTC (1Hz)

Perform <u>{2.2.41 VTC GROUND PACKET SWAPPING</u>} (ESA SODF: GROUND: NOMINAL). then:

**COL-CC** to give "Go" to continue.

COL-CC

| SINGLE PDU2 COLUMBU       | S FINAL ACTIVATION                                                                                                    |
|---------------------------|----------------------------------------------------------------------------------------------------|
| (ASSY MAL/1E/FIN/MULTI E) | Page 40 of 58 pages                                                                                                    |
| PCS                       | Powering Up Smoke Detector 2<br>Task: Columbus Final Activation – Part 3: Smoke Detector<br>Activation<br>COL Fire Display<br>'Smoke Detectors'<br>sel Cabin SD2<br>COL Cabin Smoke Detector 2<br>sel PDU2 120V Outlets<br>COL PDU2_120V_Outlets_VTC2<br>'PDU2' |
|                           | cmd Outlet No. 24 SD2 Pwr Bus – On (Verify – On)<br>cmd PDU2_SD2_Pwr_Bus_On_VTC<br>data SW_CMD – VTC_Disc_Out_Cmd_Cmd_SW<br>data Onboard_Node – SYS_CCSDS_End_Point_VTC1<br>Verify PDU2_SD2_Pwr_Bus_On_Off_Stat_VTC_PP – ON                                     |
| 12.3                      | Verifying Smoke Detector 2 Power Status         COL Cabin Smoke Detector 2         Verify Obscuration, % Contamination < 25                                                                                                    |
|                           | Verify Cabin_SD2_Obscuration_VTC_PP – < 25<br>Verify Cabin_SD2_Scatter_VTC_PP – < 1                                                                                                    |

12.4 Enabling Smoke Detector 2 COL Cabin Smoke Detector 2 'Monitoring'

cmd Enable

Verify Status – Enabled

'Active BIT'

Verify Failure – blank

'Fire Status'

Verify Lens Status – Clean

| erify Out of Range –                                                                                     | blank                                                                                                    |                                                                                                    |
|----------------------------------------------------------------------------------------------------|----------------------------------------------------------------------------------------------------|----------------------------------------------------------------------------------------------------|
| d VTC. Monitoring                                                                                        |                                                                                                    |                                                                                                    |
| m Monitored_Item_<br>m Action – 1 (ENAE<br>ta Onboard_Node -                                             | _Ena_Cmd_SW<br>ID – Cabin_SD_2<br>BLE)<br>- SYS_CCSDS_End_                                                                                                    | Point_VTC2                                                                                                    |
| erify Cabin_SD_2_E<br>erify VTC2_Cabin_S                                                                 | F – ENABLED<br>5D_2_Stat_MVD – OK                                                                                                    |                                                                                                    |
| nabling US C&W for<br>nly)<br>nable the following e<br>DMs.                                              | Columbus Smoke De                                                                                                    | etector 2 (Ground<br>and Backup C&C                                                                                                    |
| ground unable to co<br>Perform <u>{2.1</u><br><u>MANAGEME</u><br>per Table 4,<br><b>Table 4. C&amp;V</b> | omplete,<br>01 CAUTION AND W<br>ENT}, Step 2 (SODF:<br>then<br>/ Event for COL Smol                                                                                                    | / <u>ARNING EVENT</u><br>C&DH: NOMINAL)<br><b>ke Detector 2</b>                                                                                                    |
| Event                                                                                                    |                                                                                                    | Class                                                                                                    |
|                                                                                                    | d VTC_Monitoring_<br>n Monitored_Item_I<br>n Action – 1 (ENAE<br>ta Onboard_Node -<br>rify Cabin_SD_2_E<br>rify VTC2_Cabin_S<br>abling US C&W for<br>ly)<br>able the following e<br>Ms.<br>pround unable to co<br>Perform {2.1<br><u>MANAGEME</u><br>per Table 4,<br><b>Table 4. C&amp;W</b><br>Event | d VTC_Monitoring_Ena_Cmd_SW<br>n Monitored_Item_ID – Cabin_SD_2<br>n Action – 1 (ENABLE)<br>ta Onboard_Node – SYS_CCSDS_End_I<br>rify Cabin_SD_2_EF – ENABLED<br>rify VTC2_Cabin_SD_2_Stat_MVD – OK<br>abling US C&W for Columbus Smoke De<br>ly)<br>able the following events in the Primary a<br>Ms.<br>pround unable to complete,<br>Perform {2.101 CAUTION AND W<br>MANAGEMENT}, Step 2 (SODF:<br>per Table 4, then<br>Table 4. C&W Event for COL Smol<br>Event Text |

| Event | Text                                      | Class |
|-------|-------------------------------------------|-------|
| 13501 | 'FIRE Smoke<br>Detector 2 Cabin -<br>COL' | E     |

## 13. ACTIVATING CONDENSATE WATER SEPARATOR ASSEMBLY

|      | NOTE                                                                                                    |
|------|----------------------------------------------------------------------------------------------------|
| Cond | ensate Jumper must be installed prior to beginning this step.                                                                                               |
| 13.1 | Opening Columbus Condensate Line Shut Off Valve<br>COL: ECLSS: CLSOV<br>COL CLSOV VTC1<br>cmd Position – Open<br>Verify Position Ind – Open                 |
|      | cmd CLSOV_VIv_Open_VTC<br>data SW_CMD – VTC_Disc_Out_Cmd_Cmd_SW<br>data Onboard_Node – SYS_CCSDS_End_Point_VTC1<br>Verify CLSOV_VIv_Open_Stat_VTC_PP – OPEN |

PCS

(ASSY MAL/1E/FIN/MULTI E)

Page 42 of 58 pages

PWS

13.2 Activating CWSA 2 ECLSS: ECLSS Commands: ECLSS Configuration Commands 'Activation Commands'

NOTE

The following command starts FLAP 'CWSA2 Activation' that: Checks the availability of the CWSA Powers on the CWSA Enables the monitoring of the CWSA parameters Enables the monitoring of the LCOS parameters

cmd CWSA 2 Activation Execute (OK)

Wait 20 seconds for telemetry stabilization

Verify CWSA2 Pwr - ON

ECLSS: CWSA2:

Verify Delta P Air > 0.5 kPa Verify Motor Speed – 4500 to 6800 rpm Verify Input Current < 0.50 A

cmd CWSA2\_Activation\_AP data Onboard\_Reception\_Node – SYS CCSDS End Point DMC DMS SERV data Onboard\_Execution\_Node – USM SW DMC USS Swop Instance

Verify CWSA2\_Pwr\_Stat\_DMC - ON Verify CWSA2\_Delta\_P\_Air\_DMC - >0.5 kPa Verify CWSA2\_Motor\_Speed\_DMC - 4500-6800 rpm Verify CWSA2\_Input\_Current\_DMC - <0.50A

#### 14. ACTIVATING CABIN FAN ASSEMBLY

ECLSS: CFA2: CFA2 'Commands'

Commanus

cmd Pwr\_On Execute (OK)

Verify Pwr – ON Verify Fan Speed – 7500 to 8500 rpm Verify Delta P > 0.25 kPa Verify Input Current < 1.5A

Page 43 of 58 pages

cmd CFA2\_Pwr\_On\_AP

data Onboard\_Reception\_Node – SYS CCSDS End Point DMC DMS SERV data Onboard\_Execution\_Node – USM\_SW\_DMC\_USS\_Swop\_Instance

Verify CFA2\_Pwr\_Stat\_DMC - ON Verify CFA2\_Fan\_Speed\_DMC - 7500-8500 rpm Verify CFA2\_Delta\_P\_DMC - >0.25 kPa Verify CFA2\_Input\_Current\_DMC - <1.5 A

## 15. <u>ACTIVATING CABIN TEMP CONTROL UNIT</u>

ECLSS: ECLSS Commands:

ECLSS Configuration Commands

'Activation Commands'

#### NOTE

The following command starts the FLAP 'CTCU2 Activation' that: Checks that the other CTCU is not controlling the TCV Checks the availability of the CTCU Checks that at least one CFA is active Powers on the CTCU Enables monitoring of the CTCU parameters Activates the TCV Enables cabin temperature control

cmd CTCU2 Activation Execute (OK)

#### <u>NOTE</u>

The cabin temperature may need time to stabilize to the nominal temperature range. If the cabin temperature is out of the expected values, continue with the procedure.

ECLSS: CTCU2

CTCU2

Verify CTCU2 Pwr – ON Verify Temp Cntl Stat – ENABLED Verify TCV Cntl Stat – ENABLED Verify Avg Cabin Temp: 18 to 27 deg C Verify Health Stat – OK

cmd CTCU2\_Activation\_AP data Onboard\_Reception\_Node – SYS CCSDS End Point DMC DMS SERV data Onboard\_Execution\_Node – USM\_SW\_DMC\_USS\_Swop\_Instance

Verify CTCU2\_Pwr\_Stat\_DMC – ON Verify CTCU2\_Cntl\_Loop\_Stat\_DMC – ENABLED

(ASSY MAL/1E/FIN/MULTI E) Page 44 of 58 pages

Verify CTCU2\_TCV\_Cntl\_Stat\_DMC – ENABLED Verify CTCU2\_Avg\_Cabin\_Temp\_DMC – 18-27 °C Verify CTCU2\_Health\_Stat\_DMC – OK

16. OPENING SAMPLE LINE SHUTOFF VALVE

#### NOTE

- 1. The AR Sample Jumper must be installed prior to opening the Sample Line Shutoff Valve.
- 2. Pressure equalization of the Columbus Module must be performed before opening the Sample Line Shutoff Valves.

PCS

COL: ECLSS: Air Loop: SLSOV

cmd Position - Open

Verify Position Ind – Open

cmd SLSOV\_Vlv\_Open\_VTC data SW\_CMD - VTC\_Disc\_Out\_Cmd\_Cmd\_SW data Onboard\_Node - SYS\_CCSDS\_End\_Point\_VTC1

Verify SLSOV\_VIv\_Open\_Stat\_VTC\_PP - OPEN

17. ESTABLISHING INTERMODULE VENTILATION

## NOTE

- 1. IMV duct installation must be completed before starting this step.
- 2. NPRA Valve removal and IMV installation must be completed prior to this step.
- 17.1 <u>Activating Node 2 IMV Stbd Aft Valve</u> Node 2: ECLSS: IMV Stbd Aft Vlv Node 2 IMV Stbd Aft Vlv

sel RPCM N22A3B C RPC 02

RPCM\_N22A3B\_C\_RPC\_02

cmd RPC Position – Close (Verify – Cl)

Node 2 IMV Stbd Aft VIv

'Enable'

**cmd** Arm ( $\sqrt{\text{Arm Status}} - \text{Armed}$ ) **cmd** Enable ( $\sqrt{\text{State}} - \text{Enabled}$ )

(ASSY MAL/1E/FIN/MULTI E)

Page 45 of 58 pages

17.2 Opening Node 2 IMV Stbd Aft Valve 'Open'

> **cmd** Arm (√Arm Status – Armed) **cmd** Open

 $\sqrt{Position - In Transit}$ 

Wait 25 seconds, then:

 $\sqrt{\text{Position} - \text{Open}}$ 

17.3 Activating Node 2 IMV Stbd Fwd Valve Node 2: ECLSS: IMV Stbd Fwd Vlv Node 2 IMV Stbd Fwd Valve

sel RPCM N22A3B C RPC 06

RPCM\_N22A3B\_C\_RPC\_06

cmd RPC Position – Close (Verify – Cl)

Node 2 IMV Stbd Fwd Valve

'Enable'

**cmd** Arm ( $\sqrt{\text{Arm Status}}$  – Armed) **cmd** Enable ( $\sqrt{\text{State}}$  – Enabled)

17.4 Opening Node 2 IMV Stbd Fwd Valve 'Open'

> **cmd** Arm (√Arm Status – Armed) **cmd** Open

 $\sqrt{Position}$  – In Transit

Wait 25 seconds, then:

 $\sqrt{\text{Position} - \text{Open}}$ 

17.5 <u>Closing Columbus IMV valves</u> COL: ECLSS: Air Loop: ISSOV COL IMV Valves VTC1

'IMV Return Shutoff Valve'

cmd Position - Close

Verify Position Ind - Closed

(ASSY MAL/1E/FIN/MULTI E)

Page 46 of 58 pages

'IMV Supply Shutoff Valve'

cmd Position - Close

Verify Position Ind – Closed

cmd IRSOV\_VIv\_Close\_VTC data SW\_CMD - VTC\_Disc\_Out\_Cmd\_Cmd\_SW data Onboard\_Node - SYS\_CCSDS\_End\_Point\_VTC1

Verify IRSOV\_VIv\_Close\_Stat\_VTC\_PP - CLOSED

cmd ISSOV\_VIv\_Close\_VTC data SW\_CMD - VTC\_Disc\_Out\_Cmd\_Cmd\_SW data Onboard\_Node - SYS\_CCSDS\_End\_Point\_VTC1

Verify ISSOV\_VIv\_Close\_Stat\_VTC\_PP - CLOSED

17.6 Opening Columbus IMV valves COL: ECLSS: Air Loop: ISSOV COL IMV Valves VTC1 'IMV Return Shutoff Valve'

cmd Position – Open

Verify Position Ind – Open

'IMV Supply Shutoff Valve'

cmd Position - Open

Verify Position Ind - Open

cmd IRSOV\_VIv\_Open\_VTC data SW\_CMD - VTC\_Disc\_Out\_Cmd\_Cmd\_SW data Onboard\_Node - SYS\_CCSDS\_End\_Point\_VTC1

Verify IRSOV\_VIv\_Open\_Stat\_VTC\_PP - OPEN

cmd ISSOV\_VIv\_Open\_VTC data SW\_CMD - VTC\_Disc\_Out\_Cmd\_Cmd\_SW data Onboard\_Node - SYS\_CCSDS\_End\_Point\_VTC1

Verify ISSOV\_VIv\_Open\_Stat\_VTC\_PP - OPEN

17.7 <u>Activating Columbus IMV Supply Fan</u> COL: ECLSS: Air Loop: ISFA COL IMV Fans √VTC2 Buffer Status – Empty

| ************* | f VTC2 Buffer – Full                                     |
|---------------|----------------------------------------------------------|
| *             | sel VTC2 Cancel 2 Step Command                           |
| *<br>*<br>*   | COL Cancel 2 - Stage Cmd VTC 2                           |
| *<br>*<br>*   | <b>cmd</b> Cancel 2 - Stage Cmd - <b>Execute</b> (Verify |
| *<br>*        | – Empty)                                                 |

'Set Speed - VTC2 hardwire'

|   | NOTE                                                                                                    |
|---|----------------------------------------------------------------------------------------------------|
|   | The following ACS sets the IMV Supply Fan speed to 9960 rpm.                                                            |
|   | Record PCS ID:                                                                                                    |
|   | <b>cmd</b> Start – Arm                                                                                                  |
|   | pick PCS/C-X to VTC-Com1 (where X=PCS ID)                                                                               |
|   | cmd Start – Set                                                                                                    |
|   | 'IMV Supply Fan Assembly'                                                                                               |
|   | cmd State – On                                                                                                    |
|   | Verify Delta P: > 0.4 kPa<br>Verify Fan Speed: 9460 to 10460 rpm<br>Verify Fan Temp: < 60 degC<br>Verify ISFA Power: On |
| ٦ | VTC1_Two_Stage_Buffer_Status_SW_PP – EMPTY                                                                              |
|   | If VTC1_Two_Stage_Buffer_Status_SW_PP - FULL                                                                            |
|   | <b>cmd</b> VTC_Cancel_Two_Stage_Cmd_Cmd_SW<br><b>data</b> Onboard_Node SYS_CCSDS_End_Point_VTC1                         |
|   | Verify VTC1_Two_Stage_Buffer_Status_SW_PP –<br>EMPTY                                                                    |
|   | cmd ISFA_Speed_Set_ACS (ARM)<br>data SW_CMD – VTC_Start_Terminate_ACS_Cmd_SW<br>data Action – 1 (START)                 |

| (ASSY MAL/1E/FIN/MULTLE) |     | ULIIE)        | Page 48 of 58 pages                                                                                                    |
|--------------------------|-----|---------------|----------------------------------------------------------------------------------------------------|
|                          |     |               | data Onboard_Node - SYS_CCSDS_END_POINT_VTC1                                                                                                    |
|                          |     |               | cmd VTC_Execute_2_Stage_Cmd_SW (EXEC)                                                                                                    |
|                          |     |               | cmd ISFA_On_VTC<br>data SW_CMD – VTC_Disc_Out_Cmd_Cmd_SW<br>data Onboard_Node – SYS_CCSDS_End_Point_VTC2                                                  |
|                          |     |               | Verify ISFA_Fan_Speed_MVD – 9460-10460 rpm<br>Verify ISFA_Delta_P_MVD – >0.4 kPa<br>Verify ISFA_Fan_Temp_VTC – < 60 degC<br>Verify ISFA_Pwr_Stat_MVD – ON |
| COL-CC                   |     | 17.8          | Enabling VTC Monitoring for ISFA (Ground Only)<br>COL-CC to enable ISFA monitoring.                                                                       |
|                          |     |               | Wait for "GO" to continue.                                                                                                    |
|                          |     |               | cmd VTC_Monitoring_Ena_Cmd_SW<br>prm Monitored_Item_ID – ISFA_Fan_Temp_VTC<br>prm Action – 1 (ENABLE)<br>data Onboard_Node – SYS_CCSDS_End_Point_VTC2     |
|                          |     |               | Verify ISFA_Fan_Temp_VTC_MEF – ENABLED                                                                                                    |
|                          |     |               | cmd VTC_Monitoring_Ena_Cmd_SW<br>prm Monitored_Item_ID – ISFA_Delta_P_VTC<br>prm Action – 1 (ENABLE)<br>data Onboard_Node – SYS_CCSDS_End_Point_VTC2      |
|                          |     |               | Verify ISFA_Delta_P_VTC_MEF – ENABLED                                                                                                    |
|                          |     |               | cmd VTC_Monitoring_Ena_Cmd_SW<br>prm Monitored_Item_ID – ISFA_Fan_Speed_VTC<br>prm Action – 1 (ENABLE)<br>data Onboard_Node – SYS_CCSDS_End_Point_VTC2    |
|                          |     |               | Verify ISFA_Fan_Speed_VTC_MEF – ENABLED                                                                                                    |
|                          |     |               | <b>COL-CC</b> to give a "Go" to continue.                                                                                                    |
|                          | 18. | <u>ACTIVA</u> | TING COLUMBUS ECLSS FDIR FOR NOMINAL OPS                                                                                                    |
| PWS                      |     | 18.1          | Configuring CFA2 to Nominal Ops<br>ECLSS: ECLSS Commands:<br>ECLSS Configuration Commands<br>'Activation Commands'                                        |

that:

(ASSY MAL/1E/FIN/MULTI E)

Page 49 of 58 pages

Checks the availability of the CFA

NOTE

The following command starts the FLAP 'CFA2 Activation'

|             | Sets the Cabin Fan speed to 9000 rpm<br>Powers on the CFA<br>Enables monitoring of the CFA parameters                                                        |
|-------------|----------------------------------------------------------------------------------------------------|
|             | cmd CFA 2 Activate Execute (OK)                                                                                                    |
|             | Verify CFA2 Pwr: ON                                                                                                    |
|             | ECLSS: CFA2                                                                                                    |
|             | 'ECLSS Cabin Fan Assembly 2'                                                                                                    |
|             | Verify Delta P: 0.65 to 1.5 kPa<br>Verify Input Current: < 1.5 A                                                                                             |
|             | 'Set Speed'                                                                                                    |
|             | Verify Fan Speed: 8500 to 9500 rpm                                                                                                    |
|             | ECLSS: AFS:<br>AFS<br>'Air Flow Sensors'                                                                                                    |
|             | Verify AFS2 Cab Air Massflow: 240 to 510 m3/h                                                                                                    |
|             | cmd CFA2_Activation_AP<br>data Onboard_Reception_Node –<br>SYS CCSDS End Point DMC DMS SERV<br>data Onboard_Execution_Node –<br>USM SW DMC USS Swop Instance |
|             | Verify CFA2_Pwr_Stat_DMC – ON                                                                                                    |
|             | Verify CFA2_Delta_P_DMC – 0.65 – 1.5 kPa<br>Verify CFA2_Input_Current_DMC – <1.5 A                                                                           |
|             | Verify CFA2_Fan_Speed_DMC – 8500 to 9500 rpm                                                                                                    |
|             | Verify AFS2_Cab_Air_Massflow_MVD – 240 - 510 m3/h                                                                                                    |
| 18.2<br>PCS | Activating VTC Monitoring for Air Flow Sensor 2<br>COL: ECLSS: Atmos<br>Columbus Atmosphere                                                                  |
|             | Verify Airflow Sensor 2 Massflow > 240 m3/hr                                                                                                    |

| (ASSY MAL/1E/FIN/MULTI E) |      | Page 50 of 58 p                                                                                                    | ages                                                                                                    |                                              |
|---------------------------|------|----------------------------------------------------------------------------------------------------|----------------------------------------------------------------------------------------------------|----------------------------------------------|
|                           |      | <b>cmd</b> Airflow Sensor 2<br>Enabled)                                                                                                    | Massflow Monitoring                                                                                        | – Enable (Verify –                           |
|                           |      | Verify AFS2_Cab_Air                                                                                                    | _Massflow_VTC - > 2                                                                                        | 240 m3/h                                     |
|                           |      | cmd VTC_Monitoring<br>prm Monitored_Item_<br>prm Action – 1 (ENAE<br>data Onboard_Node -                                                                            | _Ena_Cmd_SW<br>ID – AFS2_Cab_Air_N<br>3LE)<br>- SYS_CCSDS_End_                                             | //assflow_VTC<br>Point_VTC2                  |
|                           |      | Verify AFS2_Cab_Air                                                                                                    | _Massflow_VTC_MEF                                                                                          | - ENABLED                                    |
| МСС-Н                     | 18.3 | Enabling C&W for the Enable the following e MDMs.                                                                                                    | Previous Monitoring<br>events in the Primary                                                               | <u>(Ground Only)</u><br>and Backup C&C       |
|                           |      | If ground unable to co<br>Perform {2.1<br><u>MANAGEME</u><br>per Table 5,                                                                                           | omplete,<br>01 CAUTION AND W<br>ENT}, Step 2 (SODF:<br>then                                                | (ARNING EVENT<br>C&DH: NOMINAL)              |
|                           |      | Event                                                                                                    | Text                                                                                                    |                                              |
|                           |      | 13533                                                                                                    | 'Cabin Air Flow<br>Sensor 2 Low -<br>COL'                                                                  | W                                            |
| PCS                       | 18.4 | Activating VTC Monito<br>COL: ECLSS: Atmos<br>Columbus Atmosphe<br>Verify Air Press 3: 71<br>cmd Air Press 3 Moni<br>Verify Air Press 4: 71<br>cmd Air Press 4 Moni | oring for TPS<br>ere<br>9 to 770 mmHg<br>toring Status – Enable<br>9 to 770 mmHg<br>toring Status – Enable | e (Verify – Enabled)<br>e (Verify – Enabled) |
|                           |      | Verify TPS3_Air_Pres                                                                                                    | s_VTC – 719 to 770 ı                                                                                       | mmHg                                         |
|                           |      | cmd VTC_Monitoring                                                                                                    | _Ena_Cmd_SW                                                                                                |                                              |

cmd VTC\_Monitoring\_Ena\_Cmd\_SW prm Monitored\_Item\_ID – TPS3\_Air\_Press\_VTC prm Action – 1 (ENABLE) data Onboard\_Node – SYS\_CCSDS\_End\_Point\_VTC1

Verify TPS3\_Air\_Press\_VTC\_MEF – ENABLED

| (ASSY MAL/1E/FIN/M | ULTI E) | Page 51 of 58 p                                                                                                    | ages                                                                                                  |                                        |
|--------------------|---------|----------------------------------------------------------------------------------------------------|----------------------------------------------------------------------------------------------------|----------------------------------------|
|                    |         | Verify TPS4_Air_Pres                                                                                                    | ss_VTC – 719 to 770                                                                                   | mmHg                                   |
|                    |         | cmd VTC_Monitoring<br>prm Monitored_Item_<br>prm Action – 1 (ENAE<br>data Onboard_Node -                                                                                              | _Ena_Cmd_SW<br>ID – TPS4_Air_Press<br>3LE)<br>– SYS_CCSDS_End_                                        | _VTC<br>Point_VTC1                     |
|                    |         | Verify TPS4_Air_Pres                                                                                                    | s_VTC_MEF – ENAE                                                                                      | BLED                                   |
| МСС-Н              | 18.5    | Enabling C&W for TP<br>Enable the following e<br>MDMs.                                                                                                    | ' <u>S (Ground Only)</u><br>events in the Primary                                                     | and Backup C&C                         |
|                    |         | If ground unable to co<br>Perform <u>{2.1</u><br><u>MANAGEME</u><br>per Table 6,                                                                                                    | omplete,<br>01 CAUTION AND W<br>ENT}, Step 2 (SODF:<br>then                                           | <u>/ARNING EVENT</u><br>C&DH: NOMINAL) |
|                    |         | Table                                                                                                    | e 6. C&W Events for                                                                                   | TPS3                                   |
|                    |         | Event                                                                                                    |                                                                                                    | Class                                  |
|                    |         | 13527                                                                                                    | Sensor 3 Low -<br>COL'                                                                                | W                                      |
| PCS                | 18.6    | Enabling Monitoring for<br>COL: ECLSS: Atmost<br>COL Atmosphere<br>Verify ppO2 Sensor 2<br>cmd ppO2 Sensor 2 M<br>Enabled)<br>Verify ppCO2 Sensor 2<br>cmd ppCO2 Sensor 2<br>Enabled) | or PPOS and PPCS<br>2: 124 188 mmHg<br>Monitoring Status – E<br>2: < 10 mmHg<br>2 Monitoring Status – | nable (Verify –<br>Enable (Verify –    |
|                    |         |                                                                                                    | VTC = 124 = 188 mr                                                                                    | nHa                                    |
|                    |         | venily FF052_Piess_                                                                                                    | _v10 = 124 100 Mir                                                                                    | mig                                    |
|                    |         | cmd VTC_Monitoring<br>prm Monitored_Item_<br>prm Action – 1 (ENAE<br>data Onboard_Node -                                                                                              | _Ena_Cmd_SW<br>ID – PPOS2_Press_\<br>3LE)<br>– SYS_CCSDS_End_                                         | /TC<br>Point_VTC2                      |

Verify PPOS2\_Press\_VTC\_MEF – ENABLED

Verify PPCS2\_Press\_VTC - < 10 mmHg

| (ASSY MAL/1E/FIN/MULTI E) |        | Page 52 of 58 pages                                                                                                    |
|---------------------------|--------|----------------------------------------------------------------------------------------------------|
|                           |        | cmd VTC_Monitoring_Ena_Cmd_SW<br>prm Monitored_Item_ID – PPCS2_Press_VTC<br>prm Action – 1 (ENABLE)<br>data Onboard_Node – SYS_CCSDS_End_Point_VTC2 |
|                           |        | Verify PPCS2_Press_VTC_MEF – ENABLED                                                                                                    |
| COL-CC                    | 18.7   | Swapping DMS telemetry packets (Ground Only)<br>COL-CC to swap VTC DMS telemetry packets.                                                           |
|                           |        | Wait for "Go" to continue.                                                                                                    |
|                           |        | NOTE                                                                                                    |
|                           |        | Packet swapping initiated from <b>COL-CC</b> :<br>Disable VTC1_Gnd_TIm_Pkt_PHY1_VTC (1Hz)<br>Disable VTC2_Gnd_TIm_Pkt_PHY1_VTC (1Hz)                |
|                           |        | Perform <u>{2.2.41 VTC GROUND PACKET SWAPPING</u> } (ESA SODF: GROUND: NOMINAL). then:                                                              |
|                           |        | COL-CC to give "Go" to continue.                                                                                                    |
| 19                        | DISABL | ING PPR FUNCTION                                                                                                    |
| PCS                       | 19.1   | Closing PPRA Valves<br>Task: COL Final Activation – Part 3: COL PPRAs<br>COL PPRA 1-2 VTC1                                                          |
|                           |        | $\sqrt{PPRA1}$ Position – Close (Verify Ind – Closed)                                                                                               |
|                           |        | $\sqrt{PPRA2}$ Position – Close (Verify Ind – Closed)                                                                                               |
|                           |        | √PPRA1_VIv_Close_Stat_VTC_PP – CLOSED                                                                                                    |
|                           |        | If PPRA1_VIv_Close_Stat_VTC_PP - OPEN                                                                                                    |
|                           |        | cmd PPRA1_VIv_Close_VTC<br>data SW_CMD – VTC_Disc_Out_Cmd_Cmd_SW<br>data Onboard_Node – SYS_CCSDS_End_Point_VTC1                                    |
|                           |        | Verify PPRA1_VIv_Close_Stat_VTC_PP – CLOSED                                                                                                    |
|                           |        | √PPRA2_VIv_Close_Stat_VTC_PP – CLOSED                                                                                                    |
|                           |        | If PPRA2_VIv_Close_Stat_VTC_PP - OPEN                                                                                                    |

cmd PPRA2\_Vlv\_Close\_VTC data SW\_CMD - VTC\_Disc\_Out\_Cmd\_Cmd\_SW data Onboard\_Node - SYS\_CCSDS\_End\_Point\_VTC1

~

(ASSY MAL/1E/FIN/MULTI E)

Page 53 of 58 pages

|      | Verify PPRA2_VIv_Close_Stat_VTC_PP – CLOSED                                                                                                    |
|------|----------------------------------------------------------------------------------------------------|
| 19.2 | Enabling VTC Monitoring of PPRAs<br>COL PPRA 1-2 VTC1<br>cmd PPRA1 Close Status Monitoring – Enabled (Verify –                                                                                                    |
|      | Enabled)                                                                                                    |
|      | <b>cmd</b> PPRA2 Close Status Monitoring – Enabled (Verify –<br>Enabled)                                                                                                    |
|      | <b>cmd</b> VTC_Monitoring_Ena_Cmd_SW<br><b>prm</b> Monitored_Item_ID – PPRA1_VIv_Close_Stat_VTC<br><b>prm</b> Action – 1 (ENABLE)<br><b>data</b> Onboard_Node – SYS_CCSDS_End_Point_VTC1                                                                                                    |
|      | Verify PPRA1_VIv_Close_Stat_Monitoring_Ena_VTC_PP –<br>ENABLED                                                                                                    |
|      | <b>cmd</b> VTC_Monitoring_Ena_Cmd_SW<br><b>prm</b> Monitored_Item_ID – PPRA2_VIv_Close_Stat_VTC<br><b>prm</b> Action – 1 (ENABLE)<br><b>data</b> Onboard_Node – SYS_CCSDS_End_Point_VTC1                                                                                                    |
|      | Verify PPRA2_VIv_Close_Stat_Monitoring_Ena_VTC_PP -                                                                                                    |
|      | ENABLED                                                                                                    |
| 19.3 | ENABLED<br>Enabling VTC monitoring of CDAs<br>COL: ECLSS: Cabin Depress Assemblies<br>Columbus Cabin Depress Assemblies                                                                                                    |
| 19.3 | ENABLED<br>Enabling VTC monitoring of CDAs<br>COL: ECLSS: Cabin Depress Assemblies<br>Columbus Cabin Depress Assemblies<br>sel CDA 1 VIv 1 VIv 2                                                                                                    |
| 19.3 | ENABLED<br>Enabling VTC monitoring of CDAs<br>COL: ECLSS: Cabin Depress Assemblies<br>Columbus Cabin Depress Assemblies<br>sel CDA 1 Vlv 1 Vlv 2<br>COL CDA 1-2 Valve Control VTC1                                                                                                    |
| 19.3 | ENABLED<br>Enabling VTC monitoring of CDAs<br>COL: ECLSS: Cabin Depress Assemblies<br>Columbus Cabin Depress Assemblies<br>sel CDA 1 Vlv 1 Vlv 2<br>COL CDA 1-2 Valve Control VTC1<br>'CDA 1 Valve 1'                                                                                                    |
| 19.3 | ENABLED<br>Enabling VTC monitoring of CDAs<br>COL: ECLSS: Cabin Depress Assemblies<br>Columbus Cabin Depress Assemblies<br>sel CDA 1 Vlv 1 Vlv 2<br>COL CDA 1-2 Valve Control VTC1<br>'CDA 1 Valve 1'<br>cmd Close Status Monitoring – Enable (Verify – Enabled)                                                                                                    |
| 19.3 | ENABLED<br>Enabling VTC monitoring of CDAs<br>COL: ECLSS: Cabin Depress Assemblies<br>Columbus Cabin Depress Assemblies<br>sel CDA 1 Vlv 1 Vlv 2<br>COL CDA 1-2 Valve Control VTC1<br>'CDA 1 Valve 1'<br>cmd Close Status Monitoring – Enable (Verify – Enabled)<br>'CDA 1 Valve 2'                                                                                                    |
| 19.3 | ENABLED<br>Enabling VTC monitoring of CDAs<br>COL: ECLSS: Cabin Depress Assemblies<br>Columbus Cabin Depress Assemblies<br>sel CDA 1 Vlv 1 Vlv 2<br>COL CDA 1-2 Valve Control VTC1<br>'CDA 1 Valve 1'<br>cmd Close Status Monitoring – Enable (Verify – Enabled)<br>'CDA 1 Valve 2'<br>cmd Close Status Monitoring – Enable (Verify – Enabled)                                                                               |
| 19.3 | ENABLED<br>Enabling VTC monitoring of CDAs<br>COL: ECLSS: Cabin Depress Assemblies<br>Columbus Cabin Depress Assemblies<br>sel CDA 1 Vlv 1 Vlv 2<br>COL CDA 1-2 Valve Control VTC1<br>'CDA 1 Valve 1'<br>cmd Close Status Monitoring – Enable (Verify – Enabled)<br>'CDA 1 Valve 2'<br>cmd Close Status Monitoring – Enable (Verify – Enabled)<br>'CDA 2 Valve 1'                                                            |
| 19.3 | ENABLED<br>Enabling VTC monitoring of CDAs<br>COL: ECLSS: Cabin Depress Assemblies<br>Columbus Cabin Depress Assemblies<br>sel CDA 1 Vlv 1 Vlv 2<br>COL CDA 1-2 Valve Control VTC1<br>'CDA 1 Valve 1'<br>cmd Close Status Monitoring – Enable (Verify – Enabled)<br>'CDA 1 Valve 2'<br>cmd Close Status Monitoring – Enable (Verify – Enabled)<br>'CDA 2 Valve 1'<br>cmd Close Status Monitoring – Enable (Verify – Enabled) |

cmd Close Status Monitoring – Enable (Verify – Enabled)

Columbus Cabin Depress Assemblies

sel CDA 3 Vlv 1 Vlv 2

COL CDA 3-4 Valve Control VTC1

cmd Close Status Monitoring – Enable (Verify – Enabled)

'CDA 3 Valve 2'

cmd Close Status Monitoring – Enable (Verify – Enabled)

'CDA 4 Valve 1'

cmd Close Status Monitoring – Enable (Verify – Enabled)

'CDA 4 Valve 2'

cmd Close Status Monitoring – Enable (Verify – Enabled)

cmd VTC\_Monitoring\_Ena\_Cmd\_SW prm Monitored\_Item\_ID – CDA1\_VIv1\_Close\_Stat\_VTC prm Action – 1 (ENABLE) data Onboard Node – SYS CCSDS End Point VTC1

Verify CDA1\_Vlv1\_Close\_Stat\_Monitoring\_Ena\_VTC\_PP – ENABLED

cmd VTC\_Monitoring\_Ena\_Cmd\_SW prm Monitored\_Item\_ID – CDA1\_VIv2\_Close\_Stat\_VTC prm Action – 1 (ENABLE) data Onboard Node – SYS CCSDS End Point VTC1

Verify CDA1\_Vlv2\_Close\_Stat\_Monitoring\_Ena\_VTC\_PP – ENABLED

cmd VTC\_Monitoring\_Ena\_Cmd\_SW prm Monitored\_Item\_ID - CDA2\_VIv1\_Close\_Stat\_VTC prm Action - 1 (ENABLE) data Onboard\_Node - SYS\_CCSDS\_End\_Point\_VTC1

Verify CDA2\_Vlv1\_Close\_Stat\_Monitoring\_Ena\_VTC\_PP – ENABLED

cmd VTC\_Monitoring\_Ena\_Cmd\_SW

| (ASSY MAL/1E/FIN/MULTI E) | Page 55 of 58 pages                                                                                                    |
|---------------------------|----------------------------------------------------------------------------------------------------|
|                           | <pre>prm Monitored_Item_ID - CDA2_VIv2_Close_Stat_VTC prm Action - 1 (ENABLE) data Onboard_Node - SYS_CCSDS_End_Point_VTC1</pre>                             |
|                           | Verify CDA2_VIv2_Close_Stat_Monitoring_Ena_VTC_PP –<br>ENABLED                                                                                               |
|                           | cmd VTC_Monitoring_Ena_Cmd_SW<br>prm Monitored_Item_ID – CDA3_VIv1_Close_Stat_VTC<br>prm Action – 1 (ENABLE)<br>data Onboard_Node – SYS_CCSDS_End_Point_VTC1 |
|                           | Verify CDA3_Vlv1_Close_Stat_Monitoring_Ena_VTC_PP –<br>ENABLED                                                                                               |
|                           | cmd VTC_Monitoring_Ena_Cmd_SW<br>prm Monitored_Item_ID – CDA3_VIv2_Close_Stat_VTC<br>prm Action – 1 (ENABLE)<br>data Onboard_Node – SYS_CCSDS_End_Point_VTC1 |
|                           | Verify CDA3_VIv2_Close_Stat_Monitoring_Ena_VTC_PP –<br>ENABLED                                                                                               |
|                           | cmd VTC_Monitoring_Ena_Cmd_SW<br>prm Monitored_Item_ID – CDA4_VIv1_Close_Stat_VTC<br>prm Action – 1 (ENABLE)<br>data Onboard_Node – SYS_CCSDS_End_Point_VTC1 |
|                           | Verify CDA4_Vlv1_Close_Stat_Monitoring_Ena_VTC_PP –<br>ENABLED                                                                                               |
|                           | cmd VTC_Monitoring_Ena_Cmd_SW<br>prm Monitored_Item_ID – CDA4_VIv2_Close_Stat_VTC<br>prm Action – 1 (ENABLE)<br>data Onboard_Node – SYS_CCSDS_End_Point_VTC1 |
|                           | Verify CDA4_Vlv2_Close_Stat_Monitoring_Ena_VTC_PP –<br>ENABLED                                                                                               |
| 19.4                      | Enabling VTC monitoring of VVMRVs<br>COL: ECLSS: Payload VV                                                                                                  |

Columbus Payload Vacuum and Venting

sel VEMRV

Columbus VEDD - VTC1

'Venting Manual Repressurization Valve'

cmd Close Monitoring – Enable (Verify – Enabled)

(ASSY MAL/1E/FIN/MULTI E)

Page 56 of 58 pages

Columbus Payload Vacuum and Venting

#### sel VAMRV

Columbus VADD - VTC1 'Vacuum Manual Repressurization Valve'

cmd Close Monitoring – Enable (Verify – Enabled)

cmd VTC\_Monitoring\_Ena\_Cmd\_SW prm Monitored\_Item\_ID – VEMRV\_VIv\_Close\_Stat\_VTC prm Action – 1 (ENABLE) data Onboard Node – SYS CCSDS End Point VTC1

Verify VEMRV\_VIv\_Close\_Stat\_Monitoring\_Ena\_VTC\_PP – ENABLED

cmd VTC\_Monitoring\_Ena\_Cmd\_SW prm Monitored\_Item\_ID – VAMRV\_VIv\_Close\_Stat\_VTC prm Action – 1 (ENABLE) data Onboard\_Node – SYS\_CCSDS\_End\_Point\_VTC2

Verify VAMRV\_VIv\_Close\_Stat\_Monitoring\_Ena\_VTC\_PP – ENABLED

#### 20. <u>ACTIVATING PLCU</u>

#### 20.1 Powering up PLCU

Activation Part 1: Activation Part 2: Activation Part 3: Activation Part 4:

COL Activation Part 4

'PLCU Activation (In Default Mode)'

#### <u>NOTE</u>

Expect FLAP exception messages after the following command.

#### NOTE

The following command starts the FLAP 'PLCU Act In Default Mode' that:

Checks that the SPC3 is not active Switches SPC3 power A and power B on Boot the PLCU in default mode Enables the monitoring of the SPC3 ready status

cmd Activate Execute (OK)

Verify Pwr A – On

PWS
#### 

| (ASSY MAL/1E/FIN/MULTI E) | Page 57 of 58 pages                                                                                                    |
|---------------------------|----------------------------------------------------------------------------------------------------|
|                           | Verify Ready Stat – Ready<br>Verify Pwr A Current < 1.19 A<br>Verify Sec Voltage Stat – OK                                                                            |
|                           | cmd PLCU_Act_In_Default_Mode_AP<br>data Onboard_Reception_Node –<br>SYS CCSDS End Point DMC DMS SERV<br>data Onboard_Execution_Node –<br>USM SW DMC USS Swop Instance |
|                           | Verify PLCU_Pwr_A_Stat_DMC – ON<br>Verify PLCU_Ready_Stat_DMC – READY<br>Verify PLCU_Pwr_A_Current_DMC – <1.19 A<br>Verify PLCU_Sec_Voltage_Stat_DMC – OK             |
|                           | cmd PLCU_Act_In_Default_Mode_AP<br>data Onboard_Reception_Node –<br>SYS CCSDS End Point DMC DMS SERV<br>data Onboard_Execution_Node –<br>USM SW DMC USS Swop Instance |
|                           | Verify PLCU_Pwr_A_Stat_DMC – ON<br>Verify PLCU_Ready_Stat_DMC – READY<br>Verify PLCU_Pwr_A_Current_DMC – <1.19 A<br>Verify PLCU_Sec_Voltage_Stat_DMC – OK             |
|                           |                                                                                                    |

20.2 Enabling CCSDS Checksum Validation on PLCU (Ground only)

> cmd DMS\_CCSDS\_Checksum\_Ena\_Cmd\_SW data ONBOARD NODE -SYS\_CCSDS\_End\_Point\_PLCU\_DMS\_SERV

#### 21. ACTIVATING XCMU

Activation Part 1: Activation Part 2: Activation Part 3: Activation Part 4: COL Activation Part 4

'XCMU Activation'

NOTE

Expect FLAP exception messages after the following command.

#### NOTE

The following command starts the FLAP 'XCMU Activation' that: Checks that the XCMU is available Checks that the redundant XCMU is off Switches XCMU nom power A and nom power B on Enables the monitoring of the nominal XCMU ready status

cmd Activate Execute (OK)

(ASSY MAL/1E/FIN/MULTI E) Page 58 of 58 pages

Verify Nom Pwr A – On Verify Nom Ready Stat – Ready Verify Nom Pwr A Current < 1.13 A Verify Nom Sec Voltage Stat – OK

cmd XCMU\_Activation\_AP data Onboard\_Reception\_Node – SYS CCSDS End Point DMC DMS SERV data Onboard\_Execution\_Node – USM\_SW\_DMC\_USS\_Swop\_Instance

Verify XCMU\_Nom\_Pwr\_A\_Stat\_DMC - ON Verify XCMU\_Nom\_Ready\_Stat\_DMC - READY Verify XCMU\_Nom\_Pwr\_A\_Current\_DMC - <1.13 A Verify XCMU\_Nom\_Sec\_Voltage\_Stat\_DMC - OK

(ASSY MAL/1E/FIN/MULTI E)

Page 1 of 10 pages

#### OBJECTIVE:

Initial activation of Columbus module through HCU activation performed with only VTC1 available. Completion of this procedure will end the thermal clock started when the module is removed from the PL Bay.

**INITIAL CONDITIONS:** 

DDCUs N2D4B and N2D1B repowered

DDCUs N2P2A and N2P3A repowered

N2-1 and N2-2 MDMs nominal

Hardwired connectors mated

1553 connections mated

Power connections mated

VTC Redundancy Management inhibited

VTC2 RT Status – Inh

#### 1. VERIFYING NODE MDMS ARE NOMINAL

PCS

1.1 <u>Verifying N2-1 MDM</u> CDH Summary: N2-1 Node 2-1 MDM

> Verify Frame Count – <incrementing> Verify Processing State – Operational

1.2 Verifying N2-2 MDM CDH Summary: N2-2 Node 2-2 MDM

> Verify Frame Count – <incrementing> Verify Processing State – Operational

#### 2. <u>ACTIVATING PDU</u>

2.1 Activating PDU1 MB1 Nominal Main Auxiliary Converter Task: COL Berthed Survival Mode COL Berthed Survival Mode 'Power Distribution Unit'

cmd PDU1 Nom Pwr - On

Verify PDU1 Nom Pwr Status – On Verify PDU1 VTC1 Pwr Bus Status – On Verify PDU1 Main Input Current < 5 A

(ASSY MAL/1E/FIN/MULTI E)

Page 2 of 10 pages

## 2.2 Activating PDU1 MB1 Redundant Main Auxiliary Converter COL Berthed Survival Mode 'Power Distribution Unit'

**cmd** PDU1 Redun Pwr – On

Verify PDU1 Redun Pwr Status – On Verify PDU1 VTC2 Pwr Bus Status – On Verify PDU1 Main Input Current < 5 A

# 2.3 Activating PDU2 MB2 Nominal Main Auxiliary Converter COL Berthed Survival Mode 'Power Distribution Unit'

cmd PDU2 Nom Pwr - On

Verify PDU2 Nom Pwr Status – On Verify PDU2 VTC2 Pwr Bus Status – On Verify PDU2 Main Input Current < 5 A

# 2.4 Activating PDU2 MB2 Redundant Main Auxiliary Converter COL Berthed Survival Mode

'Power Distribution Unit'

cmd PDU2 Redun Pwr - On

Verify PDU2 Redun Pwr Status – On Verify PDU2 VTC1 Pwr Bus Status – On Verify PDU2 Main Input Current < 5 A

#### 3. ENABLING COMMUNICATION WITH C&C MDM

NOTE

Expect VTC1 and VTC2 failed C&W messages.

- 3.1 Inhibiting VTC Redundancy Management
   Task: COL Berthed Survival Mode
   COL Berthed Survival Mode
   'Vital Telemetry and Telecommand Controller'
   'Inhibit VTC Redun Management'
  - $\sqrt{Master VTC}$  Recovery Step 1 Inh  $\sqrt{Master VTC}$  Recovery Step 2 – Inh  $\sqrt{Slave}$  VTC Recovery – Inh

(ASSY MAL/1E/FIN/MULTI E)

# Page 3 of 10 pages

3.2 Enabling RT I/O with VTC1 Task: COL Berthed Survival Mode: CB INT 1 RT Status CB INT 1 RT Status

cmd 21 VTC 1 RT Status – Enable Execute (Verify – Ena)

#### 4. ACTIVATING AND INITIALIZING VTC1

|        |    |                 | NOTE                                                                                                    |
|--------|----|-----------------|----------------------------------------------------------------------------------------------------|
|        |    | 1. Step         | s 4.1 and 4.2 require AOS.                                                                                                    |
|        |    | 2. VTC<br>not a | 1 Ready Status indication can not be acquired since VTC2 is available.                                                                                                    |
|        |    | 4.1             | Activating VTC1 Idle Mode via Nom Power A<br>Task: COL Berthed Survival Mode<br>COL Berthed Survival Mode<br>'VTC1 Nominal Config'<br>cmd VTC1 Nom Pwr A – On<br>Verify VTC1 Nom Pwr A Status – On<br>Verify VTC1 Nom Pwr A Current < 2.14 A<br>Verify VTC1 Idle Capfig Mode |
|        |    |                 | Verity VIC1 Idle Config Mode – Idle Mode                                                                                                    |
|        |    |                 | MCC-H gives COL-CC "GO" to continue                                                                                                    |
| COL-CC |    | 4.2             | Enabling VTC1 Pre-emptive telemetry packets (Ground Only)<br>COL-CC to enable VTC1 Pre-emptive telemetry packets.                                                                                                    |
|        |    |                 | Wait for "Go" to continue.                                                                                                    |
|        |    |                 | NOTE         Packet swapping initiated from COL-CC:         Enable VTC1_Gnd_TIm_Pkt_PHY1_VTC (1Hz)         Perform {2.2.41 VTC GROUND PACKET SWAPPING} (EODF:         GROUND: NOMINAL). then:                                                                                |
|        |    |                 | <b>COL-CC</b> to give a "Go" to continue.                                                                                                    |
|        | 5. |                 | GURING VTC1 TO MASTER                                                                                                    |
| PCS    |    | 5.1             | Initializing VTC1 in Master Mode<br>Task: COL Berthed Survival Mode<br>COL Berthed Survival Mode<br>'Vital Telemetry and Telecommand Controller'                                                                                                    |
|        |    |                 | cmd Notify VTC1 - VTC2 in Slave Mode - Notify                                                                                                    |

| COLUMBUS SINGLE VTC1<br>(ASSY MAL/1E/FIN/MULTI E) | BERTHED SURVIVAL MODE ACTIVATION<br>Page 4 of 10 pages                                                                                                    |
|---------------------------------------------------|----------------------------------------------------------------------------------------------------|
|                                                   | cmd VTC 1 Initialization (Default, Vital) – Master                                                                                                    |
|                                                   | Verify VTC1 Mode – Master<br>Verify VTC1 DMS Mode – Vital<br>Verify VTC1 Idle Config Mode – Not Idle                                                                                                    |
|                                                   | cmd VTC_Notify_Mode_Cmd_SW<br>prm New_Mode – 0 (SLAVE)<br>data Onboard_Node – SYS_CCSDS_End_Point_VTC1                                                                                                    |
|                                                   | cmd VTC_Initialization_Cmd_SW<br>prm Init_Mode – 1 (MASTER)<br>prm Init_Limit_Set – 0 (DEFAULT)<br>prm Init_APM_Mode – 1 (VITAL)<br>data Onboard_Node – SYS_CCSDS_End_Point_VTC1                                                      |
|                                                   | Verify VTC1_INT_DATA_MASTER_SLAVE_MODE_SW –<br>MASTER<br>Verify VTC1_INT_DATA_APM_MODE_SW – VITAL<br>Verify VTC1_INT_DATA_IDLE_CONF_MODE_SW – NOT_IDLE                                                                                |
| 5.2                                               | Enabling Logical Telemetry Packets<br>COL Berthed Survival Mode<br>'Vital Telemetry and Telecommand Controller'                                                                                                    |
|                                                   | <b>cmd</b> Tlm Packet Logical1 – Enable<br><b>cmd</b> Tlm Packet Logical2 – Enable                                                                                                    |
|                                                   | cmd VTC_TIm_Pkt_Ena_Cmd_SW<br>prm Packet_ID - VTC_TIm_Pkt_LOG1_VTC<br>prm Action - 1 (ENABLE)<br>prm Checksum_Flag - 1 (ENABLE)<br>prm Dump_Pipe - 0 (TLM_P)<br>prm APID_Value - 1267<br>data Onboard_Node - SYS_CCSDS_End_Point_VTC1 |
|                                                   | cmd VTC_TIm_Pkt_Ena_Cmd_SW<br>prm Packet_ID - VTC_TIm_Pkt_LOG2_VTC<br>prm Action - 1 (ENABLE)<br>prm Checksum_Flag - 1 (ENABLE)<br>prm Dump_Pipe - 0 (TLM_P)<br>prm APID_Value - 1267<br>data Onboard_Node - SYS CCSDS End Point VTC1 |
| 5.3                                               | Swapping DMS Telemetry Packets (Ground Only)                                                                                                    |

COL-CC

Swapping DMS Telemetry Packets (Ground Only) COL-CC to swap VTC telemetry packets. Wait for "Go" to continue.

|     |     | <u>NOTE</u><br>Packet swapping initiated from COL-CC:<br>Disable VTC1_Gnd_TIm_Pkt_PHY2_VTC (1Hz)<br>Enable VTC_Gnd_TIm_Pkt_LOG1_VTC (1Hz)<br>Enable VTC_Gnd_TIm_Pkt_LOG2_VTC (1Hz)<br>Perform {2.2.41 VTC GROUND PACKET SWAPPING} (ESA<br>SODF: GROUND: NOMINAL). then:<br><b>COL-CC</b> to give a "Go" to continue. |
|-----|-----|----------------------------------------------------------------------------------------------------|
| PCS | 5.4 | Enabling VTC Vital Bus FDIR<br>Task: COL Berthed Survival Mode: CDH: Vital Bus<br>COL Vital Bus<br>cmd Vital Bus Recon – Enable<br>Verify Vital Bus Recon – Enable                                                                                                    |
|     |     | cmd VTC_Vital_Sys_Bus_Recon_Ena_Cmd_SW<br>prm BUS_ID – 0 (Vital)<br>prm RECONFIGURATION_ENABLE – 1 (Enable)<br>data Onboard_Node – SYS_CCSDS_End_Point_VTCM<br>Verify VTC_MASTER_Vital_Bus_Recon_Ena_SW_PP –<br>ENABLE                                                                                               |
|     | 5.5 | Enabling VTC System Bus FDIR<br>Task: COL Berthed Survival Mode: CDH: System Bus<br>COL System Bus Act<br>cmd System Bus Recon – Enable<br>Verify System Bus Recon – Enable                                                                                                    |
|     |     | cmd VTC_Vital_Sys_Bus_Recon_Ena_Cmd_SW<br>prm BUS_ID – 1 (System)<br>prm RECONFIGURATION_ENABLE – 1 (Enable)<br>data Onboard_Node – SYS_CCSDS_End_Point_VTCM<br>Verify VTC_MASTER_System_Bus_Recon_Ena_SW_PP –<br>ENABLE                                                                                             |
|     | 5.6 | Enabling RT FDIR with VTC1<br>Task: COL Berthed Survival Mode: CB INT 1 RT Status<br>CB INT 1 RT Status                                                                                                    |

| COLUMBUS SINGLE V<br>(ASSY MAL/1E/FIN/MUL <sup>-</sup> | TC1 BERTHED SURVIVAL MODE ACTIVATION<br>TE) Page 6 of 10 pages                                                                                                    |
|--------------------------------------------------------|----------------------------------------------------------------------------------------------------|
|                                                        | <b>cmd</b> 21 VTC 1 RT FDIR Status – Enable FDIR <b>Execute</b> (Verify<br>– Ena)                                                                                              |
| 5.                                                     | <ul> <li><u>Enabling VTC Redundancy Management</u></li> <li>CDH: Primary CCS MDM: Primary CCS Recovery Retry</li> <li>COL Module Recovery</li> <li>'Set VTC Master'</li> </ul> |
|                                                        | Verify Set VTC Master – VTC 1<br>'Master VTC Recovery to Redundant'                                                                                                    |
|                                                        | <b>cmd</b> Recovery Enable – Enable (Verify – Ena)                                                                                                    |
| 5.<br>MCC-H                                            | Enabling C&W For VTC Redundancy Management (Ground<br>Only)<br>Enable the following events in the Primary and Backup C&C<br>MDMs.                                              |
|                                                        | If ground unable to complete,<br>Perform <u>{2.101 CAUTION AND WARNING EVENT</u><br>MANAGEMENT}, step 2 (SODF: C&DH: NOMINAL)                                                  |

MANAGEMENT}, step 2 (SODF: C&DF per Table 1, then

#### Table 1. C&W Events for DMS Master Recovery

| Event | Text                                                  | Class |
|-------|-------------------------------------------------------|-------|
| 13608 | DMS MASTER<br>VTC Recovery<br>Step 1 Failure -<br>COL | С     |

#### 6. ACTIVATING PDU CROSS STRAPPED POWER BUS

PCS

6.1 Verifying Microcontroller Status

I

Task: COL Berthed Survival Mode

COL Berthed Survival Mode

'PDU Redun Pwr Bus Act'

Verify PDU1 Nom Cntl – On Verify Redun Cntl – Off

Verify PDU1\_Nom\_Cntl\_Stat\_VTC - ON Verify PDU1\_Redun\_Cntl\_Stat\_VTC - OFF

6.2 Verifying VTC1 Two-Stage Buffer Status COL Berthed Survival Mode 'PDU Redun Pwr Bus Act'

(ASSY MAL/1E/FIN/MULTI E)

Page 7 of 10 pages

 $\sqrt{VTC1}$  Buffer – Empty

| *******      | *************************************** |
|--------------|-----------------------------------------|
| *            | lf VTC1 Buffer – Full                   |
| *<br>*       | <b>cmd</b> VTC1 Buffer – Clear          |
| *            |                                         |
| *            | Verify VTC1 Buffer – Empty              |
| *<br>******* | *****                                   |

√VTC1\_INT\_DATA\_TWOSTEP\_FULL\_SW – EMPTY

If VTC1\_INT\_DATA\_TWOSTEP\_FULL\_SW - FULL

cmd VTC\_Cancel\_Two\_Stage\_Cmd\_Cmd\_SW data Onboard\_Node – SYS\_CCSDS\_End\_Point\_VTC1

Verify VTC1\_INT\_DATA\_TWOSTEP\_FULL\_SW – EMPTY

6.3 Activating All PDU1 and PDU2 Aux Converters for 120V Outlets

COL Berthed Survival Mode

'Aux Supplies Activation'

Record PCS ID: \_\_\_\_\_

cmd Start ACS PDU Config - Arm

pick PCS/C-X to VTC-Com1 (where X=PCS ID)

cmd Start ACS PDU Config - Set

**COL-CC** to verify PDU SSPC Aux Converter status.

Wait for "Go" to continue.

cmd PDU\_Config\_ACS (ARM) data SW\_CMD – VTC\_Start\_Terminate\_ACS\_Cmd\_SW data Action – 1 (START) data Onboard\_Node – SYS\_CCSDS\_End\_Point\_VTC1

Verify VTC1\_INT\_DATA\_TWOSTEP\_FULL\_SW – FULL

cmd VTC\_Execute\_2\_Stage\_Cmd\_SW (EXEC)

Verify PDU1\_SSPC\_Aux\_Conv1\_Stat\_VTC - ON

| (ASSY MAL/1E/FIN/MULTI E) | Page 8 of 10 pages                                                                                                    |
|---------------------------|----------------------------------------------------------------------------------------------------|
|                           | Verify PDU1_SSPC_Aux_Conv2_Stat_VTC - ON<br>Verify PDU1_SSPC_Aux_Conv3_Stat_VTC - ON<br>Verify PDU1_SSPC_Aux_Conv4_Stat_VTC - ON<br>Verify PDU1_SSPC_Aux_Conv5_Stat_VTC - ON<br>Verify PDU1_SSPC_Aux_Conv7_Stat_VTC - ON<br>Verify PDU1_SSPC_Aux_Conv8_Stat_VTC - ON<br>Verify PDU1_SSPC_Aux_Conv9_Stat_VTC - ON<br>Verify PDU1_SSPC_Aux_Conv9_Stat_VTC - ON<br>Verify PDU2_SSPC_Aux_Conv2_Stat_VTC - ON<br>Verify PDU2_SSPC_Aux_Conv3_Stat_VTC - ON<br>Verify PDU2_SSPC_Aux_Conv3_Stat_VTC - ON<br>Verify PDU2_SSPC_Aux_Conv3_Stat_VTC - ON<br>Verify PDU2_SSPC_Aux_Conv4_Stat_VTC - ON<br>Verify PDU2_SSPC_Aux_Conv5_Stat_VTC - ON<br>Verify PDU2_SSPC_Aux_Conv5_Stat_VTC - ON<br>Verify PDU2_SSPC_Aux_Conv6_Stat_VTC - ON<br>Verify PDU2_SSPC_Aux_Conv6_Stat_VTC - ON<br>Verify PDU2_SSPC_Aux_Conv7_Stat_VTC - ON<br>Verify PDU2_SSPC_Aux_Conv8_Stat_VTC - ON<br>Verify PDU2_SSPC_Aux_Conv9_Stat_VTC - ON<br>Verify PDU2_SSPC_Aux_Conv9_Stat_VTC - ON |
| 6.4                       | Activating PDU2 to PDU1 Power Outlet<br>COL Berthed Survival Mode<br>'Cross Strapped Power Bus Activation'<br>cmd PDU 2/1 Redun Pwr Bus – On<br>Verify PDU 2/1 Redun Pwr Bus Status – On                                                                                                    |
|                           | cmd PDU2_PDU1_Redun_Pwr_Bus_On_VTC<br>data SW_CMD - VTC_Disc_Out_Cmd_Cmd_SW<br>data Onboard_Node - SYS_CCSDS_End_Point_VTC1<br>Verify PDU2_PDU1_Redun_Pwr_Bus_On_Off_Stat_VTC_PP -<br>ON                                                                                                    |
| 6.5                       | Activating PDU1 Cross Strapped Converter<br>COL Berthed Survival Mode<br>'Converter Activation'<br>cmd PDU1 Cross Strapped Conv – On<br>Verify PDU1 Cross Strapped Conv Status – On                                                                                                    |
|                           | cmd PDU1_Cross_Strapped_Conv_On_VTC<br>data SW_CMD – VTC_Disc_Out_Cmd_Cmd_SW<br>data Onboard_Node – SYS_CCSDS_End_Point_VTC1                                                                                                    |

Page 9 of 10 pages

|    |        | Verify PDU1_Cross_Strapped_Conv_Stat_VTC – ON                                                                         |
|----|--------|----------------------------------------------------------------------------------------------------|
|    | 6.6    | Activating PDU Lights Power Buses<br>COL Berthed Survival Mode: EPS: Lights<br>COL PDU 1-2 Lights VTC1                |
|    |        | cmd PDU 2 Outlet 21 – On (Verify – On)<br>cmd PDU 1 Outlet 21 – On (Verify – On)                                      |
|    |        | cmd PDU2_MLU_Pwr_Bus_On_VTC<br>data SW_CMD – VTC_Disc_Out_Cmd_Cmd_SW<br>data Onboard_Node – SYS_CCSDS_End_Point_VTC1  |
|    |        | Verify PDU2_MLU_Pwr_Bus_On_Off_Stat_VTC_PP – ON                                                                       |
|    |        | cmd PDU1_MLU_Pwr_Bus_On_VTC<br>data SW_CMD – VTC_Disc_Out_Cmd_Cmd_SW<br>data Onboard_Node – SYS_CCSDS_End_Point_VTC1  |
|    |        | Verify PDU1_MLU_Pwr_Bus_On_Off_Stat_VTC_PP – ON                                                                       |
| 7. | ACTIVA | TING HEATER CONTROL UNIT                                                                                              |
|    | 7.1    | Activating HCU1 Power Bus<br>Task: COL Berthed Survival Mode<br>COL Berthed Survival Mode<br>'Heater Control Unit'    |
|    |        | cmd PDU1 HCU1 Pwr Bus On – On                                                                                         |
|    |        | Verify PDU1 HCU1 Pwr Bus Status – On<br>Verify PDU1 HCU1 Input Current < 10 A                                         |
|    |        | cmd PDU1_HCU1_Pwr_Bus_On_VTC<br>data SW_CMD – VTC_Disc_Out_Cmd_Cmd_SW<br>data Onboard_Node – SYS_CCSDS_End_Point_VTC1 |
|    |        | Verify PDU1_HCU1_Pwr_Bus_On_Off_Stat_VTC_PP – ON<br>Verify PDU1_HCU1_Pwr_Bus_Current_VTC_PP – < 10 A                  |
|    | 7.2    | Activating HCU2 Power Bus<br>COL Berthed Survival Mode<br>'Heater Control Unit'                                       |
|    |        | cmd PDU2 HCU2 Pwr Bus – On                                                                                            |
|    |        | Verify PDU2 HCU2 Pwr Bus Status – On<br>Verify PDU2 HCU2 Input Current < 10 A                                         |

Page 10 of 10 pages

cmd PDU2\_HCU2\_Pwr\_Bus\_On\_VTC data SW\_CMD - VTC\_Disc\_Out\_Cmd\_Cmd\_SW data Onboard\_Node - SYS\_CCSDS\_End\_Point\_VTC1

Verify PDU2\_HCU2\_Pwr\_Bus\_On\_Off\_Stat\_VTC\_PP - ON Verify PDU2\_HCU2\_Pwr\_Bus\_Current\_VTC\_PP - < 10 A

Verifying Heater Control Loop Status (Ground Only)

#### <u>NOTE</u>

TLM only available after 30 sec delay following HCU power on because of HCU SW initialization.

Verify HCU1\_AO\_Htr\_Cntl\_Loop\_Stat\_VTC - ENABLED Verify HCU1\_AD\_Htr\_Cntl\_Loop\_Stat\_VTC - ENABLED Verify HCU1\_AR\_Htr\_Cntl\_Loop\_Stat\_VTC - ENABLED Verify HCU1\_FD\_Htr\_Cntl\_Loop\_Stat\_VTC - ENABLED Verify HCU1\_FO\_Htr\_Cntl\_Loop\_Stat\_VTC - ENABLED Verify HCU1\_FR\_Htr\_Cntl\_Loop\_Stat\_VTC - ENABLED

Verify HCU2\_AO\_Htr\_Cntl\_Loop\_Stat\_VTC - ENABLED Verify HCU2\_AD\_Htr\_Cntl\_Loop\_Stat\_VTC - ENABLED Verify HCU2\_AR\_Htr\_Cntl\_Loop\_Stat\_VTC - ENABLED Verify HCU2\_FD\_Htr\_Cntl\_Loop\_Stat\_VTC - ENABLED Verify HCU2\_FO\_Htr\_Cntl\_Loop\_Stat\_VTC - ENABLED Verify HCU2\_FR\_Htr\_Cntl\_Loop\_Stat\_VTC - ENABLED

#### COLUMBUS SINGLE VTC1 FINAL ACTIVATION

(ASSY MAL/1E/FIN/MULTI E) Page 1 of 69 pages

#### OBJECTIVE:

Continuing activation of Columbus Module with only VTC1 available.

**INITIAL CONDITIONS:** 

Columbus Single VTC1 Berthed Survival Mode Activation is complete.

#### 1. ACTIVATING PDU OUTLET

PCS

1.1 Activating PDU1 Subsystem Power Buses 1 thru 5 Task: COL Final Activation - Part 1 COL Final Activation - Part 1 'PDU Outlet Activation'

PDU1 Subsys Pwr Bus [X] where [X] = [1] [2] [3] [4] [5]

cmd PDU1 Subsys Pwr Bus [X] – On

Verify PDU1 Subsys Pwr Bus Posn [X] – On Repeat

cmd PDU1\_Subsys\_Pwr\_Bus1\_On\_VTC data SW\_CMD – VTC\_Disc\_Out\_Cmd\_Cmd\_SW data Onboard\_Node – SYS\_CCSDS\_End\_Point\_VTC1

Verify PDU1\_Subsys\_Pwr\_Bus1\_On\_Off\_Stat\_VTC\_PP - ON

cmd PDU1\_Subsys\_Pwr\_Bus2\_On\_VTC data SW\_CMD - VTC\_Disc\_Out\_Cmd\_Cmd\_SW data Onboard\_Node - SYS\_CCSDS\_End\_Point\_VTC1

Verify PDU1\_Subsys\_Pwr\_Bus2\_On\_Off\_Stat\_VTC\_PP - ON

cmd PDU1\_Subsys\_Pwr\_Bus3\_On\_VTC data SW\_CMD - VTC\_Disc\_Out\_Cmd\_Cmd\_SW data Onboard\_Node - SYS\_CCSDS\_End\_Point\_VTC1

Verify PDU1\_Subsys\_Pwr\_Bus3\_On\_Off\_Stat\_VTC\_PP - ON

cmd PDU1\_Subsys\_Pwr\_Bus4\_On\_VTC data SW\_CMD - VTC\_Disc\_Out\_Cmd\_Cmd\_SW data Onboard\_Node - SYS\_CCSDS\_End\_Point\_VTC1

Verify PDU1\_Subsys\_Pwr\_Bus4\_On\_Off\_Stat\_VTC\_PP - ON

cmd PDU1\_Subsys\_Pwr\_Bus5\_On\_VTC data SW\_CMD - VTC\_Disc\_Out\_Cmd\_Cmd\_SW data Onboard\_Node - SYS\_CCSDS\_End\_Point\_VTC1

# COLUMBUS SINGLE VTC1 FINAL ACTIVATION

Page 2 of 69 pages

|     | Verify PDU1_Subsys_Pwr_Bus5_On_Off_Stat_VTC_PP – ON                                                                                                    |
|-----|----------------------------------------------------------------------------------------------------|
| 1.2 | Activating PDU1 Subsystem Power Buses 6 thru 10<br>COL Final Activation - Part 1<br>'PDU Outlet Activation'<br>PDU1 Subsys Pwr Bus [X] where [X] = [6] [7] [8] [9] [10]<br>cmd PDU1 Subsys Pwr Bus [X] – On<br>Verify PDU1 Subsys Pwr Bus Posn [X] – On |
|     | L <sub>Repeat</sub>                                                                                                    |
|     | cmd PDU1_Subsys_Pwr_Bus6_On_VTC<br>data SW_CMD – VTC_Disc_Out_Cmd_Cmd_SW<br>data Onboard_Node – SYS_CCSDS_End_Point_VTC1                                                                                                    |
|     | Verify PDU1_Subsys_Pwr_Bus6_On_Off_Stat_VTC_PP – ON                                                                                                    |
|     | cmd PDU1_Subsys_Pwr_Bus7_On_VTC<br>data SW_CMD – VTC_Disc_Out_Cmd_Cmd_SW<br>data Onboard_Node – SYS_CCSDS_End_Point_VTC1                                                                                                    |
|     | Verify PDU1_Subsys_Pwr_Bus7_On_Off_Stat_VTC_PP – ON                                                                                                    |
|     | cmd PDU1_Subsys_Pwr_Bus8_On_VTC<br>data SW_CMD – VTC_Disc_Out_Cmd_Cmd_SW<br>data Onboard_Node – SYS_CCSDS_End_Point_VTC1                                                                                                    |
|     | Verify PDU1_Subsys_Pwr_Bus8_On_Off_Stat_VTC_PP – ON                                                                                                    |
|     | cmd PDU1_Subsys_Pwr_Bus9_On_VTC<br>data SW_CMD – VTC_Disc_Out_Cmd_Cmd_SW<br>data Onboard_Node – SYS_CCSDS_End_Point_VTC1                                                                                                    |
|     | Verify PDU1_Subsys_Pwr_Bus9_On_Off_Stat_VTC_PP – ON                                                                                                    |
|     | cmd PDU1_Subsys_Pwr_Bus10_On_VTC<br>data SW_CMD – VTC_Disc_Out_Cmd_Cmd_SW<br>data Onboard_Node – SYS_CCSDS_End_Point_VTC1                                                                                                    |
|     | Verify PDU1_Subsys_Pwr_Bus10_On_Off_Stat_VTC_PP - ON                                                                                                    |
| 1.3 | Activating PDU2 Subsystem Power Buses 1 thru 5<br>COL Final Activation - Part 1<br>'PDU Outlet Activation'                                                                                                    |

|     | and PDU2 Subava Pwa Pua [Y] On                                                        |
|-----|---------------------------------------------------------------------------------------|
|     |                                                                                       |
|     | Repeat                                                                                |
|     | and DDU2 Subava Dur Dust On VTC                                                       |
|     | data SW_CMD – VTC_Disc_Out_Cmd_Cmd_SW                                                 |
|     | data Onboard_Node – SYS_CCSDS_End_Point_VTC1                                          |
|     | Verify PDU2_Subsys_Pwr_Bus1_On_Off_Stat_VTC_PP – ON                                   |
|     | cmd PDU2_Subsys_Pwr_Bus2_On_VTC                                                       |
|     | data SW_CMD – VTC_Disc_Out_Cmd_Cmd_SW<br>data Onboard Node – SYS CCSDS End Point VTC1 |
|     | Verify PDU2 Subsys Pwr Bus2 On Off Stat VTC PP - ON                                   |
|     |                                                                                       |
|     | data SW_CMD – VTC_Disc_Out_Cmd_Cmd_SW                                                 |
|     | data Onboard_Node - SYS_CCSDS_End_Point_VTC1                                          |
|     | Verify PDU2_Subsys_Pwr_Bus3_On_Off_Stat_VTC_PP – ON                                   |
|     | cmd PDU2_Subsys_Pwr_Bus4_On_VTC                                                       |
|     | data SW_CMD – VTC_Disc_Out_Cmd_Cmd_SW<br>data Onboard Node – SYS CCSDS End Point VTC1 |
|     | Verify PDU2 Subsys Pwr. Bus4 On Off Stat VTC PP_ON                                    |
|     | wenty P Doz_oubsys_r wr_bus4_on_on_otat_vro_rr = or                                   |
|     | data SW_CMD – VTC_Disc_Out_Cmd_Cmd_SW                                                 |
|     | data Onboard_Node – SYS_CCSDS_End_Point_VTC1                                          |
|     | Verify PDU2_Subsys_Pwr_Bus5_On_Off_Stat_VTC_PP – ON                                   |
| 1.4 | Activating PDU2 Subsystem Power Buses 6 thru 10                                       |
|     | COL Final Activation - Part 1<br>'PDU Outlet Activation'                              |
|     |                                                                                       |
|     | PDU2 Subsys Pwr Bus [X] where $[X] = [6] [7] [8] [9] [10]$                            |
|     | cmd PDU2 Subsys Pwr Bus [X] – On                                                      |
|     | Verify PDU2 Subsys Pwr Bus Posn [X] – On                                              |
|     | - repear                                                                              |

Page 4 of 69 pages

cmd PDU2\_Subsys\_Pwr\_Bus6\_On\_VTC data SW\_CMD – VTC\_Disc\_Out\_Cmd\_Cmd\_SW data Onboard\_Node – SYS\_CCSDS\_End\_Point\_VTC1

Verify PDU2\_Subsys\_Pwr\_Bus6\_On\_Off\_Stat\_VTC\_PP - ON

cmd PDU2\_Subsys\_Pwr\_Bus7\_On\_VTC data SW\_CMD - VTC\_Disc\_Out\_Cmd\_Cmd\_SW data Onboard\_Node - SYS\_CCSDS\_End\_Point\_VTC1

Verify PDU2\_Subsys\_Pwr\_Bus7\_On\_Off\_Stat\_VTC\_PP - ON

cmd PDU2\_Subsys\_Pwr\_Bus8\_On\_VTC data SW\_CMD - VTC\_Disc\_Out\_Cmd\_Cmd\_SW data Onboard\_Node - SYS\_CCSDS\_End\_Point\_VTC1

Verify PDU2\_Subsys\_Pwr\_Bus8\_On\_Off\_Stat\_VTC\_PP - ON

cmd PDU2\_Subsys\_Pwr\_Bus9\_On\_VTC data SW\_CMD - VTC\_Disc\_Out\_Cmd\_Cmd\_SW data Onboard\_Node - SYS\_CCSDS\_End\_Point\_VTC1

Verify PDU2\_Subsys\_Pwr\_Bus9\_On\_Off\_Stat\_VTC\_PP - ON

cmd PDU2\_Subsys\_Pwr\_Bus10\_On\_VTC data SW\_CMD - VTC\_Disc\_Out\_Cmd\_Cmd\_SW data Onboard\_Node - SYS\_CCSDS\_End\_Point\_VTC1

Verify PDU2\_Subsys\_Pwr\_Bus10\_On\_Off\_Stat\_VTC\_PP - ON

1.5 <u>Activating PDU1 D1 Rack Power</u> COL Final Activation - Part 1 'PDU Outlet Activation' 'PDU1'

cmd Rack D1 Pwr Bus - On

Verify Rack D1 Pwr Bus - On

cmd PDU1\_Rack\_D1\_Pwr\_Bus\_On\_VTC data SW\_CMD – VTC\_Disc\_Out\_Cmd\_Cmd\_SW data Onboard\_Node – SYS\_CCSDS\_End\_Point\_VTC1

Verify PDU1\_Rack\_D1\_Pwr\_Bus\_On\_Off\_Stat\_VTC\_PP - ON

#### COLUMBUS SINGLE VTC1 FINAL ACTIVATION (ASSY MAL/1E/FIN/MULTI E)

| Page | 5 | of | 69 | pages |
|------|---|----|----|-------|
|------|---|----|----|-------|

|        | 1.6 | Activating PDU2 D1 Rack Power<br>COL Final Activation - Part 1<br>'PDU Outlet Activation'<br>'PDU2'                                                                                                   |
|--------|-----|----------------------------------------------------------------------------------------------------|
|        |     | cmd Rack D1 Pwr Bus – On                                                                                                    |
|        |     | Verify Rack D1 Pwr Bus – On                                                                                                    |
|        |     | cmd PDU2_Rack_D1_Pwr_Bus_On_VTC<br>data SW_CMD - VTC_Disc_Out_Cmd_Cmd_SW<br>data Onboard_Node - SYS_CCSDS_End_Point_VTC1                                                                              |
|        | 17  | Activating M/PA1 and M/PA2 Accumulator Prossure Sensors                                                                                                    |
| COL-CC | 1.7 | (Ground Only)<br>COL-CC to activate WPA1 and WPA2 Accumulator Pressure<br>Sensors.                                                                                                    |
|        |     | Wait for "Go" to continue.                                                                                                    |
|        |     | NOTE                                                                                                    |
|        |     | 1. This step can only be performed by <b>COL-CC</b> .                                                                                                    |
|        |     | <ol> <li>If the sensor readings show values below 165 kPa a<br/>pressurization of the accumulator is required prior to<br/>payload rack connector mate. Continue with <u>step 1.8</u>.</li> </ol>     |
|        |     | 3. If both readings of either pair of WPA Accumulator<br>Pressure sensors are out of limits after the monitoring has<br>been enabled, the system will automatically safe to Berthed<br>Survival Mode. |
|        |     | cmd WPA1_Accum_Press_Snsr1_Pwr_On_VTC                                                                                                    |
|        |     | data SW_CMD – VTC_Disc_Out_Cmd_Cmd_SW                                                                                                    |
|        |     | data Onboard_Node – SYS_CCSDS_End_Point_VTC1                                                                                                    |
|        |     | Verify WPA1_Accum_Abs_Press1_VTC – 165 -195 kPa                                                                                                    |
|        |     | cmd WPA2_Accum_Press_Snsr2_Pwr_On_VTC                                                                                                    |
|        |     | data SW_CMD – VTC_Disc_Out_Cmd_Cmd_SW                                                                                                    |
|        |     | data Onboard_Node – SYS_CCSDS_End_Point_VTC1                                                                                                    |
|        |     | Verify WPA2_Accum_Abs_Press2_VTC – 165 -195 kPa                                                                                                    |
|        |     | Activation of the VTC C&W monitoring for the WPA1 and WPA2<br>Accumulator Pressure Sensors                                                                                                    |
|        |     | cmd VTC_Monitoring_Ena_Cmd_SW<br>prm Monitored Item ID – WPA1 Accum Abs Press1 VTC                                                                                                    |

#### COLUMBUS SINGLE VTC1 FINAL ACTIVATION

| (ASSY MAL/1E/FIN/MUL | TIE) | Page 6 of 69 pa                                                                                                    | iges                                                         |                                         |
|----------------------|------|----------------------------------------------------------------------------------------------------|--------------------------------------------------------------|-----------------------------------------|
|                      |      | <b>prm</b> Action – 1 (ENAE<br><b>data</b> Onboard_Node -                                                              | BLE)<br>- SYS_CCSDS_End_                                     | Point_VTC1                              |
|                      | ,    | Verify WPA1_Accum_                                                                                                    | _Abs_Press1_VTC_M                                            | EF – ENABLED                            |
|                      |      | <b>cmd</b> VTC_Monitoring_<br><b>prm</b> Monitored_Item_I<br><b>prm</b> Action – 1 (ENAB<br><b>data</b> Onboard_Node - | _Ena_Cmd_SW<br>ID – WPA2_Accum_A<br>BLE)<br>- SYS_CCSDS_End_ | .bs_Press2_VTC<br>Point_VTC1            |
|                      | ,    | Verify WPA2_Accum_                                                                                                    | _Abs_Press2_VTC_M                                            | EF – ENABLED                            |
|                      |      | COL-CC gives "Go" to                                                                                                   | o continue.                                                  |                                         |
| 1<br>МСС-Н           | .8   | Enabling C&W for Pre<br>Enable the following e<br>MDMs.                                                                | evious Monitorings (G<br>events in the Primary               | <u>round Only)</u><br>and Backup C&C    |
|                      |      | If ground unable to co                                                                                                 | omplete,                                                     |                                         |
|                      |      | Perform <u>{2.1</u><br><u>MANAGEME</u><br>per Table 1,                                                                 | 01 CAUTION AND W<br>NT], Step 2 (SODF:<br>then               | / <u>ARNING EVENT</u><br>C&DH: NOMINAL) |
|                      |      | Table 1. C8                                                                                                    | W Events for WPA1                                            | and WPA2                                |
|                      |      | Event                                                                                                    | Text                                                         | Class                                   |
|                      |      | 13538                                                                                                    | 'WPA1                                                        | W                                       |
|                      |      |                                                                                                    | Accumulator<br>Pressure Sensor 1                             |                                         |

Accumulator Pressure Sensor 2 High - COL'

High - COL'

'WPA2

1.9 Verifying Total Pressure Sensors

13541

COL Final Activation - Part 1

'Total Pressure Sensor'

Verify TPS3 Air Pressure: 719 to 783 mmHg Verify TPS4 Air Pressure: 719 to 783 mmHg

Verify TPS3\_Air\_Press\_VTC – 719 - 783 mmHg Verify TPS4\_Air\_Press\_VTC – 719 - 783 mmHg W

PCS

Page 7 of 69 pages

#### 2. <u>ACTIVATING CMU 1-4</u>

|              | NOTE                                                                                                    |
|--------------|----------------------------------------------------------------------------------------------------|
| 1. CM<br>ava | U4 needs to be activated for CMU1 Ready Status to be<br>ilable.                                                                                          |
| 2. The       | water loop must be activated within 5 hours of CMU activation.                                                                                           |
| 2.1          | Activating Nominal Power A Supplies<br>Task: COL Final Activation - Part 1<br>COL Final Activation - Part 1<br>'Command and Measurement Unit Activation' |
|              | <b>cmd</b> CMU 1 Nom Pwr A – On                                                                                                    |
|              | Verify CMU 1 Nom Pwr A Status – On<br>Verify CMU 1 Nom Pwr A Current < 1.35 A                                                                            |
|              | cmd CMU 2 Nom Pwr A – On                                                                                                    |
|              | Verify CMU 2 Nom Pwr A Status – On<br>Verify CMU 2 Nom Pwr A Current < 1.35 A<br>Verify CMU 2 Ready Status – Ready                                       |
|              | <b>cmd</b> CMU 3 Nom Pwr A – On                                                                                                    |
|              | Verify CMU 3 Nom Pwr A Status – On<br>Verify CMU 3 Nom Pwr A Current < 1.35 A<br>Verify CMU 3 Ready Status – Ready                                       |
|              | <b>cmd</b> CMU 4 Nom Pwr A – On                                                                                                    |
|              | Verify CMU 4 Nom Pwr A Status – On<br>Verify CMU 4 Nom Pwr A Current < 1.35 A<br>Verify CMU 4 Ready Status – Ready                                       |
|              | Verify CMU 1 Ready Status – Ready                                                                                                    |
|              | cmd CMU1_Nom_Pwr_A_On_VTC<br>data SW_CMD – VTC_Disc_Out_Cmd_Cmd_SW<br>data Onboard_Node – SYS_CCSDS_End_Point_VTC1                                       |
|              | Verify CMU1_Nom_Pwr_A_Stat_VTC – ON<br>Verify CMU1_Nom_Pwr_A_Current_VTC – < 1.35 A                                                                      |
|              | cmd CMU2_Nom_Pwr_A_On_VTC<br>data SW_CMD – VTC_Disc_Out_Cmd_Cmd_SW<br>data Onboard_Node – SYS_CCSDS_End_Point_VTC1                                       |

(ASSY MAL/1E/FIN/MULTI E) Page 8 of 69 pages

Verify CMU2\_Nom\_Pwr\_A\_Stat\_VTC – ON Verify CMU2\_Nom\_Pwr\_A\_Current\_VTC – < 1.35 A Verify CMU2\_Nom\_Ready\_Stat\_ACT\_PP – READY

cmd CMU3\_Nom\_Pwr\_A\_On\_VTC data SW\_CMD - VTC\_Disc\_Out\_Cmd\_Cmd\_SW data Onboard\_Node - SYS\_CCSDS\_End\_Point\_VTC1

Verify CMU3\_Nom\_Pwr\_A\_Stat\_VTC – ON Verify CMU3\_Nom\_Pwr\_A\_Current\_VTC – < 1.35 A Verify CMU3\_Nom\_Ready\_Stat\_ACT\_PP – READY

cmd CMU4\_Nom\_Pwr\_A\_On\_VTC data SW\_CMD - VTC\_Disc\_Out\_Cmd\_Cmd\_SW data Onboard\_Node - SYS\_CCSDS\_End\_Point\_VTC1

Verify CMU4\_Nom\_Pwr\_A\_Stat\_VTC - ON Verify CMU4\_Nom\_Pwr\_A\_Current\_VTC - < 1.35 A Verify CMU4\_Nom\_Ready\_Stat\_ACT\_PP - READY Verify CMU1\_Nom\_Ready\_Stat\_ACT\_PP - READY

2.2 Activating Nominal Power B Supplies COL Final Activation - Part 1 'Command and Measurement Unit Activation'

cmd CMU 1 Nom Pwr B - On

Verify CMU 1 Nom Pwr B Status – On Verify CMU 1 Nom Pwr B Current < 0.75 A Verify CMU 1 Nom Pwr A Current < 0.75 A

cmd CMU 2 Nom Pwr B – On

Verify CMU 2 Nom Pwr B Status – On Verify CMU 2 Nom Pwr B Current < 0.75 A Verify CMU 2 Nom Pwr A Current < 0.75 A

cmd CMU 3 Nom Pwr B - On

Verify CMU 3 Nom Pwr B Status – On Verify CMU 3 Nom Pwr B Current < 0.75 A Verify CMU 3 Nom Pwr A Current < 0.75 A

cmd CMU 4 Nom Pwr B - On

Verify CMU 4 Nom Pwr B Status – On Verify CMU 4 Nom Pwr B Current < 0.75 A

| COLUMBUS SINGLE VTC1     | FINAL ACTIVATION                                                                                                    |
|--------------------------|----------------------------------------------------------------------------------------------------|
| ASSY MAL/1E/FIN/MULTI E) | Page 9 of 69 pages                                                                                                    |
|                          | Verify CMU 4 Nom Pwr A Current < 0.75 A                                                                                                   |
|                          | cmd CMU1_Nom_Pwr_B_On_ACT<br>data SW_CMD – VTC_Disc_Out_Cmd_Cmd_SW<br>data Onboard_Node – SYS_CCSDS_End_Point_VTC1                        |
|                          | Verify CMU1_Nom_Pwr_B_Stat_ACT_PP – ON<br>Verify CMU1_Nom_Pwr_B_Current_ACT_PP – < 0.75 A<br>Verify CMU1_Nom_Pwr_A_Current_VTC – < 0.75 A |
|                          | cmd CMU2_Nom_Pwr_B_On_ACT<br>data SW_CMD – VTC_Disc_Out_Cmd_Cmd_SW<br>data Onboard_Node – SYS_CCSDS_End_Point_VTC1                        |
|                          |                                                                                                    |

Verify CMU2 Nom Pwr B Stat ACT PP - ON Verify CMU2\_Nom\_Pwr\_B\_Current\_ACT\_PP - < 0.75 A Verify CMU2\_Nom\_Pwr\_A\_Current\_VTC - < 0.75 A

cmd CMU3 Nom Pwr B On ACT data SW\_CMD - VTC\_Disc\_Out\_Cmd\_Cmd\_SW data Onboard Node - SYS CCSDS End Point VTC1

Verify CMU3\_Nom\_Pwr\_B\_Stat\_ACT\_PP - ON Verify CMU3\_Nom\_Pwr\_B\_Current\_ACT\_PP - < 0.75 A Verify CMU3\_Nom\_Pwr\_A\_Current\_VTC - < 0.75 A

cmd CMU4 Nom Pwr B On ACT data SW CMD - VTC Disc Out Cmd Cmd SW data Onboard\_Node - SYS\_CCSDS\_End\_Point\_VTC1

Verify CMU4 Nom Pwr B Stat ACT PP - ON Verify CMU4\_Nom\_Pwr\_B\_Current\_ACT\_PP - < 0.75 A Verify CMU4\_Nom\_Pwr\_A\_Current\_VTC - < 0.75 A

#### 3. ACTIVATING WATER LOOP

NOTE

1. TCS Jumpers must be installed prior to beginning this step.

2. Expect valve operations to take up to 15 seconds for verification.

#### 3.1 Configuring Loop A IFHX and Loop B IFHX for Water Loop Activation COL: TCS: MTL IFHX COL MTL IFHX Commands

'COL MTL IFHX NH3' 'Isol VIv'

Page 10 of 69 pages

Verify Position - Closed

**cmd** Cntrl Avail Open – Ena (Verify Cntrl Avail – Ena) **cmd** Position – Open (Verify Position – Open)

'Byp Vlv'

Verify Position – Bypass

**cmd** Cntrl Avail Flothru – Ena (Verify Cntrl Avail – Ena) **cmd** Position – Flothru (Verify Position – Flothru)

COL: TCS: LTL IFHX COL LTL IFHX Commands 'COL LTL IFHX NH3' 'Isol VIv'

Verify Position – Closed

**cmd** Cntrl Avail Open – Ena (Verify – Cntrl Avail Ena) **cmd** Position – Open (Verify – Position Open)

'Byp Vlv'

Verify Position – Bypass

**cmd** Cntrl Avail Flothru – Ena (Verify – Cntrl Avail Ena) **cmd** Position – Flothru (Verify – Position Flothru)

3.2 Configuring Water On/Off Valve

Task: COL Final Activation - Part 2 COL Final Activation - Part 2 'Water Loop Activation' 'Water On Off Valves'

Verify WOOV1 Posn – Open Verify WOOV2 Posn – Closed Verify WOOV3 Posn – Open Verify WOOV4 Posn – Open Verify WOOV5 Posn – Open Verify WOOV6 Posn – Open Verify WOOV7 Posn – Open Verify WOOV8 Posn – Open Verify WOOV9 Posn – Open Verify WOOV10 Posn – Closed

Page 11 of 69 pages

Verify WOOV1\_Open\_Stat\_VTC\_PP - OPEN Verify WOOV2\_Close\_Stat\_VTC\_PP - CLOSED Verify WOOV3\_Open\_Stat\_VTC\_PP - OPEN Verify WOOV4\_Open\_Stat\_VTC\_PP - OPEN Verify WOOV5\_Open\_Stat\_VTC\_PP - OPEN Verify WOOV6\_Open\_Stat\_VTC\_PP - OPEN Verify WOOV7\_Open\_Stat\_VTC\_PP - OPEN Verify WOOV8\_Open\_Stat\_VTC\_PP - OPEN Verify WOOV9\_Open\_Stat\_VTC\_PP - OPEN Verify WOOV9\_Open\_Stat\_VTC\_PP - OPEN

Water Flow Selection Valve Configuration Verification

Verify WFSV\_ISPR\_A1\_Open\_Stat\_VTC - OPEN Verify WFSV\_ISPR\_A2\_Open\_Stat\_VTC - OPEN Verify WFSV\_ISPR\_A3\_Open\_Stat\_VTC - OPEN Verify WFSV\_ISPR\_A4\_Open\_Stat\_VTC - OPEN Verify WFSV\_ISPR\_F1\_Open\_Stat\_VTC - OPEN Verify WFSV\_ISPR\_F2\_Open\_Stat\_VTC - OPEN Verify WFSV\_ISPR\_F3\_Open\_Stat\_VTC - OPEN Verify WFSV\_ISPR\_F4\_Open\_Stat\_VTC - OPEN Verify WFSV\_ISPR\_O1\_Open\_Stat\_VTC - OPEN Verify WFSV\_ISPR\_O2\_Open\_Stat\_VTC - OPEN

3.3 Activating and Verifying WMV1 Shutoff Valve

COL Final Activation - Part 2 '3 Way Modulating Valves' 'WMV1'

cmd WMV1 SOV Pwr - On

Verify WMV1 SOV Pwr – On Verify WMV1 SOV1 Posn – Open Verify WMV1 SOV2 Posn – Open

cmd WMV1\_SOV\_Pwr\_On\_ACT data SW\_CMD – VTC\_Disc\_Out\_Cmd\_Cmd\_SW data Onboard\_Node – SYS\_CCSDS\_End\_Point\_VTC1

Verify WMV1\_SOV\_Pwr\_Stat\_ACT\_PP - ON Verify WMV1\_SOV1\_Open\_Stat\_ACT\_PP - OPEN Verify WMV1\_SOV2\_Open\_Stat\_ACT\_PP - OPEN

#### COLUMBUS SINGLE VTC1 FINAL ACTIVATION (ASSY MAL/1E/FIN/MULTI E)

Page 12 of 69 pages

| 3.4 | Deactivating WMV1Shutoff Section<br>COL Final Activation - Part 2<br>'3 Way Modulating Valves'<br>'WMV1'<br>cmd WMV1 SOV Pwr – Off                                                                                                    |
|-----|----------------------------------------------------------------------------------------------------|
|     | Verify WMV1 SOV Pwr – Off<br>cmd WMV1_SOV_Pwr_Off_ACT<br>data SW_CMD – VTC_Disc_Out_Cmd_Cmd_SW<br>data Onboard_Node – SYS_CCSDS_End_Point_VTC1<br>Verify WMV1_SOV_Pwr_Stat_ACT_PP – OFF                                                                                           |
| 3.5 | Activating and Verifying WMV2 Shutoff Valve<br>COL Final Activation - Part 2<br>'3 Way Modulating Valves'<br>'WMV2'<br>cmd WMV2 SOV Pwr – On<br>Verify WMV2 SOV Pwr – On<br>Verify WMV2 SOV1 Posn – Closed                                                                        |
|     | <pre>verify WMV2 SOV2 Posn – Closed cmd WMV2_SOV_Pwr_On_ACT data SW_CMD – VTC_Disc_Out_Cmd_Cmd_SW data Onboard_Node – SYS_CCSDS_End_Point_VTC1 Verify WMV2_SOV_Pwr_Stat_ACT_PP – ON Verify WMV2_SOV1_Close_Stat_ACT_PP – CLOSED Verify WMV2_SOV2 Close Stat_ACT_PP – CLOSED</pre> |
| 3.6 | Deactivating WMV2 Shutoff Section<br>COL Final Activation - Part 2<br>'3 Way Modulating Valves'<br>'WMV2'<br>cmd WMV2 SOV Pwr – Off<br>Verify WMV2 SOV Pwr – Off                                                                                                    |
|     | cmd WMV2_SOV_Pwr_Off_ACT<br>data SW_CMD – VTC_Disc_Out_Cmd_Cmd_SW<br>data Onboard_Node – SYS_CCSDS_End_Point_VTC1                                                                                                    |

## COLUMBUS SINGLE VTC1 FINAL ACTIVATION

(ASSY MAL/1E/FIN/MULTI E) Page 13 of 69 pages

|     | Verity WMV2 SOV Pwr Stat ACT PP – OFF                                                                                        |
|-----|----------------------------------------------------------------------------------------------------|
| 3.7 | Activating and Verifying WMV3 Shutoff Valve<br>COL Final Activation - Part 2<br>'3 Way Modulating Valves'<br>'WMV3'          |
|     | cmd WMV3 SOV Pwr – On                                                                                                    |
|     | Verify WMV3 SOV Pwr – On<br>Verify WMV3 SOV1 Posn – Open<br>Verify WMV3 SOV2 Posn – Open                                     |
|     | cmd WMV3_SOV_Pwr_On_ACT<br>data SW_CMD – VTC_Disc_Out_Cmd_Cmd_SW<br>data Onboard_Node – SYS_CCSDS_End_Point_VTC1             |
|     | Verify WMV3_SOV_Pwr_Stat_ACT_PP – ON<br>Verify WMV3_SOV1_Open_Stat_ACT_PP – OPEN<br>Verify WMV3_SOV2_Open_Stat_ACT_PP – OPEN |
| 3.8 | Deactivating WMV3 Shutoff Section<br>COL Final Activation - Part 2<br>'3 Way Modulating Valves'<br>'WMV3'                    |
|     | cmd WMV3 SOV Pwr – Off                                                                                                    |
|     | Verify WMV3 SOV Pwr – Off                                                                                                    |
|     | cmd WMV3_SOV_Pwr_Off_ACT<br>data SW_CMD – VTC_Disc_Out_Cmd_Cmd_SW<br>data Onboard_Node – SYS_CCSDS_End_Point_VTC1            |
|     | Verify WMV3_SOV_Pwr_Stat_ACT_PP – OFF                                                                                        |
| 3.9 | Activating and Verifying WMV4 Shutoff Valve<br>COL Final Activation - Part 2<br>'3 Way Modulating Valves'<br>'WMV4'          |
|     | cmd WMV4 SOV Pwr – On                                                                                                    |

Verify WMV4 SOV Pwr – On Verify WMV4 SOV1 Posn – Closed Verify WMV4 SOV2 Posn – Closed

| cmd WMV4_SOV_Pwr_On_ACT                      |
|----------------------------------------------|
| data SW_CMD – VTC_Disc_Out_Cmd_Cmd_SW        |
| data Onboard_Node - SYS_CCSDS_End_Point_VTC1 |

Verify WMV4\_SOV\_Pwr\_Stat\_ACT\_PP - ON Verify WMV4\_SOV1\_Close\_Stat\_ACT\_PP - CLOSED Verify WMV4\_SOV2\_Close\_Stat\_ACT\_PP - CLOSED

3.10 Deactivating WMV4 Shutoff Section COL Final Activation - Part 2 '3 Way Modulating Valves' 'WMV4'

Page 14 of 69 pages

cmd WMV4 SOV Pwr – Off

Verify WMV4 SOV Pwr - Off

cmd WMV4\_SOV\_Pwr\_Off\_ACT data SW\_CMD – VTC\_Disc\_Out\_Cmd\_Cmd\_SW data Onboard\_Node – SYS\_CCSDS\_End\_Point\_VTC1

Verify WMV4\_SOV\_Pwr\_Stat\_ACT\_PP - OFF

3.11 <u>Closing Bypass Valves WOOV5 and WOOV7</u> COL Final Activation - Part 2 'Bypass Valves'

cmd WOOV5 - Close

Verify WOOV5 Posn - Closed

cmd WOOV7 - Close

Verify WOOV7 Posn – Closed

cmd WOOV5\_VIv\_Close\_VTC data SW\_CMD – VTC\_Disc\_Out\_Cmd\_Cmd\_SW data Onboard\_Node – SYS\_CCSDS\_End\_Point\_VTC1

Verify WOOV5\_Close\_Stat\_VTC\_PP - CLOSED

cmd WOOV7\_VIv\_Close\_VTC data SW\_CMD - VTC\_Disc\_Out\_Cmd\_Cmd\_SW data Onboard\_Node - SYS\_CCSDS\_End\_Point\_VTC1

Verify WOOV7\_Close\_Stat\_VTC\_PP - CLOSED

#### COLUMBUS SINGLE VTC1 FINAL ACTIVATION

(ASSY MAL/1E/FIN/MULTI E)

| Page | 15 | of 69 | pages |
|------|----|-------|-------|
|------|----|-------|-------|

3.12 Activating WMV1 Modulating Section COL Final Activation - Part 2 'WMV1 MDV Pwr'

cmd WMV1 MDV Pwr - On

Verify WMV1 MDV Pwr - On

cmd WMV1\_MDV\_Pwr\_On\_ACT data SW\_CMD - VTC\_Disc\_Out\_Cmd\_Cmd\_SW data Onboard\_Node - SYS\_CCSDS\_End\_Point\_VTC1

Verify WMV1\_MDV\_Pwr\_Stat\_ACT\_PP - ON

3.13 <u>Activating WPA1</u>

COL Final Activation - Part 2 'WPA1 Pwr'

cmd WPA1 Pwr - On

Verify WPA1 Pwr - On

cmd WPA1\_Pwr\_On\_ACT data SW\_CMD – VTC\_Disc\_Out\_Cmd\_Cmd\_SW data Onboard\_Node – SYS\_CCSDS\_End\_Point\_VTC1

Verify WPA1\_Pwr\_Stat\_ACT\_PP - ON

## 3.14 <u>Starting up WPA1 Pump Operation</u> COL Final Activation - Part 2 'WPA1 Pump'

#### NOTE

This step activates active cooling via the water loop and terminates the thermal clock started with CMU Activation in step 2.

cmd WPA1 Pump – Init

Verify Pump dP > 30 kPa Verify Mass Flow > 230 kg/h Verify Nom Plenum dP > 18 kPa

cmd WPA1\_Pump\_Init\_ACT data SW\_CMD – VTC\_Disc\_Out\_Cmd\_Cmd\_SW data Onboard\_Node – SYS\_CCSDS\_End\_Point\_VTC1

Verify WPA1\_Pump\_DP\_ACT\_PP - > 30 kPa

#### COLUMBUS SINGLE VTC1 FINAL ACTIVATION

(ASSY MAL/1E/FIN/MULTI E) Pa

Page 16 of 69 pages

Verify WPA1\_Massflow\_ACT\_PP - > 230 kg/h Verify DPSB1\_Nom\_Plenum\_DP\_VTC - > 18 kPa

3.15 <u>Enabling Monitoring of Delta Pressure Sensor Block</u> COL Final Activation - Part 2

'Delta Pressure Sensor Block'

#### NOTE

If reading of the DPSB1 Nom Plenum dP is out of limits after the monitoring has been enabled, the system will automatically safe to Berthed Survival Mode.

cmd DPSB1 Nom Plenum dP Mon – Enable

Verify DPSB1 Nom Plenum dP Mon Status – Enabled

cmd VTC\_Monitoring\_Ena\_Cmd\_SW prm Monitored\_Item\_ID – DPSB1\_Nom\_Plenum\_DP\_VTC prm Action – 1 (ENABLE) data Onboard\_Node – SYS\_CCSDS\_End\_Point\_VTC1

Verify DPSB1\_Nom\_Plenum\_DP\_VTC\_MEF - ENABLED

#### 3.16 Verifying Wet Temperatures

COL Final Activation - Part 2

'Wet Temperature Sensor Block' 'WTSB1 Nom Plenum Temp 3'

Verify WTSB1 Nom Plenum Temp 3 < 24 deg C

\* If WTSB1 Nom Plenum Temp 3 ≥ 24 deg C
\* 
\* 
wait 5 minutes then re-verify
\*

Verify WTSB1\_Nom\_Plenum\_Temp3\_VTC - < 24°C

# 3.17 Enabling Monitoring of WTSB Measurements COL Final Activation - Part 2

'Wet Temperature Sensor Block'

#### NOTE

If reading of the WTSB1 Nom Plenum Temp3 is out of limits after the monitoring has been enabled, the system will automatically safe to Berthed Survival Mode.

cmd WTSB1 Nom Plenum Temp 3 Monitor – Enable

Verify WTSB1 Nom Plenum Temp 3 Monitor Status – Enabled

cmd VTC\_Monitoring\_Ena\_Cmd\_SW
prm Monitored\_Item\_ID - WTSB1\_Nom\_Plenum\_Temp3\_VTC
prm Action - 1 (ENABLE)
data Onboard Node - SYS CCSDS End Point VTC1

Verify WTSB1\_Nom\_Plenum\_Temp3\_VTC\_MEF – ENABLED

#### 3.18 Enabling C&W in USOS for Previous Monitorings (Ground Only) Enable the following events in the Primary and Backup C&C

Enable the following events in the Primary and Backup C&C MDMs.

If ground unable to complete,

Perform <u>{2.101 CAUTION AND WARNING EVENT</u> <u>MANAGEMENT</u>}, Step 2 (SODF: C&DH: NOMINAL) per Table 2, then

#### Table 2. C&W Events for DPSB & WTSB

| Event | Text                                                    | Class |
|-------|---------------------------------------------------------|-------|
| 13534 | 'Cooling Loop Delta<br>Pressure Sensor 1<br>Low - COL'  | W     |
| 14165 | 'Cooling Loop<br>Temperature<br>Sensor 1 High -<br>COL' | W     |

PCS

MCC-H

#### 3.19 Activating ATU Power Bus

COL Final Activation - Part 2: EPS: PDU1 120V Outlets Subsys/Payloads:

COL PDU1 120V Outlets VTC1

'PDU1'

'Outlet Num 20'

cmd ATU1 Pwr Bus - On

Verify ATU1 Pwr Bus - On

COL: EPS: PDU2 120V Outlets Subsys/Payloads:

COL PDU2 120V Outlets VTC1

'PDU2'

'Outlet Num 20'

cmd ATU2 Pwr Bus - On

Page 18 of 69 pages

Verify ATU2 Pwr Bus – On

cmd PDU1\_ATU1\_Pwr\_Bus\_On\_VTC data SW\_CMD – VTC\_Disc\_Out\_Cmd\_Cmd\_SW data Onboard\_Node – SYS\_CCSDS\_End\_Point\_VTC1

Verify PDU1\_ATU1\_Pwr\_Bus\_On\_Off\_Stat\_VTC\_PP - ON

cmd PDU2\_ATU2\_Pwr\_Bus\_On\_VTC data SW\_CMD - VTC\_Disc\_Out\_Cmd\_Cmd\_SW data Onboard\_Node - SYS\_CCSDS\_End\_Point\_VTC1

Verify PDU2\_ATU2\_Pwr\_Bus\_On\_Off\_Stat\_VTC\_PP - ON

#### 4. ACTIVATING NETWORK CLSW

4.1 <u>Activating CLSW1 Power A</u>

Task: COL Final Activation - Part 3 COL Final Activation - Part 3 'Network CLSW'

cmd CLSW 1 Pwr A - On

Verify CLSW 1 Pwr A Status – On Verify CLSW 1 Pwr A Current < 2.5 A Verify CLSW 1 Pwr A Ready Status – Ready

cmd CLSW1\_Pwr\_A\_On\_ACT data SW\_CMD - VTC\_Disc\_Out\_Cmd\_Cmd\_SW data Onboard\_Node - SYS\_CCSDS\_End\_Point\_VTC1

Verify CLSW1\_Pwr\_A\_Stat\_ACT\_PP – ON Verify CLSW1\_Pwr\_A\_Current\_ACT\_PP – < 2.5 A Verify CLSW1\_Ready\_Stat\_ACT\_PP – READY

4.2 Activating CLSW1 Power B COL Final Activation - Part 3

'Network CLSW'

cmd CLSW 1 Pwr B - On

Verify CLSW 1 Pwr B Status – On Verify CLSW 1 Pwr B Current < 2.2 A Verify CLSW 1 Pwr A Current < 0.7 A

cmd CLSW1\_Pwr\_B\_On\_ACT data SW\_CMD - VTC\_Disc\_Out\_Cmd\_Cmd\_SW

#### COLUMBUS SINGLE VTC1 FINAL ACTIVATION (ASSY MAL/1E/FIN/MULTI E) Page 19 of 69 pa

| (ASSY MAL/1E/FIN/MULTLE) | Page 19 of 69 pages                                                                                                    |
|--------------------------|----------------------------------------------------------------------------------------------------|
|                          | data Onboard_Node – SYS_CCSDS_End_Point_VTC1                                                                                      |
|                          | Verify CLSW1_Pwr_B_Stat_ACT_PP – ON<br>Verify CLSW1_Pwr_B_Current_ACT_PP – < 2.2 A<br>Verify CLSW1_Pwr_A_Current_ACT_PP – < 0.7 A |
| 4.3                      | Activating CLSW2 Power A<br>COL Final Activation - Part 3<br>'Network CLSW'                                                       |
|                          | cmd CLSW 2 Pwr A – On                                                                                                    |
|                          | Verify CLSW 2 Pwr A Status – On<br>Verify CLSW 2 Pwr A Current < 2.5 A<br>Verify CLSW 2 Pwr A Ready Status – Ready                |
|                          | cmd CLSW2_Pwr_A_On_ACT<br>data SW_CMD – VTC_Disc_Out_Cmd_Cmd_SW<br>data Onboard_Node – SYS_CCSDS_End_Point_VTC1                   |
|                          | Verify CLSW2_Pwr_A_Stat_ACT_PP – ON<br>Verify CLSW2_Pwr_A_Current_ACT_PP – < 2.5 A<br>Verify CLSW2_Ready_Stat_ACT_PP – READY      |
| 4.4                      | Activating CLSW2 Power B<br>COL Final Activation - Part 3<br>'Network CLSW'                                                       |
|                          | cmd CLSW 2 Pwr B – On                                                                                                    |
|                          | Verify CLSW 2 Pwr B Status – On<br>Verify CLSW 2 Pwr B Current < 2.2 A<br>Verify CLSW 2 Pwr A Current < 0.7 A                     |
|                          | cmd CLSW2_Pwr_B_On_ACT<br>data SW_CMD – VTC_Disc_Out_Cmd_Cmd_SW<br>data Onboard_Node – SYS_CCSDS_End_Point_VTC1                   |
|                          | Verify CLSW2_Pwr_B_Stat_ACT_PP – ON<br>Verify CLSW2_Pwr_B_Current_ACT_PP – < 2.2 A<br>Verify CLSW2_Pwr_A_Current_ACT_PP – < 0.7 A |
| 5. <u>ACTIVA</u>         | ATING MASS MEMORY UNIT                                                                                                    |
| 5.1                      | <u>Activating MMU2 Power A</u><br>Task: COL Final Activation - Part 3                                                             |

COL Final Activation - Part 3 'Mass Memory Unit' (ASSY MAL/1E/FIN/MULTI E) Page 20 of 69 pages

cmd MMU2 Pwr A - On

Verify MMU2 Pwr A Status – On Verify MMU2 Pwr A Current < 1.58 A

cmd MMU2\_Pwr\_A\_On\_ACT data SW\_CMD - VTC\_Disc\_Out\_Cmd\_Cmd\_SW data Onboard\_Node - SYS\_CCSDS\_End\_Point\_VTC1

Verify MMU2\_Pwr\_A\_Stat\_ACT\_PP - ON Verify MMU2\_Pwr\_A\_Current\_ACT\_PP - < 1.58 A

5.2 Activating MMU2 Power B COL Final Activation - Part 3 'Mass Memory Unit'

cmd MMU2 Pwr B - On

Verify MMU2 Pwr B Status – On Verify MMU2 Pwr B Current < 0.12 A Verify MMU2 Pwr A Current < 1.58 A

cmd MMU2\_Pwr\_B\_On\_ACT data SW\_CMD - VTC\_Disc\_Out\_Cmd\_Cmd\_SW data Onboard\_Node - SYS\_CCSDS\_End\_Point\_VTC1

Verify MMU2\_Pwr\_B\_Stat\_ACT\_PP - ON Verify MMU2\_Pwr\_B\_Current\_ACT\_PP - < 0.12 A Verify MMU2\_Pwr\_A\_Current\_ACT\_PP - < 1.58 A

5.3 Commanding MMU2 to Slave Mode COL Final Activation - Part 3 'Mass Memory Unit'

cmd Boot MMU 2 - Slave

Wait up to 5 minutes for MMU2 Ready Status to be displayed.

Verify MMU2 Ready Status - Ready

cmd VTC\_Boot\_SPC\_Cmd\_SW prm RT\_Address – 27 (RT address of MMU2) prm Mode – 9 (MMU\_SLAVE) prm Session Number – 1 data Onboard\_Node – SYS\_CCSDS\_End\_Point\_VTCM

Verify MMU2\_Ready\_Stat\_ACT\_PP - READY

## COLUMBUS SINGLE VTC1 FINAL ACTIVATION (ASSY MAL/1E/FIN/MULTI E)

| Page 21 | of 69 | pages |
|---------|-------|-------|
|---------|-------|-------|

| 5.4 | Activating MMU1 Power A<br>COL Final Activation - Part 3<br>'Mass Memory Unit'                                                                                                    |
|-----|----------------------------------------------------------------------------------------------------|
|     | cmd MMU1 Pwr A – On                                                                                                    |
|     | Verify MMU1 Pwr A Status – On<br>Verify MMU1 Pwr A Current < 1.58 A                                                                                                    |
|     | cmd MMU1_Pwr_A_On_ACT<br>data SW_CMD - VTC_Disc_Out_Cmd_Cmd_SW<br>data Onboard_Node - SYS_CCSDS_End_Point_VTC1<br>Verify MMU1_Pwr_A_Stat_ACT_PP - ON<br>Verify MMU1_Pwr_A_Current_ACT_PP - < 1.58 A |
| 5.5 | Activating MMU1 Power B<br>COL Final Activation - Part 3<br>'Mass Memory Unit'                                                                                                    |
|     | cmd MMU1 Pwr B – On                                                                                                    |
|     | Verify MMU1 Pwr B Status – On<br>Verify MMU1 Pwr B Current < 0.12 A<br>Verify MMU1 Pwr A Current < 1.58 A                                                                                           |
|     | cmd MMU1_Pwr_B_On_ACT<br>data SW_CMD – VTC_Disc_Out_Cmd_Cmd_SW<br>data Onboard_Node – SYS_CCSDS_End_Point_VTC1                                                                                      |
|     | Verify MMU1_Pwr_B_Stat_ACT_PP – ON<br>Verify MMU1_Pwr_B_Current_ACT_PP – < 0.12 A<br>Verify MMU1_Pwr_A_Current_ACT_PP – < 1.58 A                                                                    |
| 5.6 | Commanding MMU1 to Master Mode<br>COL Final Activation - Part 3<br>'Mass Memory Unit'                                                                                                    |
|     | cmd Boot MMU 1 – Master                                                                                                    |
|     | Wait up to 5 minutes for MMU1 Ready Status to be displayed.                                                                                                    |
|     | Verify MMU1 Ready Status – Ready                                                                                                    |
|     | cmd VTC_Boot_SPC_Cmd_SW<br>prm RT_Address – 17 (RT address of MMU1)<br>prm Mode – 7 (MMU_MASTER_DEFAULT)                                                                                            |

Page 22 of 69 pages

prm Session Number – 1 data Onboard\_Node – SYS\_CCSDS\_End\_Point\_VTCM

Verify MMU1\_Ready\_Stat\_ACT\_PP - READY

#### 6. <u>ACTIVATING MISSION MANAGEMENT COMPUTER</u>

NOTE

1. Steps 6.3 through 6.7 require AOS.

2. Expect DMS C&W messages.

6.1 Inhibiting Redun Management for MMC Task: COL Final Activation - Part 3 COL Final Activation - Part 3 'Mission Management Computer'

√MMC Redun Management – Inh

6.2 Enabling RT I/O for MMC COL Final Activation - Part 3: CB INT 2 RT Status CB INT 2 RT Status

**cmd** 22 MMC RT Status – Enable **Execute** (Verify – Ena)

6.3 Activating MMC Power A Task: COL Final Activation - Part 3 COL Final Activation - Part 3 'Mission Management Computer'

cmd MMC Pwr A - On

Verify MMC Pwr A Status – On Verify MMC Pwr A Current < 1.19 A

cmd MMC\_Pwr\_A\_On\_ACT data SW\_CMD - VTC\_Disc\_Out\_Cmd\_Cmd\_SW data Onboard\_Node - SYS\_CCSDS\_End\_Point\_VTC1

Verify MMC\_Pwr\_A\_Stat\_ACT\_PP – ON Verify MMC\_Pwr\_A\_Current\_ACT\_PP – < 1.19 A

6.4 Activating MMC Power B COL Final Activation - Part 3 'Mission Management Computer'

cmd MMC Pwr B - On

Page 23 of 69 pages

Verify MMC Pwr B Status – On Verify MMC Pwr B Current < 0.12 A Verify MMC Pwr A Current < 1.19 A

cmd MMC\_Pwr\_B\_On\_ACT data SW\_CMD - VTC\_Disc\_Out\_Cmd\_Cmd\_SW data Onboard\_Node - SYS\_CCSDS\_End\_Point\_VTC1

Verify MMC\_Pwr\_B\_Stat\_ACT\_PP - ON Verify MMC\_Pwr\_B\_Current\_ACT\_PP - < 0.12 A Verify MMC\_Pwr\_A\_Current\_ACT\_PP - < 1.19 A

#### 6.5 Initializing Command MMC S/W

# NOTE During the MMC boot process, the configuration FLAPs MMC Cold Start and MMC Start-Up are executed automatically. The MMC Cold Start FLAP: Starts monitorings of the MMC node Executes the MMC Startup FLAP The MMC Start-Up FLAP: Resets the station mode compatibility variable and venting valve inhibit status Activates MMC hosted application software (COAP IDF task) Starts the SNCD CVT packet to the US MDM Starts the pre-emptive TIm packet for DMS data to Col-CC Starts the pre-emptive TIm packet for USM data to Col-CC COL Final Activation - Part 3 'Mission Management Computer' cmd MMC Boot - MMC Default Verify SPC2 Boot Report – 66048 Wait up to 5 minutes for MMC to boot before checking Ready Status.

Verify MMC Ready Status – Ready

Wait for "Go" to continue.

cmd VTC\_Boot\_SPC\_Cmd\_SW prm RT\_Address – 8 (RT address of SPC2) prm Mode – 1 (MMC\_DEFAULT) prm Session Number – 1 (TBC) data Onboard\_Node – SYS\_CCSDS\_End\_Point\_VTCM Verify VTC\_MASTER\_SPC2\_Boot\_Report\_SW\_PP - 66048 Verify MMC\_Ready\_Stat\_ACT\_PP - READY

**COL-CC** to give a "Go" to continue.

6.6 Enabling RT FDIR for MMC Task: COL Final Activation - Part 3: CB INT 2 RT Status CB INT 2 RT Status

**cmd** 22 MMC RT FDIR Status – Enable FDIR **Execute** (Verify – Ena)

6.7 <u>Enabling MMC Redundancy Management</u> Task: Columbus Final Act - Part 3 COL Final Activation - Part 3 'Mission Management Computer'

**cmd** MMC Redun Management – Ena (Verify – Ena)

6.8 Enabling CCSDS Checksum Validation on MMC (Ground Only)

cmd DMS\_CCSDS\_Checksum\_Ena\_Cmd\_SW data ONBOARD\_NODE – SYS\_CCSDS\_End\_Point\_MMC\_DMS\_SERV

6.9 Enabling CCSDS Checksum Validation on MMU (Ground Only)

cmd DMS\_CCSDS\_Checksum\_Ena\_Cmd\_SW data ONBOARD\_NODE – SYS\_CCSDS\_End\_Point\_MMU\_DMS\_SERV

#### 7. <u>ACTIVATING DATA MANAGEMENT COMPUTER</u>

NOTE

1. Steps 7.1 through 7.5 require AOS.

2. Expect DMS C&W messages.

7.1 <u>Activating DMC Power A</u> Task: COL Final Activation - Part 3 COL Final Activation - Part 3 'Data Management Computer'

cmd DMC Pwr A - On

Verify DMC Pwr A Status – On Verify DMC Pwr A Current < 1.19 A

cmd DMC\_Pwr\_A\_On\_ACT
| (ASSY MAL/1E/FIN/MULTI E) | Page 25 of 69 pages                                                                                                    |
|---------------------------|----------------------------------------------------------------------------------------------------|
|                           | data SW_CMD - VTC_Disc_Out_Cmd_Cmd_SW<br>data Onboard_Node - SYS_CCSDS_End_Point_VTC1                                                   |
|                           | Verify DMC_Pwr_A_Stat_VTC – ON<br>Verify DMC_Pwr_A_Current_VTC – < 1.19 A                                                               |
| 7.2                       | Activating DMC Power B<br>COL Final Activation - Part 3<br>'Data Management Computer'                                                   |
|                           | cmd DMC Pwr B – On                                                                                                    |
|                           | Verify DMC Pwr B Status – On<br>Verify DMC Pwr B Current < 0.12 A<br>Verify DMC Pwr A Current < 1.19 A                                  |
|                           | cmd DMC_Pwr_B_On_ACT<br>data SW_CMD - VTC_Disc_Out_Cmd_Cmd_SW<br>data Onboard_Node - SYS_CCSDS_End_Point_VTC1                           |
|                           | Verify DMC_Pwr_B_Stat_VTC – ON<br>Verify DMC_Pwr_B_Current_VTC – < 0.12 A<br>Verify DMC_Pwr_A_Current_VTC – < 1.19 A                    |
| 7.3                       | Initializing DMC S/W<br>COL Final Activation - Part 3<br>'Data Management Computer'                                                     |
|                           | cmd DMC Boot – DMC Default                                                                                                    |
|                           | Wait up to 5 minutes for DMC to boot before checking the SPC1<br>Boot Report                                                            |
|                           | Verify SPC1 Boot Report – 4096                                                                                                    |
|                           | cmd VTC_Boot_SPC_Cmd_SW<br>prm RT_Address – 7<br>prm Mode – 0<br>prm Session_Number – 1<br>data Onboard_Node – SYS_CCSDS_End_Point_VTCM |
|                           | Verify VTC_MASTER_SPC1_Boot_Report_SW_PP - 4096                                                                                         |

(ASSY MAL/1E/FIN/MULTI E)

Page 26 of 69 pages

7.4 Configuring DMC as Bus Controller

NOTE

All activation telemetry on PCS and ground displays will be invalid at the completion of step 7.4. These invalid parameters will be indicated by a cyan telemetry field.

|        |     | NOTE                                                                                                    |
|--------|-----|----------------------------------------------------------------------------------------------------|
|        |     | During the DMC boot process, the configuration FLAPs 'DMC<br>Cold Start' and 'DMC Start-Up' are executed automatically.<br>The DMC Cold Start FLAP:<br>Starts several monitorings on the DMC node<br>Starts the RT acquisition of active DMS equipment<br>Initializes several DMS related S/W variables<br>Executes the DMC Startup FLAP<br>The DMC Start-Up FLAP:<br>Starts several monitorings of system measurements<br>Starts the RT acquisition of active system equipment<br>Initializes several S/W variables |
|        |     | COL Final Activation - Part 3                                                                                                    |
|        |     | 'Data Management Computer'                                                                                                    |
|        |     | cmd VTC Vital To Nominal Mode – Nominal                                                                                                    |
|        |     | Wait up to 15 minutes for DMC to boot up before checking Ready Status.                                                                                                    |
|        |     | Verify DMC Ready Status – Ready                                                                                                    |
|        |     | cmd VTC_Vital_To_Nom_Mode_Chg_Cmd_SW<br>data Onboard_Node – SYS_CCSDS_End_Point_VTCM                                                                                                    |
|        |     | Verify DMC_Ready_Stat_VTC – READY                                                                                                    |
| COL-CC | 7.5 | Enabling DMC Monitoring (Ground Only)<br>DMC monitoring to be enabled by ground.                                                                                                    |
|        |     | Wait for "Go" to continue.                                                                                                    |
|        |     | cmd DMS_RT_Stop_RT_Acquisition_Cmd_SW<br>prm Remote_Terminal_ID –<br>MIL 1553B Bus RT Svstem Bus VTC1<br>data Onboard_Node –<br>SYS CCSDS End Point DMC DMS SERV<br>Verify VTC1_Sys_Bus_Ena_Stat_SW – DISABLED                                                                                                    |
|        |     | cmd VTC_Monitoring_Ena_Cmd_SW<br>prm Monitored_Item_ID – DMC_Pwr_A_Current_VTC                                                                                                    |

| (ASSY MAL/1E/FIN/MU | JLTI E) | Page 27 of 69 pages                                                                                                    |
|---------------------|---------|----------------------------------------------------------------------------------------------------|
|                     |         | <pre>prm Action – 1 (ENABLE) data Onboard_Node – SYS_CCSDS_End_Point_VTC1</pre>                                                                              |
|                     |         | Verify DMC_Pwr_A_Current_VTC_MEF – ENABLED                                                                                                    |
|                     |         | cmd VTC_Monitoring_Ena_Cmd_SW<br>prm Monitored_Item_ID – DMC_Pwr_B_Current_VTC<br>prm Action – 1 (ENABLE)<br>data Onboard_Node – SYS_CCSDS_End_Point_VTC1    |
|                     |         | Verify DMC_Pwr_B_Current_VTC_MEF – ENABLED                                                                                                    |
|                     |         | cmd VTC_Monitoring_Ena_Cmd_SW<br>prm Monitored_Item_ID – DMC_Temp_VTC<br>prm Action – 1 (ENABLE)<br>data Onboard_Node – SYS_CCSDS_End_Point_VTC1             |
|                     |         | Verify DMC_Temp_VTC_MEF – ENABLED                                                                                                    |
|                     |         | cmd VTC_Monitoring_Ena_Cmd_SW<br>prm Monitored_Item_ID – DMC_Sec_Voltage_Stat_VTC<br>prm Action – 1 (ENABLE)<br>data Onboard_Node – SYS_CCSDS_End_Point_VTC1 |
|                     |         | Verify DMC_Sec_Voltage_Stat_VTC_MEF – ENABLED                                                                                                    |
|                     |         | cmd VTC_Monitoring_Ena_Cmd_SW<br>prm Monitored_Item_ID – DMC_Ready_Stat_VTC<br>prm Action – 1 (ENABLE)<br>data Onboard_Node – SYS_CCSDS_End_Point_VTC1       |
|                     |         | Verify DMC_Ready_Stat_VTC_MEF – ENABLED                                                                                                    |
|                     |         | <b>COL-CC</b> to give a "Go" to continue.                                                                                                    |
| МСС-Н               | 7.6     | Enabling C&W for the DMS and PDU1/2 Cautions (Ground<br>Only)<br>Enable the following events in the Primary and Backup C&C<br>MDMs.                          |
|                     |         | If ground unable to complete,<br>Perform <u>{2.101 CAUTION AND WARNING EVENT</u><br><u>MANAGEMENT</u> }, Step 2 (SODF: C&DH: NOMINAL)<br>per Table 3, then;  |

(ASSY MAL/1E/FIN/MULTI E)

Page 28 of 69 pages

| Event | Text                                                                     | Class |
|-------|--------------------------------------------------------------------------|-------|
| 13570 | 'DMS I/O Unit<br>(CMU1) Redundant<br>Branch Failure -<br>COL'            | С     |
| 13572 | 'DMS I/O Unit<br>(CMU2) Redundant<br>Branch Failure -<br>COL'            | С     |
| 13574 | 'DMS I/O Unit<br>(CMU3) Redundant<br>Branch Failure -<br>COL'            | С     |
| 13576 | 'DMS I/O Unit<br>(CMU4) Redundant<br>Branch Failure -<br>COL'            | С     |
| 13579 | 'Power Distribution<br>Unit (PDU1) Redun<br>Controller Failure -<br>COL' | С     |

## Table 3 C&W Events for DMS and PDI 11

|   | 7.7 | Enabling CCSDS Checksum Validation on DMC (Ground Only)                                                                                           |
|---|-----|----------------------------------------------------------------------------------------------------|
|   |     | cmd DMS_CCSDS_Checksum_Ena_Cmd_SW<br>data ONBOARD_NODE –<br>SYS_CCSDS_End_Point_DMC_DMS_SERV                                                      |
| с | 7.8 | Swapping DMS Telemetry Packets (Ground Only)<br>COL-CC to swap nominal DMS telemetry packets.<br>Wait for "Go" to continue.                       |
|   |     | <u>NOTE</u><br>Packet swapping initiated from <b>Col-CC</b> :<br>Disable VTC_Gnd_TIm_Pkt_LOG1_VTC (1Hz)<br>Disable VTC_Gnd_TIm_Pkt_LOG2_VTC (1Hz) |

COL-C

Disable VTC1\_Gnd\_TIm\_Pkt\_PHY1\_VTC (1Hz)

Perform {2.2.41 VTC GROUND PACKET SWAPPING} (ESA SODF: GROUND: NOMINAL), then:

Page 29 of 69 pages

| NOIE                                                |
|-----------------------------------------------------|
| Automatically started TIm Packets:                  |
| MMC_Gnd_TIm_Pkt_DMS1_DMC (0.1 Hz)                   |
| MMC_Gnd_TIm_Pkt_USM3_DMC (0.1 Hz)                   |
|                                                     |
| Packet swapping initiated from Col-CC:              |
| Enable MMC Gnd TIm Pkt COAP DMC (0.1Hz)             |
| Enable MMC Gnd TIm Pkt DMS2 DMC (0.1Hz)             |
| Enable MMC Gnd TIm Pkt EPDS1 DMC (0.1Hz)            |
| Enable MMC Gnd TIm Pkt EPDS2 DMC (0.1Hz)            |
| Enable MMC_Gnd_TIm_Pkt_TCS1_DMC (0.1Hz)             |
| Enable MMC_Gnd_TIm_Pkt_TCS2_DMC (0.1Hz)             |
| Enable MMC_Gnd_TIm_Pkt_ECLSS1_DMC (0.1Hz)           |
| Enable MMC_Gnd_TIm_Pkt_ECLSS2_DMC (0.1Hz)           |
| Enable MMC_Gnd_TIm_Pkt_USM1_DMC (0.1Hz)             |
| Enable MMC_Gnd_TIm_Pkt_USM2_DMC (0.1Hz)             |
| Enable MMC_Gnd_TIm_Pkt_Monitoring_Stat1_DMC (0.1Hz) |
| Enable MMC_Gnd_TIm_Pkt_Monitoring_Stat2_DMC (0.1Hz) |
| Enable MMC_Gnd_TIm_Pkt_FLAP_Variables1_DMC (0.1Hz)  |
| Enable MMC_Gnd_TIm_Pkt_FLAP_Variables2_DMC (0.1Hz)  |
| Enable MMU_Gnd_TIm_Pkt_LAPAP_DMC (0.1Hz)            |
| Enable MMC_Gnd_TIm_Pkt_DMS_Off_Nominal_DMC (0.1     |
| Hz)                                                 |
| Enable MMC_Gnd_TIm_Pkt_System_Activation_DMC (1 Hz) |
| Perform (2.2.42 NOMINAL DMS PACKET SWAPPING) (ESA   |
| ODE: GROUND: NOMINAL) then:                         |
|                                                     |
| COL-CC to give "Go" to continue.                    |
|                                                     |

#### 8. ACTIVATING PORTABLE WORKSTATION

NOTE

1. Steps 1 through 7 must be complete before PWS activation.

2. Ground can continue to step 9.

Г

Perform {PWS ACTIVATION}, all (SODF: ASSY OPS: ACTIVATION AND CHECKOUT), then:

#### 9. ENABLING PDU FOR NOMINAL SYSTEM SUPPORT

| NOTE                                                              |
|-------------------------------------------------------------------|
| Steps 9.1 through 9.5 can only be verified by the <b>COL-CC</b> . |

PCS

Verify PDU Microcontrollers Status 9.1 Task: COL Final Activation - Part 3: EPS EPDS Overview 'PDU1'

Verify Redundant Controller Status - Off

Page 30 of 69 pages

Verify Nominal Controller Status - On

EPDS Overview

'PDU2'

Verify Nominal Controller Status – On Verify Redundant Controller Status – Off

Verify PDU1\_Nom\_Redun\_CPU\_Stat\_DMC – Nominal Verify PDU2\_Nom\_Redun\_CPU\_Stat\_DMC – Nominal

9.2 <u>Enabling Nominal System Bus Control for PDU1 Subsys Power</u> Buses

COL Final Activation - Part 3: COL EPDS Auto Cmd Sequences

COL EPDS Automated Command Sequences VTC1

√VTC1 Buffer Status – Empty

| ************************************** |                                                                    |
|----------------------------------------|--------------------------------------------------------------------|
| *<br>*<br>*                            | sel VTC1 Cancel 2 Step Command                                     |
| * * *                                  | COL Cancel 2 - Stage Cmd VTC 1                                     |
| *<br>*<br>*                            | <b>cmd</b> Cancel 2 – Stage Cmd <b>Execute</b> (Verify<br>– Empty) |
| *<br>************                      | ****                                                               |

'PDU1'

'Subsys Pwr Bus Control Enable ACS'

Verify Status - Enabled

Record PCS ID: \_\_\_\_\_

cmd Start - Arm

pick PCS/C-X to VTC-Com1 (where X=PCS ID)

cmd Start - Set

\/VTC1\_Two\_Stage\_Buffer\_Status\_SW\_PP - EMPTY

If VTC1\_Two\_Stage\_Buffer\_Status\_SW\_PP - FULL cmd VTC\_Cancel\_Two\_Stage\_Cmd\_Cmd\_SW data Onboard\_Node SYS\_CCSDS\_End\_Point\_VTC1

(ASSY MAL/1E/FIN/MULTI E)

Page 31 of 69 pages

| ~                                                                                                    |
|----------------------------------------------------------------------------------------------------|
| Verify VTC1_Two_Stage_Buffer_Status_SW_PP –<br>EMPTY                                                                                                    |
| cmd PDU1_Subsys_Pwr_Bus_Sys_Cntl_Ena_ACS (ARM)<br>data SW_CMD – VTC_Start_Terminate_ACS_Cmd_SW<br>data Action – 1 (START)<br>data Onboard_Node – SYS_CCSDS_End_Point_VTC1 |
| Verify VTC1_Two_Stage_Buffer_Status_SW_PP – FULL                                                                                                    |
| cmd VTC_Execute_2_Stage_Cmd_SW (EXEC)                                                                                                    |
| Verify PDU1_ATU1_Pwr_Bus_Sys_Cntl_Stat_DMC – ENABLED<br>Verify PDU1_CTCU1_Pwr_Bus_Sys_Cntl_Stat_DMC –<br>ENABLED                                                          |
| Verify PDU1_Rack_D1_Pwr_Bus_Sys_Cntl_Stat_DMC –<br>ENABLED                                                                                                    |
| Verify PDU1_Fan_Pwr_Bus_Sys_Cntl_Stat_DMC – ENABLED<br>Verify PDU1_PDU2_Redun_Pwr_Bus_Sys_Cntl_Stat_DMC –                                                                 |
| Verify PDU1_Subsys_Pwr_Bus1_Sys_Cntl_Stat_DMC –                                                                                                    |
| ENABLED<br>Verify PDU1_Subsys_Pwr_Bus2_Sys_Cntl_Stat_DMC –                                                                                                    |
| Verify PDU1_Subsys_Pwr_Bus3_Sys_Cntl_Stat_DMC –                                                                                                    |
| ENABLED<br>Verify PDU1_Subsys_Pwr_Bus4_Sys_Cntl_Stat_DMC –                                                                                                    |
| ENABLED<br>Verify PDU1_Subsys_Pwr_Bus5_Sys_Cntl_Stat_DMC –                                                                                                    |
| ENABLED<br>Verify PDU1_Subsys_Pwr_Bus6_Sys_Cntl_Stat_DMC –                                                                                                    |
| ENABLED<br>Verify PDU1_Subsys_Pwr_Bus7_Sys_Cntl_Stat_DMC –<br>ENABLED                                                                                                    |
| Verify PDU1_Subsys_Pwr_Bus8_Sys_Cntl_Stat_DMC –                                                                                                    |
| Verify PDU1_Subsys_Pwr_Bus9_Sys_Cntl_Stat_DMC –                                                                                                    |
| Verify PDU1_Subsys_Pwr_Bus10_Sys_Cntl_Stat_DMC –                                                                                                    |
| Verify PDU1_SUP1_Pwr_Out1_SSPC1_Sys_Cntl_Stat_DMC –                                                                                                    |
| Verify PDU1_SUP1_Pwr_Out2_SSPC1_Sys_Cntl_Stat_DMC –                                                                                                    |
| Verify PDU1_SUP1_Pwr_Out3_SSPC1_Sys_Cntl_Stat_DMC -                                                                                                    |
| ENABLED<br>Verify PDU1_SUP2_Pwr_Out1_SSPC1_Sys_Cntl_Stat_DMC –                                                                                                    |
| ENABLED<br>Verify PDU1_SUP2_Pwr_Out2_SSPC1_Sys_Cntl_Stat_DMC -                                                                                                    |
| ENABLED                                                                                                    |

#### COLUMBUS SINGLE VTC1 FINAL ACTIVATION (ASSY MAL/1E/FIN/MULTI E) Page 32 of 69 pa

| MAL/1E/FIN/MULTI E) | Page 32 of 69 pages                                                                                                    |
|---------------------|----------------------------------------------------------------------------------------------------|
|                     | Verify PDU1_SUP2_Pwr_Out3_SSPC1_Sys_Cntl_Stat_DMC –<br>ENABLED<br>Verify PDU1_VDPU_Pwr_Bus_Sys_Cntl_Stat_DMC –<br>ENABLED                                                                                                    |
| 9.3                 | Enabling Nominal System Bus Control for PDU2 Subsys Power<br>Buses<br>COL EPDS Automated Command Sequences VTC1<br>√VTC1 Buffer Status – Empty<br>If VTC1 Buffer - Full<br>sel VTC1 Cancel 2 Step Command<br>COL Cancel 2 - Stage Cmd VTC 1<br>cmd Cancel 2 - Stage Cmd Execute (Verify<br>Empty) |
|                     | 'PDU2'<br>'Subsys Pwr Bus Control Enable ACS'<br>Verify Status – Enabled<br>Record PCS ID:<br>cmd Start – Arm<br>pick PCS/C-X to VTC-Com1 (where X=PCS ID)<br>cmd Start – Set                                                                                                    |
|                     | <pre>VTC1_Two_Stage_Buffer_Status_SW_PP - EMPTY  If VTC1_Two_Stage_Buffer_Status_SW_PP - FULL     cmd VTC_Cancel_Two_Stage_Cmd_Cmd_SW     data Onboard_Node SYS_CCSDS_End_Point_VTC1     Verify VTC1_Two_Stage_Buffer_Status_SW_PP -     EMPTY</pre>                                              |
|                     | cmd PDU2_Subsys_Pwr_Bus_Sys_Cntl_Ena_ACS (ARM)<br>data SW_CMD – VTC_Start_Terminate_ACS_Cmd_SW<br>data Action – 1 (START)<br>data Onboard Node – SYS CCSDS End Point VTC1                                                                                                    |

Verify VTC1\_Two\_Stage\_Buffer\_Status\_SW\_PP – FULL

Page 33 of 69 pages

cmd VTC\_Execute\_2\_Stage\_Cmd\_SW (EXEC)

|     | Verify PDU2_ATU2_Pwr_Bus_Sys_Cntl_Stat_DMC – ENABLED<br>Verify PDU2_CTCU2_Pwr_Bus_Sys_Cntl_Stat_DMC – |
|-----|----------------------------------------------------------------------------------------------------|
|     | ENABLED                                                                                               |
|     | Verify PDU2_Rack_D1_Pwr_Bus_Sys_Cntl_Stat_DMC –<br>ENABLED                                            |
|     | Verify PDU2_Fan_Pwr_Bus_Sys_Cntl_Stat_DMC – ENABLED                                                   |
|     | Verify PDU2_PDU1_Redun_Pwr_Bus_Sys_Cntl_Stat_DMC –                                                    |
|     | Verify PDU2 Subsys Pwr Bus1 Sys Cntl Stat DMC –                                                       |
|     | ENABLED                                                                                               |
|     | Verify PDU2_Subsys_Pwr_Bus2_Sys_Cntl_Stat_DMC –                                                       |
|     | Verify PDU2_Subsys_Pwr_Bus3_Sys_Cntl_Stat_DMC –                                                       |
|     | ENABLED                                                                                               |
|     | Verity PD02_Subsys_Pwr_Bus4_Sys_Cnti_Stat_DMC -<br>ENABLED                                            |
|     | Verify PDU2_Subsys_Pwr_Bus5_Sys_Cntl_Stat_DMC –                                                       |
|     | ENABLED                                                                                               |
|     | ENABLED                                                                                               |
|     | Verify PDU2_Subsys_Pwr_Bus7_Sys_Cntl_Stat_DMC –                                                       |
|     | ENABLED<br>Verify PDU2_Subsys_Pwr_Bus8_Sys_CotLStat_DMC –                                             |
|     | ENABLED                                                                                               |
|     | Verify PDU2_Subsys_Pwr_Bus9_Sys_Cntl_Stat_DMC –                                                       |
|     | Verify PDU2 Subsys Pwr Bus10 Sys Cntl Stat DMC –                                                      |
|     | ENABLED                                                                                               |
|     | Verify PDU2_SUP3_Pwr_Out1_SSPC1_Sys_Cntl_Stat_DMC –<br>ENABLED                                        |
|     | Verify PDU2_SUP3_Pwr_Out2_SSPC1_Sys_Cntl_Stat_DMC -                                                   |
|     | ENABLED                                                                                               |
|     | ENABLED                                                                                               |
|     | Verify PDU2_SUP4_Pwr_Out1_SSPC1_Sys_Cntl_Stat_DMC -                                                   |
|     | ENABLED<br>Verify PDU2 SUP4 Pwr Out2 SSPC1 Svs Cott Stat DMC -                                        |
|     | ENABLED                                                                                               |
|     | Verify PDU2_SUP4_Pwr_Out3_SSPC1_Sys_Cntl_Stat_DMC –                                                   |
|     | Verify PDU2 VDPU Pwr Bus Svs Cntl Stat DMC –                                                          |
|     | ENABLED                                                                                               |
| 9.4 | Enabling Nominal System Bus Control for ECLSS Valves                                                  |
|     | COL Final Activation - Part 3: COL ECLSS Auto Cmd                                                     |

Sequences ECLSS Automated Command Sequences VTC1  $\sqrt{VTC1}$  Buffer Status – Empty

| If VTC1 Buffer – Full                                                                                                    |
|----------------------------------------------------------------------------------------------------|
| sel VTC1 Cancel 2 Step Command                                                                                                    |
| *                                                                                                    |
|                                                                                                    |
| <b>cmd</b> Cancel 2 – Stage Cmd <b>Execute</b> (Verify                                                                                                    |
| * – Empty)                                                                                                    |
| ***************************************                                                                                                    |
|                                                                                                    |
| 'ECLSS Valve System Control'                                                                                                    |
| Verify VTC1 Enable Status – Ena                                                                                                    |
| Record PCS ID:                                                                                                    |
| cmd Start-VTC1 – Arm                                                                                                    |
| pick PCS/C-X to VTC-Com1 (where X=PCS ID)                                                                                                    |
| <b>cmd</b> Start - VTC1 – Set                                                                                                    |
| √VTC1_Two_Stage_Buffer_Status_SW_PP – EMPTY                                                                                                    |
| If VTC1_Two_Stage_Buffer_Status_SW_PP - FULL<br>cmd VTC_Cancel_Two_Stage_Cmd_Cmd_SW<br>data Onboard_Node SYS_CCSDS_End_Point_VTC1                                                |
| Verify VTC1_Two_Stage_Buffer_Status_SW_PP –<br>EMPTY                                                                                                    |
|                                                                                                    |
| cmd ECLSS_VIv_Sys_Cntl_Ena_ACS (ARM)<br>data SW_CMD – VTC_Start_Terminate_ACS_Cmd_SW<br>data Action – 1 (START)<br>data Onboard_Node – SYS_CCSDS_End_Point_VTC1                  |
| Verify VTC1 Two Stage Buffer Status SW PP – FULL                                                                                                    |
|                                                                                                    |
| <pre>cmd VTC_Execute_2_Stage_Cmd_SW (EXEC)</pre>                                                                                                    |
| Verify NLSOV1_Sys_Cntl_Stat_DMC – ENABLED<br>Verify NLSOV2_Sys_Cntl_Stat_DMC – ENABLED<br>Verify NLSOV3_Sys_Cntl_Stat_DMC – ENABLED<br>Verify NLSOV4_Sys_Cntl_Stat_DMC – ENABLED |
| Verify VADD VIv1 Sys Cntl Stat DMC – ENABLED                                                                                                    |

(ASSY MAL/1E/FIN/MULTI E) Page 35 of 69 pages

Verify VADD\_VIv2\_Sys\_Cntl\_Stat\_DMC - ENABLED Verify VEDD\_VIv1\_Sys\_Cntl\_Stat\_DMC - ENABLED Verify VEDD\_VIv2\_Sys\_Cntl\_Stat\_DMC - ENABLED Verify WLSOV\_ISPR\_A1\_Sys\_Cntl\_Stat\_DMC - ENABLED Verify WLSOV\_ISPR\_A2\_Sys\_Cntl\_Stat\_DMC - ENABLED Verify WLSOV\_ISPR\_A3\_Sys\_Cntl\_Stat\_DMC - ENABLED Verify WLSOV\_ISPR\_A4\_Sys\_Cntl\_Stat\_DMC - ENABLED Verify WLSOV\_ISPR\_F1\_Sys\_Cntl\_Stat\_DMC - ENABLED Verify WLSOV\_ISPR\_F2\_Sys\_Cntl\_Stat\_DMC - ENABLED Verify WLSOV\_ISPR\_F3\_Sys\_Cntl\_Stat\_DMC - ENABLED Verify WLSOV\_ISPR\_F3\_Sys\_Cntl\_Stat\_DMC - ENABLED Verify WLSOV\_ISPR\_F4\_Sys\_Cntl\_Stat\_DMC - ENABLED Verify WLSOV\_ISPR\_F4\_Sys\_Cntl\_Stat\_DMC - ENABLED Verify WLSOV\_ISPR\_F4\_Sys\_Cntl\_Stat\_DMC - ENABLED Verify WLSOV\_ISPR\_O1\_Sys\_Cntl\_Stat\_DMC - ENABLED

9.5 Enabling Nominal System Bus Control for TCS Valves COL Final Activation - Part 3: COL TCS Auto Cmd Sequences COL TCS Automated Command Sequences VTC 1

√VTC1 Buffer Status – Empty

| **********<br>* If | VTC1 Buffer – Full                                     |
|--------------------|--------------------------------------------------------|
| * * *              | sel VTC1 Cancel 2 Step Command                         |
| * * *              | COL Cancel 2 - Stage Cmd VTC 1                         |
| *<br>*<br>*        | <b>cmd</b> Cancel 2 – Stage Cmd <b>Execute</b> (Verify |
| *                  | – Empty)                                               |

'TCS Valve System Control Enable ACS'

Verify Status - Enabled

Record PCS ID: \_\_\_\_\_

cmd Start - Arm

pick PCS/C-X to VTC-Com1 (where X=PCS ID)

cmd Start - Set

Wait for "Go" to continue.

\/VTC1\_Two\_Stage\_Buffer\_Status\_SW\_PP - EMPTY

If VTC1\_Two\_Stage\_Buffer\_Status\_SW\_PP - FULL

(ASSY MAL/1E/FIN/MULTI E) Page 36 of 69 pages

|     |     | ~                                                                                                    |
|-----|-----|----------------------------------------------------------------------------------------------------|
|     |     | cmd VTC_Cancel_Two_Stage_Cmd_Cmd_SW<br>data Onboard_Node SYS_CCSDS_End_Point_VTC1<br>Verify VTC1_Two_Stage_Buffer_Status_SW_PP –                                                                                                    |
|     |     | EMPTY EMPTY                                                                                                    |
|     |     | cmd TCS_VIv_Sys_Cntl_Ena_ACS (ARM)<br>data SW_CMD - VTC_Start_Terminate_ACS_Cmd_SW<br>data Action - 1 (START)<br>data Onboard_Node - SYS_CCSDS_End_Point_VTC1<br>Verify VTC1_Two_Stage_Buffer_Status_SW_PP - FULL<br>cmd VTC_Execute_2_Stage_Cmd_SW (EXEC)<br>Verify WOOV1_Sys_Cntl_Stat_DMC - ENABLED<br>Verify WOOV2_Sys_Cntl_Stat_DMC - ENABLED<br>Verify WOOV3_Sys_Cntl_Stat_DMC - ENABLED<br>Verify WOOV4_Sys_Cntl_Stat_DMC - ENABLED<br>Verify WOOV5_Sys_Cntl_Stat_DMC - ENABLED<br>Verify WOOV5_Sys_Cntl_Stat_DMC - ENABLED<br>Verify WOOV5_Sys_Cntl_Stat_DMC - ENABLED<br>Verify WOOV5_Sys_Cntl_Stat_DMC - ENABLED<br>Verify WOOV6_Sys_Cntl_Stat_DMC - ENABLED<br>Verify WOOV7_Sys_Cntl_Stat_DMC - ENABLED<br>Verify WOOV8_Sys_Cntl_Stat_DMC - ENABLED<br>Verify WOOV10_Sys_Cntl_Stat_DMC - ENABLED<br>Verify WOOV10_Sys_Cntl_Stat_DMC - ENABLED<br>Verify WFSV_ISPR_A1_Sys_Cntl_Stat_DMC - ENABLED<br>Verify WFSV_ISPR_A3_Sys_Cntl_Stat_DMC - ENABLED<br>Verify WFSV_ISPR_A3_Sys_Cntl_Stat_DMC - ENABLED<br>Verify WFSV_ISPR_A4_Sys_Cntl_Stat_DMC - ENABLED<br>Verify WFSV_ISPR_F1_Sys_Cntl_Stat_DMC - ENABLED<br>Verify WFSV_ISPR_F1_Sys_Cntl_Stat_DMC - ENABLED<br>Verify WFSV_ISPR_F1_Sys_Cntl_Stat_DMC - ENABLED<br>Verify WFSV_ISPR_F1_Sys_Cntl_Stat_DMC - ENABLED<br>Verify WFSV_ISPR_F3_Sys_Cntl_Stat_DMC - ENABLED<br>Verify WFSV_ISPR_F3_Sys_Cntl_Stat_DMC - ENABLED<br>Verify WFSV_ISPR_F3_Sys_Cntl_Stat_DMC - ENABLED<br>Verify WFSV_ISPR_F4_Sys_Cntl_Stat_DMC - ENABLED<br>Verify WFSV_ISPR_G0_Sys_Cntl_Stat_DMC - ENABLED<br>Verify WFSV_ISPR_G0_Sys_Cntl_Stat_DMC - ENABLED<br>Verify WFSV_ISPR_G0_Sys_Cntl_Stat_DMC - ENABLED<br>Verify WFSV_ISPR_G0_Sys_Cntl_Stat_DMC - ENABLED<br>Verify WFSV_ISPR_G0_Sys_Cntl_Stat_DMC - ENABLED |
| PWS | 9.6 | Activating PDU Outlet via DMC<br>Activation Part 1<br>COL Activation Part 1<br>'PDU Outlet Activation'<br>'PDU1 CTCU1 Pwr Bus'                                                                                                    |

cmd Pwr On Execute (OK)

Page 37 of 69 pages

Verify Pwr – ON

'PDU1 VDPU Pwr Bus'

cmd Pwr On Execute (OK)

Verify Pwr - ON

'PDU1 Fan Pwr Bus'

cmd Pwr On Execute (OK)

Verify Pwr – ON

'PDU2 CTCU2 Pwr Bus'

cmd Pwr On Execute (OK)

Verify Pwr - ON

'PDU2 VDPU Pwr Bus'

cmd Pwr On Execute (OK)

Verify Pwr – ON

'PDU2 Fan Pwr Bus'

cmd Pwr On Execute (OK)

Verify Pwr – ON

cmd PDU1\_CTCU1\_Pwr\_Bus\_On\_AP data Onboard\_Reception\_Node – SYS CCSDS End Point DMC DMS SERV data Onboard\_Execution\_Node – USM SW DMC USS Swop Instance

Verify PDU1\_CTCU1\_Pwr\_Bus\_On\_Off\_Stat\_DMC – ON

cmd PDU1\_VDPU\_Pwr\_Bus\_On\_AP data Onboard\_Reception\_Node – SYS CCSDS End Point DMC DMS SERV data Onboard\_Execution\_Node – USM SW DMC USS Swop Instance

Verify PDU1\_VDPU\_Pwr\_Bus\_On\_Off\_Stat\_DMC – ON

cmd PDU1\_Fan\_Pwr\_Bus\_On\_AP

| (ASSY MAL/1E/FIN/MULTI E) | Page 38 of 69 pages                                                                                                    |
|---------------------------|----------------------------------------------------------------------------------------------------|
|                           | data Onboard_Reception_Node –<br>SYS CCSDS End Point DMC DMS SERV<br>data Onboard_Execution_Node –<br>USM SW DMC USS Swop Instance                                 |
|                           | Verify PDU1_Fan_Pwr_Bus_On_Off_Stat_DMC – ON                                                                                                    |
|                           | cmd PDU2_CTCU2_Pwr_Bus_On_AP<br>data Onboard_Reception_Node –<br>SYS CCSDS End Point DMC DMS SERV<br>data Onboard_Execution_Node –<br>USM SW DMC USS Swop Instance |
|                           | Verify PDU2_CTCU2_Pwr_Bus_On_Off_Stat_DMC - ON                                                                                                    |
|                           | cmd PDU2_VDPU_Pwr_Bus_On_AP<br>data Onboard_Reception_Node –<br>SYS CCSDS End Point DMC DMS SERV<br>data Onboard_Execution_Node –<br>USM SW DMC USS Swop Instance  |
|                           | Verify PDU2_VDPU_Pwr_Bus_On_Off_Stat_DMC - ON                                                                                                    |
|                           | cmd PDU2_Fan_Pwr_Bus_On_AP<br>data Onboard_Reception_Node –<br>SYS CCSDS End Point DMC DMS SERV<br>data Onboard_Execution_Node –<br>USM SW DMC USS Swop Instance   |

Verify PDU2\_Fan\_Pwr\_Bus\_On\_Off\_Stat\_DMC - ON

#### 10. <u>ACTIVATING AND CONFIGURING HIGH RATE MULTIPLEXER</u>

NOTE

- 1. Fiber Optic Jumper installation must be complete before starting this step.
- 2. The HRM can route COL data to the USOS Ku Band system upon completion of this step. Downlink of this data stream to **COL-CC** will require configuration of the Ku-Band system.

COL-CC

10.1 <u>Swapping DMS Telemetry Packets (Ground Only)</u> COL-CC to swap nominal DMS telemetry packets.

Wait for "Go" to continue.

| <u>NOTE</u>                                        |
|----------------------------------------------------|
| Packet swapping initiated from <b>COL-CC</b> :     |
| Enable MMC_Gnd_TIm_Pkt_HRM_Diagnostics_DMC (0.1Hz) |

| (ASSY MAL/1E/FIN/MUL | TLE) Page 39 of 69 pages                                                                                                    |
|----------------------|----------------------------------------------------------------------------------------------------|
|                      | Perform <u>{2.2.42 NOMINAL DMS PACKET SWAPPING</u> } (ESA SODF: GROUND: NOMINAL). then:                                                                                                    |
|                      | <b>COL-CC</b> to give a "Go" to continue.                                                                                                    |
| 10<br>PWS            | 0.2 Activating HRM<br>Activation Part 1<br>COL Activation Part 1<br>'HRM Activation'                                                                                                    |
|                      | <u>NOTE</u><br>The following command starts the FLAP 'HRM Activation',                                                                                                    |
|                      | which:<br>Switches ON both HRM Pwr converters<br>Activates the nominal HRM-core, if the nominal HRM-core<br>activation fails, the redundant HRM-core is automatically<br>activated instead<br>Starts RT acquisition & monitoring of HRM data<br>Enables the HRM-MMU link (Master MMU)                                           |
|                      | cmd Activate Execute (OK)                                                                                                    |
|                      | Wait up to one minute for verification                                                                                                    |
|                      | Verify Pwr A – ON<br>Verify Pwr B – ON<br>Verify Pwr A Current < 1.07 A<br>Verify Pwr B Current < 1.07 A<br>Verify Nom Core Stat – ON<br>Verify Nom Ready Stat – READY                                                                                                    |
|                      | cmd HRM_Activation_AP<br>data Onboard_Reception_Node –<br>SYS CCSDS End Point DMC DMS SERV<br>data Onboard_Execution_Node –<br>USM SW DMC USS Swop Instance                                                                                                    |
|                      | Verify HRM_Pwr_A_Stat_DMC – ON<br>Verify HRM_Pwr_B_Stat_DMC – ON<br>Verify HRM_Pwr_A_Current_DMC – < 1.07 A<br>Verify HRM_Pwr_B_Current_DMC – < 1.07 A<br>Verify HRM_Nom_Branch_Avail_Stat_SW – AVAIL<br>Verify HRM_Nom_Core_Stat_DMC – ON<br>Verify HRM_Nom_Ready_Stat_DMC – READY<br>Verify HRM_Nom_Sec_Voltage_Stat_DMC – OK |

10.3

(ASSY MAL/1E/FIN/MULTI E)

Page 40 of 69 pages

| PWS    |
|--------|
| F VV 3 |

Configuring HRM Activation Part 1 COL Activation Part 1 'HRM Configuration (with CDI)' cmd Configure Execute (OK)

Verify Serial Path Tlm Input Selected – AUTO\_SEL Verify Output Datarate = 86 x 0.5 Mbps

cmd HRM\_Configuration\_with\_CDI\_AP data Onboard\_Reception\_Node – SYS CCSDS End Point DMC DMS SERV data Onboard\_Execution\_Node – USM SW DMC USS Swop Instance prm Alloc\_VCID\_CDI – COMMON\_ALLOC\_VCID prm Config\_IF\_CDI – CONFIG01\_CONFIG\_HRM prm Execute\_Setup\_Flag – 1 (TRUE) prm Command\_Delay – 0.1 [s] prm Stop\_Start\_RT\_Acq – 0 (FALSE) prm Silent – 0 (RECEIVE MESSAGE)

Verify HRM\_Serial\_Path\_TIm\_Input\_Selected\_DMC – AUTO SEL Verify HRM\_LAN\_Input\_Selected\_DMC – AUTO\_SEL Verify HRM\_High\_Speed\_Output\_Selected\_DMC – BOTH\_ON Verify HRM\_Output\_Datarate\_DMC = 86 Verify HRM\_Config\_Interface\_CDI\_SW – 278640513 Verify HRM\_VCID\_Allocation\_CDI\_SW – 278640531

After starting Ku band data flow **COL-CC** to coordinate with POIC the HRM and Ku-Band System configuration

Wait for "Go" to continue.

#### 11. ACTIVATING WATER PUMP ASSEMBLY CONDENSING HEAT EXCHANGER CONTROL LOOP

#### 11.1 <u>Starting WPA1 RT (Ground Only)</u>

cmd DMS\_RT\_Start\_RT\_Acquisition\_Cmd prm REMOTE\_TERMINAL\_ID – MIL 1553B Bus RT Svstem Bus WPA1 data Onboard\_Node – SYS CCSDS End Point DMC DMS SERV

Verify WPA1\_Sys\_Bus\_Ena\_Stat\_SW – ENABLED

(ASSY MAL/1E/FIN/MULTI E) Page 41 of 69 pages

PWS

11.2 Checking WPA1 Delta Pressure Values

TCS

TCS Functional Overview

'Delta Pressure Sensor Blocks'

Verify DPSB 1 WPA1 DP1: > 18 kPa Verify DPSB 3 WPA1 DP2: > 18 kPa

Verify WPA1\_DPSB1\_Plenum\_DP1\_DMC > 18 kPa Verify WPA1\_DPSB3\_Plenum\_DP2\_DMC > 18 kPa

11.3 Activating WPA Condensing Heat Exchanger Control Loop

Activation Part 1

COL Activation Part 1

'WPA Final Activation (CHX Cntl Loop Activation)'

| <b>r</b>                                                    |
|-------------------------------------------------------------|
| NOTE                                                        |
| The following command starts the FLAP 'WPA Final            |
| Activation' that:                                           |
| Determines active WPA                                       |
| Enables the plenum delta pressure control loop              |
| Enables the CHX inlet temperature control loop              |
|                                                             |
| During the execution of the FLAP expect the following event |
| The stage of the bystern message r and.                     |
| 'FLAP WPA_Final_Activation_AP RT MIL_1553B_Bus_RT_          |
| System_Bus_WPA1 on Node                                     |
| Receiving a Start Cmd'                                      |
| cmd Activate Execute (OK)                                   |
|                                                             |
| Verify WPA1 CHX Temp Cntl Loop Stat: ACTIVE                 |
| Verify WPA1 Plenum Delta Press Cntl Loop Stat: ACTIVE       |
| Verify WMV3 MDV Pwr: ON                                     |
| Verify WPA1 Accum Liq Qty1: 1 to 12 L                       |
| Verify WPA1 Accum Liq Qty2: 1 to 12 L                       |
| Activation Part 1: TCS:                                     |
| TCS Eurotional Overview                                     |
|                                                             |

'Delta Pressure Sensor Blocks'

Verify DPSB 1 WPA1 DP1: 40 to 44 kPa Verify DPSB 3 WPA1 DP2: 40 to 44 kPa

Page 42 of 69 pages

cmd WPA\_Final\_Activation\_AP data Onboard\_Reception\_Node – SYS CCSDS End Point DMC DMS SERV data Onboard\_Execution\_Node – USM SW DMC USS Swop Instance

Verify WPA1\_CHX\_Temp\_Cntl\_Loop\_Stat\_DMC – ACTIVE Verify WPA1\_Plenum\_Delta\_Press\_Cntl\_Loop\_Stat\_DMC – ACTIVE Verify WMV3\_MDV\_Pwr\_Stat\_DMC – ON Verify WPA1\_Accum\_Liq\_Qty1\_DMC = 1 -- 12 L Verify WPA1\_Accum\_Liq\_Qty2\_DMC = 1 -- 12 L

Verify WPA1\_DPSB1\_Plenum\_DP1\_DMC = 40 -- 44 kPa Verify WPA1\_DPSB3\_Plenum\_DP2\_DMC = 40 -- 44 kPa

Verify WPA\_Active\_Pump\_SW – WPA 1

11.4 Enabling FDIR for Water Loop Reconfiguration Activation Part 1: DMS: FDIR Configuration DMS FDIR Configuration Commands 'Accumulator Overpressure FDIR'

> **cmd** Enable **Execute** (OK) Verify Status – ENABLE

'WPA Switchover FDIR'

**cmd** Enable **Execute** (OK) Verify Status – ENABLE

'LTHX Overtemperature FDIR'

**cmd** Enable **Execute** (OK) Verify Status – ENABLE

cmd DMS\_ACQ\_Write\_Dis\_SW\_Variable\_Cmd\_SW prm Item\_SID – WPA Accum Overpressure FDIR Ena Stat SW prm Value: – \$ENABLED data Onboard\_Node – SYS CCSDS End Point DMC DMS SERV

Verify WPA\_Accum\_Overpressure\_FDIR\_Ena\_Stat\_SW – ENABLED

cmd DMS\_ACQ\_Write\_Dis\_SW\_Variable\_Cmd\_SW prm Item\_SID – WPA\_Recon\_FDIR\_Ena\_Stat\_SW

(ASSY MAL/1E/FIN/MULTI E) Page 43 of 69 pages

prm Value – \$ENABLED data Onboard\_Node – SYS CCSDS End Point DMC DMS SERV

Verify WPA\_Recon\_FDIR\_Ena\_Stat\_SW – ENABLED

cmd DMS\_ACQ\_Write\_Dis\_SW\_Variable\_Cmd\_SW prm Item\_SID - WPA\_Enter\_BSM\_FDIR\_Ena\_Stat\_SW prm Value - \$ENABLED data Onboard\_Node -SYS CCSDS End Point DMC DMS SERV

Verify WPA\_Enter\_BSM\_FDIR\_Ena\_Stat\_SW - ENABLED

11.5 <u>Start LTHX Temperature Monitoring</u> Menu Bar: DMS Monitoring: 5 - COMMS TCS Payload DMS Monitoring 5 - COMMS TCS Payload 'TCS'

> Verify WTSB6 Low HX Temp1: ≤ 7.6 DegC Verify WTSB6 Low HX Temp2: ≤ 7.6 DegC

'DMS Monitoring' 'Enable/Disable'

sel TCS

DMS Monitoring Enable/Disable 5A 'Enable Monitoring WTSB'

cmd WTSB6 Low HX Temp1 Execute (OK) cmd WTSB6 Low HX Temp2 Execute (OK)

sel Close

DMS Monitoring 5 - COMMS TCS Payload

Verify the background color of measurements

WTSB6 Low HX Temp1: Green WTSB6 Low HX Temp2: Green

Verify WTSB6\_Low\_HX\_Temp1\_DMC - ≤ 7.6 °C Verify WTSB6\_Low\_HX\_Temp2\_DMC - ≤ 7.6 °C

cmd DMS\_MONIT\_Ena\_Monitoring\_Cmd\_SW prm MT\_ID – DMC\_Sys\_Monitoring\_Table\_SW

(ASSY MAL/1E/FIN/MULTI E)

Page 44 of 69 pages

prm EI\_ID - WTSB6\_Low\_HX\_Temp1\_DMC
prm LIMIT\_SET\_ID - 0 (limit set 1)
data Onboard\_Node SYS CCSDS End Point DMC DMS SERV

Verify WTSB6\_Low\_HX\_Temp1\_DMC\_MS - NORMAL\_1

cmd DMS\_MONIT\_Ena\_Monitoring\_Cmd\_SW prm MT\_ID – DMC\_Sys\_Monitoring\_Table\_SW prm EI\_ID – WTSB6\_Low\_HX\_Temp2\_DMC prm LIMIT\_SET\_ID – 0 (limit set 1) data Onboard\_Node – SYS CCSDS End Point DMC DMS SERV

Verify WTSB6\_Low\_HX\_Temp2\_DMC\_MS - NORMAL\_1

#### 12. <u>ACTIVATING SMOKE DETECTOR</u>

| <u>NOTE</u> |  |
|-------------|--|
|             |  |

Because of VTC2 unavailability, only Smoke Detector 1 will be activated.

#### 12.1 <u>Swapping DMS Telemetry Packets (Ground Only)</u> COL-CC to swap nominal DMS telemetry packets.

Wait for "Go" to continue.

|     |      | <u>NOTE</u><br>Packet swapping initiated from <b>COL-CC</b> :<br>Enable VTC1_Gnd_TIm_Pkt_PHY1_VTC (1Hz)                                                                 |
|-----|------|----------------------------------------------------------------------------------------------------|
|     |      | Perform <u>{2.2.41 VTC GROUND PACKET SWAPPING}</u> (ESA SODF: GROUND: NOMINAL). then:                                                                                   |
|     |      | COL-CC to give "Go" to continue.                                                                                                    |
| PCS | 12.2 | Powering Up Smoke Detector 1<br>COL: EPS: PDU1 120V Outlets<br>COL PDU1 120V Outlets VTC1<br>'PDU 1'<br>cmd Outlet Num 24 – On (Verify – On)                            |
|     |      | cmd PDU1_SD1_Pwr_Bus_On_VTC<br>data SW_CMD – VTC_Disc_Out_Cmd_Cmd_SW<br>data Onboard_Node – SYS_CCSDS_End_Point_VTC1<br>Verify PDU1_SD1_Pwr_Bus_On_Off_Stat_VTC_PP – ON |

COL-CC

## COLUMBUS SINGLE VTC1 FINAL ACTIVATION (ASSY MAL/1E/FIN/MULTI

| E) Page 45 of 69 | pages |
|------------------|-------|
|------------------|-------|

|       | 12.3 | Verifying Smoke Detector 1 Power Status<br>COL: ECLSS: SD1<br>COL Cabin Smoke Detector 1<br>Verify Obscuration, % Contamination < 25<br>Verify Scatter, % Obscuration per Meter < 1 |
|-------|------|----------------------------------------------------------------------------------------------------|
|       |      | Verify Cabin_SD1_Obscuration_VTC_PP - < 25<br>Verify Cabin_SD1_Scatter_VTC_PP - < 1                                                                                                 |
|       | 12.4 | Enabling Smoke Detector 1<br>COL Cabin Smoke Detector 1<br>'Monitoring'                                                                                                    |
|       |      | cmd Enable                                                                                                    |
|       |      | Verify Status – Enabled                                                                                                    |
|       |      | 'Active BIT'                                                                                                    |
|       |      | Verify Failure – blank                                                                                                    |
|       |      | 'Fire Status'                                                                                                    |
|       |      | Verify Lens Status – Clean<br>Verify Out of Range – blank                                                                                                    |
|       |      | cmd VTC_Monitoring_Ena_Cmd_SW<br>prm Monitored_Item_ID – Cabin_SD_1<br>prm Action – 1 (ENABLE)<br>data Onboard_Node – SYS_CCSDS_End_Point_VTC1                                      |
|       |      | Verify Cabin_SD_1_EF – ENABLED<br>Verify VTC1_Cabin_SD_1_Stat_MVD – OK                                                                                                    |
| МСС-Н | 12.5 | Enabling US C&W for Columbus Smoke Detector 1 (Ground<br>Only)<br>Enable the following events in the Primary and Backup C&C<br>MDMs.                                                |
|       |      | If ground unable to complete,<br>Perform <u>{2.101 CAUTION AND WARNING EVENT</u><br><u>MANAGEMENT</u> }, Step 2 (SODF: C&DH: NOMINAL)<br>per Table 4, then                          |

#### Table 4. C&W Events for COL Smoke Detectors 1

| Event | Text                                      | Class |
|-------|-------------------------------------------|-------|
| 13500 | 'FIRE Smoke<br>Detector 1 Cabin -<br>COL' | E     |

## 13. <u>ACTIVATING CONDENSATE WATER SEPARATOR ASSEMBLY</u>

|     |       | NOTE                                                                                                    |
|-----|-------|----------------------------------------------------------------------------------------------------|
|     | Conde | nsate Jumper must be installed prior to beginning this step.                                                                                                    |
| PCS | 13.1  | Opening Columbus Condensate Line Shut Off Valve<br>COL: ECLSS: CLSOV<br>COL CLSOV VTC1<br>cmd Position – Open<br>Verify Position Ind – Open                                                                                              |
|     |       | cmd CLSOV_VIv_Open_VTC<br>data SW_CMD - VTC_Disc_Out_Cmd_Cmd_SW<br>data Onboard_Node - SYS_CCSDS_End_Point_VTC1<br>Verify CLSOV_VIv_Open_Stat_VTC_PP - OPEN                                                                              |
| PWS | 13.2  | Activating CWSA<br>Activation Part 1: Activation Part 2: Activation Part 3<br>COL Activation Part 3<br>'CWSA1 Activation'                                                                                                    |
|     |       | <u>NOTE</u><br>The following command starts FLAP 'CWSA1 Activation' that:<br>Checks the availability of the CWSA<br>Powers on the CWSA<br>Enables the monitoring of the CWSA parameters<br>Enables the monitoring of the LCOS parameters |
|     |       | cmd Activate Execute (OK)                                                                                                    |
|     |       | Wait 20 seconds for telemetry stabilization.                                                                                                    |
|     |       | Verify Pwr: ON                                                                                                    |
|     |       | Verify Delta P Air: > 0.5 kPa                                                                                                    |
|     |       | Verify Motor Speed: 4500 to 6800 rpm                                                                                                    |

Verify Input Current: < 0.50 A

Page 47 of 69 pages

cmd CWSA1\_Activation\_AP data Onboard\_Reception\_Node – SYS CCSDS End Point DMC DMS SERV data Onboard\_Execution\_Node – USM SW DMC USS Swop Instance

Verify CWSA1\_Pwr\_Stat\_DMC – ON Verify CWSA1\_Delta\_P\_Air\_DMC – >0.5 kPa Verify CWSA1\_Motor\_Speed\_DMC – 4500-6800 rpm Verify CWSA1\_Input\_Current\_DMC – < 0.5 A

#### 13.3 Enabling CWSA FDIR

DMS: FDIR Configuration
DMS FDIR Configuration Commands
IOW24.0.11 Lagrandia EDIDI

'CWSA Switchover FDIR'

cmd Enable Execute (OK)

Verify Status - ENABLE

cmd DMS\_ACQ\_Write\_Dis\_SW\_Variable\_Cmd\_SW prm Item SID – CWSA\_FDIR\_Ena\_Stat\_SW prm Value – \$ENABLED data Onboard\_Node – SYS CCSDS End Point DMC DMS SERV

Verify CWSA\_FDIR\_Ena\_Stat\_SW – ENABLED

#### 14. <u>ACTIVATING CABIN FAN ASSEMBLY</u>

Activation Part 1: Activation Part 2: Activation Part 3 COL Activation Part 3 'CFA1 Activation (w/o monitoring)'

cmd Pwr\_On Execute (OK)

Verify Pwr: ON Verify Delta P: > 0.25 kPa Verify Fan Speed: 7500 to 8500 rpm Verify Input Current: < 1.5A

cmd CFA1\_Pwr\_On\_AP data Onboard\_Reception\_Node – SYS CCSDS End Point DMC DMS SERV data Onboard\_Execution\_Node – USM\_SW\_DMC\_USS\_Swop\_Instance

Verify CFA1\_Pwr\_Stat\_DMC – ON Verify CFA1\_Delta\_P\_DMC – > 0.25 kPa Verify CFA1\_Fan\_Speed\_DMC – 7500-8500 rpm

(ASSY MAL/1E/FIN/MULTI E)

Page 48 of 69 pages

| Verify CFA1 | _Input_Current_ | _DMC – < 1.5 A |
|-------------|-----------------|----------------|
|-------------|-----------------|----------------|

#### 15. <u>ACTIVATING CABIN TEMP CONTROL UNIT</u>

15.1 Activating CTCU

Activation Part 1: Activation Part 2: Activation Part 3

COL Activation Part 3

'CTCU1 Activation'

| NOTE                                                     |
|----------------------------------------------------------|
| The following command starts the FLAP 'CTCU1 Activation' |
| hat:                                                     |
| Checks that the other CTCU is not controlling the TCV    |
| Checks the availability of the CTCU                      |
| Checks that at least one CFA is active                   |
| Powers on the CTCU                                       |
| Enables monitoring of the CTCU parameters                |
| Activates the TCV                                        |

Enables cabin temperature control

cmd Activate Execute (OK)

#### NOTE

The cabin temperature may need time to stabilize to the nominal temperature range. If the cabin temperature is out of the expected values, continue with the procedure.

Verify Pwr: ON Verify Health Stat: OK Verify Cntl Loop Stat: ENABLED Verify TCV\_Cntl Stat: ENABLED Verify Avg Cabin Temp: 18 to 27 deg C

cmd CTCU1\_Activation\_AP data Onboard\_Reception\_Node – SYS CCSDS End Point DMC DMS SERV data Onboard\_Execution\_Node – USM SW DMC USS Swop Instance

Verify CTCU1\_Pwr\_Stat\_DMC – ON Verify CTCU1\_Health\_Stat\_DMC – OK Verify CTCU1\_Cntl\_Loop\_Stat\_DMC – ENABLED Verify CTCU1\_TCV\_Cntl\_Stat\_DMC – ENABLED Verify CTCU1\_Avg\_Cabin\_Temp\_DMC – 18-27 °C

15.2 Enabling FDIR for CTCU Reconfiguration DMS: FDIR Configuration DMS FDIR Configuration Commands 'CTCU Switchover FDIR' **cmd** Enable **Execute** (OK) Verify Status – ENABLE

cmd DMS\_ACQ\_Write\_Dis\_SW\_Variable\_Cmd\_SW prm Item SID – CTCU\_FDIR\_Ena\_Stat\_SW prm Value – \$ENABLED data Onboard\_Node – SYS CCSDS End Point DMC DMS SERV

Verify CTCU\_FDIR\_Ena\_Stat\_SW – ENABLED

16. OPENING SAMPLE LINE SHUTOFF VALVE

#### <u>NOTE</u>

- 1. The AR Sample Jumper must be installed prior to opening the Sample Line Shutoff Valve.
- 2. Pressure equalization of the Columbus Module must be performed before opening the Sample Line Shutoff Valves.

PCS

COL: ECLSS: Air Loop: SLSOV

COL SLSOV VTC1

cmd Position – Open

Verify Position – Open

cmd SLSOV\_Vlv\_Open\_VTC data SW\_CMD - VTC\_Disc\_Out\_Cmd\_Cmd\_SW data Onboard\_Node - SYS\_CCSDS\_End\_Point\_VTC1

Verify SLSOV\_VIv\_Open\_Stat\_VTC\_PP – OPEN

17. ESTABLISHING INTERMODULE VENTILATION

NOTE

- 1. IMV duct installation must be completed before starting this step.
- 2. NPRA Valve removal and IMV valve installation must be completed prior to this step.
- 17.1 Activating Node 2 IMV Stbd Aft Valve Node 2: ECLSS: IMV Stbd Aft Vlv Node 2 IMV Stbd Aft Vlv

sel RPCM N22A3B C RPC 02

RPCM N22A3B C RPC 02

cmd RPC Position – Close (Verify – Cl)

Node 2 IMV Stbd Aft VIv 'Enable'

**cmd** Arm ( $\sqrt{\text{Arm Status}}$  – Armed) **cmd** Enable ( $\sqrt{\text{State}}$  – Enabled)

17.2 Opening Node 2 IMV Stbd Aft Valve 'Open'

> **cmd** Arm (√Arm Status – Armed) **cmd** Open

 $\sqrt{Position}$  – In Transit

Wait 25 seconds.

 $\sqrt{\text{Position} - \text{Open}}$ 

17.3 Activating Node 2 IMV Stbd Fwd Valve Node 2: ECLSS: IMV Stbd Fwd Vlv Node 2 IMV Stbd Fwd Vlv

sel RPCM N22A3B C RPC 06

RPCM N22A3B C RPC 06

**cmd** RPC Position – Close (Verify – Cl)

Node 2 IMV Stbd Fwd Vlv 'Enable'

**cmd** Arm ( $\sqrt{\text{Arm Status} - \text{Armed}}$ ) **cmd** Enable ( $\sqrt{\text{State} - \text{Enabled}}$ )

17.4 Opening Node 2 IMV Stbd Fwd Valve Node 2 IMV Stbd Fwd Vlv 'Open'

**cmd** Arm ( $\sqrt{\text{Arm Status}}$  – Armed) **cmd** Open

 $\sqrt{Position}$  – In Transit

Wait 25 seconds.

 $\sqrt{\text{Position} - \text{Open}}$ 

### COLUMBUS SINGLE VTC1 FINAL ACTIVATION (ASSY MAL/1E/FIN/MULTI E)

Page 51 of 69 pages

| 17.5 | Closing Columbus IMV Valves<br>COL: ECLSS: Air Loop: ISSOV<br>COL IMV Valves VTC1<br>'IMV Return Shutoff Valve'  |
|------|----------------------------------------------------------------------------------------------------|
|      | cmd Position – Close                                                                                             |
|      | Verify Position Ind – Closed                                                                                     |
|      | 'IMV Supply Shutoff Valve'                                                                                       |
|      | cmd Position – Close                                                                                             |
|      | Verify Position Ind – Closed                                                                                     |
|      | cmd IRSOV_VIv_Close_VTC<br>data SW_CMD - VTC_Disc_Out_Cmd_Cmd_SW<br>data Onboard_Node - SYS_CCSDS_End_Point_VTC1 |
|      | Verify IRSOV_VIv_Close_Stat_VTC_PP – CLOSED                                                                      |
|      | cmd ISSOV_VIv_Close_VTC<br>data SW_CMD - VTC_Disc_Out_Cmd_Cmd_SW<br>data Onboard_Node - SYS_CCSDS_End_Point_VTC1 |
|      | Verify ISSOV_VIv_Close_Stat_VTC_PP – CLOSED                                                                      |
| 17.6 | Opening Columbus IMV Valves<br>COL: ECLSS: Air Loop: ISSOV<br>COL IMV Valves VTC1<br>'IMV Return Shutoff Valve'  |
|      | cmd Position – Open                                                                                              |
|      | Verify Position Ind – Open                                                                                       |
|      | 'IMV Supply Shutoff Valve'                                                                                       |
|      | cmd Position – Open                                                                                              |
|      | Verify Position Ind – Open                                                                                       |
|      | cmd ISSOV_VIv_Open_VTC<br>data SW_CMD - VTC_Disc_Out_Cmd_Cmd_SW<br>data Onboard_Node - SYS_CCSDS_End_Point_VTC1  |
|      | Verify ISSOV_VIv_Open_Stat_VTC_PP – OPEN                                                                         |

| 1001 |      |                                                                                                    |  |
|------|------|----------------------------------------------------------------------------------------------------|--|
|      |      | cmd IRSOV_VIv_Open_VTC<br>data SW_CMD – VTC_Disc_Out_Cmd_Cmd_SW<br>cmd Onboard_Node – SYS_CCSDS_End_Point_VTC1                                           |  |
|      |      | Verify IRSOV_VIv_Open_Stat_VIC_PP - OPEN                                                                                                    |  |
|      | 17.7 | Activating Columbus Cabin Fan Assembly 2                                                                                                    |  |
|      |      | <u>NOTE</u><br>IMV Supply Fan cannot be activated because of VTC2<br>unavailability; CFA2 is powered on instead.                                         |  |
| PWS  |      | COL: ECLSS: Cabin Fan Assemblies: CFA2<br>ECLSS Cabin Fan Assembly 2                                                                                     |  |
|      |      | 'Commands'                                                                                                    |  |
|      |      | cmd Pwr_On Execute (OK)                                                                                                    |  |
|      |      | Verify Pwr: ON                                                                                                    |  |
|      |      | Verify Fan Speed: 7500 to 8500 rpm                                                                                                    |  |
|      |      | Verify Delta P: > 0.25 kPa                                                                                                    |  |
| _    |      | Verify Input Current: < 1.5A                                                                                                    |  |
|      |      | cmd CFA2_Pwr_On_AP<br>data Onboard_Reception_Node –<br>SYS CCSDS End Point DMC DMS SERV<br>data Onboard_Execution_Node –<br>USM SW DMC USS Swop Instance |  |
|      |      | Verify CFA2_Pwr_Stat_DMC – ON                                                                                                    |  |
|      |      | Verify CFA2_Fan_Speed_DMC – 7500-8500 rpm                                                                                                    |  |
|      |      | Verify CFA2_Delta_P_DMC - > 0.25 kPa                                                                                                    |  |
|      |      | Verify CFA2_Input_Current_DMC – < 1.5 A                                                                                                    |  |
| DCS  | 17.8 | Activating Columbus IMV Return Fan                                                                                                    |  |
| F 00 |      | COL: ECLSS: Air Loop: IRFA                                                                                                    |  |
|      |      | √VTC1 Buffer Status – Empty                                                                                                    |  |
|      |      | **************************************                                                                                                    |  |
|      |      | sel VTC1 Cancel 2 Step Command                                                                                                    |  |
|      |      | * COL Cancel 2 - Stage Cmd VTC 1                                                                                                    |  |
|      |      | * cmd Cancel 2 – Stage Cmd Execute (Verify                                                                                                    |  |
|      |      | *   – Empty)                                                                                                    |  |
|      | 0.7  | ***************************************                                                                                                    |  |

'IMV Return Fan Assembly (IMV Port Aft Fan)' 'Set Speed – VTC1 hardwire'

NOTE

The following ACS sets the IMV Return Fan speed to 8800 rpm.

Record PCS ID: \_\_\_\_\_

cmd Start – Arm

pick PCS/C-X to VTC-Com1 (where X=PCS ID)

cmd Start - Set

'IMV Return Fan Assembly'

cmd State - On

Verify dP: > 0.3 kPa Verify Fan Speed: 8300 to 9300 rpm Verify Fan Temp: < 60 degC Verify IRFA Power: On

VTC1\_Two\_Stage\_Buffer\_Status\_SW\_PP – EMPTY

If VTC1\_Two\_Stage\_Buffer\_Status\_SW\_PP - FULL cmd VTC\_Cancel\_Two\_Stage\_Cmd\_Cmd\_SW data Onboard\_Node SYS\_CCSDS\_End\_Point\_VTC1

Verify VTC1\_Two\_Stage\_Buffer\_Status\_SW\_PP – EMPTY

cmd IRFA\_SPEED\_SET\_ACS (ARM) data SW\_CMD – VTC\_Start\_Terminate\_ACS\_Cmd\_SW data Action – 1 (START) data Onboard\_Node – SYS\_CCSDS\_End\_Point\_VTC1

Verify VTC1\_Two\_Stage\_Buffer\_Status\_SW\_PP – FULL

cmd VTC\_Execute\_2\_Stage\_Cmd\_SW (EXEC)

cmd IRFA\_On\_VTC data SW\_CMD – VTC\_Disc\_Out\_Cmd\_Cmd\_SW data Onboard\_Node: – SYS\_CCSDS\_End\_Point\_VTC1

Verify IRFA\_Delta\_P\_MVD - > 0.3 kPa

| (ASSY MAL/1E | /FIN/MULTI E)   | Page 54 of 69 pages                                                                                                    |
|--------------|-----------------|----------------------------------------------------------------------------------------------------|
|              |                 | Verify IRFA_Fan_Speed_MVD – 8300-9300 rpm<br>Verify IRFA_Fan_Temp_VTC – < 60 degC<br>Verify IRFA_Pwr_Stat_MVD – ON                                     |
| COL-CC       | 17.9            | Enabling VTC Monitoring for IRFA Safing (Ground Only)<br>COL-CC to enable IRFA monitoring                                                              |
|              |                 | Wait for "Go" to continue.                                                                                                    |
|              |                 | cmd VTC_Monitoring_Ena_Cmd_SW<br>prm Monitored_Item_ID – IRFA_Fan_Temp_VTC<br>prm Action – 1 (ENABLE)<br>data Onboard_Node – SYS_CCSDS_End_Point_VTC1  |
|              |                 | Verify IRFA_Fan_Temp_VTC_MEF – ENABLED                                                                                                    |
|              |                 | cmd VTC_Monitoring_Ena_Cmd_SW<br>prm Monitored_Item_ID – IRFA_Delta_P_VTC<br>prm Action – 1 (ENABLE)<br>data Onboard_Node – SYS_CCSDS_End_Point_VTC1   |
|              |                 | Verify IRFA_Delta_P_VTC_MEF – ENABLED                                                                                                    |
|              |                 | cmd VTC_Monitoring_Ena_Cmd_SW<br>prm Monitored_Item_ID – IRFA_Fan_Speed_VTC<br>prm Action – 1 (ENABLE)<br>data Onboard_Node – SYS_CCSDS_End_Point_VTC1 |
|              |                 | Verify IRFA_Fan_Speed_VTC_MEF – ENABLED                                                                                                    |
|              |                 | COL-CC to give a "Go" to continue.                                                                                                    |
| 1            | 8. <u>COMPL</u> | ETE CFA1 AND CFA2 ACTIVATION                                                                                                    |
| PWS          | 18.1            | Configuring CFA1 and CFA2<br>COL: ECLSS: Cabin Fan Assemblies: CFA1<br>ECLSS Cabin Fan Assembly 1<br>'Set Speed'                                       |
|              |                 | cmd 10000 rpm Execute (OK)                                                                                                    |
|              |                 | Verify Pwr: ON<br>Verify Fan Speed: 9500 to 10500 rpm<br>Verify Delta P: 0.61 to 1.5 kPa<br>Verify Input Current: < 1.5 A                              |

Page 55 of 69 pages

COL: ECLSS: Cabin Fan Assemblies: CFA2

ECLSS Cabin Fan Assembly 2

'Set Speed'

cmd 10000 rpm Execute (OK)

Verify Pwr: ON Verify Fan Speed: 9500 to 10500 rpm Verify Delta P: 0.65 to 1.5 kPa Verify Input Current: < 1.5 A

ECLSS: AFS AFS 'Air Flow Sensors'

Verify Cabin Air Mass Flow AFS1: 240 - 510 m3/h

cmd CFA1\_Set\_Speed\_AP prm Speed – 10000 rpm data Onboard\_Reception\_Node – SYS CCSDS End Point DMC DMS SERV data Onboard\_Execution\_Node – USM SW DMC USS Swop Instance

Verify CFA1\_Pwr\_Stat\_DMC – ON Verify CFA1\_Fan\_Speed\_DMC – 9500 to 10500 rpm Verify CFA1\_Delta\_P\_DMC – 0.61 to 1.5 kPa Verify CFA1\_Input\_Current\_DMC – < 1.5 A

cmd CFA2\_Set\_Speed\_AP prm Speed – 10000 rpm data Onboard\_Reception\_Node – SYS CCSDS End Point DMC DMS SERV data Onboard\_Execution\_Node – USM SW DMC USS Swop Instance

Verify CFA2\_Pwr\_Stat\_DMC – ON Verify CFA2\_Fan\_Speed\_DMC – 9500 to 10500 rpm Verify CFA2\_Delta\_P\_DMC – 0.65 to 1.5 kPa Verify CFA2\_Input\_Current\_DMC – < 1.5 A Verify AFS1\_Cab\_Air\_Massflow\_MVD – 240 - 510 m3/h

#### 18.2 Enabling IMV Monitoring

Main Panel: DMS Monitoring: 2 - ECLSS DMS Monitoring 2 - ECLSS Commands 'DMS Monitoring'

|             | DMS Monitoring Enable / Disable Commands 2 - ECLSS                                                                                                    |
|-------------|----------------------------------------------------------------------------------------------------|
|             | 'Enable Monitoring'                                                                                                    |
|             | cmd IRFA Delta P Execute (OK)                                                                                                    |
|             | cmd IRFA Input Current Execute (OK)                                                                                                    |
|             | Main Panel: DMS Monitoring: 2 - ECLSS                                                                                                    |
|             | DMS Monitoring 2 - ECLSS                                                                                                    |
|             | 'System on DMC'                                                                                                    |
|             | Verify the background color of measurements                                                                                                    |
|             | IRFA Delta P: Green                                                                                                    |
|             | IRFA Input Current: Green                                                                                                    |
|             | cmd DMS_MONIT_Ena_ Monitoring_Cmd_SW<br>prm MT_ID – DMC_Sys_Monnitoring_Table_SW<br>prm EI_ID – IRFA_Input_Current_DMC<br>prm LIMIT_SET_ID – 0 (limit set 1)<br>data Onboard_Node –<br>SYS CCSDS End Point MMC DMS SERV |
|             | cmd DMS_MONIT_Ena_ Monitoring_Cmd_SW<br>prm MT_ID – DMC_Sys_Monnitoring_Table_SW<br>prm EI_ID – IRFA_Delta_P_MVD<br>prm LIMIT_SET_ID – 0 (limit set 1)<br>data Onboard_Node –<br>SYS CCSDS End Point MMC DMS SERV       |
|             | Verify IRFA_Input_Current_DMC_MS – NORMAL_1<br>Verify IRFA_Delta_P_MVD_MS – NORMAL_1                                                                                                    |
| 18.3<br>PCS | Activating VTC Monitoring for Air Flow Sensor 1<br>COL: ECLSS: Atmos<br>COL Atmosphere                                                                                                    |
|             | Verify Airflow Sensor 1 Massflow: > 240 m3/hr                                                                                                    |
|             | <b>cmd</b> Airflow Sensor 1 Massflow Monitoring – Enable (Verify Enabled)                                                                                                    |
|             | Verify AFS1_Cab_Air_Massflow_VTC - > 240 m3/hr                                                                                                    |
|             | cmd VTC_Monitoring_Ena_Cmd_SW<br>prm Monitored_Item_ID – AFS1_Cab_Air_Massflow_VTC                                                                                                    |

| (ASSY MAL/1E/FIN | I/MULTIE) | Page 57 of 69 p                                                                                                 | ages                                                                       |                                         |
|------------------|-----------|----------------------------------------------------------------------------------------------------|----------------------------------------------------------------------------|-----------------------------------------|
|                  |           | <b>prm</b> Action – 1 (ENAE<br><b>data</b> Onboard_Node -                                                       | BLE)<br>- SYS_CCSDS_End_                                                   | Point_VTC1                              |
|                  |           | Verify AFS1_Cab_Air                                                                                             | _Massflow_VTC_MEF                                                          | - ENABLED                               |
| МСС-Н            | 18.4      | Enabling C&W for the Enable the following e MDMs.                                                               | Cabin Air Flow Sensevents in the Primary                                   | or (Ground Only)<br>and Backup C&C      |
|                  |           | If ground unable to co<br>Perform <u>{2.1</u><br><u>MANAGEME</u><br>per Table 5,                                | omplete,<br><u>01 CAUTION AND W</u><br><u>ENT}</u> , Step 2 (SODF:<br>then | / <u>ARNING EVENT</u><br>C&DH: NOMINAL) |
|                  |           | Table 5. (                                                                                                    | C&W Events for Cabin                                                       | n Air Flow                              |
|                  |           | Event                                                                                                    | Text                                                                       | Class                                   |
|                  |           | 13532                                                                                                    | Sensor 1 Low -<br>COL'                                                     | VV                                      |
| PCS              | 18.5      | Activating VTC Monitor<br>COL: ECLSS: Atmos<br>COL Atmosphere<br>Verify Air Press 3: 71<br>cmd Air Press 3 Moni | oring for TPS<br>s<br>9 to 770 mmHg<br>toring Status – Enable              | e (Verify – Enabled)                    |
|                  |           | Verify TPS3 Air Pres                                                                                            | s VTC – 719 to 770 ı                                                       | nmHg                                    |
|                  |           | cmd VTC_Monitoring<br>prm Monitored_Item_<br>prm Action – 1 (ENAE<br>data Onboard_Node -                        | _Ena_Cmd_SW<br>ID – TPS3_Air_Press<br>3LE)<br>- SYS_CCSDS_End_             | _VTC<br>Point_VTC1                      |
|                  |           | Verify TPS3_Air_Pres                                                                                            | s_VTC_MEF – ENAB                                                           | IED                                     |
| МСС-Н            | 18.6      | Enabling C&W for TP<br>Enable the following e<br>MDMs.                                                          | <u>S (Ground Only)</u><br>events in the Primary                            | and Backup C&C                          |
|                  |           | If ground unable to co<br>Perform <u>{2.1</u><br><u>MANAGEME</u><br>per Table 6,                                | omplete,<br>01 CAUTION AND W<br><u>ENT}</u> , Step 2 (SODF:<br>then        | / <u>ARNING EVENT</u><br>C&DH: NOMINAL) |

Page 58 of 69 pages

| Table  | 6. | C&W  | <b>Events</b> | for | TPS3  |
|--------|----|------|---------------|-----|-------|
| I GDIO | ς. | 0011 |               | 101 | 11 00 |

| 1.44914 |                                           |       |  |  |
|---------|-------------------------------------------|-------|--|--|
| Event   | Text                                      | Class |  |  |
| 13527   | 'Total Pressure<br>Sensor 3 Low -<br>COL' | W     |  |  |

PCS

18.7 Enabling Monitoring for PPOS and PPCS

COL: ECLSS: Atmos

Verify ppO2 Sensor 1: 124 to 188 mmHg cmd ppO2 Sensor 1 Monitoring Status – Enable (Verify – Enabled)

Verify ppCO2 Sensor 1: < 10 mmHg

**cmd** ppCO2 Sensor 1 Monitoring Status – Enable (Verify – Enabled)

Verify PPOS1\_Press\_VTC – 124 to 188 mmHg

cmd VTC\_Monitoring\_Ena\_Cmd\_SW prm Monitored\_Item\_ID – PPOS1\_Press\_VTC prm Action – 1 (ENABLE) data Onboard\_Node – SYS\_CCSDS\_End\_Point\_VTC1

Verify PPOS1\_Press\_VTC\_MEF – ENABLED

Verify PPCS1\_Press\_VTC - < 10 mmHg

cmd VTC\_Monitoring\_Ena\_Cmd\_SW prm Monitored\_Item\_ID – PPCS1\_Press\_VTC prm Action – 1 (ENABLE) data Onboard\_Node – SYS\_CCSDS\_End\_Point\_VTC1

Verify PPCS1\_Press\_VTC\_MEF - ENABLED

COL-CC

#### 18.8 <u>Swapping DMS Telemetry Packets (Ground Only)</u> COL-CC to swap nominal DMS telemetry packets.

Wait for "Go" to continue.

|   | NOTE                                                                                      |
|---|-------------------------------------------------------------------------------------------|
|   | Packet swapping initiated from <b>COL-CC</b> :<br>Disable VTC1_Gnd_TIm_Pkt_PHY1_VTC (1Hz) |
| F | Perform <u>{2.2.41 VTC GROUND PACKET SWAPPING</u> } (ESA SODF: GROUND: NOMINAL), then:    |

| (ASSY MAL/1E/FIN/MULTI E) | Page 59 of 69 pages |  |
|---------------------------|---------------------|--|
|                           |                     |  |

|                                       |     |       | <b>COL-CC</b> to give a "Go" to continue.                                                                                                    |
|---------------------------------------|-----|-------|----------------------------------------------------------------------------------------------------|
|                                       | 19. | DISAB | LING PPR FUNCTION                                                                                                    |
| PCS                                   |     | 19.1  | Closing PPRA Valves<br>COL: ECLSS: Cabin Depress Assemblies: PPRA1 Vlv<br>COL PPRA 1-2 VTC1                                                               |
|                                       |     |       | $\sqrt{PPRA1}$ Position – Close                                                                                                    |
|                                       |     |       | $\sqrt{PPRA2}$ Position – Close                                                                                                    |
|                                       |     |       | $\sqrt{PPRA1_VIv_Close_Stat_VTC_PP} - CLOSED$                                                                                                    |
|                                       |     |       | If PPRA1_VIv_Close_Stat_VTC_PP - OPEN<br>cmd PPRA1_VIv_Close_VTC<br>data SW_CMD - VTC_Disc_Out_Cmd_Cmd_SW<br>data Onboard_Node - SYS_CCSDS_End_Point_VTC1 |
|                                       |     |       | Verify PPRA1_VIv_Close_Stat_VTC_PP – CLOSED                                                                                                    |
| √PPRA2_VIv_Close_Stat_VTC_PP – CLOSED |     |       |                                                                                                    |
|                                       |     |       | II PPRAZ_VIV_CIOSE_STAL_VIC_PP - OPEIN                                                                                                    |

/RA2\_VIV\_Close\_Stat\_VTC\_PP - OPEN
cmd PPRA2\_VIv\_Close\_VTC
data SW\_CMD - VTC\_Disc\_Out\_Cmd\_Cmd\_SW
data Onboard\_Node - SYS\_CCSDS\_End\_Point\_VTC1

Verify PPRA2\_VIv\_Close\_Stat\_VTC\_PP - CLOSED

#### 19.2 Enabling VTC Monitoring of PPRAs COL PPRA 1-2 VTC1

**cmd** PPRA1 Close Status Monitoring – Enabled (Verify – Enabled) **cmd** PPRA2 Close Status Monitoring – Enabled (Verify – Enabled)

cmd VTC\_Monitoring\_Ena\_Cmd\_SW prm Monitored\_Item\_ID - PPRA1\_VIv\_Close\_Stat\_VTC prm Action - 1 (ENABLE) data Onboard\_Node - SYS\_CCSDS\_End\_Point\_VTC1

Verify PPRA1\_VIv\_Close\_Stat\_Monitoring\_Ena\_VTC\_PP – ENABLED

cmd VTC\_Monitoring\_Ena\_Cmd\_SW prm Monitored\_Item\_ID - PPRA2\_VIv\_Close\_Stat\_VTC

| SY MAL/1E/FIN/MULTI E) | Page 60 of 69 pages                                                                                                    |
|------------------------|----------------------------------------------------------------------------------------------------|
|                        | <b>prm</b> Action – 1 (ENABLE)<br><b>data</b> Onboard_Node – SYS_CCSDS_End_Point_VTC1                                                                        |
|                        | Verify PPRA2_VIv_Close_Stat_Monitoring_Ena_VTC_PP –<br>ENABLED                                                                                               |
| 19.3                   | Enabling VTC Monitoring of CDAs<br>Cabin Depress Assemblies: CDA1<br>COL CDA 1-2 Valve Control VTC1<br>'CDA 1 Valve 1'                                       |
|                        | <b>cmd</b> Close Status Monitoring – Enable (Verify – Enabled)                                                                                               |
|                        | 'CDA 1 Valve 2'                                                                                                    |
|                        | cmd Close Status Monitoring – Enable (Verify – Enabled)                                                                                                    |
|                        | 'CDA 2 Valve 1'                                                                                                    |
|                        | <b>cmd</b> Close Status Monitoring – Enable (Verify – Enabled)                                                                                               |
|                        | 'CDA 2 Valve 2'                                                                                                    |
|                        | <b>cmd</b> Close Status Monitoring – Enable (Verify – Enabled)                                                                                               |
|                        | COL: ECLSS: Cabin Depress Assemblies: CDA3<br>COL CDA 3-4 Valve Control VTC1<br>'CDA 3 Valve 1'                                                              |
|                        | cmd Close Status Monitoring – Enable (Verify – Enabled)                                                                                                    |
|                        | 'CDA 3 Valve 2'                                                                                                    |
|                        | <b>cmd</b> Close Status Monitoring – Enable (Verify – Enabled)                                                                                               |
|                        | 'CDA 4 Valve 1'                                                                                                    |
|                        | <b>cmd</b> Close Status Monitoring – Enable (Verify – Enabled)                                                                                               |
|                        | 'CDA 4 Valve 2'                                                                                                    |
|                        | cmd Close Status Monitoring – Enable (Verify – Enabled)                                                                                                    |
|                        | cmd VTC_Monitoring_Ena_Cmd_SW<br>prm Monitored_Item_ID – CDA1_VIv1_Close_Stat_VTC<br>prm Action – 1 (ENABLE)<br>data Onboard_Node – SYS_CCSDS_End_Point_VTC1 |
(ASSY MAL/1E/FIN/MULTI E)

Verify CDA1\_Vlv1\_Close\_Stat\_Monitoring\_Ena\_VTC\_PP – ENABLED

cmd VTC\_Monitoring\_Ena\_Cmd\_SW prm Monitored\_Item\_ID – CDA1\_VIv2\_Close\_Stat\_VTC prm Action – 1 (ENABLE) data Onboard\_Node – SYS\_CCSDS\_End\_Point\_VTC1

Verify CDA1\_Vlv2\_Close\_Stat\_Monitoring\_Ena\_VTC\_PP – ENABLED

cmd VTC\_Monitoring\_Ena\_Cmd\_SW prm Monitored\_Item\_ID – CDA2\_VIv1\_Close\_Stat\_VTC prm Action – 1 (ENABLE) data Onboard Node – SYS CCSDS End Point VTC1

Verify CDA2\_Vlv1\_Close\_Stat\_Monitoring\_Ena\_VTC\_PP – ENABLED

cmd VTC\_Monitoring\_Ena\_Cmd\_SW prm Monitored\_Item\_ID - CDA2\_VIv2\_Close\_Stat\_VTC prm Action - 1 (ENABLE) data Onboard\_Node - SYS\_CCSDS\_End\_Point\_VTC1

Verify CDA2\_VIv2\_Close\_Stat\_Monitoring\_Ena\_VTC\_PP – ENABLED

cmd VTC\_Monitoring\_Ena\_Cmd\_SW prm Monitored\_Item\_ID – CDA3\_VIv1\_Close\_Stat\_VTC prm Action – 1 (ENABLE) data Onboard\_Node – SYS\_CCSDS\_End\_Point\_VTC1

Verify CDA3\_Vlv1\_Close\_Stat\_Monitoring\_Ena\_VTC\_PP – ENABLED

cmd VTC\_Monitoring\_Ena\_Cmd\_SW prm Monitored\_Item\_ID – CDA3\_VIv2\_Close\_Stat\_VTC prm Action – 1 (ENABLE) data Onboard\_Node – SYS\_CCSDS\_End\_Point\_VTC1

Verify CDA3\_VIv2\_Close\_Stat\_Monitoring\_Ena\_VTC\_PP – ENABLED

cmd VTC\_Monitoring\_Ena\_Cmd\_SW prm Monitored\_Item\_ID - CDA4\_VIv1\_Close\_Stat\_VTC prm Action - 1 (ENABLE) data Onboard\_Node - SYS\_CCSDS\_End\_Point\_VTC1 (ASSY MAL/1E/FIN/MULTI E)

Page 62 of 69 pages

Verify CDA4\_Vlv1\_Close\_Stat\_Monitoring\_Ena\_VTC\_PP – ENABLED

cmd VTC\_Monitoring\_Ena\_Cmd\_SW prm Monitored\_Item\_ID - CDA4\_VIv2\_Close\_Stat\_VTC prm Action - 1 (ENABLE) data Onboard\_Node - SYS\_CCSDS\_End\_Point\_VTC1

Verify CDA4\_Vlv2\_Close\_Stat\_Monitoring\_Ena\_VTC\_PP – ENABLED

19.4 Enabling VTC Monitoring of VEMRV

#### <u>NOTE</u>

VAMR status telemetry is not available because of VTC2 unavailability, therefore monitoring cannot be activated

COL: ECLSS: Payload VV: VEDD

Columbus VEDD VTC1

'Venting Manual Repressurization Valve'

**cmd** Close Monitoring – Enable (Verify – Enabled)

cmd VTC\_Monitoring\_Ena\_Cmd\_SW prm Monitored\_Item\_ID – VEMRV\_VIv\_Close\_Stat\_VTC prm Action – 1 (ENABLE) data Onboard\_Node – SYS\_CCSDS\_End\_Point\_VTC1

Verify VEMRV\_VIv\_Close\_Stat\_Monitoring\_Ena\_VTC\_PP – ENABLED

#### 20. <u>ACTIVATING PLCU</u>

#### 20.1 <u>Powering up PLCU</u>

PWS

Activation Part 1: Activation Part 2: Activation Part 3: Activation Part 4:

COL Activation Part 4

'PLCU Activation (In Default Mode)'

#### <u>NOTE</u>

The following command starts the FLAP '**PLCU Act In Default Mode**' that: Checks that the SPC3 is not active

Switches SPC3 power A and power B on

Boot the PLCU in default mode

Enables the monitoring of the SPC3 ready status

cmd Activate Execute (OK)

(ASSY MAL/1E/FIN/MULTI E) Page 63 of 69 pages

Wait up to 5 minutes for PLCU to boot before checking Ready Status

Verify Pwr A: – On Verify Pwr B: – On Verify Ready Stat: – Ready Verify Pwr A Current: < 1.19 A Verify Pwr B Current: < 0.12 A Verify Sec Voltage Stat: – OK

cmd PLCU\_Act\_In\_Default\_Mode\_AP data Onboard\_Reception\_Node – SYS CCSDS End Point DMC DMS SERV data Onboard\_Execution\_Node – USM SW DMC USS Swop Instance

Verify PLCU\_Pwr\_A\_Stat\_DMC - ON Verify PLCU\_Pwr\_A\_Current\_DMC - < 1.19 A Verify PLCU\_Sec\_Voltage\_Stat\_DMC - OK Verify PLCU\_Pwr\_B\_Stat\_DMC - ON Verify PLCU\_Pwr\_B\_Current\_DMC - < 0.12 A Verify PLCU\_Ready\_Stat\_DMC - READY

20.2 Enabling CCSDS Checksum Validation on PLCU (Ground Only)

cmd DMS\_CCSDS\_Checksum\_Ena\_Cmd\_SW data ONBOARD\_NODE – SYS\_CCSDS\_End\_Point\_PLCU\_DMS\_SERV

#### 21. <u>ACTIVATING XCMU</u>

PWS

Activation Part 1: Activation Part 2: Activation Part 3: Activation Part 4 COL Activation Part 4

'XCMU Activation'

#### NOTE

The following command starts the FLAP '**XCMU Activation**' that: Checks that the XCMU is available Checks that the redundant XCMU is off Switches XCMU nom power A and nom power B on Enables the monitoring of the nominal XCMU ready status

cmd Activate Execute (OK)

Verify Nom Pwr A – On Verify Nom Pwr B – On Verify Nom Ready Stat – Ready Verify Nom Pwr A Current < 0.64 A

(ASSY MAL/1E/FIN/MULTI E) Page 64 of 69 pages

Verify Nom Pwr B Current < 0.64 A Verify Nom Sec Voltage Stat – OK

cmd XCMU\_Activation\_AP data Onboard\_Reception\_Node – SYS CCSDS End Point DMC DMS SERV data Onboard\_Execution\_Node – USM\_SW\_DMC\_USS\_Swop\_Instance

Verify XCMU\_Nom\_Pwr\_A\_Stat\_DMC - ON Verify XCMU\_Nom\_Pwr\_A\_Current\_DMC - < 0.64 A Verify XCMU\_Nom\_Sec\_Voltage\_Stat\_DMC - OK Verify XCMU\_Nom\_Pwr\_B\_Stat\_DMC - ON Verify XCMU\_Nom\_Pwr\_B\_Current\_DMC - < 0.64 A Verify XCMU\_Nom\_Ready\_Stat\_DMC - READY

#### 22. ENABLING CABIN TEMPERATURE MONITORING

Main Panel: DMS Monitoring: 2 - ECLSS DMS Monitoring 2 - ECLSS 'System on DMC'

Verify CTCU1 Cabin Temp1: 18 to 27 deg C Verify CTCU1 Cabin Temp2: 18 to 27 deg C Verify CTCU1 Cabin Temp3: 18 to 27 deg C Verify HS1 Air Humidity: 20 to 73 % Verify HS2 Air Humidity: 20 to 73 %

ECLSS: ECLSS Commands: ECLSS Commands 'Monitoring Commands'

cmd CTCU Cabin Air Mon Ena Execute (OK)

Main Panel: DMS Monitoring: 2 - ECLSS DMS Monitoring 2 - ECLSS 'System on DMC'

Verify the background color of measurements

CTCU1 Cabin Temp1: Green CTCU1 Cabin Temp2: Green CTCU1 Cabin Temp3: Green HS1 Air Humidity: Green HS2 Air Humidity: Green

Verify CTCU1\_Cabin\_Temp1\_DMC - 18 - 27 °C Verify CTCU1\_Cabin\_Temp2\_DMC - 18 - 27 °C

(ASSY MAL/1E/FIN/MULTI E) Page 65 of 69 pages

Verify CTCU1\_Cabin\_Temp3\_DMC - 18 - 27 °C Verify HS1\_Air\_Humidity\_DMC - 20 - 73 % Verify HS2\_Air\_Humidity\_DMC - 20 - 73 %

cmd CTCU\_Ena\_Cabin\_Air\_Mon\_AP data Onboard\_Reception\_Node – SYS CCSDS End Point DMC DMS SERV data Onboard\_Execution\_Node – USM\_SW\_DMC\_USS\_Swop\_Instance

Verify CTCU1\_Cabin\_Temp1\_DMC\_MS - NORMAL\_1 Verify CTCU1\_Cabin\_Temp2\_DMC\_MS - NORMAL\_1 Verify CTCU1\_Cabin\_Temp3\_DMC\_MS - NORMAL\_1 Verify HS1\_Air\_Humidity\_DMC\_MS - NORMAL\_1 Verify HS2\_Air\_Humidity\_DMC\_MS - NORMAL\_1

#### 23. ENABLE WPA TEMPERATURE & FDIR MONITORINGS

Main Panel: DMS Monitoring: 5 – COMMS TCS Payload DMS Monitoring 5 – COMMS TCS Payload 'System on DMC' 'TCS'

#### NOTE

The following parameters initiate a Water Pump Switchover if values are out of limits after monitorings are enabled:

WTSB1 Nom Plenum Temp3 WPA1 WTSB1 Plenum Temp1/2 WPA1 WTSB3 CHX Temp1/2

Verify WTSB1 Nom Plenum Temp3: > 14 deg C Verify WTSB5 Moderate HX Temp1: < 16 deg C Verify WTSB5 Moderate HX Temp2: < 16 deg C Verify WTSB6 Low HX Temp1: < 7.7 deg C Verify WTSB6 Low HX Temp2: < 7.7 deg C

'WPA1'

Verify WPA1 WTSB1 Plenum Temp1: 15 - 22 deg C Verify WPA1 WTSB1 Plenum Temp2: 15 - 22 degC Verify WPA1 WTSB3 CHX Temp1: < 12 deg C Verify WPA1 WTSB3 CHX Temp2: < 12 deg C

TCS: TCS Commands: TCS Commands

'Monitoring Command'

cmd WTSB Mon Ena Execute (OK)

Main Panel: DMS Monitoring: 5 – COMMS TCS Payload DMS Monitoring 5 – COMMS TCS Payload 'System on DMC' 'TCS'

Verify the background color of measurements

WTSB1 Nom Plenum Temp3: Green WTSB2 Redun Plenum Temp3: Purple WTSB5 Moderate HX Temp1: Green WTSB5 Moderate HX Temp2: Green WTSB6 Low HX Temp1: Green WTSB6 Low HX Temp2: Green

'WPA1'

Verify the background color of measurements

WPA1 WTSB1 Plenum Temp1: Green WPA1 WTSB1 Plenum Temp2: Green WPA1 WTSB3 CHX Temp1: Green WPA1 WTSB3 CHX Temp2: Green

Verify WTSB1\_Nom\_Plenum\_Temp3\_MVD > 14 deg C Verify WTSB5\_Medium\_HX\_Temp2\_DMC < 16 deg C Verify WTSB5\_Medium\_HX\_Temp1\_DMC < 16 deg C Verify WTSB6\_Low\_HX\_Temp2\_DMC < 7.7 deg C Verify WTSB6\_Low\_HX\_Temp1\_DMC < 7.7 deg C Verify WPA1\_WTSB1\_Plenum\_Temp2\_DMC - 15 - 22 degC Verify WPA1\_WTSB1\_Plenum\_Temp1\_DMC - 15 - 22 deg C Verify WPA1\_WTSB3\_CHX\_Temp2\_DMC < 12 deg C Verify WPA1\_WTSB3\_CHX\_Temp1\_DMC < 12 deg C

cmd WTSB\_Monitoring\_Ena\_AP data Onboard\_Reception\_Node – SYS CCSDS End Point DMC DMS SERV data Onboard\_Execution\_Node – USM\_SW\_DMC\_USS\_Swop\_Instance

Verify WTSB1\_Nom\_Plenum\_Temp3\_MVD\_MS - NORMAL\_1 Verify WTSB2\_Redun\_Plenum\_Temp3\_MVD\_MS - NOTNOM\_1 Verify WTSB5\_Medium\_HX\_Temp2\_DMC\_MS - NORMAL\_1 Verify WTSB5\_Medium\_HX\_Temp1\_DMC\_MS - NORMAL\_1 Verify WTSB6\_Low\_HX\_Temp2\_DMC\_MS - NORMAL\_1 Verify WTSB6\_Low\_HX\_Temp1\_DMC\_MS - NORMAL\_1 Verify WPA1\_WTSB1\_Plenum\_Temp2\_DMC\_MS - NORMAL\_1

(ASSY MAL/1E/FIN/MULTI E) Pa

Page 67 of 69 pages

Verify WPA1\_WTSB1\_Plenum\_Temp1\_DMC\_MS - NORMAL\_1 Verify WPA1\_WTSB3\_CHX\_Temp2\_DMC\_MS - NORMAL\_1 Verify WPA1\_WTSB3\_CHX\_Temp1\_DMC\_MS - NORMAL\_1

#### 24. <u>CONFIGURING HCU FOR NOMINAL OPS</u>

NOTE HCU monitoring was enabled automatically as part of DMC boot process. 24.1 <u>Disabling Nominal Monitoring of HCU2</u> Main Panel: DMS Monitoring: 2 - ECLSS

DMS Monitoring 2 - ECLSS 'DMS Monitoring'

'Enable/Disable'

sel Enable/Disable ECLSS

DMS Monitoring Enable/Disable 2 'Disable Monitoring'

cmd HCU2 Health Stat Execute (OK)

DMS Monitoring 2 - ECLSS

'System on DMC'

Verify the background color of measurement

HCU2 Health Stat: White

cmd DMS\_MONIT\_Dis\_Monitoring\_Cmd\_SW

prm MT\_ID - DMC\_Sys\_Monitoring\_Table\_SW
prm EI\_ID - HCU2\_Health\_Stat\_DMC
data Onboard\_Node SYS CCSDS End Point DMC DMS SERV

Verify HCU2\_Health\_Stat\_DMC\_MS - NOTMON\_1

24.2 <u>Swapping DMS Telemetry Packets (Ground Only)</u> COL-CC to swap vital DMS telemetry packet.

Wait for "Go" to continue.

| NOTE                                                                                    |
|-----------------------------------------------------------------------------------------|
| Packet swapping initiated from <b>COL-CC</b> :<br>Enable VTC_Gnd_TIm_Pkt_LOG2_VTC (1Hz) |

COL-CC

| (ASSY MAL/1E/FIN/MULTI E) |      | Page 68 of 69 pages                                                                                                    |  |  |
|---------------------------|------|----------------------------------------------------------------------------------------------------|--|--|
|                           |      | Perform <u>{2.2.41 VTC GROUND PACKET SWAPPING</u> } (ESA SODF: GROUND: NOMINAL). then:                                                                                      |  |  |
|                           |      | COL-CC to give a "Go" to continue.                                                                                                    |  |  |
| PCS                       | 24.3 | Deactivating HCU2 Power Bus<br>COL: EPS: PDU 2 120 V Outlets Subsys/Payloads<br>COL PDU2 120V Outlets VTC1<br>'PDU2'                                                        |  |  |
|                           |      | cmd Outlet Num 28 – Off (Verify – Off)                                                                                                    |  |  |
|                           |      | cmd PDU2_HCU2_Pwr_Bus_Off_VTC<br>data SW_CMD – VTC_Disc_Out_Cmd_Cmd_SW<br>data Onboard_Node – SYS_CCSDS_End_Point_VTC1                                                      |  |  |
|                           |      | Verify PDU2_HCU2_Pwr_Bus_On_Off_Stat_VTC_PP – OFF                                                                                                    |  |  |
| 24.4<br>COL-CC            |      | Enabling HCU1 Vital Monitoring (Ground Only)<br>COL-CC to enable vital system monitoring for the HCU1<br>primary current and CDA1, CDA2 heaters temperature<br>telemetries. |  |  |
|                           |      | Wait for "Go" to continue.                                                                                                    |  |  |
|                           |      | cmd VTC_Monitoring_Ena_Cmd_SW<br>prm Monitored_Item_ID – HCU1_Prim_Current_VTC<br>prm Action – 1 (ENABLE)<br>data Onboard_Node – SYS_CCSDS_End_Point_VTC1                   |  |  |
|                           |      | Verify HCU1_Prim_Current_VTC_MEF – ENABLED                                                                                                    |  |  |
|                           |      | <u>NOTE</u><br>Because of VTC2 unavailability only the CDA1 and CDA2<br>assemblies are available for Columbus cabin<br>depressurization                                     |  |  |
|                           |      | cmd VTC_Monitoring_Ena_Cmd_SW<br>prm Monitored_Item_ID – HCU1_CDA1_Htr_Temp_VTC<br>prm Action – 1 (ENABLE)<br>data Onboard_Node – SYS_CCSDS_End_Point_VTC1                  |  |  |
|                           |      | Verify HCU1_CDA1_Htr_Temp_Monitoring_Ena_VTC_PP –<br>ENABLED                                                                                                    |  |  |
|                           |      | cmd VTC_Monitoring_Ena_Cmd_SW<br>prm Monitored_Item_ID – HCU1_CDA2_Htr_Temp_VTC<br>prm Action – 1 (ENABLE)<br>data Onboard_Node – SYS_CCSDS_End_Point_VTC1                  |  |  |

| (ASSY MAL/1E/FIN/MULTI E) |      | Page 69 of 69 pages                                                                                                    |  |  |
|---------------------------|------|----------------------------------------------------------------------------------------------------|--|--|
|                           |      | Verify HCU1_CDA2_Htr_Temp_Monitoring_Ena_VTC_PP –<br>ENABLED                                                                                                    |  |  |
| COL-CC                    | 24.5 | Enable PDU1 HCU1 Power Bus Vital System Monitoring<br>(Ground Only)<br>COL-CC to enable the vital system monitoring for the PDU1-<br>HCU1 power bus primary current and On/Off status telemetries.<br>Wait for "Go" to continue.                                                                                                    |  |  |
|                           |      | cmd VTC_Monitoring_Ena_Cmd_SW<br>prm Monitored_Item_ID - PDU1_HCU1_Pwr_Bus_Current_VTC<br>prm Action - 1 (ENABLE)<br>data Onboard_Node - SYS_CCSDS_End_Point_VTC1<br>Verify PDU1_HCU1_Pwr_Bus_Current_VTC_MEF - ENABLED<br>cmd VTC_Monitoring_Ena_Cmd_SW<br>prm Monitored_Item_ID -<br>PDU1 HCU1 Pwr Bus On Off Stat VTC<br>prm Action - 1 (ENABLE)<br>data Onboard_Node - SYS_CCSDS_End_Point_VTC1<br>Verify PDU1_HCU1_Pwr_Bus_On_Off_Stat_VTC_MEF -<br>ENABLED |  |  |
| COL-CC                    | 24.6 | Swapping DMS Telemetry Packets (Ground Only)<br>COL-CC to swap vital DMS telemetry packet.<br>Wait for "Go" to continue.                                                                                                    |  |  |
|                           |      | NOTE         Packet swapping initiated from COL-CC:         Disable VTC_Gnd_TIm_Pkt_LOG2_VTC (1Hz)         Perform {2.2.41 VTC GROUND PACKET SWAPPING} (ESA SODF: GROUND: NOMINAL). then:         COL-CC to give a "Go" to continue.                                                                                                    |  |  |

This Page Intentionally Blank

(ASSY MAL/1E/FIN/MULTI E)

Page 1 of 10 pages

#### OBJECTIVE:

Initial activation of Columbus module through HCU activation performed with only VTC2 available. Completion of this procedure will end the thermal clock started when the module is removed from the PL Bay.

**INITIAL CONDITIONS:** 

DDCUs N2D4B and N2D1B repowered

DDCUs N2P2A and N2P3A repowered

N2-1 and N2-2 MDMs nominal

Hardwired connectors mated

1553 connections mated

Power connections mated

VTC Redundancy Management inhibited

VTC1 RT Status - Inh

#### 1. VERIFYING NODE MDMS ARE NOMINAL

PCS

1.1 <u>Verifying N2-1 MDM</u> CDH Summary: N2-1 Node 2-1 MDM

> Verify Frame Count – <incrementing> Verify Processing State – Operational

1.2 Verifying N2-2 MDM CDH Summary: N2-2 Node 2-2 MDM

> Verify Frame Count – <incrementing> Verify Processing State – Operational

#### 2. <u>ACTIVATING PDU</u>

2.1 Activating PDU1 MB1 Nominal Main Auxiliary Converter Task: COL Berthed Survival Mode COL Berthed Survival Mode 'Power Distribution Unit'

cmd PDU1 Nom Pwr - On

Verify PDU1 Nom Pwr Status – On Verify PDU1 VTC1 Pwr Bus Status – On Verify PDU1 Main Input Current < 5 A

(ASSY MAL/1E/FIN/MULTI E)

Page 2 of 10 pages

#### 2.2 Activating PDU1 MB1 Redundant Main Auxiliary Converter COL Berthed Survival Mode 'Power Distribution Unit'

**cmd** PDU1 Redun Pwr – On

Verify PDU1 Redun Pwr Status – On Verify PDU1 VTC2 Pwr Bus Status – On Verify PDU1 Main Input Current < 5 A

#### 2.3 Activating PDU2 MB2 Nominal Main Auxiliary Converter COL Berthed Survival Mode 'Power Distribution Unit'

cmd PDU2 Nom Pwr - On

Verify PDU2 Nom Pwr Status – On Verify PDU2 VTC2 Pwr Bus Status – On Verify PDU2 Main Input Current < 5 A

## 2.4 Activating PDU2 MB2 Redundant Main Auxiliary Converter COL Berthed Survival Mode

'Power Distribution Unit'

cmd PDU2 Redun Pwr - On

Verify PDU2 Redun Pwr Status – On Verify PDU2 VTC1 Pwr Bus Status – On Verify PDU2 Main Input Current < 5 A

#### 3. ENABLING COMMUNICATION WITH C&C MDM

NOTE

Expect VTC1 and VTC2 failed C&W messages.

- 3.1 Inhibiting VTC Redundancy Management
   Task: COL Berthed Survival Mode
   COL Berthed Survival Mode
   'Vital Telemetry and Telecommand Controller'
   'Inhibit VTC Redun Management'
  - $\sqrt{Master VTC}$  Recovery Step 1 Inh  $\sqrt{Master VTC}$  Recovery Step 2 – Inh  $\sqrt{Slave}$  VTC Recovery – Inh

(ASSY MAL/1E/FIN/MULTI E)

Page 3 of 10 pages

3.2 Enabling RT I/O with VTC2 Task: COL Berthed Survival Mode: CB INT 2 RT Status CB INT 2 RT Status

cmd 21 VTC 2 RT Status – Enable Execute (Verify – Ena)

#### 4. <u>ACTIVATING AND INITIALIZING VTC2</u>

|        |    | NOTE            |                                                                                                    |  |
|--------|----|-----------------|----------------------------------------------------------------------------------------------------|--|
|        |    | 1. Step         | s 4.1 and 4.2 require AOS.                                                                                                    |  |
|        |    | 2. VTC<br>not a | 2 Ready Status indication can not be acquired since VTC1 is available.                                                             |  |
| 4.1    |    |                 | Activating VTC2 Idle Mode via Nom Power A<br>Task: COL Berthed Survival Mode<br>COL Berthed Survival Mode<br>'VTC2 Nominal Config' |  |
|        |    |                 |                                                                                                    |  |
|        |    |                 | Verify VTC2 Nom Pwr A Status – On<br>Verify VTC2 Nom Pwr A Current < 2.14 A<br>Verify VTC2 Idle Config Mode – Idle Mode            |  |
|        |    |                 | MCC-H gives COL-CC "Go" to continue                                                                                                |  |
| COL-CC |    | 4.2             | Enabling VTC2 Pre-emptive telemetry packets (Ground Only)<br>COL-CC to enable VTC2 Pre-emptive telemetry packets.                  |  |
|        |    |                 | Wait for "Go" to continue.                                                                                                    |  |
|        |    |                 | <u>NOTE</u><br>Packet swapping initiated from <b>COL-CC</b> :<br>Enable VTC2_Gnd_TIm_Pkt_PHY1_VTC (1Hz)                            |  |
|        |    |                 | Perform <u>{2.2.41 VTC GROUND PACKET SWAPPING</u> } (ESA SODF: GROUND: NOMINAL). then:                                             |  |
|        |    |                 | <b>COL-CC</b> to give a "Go" to continue.                                                                                          |  |
|        | 5. |                 | SURING VTC2 TO MASTER                                                                                                    |  |
| PCS    |    | 5.1             | Initializing VTC2 in Master Mode<br>Task: COL Berthed Survival Mode: CDH: VTC2<br>COL VTC 2<br>'VTC 2 Modes'                       |  |
|        |    |                 | <b>cmd</b> Notify VTC2 - VTC1 in Slave Mode                                                                                        |  |

#### CO

| COLUMBUS SINGLE VTC2<br>(ASSY MAL/1E/FIN/MULTI E) | BERTHED SURVIVAL MODE ACTIVATION<br>Page 4 of 10 pages                                                                                                    |
|---------------------------------------------------|----------------------------------------------------------------------------------------------------|
|                                                   | cmd VTC2 Initialization – Master-Vital-Default                                                                                                    |
|                                                   | Verify DMS Mode – Vital<br>Verify Master/Slave Mode – Master<br>Verify Idle Mode – Not Idle                                                                                             |
|                                                   | cmd VTC_Notify_Mode_Cmd_SW<br>prm New_Mode – 0 (SLAVE)<br>data Onboard_Node – SYS_CCSDS_End_Point_VTC2                                                                                  |
|                                                   | cmd VTC_Initialization_Cmd_SW<br>prm Init_Mode – 1 (MASTER)<br>prm Init_Limit_Set – 0 (DEFAULT)<br>prm Init_APM_Mode_Select – 1 (VITAL)<br>data Onboard_Node – SYS_CCSDS_End_Point_VTC2 |
|                                                   | Verify VTC2_INT_DATA_APM_MODE_SW - VITAL<br>Verify VTC2_INT_DATA_MASTER_SLAVE_MODE_SW -<br>MASTER<br>Verify VTC2_INT_DATA_IDLE_CONF_MODE_SW - NOT_IDLE                                  |
| 5.2                                               | Enabling Logical Telemetry Packets<br>VTC 2: VTC 2 Packet Enable<br>COL VTC 2 Packet Enable<br>cmd Log3 – Enable Execute<br>cmd Log4 – Enable Execute                                   |
|                                                   | cmd VTC_TIm_Pkt_Ena_Cmd_SW<br>prm Packet_ID – VTC_TIm_Pkt_LOG3_VTC<br>prm Action – 1 (ENABLE)<br>prm Checksum_Flag – 1 (ENABLE)<br>prm Dump_Pipe – 0 (TLM_P)<br>prm APID_Value – 1267   |

data Onboard\_Node - SYS\_CCSDS\_End\_Point\_VTC2

cmd VTC\_TIm\_Pkt\_Ena\_Cmd\_SW prm Packet\_ID - VTC\_TIm\_Pkt\_LOG4\_VTC prm Action – 1 (ENABLE) prm Checksum\_Flag – 1 (ENABLE) prm Dump\_Pipe – 0 (TLM\_P) prm APID\_Value - 1267 data Onboard\_Node - SYS\_CCSDS\_End\_Point\_VTC2

COL-CC

5.3 Swapping DMS Telemetry Packets (Ground Only) **COL-CC** to swap VTC telemetry packets.

Wait for "Go" to continue.

|     |     | NOTE         Packet swapping initiated from COL-CC:         Disable VTC2_Gnd_TIm_Pkt_PHY2_VTC (1Hz)         Enable VTC_Gnd_TIm_Pkt_LOG1_VTC (1Hz)         Enable VTC_Gnd_TIm_Pkt_LOG2_VTC (1Hz)         Perform {2.2.41 VTC GROUND PACKET SWAPPING} (ESA SODF: GROUND: NOMINAL). then:         COL-CC to give a "Go" to continue. |
|-----|-----|----------------------------------------------------------------------------------------------------|
| PCS | 5.4 | Enabling VTC Vital Bus FDIR<br>Task: COL Berthed Survival Mode: CDH: Vital Bus<br>COL Vital Bus<br>cmd Vital Bus Recon – Enable<br>Verify Vital Bus Recon – Enable                                                                                                    |
|     |     | cmd VTC_Vital_Sys_Bus_Recon_Ena_Cmd_SW<br>prm BUS_ID – 0 (Vital)<br>prm RECONFIGURATION_ENABLE – 1 (Enable)<br>data Onboard_Node – SYS_CCSDS_End_Point_VTCM<br>Verify VTC_MASTER_Vital_Bus_Recon_Ena_SW_PP –<br>ENABLE                                                                                                    |
|     | 5.5 | Enabling VTC System Bus FDIR<br>Task: COL Berthed Survival Mode: CDH: System Bus<br>COL System Bus Activation<br>cmd System Bus Recon – Enable<br>Verify System Bus Recon – Enable                                                                                                    |
|     |     | cmd VTC_Vital_Sys_Bus_Recon_Ena_Cmd_SW<br>prm BUS_ID – 1 (System)<br>prm RECONFIGURATION_ENABLE – 1 (Enable)<br>data Onboard_Node – SYS_CCSDS_End_Point_VTCM<br>Verify VTC_MASTER_System_Bus_Recon_Ena_SW – ENABLE                                                                                                    |
|     | 5.6 | Enabling RT FDIR with VTC2<br>Task: COL Berthed Survival Mode: CB INT 2 RT Status<br>CB INT 2 RT Status                                                                                                    |

| COLUMBUS SINGLE (<br>(ASSY MAL/1E/FIN/MUL | <b>/TC2 E</b><br>.TI E) | BERTHED SURVIVAL MODE ACTIVATION<br>Page 6 of 10 pages                                                                                                    |
|-------------------------------------------|-------------------------|----------------------------------------------------------------------------------------------------|
|                                           |                         | <b>cmd</b> 21 VTC 2 RT FDIR Status – Enable FDIR <b>Execute</b> (Verify<br>– Ena)                                                                         |
| 5.                                        | .7                      | Enabling VTC Redundancy Management<br>CDH: Primary CCS MDM: Primary CCS Recovery Retry:<br>COL Module Recovery<br>'Set VTC Master'                        |
|                                           |                         | Verify Set VTC Master – VTC 2<br>'Master VTC Recovery to Redundant'                                                                                       |
|                                           |                         | <b>cmd</b> Recovery Enable – Enable (Verify – Ena)                                                                                                    |
| 5.<br>MCC-H                               | .8                      | Enabling C&W For VTC Redundancy Management (Ground<br>Only)<br>Enable the following events in the Primary and Backup C&C<br>MDMs.                         |
|                                           |                         | If ground unable to complete,<br>Perform <u>{2.101 CAUTION AND WARNING EVENT</u><br><u>MANAGEMENT</u> }, Step 2 (SODF: C&DH: NOMINAL)<br>per Table 1 then |

per Table 1, then

#### Table 1. C&W Events for DMS Master Recovery

| Event | Text                                                  | Class |
|-------|-------------------------------------------------------|-------|
| 13608 | DMS MASTER<br>VTC Recovery<br>Step 1 Failure -<br>COL | С     |

#### 6. ACTIVATING PDU CROSS STRAPPED POWER BUS

PCS

6.1 Verifying Microcontroller Status

Task: COL Berthed Survival Mode

COL Berthed Survival Mode

'PDU Redun Pwr Bus Act'

Verify PDU2 Nom Cntl - On Verify Redun Cntl – Off

Verify PDU2\_Nom\_Cntl\_Stat\_VTC - ON Verify PDU2\_Redun\_Cntl\_Stat\_VTC - OFF

(ASSY MAL/1E/FIN/MULTI E)

Page 7 of 10 pages

6.2 Verifying VTC2 Two-Stage Buffer Status

COL Berthed Survival Mode: CDH: VTC 2: Cancel 2-Stage Cmd

COL Cancel 2-Stage Cmd VTC 2

'Cancel 2-Stage Cmd VTC 2'

 $\sqrt{Cancel 2-Stage Cmd - Empty}$ 

# If Cancel 2-Stage Cmd – Full cmd Cancel 2-Stage Cmd Verify Cancel 2-Stage Cmd – Empty

√VTC2\_INT\_DATA\_TWOSTEP\_FULL\_SW – EMPTY

If VTC2\_INT\_DATA\_TWOSTEP\_FULL\_SW - FULL

cmd VTC\_Cancel\_Two\_Stage\_Cmd\_Cmd\_SW
data Onboard\_Node - SYS\_CCSDS\_End\_Point\_VTC2

Verify VTC2\_INT\_DATA\_TWOSTEP\_FULL\_SW – EMPTY

#### 6.3 <u>Activating All PDU1 and PDU2 Aux Converters for 120V</u> Outlets

COL Berthed Survival Mode: EPS: PDU1 Act COL PDU 1 Act VTC2

'Aux Supplies Activation'

Record PCS ID: \_\_\_\_\_

cmd Start ACS PDU Config – Arm

pick PCS/C-X to VTC-Com2 (where X=PCS ID)

cmd Start ACS PDU Config – Set

COL-CC to verify PDU SSPC Aux Converter status.

Wait for "Go" to continue.

cmd PDU\_Config\_ACS (ARM) data SW\_CMD - VTC\_Start\_Terminate\_ACS\_Cmd\_SW data Action - 1 (START) data Onboard\_Node - SYS\_CCSDS\_End\_Point\_VTC2 (ASSY MAL/1E/FIN/MULTI E)

Page 8 of 10 pages

Verify VTC2\_INT\_DATA\_TWOSTEP\_FULL\_SW – FULL

cmd VTC\_Execute\_2\_Stage\_Cmd\_SW (EXEC)

Verify PDU1\_SSPC\_Aux\_Conv1\_Stat\_VTC - ON Verify PDU1\_SSPC\_Aux\_Conv2\_Stat\_VTC - ON Verify PDU1\_SSPC\_Aux\_Conv3\_Stat\_VTC - ON Verify PDU1\_SSPC\_Aux\_Conv4\_Stat\_VTC - ON Verify PDU1\_SSPC\_Aux\_Conv5\_Stat\_VTC - ON Verify PDU1\_SSPC\_Aux\_Conv6\_Stat\_VTC - ON Verify PDU1\_SSPC\_Aux\_Conv7\_Stat\_VTC - ON Verify PDU1\_SSPC\_Aux\_Conv8\_Stat\_VTC - ON Verify PDU1\_SSPC\_Aux\_Conv8\_Stat\_VTC - ON Verify PDU1\_SSPC\_Aux\_Conv9\_Stat\_VTC - ON

Verify PDU2\_SSPC\_Aux\_Conv1\_Stat\_VTC - ON Verify PDU2\_SSPC\_Aux\_Conv2\_Stat\_VTC - ON Verify PDU2\_SSPC\_Aux\_Conv3\_Stat\_VTC - ON Verify PDU2\_SSPC\_Aux\_Conv4\_Stat\_VTC - ON Verify PDU2\_SSPC\_Aux\_Conv5\_Stat\_VTC - ON Verify PDU2\_SSPC\_Aux\_Conv6\_Stat\_VTC - ON Verify PDU2\_SSPC\_Aux\_Conv7\_Stat\_VTC - ON Verify PDU2\_SSPC\_Aux\_Conv8\_Stat\_VTC - ON Verify PDU2\_SSPC\_Aux\_Conv9\_Stat\_VTC - ON

**COL-CC** to give a "Go" to continue.

6.4 Activating PDU1 to PDU2 Power Outlet COL PDU1 Act VTC2: COL PDU2 Act VTC2 COL PDU 2 Act VTC2

cmd PDU 1/2 Redun Pwr Bus - On

Verify PDU 1/2 Redun Pwr Bus Status - On

cmd PDU1\_PDU2\_Redun\_Pwr\_Bus\_On\_VTC data SW\_CMD – VTC\_Disc\_Out\_Cmd\_Cmd\_SW data Onboard\_Node – SYS\_CCSDS\_End\_Point\_VTC2

Verify PDU1\_PDU2\_Redun\_Pwr\_Bus\_On\_Off\_Stat\_VTC\_PP - ON

6.5 <u>Activating PDU2 Cross Strapped Converter</u> Task: COL Berthed Survival Mode

COL Berthed Survival Mode

COL Bernied Survival No

cmd PDU2 Cross Strapped Conv - On

(ASSY MAL/1E/FIN/MULTI E)

Page 9 of 10 pages

Verify PDU2 Cross Strapped Conv Status – On

cmd PDU2\_Cross\_Strapped\_Conv\_On\_VTC data SW\_CMD - VTC\_Disc\_Out\_Cmd\_Cmd\_SW data Onboard\_Node - SYS\_CCSDS\_End\_Point\_VTC2

Verify PDU2\_Cross\_Strapped\_Conv\_Stat\_VTC - ON

6.6 Activating PDU Lights Power Buses COL Berthed Survival Mode: EPS: Lights COL PDU 1-2 Lights VTC2

> **cmd** PDU 2 Outlet 21 – On (Verify – On) **cmd** PDU 1 Outlet 21 – On (Verify – On)

cmd PDU2\_MLU\_Pwr\_Bus\_On\_VTC data SW\_CMD - VTC\_Disc\_Out\_Cmd\_Cmd\_SW data Onboard\_Node - SYS\_CCSDS\_End\_Point\_VTC2

Verify PDU2\_MLU\_Pwr\_Bus\_On\_Off\_Stat\_VTC\_PP – ON

cmd PDU1\_MLU\_Pwr\_Bus\_On\_VTC data SW\_CMD - VTC\_Disc\_Out\_Cmd\_Cmd\_SW data Onboard\_Node - SYS\_CCSDS\_End\_Point\_VTC2

Verify PDU1\_MLU\_Pwr\_Bus\_On\_Off\_Stat\_VTC\_PP - ON

#### 7. <u>ACTIVATING HEATER CONTROL UNIT</u>

7.1 Activating HCU1 Power Bus COL: EPS: PDU1 120 V Outlets Subsys/Payload COL PDU 1 120 V Outlets VTC2 'PDU1'

cmd Outlet Num 28 - On

Verify SSPC1 Off/On 28 – On Verify Current < 10 A

cmd PDU1\_HCU1\_Pwr\_Bus\_On\_VTC data SW\_CMD - VTC\_Disc\_Out\_Cmd\_Cmd\_SW data Onboard\_Mode - SYS\_CCSDS\_End\_Point\_VTC2

Verify PDU1\_HCU1\_Pwr\_Bus\_On\_Off\_Stat\_VTC\_PP - ON Verify PDU1\_HCU1\_Pwr\_Bus\_Current\_VTC\_PP < 10 A

(ASSY MAL/1E/FIN/MULTI E)

#### Page 10 of 10 pages

7.2 Activating HCU2 Power Bus EPS: PDU2 120V Outlets Subsys/Payload COL PDU 2 120V Outlets VTC2 'PDU2'

cmd Outlet Num 28 - On

Verify SSPC1 Off/On 28 – On Verify Current < 10 A

cmd PDU2\_HCU2\_Pwr\_Bus\_On\_VTC data SW\_CMD - VTC\_Disc\_Out\_Cmd\_Cmd\_SW data Onboard\_Node - SYS\_CCSDS\_End\_Point\_VTC2

Verify PDU2\_HCU2\_Pwr\_Bus\_On\_Off\_Stat\_VTC\_PP - ON Verify PDU2\_HCU2\_Pwr\_Bus\_Current\_VTC\_PP < 10 A

Verifying Heater Control Loop Status (Ground Only)

NOTE

TLM only available after 30 sec delay following HCU power on because of HCU SW initialization.

Verify HCU1\_AO\_Htr\_Cntl\_Loop\_Stat\_VTC - ENABLED Verify HCU1\_AD\_Htr\_Cntl\_Loop\_Stat\_VTC - ENABLED Verify HCU1\_AR\_Htr\_Cntl\_Loop\_Stat\_VTC - ENABLED Verify HCU1\_FD\_Htr\_Cntl\_Loop\_Stat\_VTC - ENABLED Verify HCU1\_FO\_Htr\_Cntl\_Loop\_Stat\_VTC - ENABLED Verify HCU1\_FR\_Htr\_Cntl\_Loop\_Stat\_VTC - ENABLED Verify HCU2\_AO\_Htr\_Cntl\_Loop\_Stat\_VTC - ENABLED Verify HCU2\_AD\_Htr\_Cntl\_Loop\_Stat\_VTC - ENABLED Verify HCU2\_AD\_Htr\_Cntl\_Loop\_Stat\_VTC - ENABLED Verify HCU2\_AA\_Htr\_Cntl\_Loop\_Stat\_VTC - ENABLED

Verify HCU2\_AR\_Htr\_Cntl\_Loop\_Stat\_VTC – ENABLED Verify HCU2\_FD\_Htr\_Cntl\_Loop\_Stat\_VTC – ENABLED Verify HCU2\_FO\_Htr\_Cntl\_Loop\_Stat\_VTC – ENABLED Verify HCU2\_FR\_Htr\_Cntl\_Loop\_Stat\_VTC – ENABLED

(ASSY MAL/1E/FIN/MULTI E) Page 1 of 69 pages

#### OBJECTIVE:

Continuing activation of Columbus Module with only VTC2 available.

**INITIAL CONDITIONS:** 

Columbus Single VTC2 Berthed Survival Mode Activation is complete.

#### 1. <u>ACTIVATING PDU OUTLET</u>

PCS

1.1 <u>Activating PDU1 Subsystem Power Buses 1 thru 5</u>

Task: COL Final Act – Part 1: EPS: PDU1 28 V Outlets Subsys

COL PDU 1 28V Outlets VTC2

-Outlet Num [X] where [X] = [30] [32] [35] [36] [40]

cmd Outlet Num [X] - On

Verify SSPC1 Off/On [X] – On

-Repeat

cmd PDU1\_Subsys\_Pwr\_Bus1\_On\_VTC data SW\_CMD – VTC\_Disc\_Out\_Cmd\_Cmd\_SW data Onboard\_Node – SYS\_CCSDS\_End\_Point\_VTC2

Verify PDU1\_Subsys\_Pwr\_Bus1\_On\_Off\_Stat\_VTC\_PP - ON

cmd PDU1\_Subsys\_Pwr\_Bus2\_On\_VTC data SW\_CMD – VTC\_Disc\_Out\_Cmd\_Cmd\_SW data Onboard\_Node – SYS\_CCSDS\_End\_Point\_VTC2

Verify PDU1\_Subsys\_Pwr\_Bus2\_On\_Off\_Stat\_VTC\_PP - ON

cmd PDU1\_Subsys\_Pwr\_Bus3\_On\_VTC data SW\_CMD – VTC\_Disc\_Out\_Cmd\_Cmd\_SW data Onboard\_Node – SYS\_CCSDS\_End\_Point\_VTC2

Verify PDU1\_Subsys\_Pwr\_Bus3\_On\_Off\_Stat\_VTC\_PP - ON

cmd PDU1\_Subsys\_Pwr\_Bus4\_On\_VTC data SW\_CMD - VTC\_Disc\_Out\_Cmd\_Cmd\_SW data Onboard\_Node - SYS\_CCSDS\_End\_Point\_VTC2

Verify PDU1\_Subsys\_Pwr\_Bus4\_On\_Off\_Stat\_VTC\_PP - ON

cmd PDU1\_Subsys\_Pwr\_Bus5\_On\_VTC data SW\_CMD – VTC\_Disc\_Out\_Cmd\_Cmd\_SW data Onboard\_Node – SYS\_CCSDS\_End\_Point\_VTC2

(ASSY MAL/1E/FIN/MULTI E)

Page 2 of 69 pages

|     | Verify PDU1_Subsys_Pwr_Bus5_On_Off_Stat_VTC_PP – ON                                                                       |
|-----|----------------------------------------------------------------------------------------------------|
| 1.2 | Activating PDU1 Subsystem Power Buses 6 thru 10<br>COL PDU 1 28V Outlets VTC2                                             |
| [   | Outlet Num [X] where [X] = [31] [33] [34] [37] [41]                                                                       |
|     | <b>cmd</b> Outlet Num [X] – On                                                                                            |
|     | Verify SSPC1 Off/On [X] – On<br>Repeat                                                                                    |
|     | cmd PDU1_Subsys_Pwr_Bus6_On_VTC<br>data SW_CMD – VTC_Disc_Out_Cmd_Cmd_SW<br>data Onboard_Node – SYS_CCSDS_End_Point_VTC2  |
|     | Verify PDU1_Subsys_Pwr_Bus6_On_Off_Stat_VTC_PP - ON                                                                       |
|     | cmd PDU1_Subsys_Pwr_Bus7_On_VTC<br>data SW_CMD – VTC_Disc_Out_Cmd_Cmd_SW<br>data Onboard_Node – SYS_CCSDS_End_Point_VTC2  |
|     | Verify PDU1_Subsys_Pwr_Bus7_On_Off_Stat_VTC_PP - ON                                                                       |
|     | cmd PDU1_Subsys_Pwr_Bus8_On_VTC<br>data SW_CMD – VTC_Disc_Out_Cmd_Cmd_SW<br>data Onboard_Node – SYS_CCSDS_End_Point_VTC2  |
|     | Verify PDU1_Subsys_Pwr_Bus8_On_Off_Stat_VTC_PP – ON                                                                       |
|     | cmd PDU1_Subsys_Pwr_Bus9_On_VTC<br>data SW_CMD – VTC_Disc_Out_Cmd_Cmd_SW<br>data Onboard_Node – SYS_CCSDS_End_Point_VTC2  |
|     | Verify PDU1_Subsys_Pwr_Bus9_On_Off_Stat_VTC_PP - ON                                                                       |
|     | cmd PDU1_Subsys_Pwr_Bus10_On_VTC<br>data SW_CMD – VTC_Disc_Out_Cmd_Cmd_SW<br>data Onboard_Node – SYS_CCSDS_End_Point_VTC2 |
|     | Verify PDU1_Subsys_Pwr_Bus10_On_Off_Stat_VTC_PP - ON                                                                      |
| 1.3 | Activating PDU2 Subsystem Power Buses 1 thru 5<br>EPS: PDU2 28 V Outlets Subsys<br>COL PDU 2 28V Outlets VTC2             |

Outlet Num [X] where [X] = [30] [32] [35] [36] [40]

(ASSY MAL/1E/FIN/MULTI E)

Page 3 of 69 pages

cmd Outlet Num [X] - On

Verify SSPC1 Off/On [X] – On

#### <sup>⊥</sup>Repeat

cmd PDU2\_Subsys\_Pwr\_Bus1\_On\_VTC data SW\_CMD - VTC\_Disc\_Out\_Cmd\_Cmd\_SW data Onboard\_Node - SYS\_CCSDS\_End\_Point\_VTC2

Verify PDU2\_Subsys\_Pwr\_Bus1\_On\_Off\_Stat\_VTC\_PP - ON

cmd PDU2\_Subsys\_Pwr\_Bus2\_On\_VTC data SW\_CMD – VTC\_Disc\_Out\_Cmd\_Cmd\_SW data Onboard\_Node – SYS\_CCSDS\_End\_Point\_VTC2

Verify PDU2\_Subsys\_Pwr\_Bus2\_On\_Off\_Stat\_VTC\_PP - ON

cmd PDU2\_Subsys\_Pwr\_Bus3\_On\_VTC data SW\_CMD - VTC\_Disc\_Out\_Cmd\_Cmd\_SW data Onboard\_Node - SYS\_CCSDS\_End\_Point\_VTC2

Verify PDU2\_Subsys\_Pwr\_Bus3\_On\_Off\_Stat\_VTC\_PP - ON

cmd PDU2\_Subsys\_Pwr\_Bus4\_On\_VTC data SW\_CMD – VTC\_Disc\_Out\_Cmd\_Cmd\_SW data Onboard\_Node – SYS\_CCSDS\_End\_Point\_VTC2

Verify PDU2\_Subsys\_Pwr\_Bus4\_On\_Off\_Stat\_VTC\_PP - ON

cmd PDU2\_Subsys\_Pwr\_Bus5\_On\_VTC data SW\_CMD - VTC\_Disc\_Out\_Cmd\_Cmd\_SW data Onboard\_Node - SYS\_CCSDS\_End\_Point\_VTC2

Verify PDU2\_Subsys\_Pwr\_Bus5\_On\_Off\_Stat\_VTC\_PP - ON

1.4 Activating PDU2 Subsystem Power Buses 6 thru 10 COL PDU 2 28V Outlets VTC2

-Outlet Num [X] where [X] = [31] [33] [34] [37] [41]

cmd Outlet Num [X] - On

Verify SSPC1 Off/On [X] – On

Repeat

cmd PDU2\_Subsys\_Pwr\_Bus6\_On\_VTC data SW\_CMD - VTC\_Disc\_Out\_Cmd\_Cmd\_SW

#### COLUMBUS SINGLE VTC2 FINAL ACTIVATION (ASSY MAL/1E/FIN/MULTI E) Page 4 of 69 pages

| (ASSY MAL/TE/FIN/MULTLE) | Page 4 of 69 pages                                                                                                    |
|--------------------------|----------------------------------------------------------------------------------------------------|
|                          | data Onboard_Node – SYS_CCSDS_End_Point_VTC2                                                                              |
|                          | Verify PDU2_Subsys_Pwr_Bus6_On_Off_Stat_VTC_PP – ON                                                                       |
|                          | cmd PDU2_Subsys_Pwr_Bus7_On_VTC<br>data SW_CMD – VTC_Disc_Out_Cmd_Cmd_SW<br>data Onboard_Node – SYS_CCSDS_End_Point_VTC2  |
|                          | Verify PDU2_Subsys_Pwr_Bus7_On_Off_Stat_VTC_PP – ON                                                                       |
|                          | cmd PDU2_Subsys_Pwr_Bus8_On_VTC<br>data SW_CMD – VTC_Disc_Out_Cmd_Cmd_SW<br>data Onboard_Node – SYS_CCSDS_End_Point_VTC2  |
|                          | Verify PDU2_Subsys_Pwr_Bus8_On_Off_Stat_VTC_PP – ON                                                                       |
|                          | cmd PDU2_Subsys_Pwr_Bus9_On_VTC<br>data SW_CMD – VTC_Disc_Out_Cmd_Cmd_SW<br>data Onboard_Node – SYS_CCSDS_End_Point_VTC2  |
|                          | Verify PDU2_Subsys_Pwr_Bus9_On_Off_Stat_VTC_PP – ON                                                                       |
|                          | cmd PDU2_Subsys_Pwr_Bus10_On_VTC<br>data SW_CMD – VTC_Disc_Out_Cmd_Cmd_SW<br>data Onboard_Node – SYS_CCSDS_End_Point_VTC2 |
|                          | Verify PDU2_Subsys_Pwr_Bus10_On_Off_Stat_VTC_PP – ON                                                                      |
| 1.5                      | Activating PDU1 D1 Rack Power<br>EPS: PDU1 120 V Outlets Subsys/Payloads<br>COL PDU 1 120V Outlets VTC2                   |
|                          | cmd Outlet Num 17 – On                                                                                                    |
|                          | Verify SSPC1 Off/On 17 – On                                                                                               |
|                          | cmd PDU1_Rack_D1_Pwr_Bus_On_VTC<br>data SW_CMD – VTC_Disc_Out_Cmd_Cmd_SW<br>data Onboard_Node – SYS_CCSDS_End_Point_VTC2  |
|                          | Verify PDU1_Rack_D1_Pwr_Bus_On_Off_Stat_VTC_PP – ON                                                                       |
| 1.6                      | Activating PDU2 D1 Rack Power<br>EPS: PDU2 120 V Outlets Subsys/Payloads<br>COL PDU 2 120V Outlets VTC2                   |
|                          | cmd Outlet Num 17 – On                                                                                                    |
|                          | Verify SSPC1 Off/On 17 – On                                                                                               |

| (ASSY MAL/1E/FIN/MULTI E) | Page 5 of 69 pages                                                                                                    |  |  |
|---------------------------|----------------------------------------------------------------------------------------------------|--|--|
|                           | cmd PDU2_Rack_D1_Pwr_Bus_On_VTC<br>data SW_CMD – VTC_Disc_Out_Cmd_Cmd_SW<br>data Onboard_Node – SYS_CCSDS_End_Point_VTC2                                                                              |  |  |
|                           | Verify PDU2_Rack_D1_Pwr_Bus_On_Off_Stat_VTC_PP – ON                                                                                                    |  |  |
| 1.7<br>COL-CC             | Activating WPA1 and WPA2 Accumulator Pressure Sensors<br>(Ground Only)<br>COL-CC to activate WPA1 and WPA2 Accumulator Pressure<br>Sensors.<br>Wait for "Go" to continue.                             |  |  |
|                           | NOTE                                                                                                    |  |  |
|                           | 1. This step can only be performed by COL-CC.                                                                                                    |  |  |
|                           | <ol> <li>If the sensor readings show values below 165 kPa a<br/>pressurization of the accumulator is required prior to<br/>payload rack connector mate. Continue with step 1.8.</li> </ol>            |  |  |
|                           | 3. If both readings of either pair of WPA Accumulator<br>Pressure sensors are out of limits after the monitoring has<br>been enabled, the system will automatically safe to Berthed<br>Survival Mode. |  |  |
|                           | cmd WPA1 Accum Press Spsr2 Pwr On VTC                                                                                                    |  |  |
|                           | data SW CMD – VTC Disc Out Cmd Cmd SW                                                                                                    |  |  |
|                           | data Onboard_Node – SYS_CCSDS_End_Point_VTC2                                                                                                    |  |  |
|                           | Verify WPA1_Accum_Abs_Press2_VTC – 165 -195 kPa                                                                                                    |  |  |
|                           | cmd WPA2_Accum_Press_Snsr1_Pwr_On_VTC                                                                                                    |  |  |
|                           | data SW_CMD – VTC_Disc_Out_Cmd_Cmd_SW                                                                                                    |  |  |
|                           | <pre>data Onboard_Node – SYS_CCSDS_End_Point_VTC2</pre>                                                                                                    |  |  |
|                           | Verify WPA2_Accum_Abs_Press1_VTC – 165 -195 kPa                                                                                                    |  |  |
|                           | Activation of the VTC C&W monitoring for the WPA1 and WPA2<br>Accumulator Pressure Sensors                                                                                                    |  |  |
|                           | <b>cmd</b> VTC_Monitoring_Ena_Cmd_SW<br><b>prm</b> Monitored_Item_ID – WPA1_Accum_Abs_Press2_VTC<br><b>prm</b> Action – 1 (ENABLE)                                                                    |  |  |
|                           | data Onboard_Node - SYS_CCSDS_End_Point_VTC2                                                                                                    |  |  |
|                           | Verify WPA1_Accum_Abs_Press2_VTC_MEF – ENABLED                                                                                                    |  |  |
|                           | cmd VTC_Monitoring_Ena_Cmd_SW                                                                                                    |  |  |
|                           | prm Monitored_Item_ID – WPA2_Accum_Abs_Press1_VTC<br>prm Action – 1 (ENABLE)                                                                                                    |  |  |

| (ASSY MAL/1E/FIN/M | Page 6 of 69 pages |                                                                                                    |                    |                                                          |       |  |
|--------------------|--------------------|----------------------------------------------------------------------------------------------------|--------------------|----------------------------------------------------------|-------|--|
|                    |                    | data Onboard_Node – SYS_CCSDS_End_Point_VTC2                                                                                                    |                    |                                                          |       |  |
|                    |                    | Verify WPA2_Accum_Abs_Press1_VTC_MEF – ENABLE                                                                                                    |                    |                                                          |       |  |
|                    |                    | COL-CC                                                                                                    | gives "Go" to cont | inue.                                                    |       |  |
| МСС-Н              | 1.8                | Enabling C&W for Previous Monitorings (Ground Only)<br>Enable the following events in the Primary and Backup C&C<br>MDMs.                                                                                       |                    |                                                          |       |  |
|                    |                    | If ground unable to complete,<br>Perform <u>{2.101 CAUTION AND WARNING EVENT</u><br><u>MANAGEMENT</u> }, Step 2 (SODF: C&DH: NOMINAL)<br>per Table 1, then:<br><b>Table 1. C&amp;W Events for WPA1 and WPA2</b> |                    |                                                          |       |  |
|                    |                    |                                                                                                    | Event              | Text                                                     | Class |  |
|                    |                    |                                                                                                    | 13539              | 'WPA1<br>Accumulator<br>Pressure Sensor<br>2 High - COL' | W     |  |
|                    |                    |                                                                                                    | 13540              | 'WPA2<br>Accumulator<br>Pressure Sensor<br>1 High - COL' | W     |  |
|                    |                    |                                                                                                    |                    |                                                          |       |  |

PCS

1.9 Verifying Total Pressure Sensors

Task: COL Final Act – Part 1 COL Final Activation - Part 1

'Total Pressure Sensor'

Verify TPS1 Air Pressure: 719 to 783 mmHg Verify TPS2 Air Pressure: 719 to 783 mmHg

Verify TPS1\_Air\_Press\_VTC – 719 - 783 mmHg Verify TPS2\_Air\_Press\_VTC – 719 - 783 mmHg

#### 2. ACTIVATING CMU 1-4

### <u>NOTE</u> 1. CMU1 needs to be activated for CMU4 Ready Status to be available.

2. The water loop must be activated within 5 hours of CMU activation.

(ASSY MAL/1E/FIN/MULTI E)

Page 7 of 69 pages

2.1 Activating Power B Supplies Task: COL Final Act – Part 1: CDH: CMU4 COL CMU 4 Act 'CMU 4 Redundant'

cmd CMU4 Redun Pwr B - On

Verify CMU4 Redun Pwr B Status - On Verify CMU4 Redun Pwr B Current < 1.35 A

CDH: CMU1 COL CMU 1 Act 'CMU 1 Nominal'

cmd VTC 2 Master CMU1 Nom Pwr B - On

Verify CMU1 Nom Pwr B Status - On Verify CMU1 Nom Pwr B Current < 1.35 A Verify Ready Status – Ready

CDH: CMU2 COL CMU 2 Act 'CMU 2 Nominal'

cmd VTC 2 Master CMU2 Nom Pwr - On

Verify CMU2 Nom Pwr B Status - On Verify CMU2 Nom Pwr B Current < 1.35 A Verify Ready Status – Ready

CDH: CMU3 COL CMU 3 Act 'CMU 3 Nominal'

cmd VTC 2 Master CMU3 Nom Pwr B - On

Verify CMU3 Nom Pwr B Status - On Verify CMU3 Nom Pwr B Current < 1.35 A Verify Ready Status – Ready

CDH: CMU4 COL CMU 4 Act 'CMU 4 Redundant'

Verify Ready Status – Ready

cmd CMU4 Redun Pwr B On VTC data SW CMD - VTC Disc Out Cmd Cmd SW data Onboard Node - SYS CCSDS End Point VTC2

Page 8 of 69 pages

Verify CMU4 Redun Pwr B Stat VTC – ON Verify CMU4 Redun Pwr B Current VTC - <1.35 A

cmd CMU1\_Nom\_Pwr\_B\_On\_ACT data SW\_CMD - VTC\_Disc\_Out\_Cmd\_Cmd\_SW data Onboard Node - SYS CCSDS End Point VTC2

Verify CMU1 Nom Pwr B Stat ACT PP – ON Verify CMU1 Nom Pwr B Current ACT PP - <1.35 A Verify CMU1 Nom Ready Stat ACT PP - READY

cmd CMU2 Nom Pwr B On ACT data SW CMD - VTC Disc Out Cmd Cmd SW data Onboard Node - SYS CCSDS End Point VTC2

Verify CMU2\_Nom\_Pwr\_B\_Stat\_ACT\_PP – ON Verify CMU2\_Nom\_Pwr\_B\_Current\_ACT\_PP - <1.35 A Verify CMU2\_Nom\_Ready\_Stat\_ACT\_PP – READY

cmd CMU3 Nom Pwr B On ACT data SW CMD - VTC Disc Out Cmd Cmd SW data Onboard Node - SYS CCSDS End Point VTC2

Verify CMU3 Nom Pwr B Stat ACT PP - ON Verify CMU3 Nom Pwr B Current ACT PP - <1.35 A Verify CMU3 Nom Ready Stat ACT PP - READY Verify CMU4\_Redun\_Ready\_Stat\_ACT\_PP - READY

2.2 Activating CMU4 Redundant Power A Supply COL CMU 4 Act 'CMU 4 Redundant'

cmd VTC 2 Master CMU4 Redun Pwr A - On

Verify CMU 4 Redun Pwr A Status – On Verify CMU 4 Redun Pwr A Current < 0.75 A Verify CMU 4 Redun Pwr B Current < 0.75 A

cmd CMU4 Redun Pwr A On ACT data SW CMD - VTC Disc Out Cmd Cmd SW data Onboard\_Node – SYS\_CCSDS\_End\_Point\_VTC2

Verify CMU4 Redun Pwr A Stat ACT PP - ON

(ASSY MAL/1E/FIN/MULTI E)

Page 9 of 69 pages

Verify CMU4\_Redun\_Pwr\_A\_Current\_ACT\_PP - <0.75 A Verify CMU4\_Redun\_Pwr\_B\_Current\_VTC - <0.75 A

#### 3. <u>ACTIVATING WATER LOOP</u>

NOTE

- 1. TCS Jumpers must be installed prior to beginning this step.
- 2. Expect valve operations to take up to 15 seconds for verification.
- 3.1 Configuring Loop A IFHX and Loop B IFHX for Water Loop Activation

COL: TCS: MTL IFHX COL MTL IFHX Commands 'COL MTL IFHX NH3' 'Isol VIv'

Verify Position – Closed

**cmd** Cntrl Avail Open – Ena (Verify Cntrl Avail – Ena) **cmd** Position – Open (Verify Position – Open)

'Byp Vlv'

Verify Position – Bypass

**cmd** Cntrl Avail Flothru – Ena (Verify Cntrl Avail – Ena) **cmd** Position – Flothru (Verify Position – Flothru)

COL: TCS: LTL IFHX COL LTL IFHX Commands 'COL LTL IFHX NH3' 'Isol VIv'

Verify Position - Closed

**cmd** Cntrl Avail Open – Ena (Verify – Cntrl Avail Ena) **cmd** Position – Open (Verify – Position Open)

'Byp Vlv'

Verify Position – Bypass

**cmd** Cntrl Avail Flothru – Ena (Verify – Cntrl Avail Ena) **cmd** Position – Flothru (Verify – Position Flothru)

(ASSY MAL/1E/FIN/MULTI E) Page 10 of 69 pages

3.2 Configuring Water On/Off Valve

Task: COL Final Activation - Part 2 COL Final Activation - Part 2 'Water Loop Activation' 'Water On Off Valves'

Verify WOOV1 Posn – Open Verify WOOV2 Posn – Closed Verify WOOV3 Posn – Open Verify WOOV4 Posn – Open Verify WOOV5 Posn – Open Verify WOOV6 Posn – Open Verify WOOV7 Posn – Open Verify WOOV8 Posn – Open Verify WOOV9 Posn – Open Verify WOOV10 Posn – Closed

Verify WOOV1\_Open\_Stat\_VTC\_PP - OPEN Verify WOOV2\_Close\_Stat\_VTC\_PP - CLOSED Verify WOOV3\_Open\_Stat\_VTC\_PP - OPEN Verify WOOV4\_Open\_Stat\_VTC\_PP - OPEN Verify WOOV5\_Open\_Stat\_VTC\_PP - OPEN Verify WOOV6\_Open\_Stat\_VTC\_PP - OPEN Verify WOOV7\_Open\_Stat\_VTC\_PP - OPEN Verify WOOV8\_Open\_Stat\_VTC\_PP - OPEN Verify WOOV9\_Open\_Stat\_VTC\_PP - OPEN Verify WOOV10\_Close\_Stat\_VTC\_PP - CLOSED

Water Flow Selection Valve Configuration Verification

Verify WFSV\_ISPR\_A1\_Open\_Stat\_VTC - OPEN Verify WFSV\_ISPR\_A2\_Open\_Stat\_VTC - OPEN Verify WFSV\_ISPR\_A3\_Open\_Stat\_VTC - OPEN Verify WFSV\_ISPR\_A4\_Open\_Stat\_VTC - OPEN Verify WFSV\_ISPR\_F1\_Open\_Stat\_VTC - OPEN Verify WFSV\_ISPR\_F2\_Open\_Stat\_VTC - OPEN Verify WFSV\_ISPR\_F3\_Open\_Stat\_VTC - OPEN Verify WFSV\_ISPR\_F4\_Open\_Stat\_VTC - OPEN Verify WFSV\_ISPR\_O1\_Open\_Stat\_VTC - OPEN Verify WFSV\_ISPR\_O1\_Open\_Stat\_VTC - OPEN Verify WFSV\_ISPR\_O2\_Open\_Stat\_VTC - OPEN

#### COLUMBUS SINGLE VTC2 FINAL ACTIVATION (ASSY MAL/1E/FIN/MULTI E)

| Page 1 | 1 of 69 | pages |
|--------|---------|-------|
|--------|---------|-------|

| 3.3 | Activating and Verifying WMV1 Shutoff Valve<br>Task: COL Final Act – Part 2: TCS: WMV 1<br>COL WMV 1-2 Act VTC 2<br>'WMV 1 SOV'<br>cmd Power – On<br>Verify Pwr Status – On<br>Verify Position SOV1 – Open<br>Verify Position SOV2 – Open        |
|-----|----------------------------------------------------------------------------------------------------|
|     | cmd WMV1_SOV_Pwr_On_ACT<br>data SW_CMD - VTC_Disc_Out_Cmd_Cmd_SW<br>data Onboard_Node - SYS_CCSDS_End_Point_VTC2<br>Verify WMV1_SOV_Pwr_Stat_ACT_PP - ON<br>Verify WMV1_SOV1_Open_Stat_ACT_PP - OPEN<br>Verify WMV1_SOV2_Open_Stat_ACT_PP - OPEN |
| 3.4 | Deactivating WMV1 Shutoff Section<br>COL WMV 1-2 Act VTC 2<br>'WMV 1 SOV'<br>cmd Power – Off<br>Verify Pwr Status – Off                                                                                                    |
|     | cmd WMV1_SOV_Pwr_Off_ACT<br>data SW_CMD - VTC_Disc_Out_Cmd_Cmd_SW<br>data Onboard_Node - SYS_CCSDS_End_Point_VTC2<br>Verify WMV1_SOV_Pwr_Stat_ACT_PP - OFF                                                                                       |
| 3.5 | Activating and Verifying WMV2 Shutoff Valve<br>COL WMV 1-2 Act VTC 2<br>'WMV 2 SOV'<br>cmd Power – On<br>Verify Pwr Status – On<br>Verify Position SOV1 – Closed<br>Verify Position SOV2 – Closed                                                |
|     | cmd WMV2_SOV_Pwr_On_ACT<br>data SW_CMD – VTC_Disc_Out_Cmd_Cmd_SW<br>data Onboard_Node – SYS_CCSDS_End_Point_VTC2                                                                                                    |

| (ASSY MAL/1E/FIN/MULTI E) | Page 12 of 69 pages                                                                                                    |
|---------------------------|----------------------------------------------------------------------------------------------------|
|                           | Verify WMV2_SOV_Pwr_Stat_ACT_PP – ON<br>Verify WMV2_SOV1_Close_Stat_ACT_PP – CLOSED<br>Verify WMV2_SOV2_Close_Stat_ACT_PP – CLOSED |
| 3.6                       | Deactivating WMV2 Shutoff Section<br>COL WMV 1-2 Act VTC 2<br>'WMV 2 SOV'<br>cmd Power – Off                                       |
|                           | Verity Pwr Status – Off                                                                                                    |
|                           | cmd WMV2_SOV_Pwr_Off_ACT<br>data SW_CMD - VTC_Disc_Out_Cmd_Cmd_SW<br>data Onboard_Node - SYS_CCSDS_End_Point_VTC2                  |
|                           | Verify WMV2_SOV_Pwr_Stat_ACT_PP – OFF                                                                                              |
| 3.7                       | Activating and Verifying WMV3 Shutoff Valve<br>TCS: WMV 3<br>WMV 3-4 Act VTC 2<br>'WMV 3 SOV'                                      |
|                           | <b>cmd</b> Power – On                                                                                                    |
|                           | Verify Pwr Status – On                                                                                                    |
|                           | Verify Position SOV1 – Open                                                                                                    |
|                           | Verify Position SOV2 – Open                                                                                                    |
|                           | cmd WMV3_SOV_Pwr_On_ACT<br>data SW_CMD - VTC_Disc_Out_Cmd_Cmd_SW<br>data Onboard_Node - SYS_CCSDS_End_Point_VTC2                   |
|                           | Verify WMV3_SOV_Pwr_Stat_ACT_PP – ON<br>Verify WMV3_SOV1_Open_Stat_ACT_PP – OPEN<br>Verify WMV3_SOV2_Open_Stat_ACT_PP – OPEN       |
| 3.8                       | Deactivating WMV3 Shutoff Section<br>COL WMV 3-4 Act VTC 2<br>'WMV 3 SOV'                                                          |
|                           | cmd Power – Off                                                                                                    |
|                           | Verify Pwr Status – Off                                                                                                    |
|                           | cmd WMV3_SOV_Pwr_Off_ACT<br>data SW_CMD – VTC_Disc_Out_Cmd_Cmd_SW                                                                  |

| (ASSY MAL/1E/FIN/MULTI E) | Page 13 of 69 pages                                                                                                    |
|---------------------------|----------------------------------------------------------------------------------------------------|
|                           | data Onboard_Node – SYS_CCSDS_End_Point_VTC2                                                                                       |
|                           | Verify WMV3_SOV_Pwr_Stat_ACT_PP – OFF                                                                                              |
| 3.9                       | Activating and Verifying WMV4 Shutoff Valve<br>COL WMV 3-4 Act VTC 2<br>'WMV 4 SOV'                                                |
|                           | <b>cmd</b> Power – On                                                                                                    |
|                           | Verify Pwr Status – On<br>Verify Position SOV1 – Closed<br>Verify Position SOV2 – Closed                                           |
|                           | cmd WMV4_SOV_Pwr_On_ACT<br>data SW_CMD – VTC_Disc_Out_Cmd_Cmd_SW<br>data Onboard_Node – SYS_CCSDS_End_Point_VTC2                   |
|                           | Verify WMV4_SOV_Pwr_Stat_ACT_PP – ON<br>Verify WMV4_SOV1_Close_Stat_ACT_PP – CLOSED<br>Verify WMV4_SOV2_Close_Stat_ACT_PP – CLOSED |
| 3.10                      | Deactivating WMV4 Shutoff Section<br>COL WMV 3-4 Act VTC 2<br>'WMV 4 SOV'                                                          |
|                           | cmd Power – Off                                                                                                    |
|                           | Verify Pwr Status – Off                                                                                                    |
|                           | cmd WMV4_SOV_Pwr_Off_ACT<br>data SW_CMD - VTC_Disc_Out_Cmd_Cmd_SW<br>data Onboard_Node - SYS_CCSDS_End_Point_VTC2                  |
|                           | Verify WMV4_SOV_Pwr_Stat_ACT_PP – OFF                                                                                              |
| 3.11                      | Closing Bypass Valves WOOV5 and WOOV7<br>Task: COL Final Act – Part 2: TCS: WOOV 3-8<br>COL WOOV 3-8 VTC2<br>'WOOV 5'              |
|                           | cmd Position – Close                                                                                                    |
|                           | Verify Position – Closed                                                                                                    |
|                           | COL WOOV 3-8 VTC 2<br>'WOOV 7'                                                                                                    |

(ASSY MAL/1E/FIN/MULTI E)

Page 14 of 69 pages

cmd Position - Close

Verify Position – Closed

cmd WOOV5\_VIv\_Close\_VTC data SW\_CMD - VTC\_Disc\_Out\_Cmd\_Cmd\_SW data Onboard\_Node - SYS\_CCSDS\_End\_Point\_VTC2

Verify WOOV5\_Close\_Stat\_VTC\_PP - CLOSED

cmd WOOV7\_Vlv\_Close\_VTC data SW\_CMD - VTC\_Disc\_Out\_Cmd\_Cmd\_SW data Onboard\_Node - SYS\_CCSDS\_End\_Point\_VTC2

Verify WOOV7\_Close\_Stat\_VTC\_PP - CLOSED

3.12 Activating WMV1 Modulating Section TCS: WMV 1 COL WMV 1-2 Act VTC 2

'WMV 1 MDV'

cmd Power – On

Verify Pwr Status - On

cmd WMV1\_MDV\_Pwr\_On\_ACT data SW\_CMD - VTC\_Disc\_Out\_Cmd\_Cmd\_SW data Onboard\_Node - SYS\_CCSDS\_End\_Point\_VTC2

Verify WMV1\_MDV\_Pwr\_Stat\_ACT\_PP – ON

3.13 Activating WPA1

TCS: WPA 1 COL WPA 1 Act VTC 2 'WPA 1'

cmd Power - On

Verify Power - On

cmd WPA1\_Pwr\_On\_ACT data SW\_CMD - VTC\_Disc\_Out\_Cmd\_Cmd\_SW data Onboard\_Node - SYS\_CCSDS\_End\_Point\_VTC2

Verify WPA1\_Pwr\_Stat\_ACT\_PP – ON

(ASSY MAL/1E/FIN/MULTI E)

Page 15 of 69 pages

#### 3.14 <u>Starting up WPA1 Pump Operation</u>

COL WPA 1 Act VTC 2

'WPA 1'

#### <u>NOTE</u>

This step activates active cooling via the water loop and terminates the thermal clock started with CMU Activation in step 2.

cmd Pump Initialization - Start

Verify Mass Flow > 230 kg/h Verify Pump dP > 30 kPa

Task: COL Final Act - Part 2

COL Final Activation – Part 2

'WPA 1'

Verify Redun Plenum dP > 18 kPa

cmd WPA1\_Pump\_Init\_ACT data SW\_CMD – VTC\_Disc\_Out\_Cmd\_Cmd\_SW data Onboard\_Node – SYS\_CCSDS\_End\_Point\_VTC2

Verify WPA1\_Pump\_DP\_ACT\_PP - > 30 kPa Verify WPA1\_Mass\_Flow\_ACT\_PP - > 230 kg/h Verify DPSB2\_Redun\_Plenum\_DP\_VTC - > 18 kPa

3.15 <u>Enabling Monitoring of Delta Pressure Sensor Block</u> COL Final Act – Part 2: TCS: TCS Monitoring Status COL Monitoring Status

'VTC 2'

#### NOTE

If reading of the DPSB2 Redun Plenum dP is out of limits after the monitoring has been enabled, the system will automatically safe to Berthed Survival Mode.

cmd DPSB2 Redun Plenum dP Monitoring Status – Enable

Verify DPSB2 Redun Plenum dP Monitoring Status - Enabled

cmd VTC\_Monitoring\_Ena\_Cmd\_SW prm Monitored\_Item\_ID – DPSB2\_Redun\_Plenum\_DP\_VTC prm Action – 1 (ENABLE) data Onboard\_Node – SYS\_CCSDS\_End\_Point\_VTC2

Page 16 of 69 pages

Verify DPSB2\_Redun\_Plenum\_DP\_VTC\_MEF – ENABLED

3.16 <u>Verifying Wet Temperatures</u> COL Final Act – Part 2: TCS TCS Overview Act

Verify WTSB2 Redun Plenum Temp 3 < 24 deg C

| *******<br>* | If WTSB2 Redun Plenum Temp $3 \ge 24$ deg C |
|--------------|---------------------------------------------|
| *            |                                             |
| *            |                                             |
| *            | wait 5 minutes then re-verify               |
| *            |                                             |
| ******       | ***************************************     |

Verify WTSB2\_Redun\_Plenum\_Temp3\_VTC - < 24°C

3.17 Enabling Monitoring of WTSB Measurements

TCS: TCS Monitoring Status

COL Monitoring Status

'VTC 2'

#### NOTE

If reading of the WTSB2 Redun Plenum Temp3 is out of limits after the monitoring has been enabled, the system will automatically safe to Berthed Survival Mode.

**cmd** WTSB2 Redun Plenum Temp 3 Monitoring Status – Enable

Verify WTSB2 Redun Plenum Temp 3 Monitoring Status – Enabled

cmd VTC\_Monitoring\_Ena\_Cmd\_SW prm Monitored\_Item\_ID – WTSB2\_Redun\_Plenum\_Temp3\_VTC prm Action – 1 (ENABLE) data Onboard\_Node – SYS\_CCSDS\_End\_Point\_VTC2

Verify WTSB2\_Redun\_Plenum\_Temp3\_VTC\_MEF - ENABLED

#### 3.18 Enabling C&W in USOS for Previous Monitorings (Ground Only) Enable the following events in the Primary and Backup C&C MDMs.

If ground unable to complete,

Perform <u>{2.101 CAUTION AND WARNING EVENT</u> <u>MANAGEMENT</u>}, Step 2 (SODF: C&DH: NOMINAL:)per Table 2, then

MCC-H
#### COLUMBUS SINGLE VTC2 FINAL ACTIVATION (ASSY MAL/1E/FIN/MULTI E) Page 17 of 69 pages

| Event | Text                                                    | Class |  |  |
|-------|---------------------------------------------------------|-------|--|--|
| 13535 | 'Cooling Loop Delta<br>Pressure Sensor 2<br>Low – COL'  | W     |  |  |
| 14166 | 'Cooling Loop<br>Temperature<br>Sensor 2 High –<br>COL' | W     |  |  |

### Table 2. C&W Events for DPSB & WTSB

PCS

#### 3.19 Activating ATU Power Bus

COL: EPS: PDU1 120V Outlets Subsys/Payloads COL PDU 1 120V Outlets VTC2 'PDU1'

'Outlet Num 20'

cmd ATU1 Pwr Bus – On

Verify ATU1 Pwr Bus - On

COL: EPS: PDU2 120V Outlets Subsys/Payloads COL PDU 2 120V Outlets VTC2 'PDU2' 'Outlet Num 20'

cmd ATU2 Pwr Bus - On

Verify ATU2 Pwr Bus - On

cmd PDU1\_ATU1\_Pwr\_Bus\_On\_VTC data SW\_CMD - VTC\_Disc\_Out\_Cmd\_Cmd\_SW data Onboard\_Node - SYS\_CCSDS\_End\_Point\_VTC2

Verify PDU1\_ATU1\_Pwr\_Bus\_On\_Off\_Stat\_VTC\_PP – ON

cmd PDU2\_ATU2\_Pwr\_Bus\_On\_VTC data SW\_CMD - VTC\_Disc\_Out\_Cmd\_Cmd\_SW data Onboard\_Node - SYS\_CCSDS\_End\_Point\_VTC2

Verify PDU2\_ATU2\_Pwr\_Bus\_On\_Off\_Stat\_VTC\_PP - ON

# 4. <u>ACTIVATING NETWORK CLSW</u>

4.1 <u>Activating CLSW1 Power A</u> Task: COL Final Act – Part 3: CDH: CLSW 1 COL CLSW 1 Act 'VTC 2 Master'

(ASSY MAL/1E/FIN/MULTI E) Page 18 of 69 pages

cmd Pwr A – On

Verify CLSW1 Pwr A Ready Status – Ready Verify CLSW1 Pwr A Status – On Verify CLSW1 Pwr A Current < 2.5 A

cmd CLSW1\_Pwr\_A\_On\_ACT data SW\_CMD - VTC\_Disc\_Out\_Cmd\_Cmd\_SW data Onboard\_Node - SYS\_CCSDS\_End\_Point\_VTC2

Verify CLSW1\_Ready\_Stat\_ACT\_PP – READY Verify CLSW1\_Pwr\_A\_Stat\_ACT\_PP – ON Verify CLSW1\_Pwr\_A\_Current\_ACT\_PP – < 2.5 A

4.2 Activating CLSW1 Power B COL CLSW 1 Act

'VTC 2 Master'

cmd Pwr B – On

Verify CLSW1 Pwr B Status – On Verify CLSW1 Pwr B Current < 2.2 A Verify CLSW1 Pwr A Current < 0.7 A

cmd CLSW1\_Pwr\_B\_On\_ACT data SW\_CMD - VTC\_Disc\_Out\_Cmd\_Cmd\_SW data Onboard\_Node - SYS\_CCSDS\_End\_Point\_VTC2

Verify CLSW1\_Pwr\_B\_Stat\_ACT\_PP – ON Verify CLSW1\_Pwr\_B\_Current\_ACT\_PP – < 2.2 A Verify CLSW1\_Pwr\_A\_Current\_ACT\_PP – < 0.7 A

4.3 Activating CLSW2 Power A

CDH: CLSW 2 COL CLSW 2 Act 'VTC 2 Master'

cmd Pwr A – On

Verify CLSW2 Pwr A Ready Status – Ready Verify CLSW2 Pwr A Status – On Verify CLSW2 Pwr A Current < 2.5 A

cmd CLSW2\_Pwr\_A\_On\_ACT data SW\_CMD - VTC\_Disc\_Out\_Cmd\_Cmd\_SW data Onboard\_Node - SYS\_CCSDS\_End\_Point\_VTC2 Verify CLSW2\_Ready\_Stat\_ACT\_PP – READY Verify CLSW2\_Pwr\_A\_Stat\_ACT\_PP – ON Verify CLSW2\_Pwr\_A\_Current\_ACT\_PP – < 2.5 A

4.4 Activating CLSW2 Power B COL CLSW 2 Act 'VTC 2 Master'

cmd Pwr B – On

Verify CLSW2 Pwr B Status – On Verify CLSW2 Pwr B Current < 2.2 A Verify CLSW2 Pwr A Current < 0.7 A

cmd CLSW2\_Pwr\_B\_On\_ACT data SW\_CMD - VTC\_Disc\_Out\_Cmd\_Cmd\_SW data Onboard\_Node - SYS\_CCSDS\_End\_Point\_VTC2

Verify CLSW2\_Pwr\_B\_Stat\_ACT\_PP - ON Verify CLSW2\_Pwr\_B\_Current\_ACT\_PP - < 2.2 A Verify CLSW2\_Pwr\_A\_Current\_ACT\_PP - < 0.7 A

# 5. <u>ACTIVATING MASS MEMORY UNIT</u>

5.1 Activating MMU2 Power A Task: COL Final Act – Part 3: CDH: MMU 2 COL MMU 2 Act 'VTC 2 Master'

cmd MMU2 Pwr A - On

Verify MMU2 Pwr A Status – On Verify MMU2 Pwr A Current < 1.58 A

cmd MMU2\_Pwr\_A\_On\_ACT data SW\_CMD - VTC\_Disc\_Out\_Cmd\_Cmd\_SW data Onboard\_Node - SYS\_CCSDS\_End\_Point\_VTC2

Verify MMU2\_Pwr\_A\_Stat\_ACT\_PP – ON Verify MMU2\_Pwr\_A\_Current\_ACT\_PP – <1.58 A

5.2 Activating MMU2 Power B COL MMU 2 Act 'VTC 2 Master'

cmd MMU2 Pwr B - On

(ASSY MAL/1E/FIN/MULTI E) Page 20 of 69 pages

Verify MMU2 Pwr B Status – On Verify MMU2 Pwr B Current < 0.12 A Verify MMU2 Pwr A Current < 1.58 A

cmd MMU2\_Pwr\_B\_On\_ACT data SW\_CMD - VTC\_Disc\_Out\_Cmd\_Cmd\_SW data Onboard\_Node - SYS\_CCSDS\_End\_Point\_VTC2

Verify MMU2\_Pwr\_B\_Stat\_ACT\_PP - ON Verify MMU2\_Pwr\_B\_Current\_ACT\_PP - < 0.12 A Verify MMU2\_Pwr\_A\_Current\_ACT\_PP - <1.58 A

5.3 Commanding MMU2 to Slave Mode COL MMU 2 Act 'MMU 2 Boot as'

cmd MMU 2 Boot as - Slave

Wait up to 5 minutes for MMU2 Ready Status to be displayed.

Verify MMU2 Ready Status – Ready

cmd VTC\_Boot\_SPC\_Cmd\_SW prm RT\_Address – 27 (RT address of MMU2) prm Mode – 9 (MMU\_SLAVE) prm Session Number – 1 data Onboard Node – SYS CCSDS End Point VTCM

Verify MMU2\_Ready\_Stat\_ACT\_PP - READY

5.4 Activating MMU1 Power A CDH: MMU 1 COL MMU 1 Act 'VTC 2 Master'

cmd MMU1 Pwr A - On

Verify MMU1 Pwr A Status – On Verify MMU1 Pwr A Current < 1.58 A

cmd MMU1\_Pwr\_A\_On\_ACT data SW\_CMD - VTC\_Disc\_Out\_Cmd\_Cmd\_SW data Onboard\_Node - SYS\_CCSDS\_End\_Point\_VTC2

Verify MMU1\_Pwr\_A\_Stat\_ACT\_PP – ON Verify MMU1\_Pwr\_A\_Current\_ACT\_PP – <1.58 A

(ASSY MAL/1E/FIN/MULTI E)

Page 21 of 69 pages

5.5 Activating MMU1 Power B COL MMU 1 Act 'VTC 2 Master'

cmd MMU1 Pwr B - On

Verify MMU1 Pwr B Status – On Verify MMU1 Pwr B Current < 0.12 A Verify MMU1 Pwr A Current < 1.58 A

cmd MMU1\_Pwr\_B\_On\_ACT data SW\_CMD - VTC\_Disc\_Out\_Cmd\_Cmd\_SW data Onboard\_Node - SYS\_CCSDS\_End\_Point\_VTC2

Verify MMU1\_Pwr\_B\_Stat\_ACT\_PP – ON Verify MMU1\_Pwr\_B\_Current\_ACT\_PP – < 0.12 A Verify MMU1\_Pwr\_A\_Current\_ACT\_PP – <1.58 A

5.6 Commanding MMU1 to Master Mode COL MMU 1 Act 'MMU 1 Boot as'

cmd MMU 1 Boot as - Master-Default

Wait up to 5 minutes for MMU1 Ready Status to be displayed.

Verify MMU1 Ready Status – Ready

cmd VTC\_Boot\_SPC\_Cmd\_SW prm RT\_Address – 17 (RT address of MMU1) prm Mode – 7 (MMU\_MASTER\_DEFAULT) prm Session Number – 1 data Onboard\_Node – SYS\_CCSDS\_End\_Point\_VTCM

Verify MMU1\_Ready\_Stat\_ACT\_PP - READY

# 6. <u>ACTIVATING MISSION MANAGEMENT COMPUTER</u>

### NOTE

1. Steps 6.3 through 6.7 require AOS.

- 2. Expect DMS C&W messages.
- 6.1 Inhibiting Redun Management for MMC

Task: COL Final Activation - Part 3

COL Final Activation - Part 3

'Mission Management Computer'

 $\sqrt{MMC}$  Redun Management – Inh

6.2 <u>Enabling RT I/O for MMC</u> COL Final Activation - Part 3: CB INT 2 RT Status CB INT 2 RT Status

cmd 22 MMC RT Status – Enable Execute (Verify – Ena)

6.3 <u>Activating MMC Power A</u> COL Final Act – Part 3: CDH: MMC COL MMC Act 'MMC Pwr'

cmd MMC Pwr VTC 2 Master A - On

Verify MMC Pwr A Status – On Verify MMC Pwr A Current < 1.19 A

cmd MMC\_Pwr\_A\_On\_ACT data SW\_CMD - VTC\_Disc\_Out\_Cmd\_Cmd\_SW data Onboard\_Node - SYS\_CCSDS\_End\_Point\_VTC2

Verify MMC\_Pwr\_A\_Stat\_ACT\_PP – ON Verify MMC\_Pwr\_A\_Current\_ACT\_PP – < 1.19 A

6.4 Activating MMC Power B COL MMC Act 'MMC Pwr'

cmd MMC Pwr VTC 2 Master B - On

Verify MMC Pwr B Status – On Verify MMC Pwr B Current < 0.12 A Verify MMC Pwr A Current < 1.19 A

cmd MMC\_Pwr\_B\_On\_ACT data SW\_CMD – VTC\_Disc\_Out\_Cmd\_Cmd\_SW data Onboard\_Node – SYS\_CCSDS\_End\_Point\_VTC2

Verify MMC\_Pwr\_B\_Stat\_ACT\_PP - ON Verify MMC\_Pwr\_B\_Current\_ACT\_PP - < 0.12 A Verify MMC\_Pwr\_A\_Current\_ACT\_PP - < 1.19 A

Page 23 of 69 pages

6.5 Initializing Command MMC S/W

<u>NOTE</u> During the MMC boot process, the configuration FLAPs MMC Cold Start and MMC Start-Up are executed automatically. The MMC Cold Start FLAP: Starts monitorings of the MMC node Executes the MMC Startup FLAP

The MMC Start-Up FLAP:

Resets the station mode compatibility variable and venting valve inhibit status

Activates MMC hosted application software (COAP IDF task)

Starts the SNCD CVT packet to the US MDM

Starts the pre-emptive TIm packet for DMS data to **Col-CC** Starts the pre-emptive TIm packet for USM data to **Col-CC** 

COL MMC Act

'MMC Boot as'

cmd MMC Boot as - MMC Default

Verify SPC2 Boot Report - 66048

Wait up to 5 minutes for MMC to boot before checking Ready Status.

Verify MMC Ready Status – Ready

Wait for "Go" to continue.

cmd VTC\_Boot\_SPC\_Cmd\_SW prm RT\_Address – 8 (RT address of SPC2) prm Mode – 1(MMC\_DEFAULT) prm Session Number – 1 (TBC) data Onboard\_Node – SYS\_CCSDS\_End\_Point\_VTCM

Verify VTC\_MASTER\_SPC2\_Boot\_Report\_SW\_PP – 66048 Verify MMC\_Ready\_Stat\_ACT\_PP – READY

**COL-CC** to give a "Go" to continue.

6.6 Enabling RT FDIR for MMC COL Final Activation - Part 3: CB INT 2 RT Status CB INT 2 RT Status

**cmd** 22 MMC RT FDIR Status – Enable FDIR **Execute** (Verify – Ena)

(ASSY MAL/1E/FIN/MULTI E) Page 24 of 69 pages

6.7 <u>Enabling MMC Redundancy Management</u> Columbus Final Act - Part 3 COL Final Activation - Part 3 'Mission Management Computer'

cmd MMC Redun Management – Ena (Verify – Ena)

6.8 Enabling CCSDS Checksum Validation on MMC (Ground Only)

cmd DMS\_CCSDS\_Checksum\_Ena\_Cmd\_SW data ONBOARD\_NODE – SYS\_CCSDS\_End\_Point\_MMC\_DMS\_SERV

6.9 Enabling CCSDS Checksum Validation on MMU (Ground Only)

cmd DMS\_CCSDS\_Checksum\_Ena\_Cmd\_SW data ONBOARD\_NODE – SYS\_CCSDS\_End\_Point\_MMU\_DMS\_SERV

7. ACTIVATING SPARE SPC AS DATA MANAGEMENT COMPUTER

#### NOTE

- 1. Steps 7.1 through 7.5 require AOS.
- 2. Expect DMS C&W messages.
- 3. DMS redundancy for SPCs is lost.
- 7.1 Activating Spare Power A

Task: COL Final Act – Part 3: CDH: SpareCOL Spare Computer Act

'Spare Pwr'

cmd Spare Pwr VTC 2 Master A – On

Verify Spare Pwr A Status – On Verify Spare Pwr A Current < 1.19 A

cmd Spare\_Pwr\_A\_On\_ACT data SW\_CMD – VTC\_Disc\_Out\_Cmd\_Cmd\_SW data Onboard\_Node – SYS\_CCSDS\_End\_Point\_VTC2

Verify Spare\_Pwr\_A\_Stat\_VTC – ON Verify Spare\_Pwr\_A\_Current\_VTC – < 1.19 A

7.2 Activating Spare Power B COL Spare Computer Act 'Spare Pwr'

#### cmd Spare Pwr VTC 2 Master B - On

| (ASSY MAL/1E/FIN/MULTI E) | Page 25 of 69 pages                                                                                                    |
|---------------------------|----------------------------------------------------------------------------------------------------|
|                           | Verify Spare Pwr B Status – On<br>Verify Spare Pwr B Current < 0.12 A<br>Verify Spare Pwr A Current < 1.19 A                                                                                                    |
|                           | cmd Spare_Pwr_B_On_ACT<br>data SW_CMD - VTC_Disc_Out_Cmd_Cmd_SW<br>data Onboard_Node - SYS_CCSDS_End_Point_VTC2<br>Verify Spare_Pwr_B_Stat_VTC - ON<br>Verify Spare_Pwr_B_Current_VTC - < 0.12 A<br>Verify Spare_Pwr_A_Current_VTC - < 1.19 A |
| 7.3                       | Initializing Spare as DMC<br>COL Spare Computer Act<br>'Boot Spare as'<br>cmd Boot Spare as DMC Default<br>Wait up to 5 minutes for Spare to boot as DMC before checking<br>the SPC4 Boot Report<br>Verify SPC4 Boot Report – 4096            |
|                           | cmd VTC_Boot_SPC_Cmd_SW<br>prm RT_Address – 10<br>prm Mode – 0<br>prm Session_Number – 1<br>data Onboard_Node – SYS_CCSDS_End_Point_VTCM<br>Verify VTC_MASTER_SPC4_Boot_Report_SW_PP – 4096                                                   |

7.4 Configuring DMC as Bus Controller

<u>NOTE</u>

All activation telemetry on PCS and ground displays will be invalid at the completion of step 7.4. These invalid parameters will be indicated by a cyan telemetry field.

Page 26 of 69 pages

|        |     | NOTE                                                                                                    |
|--------|-----|----------------------------------------------------------------------------------------------------|
|        |     | During the DMC boot process, the configuration FLAPs 'DMC<br>Cold Start' and 'DMC Start-Up' are executed automatically.<br>The DMC Cold Start FLAP:                                                         |
|        |     | Starts several monitorings on the DMC node<br>Starts the RT acquisition of active DMS equipment<br>Initializes several DMS related S/W variables<br>Executes the DMC Startup FLAP<br>The DMC Start-Up FLAP: |
|        |     | Starts several monitorings of system measurements<br>Starts the RT acquisition of active system equipment<br>Initializes several S/W variables                                                              |
|        |     | CDH: VTC 2<br>COL VTC 2<br>'VTC 2 Modes'                                                                                                    |
|        |     | cmd Select VTC 2 Mode – Vital To Nominal                                                                                                    |
|        |     | Wait up to 15 minutes for DMC to boot up before checking Ready Status.                                                                                                    |
|        |     | CDH<br>DMS Overview Act<br>'Spare'                                                                                                    |
|        |     | Verify Ready Status – Ready                                                                                                    |
|        |     | cmd VTC_Vital_To_Nom_Mode_Chg_Cmd_SW<br>data Onboard_Node – SYS_CCSDS_End_Point_VTCM                                                                                                    |
|        |     | Verify SPARE_Ready_Stat_VTC – READY                                                                                                    |
| COL-CC | 7.5 | Enabling SPARE Monitoring (Ground Only)<br>SPARE monitoring to be enabled by ground.                                                                                                    |
|        |     | Wait for "Go" to continue.                                                                                                    |
|        |     | cmd DMS_RT_Stop_RT_Acquisition_Cmd_SW<br>prm Remote_Terminal_ID –<br>MIL 1553B Bus RT System Bus VTC2<br>data Onboard_Node –<br>SYS_CCSDS_End_Point_DMC_DMS_SERV                                            |
|        |     | Verify VTC2 Sys Bus Ena Stat SW – DISABLED                                                                                                    |
|        |     | cmd VTC_Monitoring_Ena_Cmd_SW                                                                                                    |
|        |     | prm Action – 1 (ENABLE)<br>data Onboard Node – SYS CCSDS End Point VTC2                                                                                                    |
|        |     |                                                                                                    |

Verify SPARE\_Pwr\_A\_Current\_VTC\_MEF – ENABLED

cmd VTC\_Monitoring\_Ena\_Cmd\_SW
prm Monitored\_Item\_ID - SPARE\_Pwr\_B\_Current\_VTC
prm Action - 1 (ENABLE)
data Onboard Node - SYS CCSDS End Point VTC2

Verify SPARE\_Pwr\_B\_Current\_VTC\_MEF – ENABLED

cmd VTC\_Monitoring\_Ena\_Cmd\_SW
prm Monitored\_Item\_ID - SPARE\_Pwr\_A\_Stat\_VTC
prm Action - 1 (ENABLE)
data Onboard\_Node - SYS\_CCSDS\_End\_Point\_VTC2

Verify SPARE\_Pwr\_A\_Stat\_VTC\_MEF – ENABLED

cmd VTC\_Monitoring\_Ena\_Cmd\_SW prm Monitored\_Item\_ID - SPARE\_Pwr\_B\_Stat\_VTC prm Action - 1 (ENABLE) data Onboard\_Node - SYS\_CCSDS\_End\_Point\_VTC2

Verify SPARE\_Pwr\_B\_Stat\_VTC\_MEF – ENABLED

cmd VTC\_Monitoring\_Ena\_Cmd\_SW prm Monitored\_Item\_ID - SPARE\_Temp\_VTC prm Action - 1 (ENABLE) data Onboard\_Node - SYS\_CCSDS\_End\_Point\_VTC2

Verify SPARE\_Temp\_VTC\_MEF – ENABLED

cmd VTC\_Monitoring\_Ena\_Cmd\_SW prm Monitored\_Item\_ID – SPARE\_Sec\_Voltage\_Stat\_VTC prm Action – 1 (ENABLE) data Onboard Node – SYS CCSDS End Point VTC2

Verify SPARE\_Sec\_Voltage\_Stat\_VTC\_MEF – ENABLED

cmd VTC\_Monitoring\_Ena\_Cmd\_SW prm Monitored\_Item\_ID - SPARE\_Ready\_Stat\_VTC prm Action - 1 (ENABLE) data Onboard\_Node - SYS\_CCSDS\_End\_Point\_VTC2

Verify SPARE\_Ready\_Stat\_VTC\_MEF – ENABLED

**COL-CC** to give a "Go" to continue.

(ASSY MAL/1E/FIN/MULTI E)

Page 28 of 69 pages

7.6 Enabling C&W for the DMS and PDU1/2 Cautions (Ground Only)

MCC-H

Enable the following events in the Primary and Backup C&C MDMs.

If ground unable to complete,

Perform {2.101 CAUTION AND WARNING EVENT MANAGEMENT}, Step 2 (SODF: C&DH: NOMINAL) per Table 3, then:

| Table 3. C&W Events for DMS and PDU1 |                                                                          |       |  |  |
|--------------------------------------|--------------------------------------------------------------------------|-------|--|--|
| Event                                | Text                                                                     | Class |  |  |
| 13570                                | 'DMS I/O Unit<br>(CMU1) Redundant<br>Branch Failure –<br>COL'            | С     |  |  |
| 13572                                | 'DMS I/O Unit<br>(CMU2) Redundant<br>Branch Failure –<br>COL'            | С     |  |  |
| 13574                                | 'DMS I/O Unit<br>(CMU3) Redundant<br>Branch Failure –<br>COL'            | С     |  |  |
| 13576                                | 'DMS I/O Unit<br>(CMU4) Redundant<br>Branch Failure –<br>COL'            | С     |  |  |
| 13579                                | 'Power Distribution<br>Unit (PDU1) Redun<br>Controller Failure –<br>COL' | С     |  |  |

7.7 Enabling CCSDS Checksum Validation on DMC (Ground Only)

> cmd DMS CCSDS Checksum Ena Cmd SW data ONBOARD NODE -SYS\_CCSDS\_End\_Point\_DMC\_DMS\_SERV

#### 7.8 Swapping DMS Telemetry Packets (Ground Only) **COL-CC** to swap nominal DMS telemetry packets.

Wait for "Go" to continue.

| NOTE                                                                             |
|----------------------------------------------------------------------------------|
| Packet swapping initiated from <b>Col-CC</b> :                                   |
| Disable VTC_Grd_TIm_Pkt_LOG1_VTC (TH2)<br>Disable VTC_Grd_TIm_Pkt_LOG2_VTC (1Hz) |
| Disable VTC2_Gnd_TIm_Pkt_PHY1_VTC (1Hz)                                          |

COL-CC

Page 29 of 69 pages

Perform <u>{2.2.41 VTC GROUND PACKET SWAPPING</u>} (ESA SODF: GROUND: NOMINAL), then:

#### NOTE

Automatically started TIm Packets: MMC\_Gnd\_Tlm\_Pkt\_DMS1\_DMC (0.1 Hz) MMC Gnd Tlm Pkt USM3 DMC (0.1 Hz) Packet swapping initiated from Col-CC: Enable MMC Gnd TIm Pkt COAP DMC (0.1Hz) Enable MMC\_Gnd\_TIm\_Pkt\_DMS2\_DMC (0.1Hz) Enable MMC\_Gnd\_TIm\_Pkt\_EPDS1\_DMC (0.1Hz) Enable MMC\_Gnd\_TIm\_Pkt\_EPDS2\_DMC (0.1Hz) Enable MMC\_Gnd\_TIm\_Pkt\_TCS1\_DMC (0.1Hz) Enable MMC Gnd TIm Pkt TCS2 DMC (0.1Hz) Enable MMC\_Gnd\_TIm\_Pkt\_ECLSS1\_DMC (0.1Hz) Enable MMC\_Gnd\_TIm\_Pkt\_ECLSS2\_DMC (0.1Hz) Enable MMC Gnd Tlm Pkt USM1 DMC (0.1Hz) Enable MMC Gnd Tlm Pkt USM2 DMC (0.1Hz) Enable MMC Gnd TIm Pkt Monitoring Stat1 DMC (0.1Hz) Enable MMC\_Gnd\_TIm\_Pkt\_Monitoring\_Stat2\_DMC (0.1Hz) Enable MMC\_Gnd\_Tlm\_Pkt\_FLAP\_Variables1\_DMC (0.1Hz) Enable MMC Gnd Tlm Pkt FLAP Variables2 DMC (0.1Hz) Enable MMU Gnd TIm Pkt LAPAP DMC (0.1Hz) Enable MMC Gnd TIm Pkt DMS Off Nominal DMC (0.1 Hz) Enable MMC\_Gnd\_TIm\_Pkt\_System\_Activation\_DMC (1 Hz)

Perform <u>{2.2.42 NOMINAL DMS PACKET SWAPPING</u>} (ESA SODF: GROUND: NOMINAL). then:

COL-CC to give "Go" to continue.

# 8. <u>ACTIVATING PORTABLE WORKSTATION</u>

#### <u>NOTE</u>

1. Steps 1 through 7 must be complete before PWS activation.

2. Ground can continue to step 9.

Perform <u>{PWS ACTIVATION}</u>, all (SODF: ASSY OPS: ACTIVATION AND CHECKOUT), then:

# 9. ENABLING PDU FOR NOMINAL SYSTEM SUPPORT

NOTE

Steps 9.1 through 9.5 can only be verified by the COL-CC.

(ASSY MAL/1E/FIN/MULTI E) Page 30 of 69 pages

PCS

9.1 <u>Verify PDU Microcontrollers Status</u> Task: COL Final Activation - Part 3: EPS EPDS Overview

'PDU1'

Verify Redundant Controller Status – Off Verify Nominal Controller Status – On

EPDS Overview 'PDU2'

Verify Nominal Controller Status – On Verify Redundant Controller Status – Off

Verify PDU1\_Nom\_Redun\_CPU\_Stat\_DMC – Nominal Verify PDU2\_Nom\_Redun\_CPU\_Stat\_DMC – Nominal

#### 9.2 Enabling Nominal System Bus Control for PDU1 Subsys Power Buses COL Final Activation - Part 3: COL EPDS Auto Cmd Sequences

COL EPDS Automated Command Sequences VTC2

√VTC2 Buffer Status – Empty

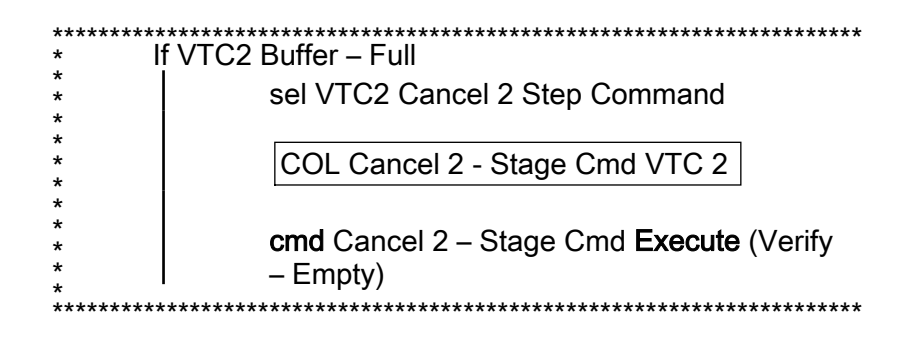

'PDU1' 'Subsys Pwr Bus Control Enable ACS'

Verify Status – Enabled

Record PCS ID: \_\_\_\_\_

cmd Start - Arm

pick PCS/C-X to VTC-Com2 (where X=PCS ID)

cmd Start - Set

(ASSY MAL/1E/FIN/MULTI E) Page 31 of 69 pages

| √VTC2_Two_Stage_Buffer_Status_SW_PP – EMPTY                                                                                                    |
|----------------------------------------------------------------------------------------------------|
| If VTC2_Two_Stage_Buffer_Status_SW_PP - FULL                                                                                                    |
| cmd VTC_Cancel_Two_Stage_Cmd_Cmd_SW<br>data Onboard_Node SYS_CCSDS_End_Point_VTC2                                                                                       |
| Verify VTC2_Two_Stage_Buffer_Status_SW_PP –<br>EMPTY                                                                                                    |
| cmd PDU1_Subsys_Pwr_Bus_Sys_Cntl_Ena_ACS (ARM)<br>data SW_CMD – VTC_Start_Terminate_ACS_Cmd_SW<br>data Action – 1 (START)<br>data Onboard Nada_SYS_CCSDS_End_Point_VTC2 |
|                                                                                                    |
| Verify VTC2_Two_Stage_Buffer_Status_SW_PP – FULL                                                                                                    |
| cmd VTC_Execute_2_Stage_Cmd_SW (EXEC)                                                                                                    |
| Verify PDU1_ATU1_Pwr_Bus_Sys_Cntl_Stat_DMC – ENABLED<br>Verify PDU1_CTCU1_Pwr_Bus_Sys_Cntl_Stat_DMC –                                                                   |
| ENABLED<br>Verify PDU1_Rack_D1_Pwr_Bus_Sys_Cntl_Stat_DMC –<br>ENABLED                                                                                                   |
| Verify PDU1_Fan_Pwr_Bus_Sys_Cntl_Stat_DMC – ENABLED<br>Verify PDU1_PDU2_Redun_Pwr_Bus_Sys_Cntl_Stat_DMC –                                                               |
| ENABLED<br>Verify PDU1_Subsys_Pwr_Bus1_Sys_Cntl_Stat_DMC –<br>ENABLED                                                                                                   |
| Verify PDU1_Subsys_Pwr_Bus2_Sys_Cntl_Stat_DMC –<br>ENABLED                                                                                                    |
| Verify PDU1_Subsys_Pwr_Bus3_Sys_Cntl_Stat_DMC –                                                                                                    |
| Verify PDU1_Subsys_Pwr_Bus4_Sys_Cntl_Stat_DMC –                                                                                                    |
| Verify PDU1_Subsys_Pwr_Bus5_Sys_Cntl_Stat_DMC –                                                                                                    |
| ENABLED<br>Verify PDU1_Subsys_Pwr_Bus6_Sys_Cntl_Stat_DMC –<br>ENABLED                                                                                                   |
| Verify PDU1_Subsys_Pwr_Bus7_Sys_Cntl_Stat_DMC –                                                                                                    |
| Verify PDU1_Subsys_Pwr_Bus8_Sys_Cntl_Stat_DMC –                                                                                                    |
| Verify PDU1_Subsys_Pwr_Bus9_Sys_Cntl_Stat_DMC –                                                                                                    |
| Verify PDU1_Subsys_Pwr_Bus10_Sys_Cntl_Stat_DMC –                                                                                                    |
| Verify PDU1_SUP1_Pwr_Out1_SSPC1_Sys_Cntl_Stat_DMC –                                                                                                    |

(ASSY MAL/1E/FIN/MULTI E) Page 32 of 69 pages

Verify PDU1\_SUP1\_Pwr\_Out2\_SSPC1\_Sys\_Cntl\_Stat\_DMC – ENABLED Verify PDU1\_SUP1\_Pwr\_Out3\_SSPC1\_Sys\_Cntl\_Stat\_DMC – ENABLED Verify PDU1\_SUP2\_Pwr\_Out1\_SSPC1\_Sys\_Cntl\_Stat\_DMC – ENABLED Verify PDU1\_SUP2\_Pwr\_Out2\_SSPC1\_Sys\_Cntl\_Stat\_DMC – ENABLED Verify PDU1\_SUP2\_Pwr\_Out3\_SSPC1\_Sys\_Cntl\_Stat\_DMC – ENABLED Verify PDU1\_VDPU\_Pwr\_Bus\_Sys\_Cntl\_Stat\_DMC – ENABLED

9.3 Enabling Nominal System Bus Control for PDU2 Subsys Power Buses

COL EPDS Automated Command Sequences VTC2

 $\sqrt{VTC2}$  Buffer Status – Empty

| ***************************************   | *****               |
|-------------------------------------------|---------------------|
| <ul> <li>If VTC2 Buffer – Full</li> </ul> |                     |
| * sel VTC2 Cancel 2 Step Comma            | nd                  |
| *                                         |                     |
| * COL Cancel 2 - Stage Cmd V/T(           | 2                   |
| *                                         | 52                  |
| *                                         |                     |
| * cmd Cancel 2 – Stage Cmd Exec           | <b>cute</b> (Verify |
| * – Empty)                                |                     |
| ***************************************   | *****               |

#### 'PDU2'

'Subsys Pwr Bus Control Enable ACS'

Verify Status - Enabled

Record PCS ID: \_\_\_\_\_

cmd Start – Arm

pick PCS/C-X to VTC-Com2 (where X=PCS ID)

cmd Start - Set

√VTC2\_Two\_Stage\_Buffer\_Status\_SW\_PP – EMPTY

If VTC2\_Two\_Stage\_Buffer\_Status\_SW\_PP - FULL

cmd VTC\_Cancel\_Two\_Stage\_Cmd\_Cmd\_SW data Onboard\_Node SYS\_CCSDS\_End\_Point\_VTC2

(ASSY MAL/1E/FIN/MULTI E)

Page 33 of 69 pages

|          | Verify VTC2_Two_Stage_Buffer_Status_SW_PP –<br>EMPTY     |
|----------|----------------------------------------------------------|
|          |                                                          |
| cr       | nd PDU2 Subsys Pwr Bus Sys Cntl Ena ACS (ARM)            |
| da       | ata SW CMD – VTC Start Terminate ACS Cmd SW              |
| da       | ate Action 1 (START)                                     |
| ua<br>da | the Action - I (START)                                   |
| da       | ata Onboard_Node - SYS_CCSDS_End_Point_VIC2              |
| Ve       | erify VTC2_Two_Stage_Buffer_Status_SW_PP – FULL          |
| cr       | nd VTC_Execute_2_Stage_Cmd_SW (EXEC)                     |
| Ve       | erify PDU2_ATU2_Pwr_Bus_Sys_Cntl_Stat_DMC – ENABLED      |
| Ve       | erify PDU2_CTCU2_Pwr_Bus_Sys_Cntl_Stat_DMC –<br>NABLED   |
| Ve       | erify PDU2_Rack_D1_Pwr_Bus_Sys_Cntl_Stat_DMC –<br>NABLED |
| Ve       | erify PDU2_Fan_Pwr_Bus_Sys_Cntl Stat DMC – ENABLED       |
| Ve       | erify PDU2 PDU1 Redun Pwr Bus Sys Cntl Stat DMC -        |
| E        | NABLED                                                   |
| Ve       | erify PDU2_Subsys_Pwr_Bus1_Sys_Cntl_Stat_DMC –           |
| Ve       | erify PDU2_Subsys_Pwr_Bus2_Sys_Cntl_Stat_DMC –           |
| E        | NABLED                                                   |
| Ve       | erify PDU2_Subsys_Pwr_Bus3_Sys_Cntl_Stat_DMC –<br>NABLED |
| Ve       | erify PDU2_Subsys_Pwr_Bus4_Sys_Cntl_Stat_DMC –<br>NABLED |
| Ve       | erify PDU2_Subsys_Pwr_Bus5_Sys_Cntl_Stat_DMC –           |
| Ve       | erify PDU2_Subsys_Pwr_Bus6_Sys_Cntl_Stat_DMC –           |
|          | erify PDU2_Subsys_Pwr_Bus7_Sys_Cntl_Stat_DMC –           |
| El       | erify PDU2_Subsys_Pwr Bus8 Sys Cntl Stat DMC –           |
| E        | NABLED                                                   |
| Ve       | erify PDU2_Subsys_Pwr_Bus9_Sys_Cntl_Stat_DMC –           |
| Ve       | erify PDU2_Subsys_Pwr_Bus10_Sys_Cntl_Stat_DMC –          |
| EI       | NABLED                                                   |
| El       | VABLED                                                   |
| Ve       | erify PDU2_SUP3_Pwr_Out2_SSPC1_Sys_Cntl_Stat_DMC -       |
| EI<br>Ve | erify PDU2_SUP3_Pwr_Out3_SSPC1_Sys_Cntl_Stat_DMC -       |
| El       | NABLED                                                   |
| E        | NABLED                                                   |
| Ve       | erify PDU2_SUP4_Pwr_Out2_SSPC1_Sys_Cntl_Stat_DMC -       |

| (ASSY MAL/1E/FIN/MULTI E) | Page 34 of 69 pages                                                                                                    |
|---------------------------|----------------------------------------------------------------------------------------------------|
|                           | Verify PDU2_SUP4_Pwr_Out3_SSPC1_Sys_Cntl_Stat_DMC –<br>ENABLED<br>Verify PDU2_VDPU_Pwr_Bus_Sys_Cntl_Stat_DMC –<br>ENABLED |
| 9.4                       | Enabling Nominal System Bus Control for ECLSS Valves                                                                      |
|                           | COL Final Activation - Part 3: COL ECLSS Auto Cmd<br>Sequences                                                            |
|                           | COL ECLSS Automated Command Sequences VTC2                                                                                |
|                           | √VTC2 Buffer Status – Empty                                                                                               |
|                           | **************************************                                                                                    |
|                           | * sel VTC2 Cancel 2 Step Command                                                                                          |
|                           | * COL Cancel 2 - Stage Cmd VTC 2                                                                                          |
|                           | * cmd Cancel 2 – Stage Cmd Execute (Verify                                                                                |
|                           | *   – Empty)<br>* ***********************************                                                                     |
|                           |                                                                                                    |
|                           | 'ECLSS Valve System Control'                                                                                              |
|                           | Verify Enable Status – Ena                                                                                                |
|                           | Record PCS ID:                                                                                                    |
|                           | cmd Start – Arm                                                                                                    |
|                           | pick PCS/C-X to VTC-Com2 (where X=PCS ID)                                                                                 |
|                           | cmd Start – Set                                                                                                    |
|                           | √VTC2_Two_Stage_Buffer_Status_SW_PP – EMPTY                                                                               |
|                           | If VTC2_Two_Stage_Buffer_Status_SW_PP - FULL                                                                              |
|                           | cmd VTC_Cancel_Two_Stage_Cmd_Cmd_SW<br>data Onboard_Node SYS_CCSDS_End_Point_VTC2                                         |
|                           | Verify VTC2_Two_Stage_Buffer_Status_SW_PP –<br>EMPTY                                                                      |
|                           |                                                                                                    |
|                           | data SW_CMD – VTC_Start_Terminate_ACS_Cmd_SW                                                                              |
|                           | data Action – 1 (START)                                                                                                   |
|                           | data Onboard_Node – SYS_CCSDS_End_Point_VTC2                                                                              |

Verify VTC2\_Two\_Stage\_Buffer\_Status\_SW\_PP – FULL

cmd VTC\_Execute\_2\_Stage\_Cmd\_SW (EXEC)

Verify NLSOV1\_Sys\_Cntl\_Stat\_DMC – ENABLED Verify NLSOV2 Sys Cntl Stat DMC - ENABLED Verify NLSOV3\_Sys\_Cntl\_Stat\_DMC - ENABLED Verify NLSOV4\_Sys\_Cntl\_Stat\_DMC – ENABLED Verify VADD\_VIv1\_Sys\_Cntl\_Stat\_DMC – ENABLED Verify VADD VIv2 Sys Cntl Stat DMC - ENABLED Verify VEDD\_VIv1\_Sys\_Cntl\_Stat\_DMC – ENABLED Verify VEDD\_VIv2\_Sys\_Cntl\_Stat\_DMC – ENABLED Verify WLSOV ISPR A1 Sys Cntl Stat DMC - ENABLED Verify WLSOV\_ISPR\_A2\_Sys\_Cntl\_Stat\_DMC - ENABLED Verify WLSOV\_ISPR\_A3\_Sys\_Cntl\_Stat\_DMC – ENABLED Verify WLSOV\_ISPR\_A4\_Sys\_Cntl\_Stat\_DMC - ENABLED Verify WLSOV\_ISPR\_F1\_Sys\_Cntl\_Stat\_DMC - ENABLED Verify WLSOV\_ISPR\_F2\_Sys\_Cntl\_Stat\_DMC - ENABLED Verify WLSOV\_ISPR\_F3\_Sys\_Cntl\_Stat\_DMC – ENABLED Verify WLSOV\_ISPR\_F4\_Sys\_Cntl\_Stat\_DMC – ENABLED Verify WLSOV\_ISPR\_01\_Sys\_Cntl\_Stat\_DMC – ENABLED Verify WLSOV\_ISPR\_02\_Sys\_Cntl\_Stat\_DMC – ENABLED

9.5 <u>Enabling Nominal System Bus Control for TCS Valves</u> COL Final Activation - Part 3: COL TCS Auto Cmd Sequences:

COL TCS Automated Command Sequences VTC2

 $\sqrt{VTC2}$  Buffer Status – Empty

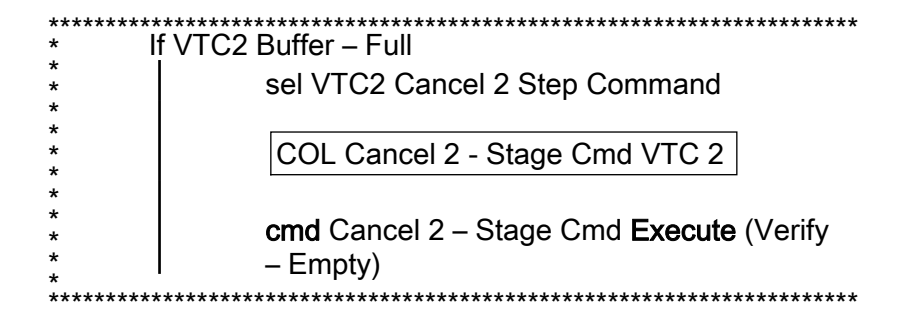

'TCS Valve System Control Enable ACS'

Verify Status – Enabled

Record PCS ID: \_\_\_\_\_

(ASSY MAL/1E/FIN/MULTI E)

Page 36 of 69 pages

| cmd | Start - | Arm |
|-----|---------|-----|
|-----|---------|-----|

pick PCS/C-X to VTC-Com2 (where X=PCS ID)

cmd Start - Set

Wait for "Go" to continue.

\/VTC2\_Two\_Stage\_Buffer\_Status\_SW\_PP - EMPTY

If VTC2\_Two\_Stage\_Buffer\_Status\_SW\_PP - FULL

cmd VTC\_Cancel\_Two\_Stage\_Cmd\_Cmd\_SW
data Onboard\_Node SYS\_CCSDS\_End\_Point\_VTC2

Verify VTC2\_Two\_Stage\_Buffer\_Status\_SW\_PP – EMPTY

cmd TCS\_VIv\_Sys\_Cntl\_Ena\_ACS (ARM ) data SW\_CMD - VTC\_Start\_Terminate\_ACS\_Cmd\_SW data Action – 1 (START) data Onboard\_Node - SYS\_CCSDS\_End\_Point\_VTC2 Verify VTC2 Two Stage Buffer Status SW PP – FULL cmd VTC\_Execute\_2\_Stage\_Cmd\_SW (EXEC) Verify WOOV1\_Sys\_Cntl\_Stat\_DMC – ENABLED Verify WOOV2\_Sys\_Cntl\_Stat\_DMC - ENABLED Verify WOOV3\_Sys\_Cntl\_Stat\_DMC - ENABLED Verify WOOV4\_Sys\_Cntl\_Stat\_DMC – ENABLED Verify WOOV5\_Sys\_Cntl\_Stat\_DMC – ENABLED Verify WOOV6\_Sys\_Cntl\_Stat\_DMC – ENABLED Verify WOOV7\_Sys\_Cntl\_Stat\_DMC - ENABLED Verify WOOV8\_Sys\_Cntl\_Stat\_DMC – ENABLED Verify WOOV9\_Sys\_Cntl\_Stat\_DMC – ENABLED Verify WOOV10\_Sys\_Cntl\_Stat\_DMC - ENABLED Verify WFSV\_ISPR\_A1\_Sys\_Cntl\_Stat\_DMC – ENABLED Verify WFSV\_ISPR\_A2\_Sys\_Cntl\_Stat\_DMC – ENABLED Verify WFSV\_ISPR\_A3\_Sys\_Cntl\_Stat\_DMC – ENABLED Verify WFSV\_ISPR\_A4\_Sys\_Cntl\_Stat\_DMC - ENABLED Verify WFSV\_ISPR\_F1\_Sys\_Cntl\_Stat\_DMC – ENABLED Verify WFSV\_ISPR\_F2\_Sys\_Cntl\_Stat\_DMC – ENABLED Verify WFSV ISPR F3 Sys Cntl Stat DMC - ENABLED Verify WFSV\_ISPR\_F4\_Sys\_Cntl\_Stat\_DMC - ENABLED Verify WFSV\_ISPR\_O1\_Sys\_Cntl\_Stat\_DMC – ENABLED

| (ASSY MAL/1E/FIN/MULTI E | ) Page 37 of 69 pages                                                                                                    |  |
|--------------------------|----------------------------------------------------------------------------------------------------|--|
|                          | Verify WFSV_ISPR_O2_Sys_Cntl_Stat_DMC – ENABLED                                                                                                    |  |
|                          | <b>COL-CC</b> to give a "Go" to continue.                                                                                                    |  |
| 9.6<br>PWS               | Activating PDU Outlet via DMC<br>Activation Part 1<br>COL Activation Part 1<br>'PDU Outlet Activation'<br>'PDU1 CTCU1 Pwr Bus'                                     |  |
|                          | cmd Pwr On – Execute (OK)                                                                                                    |  |
|                          | Verify Pwr – ON                                                                                                    |  |
|                          | 'PDU1 VDPU Pwr Bus'                                                                                                    |  |
|                          | cmd Pwr On – Execute (OK)                                                                                                    |  |
|                          | Verify Pwr – ON                                                                                                    |  |
|                          | 'PDU1 Fan Pwr Bus'                                                                                                    |  |
|                          | cmd Pwr On – Execute (OK)                                                                                                    |  |
|                          | Verify Pwr – ON                                                                                                    |  |
|                          | 'PDU2 CTCU2 Pwr Bus'                                                                                                    |  |
|                          | cmd Pwr On – Execute (OK)                                                                                                    |  |
|                          | Verify Pwr – ON                                                                                                    |  |
|                          | 'PDU2 VDPU Pwr Bus'                                                                                                    |  |
|                          | cmd Pwr On – Execute (OK)                                                                                                    |  |
|                          | Verify Pwr – ON                                                                                                    |  |
|                          | 'PDU2 Fan Pwr Bus'                                                                                                    |  |
|                          | cmd Pwr On – Execute (OK)                                                                                                    |  |
|                          | Verify Pwr – ON                                                                                                    |  |
|                          | cmd PDU1_CTCU1_Pwr_Bus_On_AP<br>data Onboard_Reception_Node –<br>SYS CCSDS End Point DMC DMS SERV<br>data Onboard_Execution_Node –<br>USM_SW_DMC_USS_Swop_Instance |  |

Verify PDU1\_CTCU1\_Pwr\_Bus\_On\_Off\_Stat\_DMC – ON

cmd PDU1\_VDPU\_Pwr\_Bus\_On\_AP data Onboard\_Reception\_Node – SYS CCSDS End Point DMC DMS SERV data Onboard\_Execution\_Node – USM SW DMC USS Swop Instance

Verify PDU1\_VDPU\_Pwr\_Bus\_On\_Off\_Stat\_DMC - ON

cmd PDU1\_Fan\_Pwr\_Bus\_On\_AP data Onboard\_Reception\_Node – SYS CCSDS End Point DMC DMS SERV data Onboard\_Execution\_Node – USM SW DMC USS Swop Instance

Verify PDU1\_Fan\_Pwr\_Bus\_On\_Off\_Stat\_DMC - ON

cmd PDU2\_CTCU2\_Pwr\_Bus\_On\_AP data Onboard\_Reception\_Node – SYS CCSDS End Point DMC DMS SERV data Onboard\_Execution\_Node – USM SW DMC USS Swop Instance

Verify PDU2\_CTCU2\_Pwr\_Bus\_On\_Off\_Stat\_DMC – ON

cmd PDU2\_VDPU\_Pwr\_Bus\_On\_AP data Onboard\_Reception\_Node – SYS CCSDS End Point DMC DMS SERV data Onboard\_Execution\_Node – USM SW DMC USS Swop Instance

Verify PDU2\_VDPU\_Pwr\_Bus\_On\_Off\_Stat\_DMC - ON

cmd PDU2\_Fan\_Pwr\_Bus\_On\_AP data Onboard\_Reception\_Node – SYS CCSDS End Point DMC DMS SERV data Onboard\_Execution\_Node – USM SW DMC USS Swop Instance

Verify PDU2 Fan Pwr Bus On Off Stat DMC - ON

#### 10. ACTIVATING AND CONFIGURING HIGH RATE MULTIPLEXER

#### <u>NOTE</u>

- 1. Fiber Optic Jumper installation must be complete before starting this step.
- 2. The HRM can route COL data to the USOS Ku Band system upon completion of this step. Downlink of this data stream to **COL-CC** will require configuration of the Ku-Band system.

COL-CC

**PWS** 

(ASSY MAL/1E/FIN/MULTI E) Page 39 of 69 pages

> 10.1 Swapping DMS Telemetry Packets (Ground Only) **COL-CC** to swap nominal DMS telemetry packets.

> > Wait for "Go" to continue.

NOTE Packet swapping initiated from Col-CC: Enable MMC\_Gnd\_TIm\_Pkt\_COMMS1\_DMC (1Hz) Enable MMC Gnd Tlm Pkt HRM Diagnostics DMC (0.1Hz) Perform {2.2.42 NOMINAL DMS PACKET SWAPPING} (ESA SODF: GROUND: NOMINAL). then: **COL-CC** to give a "Go" to continue. 10.2 Activating HRM Activation Part 1 COL Activation Part 1 'HRM Activation' NOTE The following command starts the FLAP 'HRM Activation', which. Switches ON both HRM Pwr converters Activates the nominal HRM-core, if the nominal HRM-core activation fails, the redundant HRM-core is automatically activated instead Starts RT acquisition & monitoring of HRM data Enables the HRM-MMU link (Master MMU) cmd Activate – Execute (OK) Wait up to one minute for verification

> Verify Pwr A – ON Verify Pwr B – ON Verify Pwr A Current < 1.07 A Verify Pwr B Current < 1.07 A Verify Nom Core Stat - ON Verify Nom Ready Stat – READY

cmd HRM Activation AP data Onboard Reception Node -SYS CCSDS End Point DMC DMS SERV data Onboard Execution Node -USM SW DMC USS Swop Instance

Verify HRM\_Pwr\_A\_Stat\_DMC - ON

Verify HRM\_Pwr\_B\_Stat\_DMC – ON Verify HRM\_Pwr\_A\_Current\_DMC – < 1.07 A Verify HRM\_Pwr\_B\_Current\_DMC – < 1.07 A Verify HRM\_Nom\_Branch\_Avail\_Stat\_SW – AVAIL Verify HRM\_Nom\_Core\_Stat\_DMC – ON Verify HRM\_Nom\_Ready\_Stat\_DMC – READY Verify HRM\_Nom\_Sec\_Voltage\_Stat\_DMC – OK

# 10.3 <u>Configuring HRM</u>

Activation Part 1 COL Activation Part 1 'HRM Configuration (with CDI)'

Page 40 of 69 pages

cmd Configure - Execute (OK)

Verify Serial Path TIm Input Selected – AUTO\_SEL Verify Output Datarate = 86 x 0.5 Mbps

cmd HRM\_Configuration\_with\_CDI\_AP data Onboard\_Reception\_Node – SYS CCSDS End Point DMC DMS SERV data Onboard\_Execution\_Node – USM SW DMC USS Swop Instance prm Alloc\_VCID\_CDI – COMMON\_ALLOC\_VCID prm Config\_IF\_CDI – CONFIG01\_CONFIG\_HRM prm Execute\_Setup\_Flag – 1 (TRUE) prm CMD\_Delay – 0.1 [s] prm Stop\_Start\_RT\_Acq – 0 (FALSE) prm Silent – 0 (RECEIVE MESSAGE)

Verify HRM\_Serial\_Path\_TIm\_Input\_Selected\_DMC – AUTO SEL Verify HRM\_LAN\_Input\_Selected\_DMC – AUTO\_SEL Verify HRM\_High\_Speed\_Output\_Selected\_DMC – BOTH\_ON Verify HRM\_Output\_Datarate\_DMC = 86 Verify HRM\_Config\_Interface\_CDI\_SW – 278640513 Verify HRM\_VCID\_Allocation\_CDI\_SW – 278640531

After starting Ku band data flow **Col-CC** to coordinate with POIC the HRM and Ku-Band System configuration

Wait for "Go" to continue.

- 11. ACTIVATING WATER PUMP ASSEMBLY CONDENSING HEAT EXCHANGER CONTROL LOOP
  - 11.1 <u>Starting WPA1 RT (Ground Only)</u> cmd DMS\_RT\_Start\_RT\_Acquisition\_CMD

(ASSY MAL/1E/FIN/MULTI E) Page 41 of 69 pages

prm REMOTE\_TERMINAL\_ID – MIL 1553B Bus RT Svstem Bus WPA1 data Onboard\_Node – SYS CCSDS End Point DMC DMS SERV

Verify WPA1\_Sys\_Bus\_Ena\_Stat\_SW – ENABLED

11.2 <u>Checking WPA1 Delta Pressure Valves</u> TCS:

105:

TCS Functional Overview

'Delta Pressure Sensor Blocks'

Verify DPSB 1 WPA1 DP1: > 18 kPa Verify DPSB 3 WPA1 DP2: > 18 kPa Verify WPA1\_DPSB1\_Plenum\_DP1\_DMC: > 18 kPa Verify WPA1\_DPSB3\_Plenum\_DP2\_DMC: > 18 kPa

11.3 Activating WPA Condensing Heat Exchanger Control Loop

Activation Part 1

COL Activation Part 1

'WPA Final Activation (CHX Cntl Loop Activation)'

NOTE

The following command starts the FLAP 'WPA Final Activation' that:

Determines active WPA

Starts data acquisition from the WPA Enables the plenum delta pressure control loop Enables the CHX inlet temperature control loop

During the execution of the FLAP expect the following event message on the System Message Panel:

'FLAP WPA\_Final\_Activation\_AP RT MIL\_1553B\_Bus\_RT\_System\_Bus\_WPA1 on Node USM\_SW\_DMC\_USS\_Swop\_Instance already started when Receiving a Start Cmd'

cmd Activate Execute (OK)

Verify WPA1 CHX Temp Cntl Loop Stat: ACTIVE Verify WPA1 Plenum Delta Press Cntl Loop Stat: ACTIVE Verify WMV3 MDV Pwr: ON Verify WPA1 Accum Liq Qty1: 1 to 12 L Verify WPA1 Accum Liq Qty2: 1 to 12 L

Activation Part 1: TCS:

TCS Functional Overview

'Delta Pressure Sensor Blocks'

| (ASSY | MAL | /1E/F | IN/M | ULTI | E) |
|-------|-----|-------|------|------|----|
|-------|-----|-------|------|------|----|

Page 42 of 69 pages

Verify DPSB 1 WPA1 DP1: 40 to 44 kPa Verify DPSB 3 WPA1 DP2: 40 to 44 kPa

cmd WPA\_Final\_Activation\_AP data Onboard\_Reception\_Node – SYS CCSDS End Point DMC DMS SERV data Onboard\_Execution\_Node – USM SW DMC USS Swop Instance

Verify WPA1\_CHX\_Temp\_Cntl\_Loop\_Stat\_DMC – ACTIVE Verify WPA1\_Plenum\_Delta\_Press\_Cntl\_Loop\_Stat\_DMC – ACTIVE Verify WMV3\_MDV\_Pwr\_Stat\_DMC – ON Verify WPA1\_Accum\_Liq\_Qty1\_DMC = 1 to 12 L Verify WPA1\_Accum\_Liq\_Qty2\_DMC = 1 to 12 L

Verify WPA1\_DPSB1\_Plenum\_DP1\_DMC = 40 to 44 kPa Verify WPA1\_DPSB3\_Plenum\_DP2\_DMC = 40 to 44 kPa

Verify WPA\_Active\_Pump\_SW - WPA 1

# 11.4 <u>Enabling FDIR for Water Loop Reconfiguration</u> Activation Part 1: DMS: FDIR Configuration DMS FDIR Configuration Commands 'Accumulator Overpressure FDIR'

**cmd** Enable – **Execute** (OK) Verify Status – ENABLE

'WPA Switchover FDIR'

**cmd** Enable – **Execute** (OK) Verify Status – ENABLE

'LTHX Overtemperature FDIR'

**cmd** Enable – **Execute** (OK) Verify Status – ENABLE

cmd DMS\_ACQ\_Write\_Dis\_SW\_Variable\_Cmd\_SW prm Item\_SID – WPA Accum Overpressure FDIR Ena Stat SW prm Value – \$ENABLED data Onboard\_Node – SYS CCSDS End Point DMC DMS SERV

Verify WPA\_Accum\_Overpressure\_FDIR\_Ena\_Stat\_SW – ENABLED

Page 43 of 69 pages

cmd DMS\_ACQ\_Write\_Dis\_SW\_Variable\_Cmd\_SW prm Item\_SID - WPA\_Recon\_FDIR\_Ena\_Stat\_SW prm Value - \$ENABLED data Onboard\_Node -SYS CCSDS End Point DMC DMS SERV

Verify WPA\_Recon\_FDIR\_Ena\_Stat\_SW – ENABLED

cmd DMS\_ACQ\_Write\_Dis\_SW\_Variable\_Cmd\_SW prm Item\_SID – WPA\_Enter\_BSM\_FDIR\_Ena\_Stat\_SW prm Value – \$ENABLED data Onboard\_Node – SYS CCSDS End Point DMC DMS SERV

Verify WPA\_Enter\_BSM\_FDIR\_Ena\_Stat\_SW – ENABLED

11.5 <u>Start LTHX Temperature Monitoring</u> Menu Bar: DMS Monitoring: 5 - COMMS TCS Payload DMS Monitoring 5 - COMMS TCS Payload 'TCS'

> Verify WTSB6 Low HX Temp1 – ≤7.6 DegC Verify WTSB6 Low HX Temp2 – ≤7.6 DegC

'DMS Monitoring' 'Enable/Disable'

sel TCS

DMS Monitoring Enable/Disable 5A 'Enable Monitoring WTSB'

cmd WTSB6 Low HX Temp1 – Execute (OK) cmd WTSB6 Low HX Temp2 – Execute (OK)

sel Close

DMS Monitoring 5 - COMMS TCS Payload

Verify the background color of measurements

WTSB6 Low HX Temp1: Green WTSB6 Low HX Temp2: Green

Verify WTSB6\_Low\_HX\_Temp1\_DMC - ≤7.6 °C Verify WTSB6\_Low\_HX\_Temp2\_DMC - ≤7.6 °C

Page 44 of 69 pages

cmd DMS\_MONIT\_Ena\_Monitoring\_Cmd\_SW prm MT\_ID – DMC\_Sys\_Monitoring\_Table\_SW prm EI\_ID – WTSB6\_Low\_HX\_Temp1\_DMC prm LIMIT\_SET\_ID – 0 (limit set 1) data Onboard\_Node – SYS CCSDS End Point DMC DMS SERV

Verify WTSB6\_Low\_HX\_Temp1\_DMC\_MS – NORMAL\_1

cmd DMS\_MONIT\_Ena\_Monitoring\_Cmd\_SW prm MT\_ID - DMC\_Sys\_Monitoring\_Table\_SW prm EI\_ID - WTSB6\_Low\_HX\_Temp2\_DMC prm LIMIT\_SET\_ID - 0 (limit set 1) data Onboard\_Node -SYS CCSDS End Point DMC DMS SERV

Verify WTSB6\_Low\_HX\_Temp2\_DMC\_MS - NORMAL\_1

# 12. <u>ACTIVATING SMOKE DETECTOR</u>

| NOTE                                                                     |  |
|--------------------------------------------------------------------------|--|
| Because of VTC1 unavailability, only Smoke Detector 2 will be activated. |  |

12.1 <u>Swapping DMS Telemetry Packets (Ground Only)</u> COL-CC to swap nominal DMS telemetry packets.

Wait for "Go" to continue.

|             | NOTE                                                                                                    |
|-------------|----------------------------------------------------------------------------------------------------|
|             | Packet swapping initiated from Col-CC:<br>Enable VTC2_Gnd_Tlm_Pkt_PHY1_VTC (1Hz)                                     |
|             | Perform <u>{2.2.41 VTC GROUND PACKET SWAPPING</u> } (ESA SODF: GROUND: NOMINAL). then:                               |
|             | <b>COL-CC</b> to give "Go" to continue.                                                                              |
| 12.2<br>PCS | 2 Powering Up Smoke Detector 2<br>COL: EPS: PDU2 120V Outlets<br>COL PDU2 120V Outlets VTC2<br>'PDU 2'               |
|             | <b>cmd</b> Outlet Num 24 – On (Verify – On)                                                                          |
|             | cmd PDU2_SD2_Pwr_Bus_On_VTC<br>data SW_CMD – VTC_Disc_Out_Cmd_Cmd_SW<br>data Onboard_Node – SYS_CCSDS_End_Point_VTC2 |
|             | 071                                                                                                    |

COL-CC

#### **COLUMBUS SINGLE VTC2 FINAL ACTIVATION** (ASSY MAL/1F/FIN/MULTLF) Page 45 of 69 pa

| (ASSY MAL/1E/FIN/MULTLE) | Page 45 of 69 pages                                                                                                    |
|--------------------------|----------------------------------------------------------------------------------------------------|
|                          | Verify PDU2_SD2_Pwr_Bus_On_Off_Stat_VTC_PP – ON                                                                                                    |
| 12.3                     | Verifying Smoke Detector 2 Power Status<br>COL: ECLSS: SD2<br>COL Cabin Smoke Detector 2<br>Verify Obscuration, % Contamination < 25                      |
|                          | Verify Cabin_SD2_Obscuration_VTC_PP - < 25<br>Verify Cabin_SD2_Scatter_VTC_PP - <1                                                                        |
| 12.4                     | Enabling Smoke Detector 2<br>COL Cabin Smoke Detector 2<br>'Monitoring'                                                                                   |
|                          | cmd Enable                                                                                                    |
|                          | Verify Status – Enabled                                                                                                    |
|                          | 'Active BIT'                                                                                                    |
|                          | Verify Failure – blank                                                                                                    |
|                          | 'Fire Status'                                                                                                    |
|                          | Verify Lens Status – Clean<br>Verify Out of Range – blank                                                                                                 |
|                          | cmd VTC_Monitoring_Ena_Cmd_SW<br>prm Monitored_Item_ID – Cabin_SD_2<br>prm Action – 1 (ENABLE)<br>data Onboard_Node – SYS_CCSDS_End_Point_VTC2            |
|                          | Verify Cabin_SD_2_EF – ENABLED<br>Verify VTC2_Cabin_SD_2_Stat_MVD – OK                                                                                    |
| 12.5<br>МСС-Н            | Enabling US C&W for Columbus Smoke Detector 2 (Ground<br>Only)<br>Enable the following events in the Primary and Backup C&C<br>MDMs.                      |
|                          | If ground unable to complete,<br>Perform <u>{2.101 CAUTION AND WARNING EVENT</u><br><u>MANAGEMENT</u> }, Step 2 (SODF: C&DH:<br>NOMINAL)per Table 4, then |

| Event | Text                                      | Class |
|-------|-------------------------------------------|-------|
| 13501 | 'FIRE Smoke<br>Detector 2 Cabin –<br>COL' | E     |

# 13. <u>ACTIVATING CONDENSATE WATER SEPARATOR ASSEMBLY</u>

|     | NOTE                                                              |                                                                                                    |  |
|-----|-------------------------------------------------------------------|----------------------------------------------------------------------------------------------------|--|
|     | Condensate Jumper must be installed prior to beginning this step. |                                                                                                    |  |
| PCS | 13.1                                                              | Opening Columbus Condensate Line Shut Off Valve<br>COL: ECLSS: CLSOV<br>COL CLSOV VTC2<br>cmd Position – Open<br>Verify Position Ind – Open                                                                                              |  |
|     |                                                                   | cmd CLSOV_VIv_Open_VTC<br>data SW_CMD - VTC_Disc_Out_Cmd_Cmd_SW<br>data Onboard_Node - SYS_CCSDS_End_Point_VTC2<br>Verify CLSOV_VIv_Open_Stat_VTC_PP - OPEN                                                                              |  |
| PWS | 13.2                                                              | Activating CWSA<br>Activation Part 1: Activation Part 2: Activation Part 3<br>COL Activation Part 3<br>'CWSA1 Activation'                                                                                                    |  |
|     |                                                                   | <u>NOTE</u><br>The following command starts FLAP 'CWSA1 Activation' that:<br>Checks the availability of the CWSA<br>Powers on the CWSA<br>Enables the monitoring of the CWSA parameters<br>Enables the monitoring of the LCOS parameters |  |
|     |                                                                   | cmd Activate – Execute (OK)<br>Wait 20 seconds for telemetry stabilization.<br>Verify Pwr: ON<br>Verify Delta P Air: > 0.5 kPa                                                                                                    |  |
|     |                                                                   | verity iviotor Speed: 4500 to 6800 rpm                                                                                                    |  |

Verify Input Current: < 0.50 A

Page 47 of 69 pages

cmd CWSA1\_Activation\_AP data Onboard\_Reception\_Node – SYS CCSDS End Point DMC DMS SERV data Onboard\_Execution\_Node – USM SW DMC USS Swop Instance

Verify CWSA1\_Pwr\_Stat\_DMC – ON Verify CWSA1\_Delta\_P\_Air\_DMC – >0.5 kPa Verify CWSA1\_Motor\_Speed\_DMC – 4500-6800 rpm Verify CWSA1\_Input\_Current\_DMC – <0.5 A

## 13.3 Enabling CWSA FDIR

DMS: FDIR Configuration DMS FDIR Configuration Commands 'CWSA Switchover FDIR'

cmd Enable – Execute (OK)

Verify Status – ENABLE

cmd DMS\_ACQ\_Write\_Dis\_SW\_Variable\_Cmd\_SW prm Item SID – CWSA\_FDIR\_Ena\_Stat\_SW prm Value – \$ENABLED data Onboard\_Node – SYS CCSDS End Point DMC DMS SERV

Verify CWSA\_FDIR\_Ena\_Stat\_SW – ENABLED

# 14. <u>ACTIVATING CABIN FAN ASSEMBLY</u>

Activation Part 1: Activation Part 2: Activation Part 3 COL Activation Part 3 'CFA1 Activation (w/o monitoring)'

cmd Pwr\_On - Execute (OK)

Verify Pwr: ON Verify Delta P: > 0.25 kPa Verify Fan Speed: 7500 to 8500 rpm Verify Input Current: < 1.5A

cmd CFA1\_Pwr\_On\_AP data Onboard\_Reception\_Node – SYS CCSDS End Point DMC DMS SERV data Onboard\_Execution\_Node – USM\_SW\_DMC\_USS\_Swop\_Instance

Verify CFA1\_Pwr\_Stat\_DMC – ON Verify CFA1\_Delta\_P\_DMC – >0.25 kPa Verify CFA1\_Fan\_Speed\_DMC – 7500-8500 rpm

(ASSY MAL/1E/FIN/MULTI E)

Page 48 of 69 pages

#### Verify CFA1\_Input\_Current\_DMC – <1.5 A

#### 15. <u>ACTIVATING CABIN TEMP CONTROL UNIT</u>

#### 15.1 Activating CTCU

Activation Part 1: Activation Part 2: Activation Part 3

COL Activation Part 3

'CTCU1 Activation'

| Ν | J | $\cap$ | Т | F |
|---|---|--------|---|---|
|   |   | ~      |   |   |

The following command starts the FLAP 'CTCU1 Activation' that:

Checks that the other CTCU is not controlling the TCV Checks the availability of the CTCU Checks that at least one CFA is active Powers on the CTCU Enables monitoring of the CTCU parameters Activates the TCV Enables cabin temperature control

cmd Activate – Execute (OK)

#### NOTE

The cabin temperature may need time to stabilize to the nominal temperature range. If the cabin temperature is out of the expected values, continue with the procedure.

Verify Pw: ON Verify Health Stat: OK Verify Cntl Loop Stat: ENABLED Verify TCV\_Cntl Stat: ENABLED Verify Avg Cabin Temp: 18 to 27 deg C

cmd CTCU1\_Activation\_AP data Onboard\_Reception\_Node – SYS CCSDS End Point DMC DMS SERV data Onboard\_Execution\_Node – USM SW DMC USS Swop Instance

Verify CTCU1\_Pwr\_Stat\_DMC – ON Verify CTCU1\_Health\_Stat\_DMC – OK Verify CTCU1\_Cntl\_Loop\_Stat\_DMC – ENABLED Verify CTCU1\_TCV\_Cntl\_Stat\_DMC – ENABLED Verify CTCU1\_Avg\_Cabin\_Temp\_DMC – 18-27 °C

(ASSY MAL/1E/FIN/MULTI E) Page 49 of 69 pages

15.2 Enabling FDIR for CTCU Reconfiguration DMS: FDIR Configuration DMS FDIR Configuration Commands 'CTCU Switchover FDIR'

cmd Enable – Execute (OK)

Verify Status – ENABLE

cmd DMS\_ACQ\_Write\_Dis\_SW\_Variable\_Cmd\_SW prm Item SID – CTCU\_FDIR\_Ena\_Stat\_SW prm Value – \$ENABLED data Onboard\_Node – SYS CCSDS End Point DMC DMS SERV

Verify CTCU\_FDIR\_Ena\_Stat\_SW – ENABLED

# 16. OPENING SAMPLE LINE SHUTOFF VALVE

#### <u>NOTE</u>

- 1. The AR Sample Jumper must be installed prior to opening the Sample Line Shutoff Valve.
- 2. Pressure equalization of the Columbus Module must be performed before opening the Sample Line Shutoff Valves.

COL: ECLSS: Air Loop: SLSOV

COL SLSOV VTC2

cmd Position – Open

Verify Position – Open

cmd SLSOV\_Vlv\_Open\_VTC data SW\_CMD - VTC\_Disc\_Out\_Cmd\_Cmd\_SW data Onboard\_Node - SYS\_CCSDS\_End\_Point\_VTC2

Verify SLSOV\_VIv\_Open\_Stat\_VTC\_PP - OPEN

# 17. ESTABLISHING INTERMODULE VENTILATION

NOTE

- 1. IMV duct installation must be completed before starting this step.
- 2. NPRA Valve removal and IMV valve installation must be completed prior to this step.
- 3. Because of VTC1 unavailability the IRFA will not be activated. Air will flow from Columbus to Node 2 through the hatch.

PCS

(ASSY MAL/1E/FIN/MULTI E)

Page 50 of 69 pages

17.1 Activating Node 2 IMV Stbd Aft Valve Node 2: ECLSS: IMV Stbd Aft VIv Node 2 IMV Stbd Aft VIv

sel RPCM N22A3B C RPC 02

RPCM N22A3B C RPC 02

cmd RPC Position - Close (Verify - Cl)

Node 2 IMV Stbd Aft VIv

'Enable'

**cmd** Arm – ( $\sqrt{\text{Arm Status}}$  – Armed) **cmd** Enable – ( $\sqrt{\text{State}}$  – Enabled)

17.2 Opening Node 2 IMV Stbd Aft Valve 'Open'

> **cmd** Arm – ( $\sqrt{\text{Arm Status}}$  – Armed) **cmd** Open

√Position – In Transit

Wait 25 seconds.

√Position – Open

17.3 Activating Node 2 IMV Stbd Fwd Valve Node 2: ECLSS: IMV Stbd Fwd Vlv Node 2 IMV Stbd Fwd Vlv

sel RPCM N22A3B C RPC 06

RPCM N22A3B C RPC 06

**cmd** RPC Position – Close (Verify – Cl)

Node 2 IMV Stbd Fwd Vlv 'Enable'

**cmd** Arm – ( $\sqrt{\text{Arm Status}}$  – Armed) **cmd** Enable – ( $\sqrt{\text{State}}$  – Enabled)

17.4 Opening Node 2 IMV Stbd Fwd Valve Node 2 IMV Stbd Fwd VIv

Page 51 of 69 pages

**cmd** Arm – ( $\sqrt{\text{Arm Status} - \text{Armed}}$ ) **cmd** Open

√Position – In Transit

Wait 25 seconds.

 $\sqrt{\text{Position} - \text{Open}}$ 

17.5 <u>Closing Columbus IMV Valves</u> COL: ECLSS: Air Loop: ISSOV COL IMV Valves VTC2 'IMV Return Shutoff Valve'

cmd Position - Close

Verify Position Ind – Closed

'IMV Supply Shutoff Valve'

cmd Position - Close

Verify Position Ind – Closed

cmd IRSOV\_VIv\_Close\_VTC data SW\_CMD - VTC\_Disc\_Out\_Cmd\_Cmd\_SW data Onboard\_Node - SYS\_CCSDS\_End\_Point\_VTC2

Verify IRSOV\_VIv\_Close\_Stat\_VTC\_PP – CLOSED

cmd ISSOV\_VIv\_Close\_VTC data SW\_CMD - VTC\_Disc\_Out\_Cmd\_Cmd\_SW data Onboard\_Node - SYS\_CCSDS\_End\_Point\_VTC2

Verify ISSOV\_VIv\_Close\_Stat\_VTC\_PP - CLOSED

17.6 <u>Opening Columbus IMV Valve</u> COL: ECLSS: Air Loop: ISSOV COL IMV Valves VTC2 'IMV Return Shutoff Valve'

cmd Position - Open

Verify Position Ind – Open

'IMV Supply Shutoff Valve'

cmd Position - Open

Page 52 of 69 pages

Verify Position Ind - Open

cmd ISSOV\_VIv\_Open\_VTC data SW\_CMD - VTC\_Disc\_Out\_Cmd\_Cmd\_SW data Onboard\_Node - SYS\_CCSDS\_End\_Point\_VTC2

Verify ISSOV\_VIv\_Open\_Stat\_VTC\_PP – OPEN

cmd IRSOV\_VIv\_Open\_VTC data SW\_CMD - VTC\_Disc\_Out\_Cmd\_Cmd\_SW data Onboard\_Node - SYS\_CCSDS\_End\_Point\_VTC2

Verify IRSOV\_VIv\_Open\_Stat\_VTC\_PP - OPEN

17.7 Activating Columbus IMV Supply Fan COL: ECLSS: Air Loop: ISFA COL IMV Fans

√VTC2 Buffer Status – Empty

| ********** | f VTC2 Buffer – Full                        |
|------------|---------------------------------------------|
| *          |                                             |
| *          | sel VTC2 Cancel 2 Step Command              |
| *          |                                             |
| *          |                                             |
| *          | COL Cancel 2 - Stage Cmd VTC 2              |
| *          | ool outoor 2 orago office vito 2            |
| *          |                                             |
| *          | and Oracial Oracia Oracia Francista () (and |
| *          | cma Cancel 2 – Stage Cmd Execute (Verify    |
| *          | – Empty)                                    |
| *          |                                             |
| ********   | **********************                      |

'IMV Supply Fan Assembly (IMV Port Fwd Fan)' 'Set Speed - VTC2 hardwire'

| NOTE                                                         |
|--------------------------------------------------------------|
| The following ACS sets the IMV Supply Fan speed to 9960 rpm. |
| Record PCS ID:                                               |
| <b>cmd</b> Start – Arm                                       |
| pick PCS/C-X to VTC-Com2 (where X=PCS ID)                    |

cmd Start - Set

'IMV Supply Fan Assembly'
(ASSY MAL/1E/FIN/MULTI E) Page 53 of 69 pages

cmd State - On

Verify dP: > 0.4 kPa Verify Fan Speed: 9460 to 10460 rpm Verify Fan Temp: < 60 degC Verify ISFA Power: ON

\dvtC2\_Two\_Stage\_Buffer\_Status\_SW\_PP - EMPTY

If VTC2\_Two\_Stage\_Buffer\_Status\_SW\_PP - FULL

cmd VTC\_Cancel\_Two\_Stage\_Cmd\_Cmd\_SW data Onboard\_Node - SYS\_CCSDS\_End\_Point\_VTC2

Verify VTC2\_Two\_Stage\_Buffer\_Status\_SW\_PP – EMPTY

cmd ISFA\_SPEED\_SET\_ACS (ARM) data SW\_CMD - VTC\_Start\_Terminate\_ACS\_Cmd\_SW data Action - 1 (START) data Onboard Node - SYS CCSDS End Point VTC2

Verify VTC2\_Two\_Stage\_Buffer\_Status\_SW\_PP – FULL

cmd VTC\_Execute\_2\_Stage\_Cmd\_SW (EXEC)

cmd ISFA\_On\_VTC data SW\_CMD - VTC\_Disc\_Out\_Cmd\_Cmd\_SW data Onboard\_Node - SYS\_CCSDS\_End\_Point\_VTC2

Verify ISFA\_Delta\_P\_MVD - > 0.4 kPa Verify ISFA\_Fan\_Speed\_MVD - 9460 -10460 rpm Verify ISFA\_Fan\_Temp\_VTC - < 60 degC Verify ISFA\_Pwr\_Stat\_MVD - ON

COL-CC

17.8 <u>Enabling VTC Monitoring for ISFA Safing (Ground Only)</u> COL-CC to enable ISFA monitoring

Wait for "Go" to continue.

cmd VTC\_Monitoring\_Ena\_Cmd\_SW prm Monitored\_Item\_ID - ISFA\_Fan\_Temp\_VTC prm Action - 1 (ENABLE) data Onboard\_Node - SYS\_CCSDS\_End\_Point\_VTC2

Verify ISFA\_Fan\_Temp\_VTC\_MEF – ENABLED

cmd VTC\_Monitoring\_Ena\_Cmd\_SW

(ASSY MAL/1E/FIN/MULTI E)

Page 54 of 69 pages

prm Monitored\_Item\_ID - ISFA\_Delta\_P\_VTC
prm Action - 1 (ENABLE)
data Onboard\_Node - SYS\_CCSDS\_End\_Point\_VTC2

Verify ISFA\_Delta\_P\_VTC\_MEF - ENABLED

cmd VTC\_Monitoring\_Ena\_Cmd\_SW prm Monitored\_Item\_ID - ISFA\_Fan\_Speed\_VTC prm Action - 1 (ENABLE) data Onboard\_Node - SYS\_CCSDS\_End\_Point\_VTC2

Verify ISFA\_Fan\_Speed\_VTC\_MEF – ENABLED

**COL-CC** to give a "Go" to continue.

#### 18. ACTIVATING COLUMBUS CABIN FAN ASSEMBLY AND ENABLING FDIR FOR NOMINAL OPS

PWS

 18.1 <u>Configuring for CFA to Nominal Ops</u> Activation Part 1: Activation Part 2: Activation Part 3 COL Activation Part 3 'Cabin Loop Final Activation'

'CFA1'

#### NOTE

The following command starts the FLAP 'CFA1 Activation' that:

Checks the availability of the CFA Sets the Cabin Fan Speed to 9200 rpm Powers on the CFA Enables monitoring of the CFA parameters

cmd Activate – Execute (OK)

Verify Pwr: ON Verify Delta P: 0.61 to 1.5 kPa Verify Fan Speed: 8700 to 9700 rpm Verify Input Current: < 1.5 A

ECLSS: AFS ECLSS Air Flow Sensors

Verify Cab Air Massflow AFS2: 240 to 510 m3/h

cmd CFA1\_Activation\_AP data Onboard\_Reception\_Node – SYS\_CCSDS\_End\_Point\_DMC\_DMS\_SERV

| WAL/TE/FIN/WOLTTE) | Fage 55 01 09 pages                                           |
|--------------------|---------------------------------------------------------------|
|                    | data Onboard_Execution_Node –<br>USM SW DMC USS Swop Instance |

Verify CFA1\_Pwr\_Stat\_DMC – ON Verify CFA1\_Delta\_P\_DMC – 0.61 - 1.5 kPa Verify CFA1\_Fan\_Speed\_DMC – 8700 - 9700 rpm Verify CFA1\_Input\_Current\_DMC – <1.5 A Verify AFS2\_Cab\_Air\_Massflow\_MVD – 240 - 510 m3/h

18.2 Enabling IMV Monitoring

Main Panel: DMS Monitoring: 2 - ECLSS DMS Monitoring 2 - ECLSS Commands 'DMS Monitoring'

sel Enable/Disable ECLSS

DMS Monitoring Enable / Disable Commands 2 - ECLSS 'Enable Monitoring'

cmd ISFA Delta P – Execute (OK) cmd ISFA Input Current – Execute (OK)

Main Panel: DMS Monitoring: 2 - ECLSS DMS Monitoring 2 - ECLSS 'System on DMC'

Verify the background color of measurements

ISFA Delta P: Green ISFA Input Current: Green

cmd DMS\_MONIT\_Ena\_ Monitoring\_Cmd\_SW prm MT\_ID – DMC\_Sys\_Monnitoring\_Table\_SW prm EI\_ID – ISFA\_Input\_Current\_DMC prm LIMIT\_SET\_ID – 0 (limit set 1) data Onboard\_Node – SYS CCSDS End Point MMC DMS SERV

cmd DMS\_MONIT\_Ena\_ Monitoring\_Cmd\_SW prm MT\_ID – DMC\_Sys\_Monnitoring\_Table\_SW prm EI\_ID – ISFA\_Delta\_P\_MVD prm LIMIT\_SET\_ID – 0 (limit set 1) data Onboard\_Node – SYS CCSDS End Point MMC DMS SERV

Verify ISFA\_Input\_Current\_DMC\_MS – NORMAL\_1 Verify ISFA\_Delta\_P\_MVD\_MS – NORMAL\_1

## COLUMBUS SINGLE VTC2 FINAL ACTIVATION (ASSY MAL/1E/FIN/MULTI E)

| Page | 56 | of | 69 | pages |
|------|----|----|----|-------|
|------|----|----|----|-------|

|     | 18.3 | Enabling ISFA and CFA FDIR<br>DMS: FDIR Configuration<br>DMS FDIR Configuration Commands<br>'ISFA FDIR'                                                              |
|-----|------|----------------------------------------------------------------------------------------------------|
|     |      | cmd Enable – Execute (OK)                                                                                                    |
|     |      | Verify Status – ENABLE                                                                                                    |
|     |      | 'CFA Switchover FDIR'                                                                                                    |
|     |      | cmd Enable – Execute (OK)                                                                                                    |
|     |      | Verify Status – ENABLE                                                                                                    |
|     |      | cmd DMS_ACQ_Write_Dis_SW_Variable_Cmd_SW<br>prm Item SID – ISFA_FDIR_Ena_Stat_SW<br>prm Value – \$ENABLED<br>data Onboard_Node –<br>SYS CCSDS End Point DMC DMS SERV |
|     |      | Verify ISFA_FDIR_Ena_Stat_SW – ENABLED                                                                                                    |
|     |      | cmd DMS_ACQ_Write_Dis_SW_Variable_Cmd_SW<br>prm Item SID – CFA_FDIR_Ena_Stat_SW<br>prm Value – \$ENABLE<br>data Onboard_Node –<br>SYS CCSDS End Point DMC DMS SERV   |
|     |      | Verify CFA_FDIR_Ena_Stat_SW – ENABLED                                                                                                    |
| PCS | 18.4 | Activating VTC Monitoring for Air Flow Sensor 2<br>COL: ECLSS: Atmos<br>COL Atmosphere                                                                               |
|     |      | Verify Airflow Sensor 2 Massflow: > 240 m3/hr                                                                                                    |
|     |      | <b>cmd</b> Airflow Sensor 2 Massflow Monitoring – Enable (Verify – Enabled)                                                                                          |
|     |      | Verify AFS2_Cab_Air_Massflow_VTC > 240 m3/hr                                                                                                    |
|     |      | cmd VTC_Monitoring_Ena_Cmd_SW<br>prm Monitored_Item_ID – AFS2_Cab_Air_Massflow_VTC<br>prm Action – 1 (ENABLE)<br>data Onboard_Node – SYS_CCSDS_End_Point_VTC2        |
|     |      | Verify AFS2_Cab_Air_Massflow_VTC_MEF – ENABLED                                                                                                    |

(ASSY MAL/1E/FIN/MULTI E) Page 57 of 69 pages

18.5 <u>Enabling C&W for the Previous Monitorings (Ground Only)</u> Enable the following events in the Primary and Backup C&C MDMs.

If ground unable to complete,

Perform <u>{2.101 CAUTION AND WARNING EVENT</u> <u>MANAGEMENT</u>}, Step 2 (SODF: C&DH: NOMINAL)per Table 5, then:

#### Table 5. C&W Events for Cabin Air Flow

| Event | Text                                         | Class |
|-------|----------------------------------------------|-------|
| 13605 | 'Cabin Air Return<br>Grid Clogging –<br>COL' | С     |
| 13533 | 'Cabin Air Flow<br>Sensor 2 Low –<br>COL'    | W     |

18.6 Activating VTC Monitoring for TPS

COL: ECLSS: Atmos

Verify Air Press 1: 719 to 770 mmHg

cmd Air Press 1 Monitoring Status – Enable (Verify – Enabled)

Verify TPS1\_Air\_Press\_VTC – 719 to 770 mmHg

cmd VTC\_Monitoring\_Ena\_Cmd\_SW prm Monitored\_Item\_ID - TPS1\_Air\_Press\_VTC prm Action - 1 (ENABLE) data Onboard\_Node - SYS\_CCSDS\_End\_Point\_VTC2

Verify TPS1\_Air\_Press\_VTC\_MEF - ENABLED

мсс-н

PCS

MCC-H

18.7 <u>Enabling C&W for TPS (Ground Only)</u> Enable the following events in the Primary and Backup C&C MDMs.

If ground unable to complete,

Perform <u>{2.101 CAUTION AND WARNING EVENT</u> <u>MANAGEMENT</u>}, Step 2 (SODF: C&DH: NOMINAL)per Table 6, then:

#### Table 6. C&W Events for TPS1

| Event | Text                                      | Class |
|-------|-------------------------------------------|-------|
| 13526 | 'Total Pressure<br>Sensor 1 Low –<br>COL' | W     |

| (ASSY MAL/1E/FIN/M | IULTI E) | Page 58 of 69 pages                                                                                                    |
|--------------------|----------|----------------------------------------------------------------------------------------------------|
| PCS                | 18.8     | Enabling Monitoring for PPOS and PPCS<br>COL: ECLSS: Atmos<br>COL Atmosphere                                                                                                    |
|                    |          | Verify ppO2 Sensor 2: 124 to 188 mmHg                                                                                                    |
|                    |          | <b>cmd</b> ppO2 Sensor 2 Monitoring Status – Enable (Verify – Enabled)                                                                                                    |
|                    |          | Verify ppCO2 Sensor 2: < 10 mmHg                                                                                                    |
|                    |          | <b>cmd</b> ppCO2 Sensor 2 Monitoring Status – Enable (Verify – Enabled)                                                                                                    |
|                    |          | Verify PPOS2_Press_VTC – 124 to 188 mmHg                                                                                                    |
|                    |          | cmd VTC_Monitoring_Ena_Cmd_SW<br>prm Monitored_Item_ID - PPOS2_Press_VTC<br>prm Action - 1 (ENABLE)<br>data Onboard_Node - SYS_CCSDS_End_Point_VTC2<br>Verify PPOS2_Press_VTC_MEF - ENABLED<br>Verify PPCS2_Press_VTC < 10 mmHg |
|                    |          | cmd VTC_Monitoring_Ena_Cmd_SW<br>prm Monitored_Item_ID – PPCS2_Press_VTC<br>prm Action – 1 (ENABLE)<br>data Onboard_Node – SYS_CCSDS_End_Point_VTC2                                                                             |
|                    |          | Verify PPCS2_Press_VTC_MEF – ENABLED                                                                                                    |
| COL-CC             | 18.9     | Swapping DMS Telemetry Packets (Ground Only)<br>COL-CC to swap nominal DMS telemetry packets.                                                                                                    |
|                    |          | Wait for "Go" to continue.                                                                                                    |
|                    |          | <u>NOTE</u><br>Packet swapping initiated from <b>COL-CC</b> :<br>Disable VTC2_Gnd_TIm_Pkt_PHY1_VTC (1Hz)                                                                                                    |
|                    |          | Perform {2,2,41 VTC GROUND PACKET SWAPPING} (ESA                                                                                                    |

SODF: GROUND: NOMINAL). then:

**COL-CC** to give a "Go" to continue.

19. DISABLING PPR FUNCTION

| ( | ASSY MAL | /1E/FIN/MULTI E | ) Page 59 | of 69 pages                            |
|---|----------|-----------------|-----------|----------------------------------------|
|   |          |                 | ,         | •••••••••••••••••••••••••••••••••••••• |

PCS

19.1 <u>Closing PPRA Valves</u> COL: ECLSS: Cabin Depress Assemblies: PPRA 1 Vlv COL PPRA 1-2 VTC2

 $\sqrt{PPRA1}$  Position – Closed

√PPRA2 Position – Closed

\delta PPRA1\_VIv\_Close\_Stat\_VTC\_PP - CLOSED

If PPRA1\_VIv\_Close\_Stat\_VTC\_PP - OPEN

cmd PPRA1\_VIv\_Close\_VTC

data SW\_CMD - VTC\_Disc\_Out\_Cmd\_Cmd\_SW data Onboard\_Node - SYS\_CCSDS\_End\_Point\_VTC2

Verify PPRA1\_Vlv\_Close\_Stat\_VTC\_PP – CLOSED

\/PPRA2\_VIv\_Close\_Stat\_VTC\_PP - CLOSED

If PPRA2\_VIv\_Close\_Stat\_VTC\_PP - OPEN

cmd PPRA2\_VIv\_Close\_VTC data SW\_CMD - VTC\_Disc\_Out\_Cmd\_Cmd\_SW data Onboard\_Node - SYS\_CCSDS\_End\_Point\_VTC2

Verify PPRA2\_VIv\_Close\_Stat\_VTC\_PP – CLOSED

## 19.2 Enabling VTC Monitoring of PPRAs COL PPRA 1-2 VTC2

**cmd** PPRA1 Close Status Monitoring – Enabled (Verify – Enabled) **cmd** PPRA2 Close Status Monitoring – Enabled (Verify – Enabled)

cmd VTC\_Monitoring\_Ena\_Cmd\_SW prm Monitored\_Item\_ID - PPRA1\_VIv\_Close\_Stat\_VTC prm Action - 1 (ENABLE) data Onboard\_Node - SYS\_CCSDS\_End\_Point\_VTC2

Verify PPRA1\_Vlv\_Close\_Stat\_Monitoring\_Ena\_VTC\_PP – ENABLED

cmd VTC\_Monitoring\_Ena\_Cmd\_SW
prm Monitored\_Item\_ID - PPRA2\_VIv\_Close\_Stat\_VTC
prm Action - 1 (ENABLE)

| (ASSY MAL/1E/FIN/MULTLE) | Page 60 of 69 pages                                                                                                    |
|--------------------------|----------------------------------------------------------------------------------------------------|
|                          | data Onboard_Node - SYS_CCSDS_End_Point_VTC2                                                                                                    |
|                          | Verify PPRA2_Vlv_Close_Stat_Monitoring_Ena_VTC_PP –<br>ENABLED                                                                                                    |
| 19.3                     | Enabling VTC Monitoring of CDAs<br>Cabin Depress Assemblies: CDA1<br>COL CDA 1-2 Valve Control VTC2<br>'CDA 1 Valve 1'<br>cmd Close Status Monitoring – Enable (Verify – Enabled) |
|                          | 'CDA 1 Valve 2'                                                                                                    |
|                          | cmd Close Status Monitoring – Enable (Verify – Enabled)                                                                                                    |
|                          | 'CDA 2 Valve 1'                                                                                                    |
|                          | cmd Close Status Monitoring – Enable (Verify – Enabled)                                                                                                    |
|                          | 'CDA 2 Valve 2'                                                                                                    |
|                          | cmd Close Status Monitoring – Enable (Verify – Enabled)                                                                                                    |
|                          | COL: ECLSS: Cabin Depress Assemblies: CDA3<br>COL CDA 3-4 Valve Control VTC2<br>'CDA 3 Valve 1'                                                                                   |
|                          | cmd Close Status Monitoring – Enable (Verify – Enabled)                                                                                                    |
|                          | 'CDA 3 Valve 2'                                                                                                    |
|                          | cmd Close Status Monitoring – Enable (Verify – Enabled)                                                                                                    |
|                          | 'CDA 4 Valve 1'                                                                                                    |
|                          | cmd Close Status Monitoring – Enable (Verify – Enabled)                                                                                                    |
|                          | 'CDA 4 Valve 2'                                                                                                    |
|                          | cmd Close Status Monitoring – Enable (Verify – Enabled)                                                                                                    |
|                          | cmd VTC_Monitoring_Ena_Cmd_SW<br>prm Monitored_Item_ID – CDA1_VIv1_Close_Stat_VTC<br>prm Action – 1 (ENABLE)<br>data Onboard_Node – SYS_CCSDS_End_Point_VTC2                      |
|                          | Verify CDA1_VIv1_Close_Stat_Monitoring_Ena_VTC_PP –                                                                                                    |

cmd VTC\_Monitoring\_Ena\_Cmd\_SW prm Monitored\_Item\_ID – CDA1\_VIv2\_Close\_Stat\_VTC prm Action – 1 (ENABLE) data Onboard Node – SYS CCSDS End Point VTC2

Verify CDA1\_VIv2\_Close\_Stat\_Monitoring\_Ena\_VTC\_PP – ENABLED

cmd VTC\_Monitoring\_Ena\_Cmd\_SW prm Monitored\_Item\_ID - CDA2\_VIv1\_Close\_Stat\_VTC prm Action - 1 (ENABLE) data Onboard\_Node - SYS\_CCSDS\_End\_Point\_VTC2

Verify CDA2\_Vlv1\_Close\_Stat\_Monitoring\_Ena\_VTC\_PP – ENABLED

cmd VTC\_Monitoring\_Ena\_Cmd\_SW prm Monitored\_Item\_ID - CDA2\_VIv2\_Close\_Stat\_VTC prm Action - 1 (ENABLE) data Onboard\_Node - SYS\_CCSDS\_End\_Point\_VTC2

Verify CDA2\_Vlv2\_Close\_Stat\_Monitoring\_Ena\_VTC\_PP – ENABLED

cmd VTC\_Monitoring\_Ena\_Cmd\_SW prm Monitored\_Item\_ID – CDA3\_VIv1\_Close\_Stat\_VTC prm Action – 1 (ENABLE) data Onboard\_Node – SYS\_CCSDS\_End\_Point\_VTC2

Verify CDA3\_Vlv1\_Close\_Stat\_Monitoring\_Ena\_VTC\_PP – ENABLED

cmd VTC\_Monitoring\_Ena\_Cmd\_SW prm Monitored\_Item\_ID – CDA3\_VIv2\_Close\_Stat\_VTC prm Action – 1 (ENABLE) data Onboard\_Node – SYS\_CCSDS\_End\_Point\_VTC2

Verify CDA3\_Vlv2\_Close\_Stat\_Monitoring\_Ena\_VTC\_PP – ENABLED

cmd VTC\_Monitoring\_Ena\_Cmd\_SW prm Monitored\_Item\_ID - CDA4\_VIv1\_Close\_Stat\_VTC prm Action - 1 (ENABLE) data Onboard\_Node - SYS\_CCSDS\_End\_Point\_VTC2

Verify CDA4\_Vlv1\_Close\_Stat\_Monitoring\_Ena\_VTC\_PP – ENABLED

cmd VTC\_Monitoring\_Ena\_Cmd\_SW

(ASSY MAL/1E/FIN/MULTI E)

Page 62 of 69 pages

prm Monitored\_Item\_ID - CDA4\_VIv2\_Close\_Stat\_VTC
prm Action - 1 (ENABLE)
data Onboard\_Node - SYS\_CCSDS\_End\_Point\_VTC2

Verify CDA4\_Vlv2\_Close\_Stat\_Monitoring\_Ena\_VTC\_PP – ENABLED

#### 19.4 Enabling VTC Monitoring of VAMRV

NOTE

VEMR status telemetry is not available because of VTC1 unavailability, therefore monitoring cannot be activated

COL: ECLSS: Payload VV: VEDD

Columbus VADD VTC2

'Vacuum Manual Repressurization Valve'

cmd Close Monitoring - Enable (Verify Status - Enabled)

cmd VTC\_Monitoring\_Ena\_Cmd\_SW prm Monitored\_Item\_ID - VAMRV\_VIv\_Close\_Stat\_VTC prm Action - 1 (ENABLE) data Onboard Node - SYS CCSDS End Point VTC2

Verify VAMRV\_VIv\_Close\_Stat\_Monitoring\_Ena\_VTC\_PP – ENABLED

## 20. <u>ACTIVATING PLCU</u>

## 20.1 Powering up PLCU

Activation Part 1: Activation Part 2: Activation Part 3: Activation Part 4:

COL Activation Part 4

'PLCU Activation (In Default Mode)'

#### NOTE

The following command starts the FLAP 'PLCU Act In Default Mode' that :

Checks that the SPC3 is not active Switches SPC3 power A and power B on Boot the PLCU in default mode Enables the monitoring of the SPC3 ready status

cmd Activate – Execute (OK)

Verify Pwr A – On Verify Pwr B – On Verify Ready Stat – Ready Verify Pwr A Current: < 1.19 A

PWS

| (ASSY MAL/1E/FIN/MULTI E) | Page 63 of 69 pages |
|---------------------------|---------------------|
|---------------------------|---------------------|

Verify Pwr B Current: < 0.12 A Verify Sec Voltage Stat – OK

cmd PLCU\_Act\_In\_Default\_Mode\_AP data Onboard\_Reception\_Node – SYS CCSDS End Point DMC DMS SERV data Onboard\_Execution\_Node – USM SW DMC USS Swop Instance

Verify PLCU\_Pwr\_A\_Stat\_DMC - ON Verify PLCU\_Pwr\_A\_Current\_DMC - <1.19 A Verify PLCU\_Sec\_Voltage\_Stat\_DMC - OK Verify PLCU\_Pwr\_B\_Stat\_DMC - ON Verify PLCU\_Pwr\_B\_Current\_DMC - < 0.12 A Verify PLCU\_Ready\_Stat\_DMC - READY

20.2 Enabling CCSDS Checksum Validation on PLCU (Ground Only)

cmd DMS\_CCSDS\_Checksum\_Ena\_Cmd\_SW data ONBOARD\_NODE – SYS\_CCSDS\_End\_Point\_PLCU\_DMS\_SERV

## 21. <u>ACTIVATING XCMU</u>

Activation Part 1: Activation Part 2: Activation Part 3: Activation Part 4 COL Activation Part 4

'XCMU Activation'

NOTE

The following command starts the FLAP 'XCMU Activation' that: Checks that the XCMU is available Checks that the redundant XCMU is off Switches XCMU nom power A and nom power B on Enables the monitoring of the nominal XCMU ready status

cmd Activate - Execute (OK)

Verify Nom Pwr A – On Verify Nom Pwr B – On Verify Nom Ready Stat – Ready Verify Nom Pwr A Current < 0.64 A Verify Nom Pwr B Current < 0.64 A Verify Nom Sec Voltage Stat – OK

cmd XCMU\_Activation\_AP data Onboard\_Reception\_Node – SYS CCSDS End Point DMC DMS SERV data Onboard\_Execution\_Node – USM\_SW\_DMC\_USS\_Swop\_Instance Verify XCMU\_Nom\_Pwr\_A\_Stat\_DMC - ON Verify XCMU\_Nom\_Pwr\_A\_Current\_DMC - <0.64 A Verify XCMU\_Nom\_Sec\_Voltage\_Stat\_DMC - OK Verify XCMU\_Nom\_Pwr\_B\_Stat\_DMC - ON Verify XCMU\_Nom\_Pwr\_B\_Current\_DMC - <0.64 A Verify XCMU\_Nom\_Ready\_Stat\_DMC - READY

22. <u>ENABLING CABIN TEMPERATURE MONITORING</u> Main Panel: DMS Monitoring: 2 - ECLSS DMS Monitoring 2 - ECLSS 'System on DMC'

> Verify CTCU1 Cabin Temp1: 18 to 27 deg C Verify CTCU1 Cabin Temp2: 18 to 27 deg C Verify CTCU1 Cabin Temp3: 18 to 27 deg C Verify HS1 Air Humidity: 20 to 73 % Verify HS2 Air Humidity: 20 to 73 %

ECLSS: ECLSS Commands: ECLSS Commands 'Monitoring Commands'

cmd CTCU Cabin Air Mon Ena – Execute (OK)

Main Panel: DMS Monitoring: 2 - ECLSS DMS Monitoring 2 - ECLSS 'System on DMC'

Verify the background color of measurements

CTCU1 Cabin Temp1: Green CTCU1 Cabin Temp2: Green CTCU1 Cabin Temp3: Green HS1 Air Humidity: Green HS2 Air Humidity: Green

Verify CTCU1\_Cabin\_Temp1\_DMC - 18 - 27 °C Verify CTCU1\_Cabin\_Temp2\_DMC - 18 - 27 °C Verify CTCU1\_Cabin\_Temp3\_DMC - 18 - 27 °C Verify HS1\_Air\_Humidity\_DMC - 20 - 73 % Verify HS2\_Air\_Humidity\_DMC - 20 - 73 %

cmd CTCU\_Ena\_Cabin\_Air\_Mon\_AP data Onboard\_Reception\_Node – SYS\_CCSDS\_End\_Point\_DMC\_DMS\_SERV (ASSY MAL/1E/FIN/MULTI E) Page 65 of 69 pages

data Onboard\_Execution\_Node - USM\_SW\_DMC\_USS\_Swop\_Instance

Verify CTCU1\_Cabin\_Temp1\_DMC\_MS - NORMAL\_1 Verify CTCU1\_Cabin\_Temp2\_DMC\_MS - NORMAL\_1 Verify CTCU1\_Cabin\_Temp3\_DMC\_MS - NORMAL\_1 Verify HS1\_Air\_Humidity\_DMC\_MS - NORMAL\_1 Verify HS2\_Air\_Humidity\_DMC\_MS - NORMAL\_1

## 23. ENABLE WPA TEMPERATURE & FDIR MONITORINGS

Main Panel: DMS Monitoring: 5 – COMMS TCS Payload DMS Monitoring 5 – COMMS TCS Payload 'System on DMC' 'TCS'

#### NOTE

The following parameters initiate a Water Pump Switchover if values are out of limits after monitorings are enabled:

WTSB2 Redun Plenum Temp3 WPA1 WTSB1 Plenum Temp1/2 WPA1 WTSB3 CHX Temp1/2

Verify WTSB2 Redun Plenum Temp3: > 14 deg C Verify WTSB5 Moderate HX Temp1: < 16 deg C Verify WTSB5 Moderate HX Temp2: < 16 deg C Verify WTSB6 Low HX Temp1: < 7.7 deg C Verify WTSB6 Low HX Temp2: < 7.7 deg C

'WPA1'

Verify WPA1 WTSB1 Plenum Temp1: 15 - 22 deg C Verify WPA1 WTSB1 Plenum Temp2: 15 - 22 degC Verify WPA1 WTSB3 CHX Temp1: < 12 deg C Verify WPA1 WTSB3 CHX Temp2: < 12 deg C

TCS: TCS Commands TCS Commands 'Monitoring Command'

cmd WTSB Mon Ena – Execute (OK)

Main Panel: DMS Monitoring: 5 – COMMS TCS Payload DMS Monitoring 5 – COMMS TCS Payload 'System on DMC' 'TCS'

Verify the background color of measurements

WTSB1 Nom Plenum Temp3: Purple WTSB2 Redun Plenum Temp3: Green WTSB5 Moderate HX Temp1: Green WTSB5 Moderate HX Temp2: Green WTSB6 Low HX Temp1: Green WTSB6 Low HX Temp2: Green

'WPA1'

Verify the background color of measurements

WPA1 WTSB1 Plenum Temp1: Green WPA1 WTSB1 Plenum Temp2: Green WPA1 WTSB3 CHX Temp1: Green WPA1 WTSB3 CHX Temp2: Green

Verify WTSB2\_Redun\_Plenum\_Temp3\_MVD > 14 deg C Verify WTSB5\_Medium\_HX\_Temp2\_DMC < 16 deg C Verify WTSB5\_Medium\_HX\_Temp1\_DMC < 16 deg C Verify WTSB6\_Low\_HX\_Temp2\_DMC < 7.7 deg C Verify WTSB6\_Low\_HX\_Temp1\_DMC < 7.7 deg C Verify WPA1\_WTSB1\_Plenum\_Temp2\_DMC - 15 - 22 deg C Verify WPA1\_WTSB1\_Plenum\_Temp1\_DMC - 15 - 22 deg C Verify WPA1\_WTSB3\_CHX\_Temp2\_DMC < 12 deg C

cmd WTSB\_Monitoring\_Ena\_AP data Onboard\_Reception\_Node – SYS CCSDS End Point DMC DMS SERV data Onboard\_Execution\_Node – USM\_SW\_DMC\_USS\_Swop\_Instance

Verify WTSB1\_Nom\_Plenum\_Temp3\_MVD\_MS - NOTNOM\_1 Verify WTSB2\_Redun\_Plenum\_Temp3\_MVD\_MS - NORMAL\_1 Verify WTSB5\_Medium\_HX\_Temp2\_DMC\_MS - NORMAL\_1 Verify WTSB5\_Medium\_HX\_Temp1\_DMC\_MS - NORMAL\_1 Verify WTSB6\_Low\_HX\_Temp2\_DMC\_MS - NORMAL\_1 Verify WTSB6\_Low\_HX\_Temp1\_DMC\_MS - NORMAL\_1

Verify WPA1\_WTSB1\_Plenum\_Temp2\_DMC\_MS - NORMAL\_1 Verify WPA1\_WTSB1\_Plenum\_Temp1\_DMC\_MS - NORMAL\_1 Verify WPA1\_WTSB3\_CHX\_Temp2\_DMC\_MS - NORMAL\_1 Verify WPA1\_WTSB3\_CHX\_Temp1\_DMC\_MS - NORMAL\_1

#### 24. CONFIGURING HCU2 FOR NOMINAL OPS

NOTE

HCU monitoring was enabled automatically as part of DMC boot process.

24.1 Disabling Nominal Monitoring of HCU1

Main Panel: DMS Monitoring: 2 - ECLSS DMS Monitoring 2 - ECLSS 'DMS Monitoring' 'Enable/Disable'

sel Enable/Disable ECLSS

DMS Monitoring Enable/Disable 2 'Disable Monitoring'

cmd HCU1 Health Stat - Execute (OK)

DMS Monitoring 2 - ECLSS

'System on DMC'

Verify the background color of measurement

HCU1 Health Stat: White

cmd DMS\_MONIT\_Dis\_Monitoring\_Cmd\_SW prm MT\_ID - DMC\_Sys\_Monitoring\_Table\_SW prm EI\_ID - HCU1\_Health\_Stat\_DMC data Onboard\_Node -SYS CCSDS End Point DMC DMS SERV

Verify HCU1\_Health\_Stat\_DMC\_MS – NOTMON\_1

24.2 <u>Swapping DMS Telemetry Packets (Ground Only)</u> COL-CC to swap vital DMS telemetry packet.

Wait for "Go" to continue.

NOTE

Packet swapping initiated from **COL-CC**: Enable VTC\_Gnd\_TIm\_Pkt\_LOG2\_VTC (1Hz)

Perform <u>{2.2.41 VTC GROUND PACKET SWAPPING</u>} (ESA SODF: GROUND: NOMINAL)then:

**COL-CC** to give a "Go" to continue.

COL-CC

| (ASSY MAL/1E/FIN/M | ULTI E) | Page 68 of 69 pages                                                                                                    |
|--------------------|---------|----------------------------------------------------------------------------------------------------|
| PCS                | 24.3    | Deactivating HCU1 Power Bus<br>COL: EPS: PDU 1 120V Outlets Subsys/Payloads<br>COL PDU1 120V Outlets VTC2<br>'PDU1'<br>cmd Outlet Num 28 – Off (Verify – Off)                                                   |
|                    |         | cmd PDU1_HCU1_Pwr_Bus_Off_VTC<br>data SW_CMD - VTC_Disc_Out_Cmd_Cmd_SW<br>data Onboard_Node - SYS_CCSDS_End_Point_VTC2<br>Verify PDU1_HCU1_Pwr_Bus_On_Off_Stat_VTC_PP - OFF                                     |
| COL-CC             | 24.4    | Enabling HCU2 Vital Monitoring (Ground Only)<br>COL-CC to enable vital system monitoring for the HCU2<br>primary current and CDA3, CDA4 heaters temperature<br>telemetries.                                     |
|                    |         | cmd VTC_Monitoring_Ena_Cmd_SW<br>prm Monitored_Item_ID – HCU2_Prim_Current_VTC<br>prm Action – 1 (ENABLE)<br>data Onboard_Node – SYS_CCSDS_End_Point_VTC2<br>Verify HCU2_Prim_Current_VTC_MEF – ENABLED         |
|                    |         |                                                                                                    |
|                    |         | <u>NOTE</u><br>Because of VTC1 unavailability only the CDA3 and CDA4<br>assemblies are available for Columbus cabin<br>depressurization                                                                         |
|                    |         | cmd VTC_Monitoring_Ena_Cmd_SW<br>prm Monitored_Item_ID – HCU2_CDA3_Htr_Temp_VTC<br>prm Action – 1 (ENABLE)<br>data Onboard_Node – SYS_CCSDS_End_Point_VTC2<br>Verify HCU2_CDA3_Htr_Temp_Monitoring_Ena_VTC_PP – |
|                    |         | ENABLED<br>cmd VTC_Monitoring_Ena_Cmd_SW<br>prm Monitored_Item_ID – HCU2_CDA4_Htr_Temp_VTC<br>prm Action – 1 (ENABLE)<br>data Onboard_Node – SYS_CCSDS_End_Point_VTC2                                           |
|                    |         | Verify HCU2_CDA4_Htr_Temp_Monitoring_Ena_VTC_PP –<br>ENABLED                                                                                                    |

| (ASSY MAL/1E/FIN/MULTI E) | Page 69 of 69 pages                                                                                                    |
|---------------------------|----------------------------------------------------------------------------------------------------|
| 24.5                      | Enable PDU2 HCU2 Power Bus Vital System Monitoring<br>(Ground Only)<br>COL-CC to enable the vital system monitoring for the PDU2-<br>HCU2 power bus primary current and On/Off status telemetries. |
|                           | Wait for "Go" to continue.                                                                                                    |
|                           | cmd VTC_Monitoring_Ena_Cmd_SW<br>prm Monitored_Item_ID – PDU2_HCU2_Pwr_Bus_Current_VTC<br>prm Action – 1 (ENABLE)<br>data Onboard_Node – SYS_CCSDS_End_Point_VTC2                                  |
|                           | Verify PDU2_HCU2_Pwr_Bus_Current_VTC_MEF – ENABLED                                                                                                    |
|                           | cmd VTC_Monitoring_Ena_Cmd_SW<br>prm Monitored_Item_ID –<br>PDU2 HCU2 Pwr Bus On Off Stat VTC<br>prm Action – 1 (ENABLE)<br>data Onboard_Node – SYS_CCSDS_End_Point_VTC2                           |
|                           | Verify PDU2_HCU2_Pwr_Bus_On_Off_Stat_VTC_MEF –<br>ENABLED                                                                                                    |

24.6 <u>Swapping DMS Telemetry Packets (Ground Only)</u> COL-CC to swap vital DMS telemetry packet.

Wait for "Go" to continue.

NOTE

Packet swapping initiated from **COL-CC**: Disable VTC\_Gnd\_TIm\_Pkt\_LOG2\_VTC (1Hz)

Perform <u>{2.2.41 VTC GROUND PACKET SWAPPING</u>} (ESA SODF: GROUND: NOMINAL). then:

**COL-CC** to give a "Go" to continue.

This Page Intentionally Blank

#### (C&DH/1E - ALL/FIN/MULTI E) Page 1

Page 1 of 12 pages

## OBJECTIVE:

Reconfiguration of the Master VTC1 from the nominal to the redundant branch of VTC1.

#### NOTE

1. A failure, declared or suspicious, recommends switching VTC1 to redundant branch keeping its Master status. A Warm Start of the VTC1 will be performed since VTC2 is active and working as Slave.

|     |    | <u>NOTE</u><br>In case the nominal DMS does not provide the MVD parameters<br>(Mirrored Vital Data) to <b>Col-CC</b> ; VTC or Processed Parameters shall<br>be checked instead of MVD parameters. For VTC Parameters ground<br>TM packets from VTC have to be started. |
|-----|----|----------------------------------------------------------------------------------------------------|
| PCS | 1. | CHECK STATUS OF VTC2<br>COL: CDH<br>DMS Overview Nom<br>Verify VTC2 – Slave<br>If VTC2 Nom – Ready<br>Go to step 2.<br>Verify VTC2 Redun – Ready                                                                                                    |
|     |    | Verify VTC2_Master_Slave_Mode_MVD – SLAVE<br>If VTC2_Nom_Ready_Stat_MVD – READY                                                                                                    |
|     |    |                                                                                                    |
|     |    | Verify VTC2_Redun_Ready_Stat_MVD – READY                                                                                                    |
|     | 2. | CHECK STATUS OF VTC1 REDUNDANT BRANCH<br>COL: CDH: VTC1<br>COL VTC1<br>'VTC1 Redundant'                                                                                                    |
|     |    | Verify Ready Status – Not Rdy<br>Verify Redun Pwr A Status – Off<br>Verify Redun Pwr B Status – Off                                                                                                    |
|     |    | Verify VTC1_Redun_Ready_Stat_MVD – NOT_RDY<br>Verify VTC1_Redun_Pwr_A_Stat_MVD – OFF                                                                                                    |

Verify VTC1\_Redun\_Pwr\_B\_Stat\_MVD - OFF

(C&DH/1E - ALL/FIN/MULTI E) Page 2 of 12 pages

### 3. <u>RECONFIGURE REDUNDANCY MGT FOR VTC1</u>

CDH: Primary C&C: Recovery Retry: COL Module COL Module Recovery 'Master VTC Recovery to Redundant'

cmd Recovery Inhibit – Arm Execute cmd Recovery Inhibit – Inhibit Execute

√Recovery Status – Inhibit

'Master VTC Recovery to VTC-2'

cmd Recovery Inhibit – Arm Execute cmd Recovery Inhibit – Inhibit Execute

√Recovery Status – Inhibit

### 4. <u>SUPPRESS CAUTION & WARNING FOR VTC1</u>

C&W Summ Caution & Warning Summary 'Event Code Tools'

sel Suppress

Suppress an Event

input Event Code - <u>13608</u> ('DMS MASTER VTC Recovery Step 1 Failure - COL')

cmd Arm cmd Execute

5. DISABLE 1553B FDIR MANAGEMENT FOR VTC1 CDH: Primary INT: CB INT: RT Status CB INT 1 RT Status 'RT FDIR Status'

**cmd** 21 VTC 1 – Inhibit FDIR **Execute** ( $\sqrt{-1}$  – Inh)

6. DISABLE VITAL MONITORING FOR IRFA COL: ECLSS: Air Loop: IRFA (IMV Port Aft Fan) COL IMV Fans 'IMV Return Fan Assembly'

> **cmd** Fan Speed Monitoring – Inh **cmd** Fan dP Monitoring – Inh

Verify Speed Mon Ena – Inhibited Verify dP Mon Ena – Inhibited

cmd VTC\_Monitoring\_Ena\_Cmd\_SW prm Monitored\_Item\_ID – IRFA\_Fan\_Speed\_VTC prm Action – 0 (DISABLE) data Onboard\_Node – SYS\_CCSDS\_End\_Point\_VTC1

cmd VTC\_Monitoring\_Ena\_Cmd\_SW prm Monitored\_Item\_ID – IRFA\_Delta\_P\_VTC prm Action – 0 (DISABLE) data Onboard\_Node – SYS\_CCSDS\_End\_Point\_VTC1

Verify IRFA\_Fan\_Speed\_VTC\_MEF – DISABLED Verify IRFA\_Delta\_P\_VTC\_MEF – DISABLED

PWS

7.

## STOP RT ACQUISITION OF VTC1 ON SYSTEM BUS

DMS: DMC (SPC1)

If SW\_to\_HW\_mapping – SPC1 or SPC4 (black on white background) If coverage:

Call **Col-CC** to stop RT acquisition for VTC1 on the System Bus.

Wait for "Go" from **Col-CC** to continue with next step.

If no coverage:

Continue operation, VTC1 mirrored data on PWS displays will become invalid and a Nominal DMS Error Event will be raised on.PWS System Message Panel: DMS

USM\_SW\_DMC\_USS\_Swop\_Instance Monitoring Exception: VTC1\_Sys\_Bus\_No\_Resp\_SW = ERROR.

Inform **Col-CC** during next coverage, to disable RT acquisition for VTC1 on the System Bus.

If USM\_DMC\_HW\_To\_SW\_Mapping\_SW\_VS - VALID

cmd DMS\_RT\_Stop\_RT\_Acquisition\_Cmd\_SW prm Remote\_Terminal\_ID – MIL 1553B Bus RT Svstem Bus VTC1 data Onboard\_Node – SYS CCSDS End Point DMC DMS SERV

Verify VTC1\_Sys\_Bus\_Ena\_Stat\_SW - DISABLED

(C&DH/1E - ALL/FIN/MULTI E)

Page 4 of 12 pages

Give "Go" to MCC-H / Crew to continue, if they shall proceed.

## 8. DEACTIVATE VTC1 NOMINAL BRANCH

|     | <u>NOTE</u><br>When both power feeders to VTC1 are off the Caution ' <b>DMS MASTER</b><br><b>VTC Failure -COL</b> ' with the Event Code 13606 will be shown on<br>ground.                                            |
|-----|----------------------------------------------------------------------------------------------------|
| PCS | COL: CDH: VTC1<br>COL VTC1<br>'VTC1 Nominal'                                                                                                    |
|     | If Nom. Pwr A Status – On<br><b>cmd</b> Nom. Pwr A – Off                                                                                                    |
|     | If Nom. Pwr B Status – On<br><b>cmd</b> Nom. Pwr B – Off                                                                                                    |
|     | Verify Nom Pwr A Status – Off<br>Verify Nom Pwr A Current < 0.19 A<br>Verify Nom Pwr B Status – Off<br>Verify Nom Pwr B Current < 0.19 A                                                                             |
|     | Verify VTC1_Nom_Pwr_A_Stat_MVD – OFF                                                                                                    |
|     | If VTC1_Nom_Pwr_B_Stat_MVD - ON<br>cmd VTC1_Nom_Pwr_B_Off_VTC<br>data SW_CMD - VTC_Disc_Out_Cmd_Cmd_SW<br>data Onboard_Node - SYS_CCSDS_End_Point_VTC2                                                               |
|     | Verify VTC1_Nom_Pwr_A_Stat_MVD – OFF<br>Verify VTC1_Nom_Pwr_A_Current_MVD < 0.19 A<br>Verify VTC1_Nom_Pwr_B_Stat_MVD – OFF<br>Verify VTC1_Nom_Pwr_B_Current_MVD < 0.19 A<br>Verify VTC1_Nom_Ready_Stat_MVD – NOT_RDY |
| •   | <ul> <li>POWER ON VTC1 REDUNDANT BRANCH</li> <li>9.1 POWER ON VTC1 REDUNDANT POWER A<br/>COL: CDH: VTC1<br/>COL VTC1<br/>'VTC1 Redundant'</li> </ul>                                                                 |

cmd Redun Pwr A - On

Verify Redun Pwr A Status – On Verify Redun Pwr A Current < 2.14 A Verify Ready Status – Ready Verify Temp < 48 degC

'VTC1 Modes'

Verify Idle Mode - Idle Mode

cmd VTC1\_Redun\_Pwr\_A\_On\_VTC data SW\_CMD - VTC\_Disc\_Out\_Cmd\_Cmd\_SW data Onboard\_Node - SYS\_CCSDS\_End\_Point\_VTC2

Verify VTC1\_Redun\_Pwr\_A\_Stat\_MVD - ON Verify VTC1\_Redun\_Pwr\_A\_Current\_MVD < 2.14 A Verify VTC1\_Redun\_Ready\_Stat\_MVD - READY Verify VTC1\_Redun\_Temp\_MVD < 48 degC Verify VTC1\_IDLE\_CONFIG\_MODE\_SW\_PP - IDLE

## 9.2 <u>POWER ON VTC1 REDUNDANT POWER B</u>

COL: CDH: VTC1 COL VTC1 'VTC1 Redundant'

cmd Redun Pwr B – On

Verify Redun Pwr B Status – On Verify Redun Pwr A Current < 1.33 A Verify Redun Pwr B Current < 1.08 A

Verify VTC1\_Redun\_Pwr\_B\_Stat\_MVD – ON Verify VTC1\_Redun\_Pwr\_A\_Current\_MVD < 1.33 A Verify VTC1\_Redun\_Pwr\_B\_Current\_MVD < 1.08 A

## 10. NOTIFY VTC1 – VTC2 IN SLAVE MODE

COL: CDH: VTC2 COL VTC2 'VTC2 Modes'

Verify Master/Slave Mode – Slave

COL: CDH: VTC1 COL VTC1 'VTC1 Modes'

(C&DH/1E - ALL/FIN/MULTI E) Page 6 of 12 pages

cmd Notify VTC1 - VTC2 in Slave Mode Verify VTC2 Master Slave Mode MVD - SLAVE cmd VTC\_Notify\_Mode\_Cmd\_SW prm NEW MODE - 0 (Slave) data Onboard\_Node - SYS\_CCSDS\_End\_Point\_VTC1 11. **INITIALIZE VTC1 AS MASTER VTC** NOTE The current configuration of DMC shall be determined to ensure reconfiguration of the VTC into the correct DMS Mode ("Nominal" or "Vital"). If the DMC is Bus Controller (BC) on the System bus, the SW to HW Mapping for the DMC shows SPC1 or SPC4 and the DMC Ready Status is "READY", this means, the VTC has to be configured into DMS Mode "Nominal", otherwise into DMS Mode "Vital". **PWS** DMS: DMC (SPC1) DMC If SW\_to\_HW\_mapping - SPC1 or SPC4 (black on white background) PCS COL: CDH: VTC1 COL VTC1 'VTC1 Initialization' cmd Master-Nominal-Modified 'VTC1 Modes' Verify DMS Mode - Nominal Verify Master/Slave Mode - Master Verify Idle Mode – Not Idle If SW to HW mapping -? (purple background) COL: CDH: VTC1 COL VTC1 'VTC1 Initialization' cmd Master-Vital-Modified 'VTC1 Modes' Verify DMS Mode - Vital Verify Master/Slave Mode - Master

(C&DH/1E - ALL/FIN/MULTI E) Page 7 of 12 pages

Verify Idle Mode – Not Idle

If USM\_DMC\_HW\_To\_SW\_Mapping\_SW\_VS - VALID or TM packet with Validity status not available on ground cmd VTC\_Initialization\_Cmd\_SW prm INIT\_MODE - 1 (MASTER) prm INIT\_LIMIT\_SET - 1 (MODIFIED) prm INIT\_APM\_MODE - 0 (NOMINAL) data Onboard\_Node - SYS\_CCSDS\_End\_Point\_VTC1

> Verify VTC1\_INT\_DATA\_APM\_MODE\_SW – NOMINAL Verify VTC1\_Master\_Slave\_Mode\_MVD – MASTER Verify VTC1\_IDLE\_CONFIG\_MODE\_SW\_PP – NOT\_IDLE

If USM\_DMC\_HW\_To\_SW\_Mapping\_SW\_VS - NOT\_VAL

cmd VTC\_Initialization\_Cmd\_SW prm INIT\_MODE – 1 (MASTER) prm INIT\_LIMIT\_SET – 1 (MODIFIED) prm INIT\_APM\_MODE – 1 (Vital) data Onboard\_Node – SYS\_CCSDS\_End\_Point\_VTC1

Verify VTC1\_INT\_DATA\_APM\_MODE\_SW - VITAL Verify VTC1\_INT\_DATA\_MASTER\_SLAVE\_MODE\_SW -MASTER Verify VTC1 IDLE CONFIG MODE SW PP - NOT IDLE

12. ENABLING VTC VITAL BUS FDIR

COL: CDH: Vital Bus COL Vital Bus

cmd Vital Bus Recon – Enable

Verify Vital Bus Recon - Enable

cmd VTC\_Vital\_Sys\_Bus\_Recon\_Ena\_Cmd\_SW prm BUS\_ID – 0 (Vital) prm RECONFIGURATION\_ENABLE – 1 (Enable) data Onboard\_Node – SYS\_CCSDS\_End\_Point\_VTCM

Verify VTC\_MASTER\_Vital\_Bus\_Recon\_Ena\_SW\_PP – ENABLE

13. ENABLING VTC SYSTEM BUS FDIR If SW\_to\_HW\_mapping - ? (purple background) COL: CDH: DMS Overview Activation: System Bus COL System Bus

16 AUG 07

(C&DH/1E - ALL/FIN/MULTI E)

Page 8 of 12 pages

cmd System Bus Recon - Enable

Verify System Bus Recon – Enable

If USM\_DMC\_HW\_To\_SW\_Mapping\_SW\_VS - NOT\_VAL cmd VTC\_Vital\_Sys\_Bus\_Recon\_Ena\_Cmd\_SW prm BUS\_ID - 1 (System) prm RECONFIGURATION\_ENABLE - 1 (Enable) data Onboard\_Node - SYS\_CCSDS\_End\_Point\_VTCM

Verify VTC\_MASTER\_System\_Bus\_Recon\_Ena\_SW\_PP – ENABLE

#### 14. START RT ACQUISITION OF VTC1 ON SYSTEM BUS

If VTC1 RT acquisition was stopped in step 7

Call **Col-CC** to start RT acquisition for VTC1 on the System Bus.

Wait for "Go" from **Col-CC** to continue with next step.

If VTC1 RT acquisition was stopped in step 7 cmd DMS\_RT\_Start\_RT\_Acquisition\_Cmd\_SW prm Remote\_Terminal\_ID – MIL 1553B Bus RT Svstem Bus VTC1 data Onboard\_Node – SYS CCSDS End Point DMC DMS SERV Verify VTC1\_Sys\_Bus\_Ena\_Stat\_SW – ENABLED Verify VTC1\_Sys\_Bus\_No\_Resp\_SW – NO\_ERROR

Give "Go" to MCC-H / Crew to continue.

#### 15. RE-ENABLE VTC1 TM PACKETS

COL: CDH: VTC1: VTC 1 Packet Enable COL VTC1 Packet Enable

**cmd** Log1 – Enable **cmd** Log2 – Enable

cmd VTC\_TIm\_Pkt\_Ena\_Cmd\_SW prm Packet\_ID - VTC\_TIm\_Pkt\_LOG1\_VTC prm Action - 1 (Enable) prm Checksum\_Flag - 1 (Enable) prm Dump\_Pipe - 0 (TLM\_P) prm APID\_Value - 1267 data Onboard\_Node - SYS\_CCSDS\_End\_Point\_VTC1

| cmd VTC_TIm_Pkt_Ena_Cmd_SW                      |
|-------------------------------------------------|
| <pre>prm Packet_ID - VTC_TIm_Pkt_LOG2_VTC</pre> |
| <b>prm</b> Action – 1 (Enable)                  |
| prm Checksum_Flag – 1 (Enable)                  |
| prm Dump_Pipe -0 (TLM_P)                        |
| prm APID_Value – 1267                           |
| data Onboard_Node - SYS_CCSDS_End_Point_VTC1    |
|                                                 |

Ground step only: Contact COMMS to stop TM packet "VTC1\_Gnd\_TIm\_Pkt\_PHY2\_VTC", which is automatically started at VTC initialization.

16. <u>RE-ENABLE 1553B FDIR MANAGEMENT FOR VTC1</u> CDH: Primary INT: CB INT: RT Status CB INT 1 RT Status

'RT FDIR Status'

**cmd** 21 VTC 1 – Enable FDIR **Execute** ( $\sqrt{-}$  Ena)

17. <u>CONFIGURE REDUNDANCY MGT FOR VTC1</u> CDH: Primary C&C: Recovery Retry: COL Module COL Module Recovery 'Set VTC Master'

cmd VTC 1 – Execute ( $\sqrt{-}$  VTC 1)

'Set VTC Branch'

**cmd** VTC Master Branch – Redundant **Execute** ( $\sqrt{-}$  Redundant)

'Master VTC Recovery to VTC-2'

cmd Recovery Enable – Enable Execute

√Recovery Status – Enable

18. <u>ENABLE DMC RECONFIGURATION</u> DMS: DMC (SPC1)

DMC

PCS

PWS

If SW\_to\_HW\_mapping – SPC1 or SPC4 (black on white background)

COL: CDH: DMC COL DMC Nom 'DMC FDIR'

cmd Ena DMC Recon

(C&DH/1E - ALL/FIN/MULTI E)

E) Page 10 of 12 pages

Verify Recon – Enabled

If USM\_DMC\_HW\_To\_SW\_Mapping\_SW\_VS - VALID cmd VTC\_DMC\_Recon\_Ena\_Cmd\_SW prm Action - 1 (ENABLE) data Onboard\_Node - SYS\_CCSDS\_End\_Point\_VTCM

Verify VTC\_MASTER\_DMC\_Recon\_Enable\_SW\_PP – ENABLE

19. <u>START ACS IRFA\_SPEED\_SET</u> COL: ECLSS: Air Loop: IRFA (IMV Port Aft Fan) COL IMV Fans 'IMV Return Fan Assembly'

If IRFA Power - Off  $\gg$ 

COL IMV Fans

√VTC1 Buffer Status – Empty

| ***********<br>* If | **************************************                          |
|---------------------|-----------------------------------------------------------------|
| * *                 | sel VTC1 Cancel 2 Stage Command                                 |
| *<br>*<br>*         | Cancel 2 - Stage Cmd VTC 1                                      |
| *<br>*<br>*         | <b>cmd</b> Cancel 2 – Stage Cmd <b>Execute</b> (Verify – Empty) |
| *<br>**********     |                                                                 |

<u>NOTE</u> The following ACS sets the IMV Return Fan speed to 8800 rpm.

Record PCS ID:: \_\_\_\_\_

'Set Speed - VTC1 hardwire'

cmd Start – Arm

pick - PCS/C-X to VTC-1 (as recorded)

cmd Start - Set

'IMV Return Fan Assembly'

cmd State – On

(C&DH/1E - ALL/FIN/MULTI E) Page 11 of 12 pages

Verify dP > 0.3 kPa Verify Fan Speed – 8300 to 9300 rpm

If IRFA\_Pwr\_Stat\_VTC - OFF  $\gg$ 

√VTC1\_Two\_Stage\_Buffer\_Status\_SW\_PP – EMPTY

If VTC1\_Two\_Stage\_Buffer\_Status\_SW\_PP - FULL cmd VTC\_Cancel\_Two\_Stage\_Cmd\_Cmd\_SW data Onboard\_Node - SYS\_CCSDS\_End\_Point\_VTC1

Verify VTC1\_Two\_Stage\_Buffer\_Status\_SW\_PP – EMPTY

cmd IRFA\_SPEED\_SET\_ACS (ARM) data SW\_CMD - VTC\_Start\_Terminate\_ACS\_Cmd\_SW data Action - 1 (START) data Onboard\_Node - SYS\_CCSDS\_End\_Point\_VTC1

Verify VTC1\_Two\_Stage\_Buffer\_Status\_SW\_PP – FULL

execute VTC\_Execute\_2\_Stage\_Cmd\_SW (EXEC)

Verify IRFA\_Delta\_P\_VTC > 0.3 kPa Verify IRFA\_Fan\_Speed\_VTC - 8300 to 9300 rpm

20. ENABLE VITAL MONITORING FOR IRFA

COL: ECLSS: Air Loop: IRFA COL IMV Fans 'IMV Return Fan Assembly'

**cmd** Fan Speed Monitoring – Ena **cmd** Fan dP Monitoring – Ena

Verify Speed Mon Ena – Enabled Verify dP Mon Ena – Enabled

cmd VTC\_Monitoring\_Ena\_Cmd\_SW prm Monitored\_Item\_ID - IRFA\_Fan\_Speed\_VTC prm Action - 1 (ENABLE) data Onboard\_Node - SYS\_CCSDS\_End\_Point\_VTC1

cmd VTC\_Monitoring\_Ena\_Cmd\_SW prm Monitored\_Item\_ID – IRFA\_Delta\_P\_VTC prm Action – 1 (ENABLE) data Onboard\_Node – SYS\_CCSDS\_End\_Point\_VTC1

Verify IRFA\_Fan\_Speed\_VTC\_MEF - ENABLED

(C&DH/1E - ALL/FIN/MULTI E) Page 12 of 12 pages

Verify IRFA\_Delta\_P\_VTC\_MEF – ENABLED

### (C&DH/1E - ALL/FIN/MULTI E) Pa

Page 1 of 9 pages

## OBJECTIVE:

Reconfiguration of the Slave VTC2 from the nominal to the redundant branch of VTC2.

#### <u>NOTE</u>

A failure, declared or suspicious, recommends switching VTC2 to redundant branch keeping its Slave status. A Warm Start of the VTC2 will be performed since the VTC1 is active and working as Master.

|     |    | NOTE                                                                                                    |
|-----|----|----------------------------------------------------------------------------------------------------|
|     |    | In case the nominal DMS does not provide the MVD parameters (Mirrored Vital Data) to <b>Col-CC</b> ; VTC or Processed Parameters shall be checked instead of MVD parameters. For VTC Parameters ground TM packets from VTC have to be started. |
| PCS | 1. | CHECK STATUS OF VTC1<br>COL: CDH<br>DMS Overview Nom<br>Verify VTC1 – Master<br>If VTC1 Nom – Ready<br>Go to step 2.                                                                                                    |
|     |    | veniy viči Reduli – Ready                                                                                                    |
|     |    | Verify VTC1_Master_Slave_Mode_MVD – MASTER<br>If VTC1_Nom_Ready_Stat_MVD – READY<br>Go to <u>step 2</u> .                                                                                                    |
|     |    | Verify VTC1_Redun_Ready_Stat_MVD – READY                                                                                                    |
|     | 2. | CHECK STATUS OF VTC2 REDUNDANT BRANCH<br>COL: CDH: VTC2<br>COL VTC2<br>'VTC2 Redundant'<br>Verify Ready Status – Not Rdy<br>Verify Ready Status – Not Rdy                                                                                      |
|     |    | Verify Redun Pwr B Status – OFF                                                                                                    |
|     |    | Verify VTC2_Redun_Ready_Stat_MVD – NOT_RDY                                                                                                    |

Verify VTC2\_Redun\_Pwr\_A\_Stat\_MVD – OFF Verify VTC2 Redun Pwr B Stat MVD – OFF

(C&DH/1E - ALL/FIN/MULTI E) Page 2 of 9 pages

3. RECONFIGURE REDUNDANCY MGT FOR VTC2

CDH: Primary C&C: Recovery Retry: COL Module COL Module Recovery 'VTC Slave Recovery'

cmd Recovery Status – Inhibit Execute

√Recovery Status – Inhibit

#### 4. SUPPRESS CAUTION & WARNING FOR VTC2

C&W Summ Caution & Warning Summary 'Event Code Tools'

sel Suppress

Suppress an Event

input Event Code - 1 3 6 1 0 (DMS SLAVE VTC Recovery Failure - COL)

cmd Arm cmd Execute

#### 5. DISABLE 1553B FDIR MANAGEMENT FOR VTC2

CDH: Backup INT: CB INT: RT Status CB INT 2 RT Status 'RT FDIR Status'

**cmd** 21 VTC 2 – Inhibit FDIR **Execute** ( $\sqrt{-1}$  – Inh)

6. <u>DISABLE VITAL MONITORING FOR ISFA</u> COL: ECLSS: Air Loop: ISFA (IMV Port Fwd Fan) COL IMV Fans 'IMV Supply Fan Assembly'

> **cmd** Fan Speed Monitoring – Inh **cmd** Fan dP Monitoring – Inh

Verify Speed Mon Ena – Inhibited Verify dP Mon Ena – Inhibited

cmd VTC\_Monitoring\_Ena\_Cmd\_SW prm Monitored\_Item\_ID – ISFA\_Fan\_Speed\_VTC prm Action – 0 (DISABLE) data Onboard\_Node – SYS\_CCSDS\_End\_Point\_VTC2 (C&DH/1E - ALL/FIN/MULTI E) Page 3 of 9 pages

cmd VTC\_Monitoring\_Ena\_Cmd\_SW prm Monitored\_Item\_ID – ISFA\_Delta\_P\_VTC prm Action – 0 (DISABLE) data Onboard\_Node – SYS\_CCSDS\_End\_Point\_VTC2

Verify ISFA\_Fan\_Speed\_VTC\_MEF – DISABLED Verify ISFA\_Delta\_P\_VTC\_MEF – DISABLED

PWS

7.

## STOP RT ACQUISITION OF VTC2 ON SYSTEM BUS

DMS: DMC (SPC1)

If SW\_to\_HW\_mapping - SPC1 or SPC4 (black on white background) If coverage:

Call **Col-CC** to stop RT acquisition for VTC2 on the System Bus.

Wait for "Go" from Col-CC to continue with next step.

If no coverage:

Continue operation, VTC2 mirrored data on PWS displays will become invalid and a Nominal DMS Error Event will be raised on. PWS System Message Panel: DMS USM\_SW\_DMC\_USS\_Swop\_Instance Monitoring Exception: VTC2\_Sys\_Bus\_No\_Resp\_SW = ERROR.

Inform **Col-CC** during next coverage, to disable RT acquisition for VTC2 on the System Bus.

If USM\_DMC\_HW\_To\_SW\_Mapping\_SW\_VS - VALID

cmd DMS\_RT\_Stop\_RT\_Acquisition\_Cmd\_SW prm Remote\_Terminal\_ID – MIL 1553B Bus RT Svstem Bus VTC2 data Onboard\_Node – SYS CCSDS End Point DMC DMS SERV

Verify VTC2\_Sys\_Bus\_Ena\_Stat\_SW – DISABLED

Give "Go" to MCC-H / Crew to continue, if they shall proceed.

(C&DH/1E - ALL/FIN/MULTI E) Page 4 of 9 pages

|     | 8. | DEACTIVATE VTC2 NOMINAL BRANCH                                                                                                    |
|-----|----|----------------------------------------------------------------------------------------------------|
|     |    | <u>NOTE</u><br>When both power feeders to VTC2 are off the Caution ' <b>DMS SLAVE</b><br><b>VTC Failure -COL</b> ' with the Event Code 13607 will be shown on<br>ground.                                                                                                    |
| PCS |    | COL: CDH: VTC2<br>COL VTC2<br>'VTC2 Nominal'<br>If Nom. Pwr A Status - On<br>cmd Nom. Pwr A - Off<br>If Nom. Pwr B Status - On<br>cmd Nom. Pwr B - Off<br>Verify Nom Pwr A Status - Off<br>Verify Nom Pwr A Current < 0.19 A<br>Verify Nom Pwr B Status - Off<br>Verify Nom Pwr B Current < 0.19 A |
|     |    | If VTC2_Nom_Pwr_B_Stat_MVD - ON<br>cmd VTC2_Nom_Pwr_B_Off_VTC<br>data SW_CMD - VTC_Disc_Out_Cmd_Cmd_SW<br>data Onboard_Node - SYS_CCSDS_End_Point_VTC1                                                                                                    |
|     |    | Verify VTC2_Nom_Pwr_A_Stat_MVD – OFF<br>Verify VTC2_Nom_Pwr_A_Current_MVD < 0.19 A<br>Verify VTC2_Nom_Pwr_B_Stat_MVD – OFF<br>Verify VTC2_Nom_Pwr_B_Current_MVD < 0.19 A<br>Verify VTC2_Nom_Ready_Stat_MVD – NOT_RDY                                                                               |
|     | 9. | 9.1 Power On VTC2 Redundant Power A<br>COL: CDH: VTC2<br>COL VTC2<br>'VTC2 Redundant'<br>cmd Redun Pwr A – On<br>Verify Redun Pwr A Status – On<br>Verify Redun Pwr A Current < 2.14 A<br>Verify Ready Status – Ready                                                                              |

(C&DH/1E - ALL/FIN/MULTI E) Page 5 of 9 pages

Verify Temp < 48 degC

'VTC2 Modes'

Verify Idle Mode – Idle Mode

cmd VTC2\_Redun\_Pwr\_A\_On\_VTC data SW\_CMD - VTC\_Disc\_Out\_Cmd\_Cmd\_SW data Onboard\_Node - SYS\_CCSDS\_End\_Point\_VTC1

Verify VTC2\_Redun\_Pwr\_A\_Stat\_MVD – ON Verify VTC2\_Redun\_Pwr\_A\_Current\_MVD < 2.14 A Verify VTC2\_Redun\_Ready\_Stat\_MVD – READY Verify VTC2\_Redun\_Temp\_MVD < 48 degC Verify VTC2\_IDLE\_CONFIG\_MODE\_SW\_PP – IDLE

9.2 Power On VTC2 Redundant Power B

COL: CDH: VTC2 COL VTC2 'VTC2 Redundant'

cmd Redun Pwr B - On

Verify Redun Pwr B Status – On Verify Redun Pwr A Current < 1.33 A Verify Redun Pwr B Current < 1.08 A

Verify VTC2\_Redun\_Pwr\_B\_Stat\_MVD – ON Verify VTC2\_Redun\_Pwr\_A\_Current\_MVD < 1.33 A Verify VTC2\_Redun\_Pwr\_B\_Current\_MVD < 1.08 A

## 10. INITIALIZE VTC2 AS SLAVE VTC

COL: CDH: VTC2 COL VTC2 'VTC2 Initialization'

cmd Slave-Modified

'VTC2 Modes' Verify Master/Slave Mode – Slave Verify Idle Mode – Not Idle

cmd VTC\_Initialization\_Cmd\_SW prm INIT\_MODE - 0 (SLAVE) prm INIT\_LIMIT\_SET - 1 (MODIFIED) prm INIT\_APM\_MODE - 2 (N/A) data Onboard\_Node - SYS\_CCSDS\_End\_Point\_VTC2

| (C&DH/1E - ALL/FIN/ | (MULTIE) Page 6 of 9 pages                                                                                                    |
|---------------------|----------------------------------------------------------------------------------------------------|
|                     | Verify VTC2_Master_Slave_Mode_MVD – SLAVE<br>Verify VTC2_IDLE_CONFIG_MODE_SW_PP – NOT_IDLE                                                                                                    |
| 11.                 | START RT ACQUISITION OF VTC2 ON SYSTEM BUS         If VTC2 RT acquisition was stopped in step 7         Call Col-CC to start RT acquisition for VTC2 on the System Bus.         Wait for "Go" from Col-CC to continue with next step. |
|                     | If VTC2 RT acquisition was stopped in step 7<br>cmd DMS_RT_Start_RT_Acquisition_Cmd_SW                                                                                                    |

prm Remote\_Terminal\_ID – MIL 1553B Bus RT Svstem Bus VTC2 data Onboard\_Node – SYS CCSDS End Point DMC DMS SERV Verify VTC2\_Sys\_Bus\_Ena\_Stat\_SW – ENABLED

Verify VTC2\_Sys\_Bus\_No\_Resp\_SW – NO\_ERROR

Give "Go" to MCC-H / Crew to continue.

## 12. RE-ENABLE VTC2 TM PACKETS

COL: CDH: VTC 2: VTC 2 Packet Enable COL VTC 2 Packet Enable

cmd Phy4 – Enable cmd Phy5 – Enable

cmd VTC\_TIm\_Pkt\_Ena\_Cmd\_SW prm Packet\_ID - VTC2\_TIm\_Pkt\_PHY4\_VTC prm Action - 1 (Enable) prm Checksum\_Flag - 1 (Enable) prm Dump\_Pipe - 0 (TLM\_P) prm APID\_Value - 1268 data Onboard\_Node - SYS\_CCSDS\_End\_Point\_VTC2

cmd VTC\_TIm\_Pkt\_Ena\_Cmd\_SW prm Packet\_ID - VTC2\_TIm\_Pkt\_PHY5\_VTC prm Action - 1 (Enable) prm Checksum\_Flag - 1 (Enable) prm Dump\_Pipe - 0 (TLM\_P) prm APID\_Value - 1268 data Onboard\_Node - SYS\_CCSDS\_End\_Point\_VTC2
(C&DH/1E - ALL/FIN/MULTI E) Pag

Page 7 of 9 pages

Ground step only: Contact COMMS to stop TM packet "VTC2\_Gnd\_TIm\_Pkt\_PHY2\_VTC", which is automatically started at VTC initialization.

13. <u>RE-ENABLE 1553B FDIR MANAGEMENT FOR VTC2</u>

CDH: Backup INT: CB INT: RT Status CB INT 2 RT Status 'RT FDIR Status'

cmd 21 VTC 2 – Enable FDIR Execute ( $\sqrt{-}$  Ena)

14. <u>START ACS ISFA\_SPEED\_SET</u> COL: ECLSS: Air Loop: ISFA

(IMV Port Fwd Fan)

COL IMV Fans

'IMV Supply Fan Assembly'

If ISFA Power - Off  $\gg$ 

COL IMV Fans

√VTC2 Buffer Status – Empty

| If VTC2 Buffer Status – Full                  | *****  |
|-----------------------------------------------|--------|
|                                               |        |
| sel VTC2 Cancel 2 Stage Command               |        |
|                                               |        |
|                                               |        |
| Cancel 2 Stage Cmd VTC 2                      |        |
| Cancel 2 - Stage Child VIC 2                  |        |
|                                               |        |
|                                               |        |
| cmd Cancel 2 - Stage Cmd Execute (Verify – Er | npty)  |
|                                               | 127    |
| ***************************************       | ****** |

NOTE

The following ACS sets the IMV Supply Fan speed to 9960 rpm.

Record PCS ID: \_\_\_\_\_

'Set Speed - VTC2 hardwire'

cmd Start - Arm

pick - PCS/C-X to VTC-2 (as recorded)

cmd Start – Set

'IMV Supply Fan Assembly'

cmd State - On

Verify dP > 0.4 kPa Verify Fan Speed – 9460 to 10460 rpm

If ISFA\_Pwr\_Stat\_VTC - OFF  $\gg$ 

√VTC2\_Two\_Stage\_Buffer\_Status\_SW\_PP – EMPTY

If VTC2\_Two\_Stage\_Buffer\_Status\_SW\_PP - FULL cmd VTC\_Cancel\_Two\_Stage\_Cmd\_Cmd\_SW data Onboard\_Node - SYS\_CCSDS\_End\_Point\_VTC2

Verify VTC2\_Two\_Stage\_Buffer\_Status\_SW\_PP – EMPTY

cmd ISFA\_SPEED\_SET\_ACS (ARM) data SW\_CMD - VTC\_Start\_Terminate\_ACS\_Cmd\_SW data Action - 1 (START) data Onboard\_Node - SYS\_CCSDS\_End\_Point\_VTC2

Verify VTC2\_Two\_Stage\_Buffer\_Status\_SW\_PP – FULL

execute VTC\_Execute\_2\_Stage\_Cmd\_SW (EXEC)

Verify ISFA\_Delta\_P\_VTC > 0.4 kPa Verify ISFA\_Fan\_Speed\_VTC - 9460 to 10460 rpm

15. <u>ENABLE VITAL MONITORING FOR ISFA</u> COL: ECLSS: Air Loop: ISFA COL IMV Fans 'IMV Supply Fan Assembly'

> **cmd** Fan Speed Monitoring – Ena **cmd** Fan dP Monitoring – Ena

> Verify Speed Mon Ena – Enabled Verify dP Mon Ena – Enabled

cmd VTC\_Monitoring\_Ena\_Cmd\_SW prm Monitored\_Item\_ID – ISFA\_Fan\_Speed\_VTC prm Action – 1 (ENABLE) data Onboard Node – SYS CCSDS End Point VTC2

cmd VTC\_Monitoring\_Ena\_Cmd\_SW prm Monitored\_Item\_ID - ISFA\_Delta\_P\_VTC prm Action - 1 (ENABLE) data Onboard\_Node - SYS\_CCSDS\_End\_Point\_VTC2 (C&DH/1E - ALL/FIN/MULTI E) Page 9 of 9 pages

Verify ISFA\_Fan\_Speed\_VTC\_MEF – ENABLED Verify ISFA\_Delta\_P\_VTC\_MEF – ENABLED This Page Intentionally Blank

## 4.120 SWITCHOVER CMU 1 (2,3,4) NOMINAL TO REDUNDANT (VITAL DMS)

(ASSY MAL/1E/FIN/MULTI E)

1.

PCS

Page 1 of 3 pages

### OBJECTIVE:

This procedure performs a manual switchover from nominal to redundant CMU [X] in DMS VITAL mode.

|  | Ν | O | Τ | E |
|--|---|---|---|---|
|--|---|---|---|---|

1. DMS has to be in VITAL mode.

2. The following CMUs need to be active for the switchover:

| CMU to be switched | Required CMUs |
|--------------------|---------------|
| CMU 1              | CMU 2 + CMU 4 |
| CMU 2              | CMU 1 + CMU 3 |
| CMU 3              | CMU 4 + CMU 2 |
| CMU 4              | CMU 3 + CMU 1 |

3. Both VTCs have to be active.

4. CMU [X], where X = 1, 2, 3 or 4, depending which CMU shall be switched.

## VERIFY MASTER VTC IS IN VITAL MODE

COL: CDH

DMS Overview Nom

If VTC1 - Master

Verify VTC1 DMS Mode – Vital

If VTC2 - Master

Verify VTC2 DMS Mode – Vital

### <u>NOTE</u>

- The 'Onboard\_Node' of the '...\_ACT' commands in step 3 have to be the onboard node of the VTC which is Master.

- Use the variable [Z] defined below to derive the correct onboard node (Standard configuration: [Z] = VTC1).

If VTC1\_INT\_DATA\_MASTER\_SLAVE\_MODE\_SW - MASTER

Verify VTC1\_INT\_DATA\_APM\_MODE\_SW – VITAL

[Z] = VTC1

If VTC2\_INT\_DATA\_MASTER\_SLAVE\_MODE\_SW - MASTER

Verify VTC2\_INT\_DATA\_APM\_MODE\_SW - VITAL

[Z] = VTC2

### **4.120 SWITCHOVER CMU 1 (2,3,4) NOMINAL TO REDUNDANT (VITAL DMS)** (ASSY MAL/1E/FIN/MULTI E) Page 2 of 3 pages

2. VERIFY CMU [X] REDUNDANT BRANCH IS OFF COL: CDH: DMS Overview Activation: CMU [X] COL CMU [X] Act 'CMU [X] Redundant'

Verify Ready Status – Not Rdy  $\sqrt{CMU}$  [X] Redun Pwr A Status – Off  $\sqrt{CMU}$  [X] Redun Pwr B Status – Off

```
Verify CMU[X]_Redun_Ready_Stat_ACT – NOT_RDY
√CMU[X]_Redun_Pwr_A_Stat_ACT – OFF
√CMU[X]_Redun_Pwr_B_Stat_VTC – OFF
```

3. <u>SWITCHOVER NOMINAL TO REDUNDANT CMU [X]</u>

COL: CDH: DMS Overview Activation: CMU [X] COL CMU [X] Act 'CMU [X] Nominal'

If CMU [X] Nom Pwr A Status - On

cmd CMU [X] Nom Pwr A – Off Execute

√CMU [X] Nom Pwr A Status – Off

If CMU [X] Nom Pwr B Status - On

If Master/Slave Mode VTC 1 - Master

cmd CMU [X] Nom Pwr VTC 1 Master: B - Off Execute

Else If Master/Slave Mode VTC 2 - Master

cmd CMU [X] Nom Pwr VTC 2 Master: B – Off Execute

 $\sqrt{CMU}$  [X] Nom Pwr B Status – Off

Verify CMU [X] Nom Pwr A Current < 0.19 A Verify CMU [X] Nom Pwr B Current < 0.19 A Verify Ready Status – Not Rdy

'CMU [X] Redundant'

If Master/Slave Mode VTC 1 - Master

cmd CMU [X] Redun Pwr VTC 1 Master: A - On Execute

Else If Master/Slave Mode VTC 2 - Master

### 4.120 SWITCHOVER CMU 1 (2,3,4) NOMINAL TO REDUNDANT (VITAL DMS)

(ASSY MAL/1E/FIN/MULTI E) Page 3 of 3 pages

cmd CMU [X] Redun Pwr VTC 2 Master: A - On Execute

 $\sqrt{CMU}$  [X] Redun Pwr A Status – On Verify CMU [X] Redun Pwr A Current < 1.35 A

cmd CMU [X] Redun Pwr B - On Execute

√CMU [X] Redun Pwr B Status – On Verify Ready Status – Ready Verify CMU [X] Redun Pwr A Current < 0.75 A Verify CMU [X] Redun Pwr B Current < 0.75 A

If CMU[X]\_Nom\_Pwr\_A\_Stat\_VTC - ON

cmd CMU[X]\_Nom\_Pwr\_A\_Off\_VTC data End\_Item - VTC\_Disc\_Out\_Cmd\_Cmd\_SW data Onboard\_Node - SYS\_CCSDS\_End\_Point\_VTC1

√CMU[X]\_Nom\_Pwr\_A\_Stat\_VTC – OFF

If CMU[X]\_Nom\_Pwr\_B\_Stat\_ACT - ON

cmd CMU[X]\_Nom\_Pwr\_B\_Off\_ACT data End\_Item – VTC\_Disc\_Out\_Cmd\_Cmd\_SW data Onboard\_Node – SYS\_CCSDS\_End\_Point\_[Z]

√CMU[X]\_Nom\_Pwr\_B\_Stat\_ACT – OFF Verify CMU[X]\_Nom\_Pwr\_A\_Current\_VTC < 0.19 A Verify CMU[X]\_Nom\_Pwr\_B\_Current\_ACT < 0.19 A Verify CMU[X]\_Nom\_Ready\_Stat\_ACT – NOT\_RDY

cmd CMU[X]\_Redun\_Pwr\_A\_On\_ACT
data End\_Item - VTC\_Disc\_Out\_Cmd\_Cmd\_SW
cmd Onboard\_Node - SYS\_CCSDS\_End\_Point\_[Z]

√CMU[X]\_Nom\_Pwr\_A\_Stat\_ACT – on Verify CMU[X]\_Nom\_Pwr\_A\_Current\_ACT < 1.35 A

cmd CMU[X]\_Redun\_Pwr\_B\_On\_VTC data End\_Item - VTC\_Disc\_Out\_Cmd\_Cmd\_SW data Onboard\_Node - SYS\_CCSDS\_End\_Point\_VTC2

√CMU[X]\_Redun\_Pwr\_B\_Stat\_VTC – ON Verify CMU[X]\_Redun\_Ready\_Stat\_ACT – READY Verify CMU[X]\_Redun\_Pwr\_A\_Current\_ACT < 0.75 A Verify CMU[X]\_Redun\_Pwr\_B\_Current\_VTC < 0.75 A This Page Intentionally Blank

## 2.101 TCS LOOP WPA1 TO WPA2 SWITCHOVER - AUTO

(ASSY MAL/1E/FIN/MULTI E)

Page 1 of 9 pages

### OBJECTIVE:

This procedure is used to perform a switchover from the nominal water loop (WPA1, WOOV1, WMV1/3, WTSB1, DPSB1.1, DPSB3.1) to the redundant water loop (WPA2, WOOV2, WMV2/4, WTSB2, DPSB2.1, DPSB3.2). It includes also preparation of both the accumulators for the switchover.

#### PRECONDITIONS:

- 1. No active cooling is supplied to the ISPR
- 2. WFSV configured to Open position where no ISPRs are installed
- 3. All power outlets required for water loop 2 operation are switched on

These conditions will be checked in step 1.2. and 1.3.

#### **REFERENCED PROCEDURES:**

2.104 PASSIVE WPA ACCUMULATOR RE-PRESSURIZATION/DE-PRESSURIZATION

1. DETERMINATION OF WATER LOOP STATUS FOR SWITCHOVER

<u>NOTE</u>

For switchover the payloads have to be inactive (No active cooling). The switchover should not take more than 20 minutes because of cooling requirements for equipment on cold plates.

### NOTE

Continuously S-Band AOS during this operation required

PWS

1.1 <u>Determination of Active Pump and Redundancy Status</u> TCS:

> TCS Functional Overview 'Water Pump Assemblies'

Verify Active WPA – WPA1 Verify Redun WPA – AVAIL

Verify WPA\_Active\_Pump\_SW – WPA1 Verify WPA\_Redun\_Stat\_SW – AVAIL

1.2 Check Power Source for WPA2 EPDS: PSU2: 120V Subsys PDU2 120V Subsys 'PDU2 Outlets 17'

Verify Pwr – ON

EPDS: PDU2 28V Subsys PDU2 28V Subsys 'PDU2 Outlets 31' Verify Pwr – ON (ASSY MAL/1E/FIN/MULTI E)

Page 2 of 9 pages

'PDU2 Outlets 33'
Verify Pwr – ON
'PDU2 Outlets 34'
Verify Pwr – ON
'PDU2 Outlets 37'
Verify Pwr – ON
EPDS: PDU1 28V Subsys
PDU1 28V Subsys
'PDU1 Outlets 33'

Verify Pwr – ON

'PDU1 Outlets 34'

Verify Pwr – ON

Verify PDU2\_Rack\_D1\_Pwr\_Bus\_On\_Off\_Stat\_DMC - ON Verify PDU2\_Subsys\_Pwr\_Bus6\_On\_Off\_Stat\_DMC - ON Verify PDU2\_Subsys\_Pwr\_Bus7\_On\_Off\_Stat\_DMC - ON Verify PDU2\_Subsys\_Pwr\_Bus8\_On\_Off\_Stat\_DMC - ON Verify PDU2\_Subsys\_Pwr\_Bus9\_On\_Off\_Stat\_DMC - ON Verify PDU1\_Subsys\_Pwr\_Bus7\_On\_Off\_Stat\_DMC - ON Verify PDU1\_Subsys\_Pwr\_Bus8\_On\_Off\_Stat\_DMC - ON

## 1.3 Verify Cooling Status for ISPRs

NOTE

The WFSV configuration has to be checked against the current on-orbit configuration of the payloads for the specific increment. WFSV have to be in OPEN position where no ISPR are connected or the ISPR has no water cooling I/F. WFSV have to be CLOSED where ISPR are connected to the water loop.

## 2.101 TCS LOOP WPA1 TO WPA2 SWITCHOVER - AUTO

(ASSY MAL/1E/FIN/MULTI E)

Page 3 of 9 pages

| Location | Identifier [Y] | ISPR Installed | Water Cooling<br>I/F |
|----------|----------------|----------------|----------------------|
| COL1A1   | A1             | ER             | Yes                  |
| COL1A2   | A2             | BioLab         | Yes                  |
| COL1A3   | A3             | EPM            | Yes                  |
| COL1A4   | A4             | HRF 2          | Yes                  |
| COL1F1   | F1             | EDR            | Yes                  |
| COL1F2   | F2             | MSG            | Yes                  |
| COL1F3   | F3             | MARES          | No                   |
| COL1F4   | F4             | HRF 1          | Yes                  |
| COL101   | O1             | FSL            | Yes                  |
| COL102   | O2             | ETC            | No                   |

Table 1. ISPR Location Identifiers

TCS: Plenum

TCS Plenum

'WFSV'

Where ISPR Installed and ISPR interfaces to water cooling

Verify ISPR [Y] Posn – CLOSED

Else

Verify ISPR [Y] Posn – OPEN

Verify WFSV\_ISPR\_A1\_Close\_Stat\_DMC - CLOSED Verify WFSV\_ISPR\_A2\_Close\_Stat\_DMC - CLOSED Verify WFSV\_ISPR\_A3\_Close\_Stat\_DMC - CLOSED Verify WFSV\_ISPR\_A4\_Close\_Stat\_DMC - CLOSED Verify WFSV\_ISPR\_F1\_Close\_Stat\_DMC - CLOSED Verify WFSV\_ISPR\_F2\_Close\_Stat\_DMC - CLOSED Verify WFSV\_ISPR\_F3\_Open\_Stat\_DMC - OPEN Verify WFSV\_ISPR\_F4\_Close\_Stat\_DMC - CLOSED Verify WFSV\_ISPR\_F4\_Close\_Stat\_DMC - CLOSED Verify WFSV\_ISPR\_O1\_Close\_Stat\_DMC - CLOSED Verify WFSV\_ISPR\_O2\_Open\_Stat\_DMC - OPEN

2. <u>PERFORM WPA2 ACCUMULATOR REPRESSURAZATION</u> Perform <u>{2.104 PASSIVE WPA ACCUMULATOR RE-</u> <u>PRESSURIZATION/DE-PRESSURIZATION}</u>, step 1 (ESA SODF: TCS)

### 3. ACTIVATION OF AUTOMATIC SWITCHOVER FROM WPA1 TO WPA2

NOTE

The following FLAP Performs:

- a switchover from the nominal to the redundant water loop:
- Powers WPA2
- Disables WPA1 monitoring
- Stops WPA1 pump operations
- Opens WOOV2
- Closes WOOV1
- Switch from WMV1/3 to WMV 2/4
- Starts WPA2 pump operations
- Activates Control loops of WPA2
- Sets new Accumulator quantity limits
- Enables WPA2 monitoring

Time of FLAP 12 min. The water flow will be established by WPA2 after the first 60 seconds!

3.1 Start auto switchover with FLAP

TCS: TCS Commands TCS Commands 'WPA Commands'

cmd WPA Nom Switch Over Execute (OK)

TCS: WPA 2 TCS WPA 2 'WPA2 Electronics'

Verify Pwr – ON

cmd WPA\_Nom\_Switch\_Over\_AP data Onboard\_Reception\_Node – SYS CCSDS End Point DMC DMS SERV data Onboard\_Execution\_Node – USM SW DMC USS Swop Instance

Verify WPA2\_Pwr\_Stat\_DMC – ON

3.2 Verify Switchover Operations

TCS

TCS Functional Overview

'Water Pump Assemblies'

'WPA1'

Verify Pump Running – OFF

'WOOV2' Verify Posn – OPEN

## 2.101 TCS LOOP WPA1 TO WPA2 SWITCHOVER - AUTO

(ASSY MAL/1E/FIN/MULTI E)

Page 5 of 9 pages

'WOOV1' Verify Posn – CLOSED

'WMV2 Pwr' Verify MDV – ON

'WMV4 Pwr' Verify MDV – ON

'WMV1 Pwr' Verify MDV – OFF

'WMV3 Pwr' Verify MDV – OFF

'WPA2' Verify Pump Running – ON

'Delta Pressure Sensor Blocks' 'DPSB2' Verify WPA2 DP1 – 40 - 44 kPa

'DPSB3' Verify WPA2 DP2 – 40 - 44 kPa

'Water Pump Assemblies' Verify Active WPA – WPA2

Verify WPA1\_Pump\_Running\_Stat\_DMC – OFF Verify WOOV2\_Open\_Stat\_DMC – OPEN Verify WOOV1\_Close\_Stat\_DMC – CLOSED Verify WMV2\_MDV\_Pwr\_Stat\_DMC – ON Verify WMV4\_MDV\_Pwr\_Stat\_DMC – ON Verify WMV1\_MDV\_Pwr\_Stat\_DMC – OFF Verify WMV3\_MDV\_Pwr\_Stat\_DMC – OFF Verify WPA2\_Pump\_Running\_Stat\_DMC – ON Verify WPA2\_DPSB2\_Plenum\_DP1\_DMC – 40 - 44 kPa Verify WPA2\_DPSB3\_Plenum\_DP2\_DMC – 40 - 44 kPa Verify WPA Active Pump\_SW – WPA2

3.3 <u>Verify Start of WPA2 Pump Operation</u> TCS: WPA2: WPA2 Commands WPA 2 Commands 'Cntl Loop Stat'

### 2.101 TCS LOOP WPA1 TO WPA2 SWITCHOVER - AUTO

(ASSY MAL/1E/FIN/MULTI E)

Page 6 of 9 pages

CHX Control loop active after 30 seconds of Pump start.

NOTE

Verify CHX Temp – ACTIVE Verify Plenum Delta Press – ACTIVE Verify Plenum Temp – ACTIVE

Verify WPA2\_Plenum\_Temp\_Cntl\_Loop\_Stat\_DMC – ACTIVE Verify WPA2\_Plenum\_Delta\_Press\_Cntl\_Loop\_Stat\_DMC – ACTIVE Verify WPA2\_CHX\_Temp\_Cntl\_Loop\_Stat\_DMC – ACTIVE

G-3.3.1 Note New Lower Limits for WPA2 Accumulator Quantity 1&2

Read WPA2\_Accum\_Liq\_Qty1\_DMC - \_\_\_\_\_ Liters

Calculate new LL: QL1 = Qty1 - 2.0Liter QL1 = \_\_\_\_\_Liters

Read WPA2\_Accum\_Liq\_Qty2\_DMC - \_\_\_\_\_ Liters

Calculate new LL: QL2 = Qty2 - 2.0 Liter QL2 = \_\_\_\_\_Liters

cmd DMS\_MONIT\_Read\_Analog\_Limit\_Cmd\_SW prm MT\_ID – DMC\_Sys\_Monitoring\_Table\_SW prm EI\_ID – WPA2\_Accum\_Liq\_Qty1\_DMC prm LIMIT\_SET\_ID – 0 (first limit set) data Onboard\_Node – SYS\_CCSDS\_End\_Point\_DMC\_DMS\_SERV

Command Response: Verify Out: SOFT\_LOW\_LIMIT\_VALUE, Real: – QL1 +- 0.2

cmd DMS\_MONIT\_Read\_Analog\_Limit\_Cmd\_SW prm MT\_ID – DMC\_Sys\_Monitoring\_Table\_SW prm EI\_ID – WPA2\_Accum\_Liq\_Qty2\_DMC prm LIMIT\_SET\_ID – 0 (first limit set) data Onboard\_Node – SYS CCSDS End Point DMC DMS SERV

Command Response: Verify Out: SOFT\_LOW\_LIMIT\_VALUE, Real: QL2 +- 0.2

G-3.3.2 Verify Enabling of WPA2 Monitoring

Verify WPA2\_Accum\_Liq\_Qty1\_DMC\_MS - NORMAL\_1 Verify WPA2 Accum Lig Qty2 DMC MS - NORMAL 1 Verify WPA2 Massflow DMC MS - NORMAL 1 Verify WPA2\_Pump\_DP\_DMC\_MS - NORMAL\_1 Verify WPA2 Water Flow DMC MS - NORMAL 1 Verify WPA2 Input Current DMC MS - NORMAL 1 Verify WPA2\_EU\_Sec\_Voltage\_Plus5V\_DMC\_MS -NORMAL 1 Verify WPA2 EU Sec Voltage Plus15V DMC MS -NORMAL 1 Verify WPA2\_EU\_Sec\_Voltage\_Plus28V\_DMC\_MS -NORMAL 1 Verify WPA2 EU Sec Voltage Minus15V DMC MS -NORMAL 1 Verify WPA2\_DPSB2\_Plenum\_DP1\_DMC\_MS - NORMAL\_1 Verify WPA2\_DPSB3\_Plenum\_DP2\_DMC\_MS - NORMAL\_1 Verify WPA2\_WD\_Stat\_DMC\_MS - NORMAL\_1 Verify WPA2\_Accum\_Pressure1\_DMC\_MS - NORMAL\_1 Verify WPA2\_Accum\_Pressure2\_DMC\_MS - NORMAL\_1 Verify WPA2\_WTSB2\_Plenum\_Temp1\_DMC\_MS -NORMAL 1 Verify WPA2 WTSB2 Plenum Temp2 DMC MS -NORMAL 1 Verify WPA2 WTSB4 CHX Temp1 DMC MS – NORMAL 1 Verify WPA2\_WTSB4\_CHX\_Temp2\_DMC\_MS - NORMAL\_1

G-3.3.3 Enable Monitoring for Accumulator Pressure MVD Measurements

Verify WPA2\_Accum\_Abs\_Press1\_MVD - 165-195 kPa Verify WPA2\_Accum\_Abs\_Press2\_MVD - 165-195 kPa

cmd DMS\_MONIT\_Ena\_Monitoring\_Cmd\_SW prm MT\_ID DMC\_Sys\_Monitoring\_Table\_SW prm EI\_ID WPA2\_Accum\_Abs\_Press1\_MVD prm Limit\_Set\_ID 0 (First Limit Set) data Onboard\_Node SYS CCSDS End Point DMC DMS SERV

cmd DMS\_MONIT\_Ena\_Monitoring\_Cmd\_SW prm MT\_ID DMC\_Sys\_Monitoring\_Table\_SW prm EI\_ID WPA2\_Accum\_Abs\_Press2\_MVD prm Limit\_Set\_ID 0 (First Limit Set)

### 2.101 TCS LOOP WPA1 TO WPA2 SWITCHOVER - AUTO

| (ASSY MAL/1E/FIN/MULTI E) | Page 8 of 9 pages                                                                                                    |
|---------------------------|----------------------------------------------------------------------------------------------------|
|                           | data Onboard_Node<br>SYS CCSDS End Point DMC DMS SERV                                                                                                    |
|                           | Verify WPA2_Accum_Abs_Press1_MVD_MS – NORMAL_1<br>Verify WPA2_Accum_Abs_Press2_MVD_MS – NORMAL_1                                                                                                    |
|                           | G-3.3.4. Verify Disabling of WPA1 Monitoring                                                                                                    |
|                           | Verify WPA1_Massflow_DMC_MS - NOTMON_1<br>Verify WPA1_Pump_DP_DMC_MS - NOTMON_1<br>Verify WPA1_Water_Flow_DMC_MS - NOTMON_1<br>Verify WPA1_EU_Sec_Voltage_Plus5V_DMC_MS -<br>NOTMON 1<br>Verify WPA1_EU_Sec_Voltage_Plus5V_DMC_MS -<br>NOTMON 1<br>Verify WPA1_EU_Sec_Voltage_Plus28V_DMC_MS -<br>NOTMON 1<br>Verify WPA1_EU_Sec_Voltage_Minus15V_DMC_MS -<br>NOTMON 1<br>Verify WPA1_EU_Sec_Voltage_Minus15V_DMC_MS -<br>NOTMON 1<br>Verify WPA1_DPSB1_Plenum_DP1_DMC_MS - NOTMON_1<br>Verify WPA1_DPSB3_Plenum_DP2_DMC_MS - NOTMON_1<br>Verify WPA1_WD_Stat_DMC_MS - NOTMON_1<br>Verify WPA1_WTSB1_Plenum_Temp1_DMC_MS -<br>NOTMON 1<br>Verify WPA1_WTSB1_Plenum_Temp2_DMC_MS -<br>NOTMON 1<br>Verify WPA1_WTSB3_CHX_Temp1_DMC_MS - NOTMON_1<br>Verify WPA1_WTSB3_CHX_Temp2_DMC_MS - NOTMON_1<br>Verify WPA1_WTSB3_CHX_Temp2_DMC_MS - NOTMON_1<br>Verify WPA1_Accum_Abs_Press2_MVD_MS - NOTMON_1<br>Verify WPA1_Accum_Abs_Press2_MVD_MS - NOTMON_1<br>Verify WPA1_Accum_Pressure2_DMC_MS - NOTMON_1 |

G-3.3.5 Check WPA1 Quantity Levels for Check Valve Failure

### <u>NOTE</u>

FLAP has 10 minutes Wait time to monitor Narrow band monitoring of WPA1 Qty levels

Verify WPA1\_Accum\_Liq\_Qty1\_DMC - stable (+-0.02 L) Verify WPA1\_Accum\_Liq\_Qty2\_DMC - stable (+-0.02 L)

Verify WPA1\_Accum\_Liq\_Qty1\_DMC\_MS – NOTMON\_1 Verify WPA1\_Accum\_Liq\_Qty2\_DMC\_MS – NOTMON\_1

## 2.101 TCS LOOP WPA1 TO WPA2 SWITCHOVER - AUTO

(ASSY MAL/1E/FIN/MULTI E)

Page 9 of 9 pages

### 3.4 Verify WPA1 Power Status

<u>NOTE</u> FLAP has 10 minutes Wait time to monitor Narrow band monitoring of WPA1 Qty levels.

TCS: WPA1

TCS WPA 1

'WPA Electronics'

Verify Pwr – OFF

Verify WPA1\_Pwr\_Stat\_DMC - OFF

4. <u>DEPRESS OF WPA1 ACCUMULATOR</u> Perform <u>{2.104 PASSIVE WPA ACCUMULATOR RE-</u> <u>PRESSURIZATION/DE-PRESSURIZATION}</u>, Step 2 (ESA SODF: TCS). This Page Intentionally Blank

## 1.601 TCS FLUID SAMPLING

(ASSY MAL/1E/FIN/MULTI E)

### OBJECTIVE:

Installation of a standard ITCS Sampling Adapter to sample TCS fluid from the MT loop and to analyze the sampled fluid.

START\_IMS LOCATION: TBD **DURATION:** TBD CREW: One PARTS: None MATERIALS: **Rubber Gloves Eye Protection Dry Wipes** Ziplock Bags Return Ziplock Bag Assembly (P/N SEG46118278-701) **TOOLS REQUIRED:** Coolant Quality Monitoring Kit (CQMK) (P/N SEG46118247-301) **REFERENCED PROCEDURE(S):** 

3.1.602 ADJUSTMENT OF TCS FLUID SAMPLING ADAPTER METERING VALVE

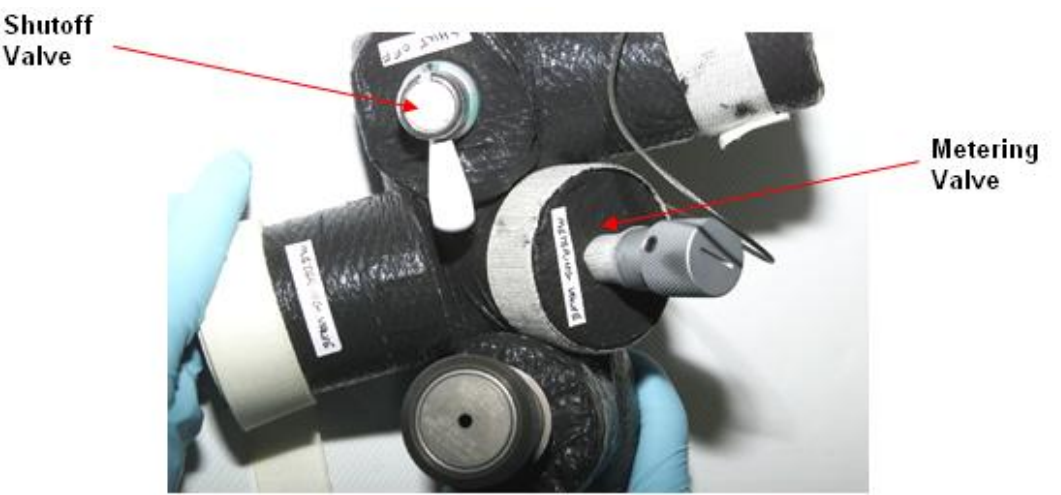

Figure 1. TCS Fluid Sampling Adaper (Typical Configuration)

(ASSY MAL/1E/FIN/MULTI E)

Page 2 of 8 pages

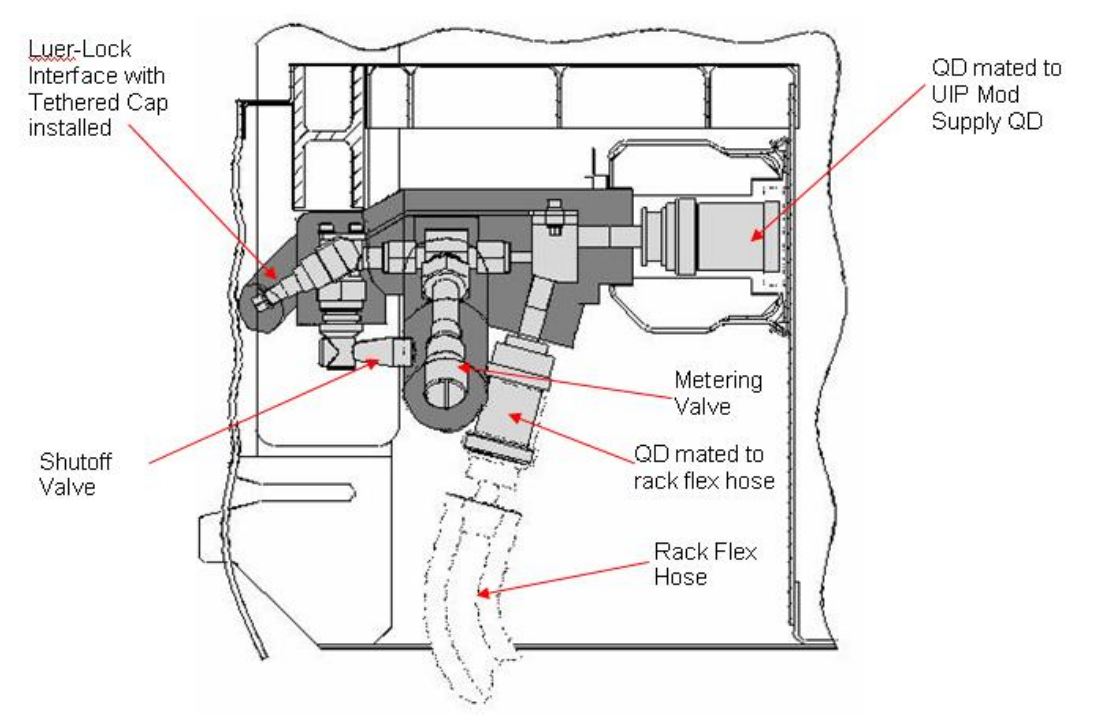

Figure 2. TCS Sampling Adapter (Installed) (Tool highlighted light gray, insulation highlighted dark gray

This figure will show a photograph of the UIP MT Mod Supply QD with rack flex hose connected.

Photograph is presently not available.

## Figure 3. UIP MT Mod Supply

This figure will show a photograph of the TCS fluid sampling adapter mated to the UIP MT Mod Supply QD and the rack flex hose.

Photograph is presently not available.

## Figure 4. TCS Sampling Adapter mated to UIP and Rack Flex Hose

1. <u>SAFING</u>

## <u>NOTE</u>

Always check with **COL-CC** that all Columbus systems are configured as required to allow for H/W installation for fluid sampling as well as for performance of fluid sampling.

1.1  $\sqrt{\text{COL-CC}}$  – GO for TCS fluid sampling

## 1.601 TCS FLUID SAMPLING

(ASSY MAL/1E/FIN/MULTI E)

Page 3 of 8 pages

## 2. <u>ACCESSING</u>

## NOTE

- 1. TCS grade water has a TBD pH level. Wear gloves and eye protection when handling containers, connecting or disconnecting QDs. Failure to comply could result in skin/eye irritation to crew.
- 2. Rubber gloves must be worn to preclude contamination of the sample.
- Disconnect the rack water coolant flex hose from the UIP MT Mod Supply QD.
   Check for fluid, dry as necessary.
   Refer to Figure 3.
- 2.2 Mate sampling adapter inlet QD to the UIP MT Mod Supply QD. Refer to Figure 4.
- 2.3 Check connection for leakage. If leaking connection. Notify COL-CC.
- 2.4 Mate sampling adapter outlet QD to the rack water coolant flex hose. Refer to Figure 4.
- 2.5 Check connection for leakage. If leaking connection. Notify COL-CC.
- 2.6 Don rubber gloves, eye protection.
- 2.7 Remove insulation covering Luer-Lock interface, shutoff valve.
- 2.8 Luer-Lock tethered cap  $\leftarrow \mid \rightarrow$  Luer-Lock interface.

### CAUTION

Luer-Lock fitting on all sample bags needs to be inspected for proper attachment prior to use. The fitting on one bag failed on 7A resulting in the loss of the sample. Refer to Figure 5 for an example of good and bad attachment.

## 1.601 TCS FLUID SAMPLING

(ASSY MAL/1E/FIN/MULTI E)

Page 4 of 8 pages

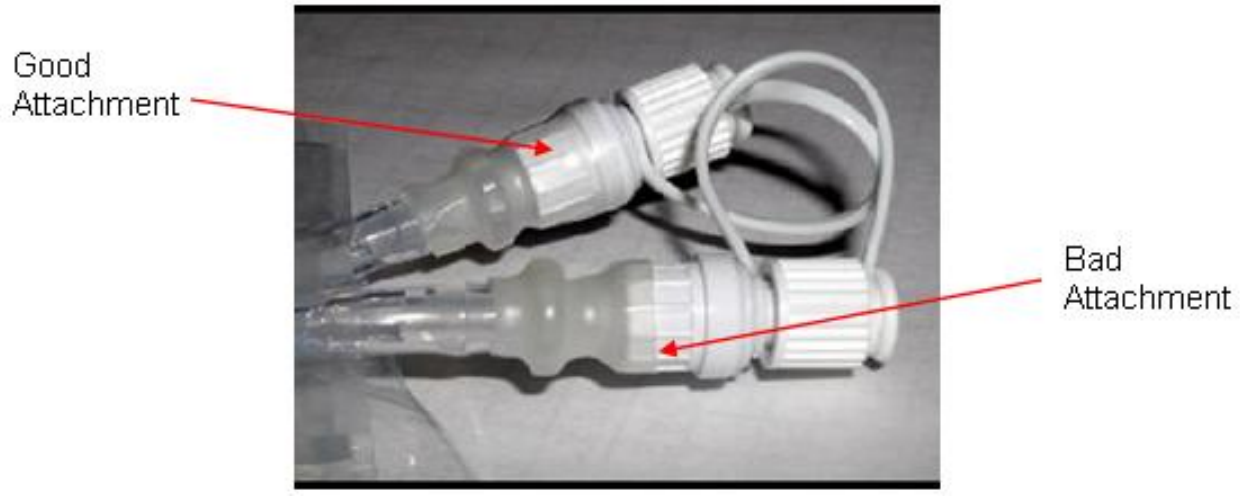

Figure 5. Properly and Improperly Attached Fittings.

### 3. FLUSHING

3.1 Inspect sample bag, then:
 TCS Sample Port Flush Bag →|← Luer-Lock interface.

### CAUTION

Overfilling flush or sample bag will result in failure of bag to contain coolant.

## NOTE

Flow rate of coolant into sample bag should take approximately 1 minute to fill.

If coolant flow rate is too great or too small,refer to <u>{3.1.602</u> ADJUSTMENT OF TCS FLUID SAMPLING ADAPTER METERING VALVE}, all (SODF: ISS IFM: LAB: PREVENTIVE/TCS), then:

- 3.2 Slowly open shutoff valve to establish coolant flow into bag.
- 3.3 When bag has been filled with coolant, close coolant shutoff valve.
- 3.4 TCS Sample Port Flush Bag ←|→ Luer-Lock interface.
   Temporarily stow bag.
   Bag can be discarded if no Return to Ground samples will be taken.

Page 5 of 8 pages

## <u>NOTE</u>

- Ensure proper checkout is being performed for sample type taken. For Return to Ground sample, perform steps 10 to 14. For Ammonia sample, perform steps 15 to 22. For pH sample, perform steps 23 to 30.
- 2. Label sample bags with time, date, rack, and which loop sample was taken from.
- 3. Coolant has been known to leak out the ends of both the Ammonia and pH Sample Bags during the fill process. Different methods can be tried to avoid this, such as doubling back the end of the bag and putting under the alligator clip or rolling up the end of the bag.

## 4. CHECKOUT FOR RETURN TO GROUND SAMPLE

4.1 Inspect sample bag, then:
 Thermal Control System Sample Bag →|← Luer-Lock interface.

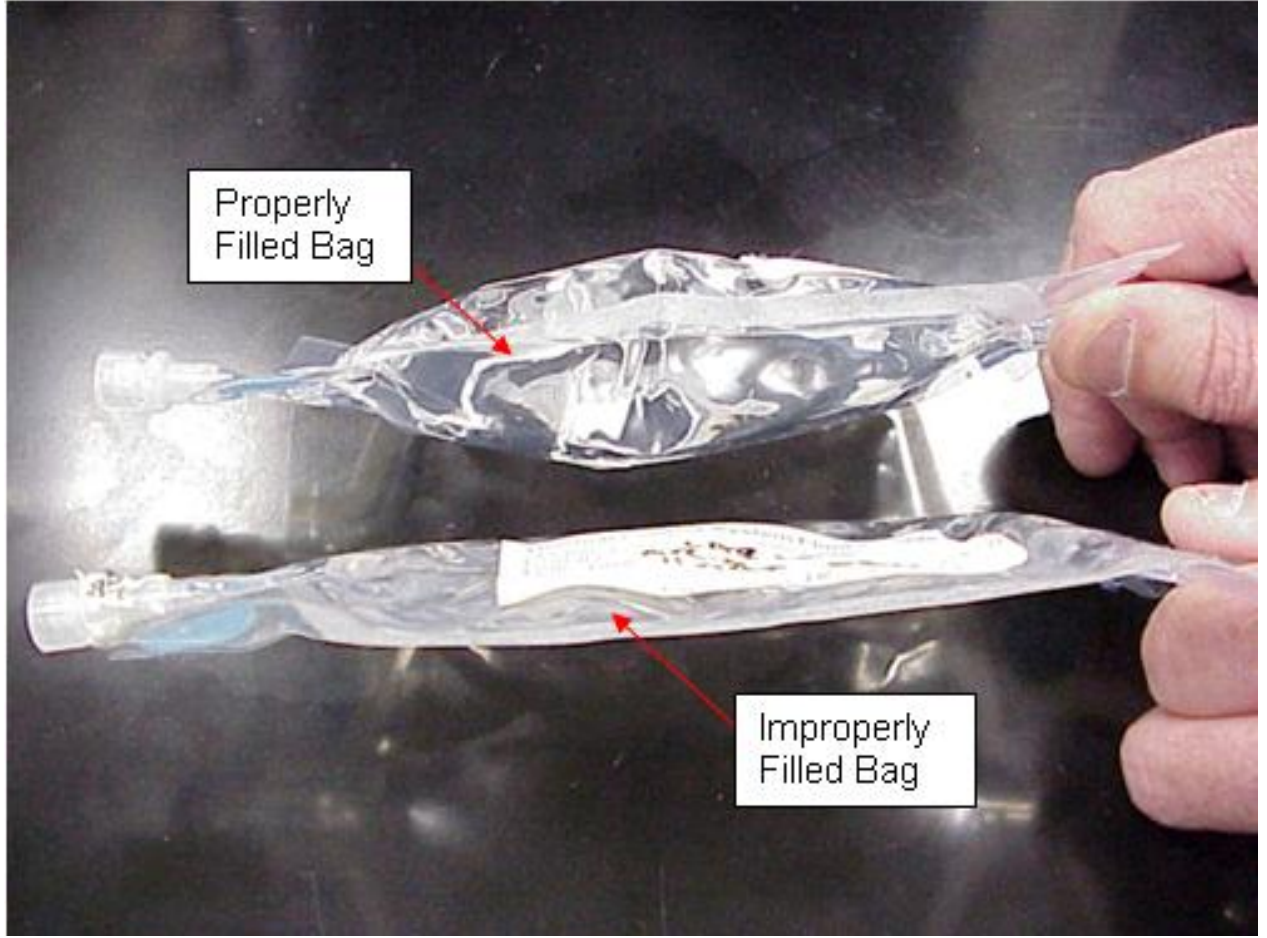

Figure 6. Properly and Improperly Filled Bags (properly filled bag contains the full 150 mL; improperly filled bag contains only 50 mL).

- 4.2 Slowly open shutoff valve to establish coolant flow into bag.
- 4.3 When bag has been filled with coolant, close coolant shutoff valve.

(ASSY MAL/1E/FIN/MULTI E)

Page 6 of 8 pages

- Refer to Figure 6.
- 4.4 Thermal Control System Sample Bag  $\leftarrow | \rightarrow$  Luer-Lock interface.
- 4.5 Label sample bags.

Τ

Package Thermal Control System Sample Bag and TCS Sample Port Flush Bag in individual Ziplock Bags and then place in the Return Ziplock Bag Assembly (P/N SEG46118278-701) for return to ground.

### 5. <u>CHECKOUT FOR AMMONIA TEST SAMPLE</u>

- 5.1 Inspect sample bag, then:
   TCS Coolant Test Strip: Ammonia Bag →|← Luer-Lock interface.
- 5.2 Pinch end of Test Strip Bag between fingers, slowly open shutoff valve to establish coolant flow into bag.

#### <u>NOTE</u>

For best results, Test Strip should remain in contact with fluid for 30 seconds and air dry for 30 seconds. Removal from Test Strip Bag begins drying time. If Test Strip is exposed to air or fluid for more than 60 seconds, test must be reperformed.

- 5.4 When Test Strip Bag has been filled with coolant, close coolant shutoff valve.
- 5.5 TCS Coolant Test Strip: Ammonia Bag  $\leftarrow | \rightarrow$  Luer-Lock interface.
- 5.6 After Test Strip has been exposed to fluid for 30 seconds, pinch end of Test Strip Bag between fingers, remove Fluid Retaining Clip, remove Test Strip from Bag, reinstall Fluid Retaining Clip on Bag. Removal from Test Strip Bag begins drying time.
- 5.7 After air drying for 30 seconds, compare Test Strip with ammonia color chart in IATC Coolant Quality Monitoring Kit.
- 5.8 Record results, notify **COL-CC** upon completion of procedure.
- 5.9 If no Return to Ground sample was taken, discard Test Strip Bag, Test Strip.
   If Return to Ground sample was taken, package Ammonia Test Strip Bag in individual Ziplock Bags and then place in the Return Ziplock Bag Assembly (P/N SEG46118278-701) for return to ground.

### 6. <u>CHECKOUT FOR PH TEST SAMPLE</u>

- 6.1 Inspect sample bag, then:
   TCS Coolant Test Strip: pH Bag →|← Luer-Lock interface.
- 6.2 Pinch end of Test Strip Bag between fingers, slowly open shutoff valve to establish coolant flow into bag.

Page 7 of 8 pages

### NOTE

For best results, Test Strip should remain in contact with fluid for 30 seconds and air dry for 30 seconds. Removal from Test Strip Bag begins drying time. If Test Strip is exposed to air or fluid for more than 60 seconds, test must be reperformed.

- 6.3 When Test Strip Bag has been filled with coolant, close coolant shutoff valve.
- 6.4 TCS Coolant Test Strip: pH Bag  $\leftarrow \mid \rightarrow$  Luer-Lock interface.
- 6.5 After Test Strip has been exposed to fluid for 30 seconds, pinch end of Test Strip Bag between fingers, remove Fluid Retaining Clip, remove Test Strip from Bag, reinstall Fluid Retaining Clip on Bag. Removal from Test Strip Bag begins drying time.
- 6.6 After air drying for 30 seconds, compare Test Strip with pH color chart in IATC Coolant Quality Monitoring Kit.
- 6.7 Record results, notify **COL-CC** upon completion of procedure.
- 6.8 If no Return to Ground sample was taken, discard pH Test Strip Bag, Test Strip.
  If Return to Ground sample was taken, package pH Sample Bag in individual Ziplock Bags and then place in the Return Ziplock Bag Assembly (P/N SEG46118278-701) for return to ground.

## 7. <u>CLOSEOUT</u>

#### NOTE

Always check for FOD around work area within 3' radius to reduce risk of crew injury by FOD hazard.

- 7.1 Demate sampling adapter from the rack water coolant flex hose. Check for fluid, dry as necessary.
- 7.2 Disconnect sampling adapter from the UIP MT Mod Supply QD. Check for fluid, dry as necessary.
- 7.3 Connect the rack water coolant flex hose to the UIP MT Mod Supply QD.
- 7.4 Check connection for leakage. If leaking connection
- 7.5 Luer-Lock tethered cap  $\rightarrow \mid \leftarrow$  Luer-Lock interface.
- 7.6 Reinstall insulation covering Luer-Lock Interface, shutoff valve
- 7.7 Temporary stow fluid sampling adapter.

## 1.601 TCS FLUID SAMPLING

(ASSY MAL/1E/FIN/MULTI E)

Page 8 of 8 pages

### 8. <u>POST MAINTENANCE</u>

- 8.1 Notify **COL-CC** of task completion, report test results, problems and anomalies.
- 8.2 Update IMS. Stow Coolant Quality Monitoring Kit, materials.

MALFUNCTION

This Page Intentionally Blank

(ASSY MAL/1E/FIN/MULTI E)

Page 1 of 11

| Failure                                                     | Workaround                                                                                                    | Cause                        | Impact                                                                                                   |
|-------------------------------------------------------------|----------------------------------------------------------------------------------------------------|------------------------------|----------------------------------------------------------------------------------------------------|
| STEP 1 – COLUMBUS LAPTOP SETUP                              |                                                                                                    |                              |                                                                                                    |
| TBD                                                         |                                                                                                    |                              | If unable to set up<br>laptop, ground will be in<br>charge of all<br>commanding for<br>activation.       |
| STEP 2 – LAN MATE PREP                                      |                                                                                                    |                              |                                                                                                    |
| TBD                                                         |                                                                                                    |                              |                                                                                                    |
| STEP 3 – INSTALL AND ACTIVATE<br>PORTABLE FAN (if required) |                                                                                                    |                              | -                                                                                                    |
|                                                             |                                                                                                    |                              |                                                                                                    |
| STEP 4 – POWER DOWN EQUIPMENT<br>ON DDCU N2D4B AND N2D1B    |                                                                                                    |                              |                                                                                                    |
| Step 4.1:<br>MTL SFCA CLC - Ena                             | Continue with procedure                                                                                                    | Software failure             | Step 13.3 affected in<br>{NODE 2 RECOVERY}<br>(SODF: ASSY OPS:<br>ACTIVATION &<br>CHECKOUT)              |
| Step 4.2:<br>PPA Inlet Pressure < 166 kPa                   | <ol> <li>Perform TBD Node2 ITCS Repress<br/>procedure.</li> <li>Continue with procedure. Pump can<br/>operate at pressure as low as 124 kPa</li> </ol>                                             | Back pressure on accumulator | None, PPA able to operate about 193 kPa                                                                  |
| Step 4.2:<br>PPA Inlet Pressure > 193 kPa                   | <ol> <li>Perform TBD Node 2 ITCS Depress,<br/>then perform TBD Node 2 ITCS Repress<br/>procedure.</li> <li>Continue with procedure. Pump can<br/>operate at pressure as high as 690 kPa</li> </ol> |                              | Steps 13.1 and 13.2<br>affected in {NODE 2<br>RECOVERY} (SODF:<br>ASSY OPS:<br>ACTIVATION &<br>CHECKOUT) |
| Step 4.X:<br>MTL NIA State - Ena                            | Continue with procedure                                                                                                    | Software failure             | Steps 13.1 and 13.2<br>affected in {NODE 2<br>RECOVERY} (SODF:<br>ASSY OPS:<br>ACTIVATION &<br>CHECKOUT) |
| Step 4.3:<br>RPCM_N21B4B_B RT FDIR Status -<br>Ena          | Suppress C&W and continue with procedure                                                                                                    | Software problem             | Will receive nuisance<br>Caution and Warning                                                             |

(ASSY MAL/1E/FIN/MULTI E)

Page 2 of 11

| Failure                                                                                                    | Workaround                                                                                                    | Cause            | Impact                                                                                                    |
|----------------------------------------------------------------------------------------------------|----------------------------------------------------------------------------------------------------|------------------|----------------------------------------------------------------------------------------------------|
| Step 4.3:<br>RPCM_N21B4B_B RT Status - Ena                                                                                        | Suppress C&W and continue with procedure                                                                                                    | Software problem | Will receive nuisance<br>Caution and Warning                                                                                                    |
| Step 4.4:<br>RPCM_N21B4B_A RT FDIR Status - Ena                                                                                   | Suppress C&W and continue with procedure                                                                                                    | Software problem | Will receive nuisance<br>Caution and Warning                                                                                                    |
| Steps 4.5 and 4.6:<br>DDCU N2DXB RT FDIR Status - Ena                                                                             | Suppress C&W and continue with procedure                                                                                                    | Software problem | Will receive nuisance<br>Caution and Warning                                                                                                    |
| STEP 5 – POWER DOWN DDCU N2D4B                                                                                                    |                                                                                                    |                  |                                                                                                    |
| Step 5.1:<br>DDCU N2D4B Share Ratio, % > 0                                                                                        | Continue with procedure, crew must<br>monitor DDCU output voltage during<br>Power cable W5013 mate, steps 5.2 thru<br>5.4 {COLUMBUS VESTIBULE<br>OUTFITTING} (SODF: ASSY OPS:<br>ACTIVATION & CHECKOUT) |                  | Lack of proper number<br>of safety inhibits in<br>place. Do we really need<br>2 safety inhibits ?<br>Consider MBSU<br>workaround.<br>Step 3 affected in<br>{NODE 2 RECOVERY}<br>(SODF: ASSY OPS:<br>ACTIVATION &<br>CHECKOUT) |
| Step 5.2 (1 of 2 indications):<br>MBSU 4 RBI 10 Position – Cl<br>or<br>MBSU 4 RBI 10 Voltage is not in the<br>range of –5 to 5 V  | Continue with procedure                                                                                                    | Sensor failure   | None                                                                                                    |
| Step 5.2 (2 of 2 indications):<br>MBSU 4 RBI 10 Position – CI<br>and<br>MBSU 4 RBI 10 Voltage is not in the<br>range of –5 to 5 V | Continue with procedure, crew must monitor<br>DDCU output voltage during Power cable<br>W5013 mate, steps 5.2 thru 5.4<br>{COLUMBUS VESTIBULE<br>OUTFITTING} (SODF: ASSY OPS:<br>ACTIVATION & CHECKOUT) | MBSU RBI failure | Lack of proper number<br>of safety inhibits in<br>place. Step 3 affected in<br>{NODE 2 RECOVERY}<br>(SODF: ASSY OPS:<br>ACTIVATION &<br>CHECKOUT)                                                                             |
| Step 5.2:<br>DDCU N2D4B Integration Counter is<br>incrementing                                                                    | Continue with procedure, crew must monitor<br>DDCU output voltage during Power cable<br>W5013 mate, steps 5.2 thru 5.4<br>{COLUMBUS VESTIBULE<br>OUTFITTING} (SODF: ASSY OPS:<br>ACTIVATION & CHECKOUT) | MBSU RBI failure | Lack of proper number<br>of safety inhibits in<br>place. Step 3 affected in<br>{NODE 2 RECOVERY}<br>(SODF: ASSY OPS:<br>ACTIVATION &<br>CHECKOUT)                                                                             |

(ASSY MAL/1E/FIN/MULTI E)

Page 3 of 11

| Failure                                                                                                    | Workaround                                                                                                    | Cause                                                                                                    | Impact                                                                                                    |
|----------------------------------------------------------------------------------------------------|----------------------------------------------------------------------------------------------------|----------------------------------------------------------------------------------------------------|----------------------------------------------------------------------------------------------------|
| STEP 6 – POWER DOWN DDCU N2D1B                                                                                                    |                                                                                                    |                                                                                                    |                                                                                                    |
| Step 6.1:<br>DDCU N2D1B Output Voltage > 12.8V                                                                                    | <ol> <li>Check downstream RPCM loads</li> <li>Continue with procedure, crew must<br/>monitor DDCU output voltage during<br/>Power cable W5013 mate, steps 5.2 thru<br/>5.4 {COLUMBUS VESTIBULE<br/>OUTFITTING} (SODF: ASSY OPS:<br/>ACTIVATION &amp; CHECKOUT)</li> </ol> | <ol> <li>DDCU N2D1B failed<br/>on.</li> <li>DDCU N2D1B may<br/>be off but DDCU N2D4B<br/>is failed on.</li> <li>If there are<br/>downstream loads, then<br/>Converter failure. If no<br/>downstream loads then<br/>sensor failure.</li> </ol> | Lack of proper number<br>of safety inhibits in<br>place. Do we really need<br>2 safety inhibits ?<br>Consider MBSU<br>workaround.<br>Step 4 affected in<br>{NODE 2 RECOVERY}<br>(SODF: ASSY OPS:<br>ACTIVATION &<br>CHECKOUT) |
| Step 6.2 (1 of 2 indications):<br>MBSU 1 RBI 11 Position – Cl<br>or<br>MBSU 1 RBI 11 Voltage is not in the<br>range of –5 to 5 V  | Continue with procedure                                                                                                    | Sensor failure                                                                                                    | None                                                                                                    |
| Step 6.2 (2 of 2 indications):<br>MBSU 1 RBI 11 Position – CI<br>and<br>MBSU 1 RBI 11 Voltage is not in the<br>range of –5 to 5 V | Continue with procedure, crew must monitor<br>DDCU output voltage during Power cable<br>W5013 mate, steps 5.2 thru 5.4<br>{COLUMBUS VESTIBULE<br>OUTFITTING} (SODF: ASSY OPS:<br>ACTIVATION & CHECKOUT)                                                                   | MBSU RBI failure                                                                                                    | Lack of proper number<br>of safety inhibits in<br>place. Step 4 affected in<br>{NODE 2 RECOVERY}<br>(SODF: ASSY OPS:<br>ACTIVATION &<br>CHECKOUT)                                                                             |
| Step 6.2:<br>DDCU N2D1B Integration Counter is<br>incrementing                                                                    | Continue with procedure, crew must monitor<br>DDCU output voltage during Power cable<br>W5013 mate, steps 5.2 thru 5.4<br>{COLUMBUS VESTIBULE<br>OUTFITTING} (SODF: ASSY OPS:<br>ACTIVATION & CHECKOUT)                                                                   | MBSU RBI failure                                                                                                    | Lack of proper number<br>of safety inhibits in<br>place. Step 4 affected in<br>{NODE 2 RECOVERY}<br>(SODF: ASSY OPS:<br>ACTIVATION &<br>CHECKOUT)                                                                             |

(ASSY MAL/1E/FIN/MULTI E)

Page 4 of 11

| Failure                                                                                                    | Workaround                                                                                                    | Cause                                                                  | Impact                                                                                                    |
|----------------------------------------------------------------------------------------------------|----------------------------------------------------------------------------------------------------|------------------------------------------------------------------------|----------------------------------------------------------------------------------------------------|
| STEP 7 – DEACTIVATE ECLSS<br>EQUIPMENT FOR PORT DDCU<br>POWERDOWNS                                                            |                                                                                                    |                                                                        |                                                                                                    |
| Step 7.1 (1 of 2 indications):<br>Node 2 Fwd Stbd IMV Fan – On<br>or<br>Node 2 Fwd Stbd IMV Fan Speed is NOT<br>7164 ± 3 RPM  | Continue with procedure, TBD MAL prior to<br>{NODE 2 RECOVERY} (SODF: ASSY OPS:<br>ACTIVATION & CHECKOUT) procedure? | Sensor Failure                                                         | None, Step 7.9 affected<br>in {NODE 2<br>RECOVERY} (SODF:<br>ASSY OPS:<br>ACTIVATION &<br>CHECKOUT)                                                      |
| Step 7.1 (2 of 2 indications):<br>Node 2 Fwd Stbd IMV Fan – On<br>and<br>Node 2 Fwd Stbd IMV Fan Speed is NOT<br>7164 ± 3 RPM | Continue with procedure                                                                                              | Fan controller failure                                                 | Will receive C&W,<br>associated RPC opened<br>in Step 8.1.<br>Step 7.9 affected in<br>{NODE 2 RECOVERY}<br>(SODF: ASSY OPS:<br>ACTIVATION &<br>CHECKOUT) |
| Step 7.2:<br>Node 2 IMV Fwd Port VIv – Enabled                                                                                | Continue with procedure                                                                                              | Command not working,<br>C&C software issue or<br>loss of comm with MDM | None, this valve will unpowered in Step 8.2                                                                                                    |
| Step 7.3:<br>Node 2 IMV Fwd Stbd VIv – Enabled                                                                                | Continue with procedure                                                                                              | Command not working,<br>C&C software issue or<br>loss of comm with MDM | None, this valve will unpowered in Step 8.3                                                                                                    |
| Step 7.4:<br>Node 2 IMV Aft Port VIv – Enabled                                                                                | Continue with procedure                                                                                              | Command not working,<br>C&C software issue or<br>loss of comm with MDM | None, this valve will unpowered in Step 8.4                                                                                                    |
| Step 7.5:<br>Node 2 IMV Aft Stbd VIv – Enabled                                                                                | Continue with procedure                                                                                              | Command not working,<br>C&C software issue or<br>loss of comm with MDM | None, this valve will unpowered in Step 8.5                                                                                                    |
| Step 7.6 (1 of 2 indications):<br>CCAA State – EIB On<br>or<br>CCAA Command Status is not Stop<br>Complete                    | Continue with procedure                                                                                              | Software failure                                                       | None, Step 7 affected in<br>{NODE 2 RECOVERY}<br>(SODF: ASSY OPS:<br>ACTIVATION &<br>CHECKOUT)                                                           |

(ASSY MAL/1E/FIN/MULTI E)

## Page 5 of 11

| Failure                                                                                                    | Workaround                                                                                                    | Cause                 | Impact                                                                                                    |
|----------------------------------------------------------------------------------------------------|----------------------------------------------------------------------------------------------------|-----------------------|----------------------------------------------------------------------------------------------------|
| Step 7.6 (2 of 2 indications):<br>CCAA State – EIB On<br>and<br>CCAA Command Status is not Stop<br>Complete                  | TBD, continue with procedure                                                                                                    | TBD                   | CCAA is powered down<br>in Step 8.6.<br>Step 7 affected in<br>{NODE 2 RECOVERY}<br>(SODF: ASSY OPS:<br>ACTIVATION &<br>CHECKOUT) |
| Step 7.6 (1 of 2 indications):<br>Node 2 CCAA Water Separator Speed ≠<br>4964 RPM<br>or<br>Node 2 CCAA Fan Speed ≠ 2000 RPM  | Continue with procedure                                                                                                    | Sensor failure        | None, Step 7 affected in<br>{NODE 2 RECOVERY}<br>(SODF: ASSY OPS:<br>ACTIVATION &<br>CHECKOUT)                                   |
| Step 7.6 (2 of 2 indications):<br>Node 2 CCAA Water Separator Speed ≠<br>4964 RPM<br>and<br>Node 2 CCAA Fan Speed ≠ 2000 RPM | TBD, continue with procedure                                                                                                    | TBD                   | CCAA is powered down<br>in Step 8.6.<br>Step 7 affected in<br>{NODE 2 RECOVERY}<br>(SODF: ASSY OPS:<br>ACTIVATION &<br>CHECKOUT) |
| Step 7.7:<br>Node 2 Smoke Detector 1 Monitoring –<br>Ena                                                                     | Power off Smoke Detector 1<br>Node 2: ECLSS: SD1<br>Node 2 Smoke Detector 1<br>sel N21A4A C RPC 06<br>RPCM N21A4A C 06<br>cmd RPC Position - Open (√RPC<br>Position - Open) | Control of SD failure | None, there will be no<br>air monitoring so there<br>could be indictations<br>given, such as C&W,<br>about false fires.          |
| Step 7.8:<br>Node 2 Smoke Detector 2 Monitoring –<br>Ena                                                                     | Continue with procedure                                                                                                    | Control of SD failure | None, deactivated when<br>open RPC in the second<br>part of the step (7.8).                                                      |
| Step 7.8:<br>RPCM N22A3B C RPC 01 Position - CI                                                                              | Continue with procedure                                                                                                    | RPC position failure  | None, Step 7.2 affected<br>in {NODE 2<br>RECOVERY} (SODF:<br>ASSY OPS:<br>ACTIVATION &<br>CHECKOUT)                              |

(ASSY MAL/1E/FIN/MULTI E)

## Page 6 of 11

| Failure                                                           | Workaround                                                                                                    | Cause            | Impact                                                                                                  |
|-------------------------------------------------------------------|----------------------------------------------------------------------------------------------------|------------------|----------------------------------------------------------------------------------------------------|
| STEP 8 – POWERDOWN ECLSS<br>EQUIPMENT FOR PORT DDCU<br>POWERDOWNS |                                                                                                    |                  |                                                                                                    |
| Step 8.1:<br>RPCM N22A3B A RPC 11 Position - Cl                   | Continue with procedure                                                                                                    | RPC failed       | None, fan turned off in Step 7.1                                                                        |
| Step 8.2:<br>RPCM N22A3B C RPC 05 Position – Cl                   | Continue with procedure                                                                                                    | RPC failed       | None, Fwd Port IMV<br>valve disabled in Step<br>7.2                                                     |
| Step 8.3:<br>RPCM N22A3B C RPC 03 Position – Cl                   | Continue with procedure                                                                                                    | RPC failed       | None, Fwd Stbd IMV<br>valve disabled in Step<br>7.3                                                     |
| Step 8.4:<br>RPCM N22A3B C RPC 04 Position - Cl                   | Continue with procedure                                                                                                    | RPC failed       | None, Aft Port IMV valve disabled in Step 7.4                                                           |
| Step 8.5:<br>RPCM N22A3B C RPC 07 Position - Cl                   | Continue with procedure                                                                                                    | RPC failed       | None, Aft Stbd IMV<br>valve disabled in Step<br>7.5                                                     |
| Step 8.6:<br>RPCM N22A3B C RPC 13 Position - Cl                   | Continue with procedure                                                                                                    | RPC failed       | None, CCAA<br>deactivated in Step 7.6                                                                   |
| Step 8.6:<br>RPCM N22A3B C RPC 14 Position - Cl                   | Continue with procedure                                                                                                    | RPC failed       | None, CCAA<br>deactivated in Step 7.6                                                                   |
| Step 8.6:<br>RPCM N22A3B C RPC 15 Position - CI                   | Continue with procedure                                                                                                    | RPC failed       | None, CCAA<br>deactivated in Step 7.6                                                                   |
| Step 8.6:<br>RPCM N22A3B C RPC 17 Position - CI                   | Continue with procedure                                                                                                    | RPC failed       | None, CCAA<br>deactivated in Step 7.6                                                                   |
| STEP 9 – CONFIGURE TCS EQUIPMENT<br>FOR PORT DDCU POWERDOWNS      |                                                                                                    |                  |                                                                                                    |
| Step 9.1:<br>LTL NIA State - Ena                                  | Continue with procedure                                                                                                    |                  |                                                                                                    |
| Step 9.2:<br>Auto Thermal Load Shed - Ena                         | Continue with procedure. Expect LTL<br>Thermal Load cautions upon LTL loop<br>shutdown. Check current LTL load shed<br>table against loads powered off in {NODE 2<br>PREP} (SODF: ASSY OPS: ACTIVATION &<br>CHECKOUT). Repower additional loads<br>after performing {NODE 2 RECOVERY}<br>(SODF: ASSY OPS: ACTIVATION &<br>CHECKOUT) | Software failure | Check current load shed<br>table to determine<br>impacts to recovery.<br>Expect TBD Load Shed<br>Table. |

## (ASSY MAL/1E/FIN/MULTI E)

Page 7 of 11

| Failure                                                                                                    | Workaround                                                                                                    | Cause                                                             | Impact                                                                                         |
|----------------------------------------------------------------------------------------------------|----------------------------------------------------------------------------------------------------|-------------------------------------------------------------------|------------------------------------------------------------------------------------------------|
| Step 9.3:<br>IATCS Status – not Idle                                                                                         | <ol> <li>Resend the shutdown command</li> <li>Check telemetry at<br/>Node 2: TCS: LTL Software<br/>and<br/>Node 2: TCS: IATCS Details<br/>and report to MCC-H</li> </ol>                                                                                                    | <ol> <li>Command failure</li> <li>Software failure</li> </ol>     | None, Step 8 affected in<br>{NODE 2 RECOVERY}<br>(SODF: ASSY OPS:<br>ACTIVATION &<br>CHECKOUT) |
|                                                                                                    | 3) Check with MCC-H                                                                                                    | 3) Controller failure                                             |                                                                                                |
| Step 9.3:<br>Shutdown Power Request – blank                                                                                  | Continue with procedure, only used to trigger LTL Thermal Load Shed                                                                                                    | Software/Sensor Failure                                           | None                                                                                           |
| Step 9.3:<br>TWMV Software LTL CLC – Ena<br>or<br>Regen TWMV Software LTL CLC – Ena<br>or<br>SFCA Software Mod Vlv CLC – Ena | Continue with procedure                                                                                                    | Software Failure                                                  | None                                                                                           |
| Step 9.3:<br>PPA Software LTL – Started                                                                                      | <ol> <li>Resend Shutdown commands</li> <li>Turn off the power to the PPA<br/>Node 2: TCS: LTL PPA<br/>Node 2: TCS: LTL PPA Commands:<br/><u>RPCM N22A3A B RPC 17</u></li> <li><u>RPCM N22A3A B RPC 17</u></li> <li><u>√</u>Open Cmd - Ena<br/><b>cmd</b> RPC Position – Open<br/>Verify RPC Position – Op</li> </ol> | <ol> <li>Software Error</li> <li>Pump is still running</li> </ol> | None, DDCU power<br>removed from the RPCM<br>in Steps 12 and 13.                               |
| Step 9.3:<br>PPA Pump Speed is > 54 rpm                                                                                      | Continue with procedure. Expect LTL<br>Shutdown Failure caution.                                                                                                    | Sensor Failure                                                    | None, DDCU power<br>removed from the RPCM<br>in Steps 12 and 13.                               |
| Steps 9.4:<br>PPA N2-2 RT FDIR Status - Ena                                                                                  | Suppress C&W and continue with procedure                                                                                                    | Software problem                                                  | Will receive nuisance<br>C&W                                                                   |
| Steps 9.4:<br>PPA N2-2 RT Status - Ena                                                                                       | Suppress C&W and continue with procedure                                                                                                    | Software problem                                                  | Will receive nuisance<br>C&W                                                                   |

(ASSY MAL/1E/FIN/MULTI E)

Page 8 of 11

| Failure                                                       | Workaround              | Cause             | Impact                                                                                     |
|---------------------------------------------------------------|-------------------------|-------------------|--------------------------------------------------------------------------------------------|
| STEP 10 – CONFIGURE NODE 2-2 MDM<br>FOR POWERDOWN             |                         |                   |                                                                                            |
| Step 10.1:<br>MDM N2-2 RT FDIR Status - Ena                   | Continue with procedure |                   | Expect bus swapping<br>and receiving mutliple<br>nuisance C&W                              |
| Step 10.2:<br>MDM N2-2 RT Status – Ena                        | Continue with procedure |                   | Inhibit Primary INT MDM<br>Auto Transition to<br>Diagnostics. Will<br>receive nuisance C&W |
| Step 10.3:<br>RPCM N22A3A B RPC 02 and/or 04<br>Position - Cl | Continue with procedure | RPC failed        | None, Power will be<br>removed in Steps 12<br>and 13                                       |
| Step 10.4:<br>RPCM N22A3A B RPC 01 Position - Cl              | Continue with procedure | RPC failed        | None, Power will be<br>removed in Steps 12<br>and 13; will receive<br>nuisance C&W         |
| STEP 11 – CONFIGURE NODE 2 EPS<br>FOR PORT DDCU POWERDOWNS    |                         |                   |                                                                                            |
| Step 11.2:<br>UOP 3 NOD2PD4 - CI                              | Continue with procedure | RPC failed closed | None, Power will be<br>removed in Steps 12<br>and 13                                       |
### CRIB SHEETS NODE 2 PREP FOR COLUMBUS VESTIBULE OUTFITTING

(ASSY MAL/1E/FIN/MULTI E)

# Page 9 of 11

| Failure                                                                                                    | Workaround                                                                                                    | Cause            | Impact                                                                                                    |
|----------------------------------------------------------------------------------------------------|----------------------------------------------------------------------------------------------------|------------------|----------------------------------------------------------------------------------------------------|
| Step 11.3:<br>RPCM_N22A3A_B RT Status – Ena                                                                                      | Continue with procedure                                                                                                    | Software failure | Will receive nuisance<br>C&W power removed<br>from RPCMs in Steps 12<br>and 13                                                                                                    |
| Step 11.3 – 11.5:<br>RPCM_N22A3A_X RT FDIR Status – Ena                                                                          | Continue with procedure                                                                                                    | Software failure | Will receive nuisance<br>C&W                                                                                                    |
| Step 11.6:<br>DDCU N2PXA RT FDIR Status – Ena                                                                                    | Continue with procedure                                                                                                    | Software failure | Will receive nuisance<br>C&W                                                                                                    |
| STEP 12 – POWERDOWN DDCU N2P2A                                                                                                   |                                                                                                    |                  |                                                                                                    |
| Step 12.1:<br>DDCU N2P2A Share Ratio, % > 0                                                                                      | Continue with procedure, crew must<br>monitor DDCU output voltage during<br>Power cable W5012 mate, steps 5.5 thru<br>5.7 {COLUMBUS VESTIBULE<br>OUTFITTING} (SODF: ASSY OPS:<br>ACTIVATION & CHECKOUT) |                  | Lack of proper number<br>of safety inhibits in<br>place. Do we really need<br>2 safety inhibits ?<br>Consider MBSU<br>workaround.<br>Step 1 affected in<br>{NODE 2 RECOVERY}<br>(SODF: ASSY OPS:<br>ACTIVATION &<br>CHECKOUT) |
| Step 12.2 (1 of 2 indications):<br>MBSU 2 RBI 3 Position – Cl<br>or<br>MBSU 2 RBI 3 Voltage is not in the range<br>of –5 to 5 V  | Continue with procedure                                                                                                    | Sensor failure   | None                                                                                                    |
| Step 12.2 (2 of 2 indications):<br>MBSU 2 RBI 3 Position – CI<br>and<br>MBSU 2 RBI 3 Voltage is not in the range<br>of –5 to 5 V | Continue with procedure, crew must monitor<br>DDCU output voltage during Power cable<br>W5012 mate, steps 5.5 thru 5.7<br>{COLUMBUS VESTIBULE OUTFITTING}<br>(SODF: ASSY OPS: ACTIVATION &<br>CHECKOUT) | MBSU RBI failure | Lack of proper number<br>of safety inhibits in<br>place.<br>Step 1 affected in<br>{NODE 2 RECOVERY}<br>(SODF: ASSY OPS:<br>ACTIVATION &<br>CHECKOUT)                                                                          |

### CRIB SHEETS NODE 2 PREP FOR COLUMBUS VESTIBULE OUTFITTING

(ASSY MAL/1E/FIN/MULTI E)

Page 10 of 11

| Failure                                                                                                    | Workaround                                                                                                    | Cause                                                                                                    | Impact                                                                                                    |
|----------------------------------------------------------------------------------------------------|----------------------------------------------------------------------------------------------------|----------------------------------------------------------------------------------------------------|----------------------------------------------------------------------------------------------------|
| Step 12.2:<br>DDCU N2P2A Integration Counter is<br>incrementing                                                                  | Continue with procedure, crew must monitor<br>DDCU output voltage during Power cable<br>W5012 mate, steps 5.5 thru 5.7<br>{COLUMBUS VESTIBULE OUTFITTING}<br>(SODF: ASSY OPS: ACTIVATION &<br>CHECKOUT)                                                                   | MBSU RBI failure                                                                                                    | Lack of proper number<br>of safety inhibits in<br>place.<br>Step 1 affected in<br>{NODE 2 RECOVERY}<br>(SODF: ASSY OPS:<br>ACTIVATION &<br>CHECKOUT)                                                                          |
| STEP 13 – POWERDOWN DDCU N2P3A                                                                                                   |                                                                                                    |                                                                                                    |                                                                                                    |
| Step 13.1:<br>DDCU N2P3A Output Voltage > 12.8 V                                                                                 | <ol> <li>Check downstream RPCM loads</li> <li>Continue with procedure, crew must<br/>monitor DDCU output voltage during<br/>Power cable W5012 mate, steps 5.5 thru<br/>5.7 {COLUMBUS VESTIBULE<br/>OUTFITTING} (SODF: ASSY OPS:<br/>ACTIVATION &amp; CHECKOUT)</li> </ol> | <ol> <li>DDCU N2P3A failed<br/>on.</li> <li>DDCU N2P3A may<br/>be off but DDCU N2P2A<br/>is failed on.</li> <li>If there are<br/>downstream loads, then<br/>Converter failure. If no<br/>downstream loads then<br/>sensor failure.</li> </ol> | Lack of proper number<br>of safety inhibits in<br>place. Do we really need<br>2 safety inhibits ?<br>Consider MBSU<br>workaround.<br>Step 2 affected in<br>{NODE 2 RECOVERY}<br>(SODF: ASSY OPS:<br>ACTIVATION &<br>CHECKOUT) |
| Step 13.2 (1 of 2 indications):<br>MBSU 3 RBI 3 Position – Cl<br>or<br>MBSU 3 RBI 3 Voltage is not in the range<br>of –5 to 5 V  | Continue with procedure                                                                                                    | Sensor failure                                                                                                    | None                                                                                                    |
| Step 13.2 (2 of 2 indications):<br>MBSU 3 RBI 3 Position – CI<br>and<br>MBSU 3 RBI 3 Voltage is not in the range<br>of –5 to 5 V | Continue with procedure, crew must monitor<br>DDCU output voltage during Power cable<br>W5012 mate, steps 5.5 thru 5.7<br>{COLUMBUS VESTIBULE OUTFITTING}<br>(SODF: ASSY OPS: ACTIVATION &<br>CHECKOUT)                                                                   | MBSU RBI failure                                                                                                    | Lack of proper number<br>of safety inhibits in<br>place.<br>Step 2 affected in<br>{NODE 2 RECOVERY}<br>(SODF: ASSY OPS:<br>ACTIVATION &<br>CHECKOUT)                                                                          |

### CRIB SHEETS NODE 2 PREP FOR COLUMBUS VESTIBULE OUTFITTING

(ASSY MAL/1E/FIN/MULTI E)

# Page 11 of 11

| Failure                                                         | Workaround                                                                                                    | Cause            | Impact                                                                                                    |
|-----------------------------------------------------------------|----------------------------------------------------------------------------------------------------|------------------|----------------------------------------------------------------------------------------------------|
| Step 13.2:<br>DDCU N2P3A Integration Counter is<br>incrementing | Continue with procedure, crew must monitor<br>DDCU output voltage during Power cable<br>W5012 mate, steps 5.5 thru 5.7<br>{COLUMBUS VESTIBULE OUTFITTING}<br>(SODF: ASSY OPS: ACTIVATION &<br>CHECKOUT) | MBSU RBI failure | Lack of proper number<br>of safety inhibits in<br>place.<br>Step 2 affected in<br>{NODE 2 RECOVERY}<br>(SODF: ASSY OPS:<br>ACTIVATION &<br>CHECKOUT)                                                                                                    |
| STEP 14 – 1553 BUS SAFING STEPS                                 |                                                                                                    |                  |                                                                                                    |
| Step 14.1:<br>BC Comm Fail – Enable                             | Continue with procedure                                                                                                    |                  | Will receive nuisance<br>C&W                                                                                                    |
| Step 14.2:<br>Auto Channel Switch Status – Enable<br>(Any)      | If some channels on B and can't get to A,<br>then move all channels to B                                                                                                    |                  | None, receive nuisance<br>C&W.<br>Step 7 affected in<br>{COLUMBUS<br>VESTIBULE<br>OUTFITTING} (SODF:<br>ASSY OPS:<br>ACTIVATION &<br>CHECKOUT) - Steps<br>will need to be<br>performed in the<br>following order: 7.7, 7.8,<br>7.3-7.6 (for Channel A),<br>and 7.1-7.2<br>Expected FDAs for<br>mating on active<br>channel? |

This Page Intentionally Blank

(ASSY MAL/1E/FIN/MULTI E)

Page 1 of 22 pages

| Failure                                                                                                    | Workaround              | Cause                                                                                                    | Impact                                                                                                    |
|----------------------------------------------------------------------------------------------------|-------------------------|----------------------------------------------------------------------------------------------------|----------------------------------------------------------------------------------------------------|
| STEP 1 – POWER UP DDCU N2P2A                                                                                          |                         |                                                                                                    |                                                                                                    |
| Step 1.1:<br>DDCU N2P2A Integration Counter is not<br>Incrementing                                                    | Continue with procedure | DDCU failure                                                                                                    | Loss of DDCU<br>redundancy. Perform<br>appropriate DDCU<br>malfunction procedure<br>when time is available.                                        |
| Step 1.1 (2 of 2 indications):<br>MBSU 2 RBI 3 Position – Open<br>and<br>DDCU N2P2A Input Voltage < 119.2 V           | Continue with procedure | RBI Failed to Close                                                                                                    | Loss of DDCU<br>redundancy. Perform<br>appropriate MBSU<br>malfunction procedures<br>when time is available.                                       |
| Step 1.1 (2 of 2 indications):<br>MBSU 2 RBI 3 Position – Closed<br>and<br>DDCU N2P2A Input Voltage < 119.2 V         | Continue with procedure | <ul> <li>Isolate Cause. Compare<br/>DDCU Input Voltage to<br/>RBI Output Voltage.</li> <li>1) If values agree to<br/>within +/- 6 V then RBI is<br/>not passing power.</li> <li>2) If values do not agree<br/>then sensor failure.</li> </ul> | <ol> <li>Loss of DDCU<br/>redundancy. Perform<br/>appropriate MBSU<br/>malfunction procedures<br/>when time is available.</li> <li>None</li> </ol> |
| Step 1.1 (2 of 2 indications):<br>MBSU 2 RBI 3 Position – Closed<br>and<br>DDCU N2P2A Input Voltage > 168.8 V         | Continue with procedure | Isolate Cause. Compare<br>DDCU Input Voltage to<br>RBI Output Voltage.<br>1) If values agree to<br>within +/- 6 V then<br>primary system problem.<br>2) If values do not agree<br>then sensor failure.                                        | <ol> <li>Loss of DDCU<br/>redundancy. Perform<br/>appropriate malfunction<br/>procedures when time is<br/>available.</li> <li>None</li> </ol>      |
| Step 1.1 (2 of 2 indications):<br>MBSU 2 RBI 3 Position – Open<br>and<br>DDCU N2P2A Input Voltage in nominal<br>range | Continue with procedure | RBI Cmded State<br>Failure                                                                                                    | None                                                                                                    |
| Step 1.2 (1 of 2 indications):<br>DDCU N2P2A Input Current ≠ -4 to 4A<br>Or<br>DDCU N2P2A Output Current ≠ -4 to 4A   | Continue with procedure | All downstream DDCU<br>loads should be initially<br>off and current values<br>should be within 0 +/- 4<br>A. Values outside this<br>range indicate sensor<br>failure.                                                                         | None                                                                                                    |

(ASSY MAL/1E/FIN/MULTI E)

#### Page 2 of 22 pages

| Failure                                                                                                    | Workaround                                             | Cause                                                                                                    | Impact                                                                                                    |
|----------------------------------------------------------------------------------------------------|--------------------------------------------------------|----------------------------------------------------------------------------------------------------|----------------------------------------------------------------------------------------------------|
| Step 1.2:<br>DDCU N2P2A Output Voltage < 123 or ><br>126 V                                                                                                    | Continue with procedure                                | Isolate cause. Check<br>downstream voltages at<br>loads.<br>1) If voltages agree with<br>DDCU voltage, then<br>DDCU Failure<br>2) Otherwise, sensor<br>failure | <ol> <li>Loss of DDCU<br/>redundancy. Perform<br/>appropriate DDCU<br/>malfunction procedures<br/>when time is available.</li> <li>None</li> </ol> |
| Step 1.2 (1 of 3 indications):<br>Converter Temp > 43.8°C<br>or<br>Power Supply Temp > 49.5°C<br>or<br>Baseplate Temp > 40.3°C                                  | Continue with procedure                                | Sensor Failure                                                                                                    | None                                                                                                    |
| Step 1.2 (2 of 3 indications or 3 of 3<br>indications):<br>Converter Temp > 43.8°C<br>and/or<br>Power Supply Temp > 49.5°C<br>and/or<br>Baseplate Temp > 40.3°C | Continue with procedure<br>Refer to Flight Rule B9-602 | DDCU Thermal problem                                                                                                    | Loss of DDCU<br>redundancy. Perform<br>appropriate DDCU<br>malfunction procedures<br>when time is available.                                       |
| STEP 2 – POWER UP DDCU N2P3A                                                                                                    |                                                        |                                                                                                    |                                                                                                    |
| Step 2.1:<br>DDCU N2P3A Integration Counter is not<br>Incrementing                                                                                              | Continue with procedure                                | DDCU failure                                                                                                    | Loss of DDCU<br>redundancy. Perform<br>appropriate DDCU<br>malfunction procedure<br>when time is available.                                        |
| Step 2.1 (2 of 2 indications):<br>MBSU 3 RBI 3 Position – Open<br>and<br>DDCU N2P3A Input Voltage < 119.2 V                                                     | Continue with procedure                                | RBI Failed to Close                                                                                                    | Loss of DDCU<br>redundancy. Perform<br>appropriate MBSU<br>malfunction procedures<br>when time is available.                                       |
| Step 2.1 (2 of 2 indications):<br>MBSU 3 RBI 3 Position – Closed<br>and<br>DDCU N2P3A Input Voltage < 119.2 V                                                   | Continue with procedure                                | Isolate Cause. Compare<br>DDCU Input Voltage to<br>RBI Output Voltage.<br>1) If values agree to<br>within +/- 6 V then RBI is<br>not passing power.            | 1) Loss of DDCU<br>redundancy. Perform<br>appropriate MBSU<br>malfunction procedures<br>when time is available.                                    |

(ASSY MAL/1E/FIN/MULTI E)

Page 3 of 22 pages

| Failure                              | Workaround              | Cause                      | Impact                  |
|--------------------------------------|-------------------------|----------------------------|-------------------------|
|                                      |                         | 2) If values do not agree  | 2) None                 |
|                                      |                         | then sensor failure.       |                         |
| Step 2.1 (2 of 2 indications):       | Continue with procedure | Isolate Cause. Compare     | 1) Loss of DDCU         |
| MBSU 3 RBI 3 Position – Closed       |                         | DDCU Input Voltage to      | redundancy. Perform     |
| and                                  |                         | RBI Output Voltage.        | appropriate malfunction |
| DDCU N2P3A Input Voltage > 168.8 V   |                         | 1) If values agree to      | procedures when time is |
|                                      |                         | nrimary system problem     |                         |
|                                      |                         | 2) If values do not agree  | 2) None                 |
|                                      |                         | then sensor failure        | 2) None                 |
| Step 2.1 (2 of 2 indications):       | Continue with procedure | RBI Cmded State            | None                    |
| MBSU 3 RBI 3 Position – Open         |                         | Failure                    |                         |
| and                                  |                         |                            |                         |
| DDCU N2P3A Input Voltage in nominal  |                         |                            |                         |
| range                                |                         |                            |                         |
| Step 2.2 (1 of 2 indications):       | Continue with procedure | All downstream DDCU        | None                    |
| DDCU N2P3A Input Current ≠ -4 to 4A  |                         | loads should be initially  |                         |
|                                      |                         | off and current values     |                         |
| DDCU N2P3A Output Current ≠ -4 to 4A |                         | Should be within $0 \pm 4$ |                         |
|                                      |                         | range indicate sensor      |                         |
|                                      |                         | failure.                   |                         |
| Step 2.2:                            | Continue with procedure | Isolate cause. Check       | 1) Loss of DDCU         |
| DDCU N2P3A Output Voltage < 123 or > |                         | downstream voltages at     | redundancy. Perform     |
| 126 V                                |                         | loads.                     | appropriate DDCU        |
|                                      |                         | 1) If voltages agree with  | malfunction procedures  |
|                                      |                         | DDCU voltage, then         | when time is available. |
|                                      |                         |                            |                         |
|                                      |                         | 2) Otherwise, sensor       | 2) None                 |
| Step 2.2 (1 of 3 indications):       | Continue with procedure | Sensor Failure             | None                    |
| Converter Temp > $43.8^{\circ}$ C    | Continue with procedure |                            | None                    |
| or                                   |                         |                            |                         |
| Power Supply Temp > 49.5°C           |                         |                            |                         |
| or                                   |                         |                            |                         |
| Baseplate Temp > 40.3°C              |                         |                            |                         |
|                                      |                         |                            |                         |

(ASSY MAL/1E/FIN/MULTI E)

| Failure                                                                                                    | Workaround                                             | Cause                                                                                                    | Impact                                                                                                    |
|----------------------------------------------------------------------------------------------------|--------------------------------------------------------|----------------------------------------------------------------------------------------------------|----------------------------------------------------------------------------------------------------|
| Step 2.2 (2 of 3 indications or 3 of 3<br>indications):<br>Converter Temp > 43.8°C<br>and/or<br>Power Supply Temp > 49.5°C<br>and/or<br>Baseplate Temp > 40.3°C | Continue with procedure<br>Refer to Flight Rule B9-602 | DDCU Thermal problem                                                                                                    | Loss of DDCU<br>redundancy. Perform<br>appropriate DDCU<br>malfunction procedures<br>when time is available.                                       |
| STEP 3 – POWER UP DDCU N2D4B                                                                                                    |                                                        |                                                                                                    |                                                                                                    |
| Step 3.1:<br>DDCU N2D4B Integration Counter is not<br>Incrementing                                                                                              | Continue with procedure                                | DDCU failure                                                                                                    | Loss of DDCU<br>redundancy. Perform<br>appropriate DDCU<br>malfunction procedure<br>when time is available.                                        |
| Step 3.1 (2 of 2 indications):<br>MBSU 4 RBI 10 Position – Open<br>and<br>DDCU N2D4B Input Voltage < 119.2 V                                                    | Continue with procedure                                | RBI Failed to Close                                                                                                    | Loss of DDCU<br>redundancy. Perform<br>appropriate MBSU<br>malfunction procedures<br>when time is available.                                       |
| Step 3.1 (2 of 2 indications):<br>MBSU 4 RBI 10 Position – Closed<br>and<br>DDCU N2D4B Input Voltage < 119.2 V                                                  | Continue with procedure                                | Isolate Cause. Compare<br>DDCU Input Voltage to<br>RBI Output Voltage.<br>1) If values agree to<br>within +/- 6 V then RBI is<br>not passing power.<br>2) If values do not agree<br>then sensor failure. | <ol> <li>Loss of DDCU<br/>redundancy. Perform<br/>appropriate MBSU<br/>malfunction procedures<br/>when time is available.</li> <li>None</li> </ol> |
| Step 3.1 (2 of 2 indications):<br>MBSU 4 RBI 10 Position – Closed<br>and<br>DDCU N2D4B Input Voltage > 168.8 V                                                  | Continue with procedure                                | Isolate Cause. Compare<br>DDCU Input Voltage to<br>RBI Output Voltage.<br>1) If values agree to<br>within +/- 6 V then<br>primary system problem.<br>2) If values do not agree<br>then sensor failure.   | <ol> <li>Loss of DDCU<br/>redundancy. Perform<br/>appropriate malfunction<br/>procedures when time is<br/>available.</li> <li>None</li> </ol>      |
| Step 3.1 (2 of 2 indications):<br>MBSU 4 RBI 10 Position – Open<br>and<br>DDCU N2D4B Input Voltage in nominal<br>range                                          | Continue with procedure                                | RBI Cmded State<br>Failure                                                                                                    | None                                                                                                    |

(ASSY MAL/1E/FIN/MULTI E)

#### Page 5 of 22 pages

| Failure                                | Workaround                  | Cause                     | Impact                  |
|----------------------------------------|-----------------------------|---------------------------|-------------------------|
| Step 3.2 (1 of 2 indications):         | Continue with procedure     | All downstream DDCU       | None                    |
| DDCU N2D4B Input Current ≠ -4 to 4A    |                             | loads should be initially |                         |
| Or                                     |                             | off and current values    |                         |
| DDCU N2D4B Output Current ≠ -4 to 4A   |                             | should be within 0 +/- 4  |                         |
|                                        |                             | A. Values outside this    |                         |
|                                        |                             | range indicate sensor     |                         |
| 0                                      |                             |                           |                         |
|                                        | Continue with procedure     | Isolate cause. Check      | 1) Loss of DDCU         |
| DDCU N2D4B Output Voltage < 123 or >   |                             | downstream voltages at    | redundancy. Perform     |
| 126 V                                  |                             | loads.                    | appropriate DDCU        |
|                                        |                             | 1) If voltages agree with | mainfunction procedures |
|                                        |                             | DDCU voltage, then        | when time is available. |
|                                        |                             | DDCU Failure              |                         |
|                                        |                             | 2) Otherwise, sensor      | 2) None                 |
|                                        |                             |                           |                         |
| Step 3.2 (1 of 3 indications):         | Continue with procedure     | Sensor Failure            | None                    |
| Converter Temp > 43.8°C                |                             |                           |                         |
| or                                     |                             |                           |                         |
| Power Supply Temp > 49.5°C             |                             |                           |                         |
| or                                     |                             |                           |                         |
| Baseplate Temp > 40.3°C                |                             |                           |                         |
| -                                      |                             |                           |                         |
| Step 3.2 (2 of 3 indications or 3 of 3 | Continue with procedure     | DDCU Thermal problem      | Loss of DDCU            |
| indications):                          |                             |                           | redundancy. Perform     |
| Converter Temp > 43.8°C                | Refer to Flight Rule B9-602 |                           | appropriate DDCU        |
| and/or                                 |                             |                           | malfunction procedures  |
| Power Supply Temp > 49.5°C             |                             |                           | when time is available. |
| and/or                                 |                             |                           |                         |
| Baseplate Temp > 40.3°C                |                             |                           |                         |
| STEP 4 – POWER UP DDCU N2D1B           |                             |                           |                         |
| Step 4.1:                              | Continue with procedure     | DDCU failure              | Loss of DDCU            |
| DDCU N2D1B Integration Counter is not  |                             |                           | redundancy. Perform     |
| Incrementing                           |                             |                           | appropriate DDCU        |
|                                        |                             |                           | malfunction procedure   |
|                                        |                             |                           | when time is available. |

(ASSY MAL/1E/FIN/MULTI E)

#### Page 6 of 22 pages

| Failure                                                                                                    | Workaround              | Cause                                                                                                    | Impact                                                                                                    |
|----------------------------------------------------------------------------------------------------|-------------------------|----------------------------------------------------------------------------------------------------|----------------------------------------------------------------------------------------------------|
| Step 4.1 (2 of 2 indications):<br>MBSU 1 RBI 11 Position – Open<br>and<br>DDCU N2D1B Input Voltage < 119.2 V           | Continue with procedure | RBI Failed to Close                                                                                                    | Loss of DDCU<br>redundancy. Perform<br>appropriate MBSU<br>malfunction procedures<br>when time is available.                                       |
| Step 4.1 (2 of 2 indications):<br>MBSU 1 RBI 11 Position – Closed<br>and<br>DDCU N2D1B Input Voltage < 119.2 V         | Continue with procedure | <ul> <li>Isolate Cause. Compare<br/>DDCU Input Voltage to<br/>RBI Output Voltage.</li> <li>1) If values agree to<br/>within +/- 6 V then RBI is<br/>not passing power.</li> <li>2) If values do not agree<br/>then sensor failure.</li> </ul> | <ol> <li>Loss of DDCU<br/>redundancy. Perform<br/>appropriate MBSU<br/>malfunction procedures<br/>when time is available.</li> <li>None</li> </ol> |
| Step 4.1 (2 of 2 indications):<br>MBSU 1 RBI 11 Position – Closed<br>and<br>DDCU N2D1B Input Voltage > 168.8 V         | Continue with procedure | <ul> <li>Isolate Cause. Compare<br/>DDCU Input Voltage to<br/>RBI Output Voltage.</li> <li>1) If values agree to<br/>within +/- 6 V then<br/>primary system problem.</li> <li>2) If values do not agree<br/>then sensor failure.</li> </ul>   | <ol> <li>Loss of DDCU<br/>redundancy. Perform<br/>appropriate malfunction<br/>procedures when time is<br/>available.</li> <li>None</li> </ol>      |
| Step 4.1 (2 of 2 indications):<br>MBSU 1 RBI 11 Position – Open<br>and<br>DDCU N2D1B Input Voltage in nominal<br>range | Continue with procedure | RBI Cmded State<br>Failure                                                                                                    | None                                                                                                    |
| Step 4.2 (1 of 2 indications):<br>DDCU N2D1B Input Current ≠ -4 to 4A<br>Or<br>DDCU N2D1B Output Current ≠ -4 to 4A    | Continue with procedure | All downstream DDCU<br>loads should be initially<br>off and current values<br>should be within 0 +/- 4<br>A. Values outside this<br>range indicate sensor<br>failure.                                                                         | None                                                                                                    |

(ASSY MAL/1E/FIN/MULTI E)

#### Page 7 of 22 pages

| Failure                                                                                                    | Workaround                                             | Cause                                                                                                    | Impact                                                                                                    |
|----------------------------------------------------------------------------------------------------|--------------------------------------------------------|----------------------------------------------------------------------------------------------------|----------------------------------------------------------------------------------------------------|
| Step 4.2:<br>DDCU N2D1B Output Voltage < 123 or ><br>126 V                                                                                                    | Continue with procedure                                | Isolate cause. Check<br>downstream voltages at<br>loads.<br>1) If voltages agree with<br>DDCU voltage, then<br>DDCU Failure<br>2) Otherwise, sensor<br>failure | <ol> <li>Loss of DDCU<br/>redundancy. Perform<br/>appropriate DDCU<br/>malfunction procedures<br/>when time is available.</li> <li>None</li> </ol> |
| Step 4.2 (1 of 3 indications):<br>Converter Temp > 43.8°C<br>or<br>Power Supply Temp > 49.5°C<br>or<br>Baseplate Temp > 40.3°C                                  | Continue with procedure                                | Sensor Failure                                                                                                    | None                                                                                                    |
| Step 4.2 (2 of 3 indications or 3 of 3<br>indications):<br>Converter Temp > 43.8°C<br>and/or<br>Power Supply Temp > 49.5°C<br>and/or<br>Baseplate Temp > 40.3°C | Continue with procedure<br>Refer to Flight Rule B9-602 | DDCU Thermal problem                                                                                                    | Loss of DDCU<br>redundancy. Perform<br>appropriate DDCU<br>malfunction procedures<br>when time is available.                                       |
| STEP 5 – ENABLE RT FDIR AND RT I/O<br>FOR PORT AND DECK DDCUS                                                                                                   |                                                        |                                                                                                    |                                                                                                    |
| Step 5.1-5.4:<br>DDCU & RPCM RT FDIR Status – Inh<br>(Any of them)                                                                                              | Continue with procedure                                | Software error                                                                                                    | None                                                                                                    |
| Step 5.3:<br>RPCM N21B4B_B RT Status - Inh                                                                                                    | TBD, MDM problem?                                      | RPCM connection to<br>bus or MDM Software<br>failure                                                                                                    | None, can manually<br>move MTL SFCA valve<br>after DDCU power up to<br>control temp.                                                               |

(ASSY MAL/1E/FIN/MULTI E)

Page 8 of 22 pages

| Failure                                                                                                    | Workaround                   | Cause                                                | Impact                                                                                                    |
|----------------------------------------------------------------------------------------------------|------------------------------|------------------------------------------------------|----------------------------------------------------------------------------------------------------|
| Step 5.4:<br>RPCM N22A3A_B RT Status - Inh                                                                                                    | TBD, MDM problem?            | RPCM connection to<br>bus or MDM Software<br>failure | Loss of power<br>redundancy to VTC.<br>Steps 1, 2.1, 2.2, 2.4,<br>and 4.1 affected in<br>{COLUMBUS BERTHED<br>SURVIVAL MODE<br>ACTIVATION} (SODF:<br>ASSY OPS:<br>ACTIVATION &<br>CHECKOUT) |
| STEP 6 – ACTIVATE AND CHECKOUT<br>N2-2 MDM                                                                                                    |                              | ·                                                    |                                                                                                    |
| Step 6.1 (1 of 2 indications):<br>Primary Int MDM Frame Count not<br>Incrementing<br>or<br>Primary Int MDM Processing State not<br>Operational  | Continue with procedure      | Software error                                       | None                                                                                                    |
| Step 6.1 (2 of 2 indications):<br>Primary Int MDM Frame Count not<br>Incrementing<br>and<br>Primary Int MDM Processing State not<br>Operational | ODIN recovers backup INT MDM | Primary INT MDM failure                              | None                                                                                                    |

(ASSY MAL/1E/FIN/MULTI E)

Page 9 of 22 pages

| Failure                                         | Workaround                  | Cause                                                                                    | Impact                                                                                                    |
|-------------------------------------------------|-----------------------------|------------------------------------------------------------------------------------------|----------------------------------------------------------------------------------------------------|
| Step 6.3:<br>RPCM N22A3A_B RPC 01 Position – Op | Skip to step 7 of procedure | Command was not read<br>by the C&C MDM<br>or loss of comm w/INT<br>MDM<br>or RPC failure | None, only N2-1 MDM<br>needed for activation.<br>Loss of commands and<br>telemetry from N2-2<br>MDM, refer to TBD.<br>Skip steps 1.2, 2.1, 2.4,<br>and 4.1 in {COLUMBUS<br>BERTHED SURVIVAL<br>MODE ACTIVATION}<br>(SODF: ASSY OPS:<br>ACTIVATION &<br>CHECKOUT)<br>Will have impact on LTL<br>loop, may have to<br>manually activate LTL<br>pump, have crew<br>manipulate valves, little<br>operating insight, and no<br>auto temp control. |
| Step 6.4:<br>MDM N2-2 RT Status - Inh           | Skip to step 7 of procedure | N2-2 MDM Input/Output<br>failure                                                         | None, only N2-1 MDM<br>needed for activation.<br>Loss of commands and<br>telemetry from N2-2<br>MDM, refer to TBD.<br>Skip steps 1.2, 2.1, 2.4,<br>and 4.1 in {COLUMBUS<br>BERTHED SURVIVAL<br>MODE ACTIVATION}<br>(SODF: ASSY OPS:<br>ACTIVATION &<br>CHECKOUT)<br>Will have impact on LTL<br>loop, may have to<br>manually activate LTL<br>pump, have crew<br>manipulate valves, little<br>operating insight, and no<br>auto temp control. |

(ASSY MAL/1E/FIN/MULTI E)

Page 10 of 22 pages

| Failure                                                                                                    | Workaround                                                                                                    | Cause                                                                                      | Impact                                                                                                    |
|----------------------------------------------------------------------------------------------------|----------------------------------------------------------------------------------------------------|--------------------------------------------------------------------------------------------|----------------------------------------------------------------------------------------------------|
| Step 6.5 (1 of 2 indications):<br>N2-2 MDM Frame Count not Incrementing<br>or<br>N2-2 MDM Processing State – not<br>Operational  | Continue with procedure                                                                                                    | Software error                                                                             | None                                                                                                    |
| Step 6.5 (2 of 2 indications):<br>N2-2 MDM Frame Count not Incrementing<br>and<br>N2-2 MDM Processing State – not<br>Operational | <ol> <li>Reboot/cycle RPCM N22A3A_B RPC 01<br/>by re-performing Step 6.3</li> <li>Continue and skip to step 7 of the<br/>procedure</li> </ol> | <ol> <li>RPC failure</li> <li>Loss of comm w/<br/>MDM or processing<br/>failure</li> </ol> | None, only N2-1 MDM<br>needed for activation.<br>Loss of commands and<br>telemetry from N2-2<br>MDM, refer to TBD.<br>Skip steps 1.2, 2.1, 2.4,<br>and 4.1 in {COLUMBUS<br>BERTHED SURVIVAL<br>MODE ACTIVATION}<br>(SODF: ASSY OPS,<br>ACTIVATION &<br>CHECKOUT)<br>Will have impact on LTL<br>loop, may have to<br>manually activate LTL<br>pump, have crew<br>manipulate valves, little<br>operating insight, and no<br>auto temp control. |
| Step 6.6:<br>RPCM N22A3A B RPC 02 Position – Op                                                                                  | Continue with procedure                                                                                                    | RPC failure                                                                                | Loss of power to ARS valves                                                                                                    |
| Step 6.6:<br>RPCM N22A3A_B RPC 04 Position – Op                                                                                  | Continue with procedure                                                                                                    | RPC failure                                                                                | Loss of power to the C&W panel lamps                                                                                                    |
| Step 6.7:<br>MDM N2-2 RT FDIR Status - Inh                                                                                       | Continue with procedure                                                                                                    | Software error                                                                             | None                                                                                                    |

(ASSY MAL/1E/FIN/MULTI E)

Page 11 of 22 pages

| Failure                                                                                                    | Workaround                                                                                                    | Cause                                                                                       | Impact                                                   |
|----------------------------------------------------------------------------------------------------|----------------------------------------------------------------------------------------------------|---------------------------------------------------------------------------------------------|----------------------------------------------------------|
| STEP 7 – RECOVER ECLSS EQUIPMENT<br>AFTER PORT DDCU POWERUP                                                                                                    |                                                                                                    | ·                                                                                           |                                                          |
| Step 7.1:<br>Node 2 Smoke Detector 1, Obscuration,                                                                                                    | <ol> <li>Check for smoke in the cabin, report<br/>status to MCC-H</li> </ol>                                                                                                    | 1) Smoke in Cabin                                                                           | 1) TBD                                                   |
| % Contamination is not less than 25<br>or/and<br>Node 2 Smoke Detector 1, Scatter, %<br>Obscuration per meter is not less than 1                                                                                                    | <ul> <li>2) Power Cycle the Smoke Detector<br/>Node 2: ECLSS: SD1</li> <li>Node 2 Smoke Detector 1<br/>sel N21A4A C RPC 06</li> <li>RPCM N21A4A C 06</li> <li>cmd RPC Position - Open<br/>(√RPC Position - Open)</li> <li>Then:<br/>Node 2: ECLSS: SD1</li> <li>Node 2: Smoke Detector 1<br/>sel N21A4A C RPC 06</li> <li>RPCM N21A4A C 06</li> <li>Cmd RPC Position - Close<br/>(√RPC Position - Closed)</li> </ul> | 2) Smoke Detector<br>laser is working<br>incorrectly or lens is<br>dirty (TBD<br>procedure) | 2) Loss of redundancy<br>until SD is serviced            |
|                                                                                                    | 3) Open RPC 6, continue with procedure and R&R at another time                                                                                                    | 3) Smoke Detector 1<br>Failure                                                              | <ol> <li>Loss of redundancy<br/>until R&amp;R</li> </ol> |
| Step 7.1 (1 of 3 indications):<br>Node 2 Smoke Detector 1 Active BIT<br>Failure is not blank<br>or<br>Node 2 Smoke Detector 1 Passive BIT<br>Lens Status is not Clean<br>or<br>Node 2 Smoke Detector 1 Passive BIT<br>Failure is not blank | Continue with procedure                                                                                                    | Sensor failure                                                                              | None                                                     |

(ASSY MAL/1E/FIN/MULTI E)

#### Page 12 of 22 pages

| Failure                             | Workaround                                | Cause                  | Impact                   |
|-------------------------------------|-------------------------------------------|------------------------|--------------------------|
| Step 7.1 (3 of 3 indications):      | 1) Check for smoke in the cabin, report   | 1) Smoke in Cabin      | 1) TBD                   |
| Node 2 Smoke Detector 1 Active BIT  | status to MCC-H                           |                        |                          |
| Failure is not blank                | 2) Power Cycle the Smoke Detector         | 2) Smoke Detector      | 2) Loss of redundancy    |
| and                                 | Node 2: ECLSS: SD1                        | laser is working       | until SD is serviced     |
| Node 2 Smoke Detector 1 Passive BIT | Node 2 Smoke Detector 1                   | incorrectly or lens is |                          |
| Lens Status is not Clean            | sel N21A4A C RPC 06                       | dirty (TBD             |                          |
| and                                 | RPCM N21A4A C 06                          | procedure)             |                          |
| Node 2 Smoke Detector 1 Passive BIT | cmd RPC Position - Open                   |                        |                          |
| Failure is not blank                | (√RPC Position - Open)                    |                        |                          |
|                                     | Then:                                     |                        |                          |
|                                     | Node 2: ECLSS: SD1                        |                        |                          |
|                                     | Node 2 Smoke Detector 1                   |                        |                          |
|                                     | sel N21A4A C RPC 06                       |                        |                          |
|                                     | RPCM N21A4A C 06                          |                        |                          |
|                                     | cmd RPC Position - Close                  |                        |                          |
|                                     | ( $\sqrt{RPC}$ Position - Closed)         | 2) Oracles Datastar (  | 2) I as a standard and a |
|                                     | 3) Continue with procedure and change out | 3) Smoke Detector 1    | 3) Loss of redundancy    |
|                                     | at another time                           | Fallure                | UNUI R&R                 |
| Step 7.2:                           | 1) Power Cycle RPC                        | 1) Power trip          | 1) None                  |
| Node 2 Smoke Detector 2 RPCM N22A3B | Node 2: ECLSS: SD2                        |                        |                          |
| C RPC 01 Position – Op              | Node 2 Smoke Detector 2                   |                        |                          |
|                                     | sel N22A3B C RPC 01                       |                        |                          |
|                                     | RPCM N22A3B C 01                          |                        |                          |
|                                     | cmd RPC Position - Open                   |                        |                          |
|                                     | (√RPC Position - Open)                    |                        |                          |
|                                     | Then:                                     |                        |                          |
|                                     | Node 2: ECLSS: SD2                        |                        |                          |
|                                     | Node 2 Smoke Detector 2                   |                        |                          |
|                                     | sel N22A3B C RPC 01                       |                        |                          |
|                                     | RPCM N22A3B C 01                          |                        |                          |
|                                     | cmd RPC Position - Close                  |                        |                          |
|                                     | (√RPC Position - Closed)                  | 2) PPC failure         | 2) Loss of rodundancy    |
|                                     | 2) Change out RPC                         |                        | until R&R performed      |

(ASSY MAL/1E/FIN/MULTI E)

#### Page 13 of 22 pages

| Failure                                  | Workaround                              | Cause                  | Impact                 |
|------------------------------------------|-----------------------------------------|------------------------|------------------------|
| Step 7.2 :                               | 1) Check for smoke in the cabin, report | 1) Smoke in Cabin      | 1) TBD                 |
| Node 2 Smoke Detector 2, Obscuration,    | status to MCC-H                         |                        |                        |
| % Contamination is not less than 25      | 2) Power Cycle the Smoke Detector       | 2) Smoke Detector      | 2) Loss of redundancy  |
| or/and                                   | Node 2: ECLSS: SD2                      | laser is working       | until SD is serviced   |
| Node 2 Smoke Detector 2, Scatter, %      | Node 2 Smoke Detector 2                 | incorrectly or lens is |                        |
| Obscuration per meter is not less than 1 | sel N22A3B C RPC 01                     | dirty (TBD             |                        |
|                                          | RPCM N22A3B C 01                        | procedure)             |                        |
|                                          | cmd RPC Position - Open                 |                        |                        |
|                                          | (√RPC Position - Open)                  |                        |                        |
|                                          | Then:                                   |                        |                        |
|                                          | Node 2: ECLSS: SD2                      |                        |                        |
|                                          | Node 2 Smoke Detector 2                 |                        |                        |
|                                          | sel N22A3B C RPC 01                     |                        |                        |
|                                          | RPCM N22A3B C 01                        |                        |                        |
|                                          | cmd RPC Position - Close                |                        |                        |
|                                          | ( $\sqrt{RPC}$ Position - Closed)       | 2) Smales Datastar 2   | 2) Loop of reduced and |
|                                          | 3) Open RPC 1, continue with procedure  | 3) Smoke Detector 2    | 3) Loss of redundancy  |
|                                          | and R&R at another time                 | Fallure                |                        |
| Step 7.2 (1 of 3 indications):           | Continue with procedure                 | Sensor failure         | None                   |
| Node 2 Smoke Detector 2 Active BIT       |                                         |                        |                        |
| Failure is not blank                     |                                         |                        |                        |
| or                                       |                                         |                        |                        |
| Node 2 Smoke Detector 2 Passive BIT      |                                         |                        |                        |
| Lens Status is not Clean                 |                                         |                        |                        |
| or                                       |                                         |                        |                        |
| Node 2 Smoke Detector 2 Passive BIT      |                                         |                        |                        |
| Failure is not blank                     |                                         |                        |                        |

(ASSY MAL/1E/FIN/MULTI E)

#### Page 14 of 22 pages

| Failure                                         | Workaround                                | Cause                  | Impact                 |
|-------------------------------------------------|-------------------------------------------|------------------------|------------------------|
| Step 7.2 (3 of 3 indications):                  | 1) Check for smoke in the cabin, report   | 1) Smoke in Cabin      | 1) TBD                 |
| Node 2 Smoke Detector 2 Active BIT              | status to MCC-H                           |                        |                        |
| Failure is not blank                            | 2) Power Cycle the Smoke Detector         | 2) Smoke Detector      | 2) Loss of redundancy  |
| and                                             | Node 2: ECLSS: SD2                        | laser is working       | until SD is serviced   |
| Node 2 Smoke Detector 2 Passive BIT             | Node 2 Smoke Detector 2                   | incorrectly or lens is |                        |
| Lens Status is not Clean                        | sel N22A3B C RPC 01                       | dirty (TBD             |                        |
|                                                 | RPCM N22A3B C 01                          | procedure)             |                        |
| Node 2 Smoke Detector 2 Passive BIT             | cmd RPC Position - Open                   |                        |                        |
| Failure is not blank                            | (√RPC Position - Open)                    |                        |                        |
|                                                 | Then:                                     |                        |                        |
|                                                 | Node 2: ECLSS: SD2                        |                        |                        |
|                                                 | Node 2 Smoke Detector 2                   |                        |                        |
|                                                 | sel N22A3B C RPC 01                       |                        |                        |
|                                                 | RPCM N22A3B C 01                          |                        |                        |
|                                                 | cmd RPC Position - Close                  |                        |                        |
|                                                 | (VRPC Position - Closed)                  | 3) Smoke Detector 2    | 3) Loss of redundancy  |
|                                                 | 3) Continue with procedure and change out | Failure                | until R&R              |
| Stop 7.2                                        |                                           |                        |                        |
| Step 7.3.                                       | עסו                                       | ТБО                    |                        |
|                                                 |                                           |                        |                        |
| ACTIVATION Steps TBD (SODE)                     |                                           |                        |                        |
| ECLSS: ACTIVATION AND CHECKOUT:                 |                                           |                        |                        |
| THC)                                            |                                           |                        |                        |
| Step 7 4                                        | TBD continue with procedure               | RPC failure            |                        |
| RPCM N22A3B C RPC 8, 9, 10, and 11              |                                           |                        |                        |
| Position – Open (Any of the 4)                  |                                           |                        |                        |
| Step 7.4 (1 of 2 indications):                  | Continue with procedure                   | Sensor failure         | None                   |
| Node 2 HX FCV Position Op - <blank></blank>     |                                           |                        |                        |
| or                                              |                                           |                        |                        |
| Node 2 HX FCV Position CI - $$                  |                                           |                        |                        |
| Step 7.4 (2 of 2 indications):                  | TBD                                       | Valve Failure          | Loss of HX valve - TBD |
| Node 2 HX FCV Position Op - <blank></blank>     |                                           |                        |                        |
| and                                             |                                           |                        |                        |
| Node 2 HX FCV Position CI - $$                  |                                           |                        |                        |
| Step 7.4 (1 of 2 indications):                  | Continue with procedure                   | Sensor failure         | None                   |
| Node 2 Bypass FCV Position Op - $$              |                                           |                        |                        |
| or                                              |                                           |                        |                        |
| Node 2 Bypass FCV Position CI - <blank></blank> |                                           |                        |                        |

(ASSY MAL/1E/FIN/MULTI E)

Page 15 of 22 pages

| Failure                                                                                                    | Workaround                   | Cause                 | Impact                                                            |
|----------------------------------------------------------------------------------------------------|------------------------------|-----------------------|-------------------------------------------------------------------|
| Step 7.4 (2 of 2 indications):<br>Node 2 Bypass FCV Position Op - $$<br>and                                                                                                    | TBD                          | Valve Failure         | Loss of bypass valve -<br>TBD                                     |
| Node 2 Bypass FCV Position CI - <blank></blank>                                                                                                    |                              |                       |                                                                   |
| Step 7.5 – 7.8:<br>RPCM N22A3B C RPC XX Position – Op                                                                                                    | TBD, continue with procedure | RPC failure           | Loss of power to valve<br>and degraded<br>intermodule ventilation |
| Step 7.5 – 7.8 (1 of 3 indication):<br>Node 2 IMV XX Valve Arm Status –<br>Disarmed<br>or<br>Node 2 IMV XX Valve State – Inhibited<br>or<br>Node 2 IMV XX Valve Position is 'not<br>Open'   | Continue with procedure      | Sensor failure        | None                                                              |
| Step 7.5 – 7.8 (3 of 3 indication):<br>Node 2 IMV XX Valve Arm Status –<br>Disarmed<br>and<br>Node 2 IMV XX Valve State – Inhibited<br>and<br>Node 2 IMV XX Valve Position is 'not<br>Open' | TBD                          | Valve Failure         | Degraded intermodule<br>ventilation                               |
| Step 7.9:<br>RPCM N22A3B RPC 11 Position - Op                                                                                                    | TBD, continue with procedure | RPC failure           | Loss of ventilation<br>(active flow)                              |
| Step 7.9:<br>Node 2 IMV Fan State is not 'In Transit'                                                                                                    | Continue with procedure      | TBD (Software error?) | None                                                              |
| Step 7.9 (1 of 2 indications):<br>Node 2 IMV Fan State – Off<br>or<br>Node 2 IMV Fan Speed is < 7462 or ><br>9500 rpm                                                                       | Continue with procedure      | Sensor failure        | None                                                              |
| Step 7.9 (2 of 2 indications):<br>Node 2 IMV Fan State – Off<br>and<br>Node 2 IMV Fan Speed is < 7462 or ><br>9500 rpm                                                                      | TBD, continue with procedure | RPC failure           | Loss of ventilation<br>(active flow)                              |

(ASSY MAL/1E/FIN/MULTI E)

Page 16 of 22 pages

| Failure                                                                                                    | Workaround                                                                                        | Cause       | Impact                                                                                                    |
|----------------------------------------------------------------------------------------------------|---------------------------------------------------------------------------------------------------|-------------|----------------------------------------------------------------------------------------------------|
| Step 7.10:<br>Unable to perform {2.301 MCA AUTO<br>SEQUENCE LIST CHANGE}, select Lab,<br>Node 1, Airlock, and Node 2 for MCA<br>Sampling (SODF: ECLSS: NOMINAL: ARS)                                                                              | Continue with procedure                                                                           | TBD         | Automatic air sampling<br>unavailable. Step 16<br>affected in {COLUMBUS<br>FINAL ACTIVATION}<br>(SODF: ASSY OPS:<br>ACTIVATION &<br>CHECKOUT) |
| STEP 8 – ACTIVATE AND CHECKOUT<br>NODE 2 LOW TEMPERATURE LOOP                                                                                                    |                                                                                                   |             |                                                                                                    |
| Step 8.1:<br>Node 2 RPCM N22A3A A RPC 16<br>Position – Op (SFCA Flow Control Valve)<br>or<br>Node 2 RPCM N22A3A B RPC 03<br>Position – Op (Three Way Valve REG<br>HX)<br>or<br>Node 2 RPCM N22A3A B RPC 16<br>Position – Op (Three Way Valve CTB) | Change out RPC                                                                                    | RPC failure | LTL loop temperature<br>cannot be controlled.<br>Node2 DDCUs cannot<br>remain powered without<br>cooling                                      |
| Step 8.1:<br>Node 2 RPCM N22A3A A RPC 01<br>Position – Op (SFCA Shutoff Valve)                                                                                                    | <ol> <li>Start LTL loop with TBD Manual Startup<br/>procedure.</li> <li>Change out RPC</li> </ol> | RPC failure | LTL loop cannot be<br>started automatically.<br>Manual startup will leave<br>loop without failure or<br>leak detection response.              |
| Step 8.1:<br>Node 2 RPCM N22A3A A RPC 02<br>Position – Op (NIA Vent Valve)<br>or<br>Node 2 RPCM N22A3A A RPC 15<br>Position – Op (NIA Isolation Valve)                                                                                            | Continue with procedure                                                                           | RPC failure | LTL loop pressure<br>cannot be changed                                                                                                    |

(ASSY MAL/1E/FIN/MULTI E)

Page 17 of 22 pages

| Failure                                                                                                    | Workaround                                                                                                    | Cause          | Impact                                                                                                    |
|----------------------------------------------------------------------------------------------------|----------------------------------------------------------------------------------------------------|----------------|----------------------------------------------------------------------------------------------------|
| Step 8.1:<br>Node 2 RPCM N22A3A B RPC 17<br>Position – Op (LTL PPA)                                                                                                    | <ol> <li>Run TBD RPCM MAL (RPCM Close<br/>Failure)</li> <li>Go to Sngl PDU Ops</li> <li>Powerdown RPCM loads</li> <li>R&amp;R RPCM after activation complete</li> </ol> | RPC failure    | LTL loop cannot be<br>started. Node2 DDCUs<br>cannot remain powered<br>without cooling<br>Step 3 affected in<br>{COLUMBUS FINAL<br>ACTIVATION} (SODF:<br>ASSY OPS:<br>ACTIVATION &<br>CHECKOUT)  |
| Step 8.2:<br>PPA N2-2 RT Status - Inh                                                                                                    | TBD                                                                                                    |                | LTL loop cannot be<br>started. Node2 DDCUs<br>cannot remain powered<br>without cooling.<br>Step 3 affected in<br>{COLUMBUS FINAL<br>ACTIVATION} (SODF:<br>ASSY OPS:<br>ACTIVATION &<br>CHECKOUT) |
| Step 8.3:<br>Node 2 LTL TWMV Software did not start<br>or<br>Node 2 LTL TWMV Temp Setpt is not<br>17.3 deg C<br>or<br>Node 2 LTL Regen TWMV Software did<br>not start<br>or<br>Node 2 LTL Regen TWMV Temp Setpt is<br>not 20.1 deg C | <ol> <li>Resend command</li> <li>Check MCC- for possible valve<br/>reconfigurations performed manually</li> </ol>                                                       | Software error | LTL loop temperature<br>cannot be controlled.<br>Node2 DDCUs cannot<br>remain powered without<br>cooling                                                                                         |
| Step 8.3:<br>Node 2 LTL PPA pump inlet pressure is <<br>124                                                                                                    | Perform TBD Node2 ITCS Repress<br>procedure                                                                                                    |                | LTL loop cannot be<br>started. Node2 DDCUs<br>cannot remain powered<br>without cooling                                                                                                    |

(ASSY MAL/1E/FIN/MULTI E)

#### Page 18 of 22 pages

| Failure                                                                                                    | Workaround                                                                                                    | Cause                                                           | Impact                                                                                                    |
|----------------------------------------------------------------------------------------------------|----------------------------------------------------------------------------------------------------|-----------------------------------------------------------------|----------------------------------------------------------------------------------------------------|
| Step 8.3:<br>Node 2 LTL PPA pump inlet pressure is ><br>193 kPa                                                             | <ol> <li>Perform TBD Node 2 ITCS Depress,<br/>then perform TBD Node 2 ITCS Repress<br/>procedure.</li> <li>Continue with procedure. Pump can<br/>operate at pressure as high as 690 kPa</li> </ol>                                                                                                  |                                                                 |                                                                                                    |
| Step 8.3:<br>Node 2 LTL IATCS Status is not - 'Oper'<br>or<br>Node 2 LTL IATCS Activation - 'In Prog'                       | <ol> <li>If Status is 'Idle', resend Startup<br/>commands</li> <li>Continue with procedure if pump speed<br/>is nominal</li> <li>Check MCC-H</li> </ol>                                                                                                    | Software error                                                  | LTL loop cannot be<br>started. Node2 DDCUs<br>cannot remain powered<br>without cooling                                             |
| Step 8.3:<br>TWMV Software LTL CLC - Inh<br>or<br>SFCA Software Mod VIv CLC - Inh<br>or<br>PPA Software LTL - 'not Started' | <ol> <li>Ground command, continue with<br/>procedure</li> <li>Crew may need to manipulate valves</li> </ol>                                                                                                    | <ol> <li>Software error</li> <li>Valve misconfigured</li> </ol> | None                                                                                                    |
| Step 8.3:<br>Node 2 PPA pump speed is < 12075 or ><br>14575 rpm                                                             | Check MCC-H, Run TBD MAL                                                                                                    | Hardware or sensor failure                                      | LTL loop cannot be<br>started. Node2 DDCUs<br>cannot remain powered<br>without cooling, what<br>are acceptable<br>characteristics? |
| Step 8.4:<br>PPA N2-2 RT FDIR Status - Inh                                                                                  | Continue with procedure                                                                                                    | Software error                                                  | None                                                                                                    |
| Step 8.5:<br>LTL Parameters are out of configuration<br>(any of them)                                                       | Check with MCC-H, continue with procedure                                                                                                    | Possible Sensor Failure                                         | None?                                                                                                    |
| Step 8.6:<br>Node 2 LTL NIA State - Inh                                                                                     | Verfify pressure and continue with procedure, monitor accumulator quantities                                                                                                    | Software error                                                  | FDIR no longer valid                                                                                                    |
| Step 8.6:<br>Node 2 LTL Leak Rcvry - Inh                                                                                    | <ol> <li>Send command to enable failure<br/>recovery<br/>Node 2: TCS: LTL Software<br/>Node2 LTL Software Commands<br/>'LTL IATCS'<br/>'Leak Recovery'<br/>cmd Auto Shutdown Enable – Ena<br/>√ Auto Shutdown - Ena</li> <li>Continue with procedure, monitor<br/>accumulator quantities</li> </ol> | Software error                                                  | FDIR no longer valid                                                                                                    |

(ASSY MAL/1E/FIN/MULTI E)

#### Page 19 of 22 pages

| Failure                              | Workaround                                | Cause          | Impact               |
|--------------------------------------|-------------------------------------------|----------------|----------------------|
| Step 8.7:                            | 1) Send command to enable failure         | Software error | None, monitor system |
| Node 2 LTL Failure Recovery - Inh    | recovery                                  |                | more closely         |
|                                      | Node 2: TCS: LTL Software                 |                |                      |
|                                      | Node2 LTL Software Commands               |                |                      |
|                                      | 'Failure Recovery'                        |                |                      |
|                                      | <b>cmd</b> Fail Rcvy Enable – Ena         |                |                      |
|                                      | √Fail Rcvy - Ena                          |                |                      |
|                                      | 2) Continue with procedure                |                |                      |
| Step 8.7:                            | 1) Send command to enable SFCA            | Software error | None, monitor system |
| Node 2 LTL SFCA Overpress Protection | Overpress Protection Status               |                | more closely         |
| Status - Inh                         | Node 2: TCS: LTL Software                 |                |                      |
|                                      | Node2 LTL Software Commands               |                |                      |
|                                      | SFCA Overpress Protection                 |                |                      |
|                                      | cmd SFCA Overpress Protection             |                |                      |
|                                      | Enable – Ena                              |                |                      |
|                                      | 3) Continuo with procedure                |                |                      |
| Stop 8 8:                            | 2) Continue with procedure                | PDC foilure    | Nono                 |
| RPCM N22B2A A RPC 01 Position - Cl   |                                           | RFC failule    | None                 |
| STEP 9 – COMPLETE NODE LTI           |                                           |                |                      |
| ACTIVATION                           |                                           |                |                      |
| Step 9.1:                            | Ground reconfig or crew reconfigure valve | Software error | None, temperature in |
| Unable to set LTL TWMV to 4.5 deg C  | manually, continue with procedure         |                | module slightly      |
|                                      |                                           |                | warmer/diminished    |
|                                      |                                           |                | cooling              |
| Step 9.2:                            | Check with MCC-H for crew actions ro      | Software error | None, temperature in |
| Unable to set LTL Regen TWMV to 17.3 | reconfigure valve manually, continue with |                | module slightly      |
| deg C                                | procedure                                 |                | warmer/diminished    |
|                                      |                                           |                | cooling              |
| STEP 10 – VERIFY ACTIVE COOLING      |                                           |                |                      |
| FOR PORT AND OVHD DDCUS              |                                           |                |                      |
| 1 of 3 indications:                  | Continue with procedure                   | Sensor Failure | None                 |
| Converter Temp > 43.8°C              |                                           |                |                      |
| or                                   |                                           |                |                      |
| Power Supply Temp > 49.5°C           |                                           |                |                      |
| or                                   |                                           |                |                      |
| Baseplate Temp > 40.3°C              |                                           |                |                      |
|                                      |                                           |                |                      |

(ASSY MAL/1E/FIN/MULTI E)

| Failure                                   | Workaround                              | Cause              | Impact                   |
|-------------------------------------------|-----------------------------------------|--------------------|--------------------------|
| 2 of 3 indications or 3 of 3 indications: | Refer to Flight Rule B9-602             | Failure of cooling | If there really is a     |
| Converter Temp > 43.8°C                   |                                         |                    | cooling issue, multiple  |
| and/or                                    | Thermal load shed??                     |                    | DDCUs will be impacted   |
| Power Supply Temp > 49.5°C                |                                         |                    | and we will lose half of |
| and/or                                    |                                         |                    | Node 2 and one string in |
| Baseplate Temp $> 40.3$ °C                |                                         |                    | Columbus.                |
| STEP 11 – COMPLETE CONFIGURATION          |                                         |                    |                          |
| OF RPCMS                                  |                                         |                    |                          |
| Unable to perform {5.420 RPCM POWER       | Continue with procedure                 |                    |                          |
| ON RESET} for RPCMs XXXX, (SODF:          |                                         |                    |                          |
| GND SYS: EPS: CORRECTIVE:                 |                                         |                    |                          |
| SECONDARY POWER SYSTEM)                   |                                         |                    |                          |
| STEP 12 - ACTIVATE REMAINING NODE         |                                         |                    |                          |
| 2 CHANNEL 2/3 EQUIPMENT                   |                                         |                    | ·                        |
| Step 12.1:                                | Continue with procedure; R&R RPCM after | Software error     | Loss of ABC-4; Step 20   |
| RPCM N22A3A A RPC 01 Close                | activation                              |                    | affected in {COLUMBUS    |
| Command - Inh                             |                                         |                    | FINAL ACTIVATION}        |
|                                           |                                         |                    | (SODF: ASSY OPS:         |
|                                           |                                         |                    | <b>ACTIVATION &amp;</b>  |
|                                           |                                         |                    | CHECKOUT)                |
| Step 12.1:                                | Continue with procedure; R&R RPCM after | RPC failure        | Loss of ABC-4; Step 20   |
| RPCM N22A3A A RPC 01 Position - Op        | activation                              |                    | affected in {COLUMBUS    |
|                                           |                                         |                    | FINAL ACTIVATION}        |
|                                           |                                         |                    | (SODF: ASSY OPS:         |
|                                           |                                         |                    | ACTIVATION &             |
|                                           |                                         |                    | CHECKOUT)                |
| Step 12.2:                                | Continue with procedure; R&R RPCM after | Software error     | Loss of ATU2; Step 20    |
| RPCM N22A3A A RPC 02 Close                | activation                              |                    | affected in {COLUMBUS    |
| Command - Inh                             |                                         |                    | FINAL ACTIVATION}        |
|                                           |                                         |                    | (SODF: ASSY OPS:         |
|                                           |                                         |                    | ACTIVATION &             |
|                                           |                                         |                    | CHECKOUT)                |
| Step 12.2:                                | Continue with procedure; R&R RPCM after | RPC failure        | Loss of ATU2; Step 20    |
| RPCM N22A3A A RPC 02 Position - Op        | activation                              |                    | affected in {COLUMBUS    |
|                                           |                                         |                    | FINAL ACTIVATION}        |
|                                           |                                         |                    | (SODF: ASSY OPS:         |
|                                           |                                         |                    | ACTIVATION &             |
|                                           |                                         |                    | CHECKOUT)                |

(ASSY MAL/1E/FIN/MULTI E)

Page 21 of 22 pages

| Failure                                                      | Workaround                                                                  | Cause          | Impact                                                                                                    |
|--------------------------------------------------------------|-----------------------------------------------------------------------------|----------------|----------------------------------------------------------------------------------------------------|
| Step 12.4:<br>UOP 2 NOD2S6 - Op                              | Continue with procedure                                                     | UOP failure    | Loss of UOP, perform<br>TBD procedure after<br>activation                                                                              |
| Step 12.4:<br>UOP 3 NOD2PD4 - Op                             | Continue with procedure                                                     | UOP failure    | Loss of UOP, perform<br>TBD procedure after<br>activation                                                                              |
| STEP 13 – ACTIVATE REMAINING NODE<br>2 CHANNEL 1/4 EQUIPMENT |                                                                             |                |                                                                                                    |
| Step 13.1:<br>RPCM N21B4B_B RPC 02 Close<br>Command – Inh    | Continue with procedure                                                     | Software error | None, valve should<br>already be in correct<br>position                                                                                |
| Step 13.1:<br>RPCM N21B4B_B RPC 02 Position – Op             | Continue with procedure                                                     | RPC failure    | None, valve should<br>already be in correct<br>position                                                                                |
| Step 13.1:<br>RPCM N21B4B_B RPC 15 Close<br>Command – Inh    | Continue with procedure                                                     | Software error | None, valve should<br>already be in correct<br>position                                                                                |
| Step 13.1:<br>RPCM N21B4B_B RPC 15 Position – Op             | Continue with procedure                                                     | RPC failure    | None, valve should<br>already be in correct<br>position                                                                                |
| Step 13.1:<br>RPCM N21B4B_B RPC 16 Close<br>Command – Inh    | Continue with procedure, may require manual adjustment                      | Software error | None                                                                                                    |
| Step 13.1:<br>RPCM N21B4B_B RPC 16 Position – Op             | Continue with procedure, may require manual adjustment                      | RPC failure    | None                                                                                                    |
| Step 13.2:<br>Node 2 MTL NIA State - Inh                     | Continue with procedure                                                     | Software error | Loss of automatic MTL<br>closed loop pressure<br>control and no auto<br>repress capability.<br>Should be at a good<br>pressure config. |
| Step 13.3:<br>Node 2 MTL SFCA CLC - Inh                      | MCC-H can send direct valve commands if necessary. Continue with procedure. | Software error | No immediate impacts,<br>but affects MTL cooling<br>in the long term.                                                                  |

(ASSY MAL/1E/FIN/MULTI E)

#### Page 22 of 22 pages

| Failure                                                                                                    | Workaround                                                                                          | Cause                   | Impact                          |
|----------------------------------------------------------------------------------------------------|----------------------------------------------------------------------------------------------------|-------------------------|---------------------------------|
| STEP 15 – SWITCH 1553 BUSES TO                                                                               |                                                                                                    |                         |                                 |
| CHANNEL A AND ENABLE CH                                                                                      |                                                                                                    |                         |                                 |
| SWITCHING                                                                                                    |                                                                                                    |                         |                                 |
| Step 15.1 – 15.4:<br>Channel Selected – B (CB INT-1, CB INT-<br>2, LB_CHECS_APM, or LB_PL_APM)               | Continue with procedure, but do not enable<br>Auto Channel Switch Status for that<br>particular bus | Bus or Software failure | Loss of redundancy              |
| Step 15.1 – 15.4:<br>Auto Channel Switch Status – Inh (CB<br>INT-1, CB INT-2, LB_CHECS_APM, or<br>LB_PL_APM) | Continue with procedure                                                                             | Bus or Software failure | None, loss of auto<br>switching |
| Step 15.5:<br>BC Comm Fail – Inh                                                                             | Continue with procedure                                                                             | Software error          | None                            |

(ASSY MAL/1E/FIN/MULTI E) Page 1 of 26 pages

| Failure                                                                                | Workaround                                                                                                    | Cause                                                                                  | Impact                                                                                      |
|----------------------------------------------------------------------------------------|----------------------------------------------------------------------------------------------------|----------------------------------------------------------------------------------------|---------------------------------------------------------------------------------------------|
| STEP 1 – OPENING NODE 2<br>STARBOARD HATCH                                             |                                                                                                    |                                                                                        |                                                                                             |
| Node 2 STBD hatch will not open properly                                               | <ol> <li>Check for DP/DT</li> <li>Cycle latch handle</li> <li>Remove MPEV, perform {1.2.508<br/>HATCH MPEV R&amp;R}, steps 1-4,<br/>(SODF:IFM: COMMON: CORRECTIVE:<br/>S&amp;M) and look for FOD in Mechanism<br/>using Inspection Mirror</li> </ol> | FOD in mechanism                                                                       | Unable to ingress the<br>vestibule; therefore,<br>unable to power HCUs<br>from Node 2 DDCUs |
| Node 2 STBD hatch sticks during opening                                                | <ol> <li>Perform {1.2.504 HATCH ROLLER<br/>ASSEMBLY R&amp;R}, all steps, (SODF:<br/>IFM: COMMON: CORRECTIVE: S&amp;M)</li> <li>Panel removal {X.X.XXX NODE 2<br/>CLOSEOUT PANEL LOCATIONS}<br/>(SODF:IFM)</li> </ol>                                 | <ol> <li>FOD in mechanism<br/>or roller problem</li> <li>Panel Interference</li> </ol> | Unable to ingress the<br>vestibule; therefore,<br>unable to power HCUs<br>from Node 2 DDCUs |
| STEP 2 – REMOVING CBM CENTER DISK<br>COVER                                             |                                                                                                    |                                                                                        |                                                                                             |
| {1.105 CBM CENTER DISK COVER<br>REMOVAL}                                               |                                                                                                    |                                                                                        |                                                                                             |
| {1.105} – Step 1                                                                       |                                                                                                    |                                                                                        |                                                                                             |
| Any of the pull rings (two each turnbuckle)<br>can not be removed from the turnbuckles | <ol> <li>Use pliers to loosen pull rings and<br/>remove them from turnbuckles</li> <li>If unable to remove pull rings, proceed to<br/>workaround for Step 2.</li> </ol>                                                                              | Damaged pull rings (out<br>of spec, etc.)                                              | None                                                                                        |
| {1.105} – Step 2                                                                       |                                                                                                    |                                                                                        |                                                                                             |
| Turnbuckles can not be loosened                                                        | Remove Standoff Bracket Bar<br>Open End Wrench 3/4"<br>Open End Wrench 5/8"                                                                                                    | Unable to remove pull<br>rings or damaged<br>turnbuckles.                              | None                                                                                        |

(ASSY MAL/1E/FIN/MULTI E) Page 2 of 26 pages

| Failure                                                                                      | Workaround                                                                                                    | Cause                                                                                                  | Impact                                                             |
|----------------------------------------------------------------------------------------------|----------------------------------------------------------------------------------------------------|----------------------------------------------------------------------------------------------------|--------------------------------------------------------------------|
| {1.105} – Step 4                                                                             |                                                                                                    |                                                                                                    |                                                                    |
| PIP pins are unable to be removed from the<br>Clevis brackets                                | <ol> <li>Use pliers to loosen PIP pins and<br/>remove from Clevis brackets</li> <li>Remove Clevis Bracket, P-Clamp and<br/>Ground wire, non-captive fasteners,<br/>washers and shims.<br/>Ratchet, 1/4" Drive<br/>2" Extension, 1/4" Drive<br/>3/16" Hex Head, 1/4" Drive<br/>5/16" Hex Head, 1/4" Drive<br/>Phillips Head Screwdriver</li> </ol> | <ol> <li>Interference with PIP<br/>pins</li> <li>PIP pin stuck</li> </ol>                              | None, center disk cover<br>may be partially in way<br>of work area |
| {1.105} – Step 5                                                                             |                                                                                                    |                                                                                                    |                                                                    |
| Unable to push the pulleys into the base of<br>the Clevis brackets to release the restraints | <ol> <li>Loosen turnbuckles</li> <li>Remove Clevis Bracket, P-Clamp and<br/>Ground wire, non-captive fasteners,<br/>washers and shims.<br/>Ratchet, 1/4" Drive<br/>2" Extension, 1/4" Drive<br/>3/16" Hex Head, 1/4" Drive<br/>5/16" Hex Head, 1/4" Drive<br/>Phillips Head Screwdriver</li> </ol>                                                | <ol> <li>Turnbuckles were not<br/>loosened enough</li> <li>Interference with<br/>restraints</li> </ol> | None                                                               |
| Unable to slide pulleys out of Clevis bracket                                                | <ol> <li>Loosen turnbuckles</li> <li>Remove Clevis Bracket, P-Clamp and<br/>Ground wire, non-captive fasteners,<br/>washers and shims.<br/>Ratchet, 1/4" Drive<br/>2" Extension, 1/4" Drive<br/>3/16" Hex Head, 1/4" Drive<br/>5/16" Hex Head, 1/4" Drive<br/>Phillips Head Screwdriver</li> </ol>                                                | <ol> <li>Turnbuckles were not<br/>loosened enough</li> <li>Interference with<br/>pulleys</li> </ol>    | None                                                               |
| {1.105} – Step 6                                                                             |                                                                                                    |                                                                                                    |                                                                    |
| Unable to remove Standoff Bar PIP pins<br>from restraint location on Standoff Bracket        | <ol> <li>Use pliers to loosen Standoff Bar PIP<br/>pins and remove from Standoff Bracket</li> <li>Remove Standoff Bracket (non-captive<br/>fasteners and washers)</li> <li>Open End Wrench 3/4"</li> <li>Open End Wrench 5/8"</li> </ol>                                                                                                    | Interference with PIP<br>pins or PIP pin stuck                                                         | None                                                               |

(ASSY MAL/1E/FIN/MULTI E) Page 3 of 26 pages

| Failure                                            | Workaround                              | Cause                   | Impact                  |
|----------------------------------------------------|-----------------------------------------|-------------------------|-------------------------|
| {1.105} – Step 7                                   |                                         |                         |                         |
| Unable to remove Standoff Bar from                 | 1) Check for FOD                        | 1) FOD in mechanism     | 1) None                 |
| Standoff Bracket                                   | 2) Remove Standoff Bracket Bar          | 2) Damaged Standoff     | 2) None                 |
|                                                    | Open End Wrench 3/4"                    | Bar or Bracket          |                         |
|                                                    | Open End Wrench 5/8"                    |                         |                         |
| STEP 3 – REMOVING COLUMBUS PCBM<br>THERMAL BLANKET |                                         |                         |                         |
| Step 3.2:                                          | On MCC-H Go, cut grounding wires using  | Fasteners damaged or    | None                    |
| Unable to disengage any of the ground              | Wire Cutters                            | have interference       |                         |
| fasteners necessary for MLI removal                |                                         |                         |                         |
| STEP 4 – INSTALLING ACBM TO PCBM<br>GROUND STRAPS  |                                         |                         |                         |
| {1.102 ACBM TO PCBM GROUND STRAP<br>INSTALLATION}  |                                         |                         |                         |
| {1.102} – Step 4                                   |                                         |                         |                         |
| Unable to tighten fasteners for securing the       | 1) Inspect fasteners on grounding strap | 1) Fasteners are        | None, Loss of one       |
| grounding strap to mounting brackets               |                                         | unclean                 | grounding strap. CBM    |
|                                                    | 2) Inspect mounting brackets for FOD    | 2) FOD in mounting      | guide pins have been    |
|                                                    |                                         | brackets                | demeaned as sufficient  |
|                                                    |                                         |                         | for grounding.          |
| STEP 5 – INSTALLING COLUMBUS<br>POWER JUMPERS      |                                         |                         |                         |
| Step 5.2:                                          | Use connector pliers to remove caps     | Caps incorrectly placed | Loss of Power String 1, |
| Unable to remove protective caps from              |                                         | on bulkhead or          | Perform {SINGLE PDU2    |
| Node 2 (J99) and COL (J02) bulkheads               |                                         | interference            | BERTHED SURVIVAL        |
|                                                    |                                         |                         | MODE ACTIVATION}        |
|                                                    |                                         |                         | and (SINGLE PDU2        |
|                                                    |                                         |                         | FINAL ACTIVATION}       |
|                                                    |                                         |                         | (SODF: ASSY OPS:        |
|                                                    |                                         |                         | CONTINGENCY)            |
| Step 5.3:                                          | Use connector pliers to remove caps     | Caps incorrectly        | Loss of Power String 1, |
| DOM/ED EFEDED ADM1 jumper (M/5012)                 |                                         | connected to jumper or  | Perform (SINGLE PDU2    |
|                                                    |                                         | interierence            |                         |
|                                                    |                                         |                         | and (SINGLE DDU2        |
|                                                    |                                         |                         |                         |
|                                                    |                                         |                         | (SODE: ASSV OPS:        |
|                                                    |                                         |                         |                         |
|                                                    |                                         |                         |                         |

(ASSY MAL/1E/FIN/MULTI E) Page 4 of 26 pages

| Failure                                                                                                    | Workaround                                                                                                    | Cause                                                                                                    | Impact                                                                                                    |
|----------------------------------------------------------------------------------------------------|----------------------------------------------------------------------------------------------------|----------------------------------------------------------------------------------------------------|----------------------------------------------------------------------------------------------------|
| Step 5.4:<br>Unable to install POWER FEEDER APM1<br>jumper (W5013) P99 to J99 on the Node 2<br>side<br>or<br>Unable to install POWER FEEDER APM1<br>jumper (W5013) P02 to J02 on the COL<br>side | <ol> <li>Inspect connectors for FOD</li> <li>Make sure that the key on the connector<br/>is clocked correctly when trying to mate<br/>it.</li> <li>Inspect connectors for bent pins. If there<br/>is a bent pin, possibly straighten pin <b>On</b><br/><b>MCC-H Go</b>.</li> <li>If not successful, recap any exposed<br/>connectors</li> </ol> | <ol> <li>FOD in<br/>jumper/bulkhead<br/>interface</li> <li>Mating with key<br/>clocked incorrectly</li> <li>Bent pin on jumper</li> </ol> | Loss of Power String 1,<br>Perform {SINGLE PDU2<br>BERTHED SURVIVAL<br>MODE ACTIVATION}<br>and {SINGLE PDU2<br>FINAL ACTIVATION}<br>(SODF: ASSY OPS:<br>CONTINGENCY) |
| Step 5.5:<br>Unable to remove protective caps from<br>Node 2 (J98) and COL (J01) bulkheads                                                                                                    | Use connector pliers to remove caps                                                                                                    | Caps incorrectly placed<br>on bulkhead or<br>interference                                                                                 | Loss of Power String 2,<br>Perform {SINGLE PDU1<br>BERTHED SURVIVAL<br>MODE ACTIVATION}<br>and {SINGLE PDU1<br>FINAL ACTIVATION}<br>(SODF: ASSY OPS:<br>CONTINGENCY) |
| Step 5.6:<br>Unable to remove protective caps from<br>POWER FEEDER APM2 jumper (W5012)                                                                                                    | Use connector pliers to remove caps                                                                                                    | Caps incorrectly<br>connected to jumper or<br>interference                                                                                | Loss of Power String 2,<br>Perform {SINGLE PDU1<br>BERTHED SURVIVAL<br>MODE ACTIVATION}<br>and {SINGLE PDU1<br>FINAL ACTIVATION}<br>(SODF: ASSY OPS:<br>CONTINGENCY) |
| Step 5.7:<br>Unable to install POWER FEEDER APM2<br>jumper (W5012) P98 to J98 on the Node 2<br>side<br>or<br>Unable to install POWER FEEDER APM2<br>jumper (W5012) P01 to J01 on the COL<br>side | <ol> <li>Inspect connectors for FOD</li> <li>Make sure that the key on the connector<br/>is clocked correctly when trying to mate<br/>it.</li> <li>Inspect connectors for bent pins. If there<br/>is a bent pin, possibly straighten pin <b>On</b><br/><b>MCC-H Go</b>.</li> <li>If not successful, recap any exposed<br/>connectors</li> </ol> | <ol> <li>FOD in<br/>jumper/bulkhead<br/>interface</li> <li>Mating with key<br/>clocked incorrectly</li> <li>Bent pin on jumper</li> </ol> | Loss of Power String 2,<br>Perform {SINGLE PDU1<br>BERTHED SURVIVAL<br>MODE ACTIVATION}<br>and {SINGLE PDU1<br>FINAL ACTIVATION}<br>(SODF: ASSY OPS:<br>CONTINGENCY) |

(ASSY MAL/1E/FIN/MULTI E) Page 5 of 26 pages

| Failure                                                                                                    | Workaround                          | Cause                                                     | Impact                                                                                                    |
|----------------------------------------------------------------------------------------------------|-------------------------------------|-----------------------------------------------------------|----------------------------------------------------------------------------------------------------|
| STEP 6 – INSTALLING HARDWIRED                                                                                                    |                                     |                                                           |                                                                                                    |
| INSTRUMENTATION JUMPERS                                                                                                    |                                     |                                                           |                                                                                                    |
| <ul> <li>Step 6.1:<br/>Unable to remove protective caps from<br/>Node 2 and COL bulkheads</li> <li>For W5010 <ul> <li>NOD 2 bulkhead J95</li> <li>COL bulkhead J05</li> </ul> </li> <li>For W5003 <ul> <li>NOD 2 bulkhead J06</li> </ul> </li> <li>For W5006 <ul> <li>NOD 2 bulkhead J91</li> <li>COL bulkhead J04</li> </ul> </li> <li>For W5007 <ul> <li>NOD 2 bulkhead J82</li> <li>COL bulkhead J12</li> </ul> </li> </ul> | Use connector pliers to remove caps | Caps incorrectly placed<br>on bulkhead or<br>interference | Loss of some command<br>and telemetry, refer to<br>{COLUMBUS<br>ELECTRICAL BUS<br>LOSS MATRIX} (SODF:<br>ASSY OPS:<br>MALFUNCTION)<br>Steps affected in<br>{COLUMBUS<br>BERTHED SURVIVAL<br>MODE ACTIVATION}<br>(SODF: ASSY OPS:<br>ACTIVATION &<br>CHECKOUT)<br>For W5010 – 2.1, 2.4,<br>and 4.1<br>For W5003 – 2.2, 2.3,<br>and 4.3<br>For W5006 – 2.1 and<br>2.2<br>For W5007 – 2.3, 2.4,<br>4.1, 4.3, 4.5, and 4.6 |

(ASSY MAL/1E/FIN/MULTI E) Page 6 of 26 pages

| Failure                                                                                                    | Workaround                          | Cause                                                      | Impact                                                                                                    |
|----------------------------------------------------------------------------------------------------|-------------------------------------|------------------------------------------------------------|----------------------------------------------------------------------------------------------------|
| Step 6.2:<br>Unable to remove protective caps from<br>COL HARDWIRED INSTRUMENTATION<br>jumpers (W5010, W5003, W5006, and<br>W5007) | Use connector pliers to remove caps | Caps incorrectly<br>connected to jumper or<br>interference | Loss of some command<br>and telemetry, refer to<br>{COLUMBUS<br>ELECTRICAL BUS<br>LOSS MATRIX} (SODF:<br>ASSY OPS:<br>MALFUNCTION)<br>Steps affected in<br>{COLUMBUS<br>BERTHED SURVIVAL<br>MODE ACTIVATION}<br>(SODF: ASSY OPS:<br>ACTIVATION &<br>CHECKOUT)<br>For W5010 – 2.1, 2.4,<br>and 4.1<br>For W5003 – 2.2, 2.3,<br>and 4.3<br>For W5006 – 2.1 and<br>2.2<br>For W5007 – 2.3, 2.4,<br>4.1, 4.3, 4.5, and 4.6 |

(ASSY MAL/1E/FIN/MULTI E) Page 7 of 26 pages

| Failure                                                                                                    | Workaround                                                                                                    | Cause                                                                                                    | Impact                                                                                                    |
|----------------------------------------------------------------------------------------------------|----------------------------------------------------------------------------------------------------|----------------------------------------------------------------------------------------------------|----------------------------------------------------------------------------------------------------|
| Step 6.3:<br>Unable to install COL HARDWIRED<br>INSTRUMENTATION jumper (W5010,<br>W5003, W5006, and W5007) on the Node<br>2 or COL side | <ol> <li>Inspect connectors for FOD</li> <li>Make sure that the key on the connector<br/>is clocked correctly when trying to mate it</li> <li>Inspect connectors for bent pins. If there<br/>is a bent pin, possibly straighten pin On<br/>MCC-H Go.</li> <li>If not successful, recap any exposed<br/>connectors</li> </ol> | <ol> <li>FOD in<br/>jumper/bulkhead<br/>interface</li> <li>Mating with key<br/>clocked incorrectly</li> <li>Bent pin on jumper</li> </ol> | Loss of some command<br>and telemetry, refer to<br>{COLUMBUS<br>ELECTRICAL BUS<br>LOSS MATRIX} (SODF:<br>ASSY OPS:<br>MALFUNCTION)<br>Steps affected in<br>{COLUMBUS<br>BERTHED SURVIVAL<br>MODE ACTIVATION}<br>(SODF: ASSY OPS:<br>ACTIVATION &<br>CHECKOUT)<br>For W5010 – 2.1, 2.4,<br>and 4.1<br>For W5003 – 2.2, 2.3,<br>and 4.3<br>For W5006 – 2.1 and<br>2.2<br>For W5007 – 2.3, 2.4,<br>4.1, 4.3, 4.5, and 4.6 |
| STEP 7 – INSTALLING 1553 DATA<br>JUMPERS                                                                                                |                                                                                                    |                                                                                                    |                                                                                                    |
| Step 7.1:<br>Unable to remove terminators from Node<br>2 (J93) and COL (J07) connection<br>interfaces                                   | Use connector pliers to remove terminators                                                                                                    | Caps incorrectly placed<br>on feedthroughs or<br>interference                                                                             | Loss of redundancy,<br>refer to {COLUMBUS<br>ELECTRICAL BUS<br>LOSS MATRIX} (SODF:<br>ASSY OPS:<br>MALFUNCTION)                                                                                                    |
| Step 7.1:<br>Unable to remove protective caps from<br>1553B, LB-B Jumper Assembly (W5002)                                               | Use connector pliers to remove caps                                                                                                    | Caps incorrectly<br>connected to jumper or<br>interference                                                                                | Loss of redundancy,<br>refer to {COLUMBUS<br>ELECTRICAL BUS<br>LOSS MATRIX} (SODF:<br>ASSY OPS:<br>MALFUNCTION)                                                                                                    |

(ASSY MAL/1E/FIN/MULTI E) Page 8 of 26 pages

| Failure                                                                             | Workaround                                                                                                    | Cause                                                                                     | Impact                                                           |
|-------------------------------------------------------------------------------------|----------------------------------------------------------------------------------------------------|-------------------------------------------------------------------------------------------|------------------------------------------------------------------|
| Step 7.2:<br>Unable to install 1553B LB-B Jumper                                    | 1) Inspect connectors for FOD                                                                                                    | 1) FOD in<br>jumper/bulkhead<br>interface                                                 | Loss of redundancy,<br>refer to {COLUMBUS                        |
| or<br>Unable to install 1553 B LB-B Jumper<br>(W5002) P93 to J93 on the Node 2 side | <ul> <li>2) Make sure that the key on the connector is clocked correctly when trying to mate it</li> <li>3) Inspect connectors for bent pins. If there</li> </ul> | <ul> <li>2) Mating with key clocked incorrectly</li> <li>3) Bent pin on jumper</li> </ul> | LOSS MATRIX} (SODF:<br>ASSY OPS:<br>MALEUNCTION)                 |
|                                                                                     | is a bent pin, possibly straighten pin <b>On</b><br>MCC-H Go.                                                                                                    |                                                                                           |                                                                  |
|                                                                                     | connectors                                                                                                    |                                                                                           |                                                                  |
| Step 7.3:<br>CB INT-1 Channel Selected - A                                          | Leave Channel switch – Ena                                                                                                    |                                                                                           | None, when bus<br>disconnected will switch<br>automatically to B |
| Step 7.3:<br>CB INT-1 Auto Channel Switch Status -<br>Ena                           | Continue with procedure                                                                                                    |                                                                                           | None                                                             |
| Step 7.4:<br>CB INT-2 Channel Selected - A                                          | Leave Channel switch – Ena                                                                                                    |                                                                                           | None, when bus<br>disconnected will switch<br>automatically to B |
| Step 7.4:<br>CB INT-2 Auto Channel Switch Status -<br>Ena                           | Continue with procedure                                                                                                    |                                                                                           | None                                                             |
| Step 7.5:<br>LB CHECS APM Channel Selected - A                                      | Leave Channel switch – Ena                                                                                                    |                                                                                           | None, when bus<br>disconnected will switch<br>automatically to B |
| Step 7.5:<br>LB CHECS APM Auto Channel Switch<br>Status - Ena                       | Continue with procedure                                                                                                    |                                                                                           | None                                                             |
| Step 7.6:<br>LB PL APM Channel Selected - A                                         | Leave Channel switch – Ena                                                                                                    |                                                                                           | None, when bus<br>disconnected will switch<br>automatically to B |
| Step 7.6:<br>LB PL APM Auto Channel Switch Status -<br>Ena                          | Continue with procedure                                                                                                    |                                                                                           | None                                                             |

(ASSY MAL/1E/FIN/MULTI E) Page 9 of 26 pages

| Failure                                                                                                    | Workaround                                                                                                    | Cause                                                                                                    | Impact                                                                                                    |
|----------------------------------------------------------------------------------------------------|----------------------------------------------------------------------------------------------------|----------------------------------------------------------------------------------------------------|----------------------------------------------------------------------------------------------------|
| Step 7.7:<br>Unable to remove terminators from Node<br>2 (J81) and COL (J08) connection<br>interfaces                                                                          | Use connector pliers to remove terminators                                                                                                    | Caps incorrectly placed<br>on feedthroughs or<br>interference                                                                             | Loss of redundancy,<br>refer to {COLUMBUS<br>ELECTRICAL BUS<br>LOSS MATRIX} (SODF:<br>ASSY OPS:<br>MALFUNCTION) |
| Step 7.7:<br>Unable to remove protective caps from<br>1553B, LB-A Jumper (W5001)                                                                                               | Use connector pliers to remove caps                                                                                                    | Caps incorrectly<br>connected to jumper or<br>interference                                                                                | Loss of redundancy,<br>refer to {COLUMBUS<br>ELECTRICAL BUS<br>LOSS MATRIX} (SODF:<br>ASSY OPS:<br>MALFUNCTION) |
| Step 7.8:<br>Unable to install 1553 B LB-A Jumper<br>(W5001) P08 to J08 on the COL side<br>or<br>Unable to install 1553 B LB-A Jumper<br>(W5001) P81 to J81 on the Node 2 side | <ol> <li>Inspect connectors for FOD</li> <li>Make sure that the key on the connector<br/>is clocked correctly when trying to mate<br/>it.</li> <li>Inspect connectors for bent pins. If there<br/>is a bent pin, possibly straighten pin <b>On</b><br/><b>MCC-H Go</b>.</li> <li>If not successful, recap any exposed<br/>connectors</li> </ol> | <ol> <li>FOD in<br/>jumper/bulkhead<br/>interface</li> <li>Mating with key<br/>clocked incorrectly</li> <li>Bent pin on jumper</li> </ol> | Loss of redundancy,<br>refer to {COLUMBUS<br>ELECTRICAL BUS<br>LOSS MATRIX} (SODF:<br>ASSY OPS:<br>MALFUNCTION) |
| STEP 8 – REMOVING CBM<br>CONTROLLER PANEL ASSMBLIES                                                                                                    |                                                                                                    | I                                                                                                    |                                                                                                    |
| {1.101 CBM CONTROLLER PANEL<br>ASSEMBLY REMOVAL - GENERIC}                                                                                                    |                                                                                                    |                                                                                                    |                                                                                                    |
| {1.101} – Step 4.2                                                                                                    |                                                                                                    |                                                                                                    |                                                                                                    |
| Unable to disconnect any of the 9 power/data cable connectors from CPA                                                                                                    | <ol> <li>Use connector pliers to remove the stuck<br/>connector</li> <li>On MCC-H Go, use Wire Cutters to cut<br/>power/data cable to remove CPA</li> </ol>                                                                                                    | <ol> <li>FOD in connector</li> <li>Damaged or out of<br/>spec connector</li> </ol>                                                        | None                                                                                                    |
| {1.101} – Step 4.4                                                                                                    |                                                                                                    |                                                                                                    |                                                                                                    |
| Unable to unfasten CPA ground strap fastener                                                                                                    | <b>On MCC-H Go</b> , use Wire Cutters to cut ground strap to remove CPA                                                                                                    | FOD in fastener                                                                                                    | None, some interference<br>in the vestibule working<br>area                                                     |

(ASSY MAL/1E/FIN/MULTI E) Page 10 of 26 pages

| Failure                                                                   | Workaround                                                                                                    | Cause                                                                 | Impact                                                                                                    |
|---------------------------------------------------------------------------|----------------------------------------------------------------------------------------------------|-----------------------------------------------------------------------|----------------------------------------------------------------------------------------------------|
| {1.101} – Step 4.7                                                        |                                                                                                    |                                                                       |                                                                                                    |
| Unable to unfasten any of the CPA<br>fasteners (five per CPA)             | <ol> <li>Use Breaker Bar, 3/8" Drive</li> <li>On MCC-H Go, remove bolt using Impact<br/>Driver, 7/16" Impact Socket, 3/8" Drive</li> <li>On MCC-H Go, remove bolt using Screw<br/>Extractor Kit {X.X.XXX SCREW<br/>EXTRACTOR SET USAGE} (SODF:<br/>IFM: A.2.4)</li> </ol> | Interference with<br>fastener fit or damaged/<br>out of spec fastener | None, restricted access<br>to IMV Ducts, impacts<br>time duration of Steps<br>11 and 12                                                                                                    |
| STEP 9 – INSTALLING ITCS JUMPERS                                          |                                                                                                    |                                                                       |                                                                                                    |
| Step 9:<br>TCS Jumper Inspection - if any TCS line<br>leaking fluid at QD | Disconnect QD and cap jumper, check <b>MCC-H</b>                                                                                                    |                                                                       |                                                                                                    |
| Step 9.1:<br>Unable to remove QD Caps from Node 2<br>and/or COL Bulkheads | Use connector pliers to remove caps                                                                                                    | Caps incorrectly placed<br>on bulkhead or<br>interference             | Degraded cooling. One<br>loop is sufficient for<br>initial Columbus module<br>ops. Step 3.11 affected<br>in {COLUMBUS FINAL<br>ACTIVATION} (SODF:<br>ASSY OPS:<br>ACTIVATION &<br>CHECKOUT)<br>- Close WOOV7<br>- Open WOOV6<br>- Open WOOV8 |
| Step 9.1:<br>Unable to remove QD Plugs from LTCS<br>Supply Jumper         | Use connector pliers to remove caps                                                                                                    | Caps incorrectly<br>connected to jumper or<br>interference            | Degraded cooling. One<br>loop is sufficient for<br>initial Columbus module<br>ops. Step 3.11 affected<br>in {COLUMBUS FINAL<br>ACTIVATION} (SODF:<br>ASSY OPS:<br>ACTIVATION &<br>CHECKOUT)<br>- Close WOOV7<br>- Open WOOV6<br>- Open WOOV8 |
(ASSY MAL/1E/FIN/MULTI E) Page 11 of 26 pages

| Failure                                                                          | Workaround                                                                                                    | Cause                                                                                 | Impact                                                                                                    |
|----------------------------------------------------------------------------------|----------------------------------------------------------------------------------------------------|---------------------------------------------------------------------------------------|----------------------------------------------------------------------------------------------------|
| Step 9.1:<br>Unable to install LTCS Supply Jumper on<br>the Node 2 (or COL) side | <ol> <li>Inspect connectors for FOD</li> <li>Check that jumper is keyed correctly<br/>If not successful, recap any exposed<br/>connectors</li> </ol> | <ol> <li>FOD in mechanism</li> <li>Mating with key<br/>clocked incorrectly</li> </ol> | Degraded cooling. One<br>loop is sufficient for<br>initial Columbus module<br>ops. Step 3.11 affected<br>in {COLUMBUS FINAL<br>ACTIVATION} (SODF:<br>ASSY OPS:<br>ACTIVATION &<br>CHECKOUT)<br>- Close WOOV7<br>- Open WOOV6<br>- Open WOOV8 |
| Step 9.2:<br>Unable to remove QD Caps from Node 2<br>and/or COL Bulkheads        | Use connector pliers to remove caps                                                                                                    | Caps incorrectly placed<br>on bulkhead or<br>interference                             | Degraded cooling. One<br>loop is sufficient for<br>initial Columbus module<br>ops. Step 3.11 affected<br>in {COLUMBUS FINAL<br>ACTIVATION} (SODF:<br>ASSY OPS:<br>ACTIVATION &<br>CHECKOUT)<br>- Close WOOV7<br>- Open WOOV6<br>- Open WOOV8 |
| Step 9.2:<br>Unable to remove QD Plugs from LTCS<br>Return Jumper                | Use connector pliers to remove caps                                                                                                    | Caps incorrectly<br>connected to jumper or<br>interference                            | Degraded cooling. One<br>loop is sufficient for<br>initial Columbus module<br>ops. Step 3.11 affected<br>in {COLUMBUS FINAL<br>ACTIVATION} (SODF:<br>ASSY OPS:<br>ACTIVATION &<br>CHECKOUT)<br>- Close WOOV7<br>- Open WOOV6<br>- Open WOOV8 |

(ASSY MAL/1E/FIN/MULTI E) Page 12 of 26 pages

| Failure                                                                          | Workaround                                                                                                    | Cause                                                                                 | Impact                                                                                                    |
|----------------------------------------------------------------------------------|----------------------------------------------------------------------------------------------------|---------------------------------------------------------------------------------------|----------------------------------------------------------------------------------------------------|
| Step 9.2:<br>Unable to install LTCS Return Jumper on<br>the Node 2 (or COL) side | <ol> <li>Inspect connectors for FOD</li> <li>Check that jumper is keyed correctly<br/>If not successful, recap any exposed<br/>connectors</li> </ol> | <ol> <li>FOD in mechanism</li> <li>Mating with key<br/>clocked incorrectly</li> </ol> | Degraded cooling. One<br>loop is sufficient for<br>initial Columbus module<br>ops. Step 3.11 affected<br>in {COLUMBUS FINAL<br>ACTIVATION} (SODF:<br>ASSY OPS:<br>ACTIVATION &<br>CHECKOUT)<br>- Close WOOV7<br>- Open WOOV6<br>- Open WOOV8 |
| Step 9.4:<br>Unable to remove QD Caps from Node 2<br>and/or COL Bulkheads        | Use connector pliers to remove caps                                                                                                    | Caps incorrectly placed<br>on bulkhead or<br>interference                             | Degraded cooling. One<br>loop is sufficient for<br>initial Columbus module<br>ops. Step 3.11 affected<br>in {COLUMBUS FINAL<br>ACTIVATION} (SODF:<br>ASSY OPS:<br>ACTIVATION &<br>CHECKOUT)<br>- Close WOOV5<br>- Open WOOV3<br>- Open WOOV4 |
| Step 9.4:<br>Unable to remove QD Plugs from MTCS<br>Supply Jumper                | Use connector pliers to remove caps                                                                                                    | Caps incorrectly<br>connected to jumper or<br>interference                            | Degraded cooling. One<br>loop is sufficient for<br>initial Columbus module<br>ops. Step 3.11 affected<br>in {COLUMBUS FINAL<br>ACTIVATION} (SODF:<br>ASSY OPS:<br>ACTIVATION &<br>CHECKOUT)<br>- Close WOOV5<br>- Open WOOV3<br>- Open WOOV4 |

(ASSY MAL/1E/FIN/MULTI E) Page 13 of 26 pages

| Failure                                                                          | Workaround                                                                                                    | Cause                                                                                 | Impact                                                                                                    |
|----------------------------------------------------------------------------------|----------------------------------------------------------------------------------------------------|---------------------------------------------------------------------------------------|----------------------------------------------------------------------------------------------------|
| Step 9.4:<br>Unable to install MTCS Supply Jumper on<br>the Node 2 (or COL) side | <ol> <li>Inspect connectors for FOD</li> <li>Check that jumper is keyed correctly<br/>If not successful, recap any exposed<br/>connectors</li> </ol> | <ol> <li>FOD in mechanism</li> <li>Mating with key<br/>clocked incorrectly</li> </ol> | Degraded cooling. One<br>loop is sufficient for<br>initial Columbus module<br>ops. Step 3.11 affected<br>in {COLUMBUS FINAL<br>ACTIVATION} (SODF:<br>ASSY OPS:<br>ACTIVATION &<br>CHECKOUT)<br>- Close WOOV5<br>- Open WOOV3<br>- Open WOOV4 |
| Step 9.5:<br>Unable to remove QD Caps from Node 2<br>and/or COL Bulkheads        | Use connector pliers to remove caps                                                                                                    | Caps incorrectly placed<br>on bulkhead or<br>interference                             | Degraded cooling. One<br>loop is sufficient for<br>initial Columbus module<br>ops. Step 3.11 affected<br>in {COLUMBUS FINAL<br>ACTIVATION} (SODF:<br>ASSY OPS:<br>ACTIVATION &<br>CHECKOUT)<br>- Close WOOV5<br>- Open WOOV3<br>- Open WOOV4 |
| Step 9.5:<br>Unable to remove QD Plugs from MTCS<br>Return Jumper                | Use connector pliers to remove caps                                                                                                    | Caps incorrectly<br>connected to jumper or<br>interference                            | Degraded cooling. One<br>loop is sufficient for<br>initial Columbus module<br>ops. Step 3.11 affected<br>in {COLUMBUS FINAL<br>ACTIVATION} (SODF:<br>ASSY OPS:<br>ACTIVATION &<br>CHECKOUT)<br>- Close WOOV5<br>- Open WOOV3<br>- Open WOOV4 |

(ASSY MAL/1E/FIN/MULTI E) Page 14 of 26 pages

| Failure                                                                            | Workaround                                                                                                    | Cause                                                                                      | Impact                                                                                                    |
|------------------------------------------------------------------------------------|----------------------------------------------------------------------------------------------------|--------------------------------------------------------------------------------------------|----------------------------------------------------------------------------------------------------|
| Step 9.5:<br>Unable to install MTCS Return Jumper on<br>the Node 2 (or COL) side   | <ol> <li>Inspect connectors for FOD</li> <li>Check that jumper is keyed correctly<br/>If not successful, recap any exposed<br/>connectors</li> </ol> | <ol> <li>FOD in mechanism</li> <li>Mating with key<br/>clocked incorrectly</li> </ol>      | Degraded cooling. One<br>loop is sufficient for<br>initial Columbus module<br>ops. Step 3.11 affected<br>in {COLUMBUS FINAL<br>ACTIVATION} (SODF:<br>ASSY OPS:<br>ACTIVATION &<br>CHECKOUT)<br>- Close WOOV5<br>- Open WOOV3<br>- Open WOOV4                                          |
| STEP 10 – INSTALLING CONDENSATE<br>JUMPER                                          |                                                                                                    |                                                                                            |                                                                                                    |
| Step 10.1:<br>Unable to loosen/remove Node 2 and<br>COL feedthrough caps with FFTD | <ol> <li>Inspect for FOD/interference</li> <li>On MCC-H Go, increase torque value of FFTD</li> </ol>                                                 | <ol> <li>FOD/interference<br/>with cap</li> <li>Tool incorrectly<br/>calibrated</li> </ol> | Loss of condensate<br>collection. Water<br>separator cannot be<br>activated therefore CHX<br>water inlet temp must be<br>maintained above dew<br>point or fans must be off.<br>Step 13 affected in<br>{COLUMBUS FINAL<br>ACTIVATION} (SODF:<br>ASSY OPS:<br>ACTIVATION &<br>CHECKOUT) |
| Step 10.2:<br>Unable to loosen/remove caps from<br>Waste Water Jumper              | Use connector pliers to remove cap                                                                                                    | Cap incorrectly<br>connected to jumper or<br>interference                                  | Loss of condensate<br>collection. Water<br>separator cannot be<br>activated therefore CHX<br>water inlet temp must be<br>maintained above dew<br>point or fans must be off.<br>Step 13 affected in<br>{COLUMBUS FINAL<br>ACTIVATION} (SODF:<br>ASSY OPS:<br>ACTIVATION &<br>CHECKOUT) |

(ASSY MAL/1E/FIN/MULTI E) Page 15 of 26 pages

| Failure                                                                             | Workaround                                                                                                    | Cause                                                                                                    | Impact                                                                                                    |
|-------------------------------------------------------------------------------------|----------------------------------------------------------------------------------------------------|----------------------------------------------------------------------------------------------------|----------------------------------------------------------------------------------------------------|
| Step 10.3:<br>Unable to install jumper onto Node 2<br>(A01)or COL (A01) feedthrough | <ol> <li>Inspect for FOD</li> <li>Inspect threads on jumper and<br/>feedthrough for damage, then report to<br/>MCC-H.</li> <li>If not possible to install, re-cap exposed<br/>ends of jumper and feedthrough</li> </ol> | <ol> <li>FOD in mechanism</li> <li>Threading problem</li> </ol>                                                                   | Loss of condensate<br>collection. Water<br>separator cannot be<br>activated therefore CHX<br>water inlet temp must be<br>maintained above dew<br>point or fans must be off.<br>Step 13 affected in<br>{COLUMBUS FINAL<br>ACTIVATION} (SODF:<br>ASSY OPS:<br>ACTIVATION &<br>CHECKOUT) |
| Step 10.3:<br>Unable to torque Gamah fittings to their<br>desired in-lbs            | <ol> <li>Verify Gamah tool size</li> <li>Change to a different torque wrench</li> <li>Use crow's foot with torque wrench and<br/>combination wrench (two wrench<br/>method)</li> </ol>                                  | <ol> <li>Using wrong size<br/>Gamah tool</li> <li>1<sup>st</sup> Torque driver was<br/>bad</li> <li>Gamah tool problem</li> </ol> | Loss of condensate<br>collection. Water<br>separator cannot be<br>activated therefore CHX<br>water inlet temp must be<br>maintained above dew<br>point or fans must be off.<br>Step 13 affected in<br>{COLUMBUS FINAL<br>ACTIVATION} (SODF:<br>ASSY OPS:<br>ACTIVATION &<br>CHECKOUT) |
| STEP 11 - INSTALLING IMV RETURN<br>DUCT                                             |                                                                                                    |                                                                                                    |                                                                                                    |
| Step 11.1:<br>Unable to cycle Node 2 IMV Valve                                      | Manually actuate the valve                                                                                                    |                                                                                                    |                                                                                                    |
| Step 11.2 and 11.3:<br>Unable to loosen V-Band Clamp                                | Check for FOD around the interface areas                                                                                                    | FOD in mechanism                                                                                                    | None, Degraded<br>intermodule ventilation.<br>May need to place PFA<br>at hatch.                                                                                                    |
| Step 11.2:<br>Unable to remove IMV Cap for NOD2 STBD<br>(A11) IMV Flange            | <ol> <li>Check for FOD around the interface<br/>areas</li> <li>Cycle IMV Valve to Open and then back<br/>to Close.</li> </ol>                                                                                           | FOD in mechanism                                                                                                    | None, Degraded<br>intermodule ventilation.<br>May need to place PFA<br>at hatch.                                                                                                    |

(ASSY MAL/1E/FIN/MULTI E) Page 16 of 26 pages

| Failure                                                                                  | Workaround                                                                                                    | Cause                                                                                                    | Impact                                                                           |
|------------------------------------------------------------------------------------------|----------------------------------------------------------------------------------------------------|----------------------------------------------------------------------------------------------------|----------------------------------------------------------------------------------|
| Step 11.3:<br>Unable to remove IMV Flange Saver from<br>COL (A11) IMV Flange             | Check for FOD around the interface areas                                                                                      | FOD in mechanism                                                                                                    | None, Degraded<br>intermodule ventilation.<br>May need to place PFA<br>at hatch. |
| Step 11.4:<br>Unable to install the IMV Return Duct                                      | Check for FOD around the interface areas<br>and vestibule volume area                                                         | FOD obstructing interface                                                                                                    | None, Degraded<br>intermodule ventilation.<br>May need to place PFA<br>at hatch. |
| Step 11.5:<br>Unable to secure IMV Return Duct to<br>Node 2 IMV Flange with V-band clamp | Check for FOD around the interface areas and vestibule volume area                                                            | FOD obstructing interface                                                                                                    | None, Reduced<br>intermodule ventilation,<br>due to loss of sealing              |
| Step 11.5:<br>Unable to tighten V-band clamp to 35 in-<br>lbs                            | <ol> <li>Use a different torque wrench</li> <li>Tighten clamp as snug as possible</li> </ol>                                  | <ol> <li>Problems with the 1<sup>st</sup><br/>torque wrench</li> <li>V-band Clamp not<br/>manufactured to<br/>specs</li> </ol> | None, Reduced<br>intermodule ventilation,<br>due to loss of sealing              |
| Step 11.6:<br>Unable to secure IMV Return Duct to COL<br>IMV Flange with V-band clamp    | Check for FOD around the interface areas                                                                                      | FOD obstructing interface                                                                                                    | None, Reduced<br>intermodule ventilation,<br>due to loss of sealing              |
| Step 11.6:<br>Unable to tighten V-band clamp to 35 in-<br>lbs                            | <ol> <li>Use a different torque wrench</li> <li>Tighten clamp as snug as possible</li> </ol>                                  | <ol> <li>Problems with the 1<sup>st</sup><br/>torque wrench</li> <li>V-band Clamp not<br/>manufactured to<br/>specs</li> </ol> | None                                                                             |
| STEP 12 – INSTALLING IMV SUPPLY<br>DUCT                                                  |                                                                                                    |                                                                                                    |                                                                                  |
| Step 12.1 and 12.2:<br>Unable to loosen V-Band Clamp                                     | Check for FOD around the interface areas                                                                                      | FOD in mechanism                                                                                                    | None, Degraded<br>intermodule ventilation.<br>May need to place PFA<br>at hatch. |
| Step 12.1:<br>Unable to remove IMV Cap from Node<br>Starboard (A04) IMV Flange           | <ol> <li>Check for FOD around the interface<br/>areas</li> <li>Cycle IMV Valve to Open and then back<br/>to Close.</li> </ol> | FOD in mechanism                                                                                                    | None, Degraded<br>intermodule ventilation.<br>May need to place PFA<br>at hatch. |
| Step 12.2:<br>Unable to remove IMV Flange Saver from<br>COLUMBUS (A04) IMV Flange        | Check for FOD around the interface areas                                                                                      | FOD in mechanism                                                                                                    | None, Degraded<br>intermodule ventilation.<br>May need to place PFA<br>at hatch. |

(ASSY MAL/1E/FIN/MULTI E) Page 17 of 26 pages

| Failure                                                                                           | Workaround                                                                                                    | Cause                                                                                                    | Impact                                                                           |
|---------------------------------------------------------------------------------------------------|----------------------------------------------------------------------------------------------------|----------------------------------------------------------------------------------------------------|----------------------------------------------------------------------------------|
| Step 12.3:<br>Unable to install the IMV Supply Duct                                               | Check for FOD around the interface areas<br>and vestibule volume area                                                                                                    | FOD obstructing interface                                                                                                    | None, Degraded<br>intermodule ventilation.<br>May need to place PFA<br>at hatch. |
| Step 12.4:<br>Unable to secure IMV Supply Duct to<br>Node 2 IMV Flange with V-band clamp          | Check for FOD around the interface areas and vestibule volume area                                                                                                    | FOD obstructing interface                                                                                                    | None, Reduced<br>intermodule ventilation,<br>due to loss of sealing              |
| Step 12.4:<br>Unable to tighten V-band clamp to 35 in-<br>lbs                                     | <ol> <li>Use a different torque wrench</li> <li>Tighten clamp as snug as possible</li> </ol>                                                                                                    | <ol> <li>Problems with the 1<sup>st</sup><br/>torque wrench</li> <li>V-band Clamp not<br/>manufactured to<br/>specs</li> </ol> | None, Reduced<br>intermodule ventilation,<br>due to loss of sealing              |
| Step 12.5:<br>Unable to secure IMV Supply Duct to<br>COLUMBUS IMV Flange with V-band<br>clamp     | Check for FOD around the interface areas                                                                                                    | FOD obstructing interface                                                                                                    | None, Reduced<br>intermodule ventilation,<br>due to loss of sealing              |
| Step 12.5:<br>Unable to tighten V-band clamp to 35 in-<br>lbs                                     | <ol> <li>Use a different torque wrench</li> <li>Tighten clamp as snug as possible</li> </ol>                                                                                                    | <ol> <li>Problems with the 1<sup>st</sup><br/>torque wrench</li> <li>V-band Clamp not<br/>manufactured to<br/>specs</li> </ol> | None                                                                             |
| STEP 13 – INSTALLING FIBER OPTIC<br>JUMPERS                                                       |                                                                                                    |                                                                                                    |                                                                                  |
| Step 13.1:<br>Unable to remove protective caps from<br>Node 2 (J83) and COL (J10) feedthroughs    | Use connector pliers to remove caps                                                                                                    | Caps incorrectly placed<br>on feedthroughs or<br>interference                                                                  | Loss of ATU and<br>Downlink redundancy,<br>no impact to activation               |
| Step 13.2:<br>Unable to remove protective caps from<br>Fiber Optic 1 (W5009) Jumper               | Use connector pliers to remove caps                                                                                                    | Caps incorrectly<br>connected to jumper or<br>interference                                                                     | Loss of ATU and<br>Downlink redundancy,<br>no impact to activation               |
| Step 13.3:<br>Unable to install the Fiber Optic 1<br>(W5009) Jumper to J83 (NOD2) or J10<br>(COL) | <ol> <li>Inspect for FOD</li> <li>Make sure that the key on the connector<br/>is clocked correctly when trying to mate<br/>it.</li> <li>If not successful, recap any exposed<br/>connectors</li> </ol> | <ol> <li>FOD in<br/>jumper/bulkhead<br/>interface</li> <li>Mating with key<br/>clocked incorrectly</li> </ol>                  | Loss of ATU and<br>Downlink redundancy,<br>no impact to activation               |

(ASSY MAL/1E/FIN/MULTI E) Page 18 of 26 pages

| Failure                                | Workaround                                 | Cause                   | Impact                     |
|----------------------------------------|--------------------------------------------|-------------------------|----------------------------|
| Step 13.4:                             | Use connector pliers to remove caps        | Caps incorrectly placed | Loss of ATU and            |
| Unable to remove protective caps from  |                                            | on feedthroughs or      | Downlink redundancy,       |
| Step 13 5:                             | Use connector pliers to remove caps        |                         |                            |
| Linable to remove protective caps from |                                            | connected to jumper or  | Downlink redundancy        |
| Fiber Optic 2 (W5004) Jumper           |                                            | interference            | no impact to activation    |
| Step 13.3:                             | 1) Inspect for FOD                         | 1) FOD in               | Loss of ATU and            |
| Unable to install the Fiber Optic 2    | , ,                                        | jumper/bulkhead         | Downlink redundancy,       |
| (W5004) Jumper on J90 (NOD2) or J11    |                                            | interface               | no impact to activation    |
| (COL)                                  | 2) Make sure that the key on the connector | 2) Mating with key      |                            |
|                                        | is clocked correctly when trying to mate   | clocked incorrectly     |                            |
|                                        | It.                                        |                         |                            |
|                                        | connectors                                 |                         |                            |
| STEP 14 – INSTALLING AR SAMPLE         |                                            |                         |                            |
| JUMPER                                 |                                            |                         |                            |
| Step 14.1:                             | Use connector pliers to remove caps        | Caps incorrectly placed | Loss of ability to perform |
| Unable to remove protective caps from  |                                            | on feedthroughs or      | air sampling               |
| Node 2 and COL feedthroughs            |                                            | interference            |                            |
| Step 14.1:                             | Use connector pliers to remove caps        | Caps incorrectly        | Loss of ability to perform |
| AB Sample, lumper Assembly (682        |                                            | connected to jumper or  | air sampling               |
|                                        |                                            | Interierence            |                            |
| 13070-72)                              |                                            |                         |                            |
|                                        |                                            |                         | ASSY OPS                   |
|                                        |                                            |                         | ACTIVATION &               |
|                                        |                                            |                         | CHECKOUT)                  |
| Step 14.1:                             | 1) Inspect for FOD                         | 1) FOD in               | Loss of ability to perform |
| Unable to get COL (or Node 2)          |                                            | jumper/bulkhead         | air sampling               |
| Feedthrough Locking Key to engage on   |                                            | interface               | Step 16 affected in        |
| QD housing                             | 2) Make sure that the key on the connector | 2) Mating with key      | {COLUMBUS FINAL            |
|                                        | is clocked correctly when trying to mate   | clocked incorrectly     | ACTIVATION (SODF:          |
|                                        | II.                                        |                         |                            |
|                                        | connectors                                 |                         | CHECKOUT)                  |

(ASSY MAL/1E/FIN/MULTI E) Page 19 of 26 pages

| Failure                                                                                          | Workaround                                                                                                    | Cause                                                                                                    | Impact                                                                      |
|--------------------------------------------------------------------------------------------------|----------------------------------------------------------------------------------------------------|----------------------------------------------------------------------------------------------------|-----------------------------------------------------------------------------|
| STEP 15 – INSTALLING ETHERNET<br>JUMPER (LAN)                                                    |                                                                                                    |                                                                                                    |                                                                             |
| Step 15.1:<br>Unable to remove protective caps from<br>NOD2 (J77) and COL (J03)feedthroughs      | Use connector pliers to remove caps                                                                                                    | Caps incorrectly placed<br>on feedthroughs or<br>interference                                                 | If not successful, no<br>impacts to activation.<br>Loss of Lan connectivity |
| Step 15.2:<br>Unable to remove protective caps from<br>LAN2 Ethernet (W5015) Jumper              | Use connector pliers to remove caps                                                                                                    | Caps incorrectly<br>connected to jumper or<br>interference                                                    | If not successful, no<br>impacts to activation.<br>Loss of Lan connectivity |
| Step 15.3:<br>Unable to install the LAN2 Ethernet<br>Jumper on J77 (NOD2) or J03 (COL)           | <ol> <li>Inspect connectors for FOD</li> <li>Make sure that the key on the connector<br/>is clocked correctly when trying to mate<br/>it.</li> <li>If not successful, recap any exposed<br/>connectors</li> </ol> | <ol> <li>FOD in<br/>jumper/bulkhead<br/>interface</li> <li>Mating with key<br/>clocked incorrectly</li> </ol> | If not successful, no<br>impacts to activation.<br>Loss of Lan connectivity |
| STEP 16 – INSTALLING IVA ANTENNA<br>ASSEMBLY                                                     |                                                                                                    |                                                                                                    |                                                                             |
| Step 16.1:<br>Unable to remove protective caps from<br>NOD2 (J79) and COL (J09) feedthroughs     | Use connector pliers to remove caps                                                                                                    | Caps incorrectly placed<br>on feedthroughs or<br>interference                                                 | If not successful, no<br>impacts to activation.<br>Loss of wireless antenna |
| Step 16.2:<br>Unable to remove protective caps from<br>IVA Antenna Assembly (W5005) Jumper       | Use connector pliers to remove caps                                                                                                    | Caps incorrectly<br>connected to jumper or<br>interference                                                    | If not successful, no<br>impacts to activation.<br>Loss of wireless antenna |
| Step 16.3:<br>Unable to install the IVA Antenna<br>Assembly Jumper on J79 (NOD2) or J09<br>(COL) | <ol> <li>Inspect connectors for FOD</li> <li>Make sure that the key on the connector<br/>is clocked correctly when trying to mate<br/>it.</li> <li>If not successful, recap any exposed<br/>connectors</li> </ol> | <ol> <li>FOD in<br/>jumper/bulkhead<br/>interface</li> <li>Mating with key<br/>clocked incorrectly</li> </ol> | If not successful, no<br>impacts to activation.<br>Loss of wireless antenna |
| JUMPER                                                                                           |                                                                                                    |                                                                                                    |                                                                             |
| Step 17.1:<br>Unable to close N2 Supply Valve                                                    | TBD                                                                                                    | TBD                                                                                                    | TBD                                                                         |

(ASSY MAL/1E/FIN/MULTI E) Page 20 of 26 pages

| Failure                                                                               | Workaround                                                                                                    | Cause                                                                                                    | Impact |
|---------------------------------------------------------------------------------------|----------------------------------------------------------------------------------------------------|----------------------------------------------------------------------------------------------------|--------|
| Step 17.1:<br>Unable to open A/L PCA N2 Intro Valve                                   | TBD                                                                                                    | TBD                                                                                                    | TBD    |
| Step 17.1:<br>Unable to close A/L PCA N2 Intro Valve                                  | TBD                                                                                                    | TBD                                                                                                    | TBD    |
| Step 17.2:<br>Unable to open closeout panel<br>NOD2SO_24                              | TBD                                                                                                    | TBD                                                                                                    | TBD    |
| Step 17.2:<br>Unable to demate Low Press QD behind<br>closeout panel NOD2SO_24        | TBD                                                                                                    | TBD                                                                                                    | TBD    |
| Step 17.4:<br>Unable to loosen Node 2 feedthrough cap<br>with FFTD                    | <ol> <li>Inspect for FOD/interference</li> <li>On MCC-H Go, increase torque value of FFTD</li> </ol>                                                                                   | <ol> <li>FOD/interference<br/>with cap</li> <li>Tool incorrectly<br/>calibrated</li> </ol>                                        | TBD    |
| Step 17.5/17.12:<br>Unable to loosen/remove cap from Node 2<br>side of jumper by hand | Use connector pliers to remove cap                                                                                                    | Cap incorrectly<br>connected to jumper or<br>interference                                                                         | TBD    |
| Step 17.15:<br>Unable to install jumper onto Node 2<br>feedthrough hand tight         | Inspect for FOD<br>If not successful, recap any exposed ends of<br>the jumper                                                                                                    | <ol> <li>FOD in mechanism</li> <li>Threading problem</li> </ol>                                                                   | TBD    |
| Step 17.19                                                                            | See workarounds from steps 17.4-17.15                                                                                                    |                                                                                                    |        |
| Step 17.21:<br>Unable to torque Gamah fittings to their<br>desired in-lbs             | <ol> <li>Verify Gamah tool size</li> <li>Change to a different torque wrench</li> <li>Use crow's foot with torque wrench and<br/>combination wrench (two wrench<br/>method)</li> </ol> | <ol> <li>Using wrong size<br/>Gamah tool</li> <li>1<sup>st</sup> Torque driver was<br/>bad</li> <li>Gamah tool problem</li> </ol> | TBD    |

(ASSY MAL/1E/FIN/MULTI E) Page 21 of 26 pages

| Jumper   |             |                                                                                                    |                                                                                                    |
|----------|-------------|----------------------------------------------------------------------------------------------------|----------------------------------------------------------------------------------------------------|
| Pin      | Pin         | Description                                                                                                    | Steps effected for nominal                                                                                                  |
|          | Function    |                                                                                                    | activation                                                                                                    |
| Hardwire | d Instrumer | ntation ML-R (W5006)                                                                                                    |                                                                                                    |
| 53       | MON+        | PDU1 Input Current                                                                                                    | TIm in Steps 2.1 and 2.2 in<br>{COLUMBUS BERTHED<br>SURVIVAL MODE ACTIVATION}<br>(SODF: ASSY OPS: ACTIVATION<br>& CHECKOUT) |
| 65       | MON-        | PDU1 Input Current                                                                                                    | TIm in Steps 2.1 and 2.2 in<br>{COLUMBUS BERTHED<br>SURVIVAL MODE ACTIVATION}<br>(SODF: ASSY OPS: ACTIVATION<br>& CHECKOUT) |
| 76       | MON+        | VTC2 R_Power_B_Current                                                                                                   | None                                                                                                    |
| 64       | MON-        | VTC2 R_Power_B_Current                                                                                                   | None                                                                                                    |
| 63       | MON+        | VTC1 R_Power_B_Current                                                                                                   | None                                                                                                    |
| 52       | MON-        | VTC1 R_Power_B_Current                                                                                                   | None                                                                                                    |
| Hardwire | d Instrumer | ntation HO-R (W5010)                                                                                                    |                                                                                                    |
| 53       | CMD         | PDU1 N_POWER_ON                                                                                                    | Step 2.1 in {COLUMBUS<br>BERTHED SURVIVAL MODE<br>ACTIVATION} (SODF: ASSY OPS:<br>ACTIVATION & CHECKOUT)                    |
| 65       | RTN         | PDU1 N_POWER_ON                                                                                                    | Step 2.1 in {COLUMBUS<br>BERTHED SURVIVAL MODE<br>ACTIVATION} (SODF: ASSY OPS:<br>ACTIVATION & CHECKOUT)                    |
| 76       | CMD         | PDU2 R_POWER_ON                                                                                                    | Step 2.4 in {COLUMBUS<br>BERTHED SURVIVAL MODE<br>ACTIVATION} (SODF: ASSY OPS:<br>ACTIVATION & CHECKOUT)                    |
| 64       | RTN         | PDU2 R_POWER_ON                                                                                                    | Step 2.4 in {COLUMBUS<br>BERTHED SURVIVAL MODE<br>ACTIVATION} (SODF: ASSY OPS:<br>ACTIVATION & CHECKOUT)                    |
| 63       | CMD         | for ISS Ops and APM use:<br>PDU1 CDA1,2 ENABLE/DISABLE<br>for NOD2 Internal Use:<br>PDU1 VALVE CONTROL<br>ENABLE/DISABLE | TBD                                                                                                    |
| 52       | RTN         | for ISS Ops and APM use:<br>PDU1 CDA1,2 ENABLE/DISABLE<br>for NOD2 Internal Use:<br>PDU1 VALVE CONTROL<br>ENABLE/DISABLE | TBD                                                                                                    |
| 41       | CMD         | VTC1 N_POWER_A_ON                                                                                                    | Step 4.1 in {COLUMBUS<br>BERTHED SURVIVAL MODE<br>ACTIVATION} (SODF: ASSY OPS:<br>ACTIVATION & CHECKOUT)                    |
| 30       | RTN         | VTC1 N_POWER_A_ON                                                                                                    | Step 4.1 in {COLUMBUS<br>BERTHED SURVIVAL MODE<br>ACTIVATION} (SODF: ASSY OPS:<br>ACTIVATION & CHECKOUT)                    |

### Columbus Vestibule Outfitting Jumper-Pin Impact Matrix

| 12                     | CMD         | VTC1 N POWER A OFF     | None                         |
|------------------------|-------------|------------------------|------------------------------|
| - <del>4</del> 2<br>54 |             |                        | None                         |
| 54                     |             |                        | None                         |
| 00                     |             | VTC2 R_FOWER_B_ON      | None                         |
| 11                     | RIN         | VIC2 R_POWER_B_ON      | None                         |
| 88                     | CMD         | VIC2 R_POWER_B_OFF     | None                         |
| 99                     | RIN         | VIC2 R_POWER_B_OFF     | None                         |
| 87                     | CMD         | PDU1 N_POWER_OFF       | None                         |
| 75                     | RTN         | PDU1 N_POWER_OFF       | None                         |
| 20                     | CMD         | PDU2 R_POWER_OFF       | None                         |
| 31                     | RTN         | PDU2 R_POWER_OFF       | None                         |
| 110                    | MON         | PDU1 N_POWER_STATUS    | TIm in Step 2.1 in {COLUMBUS |
|                        |             |                        | BERTHED SURVIVAL MODE        |
|                        |             |                        | ACTIVATION (SODF: ASSY OPS:  |
|                        |             |                        | ACTIVATION & CHECKOUT)       |
| 118                    | RTN         | PDU1 N POWER STATUS    | TIm in Step 2.1 in {COLUMBUS |
|                        |             |                        | BERTHED SURVIVAL MODE        |
|                        |             |                        | ACTIVATION (SODF: ASSY OPS:  |
|                        |             |                        | ACTIVATION & CHECKOUT)       |
| 109                    | MON         | PDU1 ACTIVATION OUTLET | TBD                          |
|                        |             | STATUS 1               |                              |
| 98                     | RTN         | PDU1 ACTIVATION OUTLET | TBD                          |
|                        |             | STATUS 1               |                              |
| 86                     | MON         | PDU2 R POWER STATUS    | TIm in Step 2.4 in (COLUMBUS |
| 00                     | mon         |                        | BERTHED SURVIVAL MODE        |
|                        |             |                        | ACTIVATIONS (SODE: ASSY OPS: |
|                        |             |                        |                              |
| 7/                     | RTN         | PDU2 R POWER STATUS    | Tim in Step 2.4 in (COLUMBUS |
| /4                     |             | FD02 IC_FOWEIC_STAT05  |                              |
|                        |             |                        |                              |
|                        |             |                        |                              |
| 62                     | MON         |                        |                              |
| 02                     | MON         |                        |                              |
| 51                     |             |                        |                              |
| 51                     |             | STATUS 2               |                              |
| 40                     | MON         | VTC1 N POWER & STATUS  | Tim in Step 4.1 in (COLUMBUS |
| 40                     | WON         |                        |                              |
|                        |             |                        |                              |
|                        |             |                        |                              |
| 20                     | DTN         | VTC1 N DOWED A STATUS  | Tim in Stop 4.1 in (COLUMPUS |
| 29                     |             | VICTN_FOWER_A_STATUS   |                              |
|                        |             |                        |                              |
|                        |             |                        | ACTIVATION & CUECKOUT)       |
| 10                     | MON         |                        | ACTIVATION & CHECKOUT)       |
| 19                     | MON         | VIC2 R_POWER_B_STATUS  | None                         |
| 11                     | RIN         | VIC2 R_POWER_B_STATUS  | None                         |
| Hardwire               | d Instrumer | ntation HO-N (W5003)   |                              |
| 53                     | CMD         | PDU1 R_POWER_ON        | Step 2.2 in {COLUMBUS        |
|                        |             |                        | BERTHED SURVIVAL MODE        |
|                        |             |                        | ACTIVATION} (SODF: ASSY OPS: |
|                        |             |                        | ACTIVATION & CHECKOUT)       |
| 65                     | RTN         | PDU1 R_POWER_ON        | Step 2.2 in {COLUMBUS        |
|                        |             |                        | BERTHED SURVIVAL MODE        |
|                        |             |                        | ACTIVATION} (SODF: ASSY OPS: |
|                        |             |                        | ACTIVATION & CHECKOUT)       |

(ASSY MAL/1E/FIN/MULTI E) Page 23 of 26 pages

| 76  | CMD | PDU2 N_POWER_ON                    | Step 2.3 in {COLUMBUS        |
|-----|-----|------------------------------------|------------------------------|
|     |     |                                    | ACTIVATION & CHECKOUT)       |
| 64  | RTN | PDU2 N POWER ON                    | Step 2.3 in (COLUMBUS        |
| 04  |     |                                    | BERTHED SURVIVAL MODE        |
|     |     |                                    | ACTIVATION (SODE: ASSY OPS:  |
|     |     |                                    | ACTIVATION & CHECKOUT)       |
| 63  | CMD | for ISS Ops and APM use:           | TBD                          |
|     | _   | PDU2 CDA3.4 ENABLE/DISABLE         |                              |
|     |     | for NOD2 Internal Use:             |                              |
|     |     | PDU2 VALVE CONTROL                 |                              |
|     |     | ENABLE/DISABLE                     |                              |
| 52  | RTN | for ISS Ops and APM use:           | TBD                          |
|     |     | PDU2 CDA3,4 ENABLE/DISABLE         |                              |
|     |     | for NOD2 Internal Use:             |                              |
|     |     | PDU2 VALVE CONTROL                 |                              |
|     |     | ENABLE/DISABLE                     |                              |
| 41  | CMD | VTC1 R_POWER_B_ON                  | None                         |
| 30  | RTN | VTC1 R_POWER_B_ON                  | None                         |
| 42  | CMD | VTC1 R_POWER_B_OFF                 | None                         |
| 54  | RTN | VTC1 R_POWER_B_OFF                 | None                         |
| 66  | CMD | VTC2 N_POWER_A_ON                  | Step 4.3 in {COLUMBUS        |
|     |     |                                    | BERTHED SURVIVAL MODE        |
|     |     |                                    | ACTIVATION (SODF: ASSY OPS:  |
|     | 571 |                                    | ACTIVATION & CHECKOUT)       |
| ((  | RIN | VIC2 N_POWER_A_ON                  | Step 4.3 in (COLUMBUS        |
|     |     |                                    |                              |
|     |     |                                    |                              |
| 88  | CMD |                                    | None                         |
| 99  | RTN | VTC2 N POWER A OFF                 | None                         |
| 87  | CMD | PDU1 R POWER OFF                   | None                         |
| 75  | RTN | PDU1 R POWER OFF                   | None                         |
| 20  | CMD | PDU2 N POWER OFF                   | None                         |
| 31  | RTN | PDU2 N POWER OFF                   | None                         |
| 110 | MON | PDU1 R POWER STATUS                | TIm in Step 2.2 in {COLUMBUS |
|     |     |                                    | BERTHED SURVIVAL MODE        |
|     |     |                                    | ACTIVATION (SODF: ASSY OPS:  |
|     |     |                                    | ACTIVATION & CHECKOUT)       |
| 118 | RTN | PDU1 R POWER STATUS                | TIm in Step 2.2 in {COLUMBUS |
| _   |     |                                    | BERTHED SURVIVAL MODE        |
|     |     |                                    | ACTIVATION (SODF: ASSY OPS:  |
|     |     |                                    | ACTIVATION & CHECKOUT)       |
| 109 | MON | PDU1_ACTIVATION_OUTLET<br>STATUS 2 | TBD                          |
| 98  | RTN | PDU1_ACTIVATION_OUTLET<br>STATUS 2 | TBD                          |
| 86  | MON | PDU2 N_POWER_STATUS                | TIm in Step 2.3 in {COLUMBUS |
|     |     |                                    | BERTHED SURVIVAL MODE        |
|     |     |                                    | ACTIVATION} (SODF: ASSY OPS: |
|     |     |                                    | ACTIVATION & CHECKOUT)       |

| 74        | RTN         | PDU2 N_POWER_STATUS                | TIm in Step 2.3 in {COLUMBUS<br>BERTHED SURVIVAL MODE<br>ACTIVATION} (SODF: ASSY OPS:<br>ACTIVATION & CHECKOUT)             |
|-----------|-------------|------------------------------------|----------------------------------------------------------------------------------------------------|
| 62        | MON         | PDU2_ACTIVATION_OUTLET<br>STATUS 1 | TBD                                                                                                    |
| 51        | RTN         | PDU2_ACTIVATION_OUTLET<br>STATUS 1 | TBD                                                                                                    |
| 40        | MON         | VTC1 R_POWER_B_STATUS              | None                                                                                                    |
| 29        | RTN         | VTC1 R_POWER_B_STATUS              | None                                                                                                    |
| 19        | MON         | VTC2 N_POWER_A_STATUS              | TIm in Step 4.3 in {COLUMBUS<br>BERTHED SURVIVAL MODE<br>ACTIVATION} (SODF: ASSY OPS:<br>ACTIVATION & CHECKOUT)             |
| 11        | RTN         | VTC2 N_POWER_A_STATUS              | TIm in Step 4.3 in {COLUMBUS<br>BERTHED SURVIVAL MODE<br>ACTIVATION} (SODF: ASSY OPS:<br>ACTIVATION & CHECKOUT)             |
| Hardwire  | d Instrumer | ntation ML-N (W5007)               |                                                                                                    |
| 53        | MON+        | PDU2 INPUT_CURRENT                 | TIm in Steps 2.3 and 2.4 in<br>{COLUMBUS BERTHED<br>SURVIVAL MODE ACTIVATION}<br>(SODF: ASSY OPS: ACTIVATION<br>& CHECKOUT) |
| 65        | MON-        | PDU2 INPUT_CURRENT                 | TIm in Steps 2.3 and 2.4 in<br>{COLUMBUS BERTHED<br>SURVIVAL MODE ACTIVATION}<br>(SODF: ASSY OPS: ACTIVATION<br>& CHECKOUT) |
| 76        | MON+        | VTC2 N_Power_A_Current             | TIm in Steps 4.3 and 4.6 in<br>{COLUMBUS BERTHED<br>SURVIVAL MODE ACTIVATION}<br>(SODF: ASSY OPS: ACTIVATION<br>& CHECKOUT) |
| 75        | MON-        | VTC2 N_Power_A_Current             | TIm in Steps 4.3 and 4.6 in<br>{COLUMBUS BERTHED<br>SURVIVAL MODE ACTIVATION}<br>(SODF: ASSY OPS: ACTIVATION<br>& CHECKOUT) |
| 63        | MON+        | VTC1 N_Power_A_Current             | TIm in Steps 4.1 and 4.5 in<br>{COLUMBUS BERTHED<br>SURVIVAL MODE ACTIVATION}<br>(SODF: ASSY OPS: ACTIVATION<br>& CHECKOUT) |
| 52        | MON-        | VTC1 N_Power_A_Current             | TIm in Steps 4.1 and 4.5 in<br>{COLUMBUS BERTHED<br>SURVIVAL MODE ACTIVATION}<br>(SODF: ASSY OPS: ACTIVATION<br>& CHECKOUT) |
| 1553B, LI | B-B (W5002  |                                    |                                                                                                    |
| 53        | SGN         | SSMB C&C BUS 1B/CB INT 1B HI       | Steps 7.3 and 7.4 in {COLUMBUS<br>VESTIBULE OUTFITTING} (SODF:<br>ASSY OPS: ASSEMBLY)                                       |

(ASSY MAL/1E/FIN/MULTI E) Page 24 of 26 pages

(ASSY MAL/1E/FIN/MULTI E) Page 25 of 26 pages

| 65        | SGN                 | SSMB C&C BUS 1B/CB INT 1B LO      | Steps 7.3 and 7.4 in {COLUMBUS<br>VESTIBULE OUTFITTING} (SODF: |
|-----------|---------------------|-----------------------------------|----------------------------------------------------------------|
|           |                     |                                   | ASSY OPS: ASSEMBLY)                                            |
| 43        | SGN                 | SSMB C&C BUS 2B/CB INT 2B HI      | Steps 7.3 and 7.4 in {COLUMBUS                                 |
|           |                     |                                   | VESTIBULE OUTFITTING} (SODF:                                   |
| 55        | CON                 |                                   | ASSY OPS: ASSEMBLY)                                            |
| 55        | SGN                 | SSMB C&C BUS 2B/CB INT 2B LU      |                                                                |
|           |                     |                                   | ASSY OPS' ASSEMBLY)                                            |
| 89        | SGN                 | CHECS - APM B HI                  | Step 7.5 in {COLUMBUS                                          |
|           |                     |                                   | VESTIBULE OUTFITTING} (SODF:                                   |
|           |                     |                                   | ASSY OPS: ASSEMBLY)                                            |
| 100       | SGN                 | CHECS - APM B LO                  | Step 7.5 in {COLUMBUS                                          |
|           |                     |                                   | VESTIBULE OUTFITTING} (SODF:                                   |
| 400       |                     |                                   | ASSY OPS: ASSEMBLY)                                            |
| 109       | SGN                 | CB P/L - APM B HI                 | Step 7.6 in (COLUMBUS                                          |
|           |                     |                                   | VESTIBULE OUTFITTING (SODF:                                    |
| 08        | SGN                 |                                   | Step 7.6 in (COLUMBUS                                          |
| 30        | 001                 |                                   | VESTIBULE OUTFITTING (SODE                                     |
|           |                     |                                   | ASSY OPS: ASSEMBLY)                                            |
| 86        | SGN                 | APM P/L BUS B HI                  | Pin not connected in J07 (COL end                              |
|           |                     |                                   | of jumper)                                                     |
| 74        | SGN                 | APM P/L BUS B LO                  | Pin not connected in J07 (COL end                              |
|           |                     |                                   | of jumper)                                                     |
| 51        | SGN                 | APM PWS DATA - Redundant Tx<br>HI | TBD                                                            |
| 39        | SGN                 | APM PWS DATA - Redundant Tx       | TBD                                                            |
|           |                     | LO                                |                                                                |
| 19        | SGN                 | APM PWS DATA - Redundant Rx<br>HI | TBD                                                            |
| 29        | SGN                 | APM PWS DATA - Redundant Rx       | TBD                                                            |
| 1553B. LE | B-A (W5001          |                                   |                                                                |
| 53        | SGN                 | SSMB C&C BUS 1A/CB INT 1A HI      | None                                                           |
| 65        | SGN                 | SSMB C&C BUS 1A/CB INT 1A LO      | None                                                           |
| 43        | SGN                 | SSMB C&C BUS 2A/CB INT 2A HI      | None                                                           |
| 55        | SGN                 | SSMB C&C BUS 2A/CB INT 2A LO      | None                                                           |
| 89        | SGN                 | CHECS - APM A HI                  | None                                                           |
| 100       | SGN                 | CHECS - APM A LO                  | None                                                           |
| 109       | SGN                 | CB P/L - APM A HI                 | None                                                           |
| 98        | SGN                 | CB P/L - APM A LO                 | None                                                           |
| 86        | SGN                 | APM P/L BUS A HI                  | Pin not connected in J08 (COL end                              |
| 74        | SCN                 |                                   | of jumper)                                                     |
| 74        | SGN                 | APM P/E BUS A LO                  | of jumper)                                                     |
| 51        | SGN                 | APM PWS DATA - Nominal Tx HI      | TBD                                                            |
| 39        | SGN                 | APM PWS DATA - Nominal Tx LO      | TBD                                                            |
| 19        | SGN                 | APM PWS DATA - Nominal Rx HI      | TBD                                                            |
| 29        | SGN                 | APM PWS DATA - Nominal Rx LO      | TBD                                                            |
| FIBER OF  | <u>víic 1 (FO1)</u> | (W5009)                           | Nega                                                           |
| r         | SGN                 | APIVI DOWNIINK Data via IDRSS-N   | None                                                           |
| q<br>r    | SGN                 | AFIVI DOWNIINK DATA VIA JEIVI-N   | None                                                           |
| þ         | SGIN                | Spare                             | INUTIE                                                         |

| (ASSY M  | AL/1E/FIN/  | (MULTIE) Page 26 of 26 pages         |      |
|----------|-------------|--------------------------------------|------|
| n        | SGN         | Video/Status 1A (ISS to APM)         | None |
| m        | SGN         | Video/Status 2A (APM to ISS)         | None |
| k        | SGN         | Sync/Control 1                       | None |
| h        | SGN         | Audio In Bus A (COL Module ATU2)     | None |
| n<br>n   | SGN         | Audio In Bus A (COL Module ATU1)     | None |
| 9f       | SGN         | Audio Out Bus A (COL Module          | None |
|          | 0011        | ATU2)                                |      |
| е        | SGN         | Audio Out Bus A (COL Module ATU1)    | None |
| d        | SGN         | APM ISPR A1 - IN                     | None |
| С        | SGN         | APM ISPR A1 - OUT                    | None |
| b        | SGN         | APM ISPR A2 - IN                     | None |
| а        | SGN         | APM ISPR A2 - OUT                    | None |
| Z        | SGN         | APM ISPR A3 - IN                     | None |
| Y        | SGN         | APM ISPR A3 - OUT                    | None |
| Х        | SGN         | APM ISPR A4 - IN                     | None |
| W        | SGN         | APM ISPR A4 - OUT                    | None |
| V        | SGN         | APM ISPR O1 - IN                     | None |
| U        | SGN         | APM ISPR O1 - OUT                    | None |
| FIBER OF | PTIC 2 (FO2 | ) (W5004)                            |      |
| r        | SGN         | APM Downlink Data via TDRSS-R        | None |
| q        | SGN         | APM Downlink Data via JEM-R          | None |
| р        | SGN         | Spare                                | None |
| n        | SGN         | Video/Status 1B (ISS to APM)         | None |
| m        | SGN         | Video/Status 2B (APM to ISS)         | None |
| k        | SGN         | Sync/Control 2                       | None |
| h        | SGN         | Audio In Bus B (COL Module ATU2)     | None |
| g        | SGN         | Audio In Bus B (COL Module ATU1)     | None |
| f        | SGN         | Audio Out Bus B (COL Module<br>ATU2) | None |
| е        | SGN         | Audio Out Bus B (COL Module<br>ATU1) | None |
| d        | SGN         | APM ISPR F4 - IN                     | None |
| С        | SGN         | APM ISPR F4 - OUT                    | None |
| b        | SGN         | APM ISPR O2 - IN                     | None |
| а        | SGN         | APM ISPR O2 - OUT                    | None |
| Z        | SGN         | APM ISPR F1 - IN                     | None |
| Y        | SGN         | APM ISPR F1 - OUT                    | None |
| Х        | SGN         | APM ISPR F2 - IN                     | None |
| W        | SGN         | APM ISPR F2 - OUT                    | None |
| V        | SGN         | APM ISPR F3 - IN                     | None |
| U        | SGN         | APM ISPR F3 - OUT                    | None |
| LAN2 Eth | ernet (W50  | 15)                                  |      |
| 21       | SGN         | PEHG-2 to APM (Hi)                   | None |
| 15       | SGN         | PEHG-2 to APM (Lo)                   | None |
| 20       | SGN         | PEHG-2 from APM (Hi)                 | None |
| 19       | SGN         | PEHG-2 from APM (Lo)                 | None |
| 7        | SGN         | OPS LAN to APM (Hi)                  | None |

6

5

4

SGN

SGN

SGN

OPS LAN to APM (Lo)

OPS LAN from APM (Hi)

OPS LAN from APM (Lo)

None

None

None

(ASSY MAL/1E/FIN/MULTI E)

Page 1 of 25 pages

| Failure                                  | Workaround                                                                                                    | Cause            | Impact                                                                                                    |
|------------------------------------------|----------------------------------------------------------------------------------------------------|------------------|----------------------------------------------------------------------------------------------------|
| STEP 1 - VERIFYING NODE MDMS ARE N       | IOMINAL                                                                                                    |                  |                                                                                                    |
| Step 1.1 (case 1):                       |                                                                                                    |                  |                                                                                                    |
| Frame Count - not incrementing<br>(N2-1) | <ul> <li>Continue activation by activating VTC2 via VTC1:</li> <li>Verify N2-2 MDM</li> <li>Activate PDU1 MB1 Nominal Main Auxiliary Converter</li> <li>Do not activate PDU1 MB1 Redundant Main Auxiliary Converter, and PDU2 MB2 Nominal Main Auxiliary Converter</li> <li>Activate PDU2 MB2 Redundant Main Auxiliary Converter</li> <li>Activate PDU2 MB2 Redundant Main Auxiliary Converter</li> <li>Enable communication with C&amp;C MDM</li> <li>Activate VTC1 nominal power A</li> <li>Enable VTC1 Physical Gnd TIm packet</li> <li>Configure VTC1 to MASTER</li> <li>Start VTC1 Logical TIm Packet 1 + 2</li> <li>Activate PDU1 and PDU2 outlets to VTC2 (VTC command to PDU)</li> <li>Activate VTC2 nominal power B and expect the following current values: <ul> <li>VTC2 Nom Pwr A Current &lt; 0.19 A</li> <li>VTC2 Nom Pwr B Current &lt; 2.14 A</li> </ul> </li> <li>Enable telemetry packet physical 1 on VTC2</li> <li>Activate VTC1 nominal power B</li> <li>Verify VTC1 and VTC2 nominal ready status is Ready</li> <li>Configure VTC2 to Slave</li> <li>Activate PDU1 Redun_Aux_Conv and PDU2_Nom_Aux_Conv via VTC Hardwired Commands (estabhlish PDU internal redundancy)</li> <li>When verifying microcontroller status during the activation of the PDUs cross strapped power bus, expect the PDU2 nominal controller to be Off and the redundant controller to be Off</li> </ul> | N2-1 MDM failure | Loss of hardwired<br>commands and<br>telemetry from N2-1<br>MDM, refer to<br>{COLUMBUS<br>POWER BUS LOSS<br>MATRIX} (SODF:<br>ASSY OPS: REF<br>DATA) to identify<br>affected equipment.<br>Additional loss of power<br>redundancy on VTC2<br>(power A<br>unavailable). |

(ASSY MAL/1E/FIN/MULTI E)

Page 2 of 25 pages

| Failure                                                            | Workaround                                                                                                    | Cause            | Impact                                                                                                    |
|--------------------------------------------------------------------|----------------------------------------------------------------------------------------------------|------------------|----------------------------------------------------------------------------------------------------|
| Step 1.1 (case 2):<br>Processing State - not Operational<br>(N2-1) | <ul> <li>Continue activation by activating VTC2 via VTC1: <ul> <li>Verify N2-2 MDM</li> <li>Activate PDU1 MB1 Nominal Main Auxiliary Converter</li> <li>Do not activate PDU1 MB1 Redundant Main Auxiliary Converter, and PDU2 MB2 Nominal Main Auxiliary Converter</li> <li>Activate PDU2 MB2 Redundant Main Auxiliary Converter</li> <li>Activate PDU2 MB2 Redundant Main Auxiliary Converter</li> <li>Enable communication with C&amp;C MDM</li> <li>Activate VTC1 nominal power A</li> <li>Enable VTC1 Physical Gnd TIm packet</li> <li>Configure VTC1 to MASTER</li> <li>Start VTC1 Logical TIm Packet 1 + 2</li> <li>Activate PDU1 and PDU2 outlets to VTC2 (VTC command to PDU)</li> <li>Activate VTC2 nominal power B and expect the following current values: <ul> <li>VTC2 Nom Pwr A Current &lt; 0.19 A</li> <li>VTC2 Nom Pwr B Current &lt; 2.14 A</li> </ul> </li> <li>Enable telemetry packet physical 1 on VTC2</li> <li>Activate VTC1 nominal power B</li> <li>Verify VTC1 and VTC2 nominal ready status is Ready</li> <li>Configure VTC2 to Slave</li> <li>Activate PDU1 Redun_Aux_Conv and PDU2_Nom_Aux_Conv via VTC Hardwired Commands (estabhlish PDU internal redundancy)</li> <li>When verifying microcontroller status during the activation of the PDUs cross strapped power bus, expect the PDU2 nominal controller to be On</li> </ul></li></ul> | N2-1 MDM anomaly | Loss of hardwired<br>commands and<br>telemetry from N2-1<br>MDM, refer to<br>{COLUMBUS<br>POWER BUS LOSS<br>MATRIX} (SODF:<br>ASSY OPS: REF<br>DATA) to identify<br>affected equipment.<br>Additional loss of power<br>redundancy on VTC2<br>(power A<br>unavailable). |

(ASSY MAL/1E/FIN/MULTI E)

Page 3 of 25 pages

| Failure                                  | Workaround                                                                                                    | Cause            | Impact                                                                                                    |
|------------------------------------------|----------------------------------------------------------------------------------------------------|------------------|----------------------------------------------------------------------------------------------------|
| Step 1.2 (case 1):                       |                                                                                                    |                  |                                                                                                    |
| Frame Count - not incrementing<br>(N2-2) | <ul> <li>Continue activation by activating VTC1 via VTC2:</li> <li>Do not activate PDU1 MB1 Nominal Main Auxiliary Converter</li> <li>Activate PDU1 MB1 Redundant Main Auxiliary Converter and PDU2 MB2 Nominal Main Auxiliary Converter</li> <li>Do not activate PDU2 MB2 Redundant Main Auxiliary Converter</li> <li>Enable communication with C&amp;C MDM</li> <li>Do not activate VTC1 nominal power A</li> <li>Activate VTC2 nominal power A, but skip the verification of the nominal ready status for both VTC1 and VTC2</li> <li>Enable VTC2 Physical Gnd TIm packet</li> <li>Configure VTC2 to MASTER</li> <li>Start VTC2 Logical TIm Packet 1 + 2</li> <li>Activate PDU1 and PDU2 outlets to VTC1 (VTC command to PDU)</li> <li>Activate VTC1 nominal power B and expect the following current values: <ul> <li>VTC2 Nom Pwr A Current &lt; 0.19 A</li> <li>VTC2 Nom Pwr B Current &lt; 2.14 A</li> </ul> </li> <li>Verify that VTC1 and VTC2 nominal ready status is Ready</li> <li>Enable telemetry packet physical 1 on VTC1</li> <li>Activate PDU1 Nom_Aux_Conv and PDU2_Redun_Aux_Conv via VTC Hardwired Commands (estabhlish PDU internal redundancy)</li> <li>When verifying microcontroller status during the activation of the PDUs cross strapped power bus, expect the PDU1 nominal controller to be Ofi and the redundant controller to be On</li> </ul> | N2-2 MDM failure | Loss of hardwired<br>commands and<br>telemetry from N2-2<br>MDM, refer to<br>{COLUMBUS<br>POWER BUS LOSS<br>MATRIX} (SODF:<br>ASSY OPS: REF<br>DATA) to identify<br>affected equipment.<br>Additional loss of power<br>redundancy on VTC1<br>(power A<br>unavailable). |

(ASSY MAL/1E/FIN/MULTI E)

Page 4 of 25 pages

| Failure                                                            | Workaround                                                                                                    | Cause            | Impact                                                                                                    |
|--------------------------------------------------------------------|----------------------------------------------------------------------------------------------------|------------------|----------------------------------------------------------------------------------------------------|
|                                                                    | After reaching the BSM configure<br>VTC1 as MASTER and VTC2 as<br>SLAVE                                                                                                    |                  |                                                                                                    |
| Step 1.2 (case 2):<br>Processing State - not Operational<br>(N2-2) | <ul> <li>Continue activation by activating VTC1 via VTC2:</li> <li>Do not activate PDU1 MB1 Nominal Main Auxiliary Converter</li> <li>Activate PDU1 MB1 Redundant Main Auxiliary Converter and PDU2 MB2 Nominal Main Auxiliary Converter</li> <li>Do not activate PDU2 MB2 Redundant Main Auxiliary Converter</li> <li>Enable communication with C&amp;C MDM</li> <li>Do not activate VTC1 nominal power A</li> <li>Activate VTC2 nominal power A, but skip the verification of the nominal ready status for both VTC1 and VTC2</li> <li>Enable VTC2 Physical Gnd TIm packet</li> <li>Configure VTC2 to MASTER</li> <li>Start VTC2 Logical TIm Packet 1 + 2</li> <li>Activate PDU1 and PDU2 outlets to VTC1 (VTC command to PDU)</li> <li>Activate VTC1 nominal power B and expect the following current values: <ul> <li>VTC2 Nom Pwr A Current &lt; 0.19 A</li> <li>VTC2 Nom Pwr B Current &lt; 2.14 A</li> </ul> </li> <li>Verify that VTC1 and VTC2 nominal ready status is Ready</li> <li>Enable telemetry packet physical 1 on VTC1</li> <li>Activate VTC2 nominal power B</li> <li>Configure VTC1 to Slave</li> <li>Activate PDU1 Nom_Aux_Conv and PDU2_Redun_Aux_Conv via VTC Hardwired Commands (estabhlish PDU internal redundancy)</li> </ul> | N2-2 MDM anomaly | Loss of hardwired<br>commands and<br>telemetry from N2-2<br>MDM, refer to<br>{COLUMBUS<br>POWER BUS LOSS<br>MATRIX} (SODF:<br>ASSY OPS: REF<br>DATA) to identify<br>affected equipment.<br>Additional loss of power<br>redundancy on VTC1<br>(power A<br>unavailable). |

(ASSY MAL/1E/FIN/MULTI E)

Page 5 of 25 pages

| Failure                                                             | Workaround                                                                                                    | Cause                                                                           | Impact                                                                                                    |
|---------------------------------------------------------------------|----------------------------------------------------------------------------------------------------|---------------------------------------------------------------------------------|----------------------------------------------------------------------------------------------------|
|                                                                     | <ul> <li>When verifying microcontroller status<br/>during the activation of the PDUs cross<br/>strapped power bus, expect the PDU1<br/>nominal controller to be Off and the<br/>redundant controller to be On</li> <li>After reaching the BSM configure<br/>VTC1 as MASTER and VTC2 as<br/>SLAVE</li> </ul> |                                                                                 |                                                                                                    |
| STEP 2 - ACTIVATING PDU                                             |                                                                                                    | •                                                                               |                                                                                                    |
| Steps 2.1 thru 2.4 (case 1):                                        |                                                                                                    |                                                                                 |                                                                                                    |
| Any PDU Pwr Status - Off                                            | Perform the necessary actions as per {PDU<br>PWR STATUS FAILURE INDICATIONS}<br>(SODF: ASSY MAL: MALFUNCTION)                                                                                                    |                                                                                 |                                                                                                    |
| Steps 2.1 thru 2.4 (case 2):                                        |                                                                                                    |                                                                                 |                                                                                                    |
| Any PDU VTC Pwr Bus Status - Off                                    | Perform the necessary actions as per {PDU<br>PWR STATUS FAILURE INDICATIONS}<br>(SODF: ASSY MAL: MALFUNCTION)                                                                                                    |                                                                                 |                                                                                                    |
| Steps 2.1 thru 2.4 (case 3):                                        |                                                                                                    |                                                                                 |                                                                                                    |
| Any PDU Main Input Current = 0<br>(Related PDU Status indicates ON) | Continue activation<br>(Additional insight into failure mode will be<br>available when activating and initializing<br>VTC1 and VTC2)                                                                                                    | Hardline ML-N(R) cable<br>(W5006 & W5007) not<br>connected or sensor<br>failure | Loss of insight, refer to<br>{COLUMBUS<br>POWER BUS LOSS<br>MATRIX} (SODF:<br>ASSY OPS: REF<br>DATA) to identify<br>affected equipment. |

(ASSY MAL/1E/FIN/MULTI E)

Page 6 of 25 pages

| Failure                                      | Workaround                                                                                                    | Cause                                                                | Impact                                                                                                    |
|----------------------------------------------|----------------------------------------------------------------------------------------------------|----------------------------------------------------------------------|----------------------------------------------------------------------------------------------------|
| Step 2.1:<br>PDU1 Main Input Current ≥ 5.0 A | <ol> <li>If confirmed sensor failure then continue<br/>with activating the PDU1 MB1 redundant<br/>main auxiliary converter and expect the<br/>same signature.</li> </ol>                                                                                                    | 1) Sensor failure                                                    | <ol> <li>Loss insight for<br/>PDU1 MB1 main and<br/>redundant power<br/>controllers.</li> <li>Note: Each PDU has<br/>only one current<br/>sensor.</li> </ol>                                                |
|                                              | 2) If unable to confirm sensor failure, power off PDU controller and continue activation                                                                                                    | 2) Possible controller<br>short                                      | 2) Loss of nominal PDU controller.                                                                                                    |
| Step 2.2:<br>PDU1 Main Input Current ≥ 5.0 A | <ol> <li>Power off redundant PDU controller</li> <li>Recover from complete PDU1 failure:         <ul> <li>Power off nominal PDU1 controller</li> <li>Complete Berthed Survival Mode<br/>activation according to {SINGLE PDU2<br/>COLUMBUS BERTHED SURVIVAL<br/>MODE ACTIVATION} (SODF: ASSY<br/>MAL: CONTINGENCY) procedure</li> <li>Perform Columbus final activation as<br/>per {SINGLE PDU2 COLUMBUS<br/>FINAL ACTIVATION} (SODF: ASSY<br/>MAL: CONTINGENCY)</li> </ul> </li> </ol> | <ol> <li>Possible controller<br/>short</li> <li>PDU short</li> </ol> | <ol> <li>Loss of redundant<br/>PDU controller</li> <li>Loss of PDU, refer to<br/>{COLUMBUS<br/>POWER BUS LOSS<br/>MATRIX} (SODF:<br/>ASSY OPS: REF<br/>DATA) to identify<br/>affected equipment.</li> </ol> |

(ASSY MAL/1E/FIN/MULTI E)

Page 7 of 25 pages

| Failure                                       | Workaround                                                                                                    | Cause                                                                | Impact                                                                                                    |
|-----------------------------------------------|----------------------------------------------------------------------------------------------------|----------------------------------------------------------------------|----------------------------------------------------------------------------------------------------|
| Step 2.3:<br>PDU2 Main Input Current ≥ 5.0 A  | <ol> <li>If confirmed sensor failure then continue<br/>with activating the PDU2 MB1 redundant<br/>main auxiliary converter and expect the<br/>same signature.</li> </ol>                                                                                                    | 1) Sensor failure                                                    | <ol> <li>Loss of insight for<br/>PDU1 MB1 main and<br/>redundant power<br/>controllers.</li> <li>Note: Each PDU has<br/>only one current<br/>sensor.</li> </ol>                                              |
|                                               | 2) If unable to confirm sensor failure power off PDU controller and continue activation                                                                                                    | 2) Possible controller<br>short                                      | 2) Loss of nominal PDU controller.                                                                                                    |
| Steps 2.4:<br>PDU2 Main Input Current ≥ 5.0 A | <ol> <li>Power off PDU2 redundant controller</li> <li>Recover from complete PDU2 failure:         <ul> <li>Power off nominal PDU2 controller</li> <li>Complete Berthed Survival Mode<br/>activation according to {SINGLE PDU1<br/>COLUMBUS BERTHED SURVIVAL<br/>MODE ACTIVATION} (SODF: ASSY<br/>MAL: CONTINGENCY) procedure</li> <li>Perform Columbus final activation as<br/>per {SINGLE PDU1 COLUMBUS<br/>FINAL ACTIVATION} (SODF: ASSY<br/>MAL: CONTINGENCY)</li> </ul> </li> </ol> | <ol> <li>Possible controller<br/>short</li> <li>PDU short</li> </ol> | <ol> <li>Loss of redundant<br/>PDU controller.</li> <li>Loss of PDU, refer to<br/>{COLUMBUS<br/>POWER BUS LOSS<br/>MATRIX} (SODF:<br/>ASSY OPS: REF<br/>DATA) to identify<br/>affected equipment.</li> </ol> |

(ASSY MAL/1E/FIN/MULTI E)

Page 8 of 25 pages

| Failure                                                                                                    | Workaround                                                                                                    | Cause                                                                         | Impact                                                                                                    |
|----------------------------------------------------------------------------------------------------|----------------------------------------------------------------------------------------------------|-------------------------------------------------------------------------------|----------------------------------------------------------------------------------------------------|
| <b>STEP 3 - ENABLING COMMUNICATION W</b>                                                                                  | /ITH C&C MDM                                                                                                    |                                                                               |                                                                                                    |
| Step 3.1:<br>Master VTC Recovery Step 1 - Ena<br>or<br>Master VTC Recovery Step 2 - Ena<br>or<br>Slave VTC Recovery - Ena | <ul> <li>Activate VTC1nominal power A and<br/>enable telemetry packet physical 1 on<br/>VTC1</li> <li>Activate VTC2 nominal power A</li> <li>Enable RT I/O with VTC1 and VTC2</li> <li>Enable telemetry packet physical 1 on<br/>VTC2</li> <li>Activate VTC1 nominal power B</li> <li>Activate VTC2 nominal power B</li> <li>Continue activation with configuration of<br/>Master and Slave VTC</li> </ul>                                  | Software error                                                                | Activate VTC before I/O<br>is enabled and<br>therefore will not see<br>VTC telemetry during<br>the bootup process.                                                                                                    |
| Step 3.2:<br>21 VTC 1 RT Status - Inh                                                                                     | <ol> <li>Swap 1553 channels</li> <li>Recover from loss of VTC1:         <ul> <li>Consider safing VTC1 as necessary</li> <li>Complete Berthed Survival Mode activation according to {COLUMBUS SINGLE VTC2 BERTHED SURVIVAL MODE ACTIVATION} (SODF: ASSY MAL: CONTINGENCY) procedure</li> <li>Perform Columbus final activation as per {COLUMBUS SINGLE VTC2 FINAL ACTIVATION} (SODF: ASSY MAL: CONTINGENCY) procedure</li> </ul> </li> </ol> | <ol> <li>Channel failure</li> <li>I/O hardware, software<br/>error</li> </ol> | <ol> <li>None.</li> <li>Loss of VTC1, loss of<br/>nominal power B and<br/>redundant power A<br/>feed to VTC2.<br/>Loss of all hardwired<br/>tlm and cmd<br/>connected to VTC1<br/>(refer to TBD Table<br/>ECD May 2006).</li> </ol> |

(ASSY MAL/1E/FIN/MULTI E)

Page 9 of 25 pages

| Failure                                          | Workaround                                                                                                    | Cause                                                              | Impact                                                                                                    |
|--------------------------------------------------|----------------------------------------------------------------------------------------------------|--------------------------------------------------------------------|----------------------------------------------------------------------------------------------------|
| Step 3.3:                                        |                                                                                                    |                                                                    |                                                                                                    |
| 21 VTC 2 RT Status - Inh                         | 1) Swap 1553 channels.                                                                                                    | 1) Channel failure                                                 | 1) None                                                                                                    |
|                                                  | <ul> <li>2) Recover from loss of VTC2:</li> <li>Consider safing VTC2 as necessary</li> <li>Complete Berthed Survival Mode<br/>activation according to {COLUMBUS<br/>SINGLE VTC1 BERTHED SURVIVAL<br/>MODE ACTIVATION} (SODF: ASSY<br/>MAL: CONTINGENCY) procedure</li> <li>Perform Columbus final activation as per<br/>{COLUMBUS SINGLE VTC1 FINAL<br/>ACTIVATION} (SODF: ASSY MAL:<br/>CONTINGENCY)</li> </ul>                                     | 2) I/O hardware, software<br>error                                 | <ul> <li>2) Loss of VTC2, loss of<br/>nominal power B and<br/>redundant power A<br/>feed to VTC1.</li> <li>Loss of all hardwired tIm<br/>and cmd connected<br/>to VTC2 (refer to<br/>TBD Table ECD May<br/>2006).</li> </ul> |
| <b>STEP 4 – ACTIVATING AND INITIALIZING</b>      | VTC1 AND VTC2                                                                                                    |                                                                    |                                                                                                    |
| Step 4.1 (case 1)<br>VTC1 Nom Pwr A Status – Off | <ul> <li>Check VTC1 Nom Pwr A Current:</li> <li>1) If current value is &lt; 0.19 A: <ul> <li>Activate VTC2 nominal power A</li> <li>Enable telemetry packet physical 1 on VTC2</li> <li>Activate VTC1 nominal power B and verify the VTC1 and VTC2 nominal ready status is "Ready"</li> <li>Enable telemetry packet physical 1 on VTC1</li> <li>Activate VTC2 nominal power B</li> <li>Continue activation with configuration</li> </ul> </li> </ul> | 1) VTC1 nominal power<br>A converter or MDM<br>card problem        | <ol> <li>Loss of redundant<br/>power A feeder to<br/>nominal VTC 1<br/>branch (VTC1 Nom<br/>Power B will be<br/>commanded on by<br/>VTC2).</li> </ol>                                                                        |
|                                                  | <ul> <li>2) If current value is ≤ 2.14 A:</li> <li>Continue activation</li> </ul>                                                                                                    | 2) Power status sensor<br>failure or N2-2 MDM<br>component failure | <ol> <li>Loss of insight</li> <li>Note: Idle response is<br/>sufficient to perform<br/>initialization as slave<br/>or master.</li> </ol>                                                                                     |

(ASSY MAL/1E/FIN/MULTI E)

Page 10 of 25 pages

| Failure                                                          | Workaround                                                                                                    | Cause                                                                                                    | Impact                                                                                                    |
|------------------------------------------------------------------|----------------------------------------------------------------------------------------------------|----------------------------------------------------------------------------------------------------|----------------------------------------------------------------------------------------------------|
| Step 4.1 (case 2):<br>VTC1 Nom Pwr A Current > 2.14 A            | <ul> <li>Deactivate VTC1 nominal power A and activate VTC2 nominal power A</li> <li>Enable telemetry packet physical 1 on VTC2</li> <li>Activate VTC1 nominal power B and verify the VTC1 and VTC2 nominal ready status is "Ready"</li> <li>Enable telemetry packet physical 1 on VTC1</li> <li>Activate VTC2 nominal power B</li> <li>Continue activation with configuration of Master and Slave VTC</li> </ul>                                                                                                    | VTC1 sensor failure, VTC<br>nominal converter or<br>branch failure<br>(potential short) or<br>MDM output driver<br>failure. | Loss of redundant<br>power A feeder to<br>nominal VTC1<br>branch (VTC1 Nom<br>Pwr B will be<br>commanded on by<br>VTC2).<br>Note: Idle response is<br>sufficient to perform<br>initialization as slave<br>or master. |
| Step 4.1 (case 3):<br>VTC1 Idle Config Mode – not "Idle<br>Mode" | 1) Swap 1553 channel on CB INT-1                                                                                                    | 1) RT problem between<br>C&C MDM and VTC1<br>(potentially connector<br>problem)                                             | 1) Loss of CB INT-1<br>redundancy. Crew<br>may remate<br>connector later.                                                                                                    |
|                                                                  | 2) Power cycle VTC1:<br>Verify VTC1 Idle Config Mode - Idle Mode<br>Continue activation                                                                                                    | 2) Transient VTC1<br>problem                                                                                                | 2) None.                                                                                                    |
|                                                                  | <ul> <li>3) Recover from VTC1 nominal branch failure: <ul> <li>Activate VTC2 nominal power A</li> <li>Enable telemetry packet physical 1 on VTC2</li> <li>Activate VTC1 nominal power B</li> <li>Reconfigure VTC1 to its redundant branch performing the necessary actions from the {4.701(4.704) SWITCHOVER VTC1(2) NOMINAL TO REDUNDANT} (SODF: ASSY MAL: CONTINGENCY) procedure</li> <li>Verify the VTC1 and VTC2 nominal ready status is "Ready"</li> <li>Enable telemetry packet physical 1 on</li> </ul></li></ul> | 3) VTC1 nominal branch<br>failure                                                                                           | 3) Loss of VTC1<br>(Master) internal<br>redundancy.                                                                                                    |

(ASSY MAL/1E/FIN/MULTI E)

Page 11 of 25 pages

| Failure                                                              | Workaround                                                                                                    | Cause                              | Impact                                                                                                    |
|----------------------------------------------------------------------|----------------------------------------------------------------------------------------------------|------------------------------------|----------------------------------------------------------------------------------------------------|
|                                                                      | <ul> <li>VTC1</li> <li>Activate VTC2 nominal power B</li> <li>Continue activation with configuration of Master and Slave VTC</li> <li>When enabling the C&amp;W for VTC redundancy management, enable only the "Master VTC Recovery Step 2" and the "Slave VTC Recovery"</li> </ul>                                                                                                    |                                    |                                                                                                    |
|                                                                      | <ul> <li>4) Recover from loss of VTC1:</li> <li>Consider safing VTC1 as necessary</li> <li>Complete Berthed Survival Mode<br/>activation according to {COLUMBUS<br/>SINGLE VTC2 BERTHED SURVIVAL<br/>MODE ACTIVATION} (SODF: ASSY<br/>MAL: CONTINGENCY) procedure</li> <li>Perform Columbus final activation as<br/>per {COLUMBUS SINGLE VTC2<br/>FINAL ACTIVATION} (SODF: ASSY<br/>MAL: CONTINGENCY) procedure</li> </ul>                                                                                                    | 4) VTC failure                     | 4) Loss of VTC1.<br>Loss of all hardwired tlm<br>and cmd connected<br>to VTC1 (refer to<br>TBD Table ECD May<br>2006). |
| Step 4.2:<br>Pre-emptive packets from VTC1 not<br>received by COL-CC | <ul> <li>Activate VTC2 nominal power A</li> <li>Enable telemetry packet physical 1 on VTC2</li> <li>1) If VTC2 pre-emptive packets are received by COL-CC: <ul> <li>Reconfigure VTC1 to its redundant branch performing the necessary actions from the {4.701(4.704) SWITCHOVER VTC1(2) NOMINAL TO REDUNDANT} (SODF: ASSY MAL: CONTINGENCY) procedure</li> <li>Enable telemetry packet physical 1 on VTC1</li> <li>Activate VTC2 nominal power B</li> <li>Continue activation with configuration of Master and Slave VTC</li> </ul> </li> </ul> | 1) Error on VTC1<br>nominal branch | 1) Loss of VTC1<br>(Master) internal<br>redundancy.                                                                    |

(ASSY MAL/1E/FIN/MULTI E)

Page 12 of 25 pages

| Failure                                           | Workaround                                                                                                    | Cause                                                                          | Impact                                                                                                    |
|---------------------------------------------------|----------------------------------------------------------------------------------------------------|--------------------------------------------------------------------------------|----------------------------------------------------------------------------------------------------|
|                                                   | When enabling the C&W for VTC<br>redundancy management, enable only<br>the "Master VTC Recovery Step 2" and<br>the "Slave VTC Recovery"                                                                                                    |                                                                                |                                                                                                    |
|                                                   | <ul> <li>2) If neither VTC1 nor VTC2 pre-emptive packets are received by COL-CC:</li> <li>complete the Berthed Survival Mode activation using the processed parameters</li> <li>Continue activation by activating the VTC1 nominal power B</li> </ul>                                                                                                    | <ol> <li>Error with onboard<br/>CDH system or ground<br/>processing</li> </ol> | 2) <b>COL-CC</b> unable to<br>see pre-emptive<br>packets.                                                                                            |
| Step 4.3 (case 1):<br>VTC2 Nom Pwr A Status – Off | <ul> <li>Check VTC2 Nom Pwr A Current:</li> <li>1) If current value is &lt; 0.19 A: <ul> <li>Activate VTC2 nominal power B and verify the VTC1 and VTC2 nominal ready status is "Ready"</li> <li>Enable telemetry packet physical 1 on VTC2</li> <li>Activate VTC1 nominal power B</li> <li>Continue activation with configuration of Master and Slave VTC</li> </ul> </li> </ul> | 1) VTC2 nominal power<br>A converter or MDM<br>card problem                    | <ol> <li>Loss of redundant<br/>power A feeder to<br/>nominal VTC2<br/>branch (VTC2 Nom<br/>Power B will be<br/>commanded on by<br/>VTC1).</li> </ol> |
|                                                   | <ul> <li>2) If current value is ≤ 2.14 A:</li> <li>Continue activation</li> </ul>                                                                                                    | 2) Power status sensor<br>failure or N2-2 MDM<br>component failure             | <ol> <li>Loss of insight</li> <li>Note: Idle response is<br/>sufficient to perform<br/>initialization as slave<br/>or master.</li> </ol>             |

(ASSY MAL/1E/FIN/MULTI E)

Page 13 of 25 pages

| Failure                                                          | Workaround                                                                                                    | Cause                                                                                                    | Impact                                                                                                    |
|------------------------------------------------------------------|----------------------------------------------------------------------------------------------------|----------------------------------------------------------------------------------------------------|----------------------------------------------------------------------------------------------------|
| Step 4.3 (case 2):<br>VTC2 Nom Pwr A Current > 2.14 A            | <ul> <li>Deactivate VTC2 nominal power A</li> <li>Activate VTC2 nominal power B</li> <li>Enable telemetry packet physical 1 on VTC2</li> <li>Activate VTC1 nominal power B and verify the VTC1 and VTC2 nominal ready status is "Ready"</li> <li>Continue activation with configuration of Master and Slave VTC</li> </ul>                                                                                                    | VTC2 sensor failure, VTC<br>nominal converter or<br>branch failure<br>(potential short) or<br>MDM output driver<br>failure | Loss of redundant<br>power A feeder to<br>nominal VTC2<br>branch (VTC2 Nom<br>Pwr B will be<br>commanded on by<br>VTC1). |
| Step 4.3 (case 3):<br>VTC2 Idle Config Mode – not "Idle<br>Mode" | 1) Swap 1553 channel on CB INT-2                                                                                                    | <ol> <li>RT problem between<br/>C&amp;C MDM and VTC2<br/>(potentially connector<br/>problem)</li> </ol>                    | 1) Loss of CB INT-2<br>redundancy. Crew<br>may remate<br>connector later                                                 |
|                                                                  | <ol> <li>Power cycle VTC2<br/>Verify VTC2 Idle Config Mode - Idle Mode<br/>Continue activation.</li> </ol>                                                                                                    | 2) Transient VTC2<br>problem                                                                                               | 2) None.                                                                                                    |
|                                                                  | <ul> <li>3) Recover VTC2 nominal branch failure: <ul> <li>Reconfigure VTC2 to its redundant branch performing the necessary actions from the {4.701(4.704) SWITCHOVER VTC1(2) NOMINAL TO REDUNDANT} (SODF: ASSY MAL: CONTINGENCY) procedure</li> <li>Verify the VTC1 and VTC2 nominal ready status is "Ready"</li> <li>Enable telemetry packet physical 1 on VTC2</li> <li>Activate VTC1 nominal power B</li> <li>Continue activation with configuration of Master and Slave VTC</li> <li>When enabling the C&amp;W for VTC redundancy management, enable only the "Master VTC Recovery Step 1" and the "Master VTC Recovery Step 2"</li> </ul> </li> </ul> | 3) VTC2 nominal branch<br>failure                                                                                          | 3) Loss of VTC2 (Slave)<br>internal redundancy.                                                                          |

(ASSY MAL/1E/FIN/MULTI E)

Page 14 of 25 pages

| Failure                                                 | Workaround                                                                                                    | Cause                                                                                   | Impact                                                                                                    |
|---------------------------------------------------------|----------------------------------------------------------------------------------------------------|-----------------------------------------------------------------------------------------|----------------------------------------------------------------------------------------------------|
|                                                         | <ul> <li>4) Recover the VTC2 unavailability: <ul> <li>Consider safing VTC2 as necessary</li> <li>Complete Berthed Survival Mode activation according to {COLUMBUS SINGLE VTC1 BERTHED SURVIVAL MODE ACTIVATION} (SODF: ASSY MAL: CONTINGENCY) procedure</li> <li>Perform Columbus final activation as per {COLUMBUS SINGLE VTC1 FINAL ACTIVATION} (SODF: ASSY MAL: CONTINGENCY) procedure</li> </ul> </li> </ul>                                                                                                    | 4) VTC2 failure                                                                         | 4) Loss of VTC2.<br>Loss of all hardwired tlm<br>and cmd connected<br>to VTC2 (refer to<br>TBD Table ECD May<br>2006). |
| Step 4.3 (case 4):<br>VTC1 Nom Ready Status – Not Ready | <ol> <li>Power cycle VTC1<br/>Verify VTC1 Nom Ready Status –Ready<br/>Continue activation</li> <li>Recover VTC1 nominal branch failure:         <ul> <li>Reconfigure VTC1 to its redundant<br/>branch performing the necessary<br/>actions from the {4.701(4.704)<br/>SWITCHOVER VTC1(2) NOMINAL<br/>TO REDUNDANT} (SODF: ASSY<br/>MAL: CONTINGENCY) procedure</li> <li>Verify the VTC1 and VTC2 nominal<br/>ready status is "Ready"</li> <li>Enable telemetry packet physical 1 on<br/>VTC1</li> <li>Enable telemetry packet physical 1 on<br/>VTC2</li> <li>Activate VTC2 nominal power B</li> <li>Continue activation with configuration<br/>of Master and Slave VTC</li> <li>When enabling the C&amp;W for VTC<br/>redundancy management, enable only<br/>the "Master VTC Recovery Step 2" and<br/>the "Slave VTC Recovery"</li> </ul> </li> </ol> | <ol> <li>Transient VTC1<br/>problem</li> <li>VTC1 nominal branch<br/>failure</li> </ol> | <ol> <li>None.</li> <li>Loss of VTC1<br/>(Master) internal<br/>redundancy.</li> </ol>                                  |

(ASSY MAL/1E/FIN/MULTI E)

Page 15 of 25 pages

| Failure                                                 | Workaround                                                                                                    | Cause                             | Impact                                                                                                    |
|---------------------------------------------------------|----------------------------------------------------------------------------------------------------|-----------------------------------|----------------------------------------------------------------------------------------------------|
| Step 4.3 (case 5):<br>VTC2 Nom Ready Status – Not Ready | <ol> <li>Power cycle VTC2<br/>Verify VTC2 Idle Config Mode - Idle Mode<br/>Verify VTC2 Ready Status – Ready<br/>Continue activation</li> </ol>                                                                                                    | 1) Transient VTC2<br>problem      | 1) None.                                                                                                    |
|                                                         | <ul> <li>2) Recover VTC2 nominal branch failure: <ul> <li>Reconfigure VTC2 to its redundant branch performing the necessary actions from the {4.701(4.704) SWITCHOVER VTC1(2) NOMINAL TO REDUNDANT} (SODF: ASSY MAL: CONTINGENCY) procedure</li> <li>Verify the VTC1 and VTC2 nominal ready status is "Ready"</li> <li>Enable telemetry packet physical 1 on VTC2</li> <li>Activate VTC1 nominal power B</li> <li>Continue activation with configuration of Master and Slave VTC</li> <li>When enabling the C&amp;W for VTC redundancy management, enable only the "Master VTC Recovery Step 1" and the "Master VTC Recovery Step 2"</li> </ul> </li> </ul> | 2) VTC2 nominal branch<br>failure | 2) Loss of VTC2 (Slave)<br>internal redundancy.                                                                        |
|                                                         | <ul> <li>3) Recover the VTC2 unavailability: <ul> <li>Consider safing VTC2 as necessary</li> <li>Complete Berthed Survival Mode activation according to {COLUMBUS SINGLE VTC1 BERTHED SURVIVAL MODE ACTIVATION} (SODF: ASSY MAL: CONTINGENCY) procedure</li> <li>Perform Columbus final activation as per {COLUMBUS SINGLE VTC1 FINAL ACTIVATION} (SODF: ASSY MAL: CONTINGENCY) procedure</li> </ul> </li> </ul>                                                                                                    | 3) VTC2 failure                   | 3) Loss of VTC2.<br>Loss of all hardwired tlm<br>and cmd connected<br>to VTC2 (refer to<br>TBD Table ECD May<br>2006). |

(ASSY MAL/1E/FIN/MULTI E)

Page 16 of 25 pages

| Failure                                                                | Workaround                                                                                                    | Cause                                                   | Impact                                             |
|------------------------------------------------------------------------|----------------------------------------------------------------------------------------------------|---------------------------------------------------------|----------------------------------------------------|
| Step 4.4:<br>VTC2 pre-emptive packets not received<br>by <b>COL-CC</b> | <ul> <li>Reconfigure VTC2 to its redundant<br/>branch performing the necessary actions<br/>from the {4.701(4.704) SWITCHOVER<br/>VTC1(2) NOMINAL TO REDUNDANT}<br/>(SODF: ASSY MAL: CONTINGENCY)<br/>procedure</li> <li>Activate VTC1 nominal power B</li> <li>Continue activation with configuration of<br/>Master and Slave VTC</li> <li>When enabling the C&amp;W for VTC<br/>redundancy management, enable only the<br/>"Master VTC Recovery Step 1" and the<br/>"Master VTC Recovery Step 2"</li> </ul> | VTC2 nominal branch<br>failure                          | Loss of VTC2 (Slave)<br>internal redundancy.       |
| Steps 4.5 (case 1):<br>VTC1 Nom Pwr B Status – not On                  | Check VTC1 Nom Power B Current:                                                                                                    |                                                         |                                                    |
|                                                                        | <ol> <li>If current value is &lt; 0.19 A:</li> <li>Continue activation</li> </ol>                                                                                                    | 1) VTC1 power feed problem                              | 1) Loss of VTC1 power feed redundancy.             |
|                                                                        | <ul><li>2) If current value is &lt; 1.08 A:</li><li>continue activation</li></ul>                                                                                                    | 2) Sensor problem                                       | 2) Loss of insight.                                |
| Steps 4.5 (case 2):<br>VTC1 Nom Pwr A Current > 1.33 A                 | <ol> <li>Recover nominal converter failure:</li> <li>Switch power A feeder off</li> <li>Verify power B current is &lt; 2.14 A</li> <li>Continue activation by activating the VTC2 nominal power B</li> </ol>                                                                                                    | 1) VTC1 nominal<br>converter short or<br>sensor failure | 1) Loss of VTC1 power feed redundancy.             |
|                                                                        | <ul> <li>2) Recover nominal branch failure:</li> <li>Reconfigure VTC1 to its redundant<br/>branch performing the necessary<br/>actions from the {4.701(4.704)<br/>SWITCHOVER VTC1(2) NOMINAL<br/>TO REDUNDANT} (SODF: ASSY<br/>MAL: CONTINGENCY) procedure</li> <li>Continue activation by activating the</li> </ul>                                                                                                    | 2) VTC1 nominal branch<br>error                         | 2) Loss of VTC1<br>(Master) internal<br>redundancy |

(ASSY MAL/1E/FIN/MULTI E)

Page 17 of 25 pages

| Failure                                                | Workaround                                                                                                    | Cause                                                   | Impact                                          |
|--------------------------------------------------------|----------------------------------------------------------------------------------------------------|---------------------------------------------------------|-------------------------------------------------|
|                                                        | <ul> <li>VTC2 nominal power B</li> <li>When enabling the C&amp;W for VTC redundancy management, enable only the "Master VTC Recovery Step 2" and the "Slave VTC Recovery"</li> </ul>                                                                                                    |                                                         |                                                 |
| Steps 4.5 (case 3):<br>VTC1 Nom Pwr B Current > 1.08 A | <ol> <li>Recover nominal converter failure:         <ul> <li>Switch power B feeder off</li> <li>Verify power A current is &lt; 2.14 A</li> <li>Continue activation by activating the VTC2 nominal power B</li> </ul> </li> </ol>                                                                                                    | 1) VTC1 nominal<br>converter short or<br>sensor failure | 1) Loss of VTC1 power<br>feed redundancy        |
|                                                        | <ul> <li>2) Recover nominal branch failure: <ul> <li>Reconfigure VTC1 to its redundant branch performing the necessary actions from the {4.701(4.704) SWITCHOVER VTC1(2) NOMINAL TO REDUNDANT} (SODF: ASSY MAL: CONTINGENCY) procedure</li> <li>Continue activation by activating the VTC2 nominal power B</li> <li>When enabling the C&amp;W for VTC redundancy management, enable only the "Master VTC Recovery Step 2" and the "Slave VTC Recovery"</li> </ul> </li> </ul> | 2) VTC1 nominal branch<br>error                         | 2) loss of VTC1 (Master)<br>internal redundancy |

(ASSY MAL/1E/FIN/MULTI E)

Page 18 of 25 pages

| workaround                                                                                                    | Cause                                                                                                    | Impact                                                                                                    |
|----------------------------------------------------------------------------------------------------|----------------------------------------------------------------------------------------------------|----------------------------------------------------------------------------------------------------|
| <ul> <li>Reconfigure VTC1 to its redundant<br/>branch performing the necessary actions<br/>from the {4.701(4.704) SWITCHOVER<br/>VTC1(2) NOMINAL TO REDUNDANT}<br/>(SODF: ASSY MAL: CONTINGENCY)<br/>procedure</li> <li>Continue activation by activating the<br/>VTC2 nominal power B</li> <li>When enabling the C&amp;W for VTC<br/>redundancy management, enable only the<br/>"Master VTC Recovery Step 2" and the<br/>"Slave VTC Recovery"</li> </ul>                                    | VTC1 nominal branch<br>high temperature or<br>sensor failure                                                                                                    | Loss of VTC1 (Master)<br>internal redundancy.                                                                                                    |
| <ul> <li>Check VTC2 Nom Power B Current:</li> <li>1) If current value is &lt; 0.19 A: <ul> <li>Continue activation</li> </ul> </li> <li>2) If current value is &lt; 1.08 A: <ul> <li>continue activation</li> </ul> </li> </ul>                                                                                                    | <ol> <li>VTC2 power feed<br/>problem</li> <li>Sensor problem</li> </ol>                                                                                                    | <ol> <li>Loss of VTC2 power<br/>feed redundancy.</li> <li>Loss of insight.</li> </ol>                                                                                                    |
| <ol> <li>Recover nominal converter failure:         <ul> <li>Switch power A feeder off</li> <li>Verify power B current is &lt; 2.14 A</li> <li>Continue activation with configuration of Master and Slave VTC</li> </ul> </li> <li>Recover nominal branch failure:         <ul> <li>Reconfigure VTC2 to its redundant branch performing the necessary actions from the {4.701(4.704) SWITCHOVER VTC1(2) NOMINAL TO REDUNDANT} (SODF: ASSY MAL: CONTINGENCY) procedure</li> </ul> </li> </ol> | <ol> <li>VTC2 nominal<br/>converter short or<br/>sensor failure</li> <li>VTC2 nominal branch<br/>error</li> </ol>                                                                                                    | <ol> <li>Loss of VTC2 power<br/>feed redundancy.</li> <li>Loss of VTC2 (Slave)<br/>internal redundancy</li> </ol>                                                                                                    |
| _                                                                                                    | <ul> <li>Reconfigure VTC1 to its redundant<br/>branch performing the necessary actions<br/>from the {4.701(4.704) SWITCHOVER<br/>VTC1(2) NOMINAL TO REDUNDANT}<br/>(SODF: ASSY MAL: CONTINGENCY)<br/>procedure</li> <li>Continue activation by activating the<br/>VTC2 nominal power B</li> <li>When enabling the C&amp;W for VTC<br/>redundancy management, enable only the<br/>"Master VTC Recovery Step 2" and the<br/>"Slave VTC Recovery"</li> <li>Check VTC2 Nom Power B Current:</li> <li>1) If current value is &lt; 0.19 A: <ul> <li>Continue activation</li> </ul> </li> <li>2) If current value is &lt; 1.08 A: <ul> <li>continue activation</li> </ul> </li> <li>1) Recover nominal converter failure: <ul> <li>Switch power A feeder off</li> <li>Verify power B current is &lt; 2.14 A</li> <li>Continue activation with configuration<br/>of Master and Slave VTC</li> </ul> </li> <li>2) Recover nominal branch failure: <ul> <li>Reconfigure VTC2 to its redundant<br/>branch performing the necessary<br/>actions from the {4.701(4.704)<br/>SWITCHOVER VTC1(2) NOMINAL<br/>TO REDUNDANT} (SODF: ASSY<br/>MAL: CONTINGENCY) procedure</li> <li>When enabling the C&amp;W for VTC</li> </ul> </li> </ul> | <ul> <li>Reconfigure VTC1 to its redundant branch performing the necessary actions from the {4.701(4.704) SWITCHOVER VTC1(2) NOMINAL TO REDUNDANT} (SODF: ASSY MAL: CONTINGENCY) procedure</li> <li>Continue activation by activating the VTC2 nominal power B</li> <li>When enabling the C&amp;W for VTC redundancy management, enable only the "Master VTC Recovery Step 2" and the "Slave VTC Recovery Step 2" and the "Slave VTC Recovery Step 2" and the "Slave VTC Recovery Step 2" and the "Slave VTC Recovery"</li> <li>Check VTC2 Nom Power B Current:</li> <li>1) If current value is &lt; 0.19 A: <ul> <li>Continue activation</li> </ul> </li> <li>1) VTC2 power feed problem</li> <li>2) If current value is &lt; 1.08 A: <ul> <li>continue activation</li> </ul> </li> <li>1) Recover nominal converter failure: <ul> <li>Switch power A feeder off</li> <li>Verify power B current is &lt; 2.14 A</li> <li>Continue activation with configuration of Master and Slave VTC</li> </ul> </li> <li>2) Recover nominal branch failure: <ul> <li>Reconfigure VTC2 to its redundant branch performing the necessary actions from the (4.701(4.704) SWITCHOVER VTC12) NOMINAL TO REDUNDANT) (SODF: ASSY MAL: CONTINGENCY) procedure</li> <li>When enabling the C&amp;W for VTC</li> </ul> </li> </ul> |

(ASSY MAL/1E/FIN/MULTI E)

Page 19 of 25 pages

| Failure                                               | Workaround                                                                                                    | Cause                                                        | Impact                                         |
|-------------------------------------------------------|----------------------------------------------------------------------------------------------------|--------------------------------------------------------------|------------------------------------------------|
|                                                       | redundancy management, enable only<br>the "Master VTC Recovery Step 1" and<br>the "Master VTC Recovery Step 2"                                                                                                    |                                                              |                                                |
| Steps 46 (case 3):<br>VTC2 Nom Pwr B Current > 1.08 A | <ol> <li>Recover nominal converter failure:         <ul> <li>Switch power A feeder off</li> <li>Verify power B current is &lt; 2.14 A</li> <li>Continue activation with configuration of Master and Slave VTC</li> </ul> </li> </ol>                                                                                                    | 1) VTC2 nominal<br>converter short or<br>sensor failure      | 1) Loss of VTC2 power feed redundancy          |
|                                                       | <ul> <li>2) Recover nominal branch failure: <ul> <li>Reconfigure VTC2 to its redundant branch performing the necessary actions from the {4.701(4.704) SWITCHOVER VTC1(2) NOMINAL TO REDUNDANT} (SODF: ASSY MAL: CONTINGENCY) procedure</li> <li>Continue activation with configuration of Master and Slave VTC</li> <li>When enabling the C&amp;W for VTC redundancy management, enable only the "Master VTC Recovery Step 1" and the "Master VTC Recovery Step 2"</li> </ul> </li> </ul> | 2) VTC2 nominal branch<br>error                              | 2) Loss of VTC2 (Slave)<br>internal redundancy |
| Steps 4.6 (case 4):<br>VTC2 Nom Temp > 48.6 °C        | <ul> <li>Reconfigure VTC2 to its redundant<br/>branch performing the necessary actions<br/>from the {4.701(4.704) SWITCHOVER<br/>VTC1(2) NOMINAL TO REDUNDANT}<br/>(SODF: ASSY MAL: CONTINGENCY)<br/>procedure</li> <li>Continue activation with configuration of<br/>Master and Slave VTC</li> <li>When enabling the C&amp;W for VTC<br/>redundancy management, enable only the<br/>"Master VTC Recovery Step 1" and the<br/>"Master VTC Recovery Step 2"</li> </ul>                     | VTC2 nominal branch<br>high temperature or<br>sensor failure | 2) Loss of VTC2 (Slave)<br>internal redundancy |

(ASSY MAL/1E/FIN/MULTI E)

Page 20 of 25 pages

| Failure                                                                          | Workaround                                                                                                    | Cause                             | Impact                                                                                                    |
|----------------------------------------------------------------------------------|----------------------------------------------------------------------------------------------------|-----------------------------------|----------------------------------------------------------------------------------------------------|
| STEP 5 – CONFIGURING VTC1 TO MASTER AND VTC2 TO SLAVE                            |                                                                                                    |                                   |                                                                                                    |
| Step 5.1:<br>VTC2 Mode – not Slave<br>or<br>VTC2 Idle Config Mode – not Not Idle | <ol> <li>Power cycle VTC2<br/>Verify VTC2 Mode – Slave<br/>Verify VTC2 Idle Config Mode – Not Idle<br/>Continue activation</li> </ol>                                                                                                    | 1) VTC2 transient<br>problem      | 1) None.                                                                                                    |
|                                                                                  | <ul> <li>2) Recover from nominal branch failure:</li> <li>Reconfigure VTC2 to its redundant<br/>branch performing the necessary<br/>actions from the {4.701(4.704)<br/>SWITCHOVER VTC1(2) NOMINAL<br/>TO REDUNDANT} (SODF: ASSY<br/>MAL: CONTINGENCY) procedure</li> <li>Continue activation enabling the<br/>physical telemetry packets 4 and 5</li> <li>When enabling the C&amp;W for VTC<br/>redundancy management, enable only<br/>the "Master VTC Recovery Step 1" and<br/>the "Master VTC Recovery Step 2"</li> </ul> | 2) VTC2 nominal branch<br>failure | 2) Loss of VTC2 (Slave)<br>internal redundancy                                                                                                    |
|                                                                                  | <ul> <li>3) Recover from the loss of VTC2:</li> <li>Consider safing VTC2 as necessary</li> <li>Complete Berthed Survival Mode<br/>activation according to {COLUMBUS<br/>SINGLE VTC1 BERTHED SURVIVAL<br/>MODE ACTIVATION} (SODF: ASSY<br/>MAL: CONTINGENCY) procedure</li> <li>Perform Columbus final activation as<br/>per {COLUMBUS SINGLE VTC1<br/>FINAL ACTIVATION} (SODF: ASSY<br/>MAL: CONTINGENCY) procedure</li> </ul>                                                                                              | 3) VTC2 failure                   | <ol> <li>Loss of VTC2.</li> <li>Loss of all hardwired tlm<br/>and cmd connected<br/>to VTC2 (refer to<br/>TBD Table ECD May<br/>2006).</li> </ol> |
| Step 5.2:<br>No verification method                                              | Continue activation.<br>Note: These packets only increase the<br>sample rate of caution and warning<br>events from the VTC to the C&C MDM.                                                                                                    |                                   |                                                                                                    |
(ASSY MAL/1E/FIN/MULTI E)

Page 21 of 25 pages

| Failure                                                                                                    | Workaround                                                                                                    | Cause                                                                                  | Impact                                                                                                    |
|----------------------------------------------------------------------------------------------------|----------------------------------------------------------------------------------------------------|----------------------------------------------------------------------------------------|----------------------------------------------------------------------------------------------------|
|                                                                                                    | (From three packets to five packets per second.)                                                                                                    |                                                                                        |                                                                                                    |
| Step 5.3:<br>Unverifiable until step 5.4                                                                             | Cannot activate VTC1 as master if this command is not executed.                                                                                                    |                                                                                        |                                                                                                    |
| Step 5.4:<br>VTC1 Mode - not Master<br>or<br>VTC1 DMS Mode – not Vital<br>or<br>VTC1 Idle Config Mode – not Not Idle | 1) Reattempt the command to notify VTC1<br>that VTC2 is in Slave mode and the<br>command to initialize VTC1 in Master<br>mode                                                                                                    | <ol> <li>VTC1 transient failure<br/>or loss of the Notify<br/>Mode command.</li> </ol> | 1) None.                                                                                                    |
|                                                                                                    | <ul> <li>2) Power cycle VTC1</li> <li>Verify VTC1 Mode – Master</li> <li>Verify VTC1 DMS Mode - Vital</li> <li>Verify VTC1 Idle Config Mode – Not Idle</li> <li>Continue activation</li> </ul>                                                                                                    | 2) VTC1 transient<br>problem                                                           | 2) None.                                                                                                    |
|                                                                                                    | <ul> <li>3) Recover from nominal branch failure: <ul> <li>Reconfigure VTC1 to its redundant branch performing the necessary actions from the {4.701(4.704) SWITCHOVER VTC1(2) NOMINAL TO REDUNDANT} (SODF: ASSY MAL: CONTINGENCY) procedure</li> <li>Continue activation enabling the logical telemetry packets 1 and 2</li> <li>When enabling the C&amp;W for VTC redundancy management, enable only the "Master VTC Recovery Step 2" and the "Slave VTC Recovery"</li> </ul> </li> </ul> | 3) VTC1 nominal branch<br>failure                                                      | 3) Loss of VTC1<br>(Master) internal<br>redundancy                                                                                                   |
|                                                                                                    | <ul> <li>4) Recover from loss the of VTC1:</li> <li>Consider safing VTC1 as necessary</li> <li>Complete Berthed Survival Mode<br/>activation according to {COLUMBUS<br/>SINGLE VTC2 BERTHED SURVIVAL<br/>MODE ACTIVATION} (SODF: ASSY</li> </ul>                                                                                                    | 4) VTC1 failure                                                                        | <ul> <li>4) Loss of VTC1.</li> <li>Loss of all hardwired tim<br/>and cmd connected<br/>to VTC1 (refer to<br/>TBD Table ECD May<br/>2006).</li> </ul> |

(ASSY MAL/1E/FIN/MULTI E)

Page 22 of 25 pages

| Failure                                                                                 | Workaround                                                                                                    | Cause                                                    | Impact                                                     |
|-----------------------------------------------------------------------------------------|----------------------------------------------------------------------------------------------------|----------------------------------------------------------|------------------------------------------------------------|
|                                                                                         | <ul> <li>MAL: CONTINGENCY) procedure</li> <li>Perform Columbus final activation as<br/>per {COLUMGUS SINGLE VTC2<br/>FINAL ACTIVATION} (SODF: ASSY<br/>MAL: CONTINGENCY) procedure</li> </ul>                                                                |                                                          |                                                            |
| Step 5.5:<br>Master VTC telemetry is not provided to<br>the C&C MDM for S-band downlink | <ol> <li>Start downlink of the pre-emptive packet<br/>that "mirrors" CVT telemetry, then<br/>continue activation swapping telemetry<br/>packets as needed for the reminder of the<br/>procedure execution</li> <li>Stop activation until resolved</li> </ol> |                                                          | 1) Crew unable to see<br>select Columbus<br>data on PCS    |
| Steps 5.6:<br>VTC1 Master pre-emptive packets not<br>received by <b>COL-CC</b>          | If pre-emptive packets are not received by <b>COL-CC</b> , continue activation to Berthed Survival Mode with processed parameters                                                                                                    | Error with onboard CDH<br>system or ground<br>processing | <b>COL-CC</b> unable to see pre-emptive packets.           |
| Step 5.7:<br>Vital Bus Recon – Inhibited                                                | Continue activation                                                                                                    | Software error                                           | Loss of automated vital<br>bus 1553 channel<br>swapping.   |
| Step 5.8:<br>System Bus Recon – Inhibited                                               | Continue activation                                                                                                    | Software error                                           | Loss of automated<br>systems bus 1553<br>channel swapping. |
| Step 5.9:<br>21 VTC 1 RT FDIR Status – Inh                                              | Continue activation                                                                                                    | Software error                                           | Loss of automated 1553<br>channel switching for<br>VTC1.   |
| Step 5.10:<br>21 VTC 2 RT FDIR Status – Inh                                             | Continue activation                                                                                                    | Software error                                           | Loss of automated 1553<br>channel switching for<br>VTC2.   |

(ASSY MAL/1E/FIN/MULTI E)

Page 23 of 25 pages

| Failure                                                                                                    | Workaround                                             | Cause                                                                                   | Impact                                     |
|----------------------------------------------------------------------------------------------------|--------------------------------------------------------|-----------------------------------------------------------------------------------------|--------------------------------------------|
| Step 5.11:<br>Master VTC Recovery Step 1 – Inh<br>or<br>Master VTC Recovery Step 2 – Inh<br>or<br>Slave VTC Recovery – Inh | Continue activation                                    | Software error                                                                          | Loss of automated VTC recovery capability. |
| Step 5.12:<br>MCC-H to generically manage                                                                                  |                                                        |                                                                                         |                                            |
| STEP 6 – ACTIVATING PDU CROSS STRA                                                                                         | APPED POWER BUS                                        |                                                                                         |                                            |
| Step 6.1 (case 1):<br>PDU1 Nom Cntl – Off<br>and<br>PDU1 Redun Cntl – On                                                   | Continue activation                                    | Watchdog mechanism<br>detected nominal<br>controller failure and<br>swapped controllers | Loss of PDU1 internal redundancy.          |
| Step 6.1 (case 2):<br>PDU2 Nom Cntl – Off<br>and<br>PDU2 Redun Cntl – On                                                   | Continue activation                                    | Watchdog mechanism<br>detected nominal<br>controller failure and<br>swapped controllers | Loss of PDU2 internal redundancy.          |
| Step 6.2:<br>VTC1 Buffer – not Empty                                                                                       | Response is captured in procedure. Continue activation | VTC1 buffer full.                                                                       | None.                                      |

(ASSY MAL/1E/FIN/MULTI E)

Page 24 of 25 pages

| Failure                                                                          | Workaround                                                                                                    | Cause                                                                                                    | Impact                                                                                                    |
|----------------------------------------------------------------------------------|----------------------------------------------------------------------------------------------------|----------------------------------------------------------------------------------------------------|----------------------------------------------------------------------------------------------------|
| Step 6.3:<br>PDU SSPC Aux Converter(s) fail to<br>activate (ground verification) | <ol> <li>COL-CC to send manual commands to<br/>activate the specific SSPC Aux supply</li> <li>Continue activation</li> </ol> | <ol> <li>Transient PDU failure<br/>or ACS unsuccessful</li> <li>PDU SSPC Aux<br/>converter failure</li> </ol> | <ol> <li>None.</li> <li>Loss of 120V outlet<br/>power connected to</li> </ol>                                                                                                 |
|                                                                                  |                                                                                                    |                                                                                                    | the failed converter.<br>Redundant<br>equipment can be<br>powered from<br>alternate PDU. Refer<br>to {COLUMBUS<br>POWER BUS LOSS<br>MATRIX} (SODF:<br>ASSY OPS: REF<br>DATA). |
| Step 6.4:<br>PDU 1/2 Redun Pwr Bus Status – Off                                  | Continue activation                                                                                                    | PDU outlet failure                                                                                            | PDU1 to PDU2 valve<br>driver cross strap<br>(redundant) power<br>loss.                                                                                                    |
| Step 6.5:<br>PDU 2/1 Redun Pwr Bus Status – Off                                  | Continue activation                                                                                                    | PDU outlet failure                                                                                            | PDU2 to PDU1 valve<br>driver cross strap<br>(redundant) power<br>loss.                                                                                                    |
| Step 6.6:<br>PDU 1 Cross Strapped Conv Status –<br>Off                           | Continue activation                                                                                                    | PDU auxiliary converter failure                                                                               | PDU2 to PDU1 valve<br>driver cross strap<br>(redundant) power<br>loss.                                                                                                    |
| Step 6.7:<br>PDU 2 Cross Strapped Conv Status –<br>Off                           | Continue activation                                                                                                    | PDU auxiliary converter failure                                                                               | PDU1 to PDU2 valve<br>driver cross strap<br>(redundant) power                                                                                                    |

(ASSY MAL/1E/FIN/MULTI E)

Page 25 of 25 pages

| Failure                                                                                              | Workaround                                                                                      | Cause                                      | Impact                                                 |
|----------------------------------------------------------------------------------------------------|-------------------------------------------------------------------------------------------------|--------------------------------------------|--------------------------------------------------------|
|                                                                                                    |                                                                                                 |                                            | loss.                                                  |
| Step 6.8:<br>PDUx Outlet 21 – Off<br>(1 of 2 indications)                                            | Continue activation                                                                             | Internal PDU failure                       | Lighting within module<br>reduced to half<br>capacity. |
| <b>STEP 7 – ACTIVATING HEATER CONTRO</b>                                                             | LUNIT                                                                                           |                                            | -                                                      |
| Step 7.1 (case 1):<br>PDU1 HCU1 Pwr Bus Status – Off                                                 | Check PDU1 HCU1 Input Current:                                                                  |                                            |                                                        |
|                                                                                                    | <ol> <li>If input current value is in the nominal<br/>range then continue activation</li> </ol> | 1) Sensor failure                          | 1) Loss of insight.                                    |
|                                                                                                    | 2) If input current value is zero then continue activation                                      | 2) HCU1 or PDU1 outlet failure             | 2) Redundant heater control loss.                      |
| Step 7.1 (case 2):<br>PDU1 HCU1 Input Current > 10 A                                                 | Deactivate PDU outlet to HCU1 and continue activation                                           | Possible short or HCU1<br>failure          | Redundant heater string<br>lost                        |
| Step 7.2 (case 1):<br>PDU2 HCU2 Pwr Bus Status – Off                                                 | Check PDU2 HCU2 Input Current:                                                                  |                                            |                                                        |
|                                                                                                    | <ol> <li>If input current value is in the nominal<br/>range then continue activation</li> </ol> | 1) Sensor failure                          | 1) Loss of insight.                                    |
|                                                                                                    | 2) If input current value is zero continue activation                                           | 2) HCU2 or PDU2 outlet failure             | 2) Redundant heater control loss.                      |
| Step 7.2 (case 2):<br>PDU2 HCU2 Input Current > 10 A                                                 | Deactivate PDU outlet to HCU2 and continue activation                                           | Possible short or HCU2<br>failure          | Redundant heater string<br>lost                        |
| Step 7.2 (case 3):<br>Any HCU heater control loop status not<br>enabled. (ground only verifications) | Continue activation                                                                             | HCU software or heater<br>hardware failure | Loss of heater chain redundancy                        |

This Page Intentionally Blank

(ASSY MAL/1E/FIN/MULTI E)

Page 1 of 42 pages

| Failure                                                                                                    | Workaround                                                                                                    | Cause                                                                                      | Impact                                                                                                    |
|----------------------------------------------------------------------------------------------------|----------------------------------------------------------------------------------------------------|--------------------------------------------------------------------------------------------|----------------------------------------------------------------------------------------------------|
| <b>STEP 1 - ACTIVATING PDU OUTLET</b>                                                                                                    |                                                                                                    |                                                                                            |                                                                                                    |
| Steps 1.1 thru 1.4:<br>PDU Subsys Pwr Bus Posn X – Off                                                                                                | Continue activation                                                                                                    | PDU outlet failure                                                                         | Loss of power outlet. Redundant<br>equipment can be powered from<br>alternate PDU. Refer to<br>{COLUMBUS POWER BUS LOSS<br>MATRIX} (SODF: ASSY OPS: REF<br>DATA)                                                                                 |
| Steps 1.5:<br>Rack D1 Pwr Bus – Off                                                                                                    | Activate on alternate equip.<br>Do not enable FDIR for WPA, CWSA<br>and CTCU.<br>Continue activation                                                                                                    | PDU1 outlet failure                                                                        | Loss of power outlet. WPA1,<br>CWSA1 and TCV1 power lost<br>(CTCU1 function lost). Refer to<br>{PDU 120V ELECTRICAL BUS<br>LOSS MATRIX} (SODF: ASSY<br>OPS: REF DATA)                                                                            |
| Steps 1.6:<br>Rack D1 Pwr Bus – Off                                                                                                    | Do not enable FDIR for WPA, CWSA<br>and CTCU.<br>Continue activation                                                                                                    | PDU2 outlet failure                                                                        | Loss of power outlet. WPA2,<br>CWSA2 and TCV2 power lost<br>(CTCU2 function lost). Refer to<br>{PDU 120V ELECTRICAL BUS<br>LOSS MATRIX} (SODF: ASSY<br>OPS: REF DATA)                                                                            |
| Step 1.7 (case 1):<br>WPA1_Accum_Abs_Press1_VTC<br>not 165 – 195 kPa<br>or<br>WPA1_Accum_Abs_Press2_VTC<br>not 165 – 195 kPa<br>(1 of 2 indications)  | Continue activation                                                                                                    | Sensor failure                                                                             | Loss of redundant monitoring of accumulator pressure                                                                                                    |
| Step 1.7 (case 2):<br>WPA1_Accum_Abs_Press1_VTC<br>not 165 – 195 kPa<br>and<br>WPA1_Accum_Abs_Press2_VTC<br>not 165 – 195 kPa<br>(2 of 2 indications) | If both sensors are above 195 kPa<br>continue activation<br>If the Accumulator pressure is<br>between 120 kPa and 165 kPa<br>continue activation.<br>Consider skipping of enabling<br>FDIR for water loop<br>reconfiguration if the accumulator<br>pressure is close to the FDIR | Launch pressure was<br>above 195 kPa.<br>Accumulator nitrogen<br>charge has leaked<br>out. | None. Expected pressure below<br>210 kPa to avoid FDIR trigger (N2<br>supply valve closure at 210 kPa<br>and BSM at 280 kPa)<br>Loss of WPA FDIR for Accum<br>Overpress, WPA Switchover and<br>LTHX Overtemp until the<br>accumulators have been |

(ASSY MAL/1E/FIN/MULTI E)

### Page 2 of 42 pages

| Failure                                                                                                    | Workaround                                                                                                    | Cause                                                                                                  | Impact                                                                                                    |
|----------------------------------------------------------------------------------------------------|----------------------------------------------------------------------------------------------------|----------------------------------------------------------------------------------------------------|----------------------------------------------------------------------------------------------------|
|                                                                                                    | reconfiguration limit of 120 kPa.<br>If Accumulator pressure is<br>between 95 and 120 kPa skip<br>enabling FDIR for water loop<br>reconfiguration until WPA<br>Accumulator is pressurized.<br>Continue activation<br>If Accumulator pressure is below<br>95 kPa. Perform the procedure<br>{COLUMBUS NITROGEN<br>JUMPER INSTALL AND<br>PURGE}, steps 1 through 4, 6<br>(SODF: ASSY OPS:<br>ASSEMBLY) and the procedure<br>{COLUMBUS WPA<br>ACCUMULATOR SETUP},<br>(SODF: ASSY OPS:<br>ACTIVATION & CHECKOUT).<br>Continue activation | Accumulator nitrogen<br>charge has leaked<br>out.<br>Accumulator nitrogen<br>charge has leaked<br>out. | pressurizedLoss of WPA FDIR for Accum<br>Overpress, WPA Switchover and<br>LTHX Overtemp until the<br>accumulators have been<br>pressurizedPressurization of the WPA<br>Accumulator has to be performed<br>without purging the Columbus<br>Nitrogen Line.Note: At low pressures, the cabin<br>pressure will be used to verify<br>accumulator pressures. The<br>accumulator pressure sensors<br>have a worst-case error of 15 kPa. |
| Step 1.7 (case 3):<br>WPA2_Accum_Abs_Press1_VTC<br>not 165 – 195 kPa<br>or<br>WPA2_Accum_Abs_Press2_VTC<br>not 165 – 195 kPa<br>(1 of 2 indications) | Continue activation                                                                                                    | Sensor failure                                                                                         | Loss of redundant monitoring of accumulator pressure                                                                                                    |

(ASSY MAL/1E/FIN/MULTI E)

Page 3 of 42 pages

| Failure                                                              | Workaround          | Cause                                   | Impact                         |
|----------------------------------------------------------------------|---------------------|-----------------------------------------|--------------------------------|
| Step 1.7 (case 4):<br>WPA2_Accum_Abs_Press1_VTC<br>not 165 – 195 kPa | Continue activation | Launch pressure is out of nominal range | No impact to activation        |
| and                                                                  |                     | or nitrogen charge                      |                                |
| WPA2 Accum Abs Press2 VTC                                            |                     | leak.                                   |                                |
| not 165 – 195 kPa                                                    |                     |                                         |                                |
| (2 of 2 indications)                                                 |                     |                                         |                                |
| Step 1.7 (case 5):                                                   |                     |                                         |                                |
| WPA1 Accum Abs Press1 VTC                                            | Continue activation | VTC1 Card Failure                       | Loss of redundant pressure     |
| not 165 – 195 kPa                                                    |                     |                                         | monitoring                     |
| and                                                                  |                     |                                         |                                |
| WPA2_Accum_Abs_Press2_VTC                                            |                     |                                         | Refer to {COLUMBUS DATA BUS    |
| not 165 – 195 kPa                                                    |                     |                                         | LOSS MATRIX} (SODF: ASSY       |
| (2 of 2 indications)                                                 |                     |                                         | OPS: REF DATA)                 |
| Step 1.7 (case 6):                                                   |                     |                                         |                                |
| WPA1_Accum_Abs_Press2_VTC                                            | Continue activation | VTC2 Card Failure                       | Loss of redundant pressure     |
| not 165 – 195 kPa                                                    |                     |                                         | monitoring.                    |
| and                                                                  |                     |                                         | Refer to {COLUMBUS DATA BUS    |
| WPA2_Accum_Abs_Press1_VTC                                            |                     |                                         | LOSS MATRIX} (SODF: ASSY       |
| not 165 – 195 kPa                                                    |                     |                                         | OPS: REF DATA)                 |
| (2 of 2 indications)                                                 |                     |                                         |                                |
| Step 1.8:                                                            |                     |                                         |                                |
| MCC-H to generically manage                                          |                     |                                         |                                |
| Step 1.9 (case 1):                                                   |                     |                                         |                                |
| TPS1 Air Pressure not 719-783 mmHg                                   | Continue activation | TPS failure                             | Loss of redundant pressure     |
| or                                                                   |                     |                                         | monitoring                     |
| TPS2 Air Pressure not 719-783 mmHg                                   |                     |                                         |                                |
|                                                                      |                     |                                         |                                |
| TPS3 Air Pressure not 719-783 mmHg                                   |                     |                                         |                                |
|                                                                      |                     |                                         |                                |
| (4 of 4 indications)                                                 |                     |                                         |                                |
|                                                                      |                     |                                         |                                |
| Step 1.9 (Case 2):                                                   | Continue activation | VTC2 Card Failure                       | Loop of redundent process COM  |
| and                                                                  |                     | vicz card Fallure                       | LOSS OF redundant pressure C&W |
| TPS2 Air Proceuro pot 710 782 mmUa                                   |                     |                                         | Pofor to (COLLIMPLIS DATA PLIS |
|                                                                      |                     |                                         |                                |
|                                                                      |                     |                                         | OPS' REE DATA)                 |
|                                                                      |                     |                                         |                                |

(ASSY MAL/1E/FIN/MULTI E)

Page 4 of 42 pages

| Failure                                                                                                    | Workaround                                                                                                    | Cause                                                                                         | Impact                                                                                                    |
|----------------------------------------------------------------------------------------------------|----------------------------------------------------------------------------------------------------|-----------------------------------------------------------------------------------------------|----------------------------------------------------------------------------------------------------|
| Step 1.9 (case 3):<br>TPS3 Air Pressure not 719-783 mmHg<br>and<br>TPS4 Air Pressure not 719-783 mmHg                                                                                                    | Continue activation                                                                                                    | VTC1 Card Failure                                                                             | Loss of redundant pressure C&W<br>monitoring.<br>Refer to {COLUMBUS DATA BUS<br>LOSS MATRIX} (SODF: ASSY<br>OPS: REF DATA)                                                                                                    |
| Step 1.9 (case 4):<br>TPS1 Air Pressure not 719-783 mmHg<br>and<br>TPS2 Air Pressure not 719-783 mmHg<br>and<br>TPS3 Air Pressure not 719-783 mmHg<br>and<br>TPS4 Air Pressure not 719-783 mmHg<br>(4 of 4 indications) | Expected to be observed during vestibule leak check.                                                                                                    | Potential cabin leak.                                                                         |                                                                                                    |
| STEP 2 - ACTIVATING CMU 1-4                                                                                                    |                                                                                                    | Т                                                                                             |                                                                                                    |
| Steps 2.1 (case 1):<br>CMU x Nom Pwr A Status – Off                                                                                                    | <ol> <li>Check CMU x Nom Pwr A Current<br/>&lt; 0.19 A<br/>Continue activation</li> <li>Check CMU x Nom Pwr A Current<br/>&lt; 1.35 A<br/>Continue activation</li> </ol> | <ol> <li>1) Internal CMU x<br/>failure</li> <li>2) Sensor failure</li> </ol>                  | <ol> <li>Loss of redundant power A feed<br/>to CMUx Nominal branch. Next<br/>CMU Ready status will not be<br/>available until power B applied<br/>to this CMU later during<br/>activation.</li> <li>Loss of insight (specified<br/>measurement)</li> </ol> |
| Step 2.1 (case 2):<br>CMU x Nom Pwr A Current ≥ 1.35                                                                                                    | Power off CMUx Nom Pwr A.<br>Continue activation                                                                                                    | CMUx nominal<br>power feed A short,<br>internal nominal<br>CMUx failure, or<br>sensor failure | Loss of rendundant power A feed<br>to CMUx nominal branch. Next<br>CMU Ready Status will not be<br>available until redundant power<br>applied to this CMU later during<br>activation.                                                                      |

(ASSY MAL/1E/FIN/MULTI E)

### Page 5 of 42 pages

| Failure                                                  | Workaround                                                                                                    | Cause                                        | Impact                                                                                                    |
|----------------------------------------------------------|----------------------------------------------------------------------------------------------------|----------------------------------------------|----------------------------------------------------------------------------------------------------|
| Step 2.1 (case 3):                                       |                                                                                                    |                                              |                                                                                                    |
| CMUx Ready Status – Not Rdy                              | <ol> <li>Power cycle CMUx</li> <li>Verify Ready Status – Ready</li> <li>Continue with activation</li> </ol>                                    | 1) Transient CMUx<br>problem                 | 1) None                                                                                                    |
|                                                          | 2) Complete activation of power A<br>converters of remaining CMUs<br>and then switchover to redundant<br>CMUx branch using the Vital<br>system | 2) CMUx nominal<br>branch failure            | <ol> <li>Loss of CMUx internal<br/>redundancy</li> </ol>                                                                         |
| Step 2.2 (case 1):                                       |                                                                                                    |                                              |                                                                                                    |
| CMU x Nom Pwr B Status – Off                             | <ol> <li>Check CMUx Nom Pwr B Current</li> <li>&lt; 0.19 A - continue activation</li> <li>Check CMUx Nom Pwr B Current</li> </ol>              | 1) CMU converter B failure                   | 1) Loss of redundant power B feed to CMUx nominal branch                                                                         |
|                                                          | < 0.75 A - continue activation                                                                                                    | 2) Sensor failure                            | 2) Loss of insight (specified measurement)                                                                                       |
| Step 2.2 (case 2):                                       |                                                                                                    |                                              |                                                                                                    |
| CMU x Nom Pwr A (B) Current $\ge 0.75$ A                 | <ol> <li>Power off CMU controller that is ≥<br/>0.75 A and verify the other power<br/>feed is &lt; 1.35 A</li> </ol>                           | 1) CMUx nominal<br>power feed A (B)<br>short | 1) Loss of redundant power A (B) feed to CMUx nominal branch.                                                                    |
|                                                          | 2) Switchover to redundant CMUx branch using the Vital system                                                                                  | 2) CMUx nominal<br>branch failure            | 2) Loss of CMUx internal redundancy.                                                                                             |
| Step 2:                                                  |                                                                                                    |                                              |                                                                                                    |
| A single CMU fails to power on                           | Activation may continue but will hold<br>until procedures/ workaround is<br>determined.                                                        | Entire CMU box fails                         |                                                                                                    |
| STEP 3 - ACTIVATING WATER LOOP                           |                                                                                                    |                                              |                                                                                                    |
| Step 3.1 (case 1):<br>MTL Isol VIv Position – not Open   | Leave the MTL Byp VIv in Bypass<br>and continue activation (including<br>temperature monitoring)                                               | Failed MTL isolation valve                   | Loss of MTL heat exchanger<br>cooling for Columbus loop.<br>Adequate cooling still available with<br>LTL IFHX for 1E COL config. |
| Step 3.1 (case 2):<br>MTL Byp VIv Position – not Flothru | Continue activation (including temperature monitoring)                                                                                         | Failed MTL bypass valve                      | Loss of MTL heat exchanger<br>cooling for Columbus loop.<br>Adequate cooling still available with<br>LTL IFHX for 1E COL config. |

(ASSY MAL/1E/FIN/MULTI E)

#### Page 6 of 42 pages

| Failure                                                  | Workaround                                                                                                    | Cause                             | Impact                                                                                                    |
|----------------------------------------------------------|----------------------------------------------------------------------------------------------------|-----------------------------------|----------------------------------------------------------------------------------------------------|
| Step 3.1 (case 3):<br>LTL Isol VIv Position – not Open   | Leave the LTL Byp VIv in Bypass<br>and continue activation (including<br>temperature monitoring)                                                                                                    | Failed LTL isolation valve        | Loss of LTL heat exchanger<br>cooling for Columbus loop.<br>Adequate cooling still available with<br>MTL IFHX for 1E COL config.                                                                                                    |
| Step 3.1 (case 4):<br>LTL Byp VIv Position – not Flothru | Continue activation (including temperature monitoring)                                                                                                    | Failed LTL bypass<br>valve        | Loss of LTL heat exchanger<br>cooling for Columbus loop.<br>Adequate cooling still available with<br>MTL IFHX for 1E COL config.                                                                                                    |
| Step 3.2 (case 1):<br>WOOV1 Posn – not Open              | <ul> <li>Open WOOV2 in order to avoid a closed volume in the water loop.</li> <li>Perform {WOOV STATUS NOT OPEN} (SODF: ASSY MAL: MALFUNCTION):</li> <li>If valve open, close WOOV2 and continue activation</li> <li>If valve indeterminate or closed, perform {SINGLE PDU2 COLUMBUS FINAL ACTIVATION} (SODF: ASSY MAL: CONTINGENCY) to activate water loop with WPA2. Resume nominal activation with activation of CLSW and do not enable FDIR for Water Loop Reconfiguration.</li> <li>Post-ingress visually verify position of WOOV1 and close if necessary.</li> <li>Consider keeping WPA1 electronics active to monitor accumulator status. On time may be limited due to thermal concerns.</li> </ul> | Refer to Mal<br>conclusion blocks | Switch to WPA 2 and WOOV2.<br>WPA 1 unavailable. Loop<br>performance potentially affected if<br>the WOOV1 position is not fully<br>closed when using WPA2 and<br>WOOV2.<br>[QUESTION:<br>Is it ok to operate with WOOV1<br>indeterminate (potentially open)<br>with WPA2 running potential for<br>water transfer and<br>loop/performance degradation?<br>Worst case(WOOV1 fully open)?<br>FDIR for WPA2 leak?<br>Do we need to evaluate any loop<br>performance after pump activation<br>before continuing (monitor<br>capability)? Analysis by<br>engineering ongoing]<br>To avoid closed volumes in the<br>water loop, the steps within the<br>single PDU2 Final Activation<br>procedure must be swapped. Open<br>first WMV2 and then close WMV1.<br>And open first WMV4 and then<br>close WMV3.<br>WPA1 and WOOV1 are<br>unavailable. |

(ASSY MAL/1E/FIN/MULTI E)

#### Page 7 of 42 pages

| Failure                   | Workaround                            | Cause             | Impact                              |
|---------------------------|---------------------------------------|-------------------|-------------------------------------|
| Step 3.2 (case 2):        | Perform {WOOV STATUS NOT              | Refer to Mal      |                                     |
| WOOV2 Posn – not Closed   | CLOSED} (SODF: ASSY MAL:              | conclusion blocks |                                     |
|                           | MALFUNCTION):                         |                   |                                     |
|                           | If valve closed, continue activation  |                   | None                                |
|                           | If valve indeterminate, continue      |                   | May have degraded loop              |
|                           | activation and do not enable          |                   | performance                         |
|                           | FDIR for Water Loop                   |                   | [(Same question as above for        |
|                           | Reconfiguration. Post-ingress         |                   | indeterminate valve)]               |
|                           | visually verify position of WOOV2     |                   |                                     |
|                           | and close it if necessary.            |                   |                                     |
|                           | Consider keeping WPA2                 |                   |                                     |
|                           | electronics active to monitor         |                   |                                     |
|                           | accumulator status. On time may       |                   |                                     |
|                           | be limited due to thermal             |                   | Loss of pump redundancy             |
|                           | concerns.                             |                   |                                     |
|                           | If valve open, perform {SINGLE        |                   |                                     |
|                           | PDU2 COLUMBUS FINAL                   |                   |                                     |
|                           | ACTIVATION} (SODF: ASSY               |                   |                                     |
|                           | MAL: CONTINGENCY), to                 |                   |                                     |
|                           | activate water loop with WPA2.        |                   |                                     |
|                           | Continue Final Activation with        |                   |                                     |
|                           | activation of CLSW and do not         |                   |                                     |
|                           | enable FDIR for Water Loop            |                   |                                     |
|                           | Reconfiguration.                      |                   |                                     |
| Step 3.2 (case 3):        | Perform {WOOV STATUS NOT              | Refer to Mal      |                                     |
| WOOV3 (4) Posn – not Open | OPEN} (SODF: ASSY MAL:                | conclusion blocks |                                     |
|                           | MALFUNCTION):                         |                   |                                     |
|                           | If valve open, continue activation    |                   | None                                |
|                           | If valve indeterminate, continue      |                   | MT IFHX cooling limited. Cooling    |
|                           | activation, do not close WOOV5        |                   | primarily provided by LT IFHX.      |
|                           | so that water will flow past MTL      |                   |                                     |
|                           | IFHX and continue to LTL IFHX.        |                   |                                     |
|                           | After crew ingress verify WOOV        |                   |                                     |
|                           | positions. Open WOOV3(4) if           |                   |                                     |
|                           | necessary and close WOOV5.            |                   |                                     |
|                           | If valve closed, continue activation, |                   |                                     |
|                           | do not close WOOV5. Do not            |                   |                                     |
|                           | enable                                |                   | Loss of cooling capability from the |
|                           | Temperature Monitoring for            |                   | MT IFHX. Cooling only provided      |

(ASSY MAL/1E/FIN/MULTI E)

### Page 8 of 42 pages

| WTSB 5. Send manual<br>commands for the remainder of<br>the items to be enabled in the<br>FLAP during WPA Temperature<br>Monitoring.     by LT IFHX.       Step 3.2 (case 4):<br>WOOV5 Posn – not Open     Perform (WOOV STATUS NOT<br>OPEN) (SODF: ASSY MAL:<br>MALFUNCTION):<br>If valve open, continue activation.<br>If valve open, continue activation<br>activation. Post-ingress visually<br>verify position of WOOV5 and<br>close if necessary.     Refer to Mal<br>conclusion blocks       Step 3.2 (case 5):<br>WOOV6 (8) Posn – not Open     Perform (WOOV STATUS NOT<br>or WOOV5 and<br>close if necessary.     Refer to Mal<br>conclusion blocks       Step 3.2 (case 5):<br>WOOV6 (8) Posn – not Open     Perform (WOOV STATUS NOT<br>or WOOV STATUS NOT<br>open (WOOV STATUS NOT<br>open (WOOV STATUS NOT<br>open (WOOV STATUS NOT<br>open (WOOV STATUS NOT<br>open (WOOV STATUS NOT<br>open (WOOV STATUS NOT<br>open (WOOV STATUS NOT<br>open (WOOV STATUS NOT<br>open (WOOV STATUS NOT<br>open (woov status and<br>conclusion blocks     Refer to Mal<br>conclusion blocks     None<br>None<br>LT IFHX.       Step 3.2 (case 5):<br>WOOV6 (8) Posn – not Open     Perform (WOOV STATUS NOT<br>open (woov Status NOT<br>open (woov status and<br>conclusion blocks)     Refer to Mal<br>conclusion blocks     None<br>LT IFHX cooling limited. Cooling<br>primarily provided by MT IFHX.       MALFUNCTION):<br>If valve open, continue activation<br>if valve indeterminate, continue<br>activation, do not close WOOV7<br>so that water will flow past LTL<br>IFHX.     None<br>LT IFHX cooling limited. Cooling<br>primarily provided by MT IFHX.       After crew ingress verify WOOV<br>positions. Open WOOV6(8) if<br>necessary and close WOOV7. Do not<br>enable<br>Temperature Monitoring for     Loss of cooling capability from the<br>LT IFHX. Cooling only provided by<br>MT IFHX.                                                                                                    | Failure                   | Workaround                            | Cause             | Impact                              |
|----------------------------------------------------------------------------------------------------|---------------------------|---------------------------------------|-------------------|-------------------------------------|
| commands for the remainder of       the items to be enabled in the FLAP during WPA Temperature Monitoring.         Step 3.2 (case 4):       Perform (WOOV STATUS NOT OPEN) (SODF: ASSY MAL: MALFUNCTION):       Refer to Mal conclusion blocks         If valve open, continue activation.       If valve indeterminate, continue activation.       None         If valve indeterminate, continue activation and do not sees far. Coses (in cessary.       None, WOOV5 nominally closed later in procedure         Step 3.2 (case 5):       Perform (WOOV STATUS NOT OPEN) (SODF: ASSY MAL: MALFUNCTION):       Refer to Mal conclusion blocks         Step 3.2 (case 5):       Perform (WOOV STATUS NOT OPEN) (SODF: ASSY MAL: MALFUNCTION):       Refer to Mal conclusion blocks         WOOV6 (8) Posn – not Open       Perform (WOOV STATUS NOT OPEN) (SODF: ASSY MAL: MALFUNCTION):       Refer to Mal conclusion blocks         WOOV6 (8) Posn – not Open       Perform (WOOV STATUS NOT optimular activation If valve open, continue activation If valve endeterminate, continue activation If valve open, continue activation If valve open, continue activation If valve open, continue activation If valve open, continue activation If valve open, continue activation, If valve open, continue activation, If valve open, continue activation If valve open, continue activation If valve open, continue activation, If valve open, continue activation, If valve open, continue activation, If valve open, continue activation, If valve open, continue activation, do not close WOOV7 so that water will flow past LTL, IFHX.       None       LT IFHX cooling limited. Cooling primarily provided by MT IFHX.         Non                                                                                                    |                           | WTSB 5. Send manual                   |                   | by LT IFHX.                         |
| Step 3.2 (case 4):       Perform (WOOV STATUS NOT<br>OPEN) (SODF: ASSY MAL:<br>MALFUNCTION):       Refer to Mal<br>conclusion blocks         WOOV5 Posn – not Open       Perform (WOOV STATUS NOT<br>OPEN) (SODF: ASSY MAL:<br>MALFUNCTION):       Refer to Mal<br>conclusion blocks         If valve open, continue activation.<br>If valve open, continue activation<br>activation. Post-ingress visually<br>verify position of WOOV5 and<br>close if necessary.       None<br>MT IFHX cooling limited depending<br>on actual position of WOOV5.<br>Cooling remains with the use of the<br>LT IFHX.         Step 3.2 (case 5):       Perform (WOOV STATUS NOT<br>OPEN) (SODF: ASSY MAL:<br>MALFUNCTION):       Refer to Mal<br>colose if necessary.         WOOV6 (8) Posn – not Open       Perform (WOOV STATUS NOT<br>OPEN) (SODF: ASSY MAL:<br>MALFUNCTION):       Refer to Mal<br>conclusion blocks         Step 3.2 (case 5):       Perform (WOOV STATUS NOT<br>OPEN) (SODF: ASSY MAL:<br>MALFUNCTION):       Refer to Mal<br>conclusion blocks         WOOV6 (8) Posn – not Open       Perform (WOOV STATUS NOT<br>OPEN) (SODF: ASSY MAL:<br>MALFUNCTION):       Refer to Mal<br>conclusion blocks         Mater crew ingress verify WOOV<br>positions. Open WOOV6(8) if<br>necessary and close WOOV7<br>so that water will flow past LTL<br>IFHX.       None<br>LT IFHX cooling limited. Cooling<br>primarily provided by MT IFHX.         After crew ingress verify WOOV<br>positions. Open WOOV6(8) if<br>necessary and close WOOV7. Do not<br>enable<br>Temperature Monitoring for       Loss of cooling capability from the<br>LT IFHX.                                                                                                    |                           | commands for the remainder of         |                   |                                     |
| Step 3.2 (case 4):       Perform (WOOV STATUS NOT<br>OPEN) (SODF: ASSY MAL:<br>MALFUNCTION):       Refer to Mal<br>conclusion blocks         Marcel in the intervention of the intervention of the interventingreatere intervention of the intervention of the inter |                           | the items to be enabled in the        |                   |                                     |
| Step 3.2 (case 4):       Perform {WOOV STATUS NOT<br>OPEN} (SODF: ASSY MAL:<br>MALFUNCTION):       Refer to Mal<br>conclusion blocks       None<br>MT IFHX cooling limited depending<br>on actual position of WOOV5.         If valve open, continue activation.<br>If valve indeterminate, continue<br>activation. Post-ingress visually<br>verify position of WOOV5 and<br>close if necessary.       None<br>MT IFHX cooling limited depending<br>on actual position of WOOV5.         Step 3.2 (case 5):       Valve closed, continue activation.<br>and do not send additional<br>command to close WOOV5       Refer to Mal<br>colose WOOV5 nominally closed<br>later in procedure<br>For MTHX isolation WOOV5 has to<br>be reconfigured manually         Step 3.2 (case 5):       Perform {WOOV STATUS NOT<br>OPEN} (SODF: ASSY MAL:<br>MALFUNCTION):<br>If valve open, continue activation,<br>if valve open, continue activation,<br>do not close WOOV7<br>so that water will flow past LTL<br>IFHX.       Refer to Mal<br>conclusion blocks       None<br>LT IFHX cooling limited. Cooling<br>primarily provided by MT IFHX.         After crew ingress verify WOOV<br>positions. Open WOOV6(8) if<br>necessary and close WOOV7.<br>If valve closed, continue activation,<br>do not close WOOV7. Do not<br>enable<br>Temperature Monitoring for       Loss of cooling capability from the<br>LT IFHX.                                                                                                    |                           | FLAP during WPA Temperature           |                   |                                     |
| Step 3.2 (case 4):<br>WOOV5 Posn – not Open         Perform (WOOV STATUS NOT<br>OPEN) (SODF: ASSY MAL:<br>NALFUNCTION):<br>If valve open, continue activation.<br>If valve indeterminate, continue<br>activation. Post-ingress visually<br>verify position of WOOV5 and<br>close if necessary.         Refer to Mal<br>conclusion blocks         None<br>MT IFHX cooling limited depending<br>on actual position of WOOV5.<br>Cooling remains with the use of the<br>LT IFHX.           Step 3.2 (case 5):<br>WOOV6 (8) Posn – not Open         Perform (WOOV STATUS NOT<br>opror to WPA activation.         Refer to Mal<br>consultational<br>command to close WOOV5<br>prior to WPA activation.         None, WOOV5 nominally closed<br>later in procedure<br>For MTHX isolation WOOV5 has to<br>be reconfigured manually           Step 3.2 (case 5):<br>WOOV6 (8) Posn – not Open         Perform (WOOV STATUS NOT<br>OPEN) (SODF: ASSY MAL:<br>If valve open, continue activation<br>If valve indeterminate, continue<br>activation, do not close WOOV7<br>so that water will flow past LTL<br>IFHX.         Refer to Mal<br>conclusion blocks         None<br>LT IFHX cooling limited. Cooling<br>primarily provided by MT IFHX.           After crew ingress verify WOOV<br>positions. Open WOOV6(8) if<br>necessary and close WOOV7.<br>Do not<br>enable         Loss of cooling capability from the<br>LT IFHX. Cooling only provided by<br>MT IFHX.                                                                                                    |                           | Monitoring.                           |                   |                                     |
| WOOV5 Posn – not Open       OPEN) (SODF: ASSY MAL:<br>MALFUNCTION):<br>If valve open, continue activation.<br>If valve open, continue activation.<br>If valve open, continue activation.<br>If valve cosed, continue activation<br>activation. Post-ingress visually<br>verify position of WOOV5 and<br>close if necessary.       None       None         If valve cosed, continue activation<br>and do not send additional<br>command to close WOOV5<br>prior to WPA activation.       None, WOOV5 nominally closed<br>later in procedure<br>For MTHX isolation WOOV5 has to<br>be reconfigured manually         Step 3.2 (case 5):<br>WOOV6 (8) Posn – not Open       Perform (WOOV STATUS NOT<br>OPEN) (SODF: ASSY MAL:<br>MALFUNCTION):<br>If valve indeterminate, continue<br>activation, do not close WOOV7<br>so that water will flow past LTL<br>IFHX.<br>After crew ingress verify WOOV<br>positions. Open WOOV68(8) if<br>necessary and close WOOV7.<br>If valve closed, continue activation,<br>do not close WOOV7. Do not<br>enable<br>Temperature Monitoring for       Refer to Mal<br>conclusion blocks       None         Loss of cooling capability from the<br>LT IFHX.       Loss of cooling capability from the<br>LT IFHX.       Loss of cooling capability from the<br>LT IFHX.                                                                                                    | Step 3.2 (case 4):        | Perform {WOOV STATUS NOT              | Refer to Mal      |                                     |
| Invalue of the Value of the Value of the Value of the Value of the Value indeterminate, continue<br>activation. Post-ingress visually<br>verify position of WOOV5 and<br>close if necessary.MT IFHX cooling limited depending<br>on actual position of WOOV5.<br>Cooling remains with the use of the<br>LT IFHX.Step 3.2 (case 5):<br>WOOV6 (8) Posn – not OpenPerform {WOOV STATUS NOT}<br>OPEN} (SODF: ASSY MAL:<br>MALFUNCTION):<br>If value open, continue activation<br>activation.Refer to Mal<br>conclusion blocksStep 3.2 (case 5):<br>WOOV6 (8) Posn – not OpenPerform {WOOV STATUS NOT}<br>OPEN} (SODF: ASSY MAL:<br>MALFUNCTION):<br>If value open, continue activation<br>If value open, continue activation<br>If value closed wOOV7<br>so that water will flow past LTL<br>IFHX.<br>After crew ingress verify WOOV<br>positions. Open WOOV6(8) if<br>necessary and close WOOV7.<br>If value closed, continue activation,<br>d on ot close WOOV7. Do not<br>enable<br>Temperatu                                                                           | WOOV5 Posn – not Open     | OPEN} (SODF: ASSY MAL:                | conclusion blocks | Nono                                |
| If valve open, continue activationIf valve open, continue activationIf valve open, continue activationIf valve indeterminate, continue<br>activation. Post-ingress visually<br>verify position of WOOV5 and<br>close if necessary.None, WOOV5 cooling remains with the use of the<br>LT IFHX.Step 3.2 (case 5):<br>WOOV6 (8) Posn – not OpenPerform (WOOV STATUS NOT<br>OPEN) (SODF: ASSY MAL:<br>MALFUNCTION):Refer to Mal<br>conclusion blocksMALFUNCTION):<br>If valve indeterminate, continue<br>activation, do not close WOOV7<br>so that water will flow past LTL<br>IFHX.Refer to Mal<br>conclusion blocksNone<br>LT IFHX.OPEN) (SODF: ASSY MAL:<br>MALFUNCTION):None<br>LT IFHX cooling limited. Cooling<br>primarily provided by MT IFHX.If valve indeterminate, continue<br>activation, do not close WOOV7<br>so that water will flow past LTL<br>IFHX.<br>After crew ingress verify WOOV<br>positions. Open WOOV6(8) if<br>necessary and close WOOV7.Refer to Mal<br>conclusion blocksIf valve closed, continue activation<br>If valve closed, continue activation,<br>do not close WOOV7.Loss of cooling capability from the<br>LT IFHX. Cooling only provided by<br>MT IFHX.                                                                                                    |                           | If valve open, continue activation    |                   | MT IEHY cooling limited depending   |
| activation Post-ingress visually<br>verify position of WOOV5 and<br>close if necessary.       Cooling remains with the use of the<br>LT IFHX.         If valve closed, continue activation<br>and do not send additional<br>command to close WOOV5<br>prior to WPA activation.       None, WOOV5 nominally closed<br>later in procedure<br>For MTHX isolation WOOV5 has to<br>be reconfigured manually         Step 3.2 (case 5):<br>WOOV6 (8) Posn – not Open       Perform {WOOV STATUS NOT<br>OPEN} (SODF: ASSY MAL:<br>MALFUNCTION):<br>If valve open, continue activation<br>If valve indeterminate, continue<br>activation, do not close WOOV7<br>so that water will flow past LTL<br>IFHX.       Refer to Mal<br>conclusion blocks         After crew ingress verify WOOV<br>positions. Open WOOV6(8) if<br>necessary and close WOOV7.       Refer to Mal<br>conclusion blocks       None         LT IFHX.       After crew ingress verify WOOV<br>positions. Open WOOV6(8) if<br>necessary and close WOOV7.       Loss of cooling capability from the<br>LT IFHX. Cooling only provided by<br>MT IFHX.         Loss of cooling capability from the<br>LT IFHX. Cooling only provided by<br>MT IFHX.       Loss of cooling capability from the<br>LT IFHX. Cooling only provided by<br>MT IFHX.                                                                                                    |                           | If valve open, continue activation.   |                   | on actual position of WOOV5         |
| Step 3.2 (case 5):       Perform {WOOV 5 and close if necessary.       None, WOOV5 nominally closed later in procedure         WOOV6 (8) Posn – not Open       Perform {WOOV STATUS NOT OPEN} (SODF: ASSY MAL: MALFUNCTION):       Refer to Mal conclusion blocks         If valve open, continue activation       None       LT IFHX.         WOOV6 (8) Posn – not Open       Perform {WOOV STATUS NOT OPEN} (SODF: ASSY MAL: MALFUNCTION):       Refer to Mal conclusion blocks         If valve open, continue activation       If valve open, continue activation       None         LT IFHX.       After crew ingress verify WOOV       None         LT IFHX.       After crew ingress verify WOOV       None         If valve closed, continue activation, do not close WOOV7.       Conclusion blocks       None         LT IFHX.       After crew ingress verify WOOV positions. Open WOOV6(8) if necessary and close WOOV7.       Loss of cooling capability from the LT IFHX. Cooling only provided by MT IFHX.         If valve closed, continue activation, do not close WOOV7.       Loss of cooling capability from the LT IFHX. Cooling only provided by MT IFHX.                                                                                                    |                           | activation Post-ingress visually      |                   | Cooling remains with the use of the |
| Step 3.2 (case 5):       Perform {WOOV STATUS NOT       Refer to Mal conclusion blocks       None, WOOV5 nominally closed later in procedure         WOOV6 (8) Posn – not Open       Perform {WOOV STATUS NOT       Refer to Mal conclusion blocks       None         MALFUNCTION):       If valve open, continue activation activation, do not close WOOV7 so that water will flow past LTL IFHX.       None       LT IFHX cooling limited. Cooling primarily provided by MT IFHX.         After crew ingress verify WOOV positions. Open WOOV6(8) if necessary and close WOOV7.       If valve closed, continue activation, do not close WOOV7.       Loss of cooling capability from the LT IFHX. Cooling only provided by MT IFHX.                                                                                                    |                           | verify position of WOOV5 and          |                   | I T IFHX                            |
| If valve closed, continue activation<br>and do not send additional<br>command to close WOOV5<br>prior to WPA activation.None, WOOV5 nominally closed<br>later in procedure<br>For MTHX isolation WOOV5 has to<br>be reconfigured manuallyStep 3.2 (case 5):<br>WOOV6 (8) Posn – not OpenPerform (WOOV STATUS NOT<br>OPEN) (SODF: ASSY MAL:<br>MALFUNCTION):<br>If valve open, continue activation<br>If valve indeterminate, continue<br>activation, do not close WOOV7<br>so that water will flow past LTL<br>IFHX.<br>After crew ingress verify WOOV<br>positions. Open WOOV6(8) if<br>necessary and close WOOV7.<br>If valve closed, continue activation,<br>do not close WOOV7. Do not<br>enable<br>Temperature Monitoring forRefer to Mal<br>conclusion blocksNone<br>LT IFHX.<br>None<br>LT IFHX.<br>Loss of cooling capability from the<br>LT IFHX.                                                                                                    |                           | close if necessary.                   |                   | 21.0.000                            |
| and do not send additional<br>command to close WOOV5<br>prior to WPA activation.later in procedure<br>For MTHX isolation WOOV5 has to<br>be reconfigured manuallyStep 3.2 (case 5):<br>WOOV6 (8) Posn – not OpenPerform {WOOV STATUS NOT<br>OPEN} (SODF: ASSY MAL:<br>MALFUNCTION):<br>If valve open, continue activation<br>If valve indeterminate, continue<br>activation, do not close WOOV7<br>so that water will flow past LTL<br>IFHX.<br>After crew ingress verify WOOV<br>positions. Open WOOV6(8) if<br>necessary and close WOOV7.<br>If valve closed, continue activation,<br>do not close WOOV7. Do not<br>enable<br>Temperature Monitoring forRefer to Mal<br>conclusion blocksNone<br>LT IFHX cooling limited. Cooling<br>primarily provided by MT IFHX.After crew ingress verify WOOV<br>positions. Open WOOV6(8) if<br>necessary and close WOOV7. Do not<br>enable<br>Temperature Monitoring forLoss of cooling capability from the<br>LT IFHX. Cooling only provided by<br>MT IFHX.                                                                                                    |                           | If valve closed, continue activation  |                   | None, WOOV5 nominally closed        |
| command to close WOOV5<br>prior to WPA activation.For MTHX isolation WOOV5 has to<br>be reconfigured manuallyStep 3.2 (case 5):<br>WOOV6 (8) Posn – not OpenPerform {WOOV STATUS NOT<br>OPEN} (SODF: ASSY MAL:<br>MALFUNCTION):<br>If valve open, continue activation<br>If valve indeterminate, continue<br>activation, do not close WOOV7<br>so that water will flow past LTL<br>IFHX.<br>After crew ingress verify WOOV<br>positions. Open WOOV6(8) if<br>necessary and close WOOV7.<br>If valve closed, continue activation,<br>do not close WOOV7.<br>If valve closed, continue activation,<br>do not close WOOV7.Refer to Mal<br>conclusion blocksNone<br>LT IFHX cooling limited. Cooling<br>primarily provided by MT IFHX.If valve closed, continue activation,<br>do not close WOOV7.None<br>to not close WOOV7.Loss of cooling capability from the<br>LT IFHX. Cooling only provided by<br>MT IFHX.MT IFHX.Temperature Monitoring forMT IFHX.                                                                                                    |                           | and do not send additional            |                   | later in procedure                  |
| prior to WPA activation.be reconfigured manuallyStep 3.2 (case 5):<br>WOOV6 (8) Posn – not OpenPerform {WOOV STATUS NOT<br>OPEN} (SODF: ASSY MAL:<br>MALFUNCTION):<br>If valve open, continue activation<br>If valve indeterminate, continue<br>activation, do not close WOOV7<br>so that water will flow past LTL<br>IFHX.<br>After crew ingress verify WOOV<br>positions. Open WOOV6(8) if<br>necessary and close WOOV7.<br>If valve closed, continue activation,<br>do not close WOOV7.<br>If valve closed, continue activation,<br>do not close WOOV7.<br>Do not<br>enable<br>Temperature Monitoring forRefer to Mal<br>conclusion blocksNone<br>LT IFHX cooling limited. Cooling<br>primarily provided by MT IFHX.                                                                                                    |                           | command to close WOOV5                |                   | For MTHX isolation WOOV5 has to     |
| Step 3.2 (case 5):       Perform {WOOV STATUS NOT       Refer to Mal conclusion blocks         WOOV6 (8) Posn – not Open       OPEN} (SODF: ASSY MAL:       Refer to Mal conclusion blocks         MALFUNCTION):       If valve open, continue activation If valve indeterminate, continue activation, do not close WOOV7 so that water will flow past LTL IFHX.       None         After crew ingress verify WOOV positions. Open WOOV6(8) if necessary and close WOOV7.       If valve closed, continue activation, do not close WOOV7.       Loss of cooling capability from the LT IFHX. Cooling only provided by MT IFHX.         If valve closed, continue activation, do not close WOOV7.       If valve closed, continue activation, do not close WOOV7.       Loss of cooling capability from the LT IFHX. Cooling only provided by MT IFHX.                                                                                                    |                           | prior to WPA activation.              |                   | be reconfigured manually            |
| WOOV6 (8) Posn – not Open       OPEN} (SODF: ASSY MAL:<br>MALFUNCTION):<br>If valve open, continue activation<br>If valve indeterminate, continue<br>activation, do not close WOOV7<br>so that water will flow past LTL<br>IFHX.<br>After crew ingress verify WOOV<br>positions. Open WOOV6(8) if<br>necessary and close WOOV7.<br>If valve closed, continue activation,<br>do not close WOOV7. Do not<br>enable<br>Temperature Monitoring for       None<br>LT IFHX cooling limited. Cooling<br>primarily provided by MT IFHX.                                                                                                    | Step 3.2 (case 5):        | Perform {WOOV STATUS NOT              | Refer to Mal      |                                     |
| MALFUNCTION):NoneIf valve open, continue activationIf valve indeterminate, continue<br>activation, do not close WOOV7<br>so that water will flow past LTL<br>IFHX.LT IFHX cooling limited. Cooling<br>primarily provided by MT IFHX.After crew ingress verify WOOV<br>positions. Open WOOV6(8) if<br>necessary and close WOOV7.Loss of cooling capability from the<br>LT IFHX. Cooling only provided by<br>MT IFHX.If valve closed, continue activation,<br>do not close WOOV7. Do not<br>enable<br>Temperature Monitoring forLoss of cooling capability from the<br>LT IFHX.                                                                                                    | WOOV6 (8) Posn – not Open | OPEN} (SODF: ASSY MAL:                | conclusion blocks |                                     |
| If valve open, continue activation<br>If valve indeterminate, continue<br>activation, do not close WOOV7<br>so that water will flow past LTL<br>IFHX.<br>After crew ingress verify WOOV<br>positions. Open WOOV6(8) if<br>necessary and close WOOV7.<br>If valve closed, continue activation,<br>do not close WOOV7. Do not<br>enable<br>Temperature Monitoring for                                                                                                    |                           | MALFUNCTION):                         |                   | None                                |
| If Valve indeterminate, continue       primarily provided by MTTERX.         activation, do not close WOOV7       so that water will flow past LTL         IFHX.       After crew ingress verify WOOV         positions. Open WOOV6(8) if       necessary and close WOOV7.         If valve closed, continue activation,       Loss of cooling capability from the         LT IFHX.       Cooling only provided by MTTERX.                                                                                                    |                           | If valve open, continue activation    |                   | LI IFHX cooling limited. Cooling    |
| so that water will flow past LTL<br>IFHX.<br>After crew ingress verify WOOV<br>positions. Open WOOV6(8) if<br>necessary and close WOOV7.<br>If valve closed, continue activation,<br>do not close WOOV7. Do not<br>enable<br>Temperature Monitoring for                                                                                                    |                           | If valve indeterminate, continue      |                   | primarily provided by MTTEHX.       |
| IFHX.<br>After crew ingress verify WOOV<br>positions. Open WOOV6(8) if<br>necessary and close WOOV7.<br>If valve closed, continue activation,<br>do not close WOOV7. Do not<br>enable<br>Temperature Monitoring for                                                                                                    |                           | activation, do not close wOOV7        |                   |                                     |
| After crew ingress verify WOOV       positions. Open WOOV6(8) if         necessary and close WOOV7.       Loss of cooling capability from the         If valve closed, continue activation,       Loss of cooling capability from the         do not close WOOV7. Do not       LT IFHX. Cooling only provided by         enable       MT IFHX.                                                                                                    |                           | IFHX.                                 |                   |                                     |
| positions. Open WOOV6(8) if<br>necessary and close WOOV7.Loss of cooling capability from the<br>LT IFHX. Cooling only provided by<br>enable<br>Temperature Monitoring for                                                                                                    |                           | After crew ingress verify WOOV        |                   |                                     |
| necessary and close WOOV7.       If valve closed, continue activation, do not close WOOV7. Do not enable       Loss of cooling capability from the LT IFHX. Cooling only provided by MT IFHX.         Temperature Monitoring for       Temperature Monitoring for                                                                                                    |                           | positions. Open WOOV6(8) if           |                   |                                     |
| If valve closed, continue activation,<br>do not close WOOV7. Do not<br>enable       Loss of cooling capability from the<br>LT IFHX. Cooling only provided by<br>MT IFHX.         Temperature Monitoring for       MT IFHX.                                                                                                    |                           | necessary and close WOOV7.            |                   |                                     |
| do not close WOOV7. Do not<br>enable<br>Temperature Monitoring for                                                                                                    |                           | If valve closed, continue activation, |                   | Loss of cooling capability from the |
| enable MT IFHX.<br>Temperature Monitoring for                                                                                                    |                           | do not close WOOV7. Do not            |                   | LT IFHX. Cooling only provided by   |
| I emperature Monitoring for                                                                                                    |                           | enable                                |                   | MT IFHX.                            |
|                                                                                                    |                           | I emperature Monitoring for           |                   |                                     |
| WISB 6. Send manual                                                                                                    |                           | vv I SB 6. Send manual                |                   |                                     |
| the items to be enabled in the                                                                                                    |                           | the items to be enabled in the        |                   |                                     |
| ELAD during WDA Temperature                                                                                                    |                           | FLAD during W/DA Temperature          |                   |                                     |
| Monitoring                                                                                                    |                           | Monitoring                            |                   |                                     |

(ASSY MAL/1E/FIN/MULTI E)

### Page 9 of 42 pages

| Failure                  | Workaround                            | Cause             | Impact                              |
|--------------------------|---------------------------------------|-------------------|-------------------------------------|
| Step 3.2 (case 6):       | Perform {WOOV STATUS NOT              | Refer to Mal      |                                     |
| WOOV7 Posn – not Open    | OPEN} (SODF: ASSY MAL:                | conclusion blocks |                                     |
|                          | MALFUNCTION):                         |                   | None                                |
|                          | If valve open, continue activation.   |                   | LT IFHX cooling limited depending   |
|                          | If valve indeterminate, continue      |                   | on actual position of WOOV7.        |
|                          | activation. Post-ingress visually     |                   | Cooling remains with the use of the |
|                          | verify position of WOOV7 and          |                   | MT IFHX                             |
|                          | close if necessary.                   |                   | None, WOOV7 nominally closed        |
|                          | If valve closed, continue activation  |                   | later in procedure.                 |
|                          | do not send additional                |                   | For LTHX isolation WOOV7 has to     |
|                          | command to close WOOV7                |                   | be reconfigured manually.           |
|                          | prior to WPA activation.              |                   |                                     |
| Step 3.2 (case 7):       | Perform {WOOV STATUS NOT              | Refer to Mal      |                                     |
| WOOV9 Posn – not Open    | OPEN} (SODF: ASSY MAL:                | conclusion blocks |                                     |
|                          | MALFUNCTION):                         |                   | None                                |
|                          | If valve open, continue activation    |                   | Must open WOOV10 in order to        |
|                          | If valve indeterminate, then open     |                   | allow water flow fully through      |
|                          | WOOV10 and then activate              |                   | CHXFA Core 2., may lead to          |
|                          | CWSA1 and 2. Do not activate          |                   | degraded cabin temperature          |
|                          | Cabin Temperature Control             |                   | control                             |
|                          | Loop during activation of CTCU.       |                   |                                     |
|                          | Post-ingress visually verify          |                   |                                     |
|                          | position of WOOVs. If                 |                   |                                     |
|                          | necessary open WOOV9 and              |                   |                                     |
|                          | close WOOV10. Deactivate              |                   |                                     |
|                          | CWSA2 and activate Cabin              |                   |                                     |
|                          | Temperature Control Loop.             |                   | Change of dryout strategy           |
|                          | If valve closed, then open            |                   |                                     |
|                          | WOOV10 and then activate              |                   | Note: Consider raising water loop   |
|                          | CWSA2.                                |                   | setpoint for CHX inlet temperature  |
|                          |                                       |                   | control if cabin gets too cold.     |
| Step 3.2 (case 8):       | Perform {WOOV STATUS NOT              | Refer to Mal      |                                     |
| WOOV10 Posn – not Closed | OPEN} (SODF: ASSY MAL:                | conclusion blocks |                                     |
|                          | MALFUNCTION):                         |                   | None                                |
|                          | If valve closed, continue activation. |                   | WOOV 9 must remain open in          |
|                          | If valve indeterminate, then continue |                   | order to allow water to flow fully  |
|                          | activation and                        |                   | through the CHXFA Core 1. may       |
|                          | then activate CWSA1 and 2. Do         |                   | lead to degraded cabin              |
|                          | not activate Cabin Temperature        |                   | temperature control                 |

(ASSY MAL/1E/FIN/MULTI E)

### Page 10 of 42 pages

| Failure                                               | Workaround                                                                                                    | Cause                       | Impact                                                                                                    |
|-------------------------------------------------------|----------------------------------------------------------------------------------------------------|-----------------------------|----------------------------------------------------------------------------------------------------|
|                                                       | Control Loop during activation<br>of CTCU. Post-ingress visually<br>verify position of WOOV10 and<br>close if necessary. Deactivate<br>CWSA2 and activate Cabin<br>Temperature Control Loop.<br>If valve open, then close WOOV9.<br>Activate CWSA2. |                             | Change of dryout strategy.<br>Note: Consider raising water loop                                                                                                    |
|                                                       |                                                                                                    |                             | setpoint for CHX inlet temperature control if cabin gets too cold.                                                                                                    |
| Steps 3.3 or 3.5 or 3.7 or 3.9:<br>WMVx SOV Pwr – Off | 1) Verify WMVx SOV position is<br>either open or closed. Continue<br>activation.                                                                                                    | 1) Power sensor<br>failure  | <ol> <li>Loss of insight to SOV power<br/>status.</li> <li>Note: Any valve position status<br/>(open or closed) indicates the<br/>WMV SOV is powered on.</li> <li>Loss of redundant power food</li> </ol> |
|                                                       | <ul> <li>2) • Activate redundant WMV power<br/>supply and verify WMVx SOV<br/>power status is on.</li> <li>• Continue activation</li> </ul>                                                                                                    | 2) Power feed failure       | 2) Loss of redundant power reed                                                                                                    |
| Step 3.3 or 3.7:<br>WMVx SOV1 Posn – not Open         | 1) Command open WMVx SOVx                                                                                                    | 1) Transient SOV            | 1) None                                                                                                    |
| and/or<br>WMVx SOV2 Posn – not Open<br>(X = 1 or 3)   | 2) • If both SOVs are closed, perform<br>appropriate steps of {SINGLE<br>PDU2 COLUMBUS FINAL<br>ACTIVATION} (SODF: ASSY<br>MAL: CONTINGENCY) to<br>activate the water loop with<br>WPA2. Do not enable FDIR for<br>Water Loop Reconfiguration       | movement<br>2) WMVx failure | <ol> <li>Loss of WMV 1 and/or WMV3<br/>SOV portions. Use the alternate<br/>water pump and mixing valves.</li> </ol>                                                                                       |
|                                                       | <ul> <li>Continue activation with activation of the CLSW.</li> <li>If only one SOV is open, one valve in transit or both are in transit the COL-CC to overstroke</li> </ul>                                                                         |                             | Note: The two SOVs within a WMV are mechanically linked to one another.                                                                                                    |

(ASSY MAL/1E/FIN/MULTI E)

### Page 11 of 42 pages

| Failure                                                | Workaround                                                                                                    | Cause                       | Impact                                                                                                    |
|--------------------------------------------------------|----------------------------------------------------------------------------------------------------|-----------------------------|----------------------------------------------------------------------------------------------------|
|                                                        | the modulating section of the<br>WMV. (The overstroke function<br>provides the ability to shut off the<br>WMV by closing the modulating<br>valve section.)<br>Perform appropriate steps of<br>{SINGLE PDU2 COLUMBUS<br>FINAL ACTIVATION} (SODF:<br>ASSY MAL: CONTINGENCY) to<br>activate the water loop with<br>WPA2. Do not enable FDIR for<br>Water Loop Reconfiguration.<br>Continue activation with<br>activation of the CLSW. |                             |                                                                                                    |
| Steps 3.4 or 3.8:<br>WMVx SOV Pwr – On<br>(X = 1 or 3) | <ol> <li>Determine whether WMVx SOV<br/>position indicates an unpowered<br/>state.</li> <li>If the indication shows<br/>unpowered, then power on the<br/>SOV section, reverify position<br/>status and unpower the WMV<br/>SOV section. Continue<br/>activation.</li> </ol>                                                                                                    | 1) I/O or sensor<br>failure | <ol> <li>WMVx SOV not powered but the power status incorrectly indicates on</li> <li>Useble to recrease source form</li> </ol>                                                                                                    |
|                                                        | 2) Perform appropriate steps of<br>{SINGLE PDU2 COLUMBUS<br>FINAL ACTIVATION} (SODF:<br>ASSY MAL: CONTINGENCY) to<br>activate the water loop with<br>WPA2. Do not enable FDIR for<br>Water Loop Reconfiguration.<br>Continue activation with<br>activation of the CLSW.                                                                                                    | 2) WMVx failure             | <ul> <li>2) Unable to remove power from<br/>WMV 1 and/or WMV3 shut-off<br/>portions. Use the alternate<br/>water pump and mixing valves.</li> <li>Note: Consider overstroking the<br/>modulating valve section to<br/>close the WMV to provide fault<br/>tolerance for inadvertent<br/>opening of failed valve.</li> </ul> |

(ASSY MAL/1E/FIN/MULTI E)

Page 12 of 42 pages

| Failure                                                                                      | Workaround                                                                                                    | Cause                                                                | Impact                                                                                                    |
|----------------------------------------------------------------------------------------------|----------------------------------------------------------------------------------------------------|----------------------------------------------------------------------|----------------------------------------------------------------------------------------------------|
| Step 3.5 or 3.9:<br>WMVx SOV1 Posn – Open<br>and/or<br>WMVx SOV2 Posn – Open<br>(X = 2 or 4) | <ol> <li>Command close WMVx SOVx</li> <li>COL-CC to overstroke the<br/>modulating section of the WMV.<br/>(The overstroke function<br/>provides the ability to shut off the<br/>WMV by closing the modulating<br/>valve section.)<br/>Do not enable FDIR for Water<br/>Loop Reconfiguration.<br/>Continue activation with<br/>activation of the CLSW.</li> </ol> | <ol> <li>Transient SOV<br/>movement</li> <li>WMVx failure</li> </ol> | <ol> <li>None</li> <li>WMV 2 and/or WMV4 SOV<br/>portions are failed open.</li> <li>Note: If both SOVs fail open,<br/>must operate with WMV2 and<br/>WMV4.</li> <li>Note: The two SOVs within a<br/>WMV are mechanically linked to<br/>one another.</li> </ol>        |
| Steps 3.6 or 3.10:<br>WMVx SOV Pwr – On<br>(X = 2 or 4)                                      | <ol> <li>Determine whether WMVx SOV<br/>position indicates an unpowered<br/>state.</li> <li>If the indication shows<br/>unpowered, then power on the<br/>SOV section, reverify position<br/>status and unpower the WMV<br/>SOV section. Continue<br/>activation.</li> </ol>                                                                                      | 1) I/O failure                                                       | 1) WMVx SOV not powered but the<br>power status incorrectly indicates<br>on                                                                                                    |
|                                                                                              | 2) Do not enable FDIR for Water<br>Loop Reconfiguration.<br>Continue activation with<br>activation of the CLSW.                                                                                                    | 2) WMVx failure                                                      | <ul> <li>2) Unable to remove power from<br/>WMV2 and/or WMV4 shut-off<br/>portions.</li> <li>Note: Consider overstroking the<br/>modulating valve section to close<br/>the WMV to provide fault tolerance<br/>for inadvertent opening of failed<br/>valve.</li> </ul> |

(ASSY MAL/1E/FIN/MULTI E)

### Page 13 of 42 pages

| Failure                                  | Workaround                                                                                                    | Cause                  | Impact                                                                                                    |
|------------------------------------------|----------------------------------------------------------------------------------------------------|------------------------|----------------------------------------------------------------------------------------------------|
| Step 3.11 (case 1):<br>WOOV5 Posn – Open | Continue activation (including<br>temperature monitoring).<br>Crew can manually close the<br>WOOV after module ingress.                                                                                                    | WOOV5 failure          | MT IFHX cooling reduced because<br>bypass leg is open. Adequate<br>cooling still available with LTL IFHX<br>for 1E COL config. |
| Step 3.11 (case 2):<br>WOOV7 Posn – Open | Continue activation (including<br>temperature monitoring).<br>Crew can manually close the<br>WOOV after module ingress.                                                                                                    | WOOV7 failure          | LT IFHX cooling reduced because<br>bypass leg is open. Adequate<br>cooling still available with MTL<br>IFHX for 1E COL config. |
| Step 3.12:<br>WMV1 MDV Pwr – Off         | 1) Activate redundant WMV power<br>supply and verify WMV1 MDV<br>power status is on.<br>Continue activation.                                                                                                    | 1) Power feed failure  | <ol> <li>Loss of redundant power feed,<br/>full functionality remains.</li> </ol>                                              |
|                                          | 2) Perform appropriate steps of<br>{SINGLE PDU2 COLUMBUS<br>FINAL ACTIVATION} (SODF:<br>ASSY MAL: CONTINGENCY) to<br>activate the water loop with<br>WPA2. Do not enable FDIR for<br>Water Loop Reconfiguration.<br>Continue activation with<br>activation of the CLSW. | 2) WMV1 MDV<br>failure | 2) Loss of water loop redundancy                                                                                               |

(ASSY MAL/1E/FIN/MULTI E)

### Page 14 of 42 pages

| Failure                                                                     | Workaround                                                                                                    | Cause                       | Impact                                                                                                    |
|-----------------------------------------------------------------------------|----------------------------------------------------------------------------------------------------|-----------------------------|----------------------------------------------------------------------------------------------------|
| Step 3.13:<br>WPA1 Pwr – Off                                                | <ol> <li>Continue to attempt nominal<br/>starting up WPA1. If startup is<br/>nominal, continue with activation.</li> </ol>                                                                                                    | 1) I/O or sensor<br>failure | 1) Loss of insight                                                                                                    |
|                                                                             | 2) If WPA1 does not start up then<br>command off WMV1 MDV and<br>perform appropriate steps of<br>{SINGLE PDU2 COLUMBUS<br>FINAL ACTIVATION} (SODF:<br>ASSY MAL: CONTINGENCY) to<br>activate the water loop with<br>WPA2. Do not enable FDIR for<br>Water Loop Reconfiguration.<br>Continue activation with activation<br>of the CLSW. | 2) Water pump<br>failure    | 2) Loss of water loop redundancy                                                                                                    |
| Step 3.14 (case 1):<br>Three of the four indications are nominal            | Continue activation.                                                                                                    | Sensor failure              | Loss of insight.                                                                                                    |
|                                                                             | If plenum delta pressure sensor<br>failed, do not enable monitoring for<br>the failed sensor. Caution and<br>warning events may still be enabled.                                                                                                    |                             | Note: DPSB sensors used in the<br>WPA control loop are not available<br>for crew or ground monitoring until<br>the DMC is activated. |
| Step 3.14 (case 2):<br>All four measurements indicate water<br>pump is off. | Command off WPA1 and WMV1<br>MDV. Then perform appropriate<br>steps of {SINGLE PDU2<br>COLUMBUS FINAL<br>ACTIVATION} (SODF: ASSY<br>MAL: CONTINGENCY) to<br>activate the water loop with<br>WPA2. Do not enable FDIR for<br>Water Loop Reconfiguration.<br>Continue activation with activation<br>of the CLSW.                        | Total water pump<br>failure | Loss of WPA1. Operate with WPA2.                                                                                                    |

(ASSY MAL/1E/FIN/MULTI E)

### Page 15 of 42 pages

| Failure                                               | Workaround                                                                                                    | Cause                                    | Impact                                                                                                    |
|-------------------------------------------------------|----------------------------------------------------------------------------------------------------|------------------------------------------|----------------------------------------------------------------------------------------------------|
| Step 3.14 (case 3):                                   |                                                                                                    |                                          |                                                                                                    |
| Mass Flow < 230 kg/h<br>and<br>Nom Plopum dB < 18 kBp | 1) Command off WPA1 and WMV1<br>MDV. Then perform appropriate                                                       | 1) Water blockage in<br>the active water | 1) Loss of water loop redundancy                                                                             |
| and<br>Redun Plenum dP < 18 kPa                       | COLUMBUS FINAL<br>ACTIVATION} (SODF: ASSY                                                                           | degradation.                             | active control of the water pump<br>speed. Pump will be provided a                                           |
| (3 of 3 indications)                                  | MAL: CONTINGENCY) to<br>activate the water loop with<br>WPA2. Do not enable FDIR for<br>Water Loop Reconfiguration. |                                          | constant/set current.                                                                                        |
|                                                       | Continue activation with activation<br>of the CLSW.<br>2) Consider operations with                                  | 2) Water loop<br>blockage                | 2) Reduced cooling capability or total loss of cooling capability                                            |
|                                                       | degraded flow.                                                                                                    |                                          |                                                                                                    |
| Step 3.15:                                            |                                                                                                    |                                          |                                                                                                    |
| DPSB1 Nom Plenum dP Mon Status –<br>Inhibited         | Continue activation                                                                                                 | Software failure                         | Loss of redundant monitoring of pump delta pressure.                                                         |
| DPSB2 Red Plenum dP Mon Status –<br>Inhibited         |                                                                                                    |                                          | Note: With two sensors monitored, both will be required to be out of                                         |
|                                                       |                                                                                                    |                                          | range in order for safing to initiate<br>Berthed Survival Mode. If only a<br>single sensor is monitored then |
|                                                       |                                                                                                    |                                          | safing will initiate Berthed Survival<br>Mode with an out of range                                           |
|                                                       |                                                                                                    |                                          | indication on this sensor.                                                                                   |
|                                                       |                                                                                                    |                                          | At 18 kPa maintained for two<br>minutes safing will initiate Berthed<br>Survival Mode.                       |

(ASSY MAL/1E/FIN/MULTI E)

### Page 16 of 42 pages

| Failure                                                                                                    | Workaround                                                                                                | Cause                                                     | Impact                                                                                                    |
|----------------------------------------------------------------------------------------------------|----------------------------------------------------------------------------------------------------|-----------------------------------------------------------|----------------------------------------------------------------------------------------------------|
| Step 3.16 (case 1):<br>WTSB1 Nom Plenum Temp ≥ 24 °C<br>or<br>WTSB2 Redun Plenum Temp ≥ 24 °C<br>(1 of 2 indications)                                                      | Continue activation and do not<br>enable VTC monitoring and<br>caution and warning for this<br>sensor.    | WTSB sensor failure                                       | Loss of temperature monitoring<br>redundancy for water loop<br>Note: These are the only<br>temperature sensors which are<br>available at this point during<br>activation.<br>At 26.9 deg C a warning event will<br>initiate and will transition to Support<br>Mode. At 38 deg C safing will<br>initiate Berthed Survival Mode. |
| Step 3.16 (case 2):<br>WTSB1 Nom Plenum Temp: If temp<br>between 24 and 40 °C<br>and<br>WTSB2 Redun Plenum Temp: : If temp<br>between 24 and 40 °C<br>(2 of 2 indications) | Continue activation and do not<br>enable WTSB monitoring and<br>caution and warning.                      | Water loop elevated temperature                           | Must monitor loop until within limits and C&W enabled                                                                                                    |
| Step 3.16 (case 3):<br>WTSB1 Nom Plenum Temp ≥ 40 °C<br>and<br>WTSB2 Redun Plenum Temp ≥ 40 °C<br>(2 of 2 indications)                                                     | Perform manual switchover to WPA2<br>using the Vital system. Continue<br>with the activation of the CLSW. | Pump control<br>problem or<br>modulating valve<br>problem | Loss of water loop redundancy<br>Note: WTSB sensors used in the<br>MDV control loop are not available<br>for crew or ground monitoring until<br>the DMC is activated.                                                                                                    |

(ASSY MAL/1E/FIN/MULTI E)

### Page 17 of 42 pages

| Failure                                                 | Workaround                               | Cause                | Impact                                                                  |
|---------------------------------------------------------|------------------------------------------|----------------------|-------------------------------------------------------------------------|
| Step 3.17:                                              |                                          |                      |                                                                         |
| WTSB1 Nom Plenum Temp 3 Monitor                         | Continue activation                      | Software failure     | Loss of redundant monitoring of                                         |
| Status – Inhibited                                      |                                          |                      | loop temperature                                                        |
| or                                                      |                                          |                      |                                                                         |
| WTSB2 Redun Plenum Temp 3 Monitor<br>Status – Inhibited |                                          |                      | Note: With two sensors monitored,<br>both will be required to be out of |
|                                                         |                                          |                      | Berthed Survival Mode. If only a                                        |
|                                                         |                                          |                      | single sensor is monitored then                                         |
|                                                         |                                          |                      | Mode with an out of range                                               |
|                                                         |                                          |                      | indication on this sensor.                                              |
|                                                         |                                          |                      | At 26.9 deg C a warning event will                                      |
|                                                         |                                          |                      | initiate and will transition to Support                                 |
|                                                         |                                          |                      | Mode. At 38 deg C safing will                                           |
| Stop 2 19:                                              |                                          |                      | Initiate Berthed Survival Mode.                                         |
| MCC-H to generically manage                             |                                          |                      |                                                                         |
| Step 3 19                                               |                                          |                      |                                                                         |
| PDUx ATUx Pwr Bus Pwr – Off                             | 1) Continue activation by attempting     | 1) Sensor failure    | 1) Loss of insight                                                      |
|                                                         | 2) If unable to configure ATU then.      | 2) PDU outlet or ATU | 2) Loss of redundant ATU                                                |
|                                                         | continue activation without ATU.         | failure              | ,                                                                       |
| <b>STEP 4 - ACTIVATING NETWORK CLSW</b>                 |                                          |                      |                                                                         |
| Step 4.1 (case 1):                                      | Check CLSW1 Pwr A current                |                      |                                                                         |
| CLSW1 Pwr A Status – Off                                | 1) If current is $< 0.1$ A then continue | 1) Internal CLSW1    | 1) Loss of redundant power feeder                                       |
|                                                         | activation                               | failure              | A to CLSW1. Expect CLSW1                                                |
|                                                         | 2) If current is $< 2.5$ A then continue | 2) Sensor failure    | 2 Loss of insight                                                       |
|                                                         | activation                               |                      |                                                                         |
| Step 4.1 (case 2):                                      |                                          |                      |                                                                         |
| CLSW1 Pwr A Current $\ge$ 2.5 A                         | Command off CLSW1 Pwr A feed             | Possible converter   | Loss of redundant power feed to                                         |
|                                                         | and continue activation verify           | failure or short     | CLSW1.                                                                  |
|                                                         | is on                                    |                      | converters expect Pwr B to be                                           |
|                                                         |                                          |                      | affected.                                                               |

(ASSY MAL/1E/FIN/MULTI E)

Page 18 of 42 pages

| Failure                                                  | Workaround                                                                                                    | Cause                                                                                  | Impact                                                                                                    |
|----------------------------------------------------------|----------------------------------------------------------------------------------------------------|----------------------------------------------------------------------------------------|----------------------------------------------------------------------------------------------------|
| Step 4.1 (case 3):<br>CLSW1 Pwr A Ready Status – Not Rdy | <ol> <li>Power cycle CLSW1 and continue<br/>activation</li> <li>Continue to activate CLSW1 Pwr B<br/>and verify CLSW1 Ready Status<br/>after Pwr B is on.</li> </ol>                | <ol> <li>Transient CLSW1<br/>problem</li> <li>CLSW1 Pwr A<br/>failure</li> </ol>       | <ol> <li>None</li> <li>Loss of CLSW1 power feeder A</li> </ol>                                                                            |
| Step 4.2 (case 1):<br>CLSW1 Pwr B Status – Off           | <ul> <li>Check CLSW1 Pwr B current</li> <li>1) If current is &lt; 0.1 A then continue activation</li> <li>2) If current is &lt; 2.2 A then continue activation</li> </ul>           | <ol> <li>1) Internal CLSW1<br/>converter failure</li> <li>2) Sensor failure</li> </ol> | <ol> <li>Loss of redundant power feeder<br/>B to CLSW1.</li> <li>Loss of insight</li> </ol>                                               |
| Step 4.2 (case 2):<br>CLSW1 Pwr B Current ≥ 2.2 A        | <ol> <li>Power off CLSW1 Pwr B and<br/>continue activation</li> <li>Power off CLSW1 Pwr A and<br/>continue activation</li> </ol>                                                    | <ol> <li>CLSW1 power<br/>feed B failure</li> <li>CLSW1 internal<br/>failure</li> </ol> | <ol> <li>Loss of CLSW1 redundant<br/>power feed</li> <li>Loss of CLSW1</li> </ol>                                                         |
| Step 4.2 (case 3):<br>CLSW1 Pwr A Current ≥ 0.7 A        | <ol> <li>Power off CLSW1 Pwr A and<br/>verify CLSW1 Pwr B current</li> <li>&lt; 2.6 A. Continue activation</li> <li>2) Power off CLSW1 Pwr B<br/>And continue activation</li> </ol> | <ol> <li>CLSW1 power<br/>feed A failure</li> <li>CLSW1 internal<br/>failure</li> </ol> | <ol> <li>Loss of CLSW1 redundant<br/>power feeder A</li> <li>Loss of CLSW1</li> <li>.</li> </ol>                                          |
| Step 4.3 (case 1):<br>CLSW2 Pwr A Status – Off           | Check CLSW2 Pwr A current<br>1) If current is < 0.1 A then continue<br>activation<br>2) If current is < 2.5 A then continue<br>activation                                           | <ol> <li>1) Internal CLSW2<br/>failure</li> <li>2) Sensor failure</li> </ol>           | <ol> <li>Loss of redundant power feeder<br/>A to CLSW2. Expect CLSW2<br/>Pwr B current to &gt; 2.2 A.</li> <li>Loss of insight</li> </ol> |
| Step 4.3 (case 2):<br>CLSW2 Pwr A Current ≥ 2.5 A        | Command off CLSW2 Pwr A feed<br>and continue activation verify<br>CLSW2 Ready Status after Pwr B<br>is on.                                                                          | Possible converter failure or short                                                    | Loss of redundant power feed to<br>CLSW2.<br>Note: If the short is downstream of<br>converters, expect Pwr B to be<br>affected.           |

(ASSY MAL/1E/FIN/MULTI E)

Page 19 of 42 pages

| Failure                            | Workaround                                                             | Cause              | Impact                                  |
|------------------------------------|------------------------------------------------------------------------|--------------------|-----------------------------------------|
| Step 4.3 (case 3):                 |                                                                        |                    |                                         |
| CLSW2 Pwr A Ready Status – Not Rdy | 1)Power cycle CLSW2 and continue                                       | 1) Transient CLSW2 | 1) None                                 |
|                                    | activation                                                             | problem            |                                         |
|                                    | 2)Continue to activate CLSW2 Pwr B                                     | 2) CLSW2 Pwr A     | 2) Loss of CLSW2 power feeder A         |
|                                    | and verify CLSW2 Ready Status                                          | failure            |                                         |
|                                    | after Pwr B is on.                                                     |                    |                                         |
| Step 4.4 (case 1):                 | Check CL CM/2 Dur D current                                            |                    |                                         |
| CLSVV2 PWr B Status – Oli          | Check CLSV/2 PWF B current<br>1) If current is $< 0.1$ A then continue | 1) Internal CLS/M2 | 1) Loss of redundant power feeder       |
|                                    | activation                                                             | converter failure  | B to CLSW2                              |
|                                    | 2) If current is $< 2.2$ A then continue                               | 2) Sensor failure  | 2) Loss of insight                      |
|                                    | activation                                                             |                    |                                         |
| Step 4.4 (case 2):                 |                                                                        |                    |                                         |
| CLSW2 Pwr B Current ≥ 2.2 A        | 1) Power off CLSW2 Pwr B and                                           | 2) CLSW2 power     | 1) Loss of CLSW2 redundant              |
|                                    | continue activation                                                    | feed B failure     | power feed                              |
|                                    | 2) Power off CLSW2 Pwr A and                                           | 2) CLSW2 internal  | 2) Loss of CLSW2                        |
|                                    | continue activation                                                    | failure            |                                         |
| Step 4.4 (case 3):                 |                                                                        |                    |                                         |
| CLSW2 Pwr A Current $\geq 0.7$ A   | 1) Power off CLSW2 Pwr A and                                           | 1) CLSW2 power     | 1) Loss of CLSW2 redundant              |
|                                    | Verify CLSW2 Pwr B current                                             | teed A failure     | power feeder A                          |
|                                    | 2) Power off CLSW2 Pwr B                                               | 2) CLSW/2 internal | $2) \mid arg of C \mid S \mid W \mid 2$ |
|                                    | And continue activation                                                | failure            | 2) 2033 01 02302                        |
| STEP 5 - ACTIVATING MASS MEMORY    | JNIT                                                                   | Idildio            | ·                                       |
| Step 5.1 (case 1):                 |                                                                        |                    |                                         |
| MMU2 Pwr A Status – Off            | Check MMU2 Pwr A current                                               |                    |                                         |
|                                    | 1) If current is < 0.07 A then continue                                | 1) Internal MMU    | 1) Loss of redundant power feeder       |
|                                    | activation                                                             | failure            | A to MMU2. Expect MMU2 Pwr B            |
|                                    |                                                                        |                    | current to be $> 0.12$ A.               |
|                                    | 2) If current is < 1.58 A then continue activation                     | 2) Sensor failure  | 2) Loss of insight                      |
| Step 5.1(case 2):                  |                                                                        |                    |                                         |
| MMU2 Pwr A Current $\geq$ 1.58 A   | Command off MMU2 Pwr A feed and                                        | Possible converter | Loss of redundant power feed to         |
|                                    | continue activation verify MMU2                                        | failure or short   | MMU2.                                   |
|                                    | Ready Status after Pwr B is on.                                        |                    | Note: If the short is downstream of     |
|                                    |                                                                        |                    | affected.                               |

(ASSY MAL/1E/FIN/MULTI E)

### Page 20 of 42 pages

| Failure                                       | Workaround                                                                                                    | Cause                                                                                 | Impact                                                                                       |
|-----------------------------------------------|----------------------------------------------------------------------------------------------------|---------------------------------------------------------------------------------------|----------------------------------------------------------------------------------------------|
| Step 5.2 (case 1):<br>MMU2 Pwr B Status – Off | <ul> <li>Check MMU2 Pwr B current</li> <li>1) If current is &lt; 0.07 A then continue activation</li> <li>2) If current is &lt; 1.87 A then continue activation</li> </ul>                                               | <ol> <li>1) Internal MMU2<br/>converter failure</li> <li>2) Sensor failure</li> </ol> | <ol> <li>Loss of redundant power feeder<br/>B to MMU2.</li> <li>Loss of insight</li> </ol>   |
| Step 5.2 (case 2):                            |                                                                                                    |                                                                                       |                                                                                              |
| MMU2 Pwr B Current ≥ 0.12 A                   | <ol> <li>Power off MMU2 Pwr B and verify<br/>Pwr A current &lt; 1.58 A. Continue<br/>activation</li> <li>Power off MMU2 Pwr A and<br/>continue activation with MMU1<br/>activation.</li> </ol>                           | <ol> <li>MMU2 power feed<br/>B failure</li> <li>MMU2 internal<br/>failure</li> </ol>  | <ol> <li>Loss of MMU2 redundant power<br/>feed</li> <li>Loss of MMU2</li> </ol>              |
| Step 5.2 (case 3):                            |                                                                                                    |                                                                                       |                                                                                              |
| MMU2 Pwr A Current ≥ 1.58 A                   | <ol> <li>Power off MMU2 Pwr A and verify<br/>Pwr B current &lt; 1.87 A. Continue<br/>activation</li> <li>Power off MMU2 Pwr B and<br/>continue activation with MMU1<br/>activation.</li> </ol>                           | <ol> <li>MMU2 power feed<br/>B failure</li> <li>MMU2 internal<br/>failure</li> </ol>  | <ol> <li>Loss of MMU2 redundant power<br/>feed</li> <li>Loss of MMU2</li> </ol>              |
| Step 5.3:<br>MMU2 Ready Status – Not Rdy      | <ol> <li>Power cycle MMU2 and command<br/>MMU2 to boot as Slave. Wait for<br/>up to 5 minutes for ready-status.<br/>Verify MMU2 Ready Status -<br/>Ready</li> <li>Power off MMU2 and continue<br/>activation.</li> </ol> | <ol> <li>Transient failure</li> <li>MMU2 failure</li> </ol>                           | <ol> <li>None</li> <li>Loss of redundant MMU2</li> </ol>                                     |
| Step 5.4 (case 1):                            |                                                                                                    |                                                                                       |                                                                                              |
| MMU1 Pwr A Status – Off                       | Check MMU1 Pwr A current<br>1) If current is < 0.07 A then continue<br>activation                                                                                                    | 1) Internal MMU<br>failure                                                            | 1) Loss of redundant power feeder<br>A to MMU1. Expect MMU2 Pwr<br>B current to be > 0.12 A. |
|                                               | 2) If current is < 1.58 A then continue activation                                                                                                    | 2) Sensor failure                                                                     | 2) Loss of insight                                                                           |

(ASSY MAL/1E/FIN/MULTI E)

### Page 21 of 42 pages

| Failure                                           | Workaround                                                                                                    | Cause                                                                                          | Impact                                                                                                    |
|---------------------------------------------------|----------------------------------------------------------------------------------------------------|------------------------------------------------------------------------------------------------|----------------------------------------------------------------------------------------------------|
| Step 5.4 (case 2):<br>MMU1 Pwr A Current ≥ 1.58 A | Command off MMU1 Pwr A feed and<br>continue activation verify MMU1<br>Ready Status after Pwr B is on.                                                                                                    | Possible converter failure or short                                                            | Loss of redundant power feed to<br>MMU1.<br>Note: If the short is downstream of<br>converters, expect Pwr B to be<br>affected. |
| Step 5.5 (case 1):<br>MMU1 Pwr B Status – Off     | Check MMU1 Pwr B current<br>1) If current is < 0.07 A then continue<br>activation<br>2) If current is < 1.87 A then continue<br>activation                                                                                                    | <ol> <li>1) Internal MMU1<br/>converter failure</li> <li>2) Sensor failure</li> </ol>          | <ol> <li>Loss of redundant power feeder<br/>B to MMU1.</li> <li>Loss of insight</li> </ol>                                     |
| Step 5.5 (case 2):<br>MMU1 Pwr B Current ≥ 0.12 A | <ol> <li>Power off MMU1 Pwr B and verifty<br/>MMU1 Pwr A current &lt; 1.58 A.<br/>Continue activation.</li> <li>Power off MMU1. Reset MMU2<br/>and reboot MMU2 as master.<br/>Wait for up to 5 minutes for<br/>Ready Status. Continue<br/>activation with MMC.</li> </ol> | <ol> <li>Possible converter<br/>failure or short</li> <li>Internal MMU1<br/>failure</li> </ol> | <ol> <li>Loss of redundant power feed to<br/>MMU1</li> <li>Loss of MMU redundancy</li> </ol>                                   |
| Step 5.5 (case 3):<br>MMU1 Pwr A Current ≥ 1.58 A | <ol> <li>Command off MMU1 Pwr A feed<br/>and verify Pwr B current &lt; 1.87 A.<br/>Continue activation</li> <li>Power off MMU1. Reset MMU2<br/>and reboot MMU2 as master. Wait<br/>for up to 5 minutes for Ready<br/>Status. Continue activation with<br/>MMC.</li> </ol> | <ol> <li>Possible converter<br/>failure or short</li> <li>Internal MMU1<br/>failure</li> </ol> | <ol> <li>Loss of redundant power feeder<br/>A to MMU1</li> <li>Loss of MMU redundancy</li> </ol>                               |

(ASSY MAL/1E/FIN/MULTI E)

### Page 22 of 42 pages

| Failure                                          | Workaround                                                                                                    | Cause                                                                      | Impact                                                                                                    |
|--------------------------------------------------|----------------------------------------------------------------------------------------------------|----------------------------------------------------------------------------|----------------------------------------------------------------------------------------------------|
| Step 5.6:<br>MMU1 Ready Status – Not Rdy         | <ol> <li>Power cycle MMU1 and reboot<br/>MMU1 as master. Wait for up to 5<br/>minutes for Ready Status.<br/>Continue activation.</li> <li>Power off MMU1. Reset MMU2<br/>and reboot MMU2 as master. Wait<br/>for up to 5 minutes for Ready<br/>Status. Continue activation with<br/>MMC</li> </ol> | <ol> <li>Transient failure</li> <li>MMU1 failure</li> </ol>                | <ol> <li>None</li> <li>Loss of primary MMU1, failover<br/>to redundant (Slave) MMU2</li> </ol>                                                        |
| <b>STEP 6 - ACTIVATING MISSION MANAG</b>         | EMENT COMPUTER                                                                                                    |                                                                            |                                                                                                    |
| Step 6.1:<br>MMC Redun Management – Ena          | Continue activation and enable I/O after the MMC has been initialized.                                                                                                    | Software error                                                             | MMC telemetry not received until<br>after RT I/O has been enabled.<br>Note: If I/O and RM are enabled<br>then recovery would immediately<br>initiate. |
| Step 6.2:<br>22 MMC RT Status – Inh              | <ol> <li>Continue activation. Verify MMC<br/>telemetry received after<br/>initialization.</li> <li>Activate MMC with Spare (SPC4)<br/>Continue activation with DMC<br/>and do not enable MMC<br/>Redundancy Management</li> </ol>                                                                  | <ol> <li>C&amp;C software<br/>error.</li> <li>I/O error</li> </ol>         | <ol> <li>None</li> <li>Loss of SPC redundancy<br/>(boot MMC on Spare)</li> </ol>                                                                      |
| Step 6.3 (case 1):<br>MMC Pwr A Status – Off     | <ul> <li>Check MMC Pwr A current</li> <li>1) If current is &lt; 0.07 A then continue activation</li> <li>2) If current is &lt; 1.19 A then continue activation</li> </ul>                                                                                                    | <ol> <li>1) Internal MMC<br/>failure</li> <li>2) Sensor failure</li> </ol> | <ol> <li>Loss of redundant power feeder<br/>A to MMC. Expect MMC Pwr B<br/>current to be &gt; 0.12 A.</li> <li>Loss of insight</li> </ol>             |
| Step 6.3 (case 2):<br>MMC Pwr A Current ≥ 1.19 A | Command off MMC Pwr A feed and continue activation.                                                                                                    | Possible converter failure or short                                        | Loss of redundant power feed to<br>MMC.<br>Note: If the short is downstream of<br>converters, expect Pwr B to be<br>affected.                         |

(ASSY MAL/1E/FIN/MULTI E)

### Page 23 of 42 pages

| Failure                                                                                | Workaround                                                                                                    | Cause                                                                                         | Impact                                                                                                    |
|----------------------------------------------------------------------------------------|----------------------------------------------------------------------------------------------------|-----------------------------------------------------------------------------------------------|----------------------------------------------------------------------------------------------------|
| Step 6.4 (case 1):<br>MMC Pwr B Status – Off                                           | <ul> <li>Check MMC Pwr B current</li> <li>1) If current is &lt; 0.07 A then continue activation</li> <li>2) If current is &lt; 1.39 A then continue activation</li> </ul>                                                                                           | <ol> <li>1) Internal MMC<br/>converter failure</li> <li>2) Sensor failure</li> </ol>          | <ol> <li>Loss of redundant power feeder<br/>B to MMC.</li> <li>Loss of insight</li> </ol>                                                                         |
| Step 6.4 (case 2):<br>MMC Pwr B Current ≥ 0.12 A                                       | <ol> <li>Power off MMC Pwr B and verifty<br/>MMC Pwr A current &lt; 1.19 A.<br/>Continue activation.</li> <li>Power off MMC. activate MMC<br/>with Spare (SPC4) Continue<br/>activation with DMC and do not<br/>enable MMC Redundancy<br/>Management.</li> </ol>    | <ol> <li>Possible converter<br/>failure or short</li> <li>Internal MMC<br/>failure</li> </ol> | <ol> <li>Loss of redundant power feed to<br/>MMC</li> <li>Loss of MMC redundancy</li> </ol>                                                                       |
| Step 6.4 (case 3):<br>MMC Pwr A Current ≥ 1.19 A                                       | <ol> <li>Power off MMC Pwr A and verify<br/>Pwr B current &lt; 1.39 A. Continue<br/>activation</li> <li>Power off MMC Pwr B and<br/>activate MMC with Spare (SPC4)<br/>Continue activation with DMC<br/>and do not enable MMC<br/>Redundancy Management.</li> </ol> | <ol> <li>Possible short or<br/>controller failure</li> <li>MMC failure</li> </ol>             | <ol> <li>Loss of MMC redundant power<br/>feed</li> <li>Loss of SPC redundany</li> </ol>                                                                           |
| Step 6.5 (case 1):<br>SPC2 Boot Report – not 66048<br>or<br>MMC Ready Status – Not Rdy | <ol> <li>Power cycle MMC and reboot.</li> <li>Power off MMC and activate<br/>MMC with Spare (SPC4)<br/>Continue activation with DMC<br/>and do not enable MMC<br/>Redundancy Management.</li> </ol>                                                                 | <ol> <li>Transient failure</li> <li>MMC failure</li> </ol>                                    | <ol> <li>None</li> <li>Loss of SPC redundancy, Spare<br/>SPC configured to MMC</li> <li>Note: These two parameters are<br/>CVT parameters via the VTC.</li> </ol> |
| Step 6.5 (case 2):<br>Pre-emptive packets not received by<br><b>COL-CC</b>             | <ol> <li>COL-CC to start pre-emptive<br/>packets manually</li> <li>Swap CB INT channel</li> <li>COL-CC to send test command<br/>to MMC and receive response via<br/>pre-emptive packet. [And then do</li> </ol>                                                     | <ol> <li>FLAP error</li> <li>Channel error</li> <li>?????</li> </ol>                          | <ol> <li>No impact to activation</li> <li>Loss of CB INT channel<br/>redundancy</li> <li>????</li> </ol>                                                          |

(ASSY MAL/1E/FIN/MULTI E)

Page 24 of 42 pages

| Failure                                          | Workaround                                                                                                    | Cause                                                                                | Impact                                                                                                    |
|--------------------------------------------------|----------------------------------------------------------------------------------------------------|--------------------------------------------------------------------------------------|----------------------------------------------------------------------------------------------------|
|                                                  | <ul><li>what?]</li><li>4) Activate DMC and verify CVT and pre-emptive packets.</li></ul>                                                  | 4) ?????                                                                             | 4) ???                                                                                                    |
|                                                  | 5 Power off MMC and activate                                                                                                    | 5) MMC failure                                                                       | 5) Loss of SPC redundany                                                                                                    |
|                                                  | Continue activation with DMC<br>and do not enable MMC<br>Redundancy Management.                                                           |                                                                                      | Note: <b>MCC-H</b> GC can determine<br>whether Columbus packets are<br>received in the DL FEP.                                |
| Step 6.6:<br>22 MMC RT FDIR Status – Inh         | Continue activation                                                                                                    | Software error                                                                       | No automated 1553 channel switching for MMC.                                                                                  |
| Step 6.7:<br>MMC Redun Management – Inh          | Continue activation                                                                                                    | Software error                                                                       | Loss of automatic switching of CB<br>INT buses.<br>Note: MMC FDIR will only function<br>after activation of the DMC.          |
| <b>STEP 7 - ACTIVATING DATA MANAGEM</b>          | ENT COMPUTER                                                                                                    |                                                                                      |                                                                                                    |
| Step 7.1 (case 1):<br>DMC Pwr A Status – Off     | Check DMC Pwr A current<br>1) If current is < 0.07 A then continue<br>activation                                                          | 1) Internal DMC<br>failure                                                           | 1) Loss of redundant power feeder<br>A to DMC. Expect DMC Pwr B<br>current to be > 0.12 A.                                    |
|                                                  | activation                                                                                                    | 2) Sensor failure                                                                    |                                                                                                    |
| Step 7.1 (case 2):<br>DMC Pwr A current ≥ 1.19 A | Command off DMC Pwr A feed and continue activation.                                                                                       | Possible converter failure or short                                                  | Loss of redundant power feed to<br>DMC.<br>Note: If the short is downstream of<br>converters, expect Pwr B to be<br>affected. |
| Step 7.2 (case 1):<br>DMC Pwr B Status – Off     | Check DMC Pwr B current<br>1) If current is < 0.07 A then continue<br>activation<br>2) If current is < 1.39 A then continue<br>activation | <ol> <li>1) Internal DMC<br/>converter failure</li> <li>2) Sensor failure</li> </ol> | <ol> <li>Loss of redundant power feeder<br/>B to DMC.</li> <li>Loss of insight</li> </ol>                                     |
| Step 7.2 (case 2):<br>DMC Pwr A Current ≥ 1.19 A | 1) Power off DMC Pwr A and verify<br>Pwr B current < 1.39 A. Continue                                                                     | 2) Possible short or<br>controller failure                                           | 1) Loss of DMC redundant power feed                                                                                           |

(ASSY MAL/1E/FIN/MULTI E)

### Page 25 of 42 pages

| Failure                                          | Workaround                                                                                                    | Cause                                  | Impact                                                    |
|--------------------------------------------------|----------------------------------------------------------------------------------------------------|----------------------------------------|-----------------------------------------------------------|
|                                                  | activation<br>2) Power off DMC and activate DMC<br>with Spare (SPC4) Continue<br>activation by enabling caution<br>and warning for DMS and PDU<br>equipment.           | 2) DMC failure                         | 2) Loss of SPC redundany                                  |
| Step 7.2 (case 3):<br>DMC Pwr B Current ≥ 0.12 A | 1) Power off DMC Pwr B and verifty<br>MMC Pwr A current < 1.19 A.                                                                                                    | 1) Possible converter failure or short | 1) Loss of redundant power feed to DMC                    |
|                                                  | Continue activation.<br>2) Power off DMC and activate DMC<br>with Spare (SPC4) Continue<br>activation by enabling caution<br>and warning for DMS and PDU<br>equipment  | 2) Internal DMC<br>failure             | 2) Loss of DMC redundancy                                 |
| Step 7.3:                                        |                                                                                                    |                                        |                                                           |
| SPC1 Boot Report – not 4096                      | 1) Power cycle DMC and reboot.                                                                                                    | 1) Transient failure                   | 1) None                                                   |
|                                                  | <ul> <li>2) Power off DMC and activate<br/>DMC with Spare (SPC4)<br/>Continue activation by enabling<br/>caution and warning for DMS<br/>and PDU equipment.</li> </ul> | 2) DMC failure                         | 2) Loss of SPC redundancy, Spare<br>SPC configured to DMC |
| Step 7.4:<br>DMC Ready Status – Not Rdy          | 1) Power cycle DMC and reboot                                                                                                    | 1) Transient failure                   | 1) None                                                   |
|                                                  | Continue activation.                                                                                                    | r) transion failare                    |                                                           |
|                                                  | 2) Power off DMC and activate<br>DMC with Spare (SPC4)<br>Continue activation by enabling<br>caution and warning for DMS<br>and PDU equipment.                         | 2) DMC failure                         | 2) Loss of SPC redundancy                                 |
| Step 7.5:                                        |                                                                                                    |                                        |                                                           |
| Any DMC xxx VTC Monitoring -<br>DISABLED<br>or   | Continue activation                                                                                                    | Software error                         | Loss of automatic recovery by the VTC of a DMC failure    |
| Any SPARE xxx VTC Monitoring -<br>DISABLED       |                                                                                                    |                                        |                                                           |
| (ground verification)                            |                                                                                                    |                                        |                                                           |

(ASSY MAL/1E/FIN/MULTI E)

Page 26 of 42 pages

| Failure                                                                    | Workaround                                                                                                    | Cause                                                                                             | Impact                                                                                                    |
|----------------------------------------------------------------------------|----------------------------------------------------------------------------------------------------|---------------------------------------------------------------------------------------------------|----------------------------------------------------------------------------------------------------|
| Step 7.6:<br>Enable DMC FDIR Status - Inhibited                            | Continue activation                                                                                                    | Software error                                                                                    | Loss of VTC automatic FDIR of the DMC                                                                                                    |
| Step 7.7:<br>MCC-H to generically manage                                   |                                                                                                    |                                                                                                   |                                                                                                    |
| Step 7.8:<br>Pre-emptive packets not received by<br><b>COL-CC</b>          | Continue activation. ???????                                                                                                    |                                                                                                   |                                                                                                    |
| <b>STEP 8 - ACTIVATING PORTABLE WOR</b>                                    | KSTATION                                                                                                    |                                                                                                   |                                                                                                    |
| Workarounds not included in crib sheet                                     |                                                                                                    |                                                                                                   |                                                                                                    |
| <b>STEP 9 - ENABLING PDU FOR NOMINAL</b>                                   | SYSTEM SUPPORT                                                                                                    | I                                                                                                 |                                                                                                    |
| Step 9.1:<br>PDU1 Subsys pwr bus cntl not enabled<br>(ground verification) | <ol> <li>COL-CC uplink individual VTC commands to enable bus items</li> <li>If not successful continue activation and use VTC commands.</li> </ol>         | <ol> <li>Software error<br/>during ACS<br/>execution</li> <li>Internal PDU<br/>failure</li> </ol> | <ol> <li>None</li> <li>Loss of DMC control to PDU 1<br/>subsys pwr bus. VTC still able<br/>to control subsys buses. PWS<br/>and FLAPs commanding to<br/>PDU1 subsys buses will not<br/>work.</li> </ol> |
| Step 9.2:<br>PDU2 Subsys pwr bus cntl not enabled<br>(ground verification) | <ol> <li>COL-CC uplink individual<br/>commands to enable bus items</li> <li>If not successful continue<br/>activation and use VTC<br/>commands.</li> </ol> | <ol> <li>Software error<br/>during ACS<br/>execution</li> <li>Internal PDU<br/>failure</li> </ol> | <ol> <li>None</li> <li>Loss of DMC control to PDU 1<br/>subsys pwr bus. VTC still able<br/>to control subsys buses. PWS<br/>and FLAPs commanding to<br/>PDU1 subsys buses will not<br/>work.</li> </ol> |
| Step 9.3:<br>ECLSS valve system cntl not enabled<br>(ground verification)  | <ol> <li>COL-CC uplink individual<br/>commands to enable ECLSS<br/>valves</li> <li>If not successful continue<br/>activation</li> </ol>                    | <ol> <li>Software error</li> <li>Internal PDU<br/>failure</li> </ol>                              | <ol> <li>None</li> <li>Loss of DMC control to ECLSS<br/>valves. VTC still able to control<br/>ECLSS valves. PWS and<br/>FLAPs commanding to PDU1<br/>ECLSS valves will not work.</li> </ol>             |

21 AUG 07

18106.doc

(ASSY MAL/1E/FIN/MULTI E)

Page 27 of 42 pages

| Failure                                                 | Workaround                                                                                                    | Cause                                                      | Impact                                                                                                    |
|---------------------------------------------------------|----------------------------------------------------------------------------------------------------|------------------------------------------------------------|----------------------------------------------------------------------------------------------------|
| Step 9.4:                                               | 1) <b>COL-CC</b> uplink individual                                                                                                    | 1) Software error                                          | 1) None                                                                                                    |
| TCS valve system cntl not enabled (ground verification) | commands to enable TCS valve<br>2a) If not successful for WOOV 3<br>through WOOV 8, continue<br>activation.                                                                                                    | 2a) Internal PDU<br>failure                                | 2a) Loss of DMC control to TCS<br>valves. VTC still able to control<br>TCS valves. PWS and FLAPs<br>commanding to PDU1 TCS<br>valves will not work                                                                                                    |
|                                                         | <ul> <li>2b) If not successful for WOOV 1 or<br/>WOOV 2 skip the "WPA<br/>Switchover FDIR - Enable"<br/>command, continue activation.</li> <li>2c) If not successful for WOOV 9 or<br/>WOOV 10 skip "Enabling CWSA<br/>FDIR", continue activation.</li> </ul>                 | 2b) Internal PDU<br>failure<br>2c) Internal PDU<br>failure | <ul> <li>2b) Loss of DMC control to WPA valves. VTC still able to control WPA valves. Loss of automated WPA redundancy management</li> <li>2c) Loss of DMC control to CWSA valves in the CHX. VTC still able to control CWSA valves in the CHX. Loss of the ability to switch water flow through CWSA1 and CWSA2. Only manual CWSA switchover possible using VTC commands for WOOV operations.</li> </ul> |
| Step 9.5 (case 1):<br>PDU1 CTCU1 Pwr Bus Pwr – Off      | 1) Send individual DMC commands<br>(including enabling monitoring)                                                                                                    | 1) Software error<br>during FLAP<br>execution              | 1) None                                                                                                    |
|                                                         | <ol> <li>If not successful send individual<br/>VTC commands (including<br/>enabling monitoring)</li> </ol>                                                                                                    | 2) Software error<br>VTC                                   | 2) Loss DMC capability to command CTCU1 power bus.                                                                                                    |
|                                                         | <ul> <li>3) If not successful:</li> <li>Activate CTCU2 rather than<br/>CTCU1 perform appropriate<br/>steps in {SINGLE PDU2<br/>COLUMBUS FINAL<br/>ACTIVATION}, (SODF: ASSY<br/>MAL: CONTINGENCY).</li> <li>Continue activation with the<br/>remainder of step 9.5.</li> </ul> | 3)Internal PDU<br>failure                                  | 3) Loss of CTCU1 and of the automatic CTCU reconfiguration                                                                                                    |

(ASSY MAL/1E/FIN/MULTI E)

Page 28 of 42 pages

| Failure                                            | Workaround                                                                                                    | Cause                                                                 | Impact                                                                                      |
|----------------------------------------------------|----------------------------------------------------------------------------------------------------|-----------------------------------------------------------------------|---------------------------------------------------------------------------------------------|
| Step 9.5 (case 2):<br>PDU1 VDPU Pwr Bus Pwr – Off  | Continue activation with the remainder of step 9.5.                                                                                                    | Internal PDU failure<br>or software error<br>during FLAP<br>execution | Loss of redundant power feed to VDPU                                                        |
| Step 9.5 (case 3):<br>PDU1 Fan Pwr Bus Pwr – Off   | 1) Send individual DMC commands<br>(including enabling monitoring)                                                                                                    | 1) Software error<br>during FLAP<br>execution                         | 1) None                                                                                     |
|                                                    | <ol> <li>If not successful send individual<br/>VTC commands (including<br/>enabling monitoring)</li> </ol>                                                                                                    | 2) Software error<br>VTC                                              | 2) Loss DMC capability to command PDU1 fan power bus.                                       |
|                                                    | <ul> <li>3) Continue activation with step 9.5.<br/>Where appropriate activate<br/>alternate equipment using the<br/>{SINGLE PDU2 COLUMBUS<br/>FINAL ACTIVATION} (SODF:<br/>ASSY MAL: CONTINGENCY)<br/>procedure.</li> <li>Activate CFA2</li> <li>Activate ISFA<br/>Do not enable the CFA2 FDIR</li> </ul> | 3)Internal PDU<br>failure                                             | 3) Loss of CFA1 and IRFA. Loss of<br>cabin air loop automatic<br>reconfiguration capability |
| Step 9.5 (case 4):<br>PDU2 CTCU2 Pwr Bus Pwr – Off | 1) Send individual DMC commands<br>(including enabling monitoring)                                                                                                    | 1) Software error<br>during FLAP<br>execution                         | 1) None                                                                                     |
|                                                    | <ol> <li>If not successful send individual<br/>VTC commands (including<br/>enabling monitoring)</li> </ol>                                                                                                    | 2) Software error<br>VTC                                              | 2) Loss DMC capability to<br>command CTCU2 power bus.                                       |
|                                                    | 3) Continue activation with the<br>remainder of step 9.5. Do not<br>enable FDIR for CTCU<br>Reconfiguration                                                                                                    | 3) Internal PDU<br>failure                                            | 3) Loss of CTCU2 and automatic CTCU reconfiguration capability                              |

(ASSY MAL/1E/FIN/MULTI E)

Page 29 of 42 pages

| Failure                                                                         | Workaround                                                                                                    | Cause                                                                      | Impact                                                                     |
|---------------------------------------------------------------------------------|----------------------------------------------------------------------------------------------------|----------------------------------------------------------------------------|----------------------------------------------------------------------------|
| Step 9.5 (case 5):<br>PDU2 VDPU Pwr Bus Pwr – Off                               | Continue activation with the remainder of step 9.5.                                                                                                    | Internal PDU failure<br>or software error<br>during FLAP<br>execution      | Loss of redundant power feed to VDPU                                       |
| Step 9.5 (case 6):<br>PDU2 Fan Pwr Bus Pwr – Off                                | <ol> <li>Send individual DMC commands<br/>(including enabling monitoring)</li> </ol>                                                                                                    | 1) Software error<br>during FLAP<br>execution                              | 1) None                                                                    |
|                                                                                 | <ol> <li>If not successful send individual<br/>VTC commands (including<br/>enabling monitoring)</li> </ol>                                                                                                    | 2) Software error<br>VTC                                                   | 2) Loss DMC capability to command PDU2 fan power bus.                      |
|                                                                                 | <ul> <li>3) Continue activation.<br/>Where appropriate activate<br/>alternate equipment using the<br/>{SINGLE PDU1 COLUMBUS<br/>FINAL ACTIVATION} (SODF:<br/>ASSY MAL: CONTINGENCY)<br/>procedure.</li> <li>Activate CFA1 and increase<br/>fan speed</li> <li>Activate IRFA<br/>Do not enable CFA Switchover<br/>FDIR.</li> </ul> | 3) Internal PDU<br>failure                                                 | 3) Loss of CFA2 and ISFA.<br>Reduced IMV airflow                           |
| <b>STEP 10 - ACTIVATING AND CONFIGUR</b>                                        | ING HIGH RATE MULTIPLEXER                                                                                                    |                                                                            |                                                                            |
| Step 10.1:<br>Cannot enable pre-emptive packets.                                | Continue activation                                                                                                    | Error with onboard<br>CDH system or<br>ground processing                   |                                                                            |
| Step 10.2 (case 1):<br>Pwr A - Off<br>or<br>Pwr B - Off<br>(1 of 2 indications) | Check Pwr A or B current<br>1) If current is < 0.03 A and the<br>alternate converter current is <<br>2.09 A then continue activation<br>2) If current is < 1.07 A then continue<br>activation                                                                                                    | <ol> <li>1) Internal HRM<br/>failure</li> <li>2) Sensor failure</li> </ol> | <ol> <li>Loss of redundant power feed.</li> <li>Loss of insight</li> </ol> |

(ASSY MAL/1E/FIN/MULTI E)

Page 30 of 42 pages

| Failure                                                                                                    | Workaround                                                                                                    | Cause                                                                                                    | Impact                                                                                                    |
|----------------------------------------------------------------------------------------------------|----------------------------------------------------------------------------------------------------|----------------------------------------------------------------------------------------------------|----------------------------------------------------------------------------------------------------|
| Step 10.2 (case 2):<br>Either Pwr A or B current ≥ 1.07                                                       | Power off converter with overcurrent<br>and verify that the current on the<br>other converter is <2.09 A and<br>continue                                                                                                    | Possible short in converter                                                                                                    | Loss of power converter redundancy.                                                                                                    |
| Step 10.2 (case 3):                                                                                           |                                                                                                    |                                                                                                    |                                                                                                    |
| Both Pwr A and B current is ≥ 1.07                                                                            | <ol> <li>Deactivate HRM</li> <li>Power on only power converters<br/>A and B</li> <li>Check Pwr A and B currents.<br/>If Pwr A current &lt; 0.3 A and Pwr<br/>B current &lt; 0.3 A then activate<br/>the redundant core of the HRM.<br/>Continue activation.</li> <li>Power off converters. Continue<br/>activation</li> </ol> | <ol> <li>1) HRM nominal core<br/>failure</li> <li>2) HRM failed or<br/>possible short<br/>downstream of<br/>converters.</li> </ol> | <ol> <li>Loss of HRM core redundancy</li> <li>Loss of HRM.</li> </ol>                                                                                         |
| Step 10.2 (case 4):                                                                                           |                                                                                                    |                                                                                                    |                                                                                                    |
| Nom Core Stat – OFF<br>or<br>Nom Ready Stat – NOT_RDY                                                         | Check redun core status:<br>1) Redun Ready Stat – READY<br>Redun Core Stat – ON<br>Continue activation                                                                                                    | 1) HRM nominal core failure                                                                                                    | 1) Loss of HRM redundancy                                                                                                    |
|                                                                                                    | 2) Redun Ready Stat – NOT_RDY                                                                                                    | 2) HRM Failure                                                                                                    | 2) Loss of HRM                                                                                                    |
|                                                                                                    | Redun Core Stat – OFF<br>Continue activation                                                                                                    |                                                                                                    | Note: The FLAP will activate the redundant core if either the nominal Core Stat is OFF or the nominal Ready Stat is not RDY.                                  |
| Step 10.3:<br>Serial Path Tlm Input Selected – not<br>AUTO_SEL<br>or<br>Output Datarate – not "86 x 0.5 Mbps" | Attempt to configure HRM with alternate CDI. Continue activation                                                                                                    | Software error or<br>wrong CDI<br>(configuration data<br>item) or telemetry<br>failure                                             | HRM is unavailable until<br>configuration is resolved. Possible<br>loss of Columbus Ku data.<br>HRM configuration different as<br>expected or loss of insight |
(ASSY MAL/1E/FIN/MULTI E)

Page 31 of 42 pages

| Failure                                                                                                    | Workaround                                                                                                    | Cause                          | Impact                                                                                                    |
|----------------------------------------------------------------------------------------------------|----------------------------------------------------------------------------------------------------|--------------------------------|----------------------------------------------------------------------------------------------------|
| <b>STEP 11 - ACTIVATING WATER PUMP A</b>                                                                                                    | SSEMBLY CONDENSING HEAT EXCH                                                                                                    | IANGER CONTROL LO              | OP                                                                                                    |
| Step 11.1 (case 1):<br>WPA1 CHX Temp Cntl Loop Stat<br>– Not Act<br>or<br>WPA1 Plenum Delta Press Cntl Loop<br>Stat – Not Act<br>or<br>WMV3 MDV Pwr – Off<br>(1 of 3 indications) | Perform water loop switchover and<br>continue final activation by starting<br>the LTHX Temperature Monitoring.<br>Do not enable FDIR for Water Loop<br>Reconfiguration.                                                          | WPA internal failure           | Loss of redundancy.                                                                                                    |
| Step 11.1 (case 2):<br>WPA1 Accum Liq Qty1 – out of range<br>or<br>WPA1 Accum Liq Qty2 – out of range<br>(1 of 2 indications)                                                     | Continue activation                                                                                                    | Telemetry or sensor<br>failure | Loss of insight<br>Note: With two sensors monitored,<br>both will be required to be out of<br>range in order for FDIR and safing<br>to initiate Berthed Survival Mode. If<br>only a single sensor is monitored<br>then FDIR and safing will initiate<br>Berthed Survival Mode with an out<br>of range indication on this sensor.<br>Note: Monitoring of the WPA<br>accumulator sensors is not active<br>during this stage.<br>Once FDIR is enabled a two liter<br>drop will result in a warning event<br>and safing will shut off WPA and<br>initiate Berthed Survival Mode. |
| Step 11.1 (case 3):<br>WPA1 Accum Liq Qty1 – out of range<br>and<br>WPA1 Accum Liq Qty2 – out of range<br>(2 of 2 indications)                                                    | <ol> <li>Check the water quantity on the other water pump. If quantity is equally low then go to Berthed Survival Mode and attempt water leakage detection and isolation.</li> <li>If the water quantity in the other</li> </ol> | 1) Major water loop<br>leakage | 1) Loss of water loop.                                                                                                    |
|                                                                                                    | accumulator for WPA2 has<br>increased then swap to WPA2.                                                                                                    | to check valve<br>failure.     |                                                                                                    |

(ASSY MAL/1E/FIN/MULTI E)

#### Page 32 of 42 pages

| Failure                                                   | Workaround                                         | Cause                 | Impact                               |
|-----------------------------------------------------------|----------------------------------------------------|-----------------------|--------------------------------------|
| Step 11.2:<br>Accumulator Overpressure FDIR –<br>Disabled | Continue activation                                | Software error        | Loss of the water loop automatic     |
| or                                                        |                                                    |                       | roconngaration capability            |
| WPA Switchover FDIR – Disabled                            |                                                    |                       |                                      |
| or                                                        |                                                    |                       |                                      |
| LTHX Overtemperature – Disabled                           |                                                    |                       |                                      |
| Step 11.3 (case 1):                                       |                                                    |                       |                                      |
| WTSB6 Low HX Temp1 > 7.6°C                                | Continue activation                                | Sensor failure        | Loss of redundancy                   |
| or                                                        |                                                    |                       |                                      |
| WTSB6 Low HX Temp2 > 7.6°C                                |                                                    |                       |                                      |
| (1 of 2 indications)                                      |                                                    |                       |                                      |
| Step 11.3 (case 2):                                       |                                                    |                       |                                      |
| WTSB6 Low HX Temp1 > 7.6°C                                | Continue activation. Do not enable                 | LT IFHX failure or    | Reduced heat rejection capability.   |
| and                                                       | WTSB6 monitoring.                                  | elevated ETCS         | Determine whether sufficient heat    |
| WTSB6 Low HX Temp2 > 7.6°C                                |                                                    | ammonia               | rejection capability is available to |
| (2 of 2 indications)                                      |                                                    | temperature,          | continue activation.                 |
| Step 11.3 (case 3):                                       | Continue activation.                               | Software error        | Loss of monitoring and caution &     |
| WISB6 Low HX Temp1 not Green                              |                                                    |                       | warning.                             |
|                                                           |                                                    |                       | Note: On PVVS, green indicates       |
| WISBOLOW HA Temp2 not Green                               |                                                    |                       | tomporatures and they are within     |
|                                                           |                                                    |                       | nominal range                        |
|                                                           |                                                    |                       |                                      |
| STEP 12 - ACTIVATING SMOKE DETECT                         | TOR                                                |                       |                                      |
| Step 12.1:                                                |                                                    |                       |                                      |
| Unable to adjust pre-emptive packet                       | If pre-emptive packet rate does not                | Error with onboard    |                                      |
| rate.                                                     | change, continue activation                        | CDH system or         |                                      |
|                                                           |                                                    | ground processing     |                                      |
| Step 12.2:                                                |                                                    |                       |                                      |
| Outlet No. 24 SD1 Pwr Bus – Off                           | Check obscuration and scatter:                     |                       |                                      |
|                                                           | <ol> <li>If obscuration and scatter are</li> </ol> | 1) PDU sensor         | 1) Loss of PDU insight for SD1       |
|                                                           | within nominal range, then                         | failure               | power                                |
|                                                           | continue activation by enabling                    |                       |                                      |
|                                                           | SD1.                                               |                       |                                      |
|                                                           | 2) If obscuration and scatter read                 | 2) PDU outlet failure | 2) Loss of redundant smoke           |
|                                                           | default/off values, then continue                  |                       | detector                             |
|                                                           | activation but do not enable                       |                       |                                      |
|                                                           | monitoring or C&W for SD1.                         |                       |                                      |

(ASSY MAL/1E/FIN/MULTI E)

#### Page 33 of 42 pages

| Failure                                                                                                    | Workaround                                                                                                    | Cause                                                                  | Impact                                                                                                    |
|----------------------------------------------------------------------------------------------------|----------------------------------------------------------------------------------------------------|------------------------------------------------------------------------|----------------------------------------------------------------------------------------------------|
| Step 12.3:<br>Obscuration – out of range<br>and/or<br>Scatter – out of range                                 | Do not enable monitoring and C&W<br>for SD1and continue activation by<br>powering on SD2.<br>After the cabin fan is activated then<br>recheck obscuration and scatter to<br>determine whether or not airflow is<br>able to clear contamination                                          | SD1 failure or<br>contamination of<br>SD1                              | Loss of redundant smoke detector<br>Note: Impossible to detect smoke<br>event at this point during activation<br>(no cabin air circulation). |
| Step 12.4:<br>Status – Inhibited<br>or<br>Failure – X<br>or<br>Lens Status – Dirty<br>or<br>Out of Range – X | Continue activation by powering on<br>SD2. If required inhibit SD1<br>monitoring. Do not enable C&W for<br>SD1 C&W.                                                                                                    | SD algorithm failure,<br>dirty lens, hardware<br>anomaly.              | Loss of redundant smoke detector                                                                                                    |
| Step 12.5:<br>Outlet No. 24 SD2 Pwr Bus – Off                                                                | <ul> <li>Check obscuration and scatter:</li> <li>1) If obscuration and scatter are within nominal range, then continue activation.</li> <li>2) If obscuration and scatter read default/off values, then continue activation but do not enable monitoring or C&amp;W for SD2.</li> </ul> | <ol> <li>PDU sensor<br/>failure</li> <li>PDU outlet failure</li> </ol> | <ol> <li>Loss of PDU insight for SD1<br/>power</li> <li>Loss of redundant smoke<br/>detector.</li> </ol>                                     |
| Step 12.6:<br>Obscuration – out of range<br>and / or<br>Scatter – out of range                               | Do not enable monitoring and C&W<br>for SD2 and continue activation<br>After the cabin fan is activated then<br>recheck obscuration and scatter to<br>determine whether or not airflow is<br>able to clear contamination                                                                | SD failure or<br>contamination of<br>SD2                               | Loss of redundant smoke detector                                                                                                    |
| Step 12.7:<br>Status – Inhibited<br>or<br>Failure – X<br>or<br>Lens Status – Dirty<br>or<br>Out of Range – X | Continue activation. If required inhibit<br>SD2 monitoring. Do not enable<br>C&W for SD2 C&W.                                                                                                    | SD algorithm failure,<br>dirty lens, hardware<br>anomaly.              | Loss of redundant smoke detector                                                                                                    |

(ASSY MAL/1E/FIN/MULTI E)

Page 34 of 42 pages

| Failure                                                                                  | Workaround                                                                                                    | Cause                                                                  | Impact                                                                                                    |
|------------------------------------------------------------------------------------------|----------------------------------------------------------------------------------------------------|------------------------------------------------------------------------|----------------------------------------------------------------------------------------------------|
| Step 12.8:<br>MCC-H to generically manage                                                | Continue activation                                                                                                    |                                                                        | Loss of Columbus C&W for smoke detection.                                                                                                    |
| <b>STEP 13 - ACTIVATING CONDENSATE W</b>                                                 | ATER SEPARATOR ASSEMBLY                                                                                                    |                                                                        |                                                                                                    |
| Step 13.1:<br>Position Ind – "Closed" or "In Transit"                                    | <ol> <li>Command close and then open<br/>the CLSOV</li> <li>Will not activate CWSA and<br/>adjust setpoint to prevent<br/>condensation on the CHX cores.<br/>Continue activation with cabin<br/>fan activation.<br/>As soon as practical rotate rack<br/>D1 to manually open the valve.<br/>Then configure CWSA and CHX<br/>inlet temp to nominal config.</li> </ol> | <ol> <li>CLSOV<br/>temporarily stuck</li> <li>CLSOV failure</li> </ol> | <ol> <li>None</li> <li>Loss of condensate<br/>removal. Normal CWSA<br/>activation may occur after valve<br/>is manually opened.Loss of<br/>automatic valve FDIR response<br/>for isolation.</li> </ol>     |
| Step 13.2 (case 1):<br>Pwr – Off                                                         | <ul> <li>Check motor speed and dP:</li> <li>1) If motor speed and dP are within range, continue activation.</li> <li>2) If motor speed and dP are consistent with an off fan then swap to redundant CWSA and CHX core and adjust WOOVs as required. Continue activation but do not enable CWSA FDIR.</li> </ul>                                                      | 1) Sensor failure<br>2) CWSA1 failure                                  | <ol> <li>Loss of CWSA1 telemetry</li> <li>Loss of redundant CWSA and<br/>not able to dry out the active<br/>CHX core unless condensate<br/>collection is discontinued for a<br/>period of time.</li> </ol> |
| Step 13.2 (case 2):<br>Two of three sensors are out of range.<br>(dP, speed and current) | Swap to to redundant CWSA and<br>CHX core and continue<br>activation but do not enable<br>CWSA FDIR.                                                                                                    | CWSA1 failure or<br>blockage of the<br>CWSA check valve                | Loss of redundant CWSA and<br>unable to dry out the active CHX<br>core unless condensate collection<br>is discontinued for a period of time.                                                               |
| Step 13.2 (case 3):<br>One of three sensors are out of range.<br>(dP, speed and current) | Continue activation                                                                                                    | Sensor failure                                                         | Loss of CWSA1 telemetry                                                                                                    |
| Step 13.3:<br>CWSA Switchover FDIR not enabled                                           | Continue activation                                                                                                    | Software error                                                         | Loss of automated CWSA redundancy management.                                                                                                    |

(ASSY MAL/1E/FIN/MULTI E)

Page 35 of 42 pages

| Failure                                                                                                    | Workaround                                                                                                    | Cause                                  | Impact                                                                                                  |
|----------------------------------------------------------------------------------------------------|----------------------------------------------------------------------------------------------------|----------------------------------------|----------------------------------------------------------------------------------------------------|
| <b>STEP 14 - ACTIVATING CABIN FAN ASS</b>                                                                        | EMBLY                                                                                                    |                                        |                                                                                                    |
| Step 14 (case 1):<br>Pwr – Off                                                                                   | Check fan speed and dP:<br>1) If fan speed and dP are within                                                                                                    | 1) Sensor failure                      | 1) Loss of CFA1 telemetry.                                                                              |
|                                                                                                    | <ul> <li>range, then continue activation.</li> <li>2) If fan speed and dP are consistent<br/>with an off fan then swap to the<br/>redundant CFA and continue<br/>activation and do not enable<br/>CFA Switchover FDIR.</li> </ul>                                                                                                    | 2) CFA1 failure                        | 2) Loss of redundant CFA.                                                                               |
| Step 14 (case 2):<br>Two of three sensors are out of range.<br>(dP, speed and current)                           | Swap to the redundant CFA and continue activation and do not enable CFA Switchover FDIR.                                                                                                    | CFA1 failure or blockage               | Loss of CFA                                                                                             |
| Step 14 (case 3):<br>One of three sensors are out of range.<br>(dP, speed and current)                           | Continue activation                                                                                                    | Sensor failure                         | Loss of CFA1 telemetry.                                                                                 |
| <b>STEP 15 - ACTIVATING CABIN TEMP CO</b>                                                                        | NTROL UNIT                                                                                                    |                                        |                                                                                                    |
| Step 15.1 (case 1):<br>Pwr – Off                                                                                 | <ul> <li>Check the remainder of the step</li> <li>1) If indications other than<br/>temperature are nominal then<br/>continue activation.</li> <li>2) If indications other than<br/>temperature are off nominal then<br/>swap to redundant CTCU and<br/>continue activation. Do not<br/>enable FDIR for CTCU<br/>Reconfiguration.</li> </ul> | 1) Sensor failure<br>2) CTCU1 failure  | <ol> <li>Loss of CTCU1 telemetry</li> <li>Loss of CTCU redundancy.<br/>CTCU1 is unavailable.</li> </ol> |
| Step 15.1 (case 2):<br>Cntl Loop Stat – Disabled<br>or<br>TCV Cntl Stat – Disabled<br>or<br>Health Stat – not OK | Swap to redundant CTCU and continue activation. Do not enable FDIR for CTCU Reconfiguration                                                                                                    | CTCU1 failure                          | Loss of CTCU redundancy. CTCU1 is unavailable.                                                          |
| Step 15.1 (case 3):<br>Avg Cabin Temp out of range                                                               | Continue activation                                                                                                    | Initial conditions are not as expected | Temperature potentially<br>uncomfortable for crew                                                       |

(ASSY MAL/1E/FIN/MULTI E)

Page 36 of 42 pages

| Failure                                                                                               | Workaround                                                                                                    | Cause                                                                            | Impact                                                                                                    |
|----------------------------------------------------------------------------------------------------|----------------------------------------------------------------------------------------------------|----------------------------------------------------------------------------------|----------------------------------------------------------------------------------------------------|
|                                                                                                    |                                                                                                    |                                                                                  | Note: FDIR not enabled at this<br>point. Once fully enabled the<br>CTCUs will swap when the<br>temperature outside of the nominal<br>range. |
| Step 15.2:<br>CTCU Switchover FDIR - Disabled                                                         | Continue activation                                                                                                    | Software error                                                                   | Loss of automated CTCU redundancy management.                                                                                               |
|                                                                                                    |                                                                                                    |                                                                                  | Note: The cabin temperature<br>monitoring required by CTCU FDIR<br>is not enabled at this point.                                            |
| <b>STEP 16 - OPENING SAMPLE LINE SHU</b>                                                              | TOFF VALVE                                                                                                    | •                                                                                |                                                                                                    |
| Step 16.1:<br>Position Ind – Closed                                                                   | <ol> <li>Command close and then open<br/>the SLSOV</li> <li>Continue activation.<br/>When time permits, rotate the D1<br/>rack and manually open SLSOV.<br/>Evaluate when to include<br/>Columbus in the USOS MCA<br/>sequence.</li> </ol>    | <ol> <li>SLSOV<br/>temporarily stuck</li> <li>SLSOV failed<br/>closed</li> </ol> | <ol> <li>None</li> <li>Automatic air sampling of<br/>Columbus is not available until<br/>SLSOV can be manually<br/>opened.</li> </ol>       |
| <b>STEP 17 - ESTABLISHING INTERMODU</b>                                                               | LE VENTILATION                                                                                                    | •                                                                                |                                                                                                    |
| Step 17.1, 17.2, 17.3, 17.4, or 17.5:<br>If the valve cannot be opened by<br>command                  | Manually open valve and continue activation.                                                                                                    |                                                                                  | Crew will be reminded that they are<br>required to manipulate the<br>valves in the event of an<br>emergency.                                |
| Step 17.6 and 17.7 (case 1):<br>Two of three sensors are out of range.<br>(dP, fan speed and current) | Deactivate affected fan.<br>If ISFA then activate second CFA,<br>increase fan speed and continue<br>activation. Do not enable ISFA<br>VTC monitoring and CFA FDIR.<br>If IRFA then continue activation. Do<br>not enable IRFA VTC monitoring. | ISFA or IRFA failure<br>or blockage                                              | Loss of ISFA or IRFA<br>Note: Current can only be<br>observed by <b>COL-CC</b> .<br>The FDIR will only shut off the fan.                    |

(ASSY MAL/1E/FIN/MULTI E)

Page 37 of 42 pages

| Failure                                                                                                    | Workaround              | Cause                        | Impact                                                                                       |
|----------------------------------------------------------------------------------------------------|-------------------------|------------------------------|----------------------------------------------------------------------------------------------|
| Step 17.6 and 17.7 (case 2):<br>One of three sensors are out of range.<br>(dP, speed and current)              | Continue activation     | Sensor failure               | Loss of insight for ISFA or IRFA<br>Note: Current can only be<br>observed by <b>COL-CC</b> . |
| Step 17.8:<br>Any ISFA "xxx" VTC Monitoring –<br>Disabled<br>or<br>Any IRFA "xxx" VTC Monitoring –<br>Disabled | Continue activation     | Software error               | Loss of automated shutdown of<br>ISFA and IRFA as failure<br>management                      |
| <b>STEP 18 - ACTIVATING COLUMBUS ECL</b>                                                                       | SS FDIR FOR NOMINAL OPS |                              |                                                                                              |
| Step 18.1:<br>Fan Speed does not increase to<br>9200 rpm ( <u>+</u> 500 rpm)                                   | Continue activation     | Software or controller error | Degraded intramodule air<br>circulation. Fan speed is sufficient<br>for smoke detection.     |
| Step 18.2:<br>Any ISFA xxx – not Green<br>or<br>Any IRFA xxx – not Green                                       | Continue activation     | Software error               | Loss of IMV fan caution generation                                                           |
| Step 18.3 (case 1):<br>IRFA FDIR – DISABLED<br>or<br>ISFA FDIR – DISABLED                                      | Continue activation     | Software error               | Loss of IMV fan caution generation                                                           |
| Step 18.3 (case 2):<br>CFA Switchover FDIR – DISABLED                                                          | Continue activation     | Software error               | Loss of CFA automated switchover as failure management                                       |
| Step 18.4:<br>Air Flow 1 Monitoring Status – Inhibited<br>and/or<br>Air Flow 2 Monitoring Status – Inhibited   | Continue activation     | Software error               | Loss of cabin air flow C&W.                                                                  |
| Step 18.5:<br>MCC-H to generically manage                                                                      | Continue activation     |                              |                                                                                              |
| Step 18.6:<br>Air Press 1 Monitoring Status – Inhibited<br>and/or<br>Air Press 3 Monitoring Status – Inhibited | Continue activation     | Software error               | Loss of C&W annunciation for air pressure out of range conditions                            |
| Step 18.7:<br>MCC-H to generically manage                                                                      | Continue activation     |                              |                                                                                              |

(ASSY MAL/1E/FIN/MULTI E)

#### Page 38 of 42 pages

| Failure                                                                                                    | Workaround                                                                 | Cause                                                    | Impact                                                                          |
|----------------------------------------------------------------------------------------------------|----------------------------------------------------------------------------|----------------------------------------------------------|---------------------------------------------------------------------------------|
| Step 18.8 (case 1):<br>ppO2 Sensor 1 – out of range                                                          | Continue activation and do not                                             | Software error                                           | None                                                                            |
| and/or                                                                                                    | enable monitoring of the PPO2                                              |                                                          |                                                                                 |
| ppO2 Sensor 2 – out of range                                                                                 | sensor that is out of range.                                               |                                                          |                                                                                 |
| Step 18.8 (case 2)<br>ppO2 Sensor 1 Monitoring – Inhibited<br>and/or<br>ppO2 Sensor 2 Monitoring – Inhibited | Continue activation                                                        | Software error                                           | Loss of C&W annunciation for O2 partial pressure out of range conditions        |
| Step 18.8 (case 3):                                                                                          |                                                                            |                                                          |                                                                                 |
| ppCO2 Sensor 1 – out of range<br>and/or<br>ppCO2 Sensor 2 – out of range                                     | Continue activation and do not<br>enable monitoring of the PPCO2           | Software error                                           | None                                                                            |
| Step 18.8 (case $4$ )                                                                                        | sensor that is out of range.                                               |                                                          |                                                                                 |
| ppCO2 Sensor 1 Monitoring – Inhibited<br>and/or<br>ppCO2 Sensor 2 Monitoring – Inhibited                     | Continue activation                                                        | Software error                                           | Loss of C&W annunciation for CO2<br>partial pressure out of range<br>conditions |
| Step 18.9:                                                                                                   |                                                                            |                                                          |                                                                                 |
| Unable to adjust pre-emptive packet rate.                                                                    | If pre-emptive packet rate does not change, continue activation            | Error with onboard<br>CDH system or<br>ground processing |                                                                                 |
| <b>STEP 19 - DISABLING PPR FUNCTION</b>                                                                      |                                                                            |                                                          |                                                                                 |
| Step 19.1:<br>PPRA x Position Close Ind – "open" or<br>"in transit"                                          | Continue activation and after module ingress manually close the PPRA valve | Failed PPRA valve or position indication                 | Loss of second barrier against vacuum                                           |
| Step 19.2:<br>PPRA x Close Status Monitoring –<br>Inhibited                                                  | Continue activation                                                        | Software error                                           | Loss of PPRA monitoring                                                         |
| Step 19.3:<br>Any "CDA x Valve y" Close Status<br>Monitoring – Inhibited                                     | Continue activation                                                        | Software error                                           | Loss of CDA monitoring                                                          |
| Step 19.4:<br>VEMRV Close Monitoring – Inhibited<br>and/or<br>VAMRV Close Monitoring – Inhibited             | Continue activation                                                        | Software error                                           | Loss of VEMRV or VAMRV monitoring                                               |

(ASSY MAL/1E/FIN/MULTI E)

Page 39 of 42 pages

| Failure                                                    | Workaround                                                                                                    | Cause                                                                                                    | Impact                                                                                                    |
|------------------------------------------------------------|----------------------------------------------------------------------------------------------------|----------------------------------------------------------------------------------------------------|----------------------------------------------------------------------------------------------------|
| STEP 20 - ACTIVATING PLCU                                  |                                                                                                    | -                                                                                                    |                                                                                                    |
| Step 20.1:<br>Unable to adjust pre-emptive packet<br>rate. | If pre-emptive packet rate does not change, continue activation                                                                                                    | Error with onboard<br>CDH system or<br>ground processing                                                           |                                                                                                    |
| Step 20.2 (case 1):<br>PLCU Pwr A – Off                    | <ul> <li>Check PLCU Pwr A current</li> <li>1) If current is &lt; 0.07 A then continue activation</li> <li>2) If current is &lt; 1.19 A then continue activation</li> </ul>                                                                          | <ol> <li>1) Internal PLCU<br/>failure</li> <li>2) Sensor failure</li> </ol>                                        | <ol> <li>Loss of redundant power feeder<br/>A to PLCU. Expect PLCU Pwr B<br/>current to be &gt; 0.12 A.</li> <li>Loss of insight</li> </ol> |
| Step 20.2 (case 2):<br>PLCU Pwr B – Off                    | <ul> <li>Check PLCU Pwr B current</li> <li>1) If current is &lt; 0.07 A then continue activation</li> <li>2) If current is &lt; 1.39 A then continue activation</li> </ul>                                                                          | <ol> <li>1) Internal PLCU<br/>converter failure</li> <li>2) Sensor failure</li> </ol>                              | <ol> <li>Loss of redundant power feeder<br/>B to PLCU.</li> <li>Loss of insight</li> </ol>                                                  |
| Step 20.2 (case 3):<br>PLCU Ready Stat – Not Rdy           | <ol> <li>Power cycle PLCU and reboot.<br/>Continue activation.</li> <li>Power off PLCU and activate<br/>PLCU with Spare (SPC4)<br/>Continue .</li> </ol>                                                                                            | <ol> <li>Transient failure</li> <li>PLCU failure</li> </ol>                                                        | <ol> <li>None</li> <li>Loss of SPC redundancy</li> </ol>                                                                                    |
| Step 20.2 (case 4):<br>PLCU Pwr A Current ≥ 1.19           | <ol> <li>Power off PLCU Pwr A and verify<br/>Pwr B current &lt; 1.39 A. Continue<br/>activation</li> <li>Power off PLCU and activate<br/>PLCU with Spare (SPC4)</li> </ol>                                                                          | <ol> <li>Possible short or<br/>controller failure</li> <li>PLCU failure</li> </ol>                                 | <ol> <li>Loss of PLCU redundant power<br/>feed</li> <li>Loss of SPC redundany</li> </ol>                                                    |
| Step 20.2 (case 5):<br>PLCU Pwr B Current ≥ 0.12           | <ol> <li>If PLCU Power B current &lt;1.39A<br/>and PLCU Power A Current<br/>&lt;0.07A, then continue activation</li> <li>If PLCU Power A Current<br/>between 0.71A and 1.19A, then<br/>deactivate Pwr B feed and<br/>continue activation</li> </ol> | <ol> <li>PLCU<br/>automatically<br/>swapped to B<br/>power feed.</li> <li>Problem with<br/>power B feed</li> </ol> | <ol> <li>Loss of PLCU redundant power<br/>feeder A.</li> <li>Loss or PLCU redundant power<br/>feeder B.</li> </ol>                          |

(ASSY MAL/1E/FIN/MULTI E)

Page 40 of 42 pages

| Failure                                                    | Workaround                                                                                                    | Cause                                                                                        | Impact                                                                                                    |
|------------------------------------------------------------|----------------------------------------------------------------------------------------------------|----------------------------------------------------------------------------------------------|----------------------------------------------------------------------------------------------------|
| Step 20.2:<br>PLCU Activation Sec Voltage Stat – not<br>OK | Continue activation                                                                                                    | Sensor failure                                                                               | Loss of insight.                                                                                                 |
| STEP 21 - ACTIVATING XCMU                                  |                                                                                                    |                                                                                              |                                                                                                    |
| Step 21.1(case1):<br>XCMU Nom Pwr A – Off                  | <ol> <li>Check XCMU Nom Pwr A current<br/>is below 0.19 A and continue<br/>activation.</li> <li>Check XCMU Nom Pwr A current</li> </ol>                                                                                                    | <ol> <li>Internal XCMU<br/>converter failure</li> <li>Sensor failure</li> </ol>              | <ol> <li>Loss of redundant power A feed<br/>to XCMU nominal branch</li> <li>Loss of insight</li> </ol>           |
|                                                            | below 0.64 A and continue activation                                                                                                    |                                                                                              |                                                                                                    |
| Step 21.1 (case2):<br>XCMU Nom Pwr B – Off                 | 1) Check XCMU Nom Pwr B current<br>is below 0.19 A and continue<br>activation.                                                                                                    | 1) Internal XCMU converter failure                                                           | 1) Loss of redundant power B feed<br>to XCMU nominal branch                                                      |
|                                                            | 2) Check XCMU Nom Pwr B current<br>below 0.64 A and continue<br>activation                                                                                                    | 2) Sensor failure                                                                            | 2) Loss of insight                                                                                               |
| Step 21.1 (case 3):<br>XCMU Nom Ready Stat – Not Rdy       | <ol> <li>Wait 90 seconds and verify that<br/>the redundant core was activated<br/>nominally. Continue activation.<br/>Note: XCMU Activation FLAP<br/>would have automatically<br/>activated the redundant core.</li> <li>Continue activation</li> </ol>                                    | <ol> <li>1) XCMU nominal<br/>branch failure.</li> <li>2) Total XCMU<br/>failure</li> </ol>   | Loss of XCMU redundancy                                                                                          |
| Step 21.1 (case 4):<br>XCMU Nom Pwr A or B current ≥ 0.64  | <ul> <li>Power off converter with overcurrent:</li> <li>1) Verify that the current on the other converter is &lt; 1.13 A and continue activation.</li> <li>2) If the current on the other converter is ≥ 1.13A then switchover XCMU to redundant branch and continue activation</li> </ul> | <ol> <li>1) XCMU power feed<br/>short</li> <li>2) XCMU nominal<br/>branch failure</li> </ol> | <ol> <li>Loss of redundant power feed to<br/>XCMU Nominal controller</li> <li>Loss of XCMU redundancy</li> </ol> |
| Step 21.1 (case 5):<br>XCMU Nom Sec Voltage Stat – not OK  | Continue activation                                                                                                    | Sensor failure                                                                               | Loss of insight                                                                                                  |

(ASSY MAL/1E/FIN/MULTI E)

Page 41 of 42 pages

| Failure                                                                                                    | Workaround                                                                                                    | Cause                      | Impact                                                                                                    |
|----------------------------------------------------------------------------------------------------|----------------------------------------------------------------------------------------------------|----------------------------|----------------------------------------------------------------------------------------------------|
| <b>STEP 22 - ENABLING CABIN TEMPERAT</b>                                                                                                    | URE MONITORING                                                                                                    |                            |                                                                                                    |
| Step 22 (case 1):<br>Any single temperature or humidity<br>measurement out of range                                                         | Continue activation by using FLAP                                                                                                 | Sensor failure             | Expect out-of-limit messages on<br>SMP but automatic reconfiguration<br>will not be triggered                                                                                                    |
| Step 22 (case 2):<br>CTCU1 Cabin Temp1 - not in range<br>and<br>CTCU1 Cabin Temp2 - not in range<br>and<br>CTCU1 Cabin Temp3 - not in range | Continue activation with manual<br>commanding and do not enable<br>CTCU monitoring                                                | Extreme initial conditions | Temperature potentially<br>uncomfortable for crew<br>Avoid automatic CTCU<br>reconfiguration until temeperature<br>reaches nominal range<br>Note: CTCU FDIR already enabled<br>as per previous step. |
| Step 22 (case 3):<br>HS1 Air Humidity – not in range<br>and<br>HS2 Air Humidity – not in range                                              | Continue activation with manual<br>commanding and do not enable<br>humidity sensor monitoring                                     | Extreme initial conditions | Out-of-limit messages on SMP about humidity will not be triggered                                                                                                    |
| <b>STEP 23 - ENABLING WPA TEMPERATU</b>                                                                                                    | RE MONITORING                                                                                                    |                            |                                                                                                    |
| Step 23 (case 1):<br>Any single measurement out of range                                                                                    | Continue activation without using<br>FLAP and use activation with manual<br>commanding for those sensors<br>within nominal range. |                            | Loss of monitoring for sensor(s) out of range.                                                                                                    |
| Step 23 (case 2):<br>Any single measurement is not Green.                                                                                   | Continue activation                                                                                                    | Software error             | Loss of monitoring                                                                                                    |
| Step 23 (case 3):<br>Background color<br>of WTSB1 Nom Plenum Temp3 - White<br>and<br>of WTSB2 Redun Plenum Temp3 -<br>White                 | Continue activation                                                                                                    | Software error             | Automatic swap of the water<br>pumps will not occur but if the<br>temperatures increase enough<br>then VTC will shut off the water<br>pump and initiate Berthed Survival<br>Mode                     |
| Step 23 (case 4):<br>Background color<br>of WPA1 WTSB1 Plenum Temp1 -<br>White<br>and                                                       | Continue activation                                                                                                    | Software error             | Automatic swap of the water<br>pumps will not occur but if the<br>temperatures increase enough<br>then VTC will shut off the water                                                                   |

(ASSY MAL/1E/FIN/MULTI E)

Page 42 of 42 pages

| Failure                                                                                                    | Workaround                                                                                                    | Cause                     | Impact                                                                                                    |
|----------------------------------------------------------------------------------------------------|----------------------------------------------------------------------------------------------------|---------------------------|----------------------------------------------------------------------------------------------------|
| of WPA1 WTSB1 Plenum Temp2 -<br>White                                                                              |                                                                                                    |                           | pump and initiate Berthed Survival Mode.                                                                                                    |
| Step 23 (case 5):<br>Background color<br>of WPA1 WTSB3 CHX Temp1 - White<br>and<br>of WPA1 WTSB3 CHX Temp2 - White | Continue activation                                                                                                    | Software error            | Automatic swap of the water pumps will not occur.                                                                                                    |
| <b>STEP 24 - CONFIGURING HCU FOR NOM</b>                                                                           | AINAL OPS                                                                                                    |                           |                                                                                                    |
| Step 24.1:<br>HCU2 Health Stat – not White                                                                         | Continue activation.                                                                                                    | Software error            | Expect supressed caution when deactivating the HCU2 power bus                                                                                                 |
| Step 24.2:                                                                                                    |                                                                                                    |                           |                                                                                                    |
| Pre-emptive packets not received by <b>COL-CC</b>                                                                  | Continue activation.                                                                                                    |                           |                                                                                                    |
| Step 24.3:<br>Outlet No. 28 Posn – On                                                                              | Use HCU2: power off HCU1 and re-<br>enable HCU2 Health Stat. HCU1<br>Health Stat can be disabled and the<br>PDU1 Outlet No. 28 can be powered<br>off. | HCU or PDU outlet failure | Cannot power off HCU 2, will<br>power off HCU 1 to minimize<br>heater loads                                                                                   |
| Step 24.4 or 24.5. (ground steps)<br>Any Monitoring item – not ENABLED                                             | Continue activation.                                                                                                    | Software error            | CDA heater high temperature<br>safing is lost in one of the two<br>branch (one branch is two valve<br>assemblies). That branch cannot<br>be used for depress. |
| Step 24.6:<br>Pre-emptive packets not disabled by<br>COL-CC                                                        |                                                                                                    |                           |                                                                                                    |

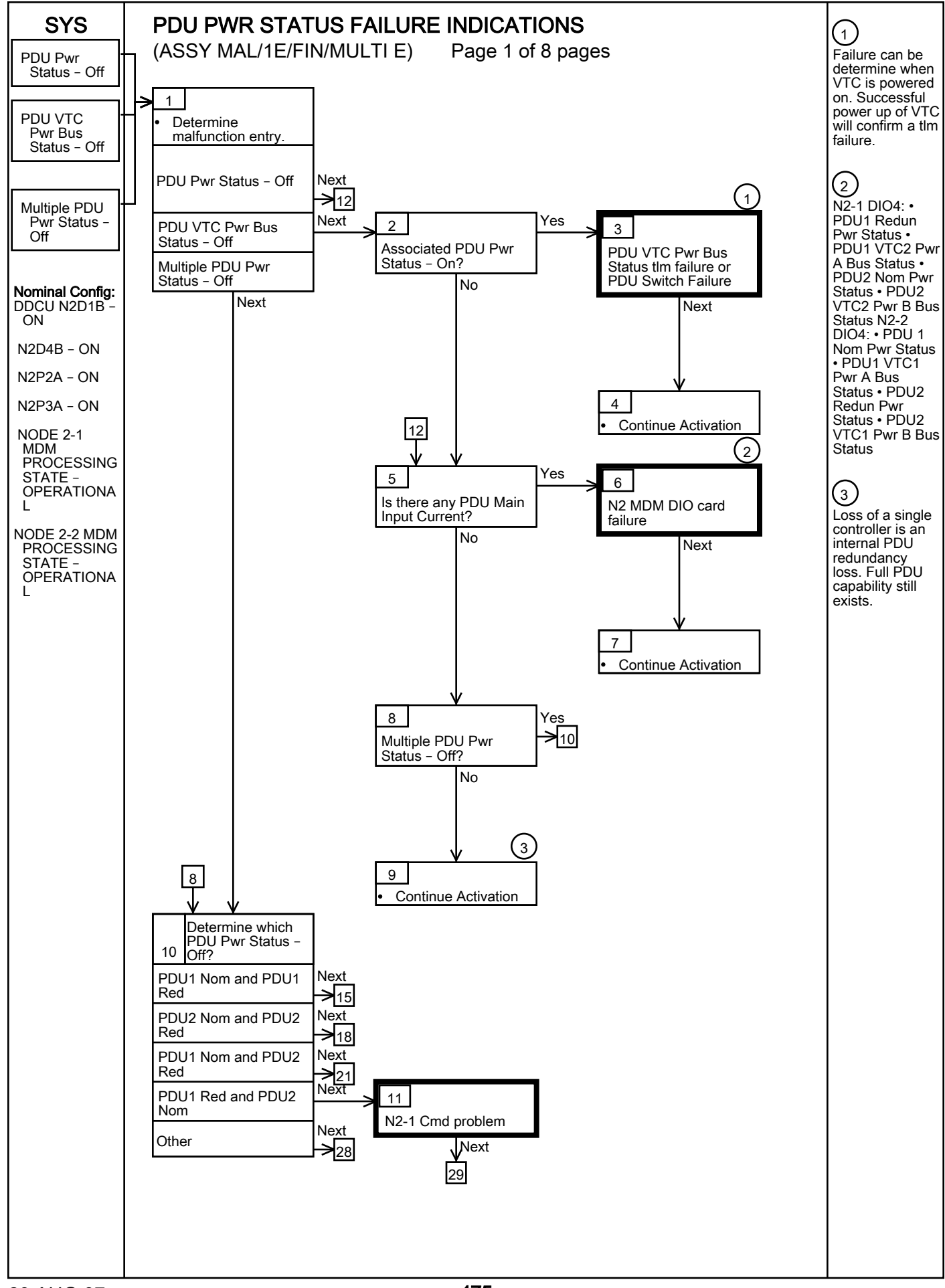

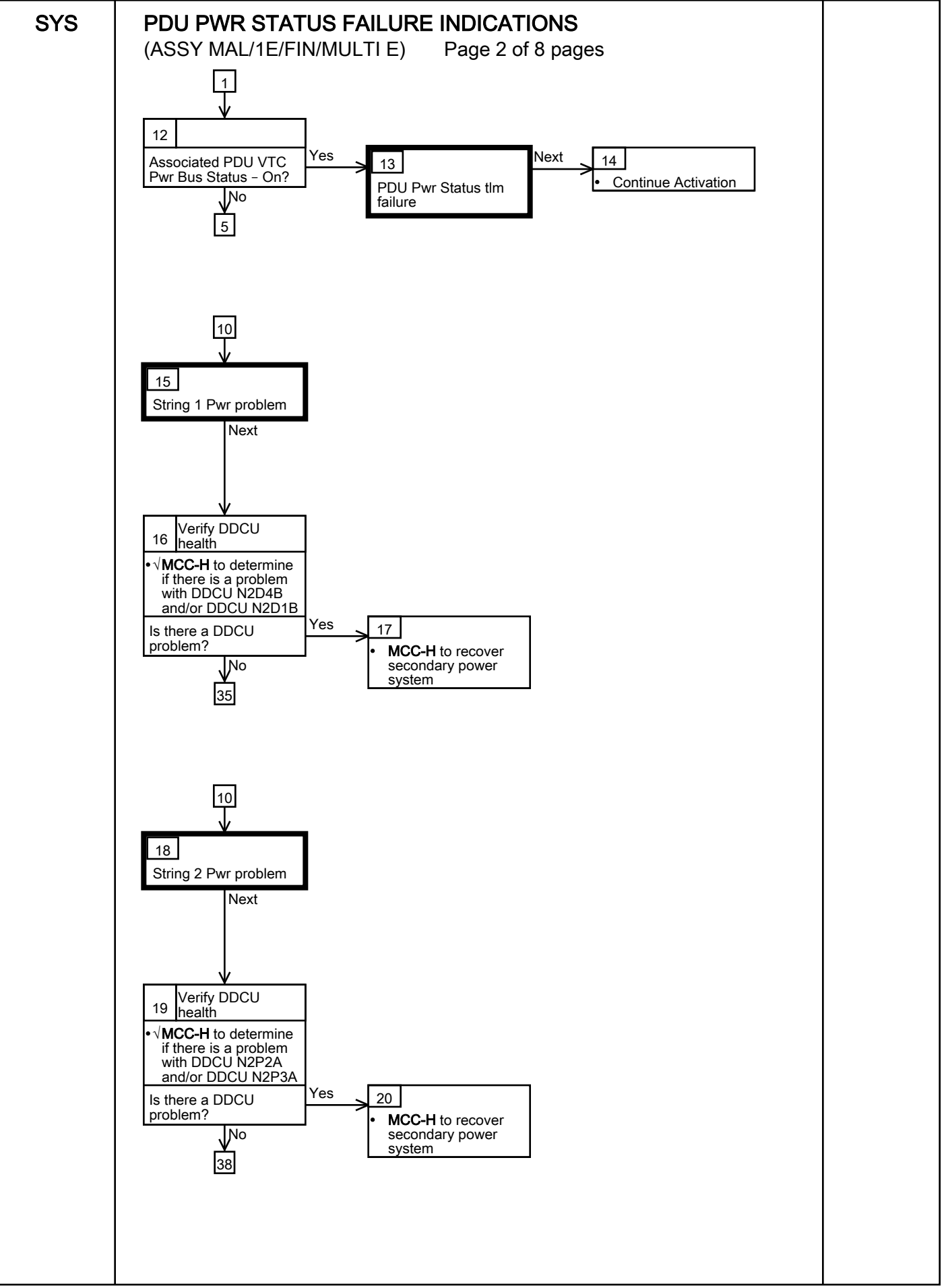

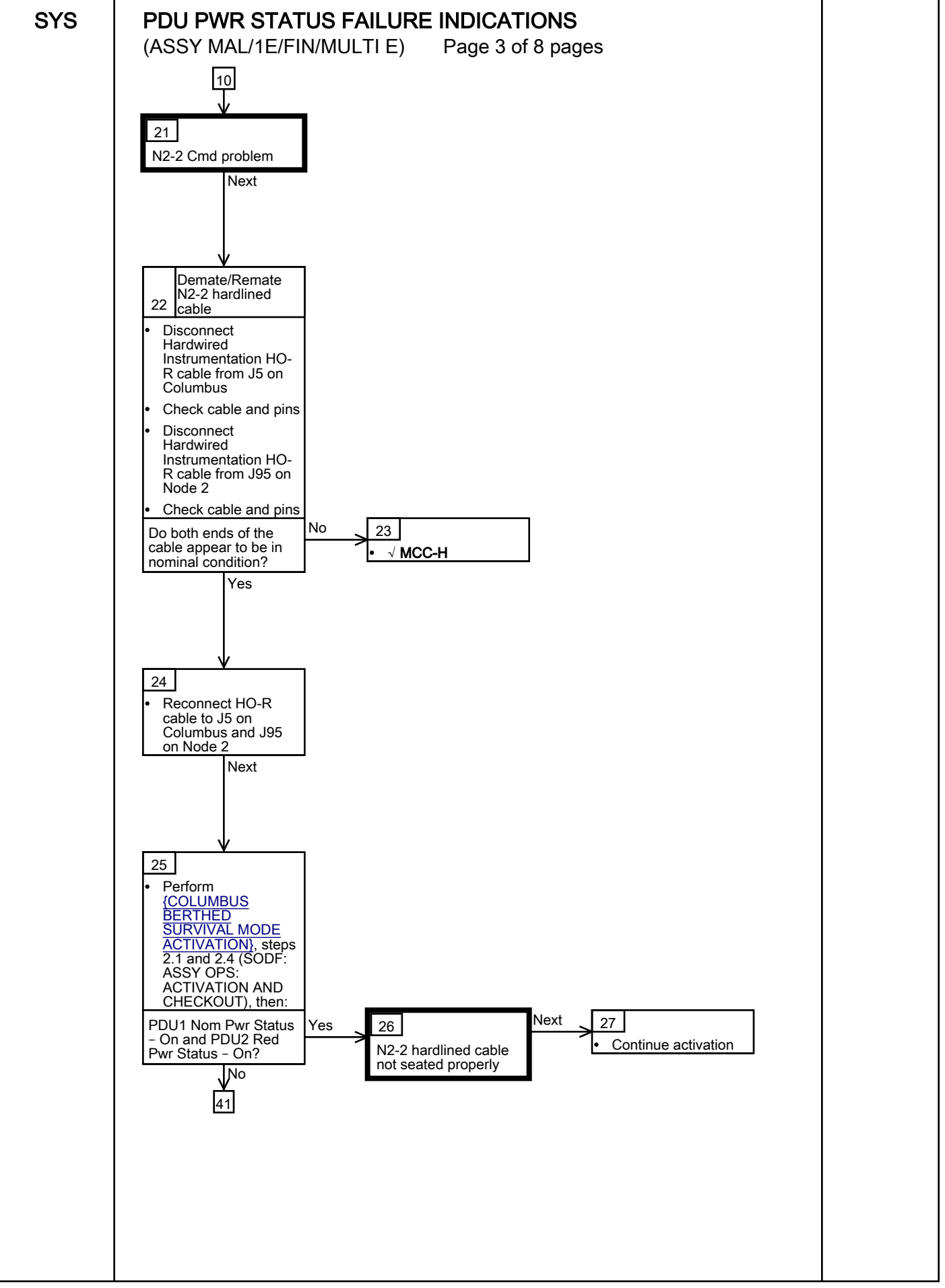

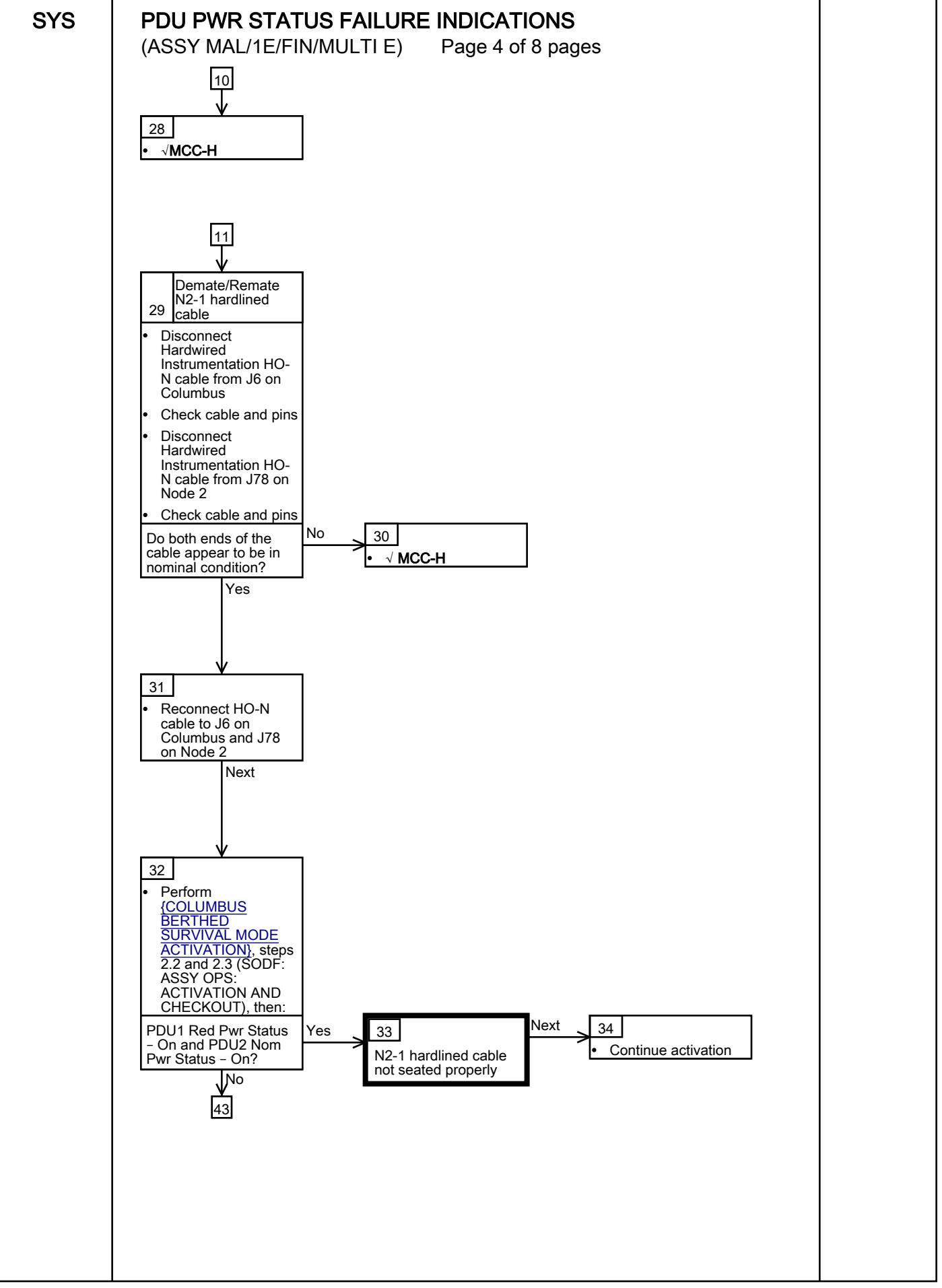

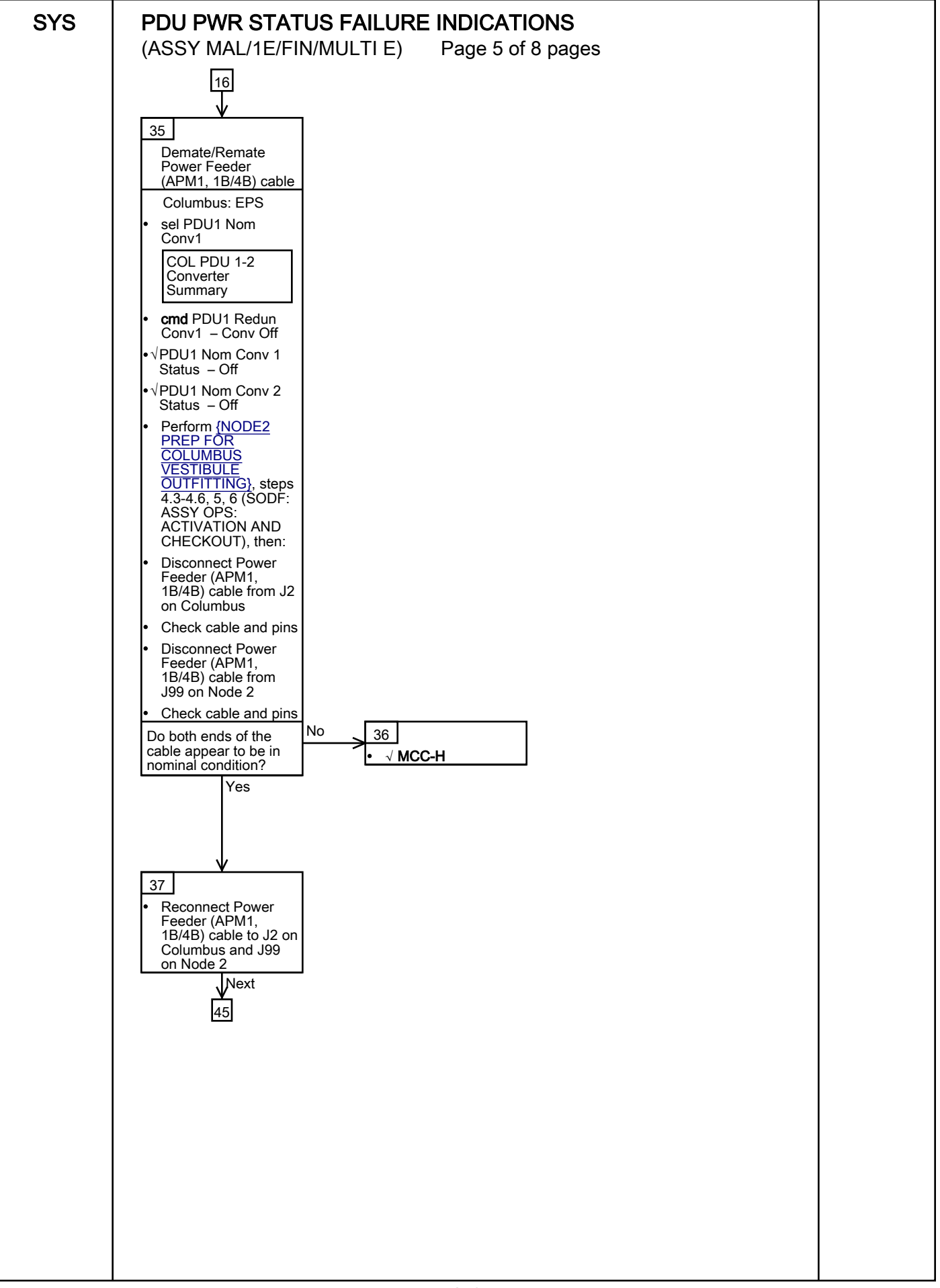

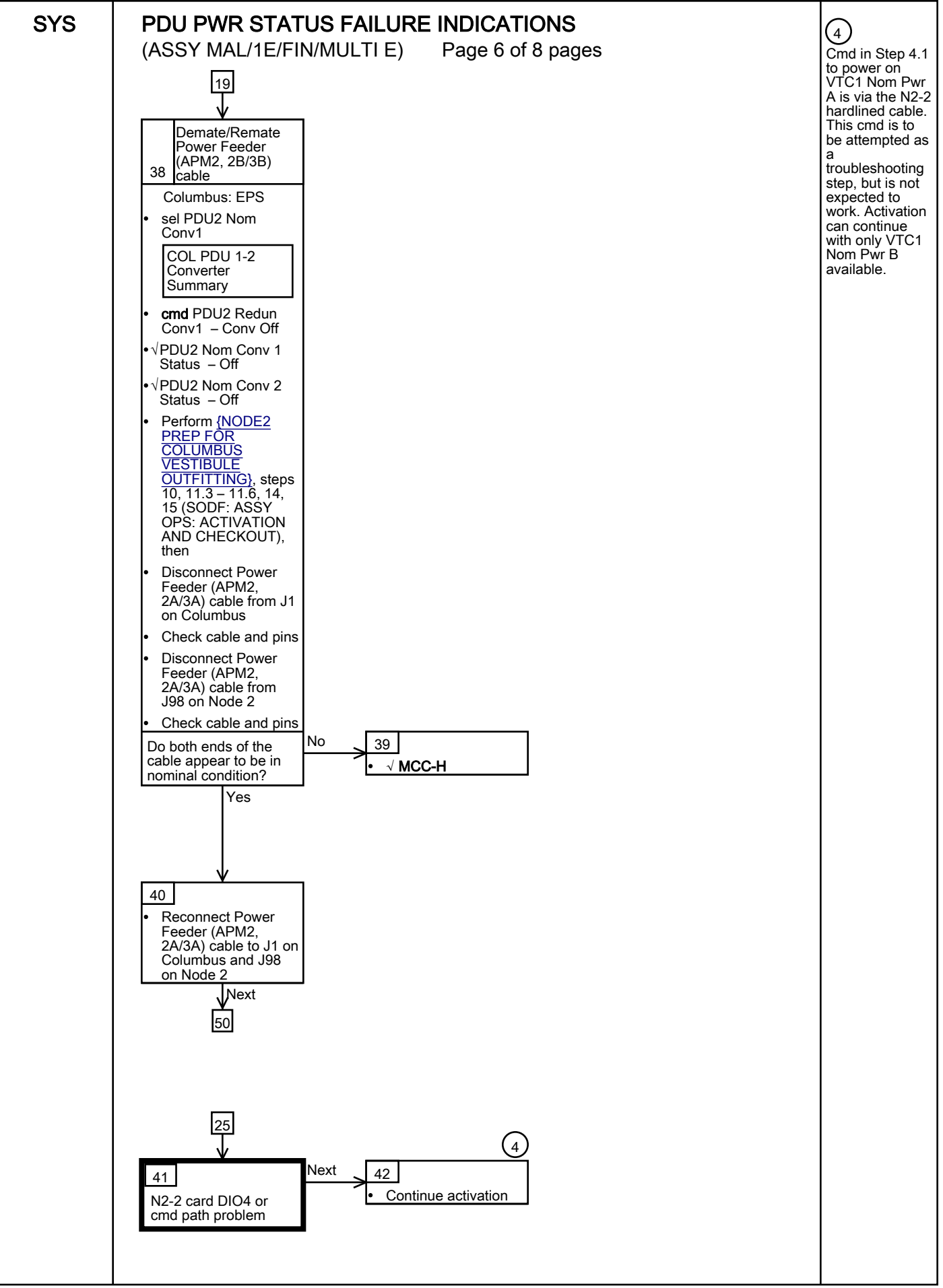

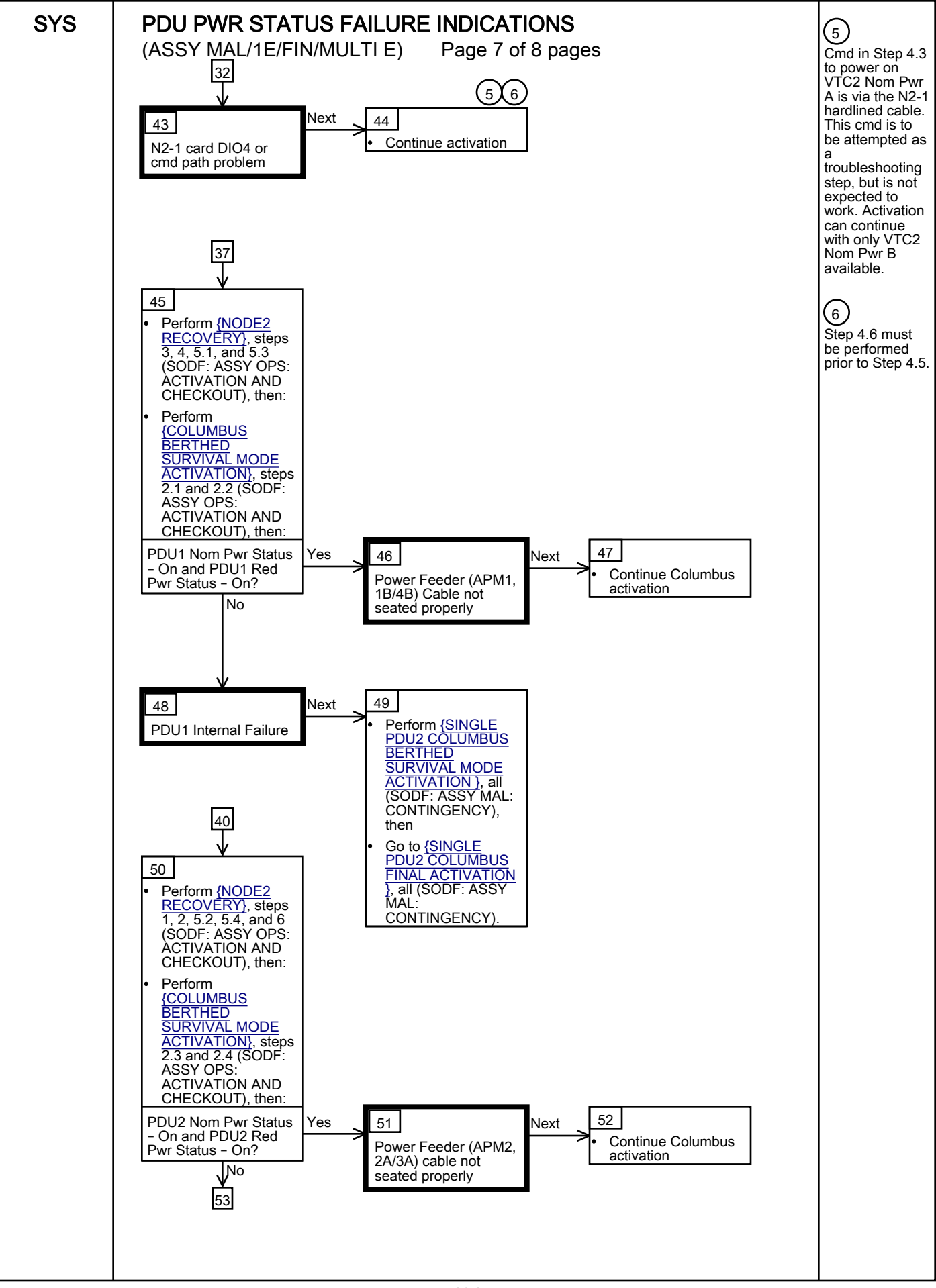

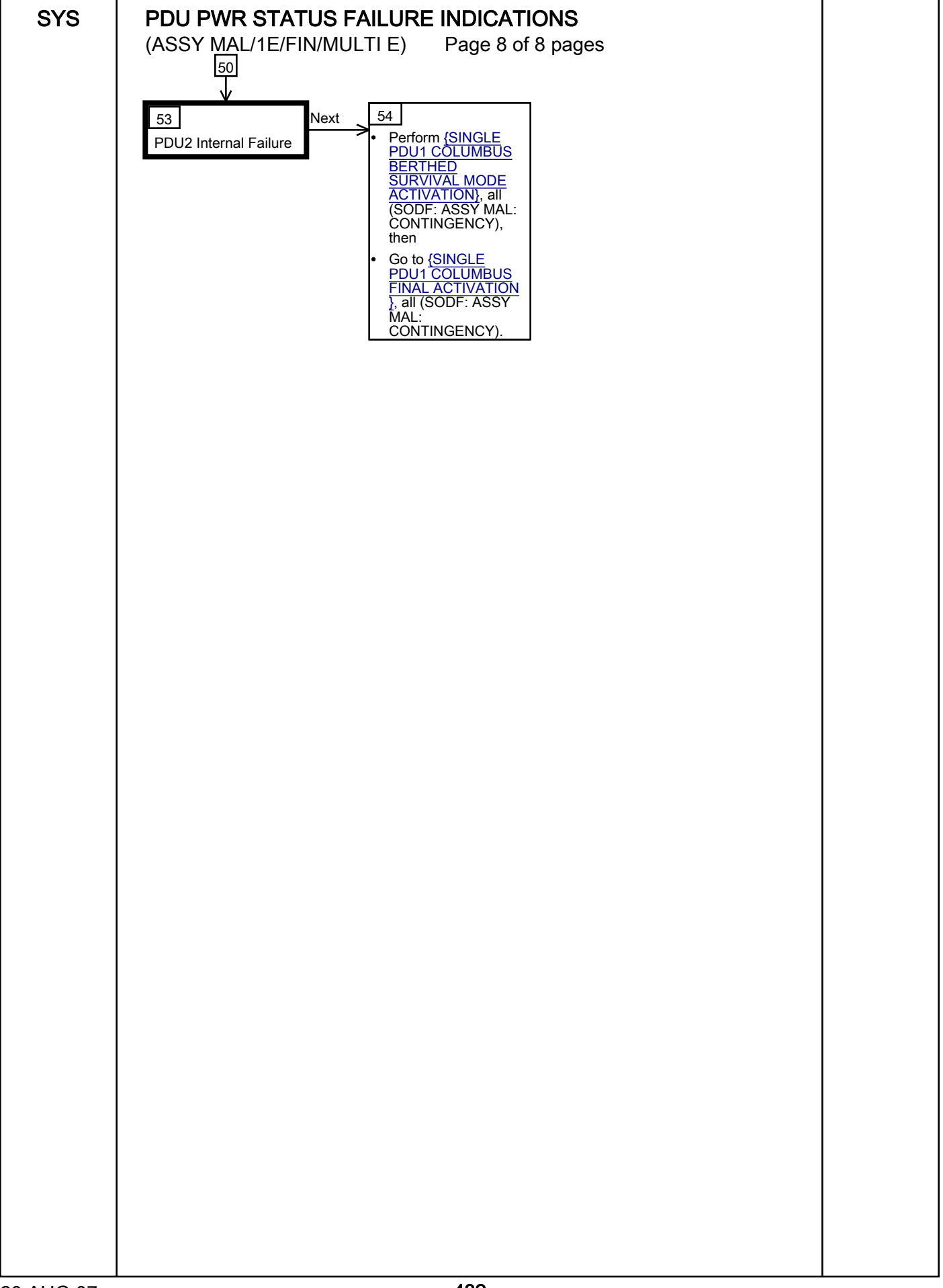

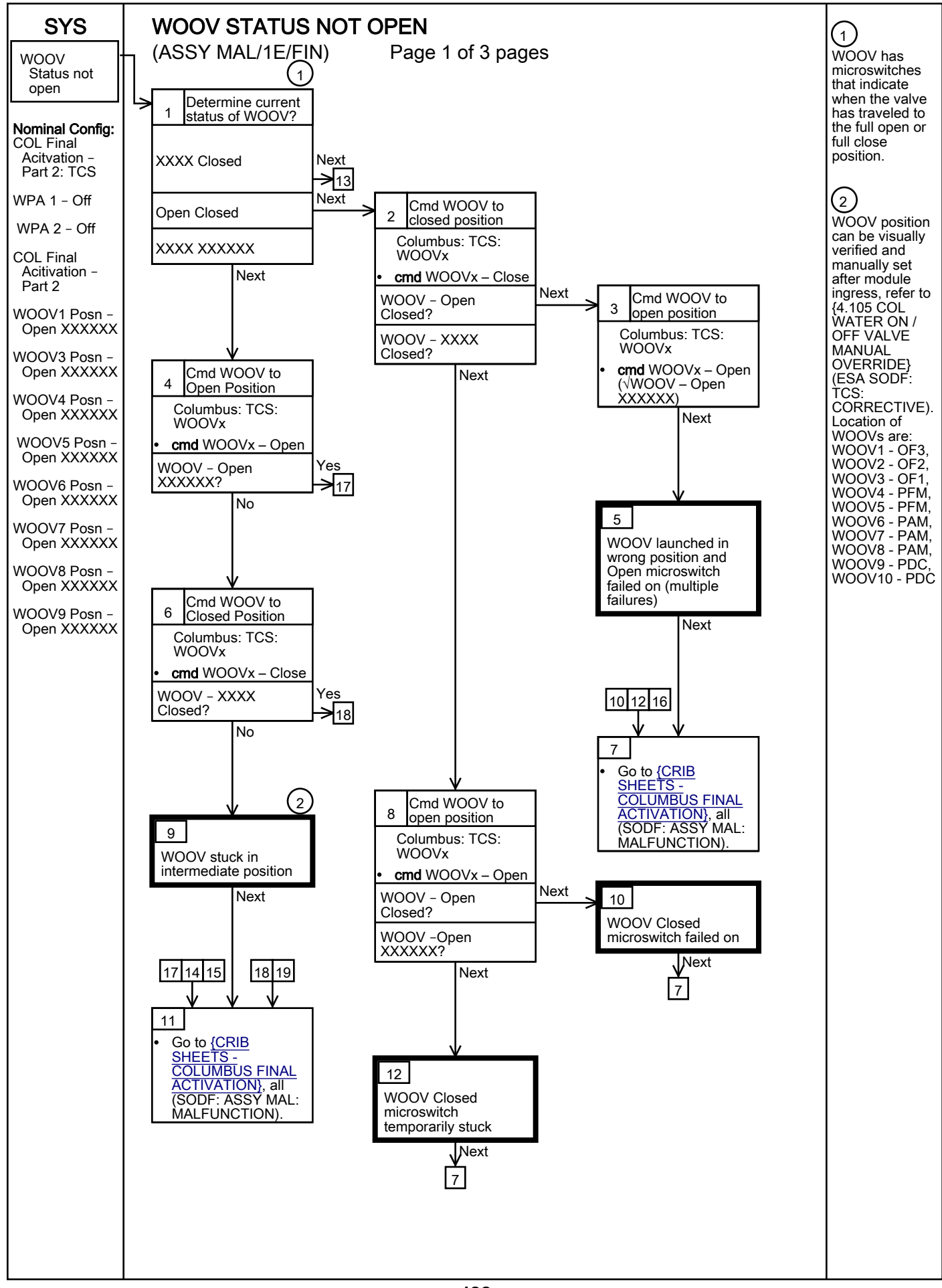

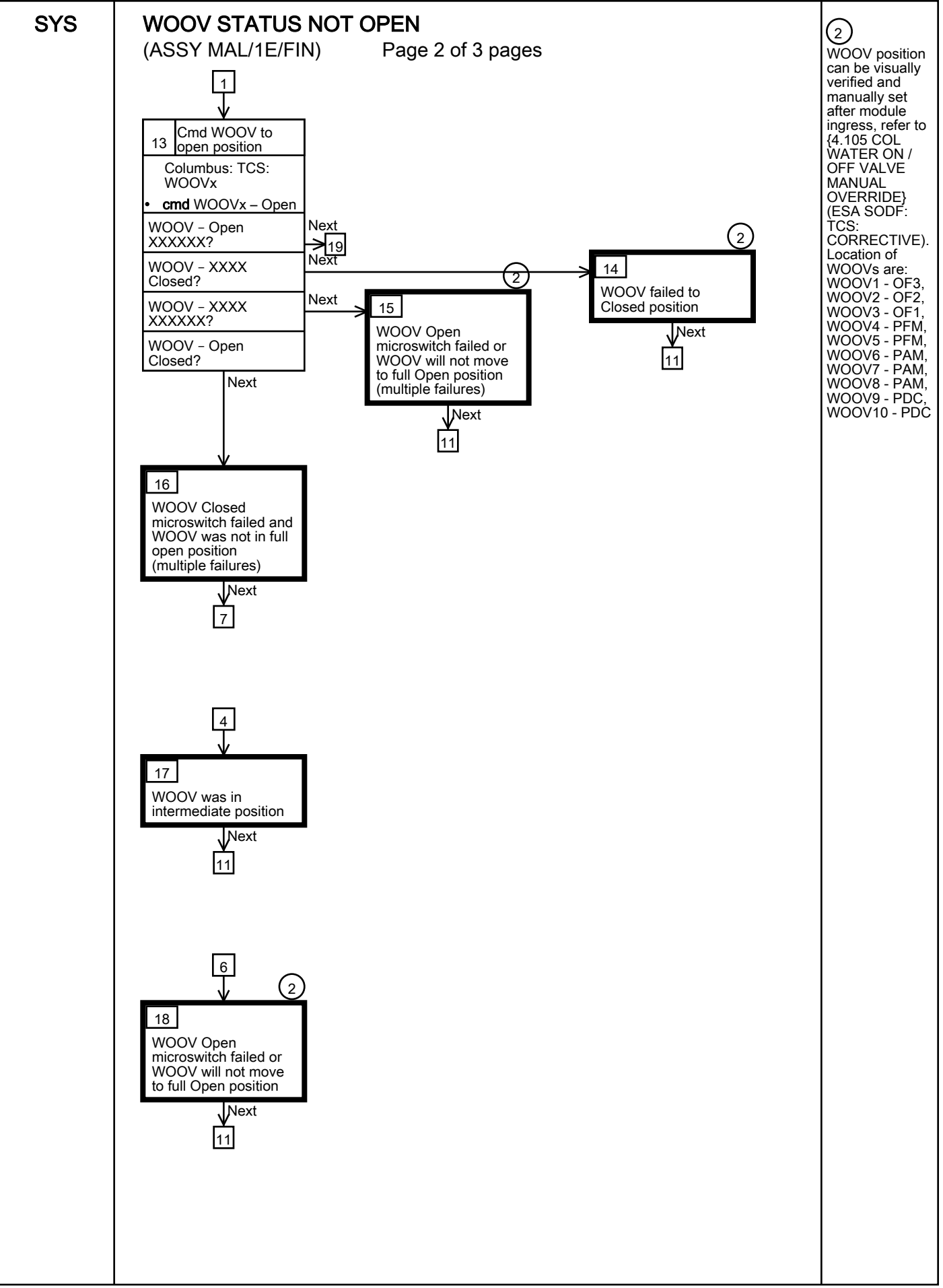

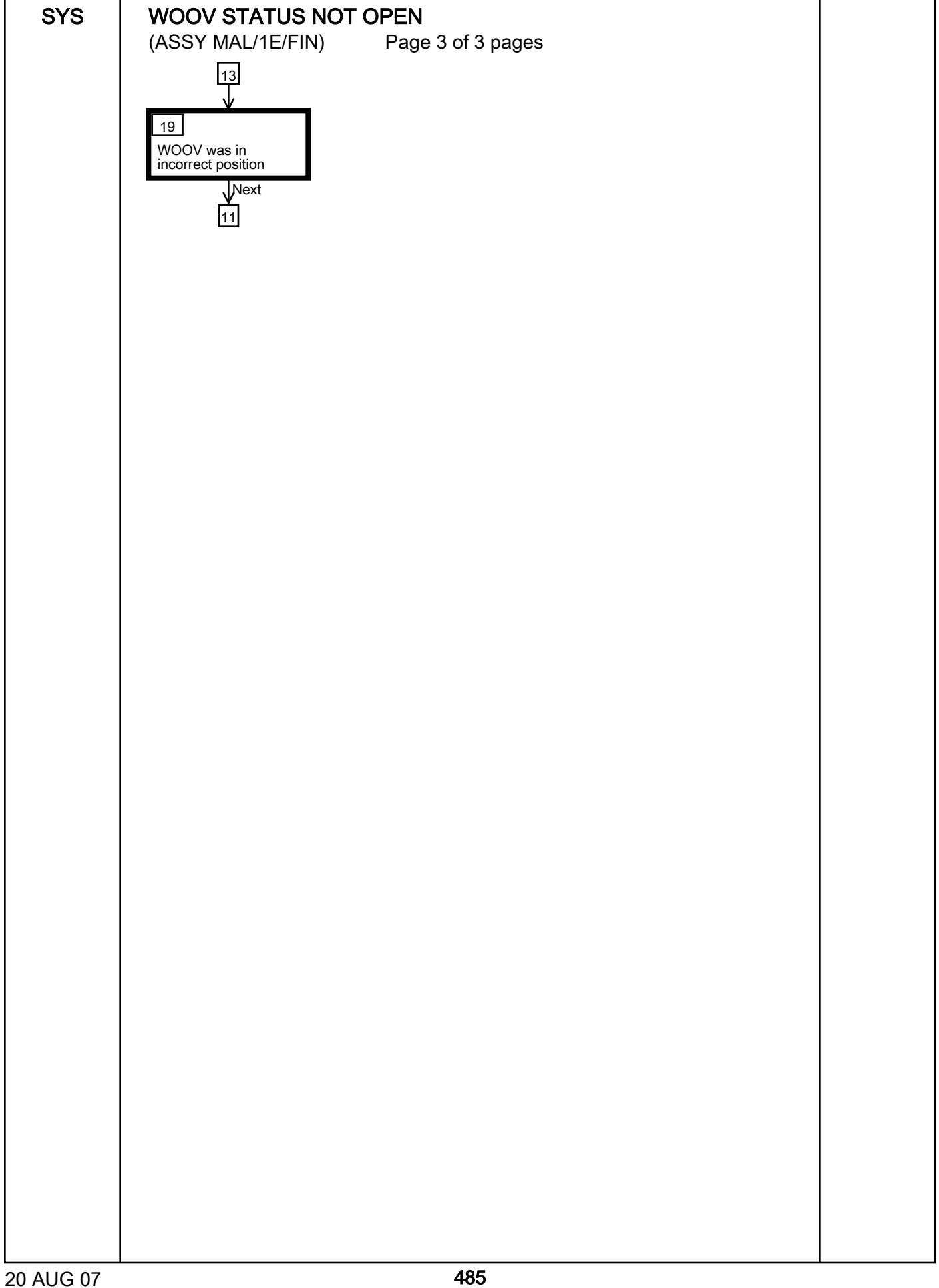

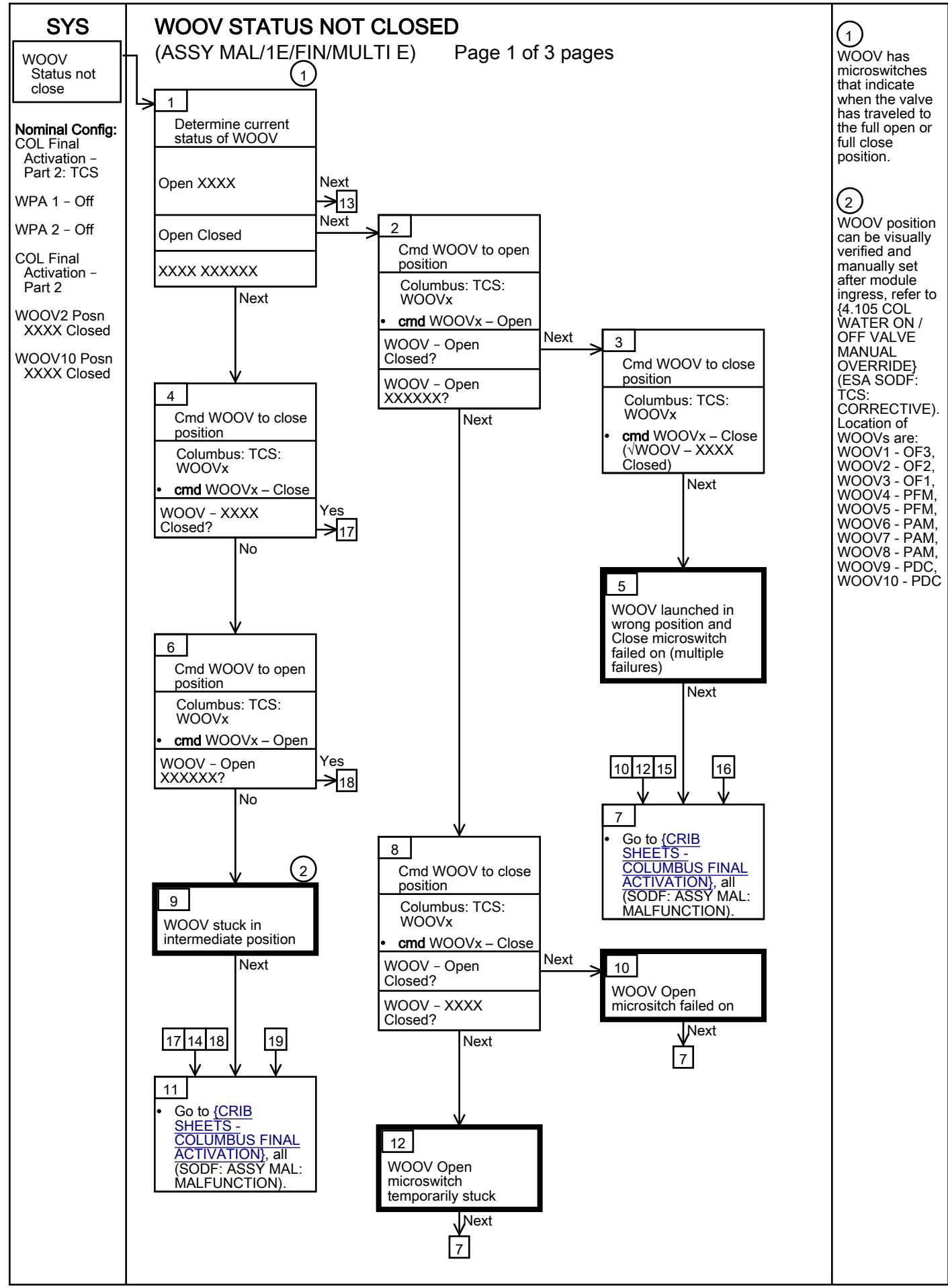

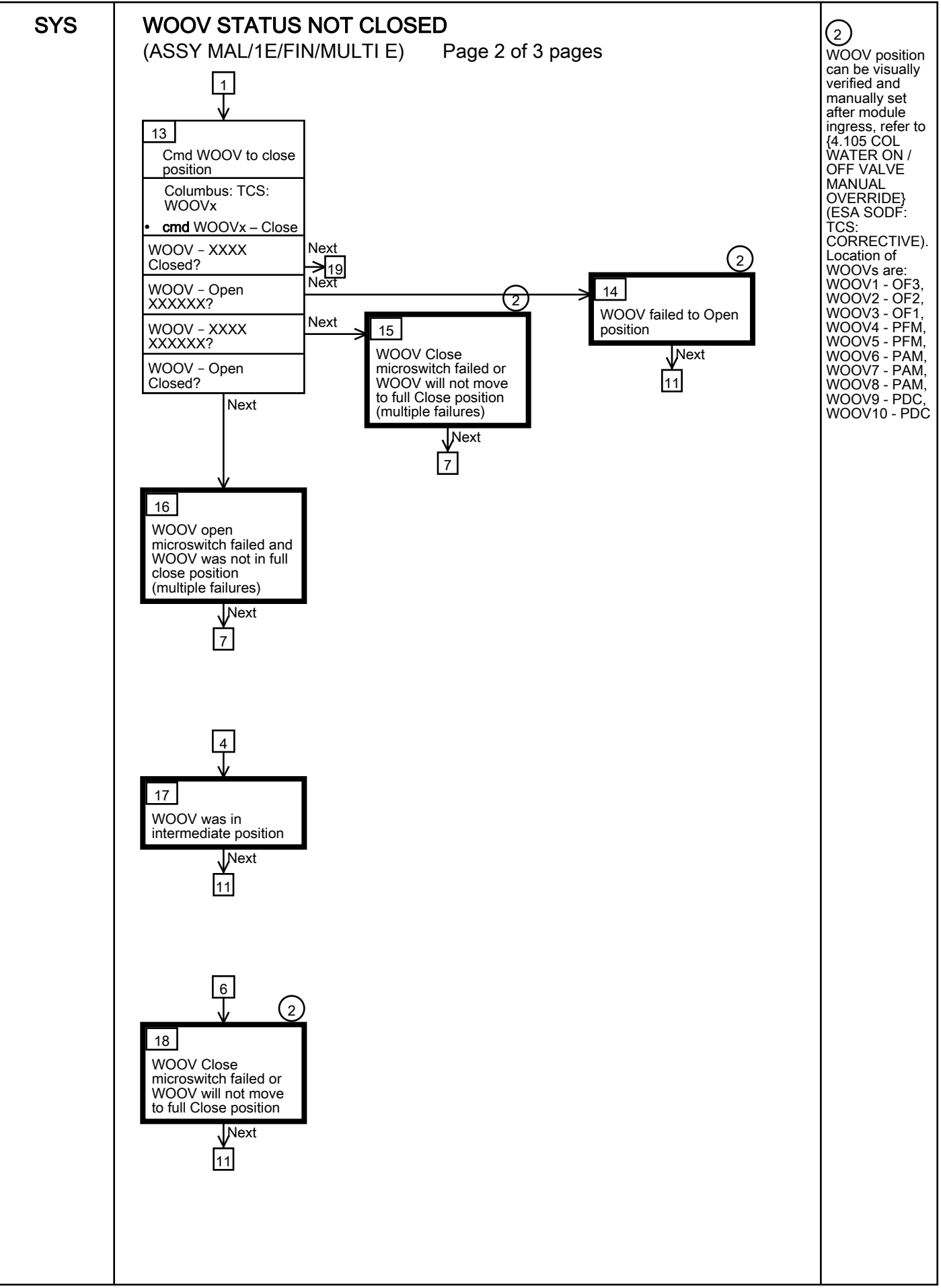

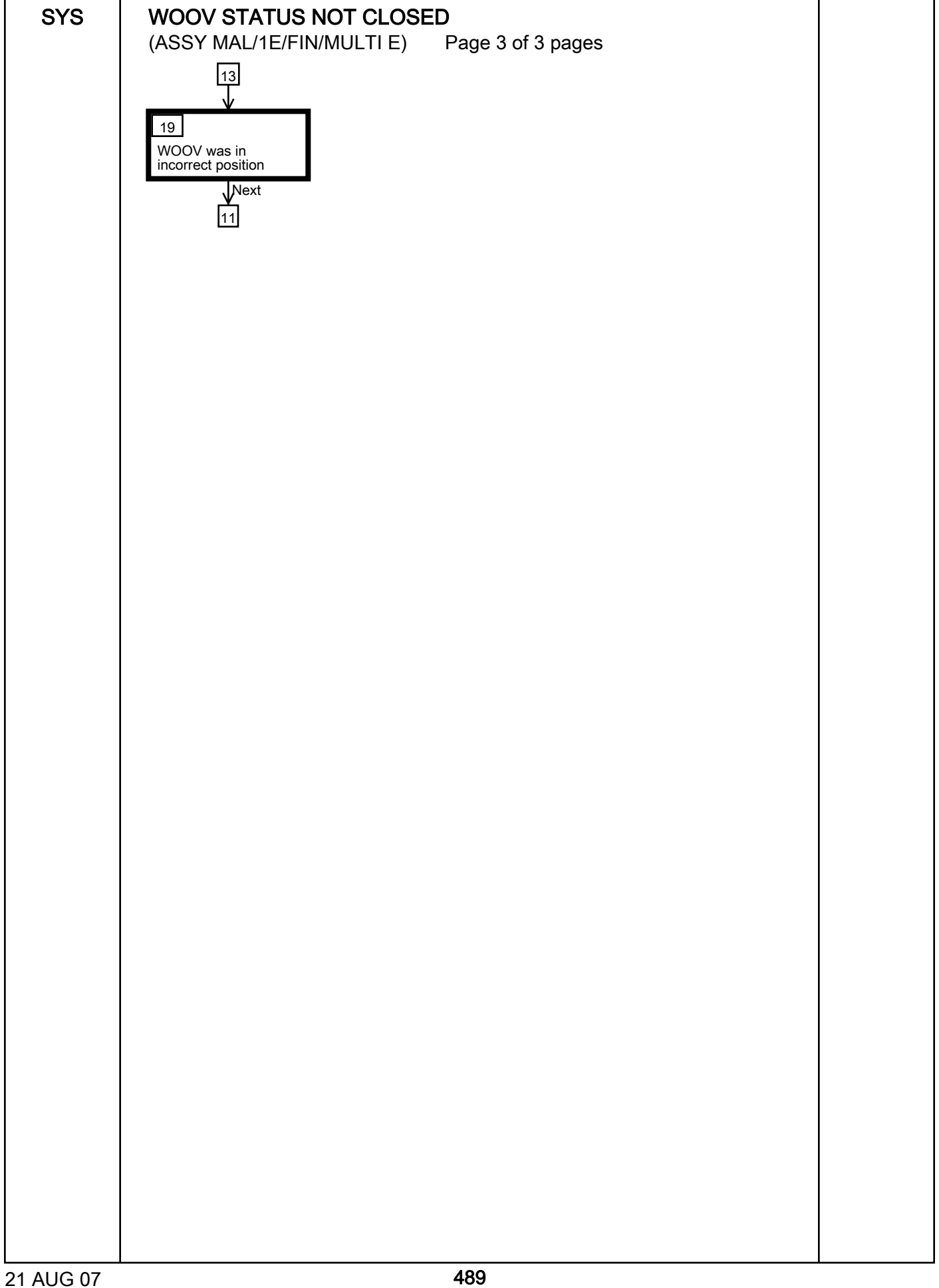

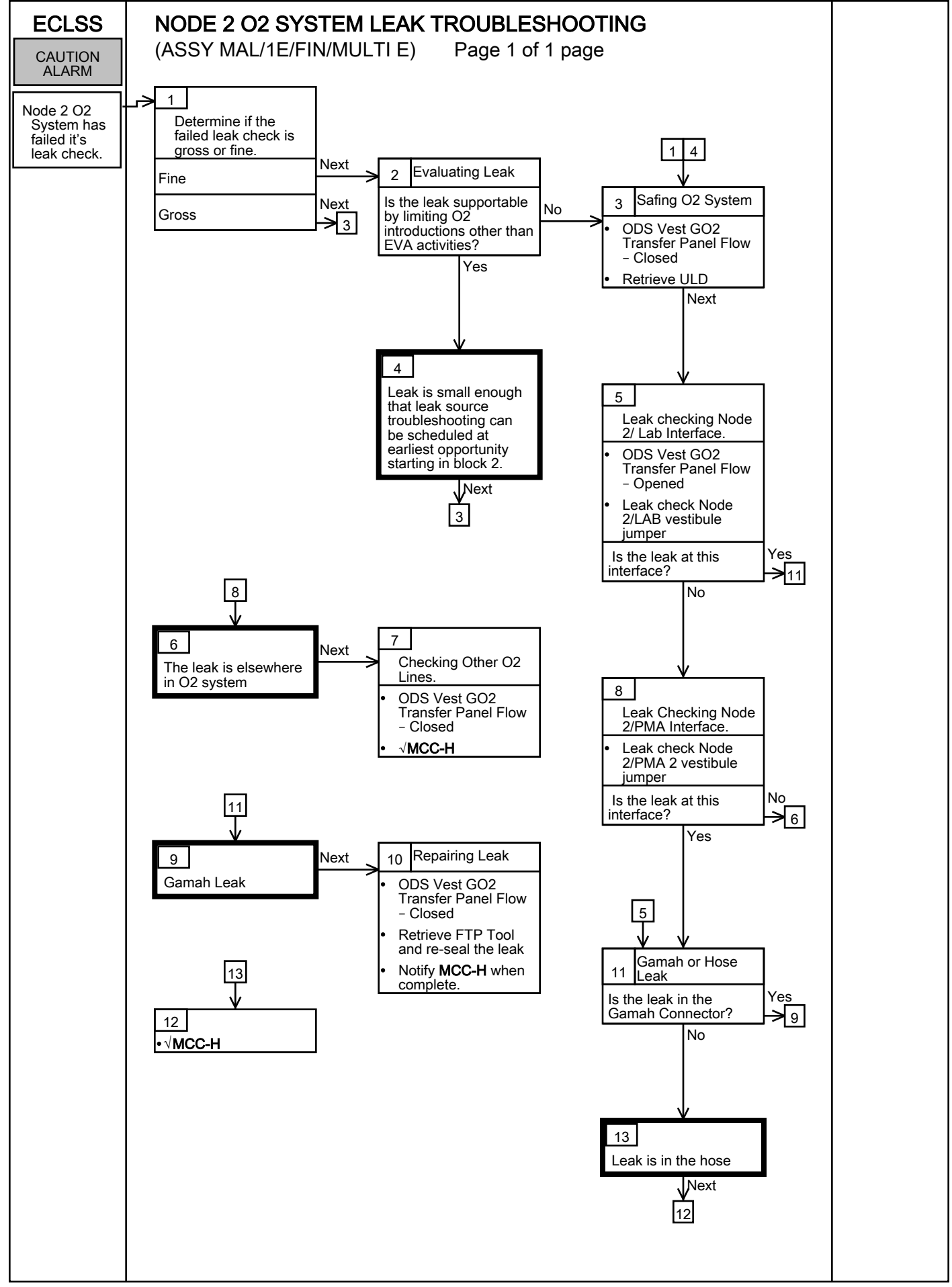

#### COMM MALFUNCTION POINTS

(ASSY OPS/1E/FIN/MULTI E)

Page 1 of 1 pages

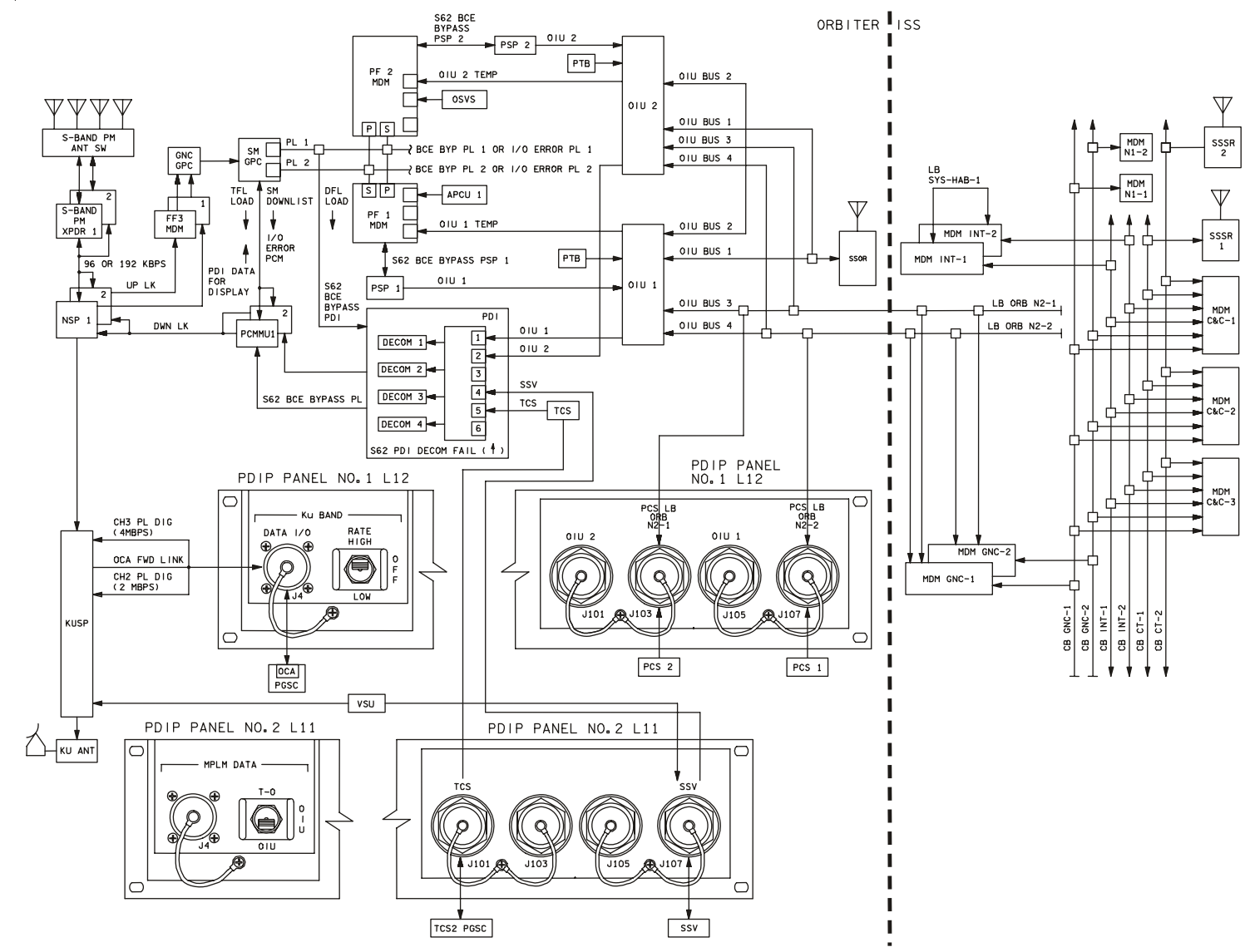

4850202\_112.SCH; 2

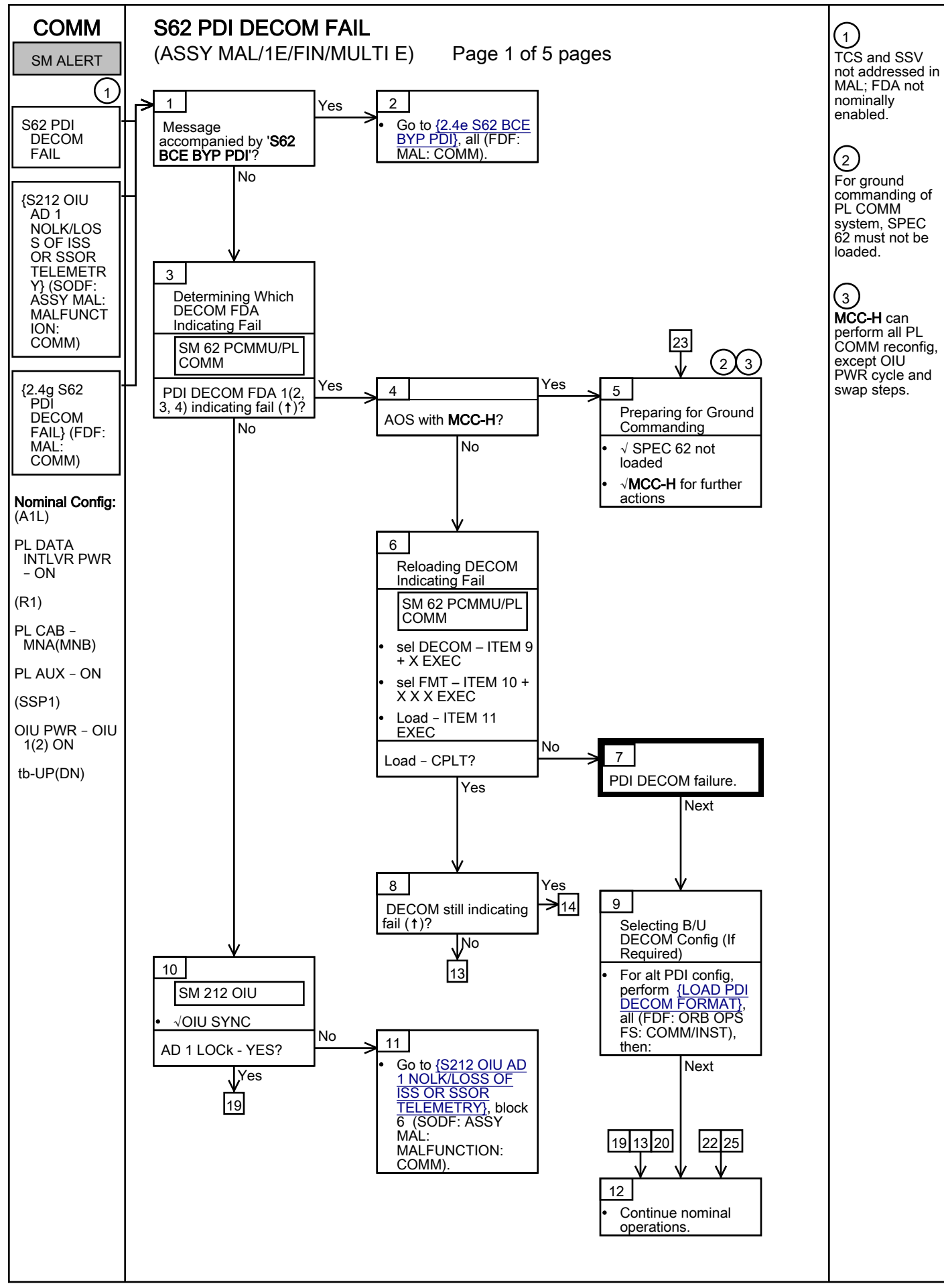

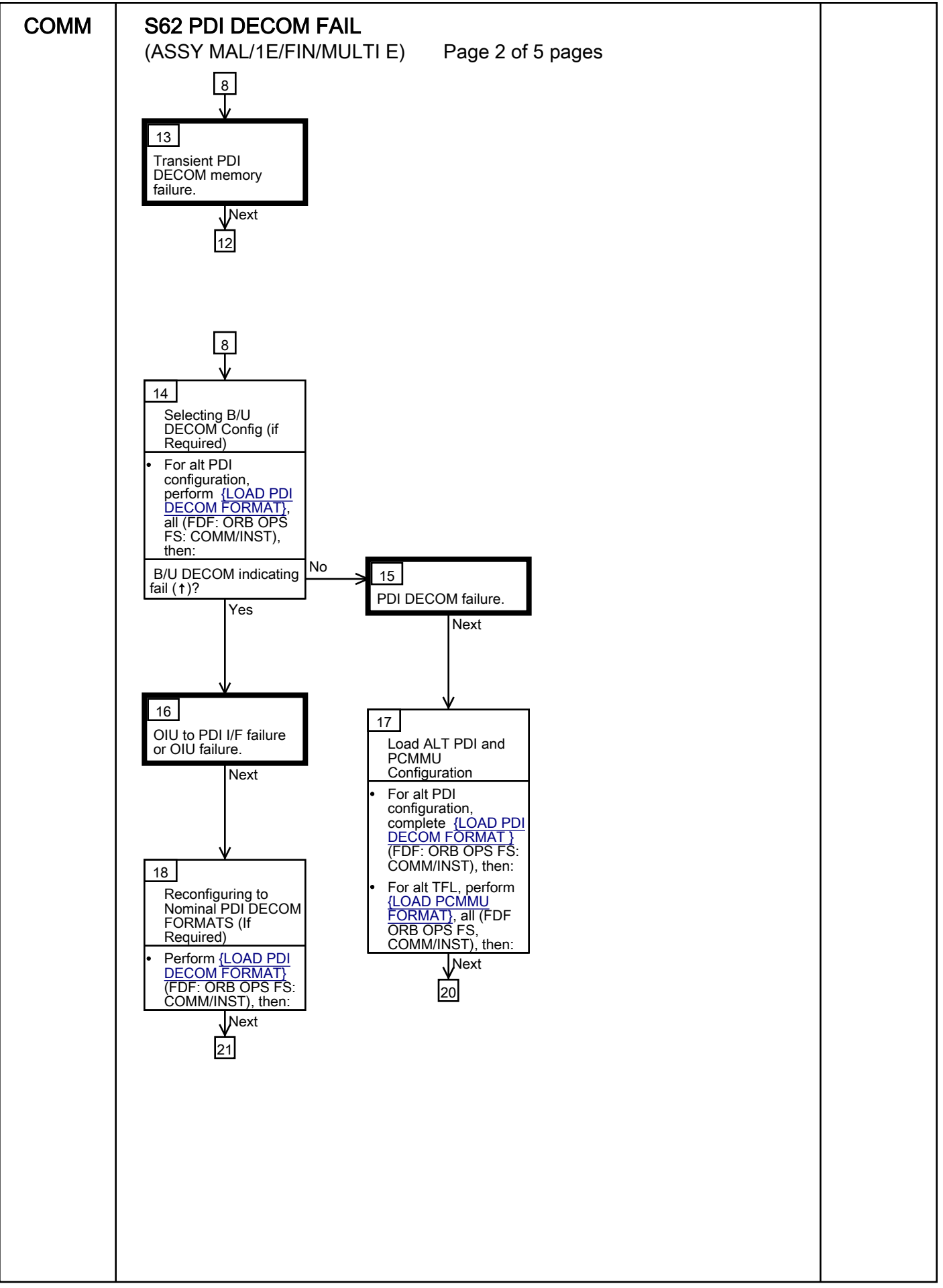

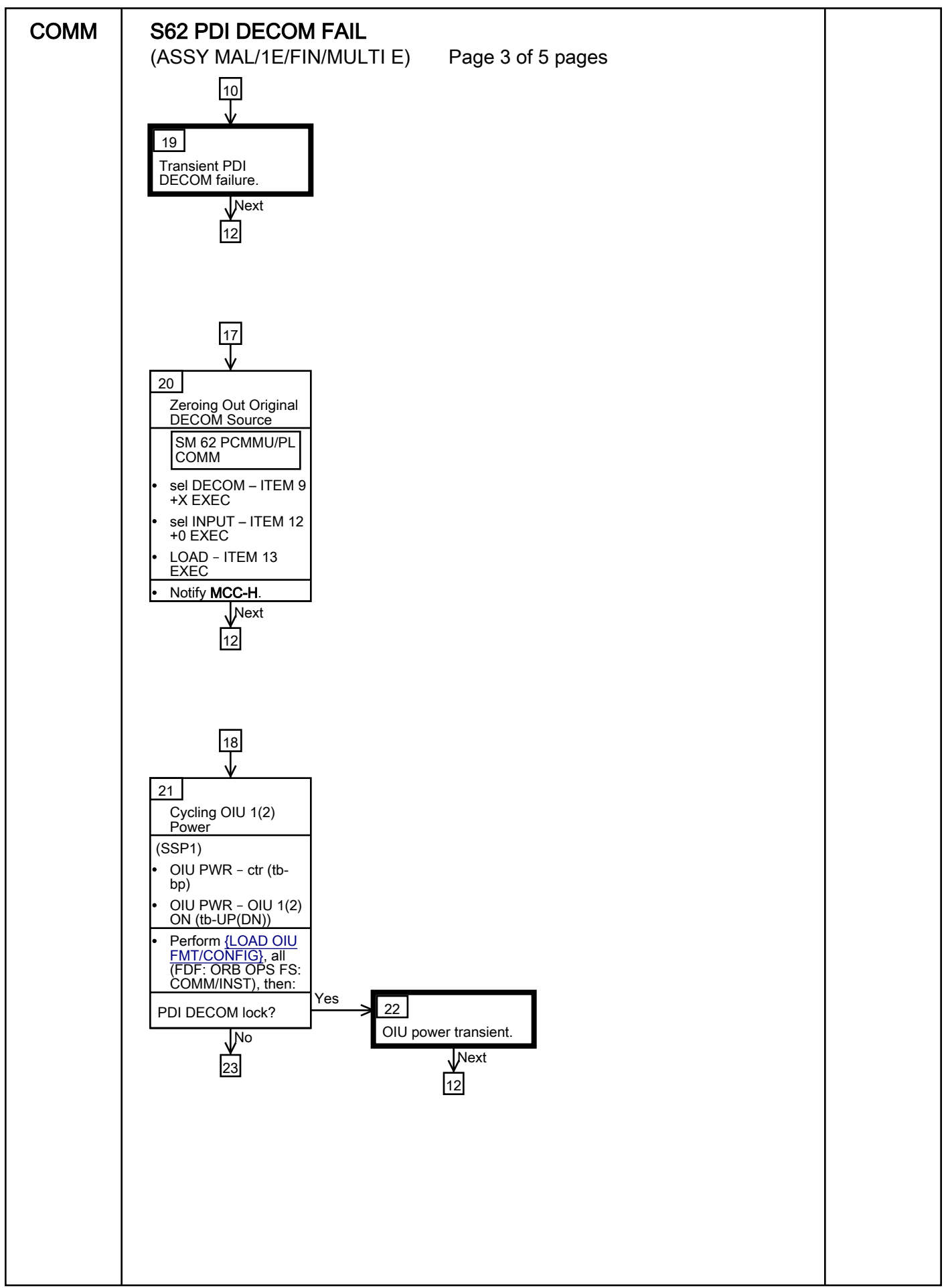

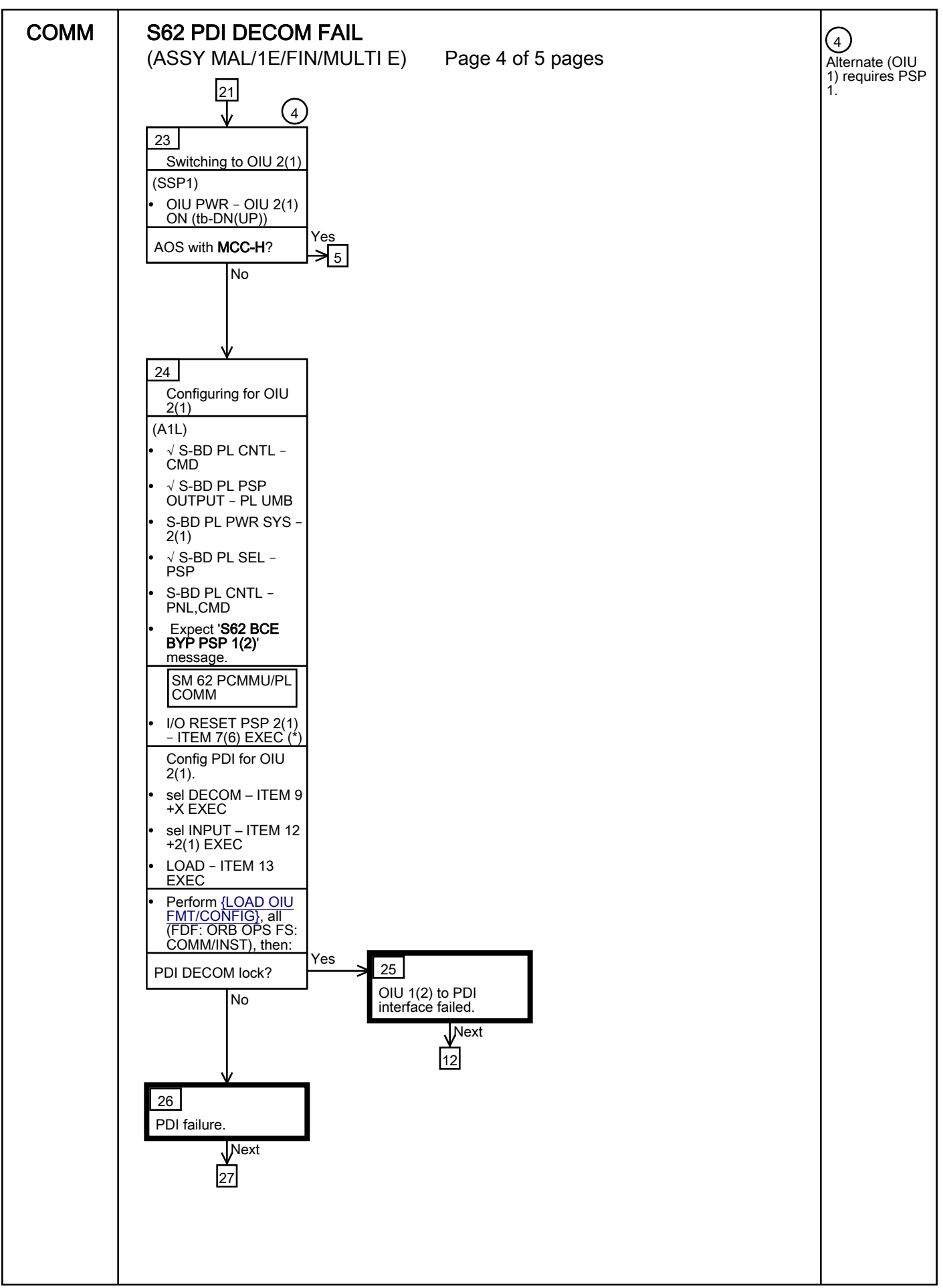
| СОММ | S62 PDI DECOM FAIL                          |  |
|------|---------------------------------------------|--|
|      | (ASSY MAL/1E/FIN/MULTI E) Page 5 of 5 pages |  |
|      | 26                                          |  |
|      | <br>27                                      |  |
|      | • √MCC-H for possible<br>PDI replacement    |  |
|      |                                             |  |
|      |                                             |  |
|      |                                             |  |
|      |                                             |  |
|      |                                             |  |
|      |                                             |  |
|      |                                             |  |
|      |                                             |  |
|      |                                             |  |
|      |                                             |  |
|      |                                             |  |
|      |                                             |  |
|      |                                             |  |
|      |                                             |  |
|      |                                             |  |
|      |                                             |  |
|      |                                             |  |
|      |                                             |  |
|      |                                             |  |
|      |                                             |  |
|      |                                             |  |
|      |                                             |  |
|      |                                             |  |
|      |                                             |  |
|      |                                             |  |
|      |                                             |  |
|      |                                             |  |
|      |                                             |  |
|      |                                             |  |
|      |                                             |  |
|      |                                             |  |
|      | 400                                         |  |

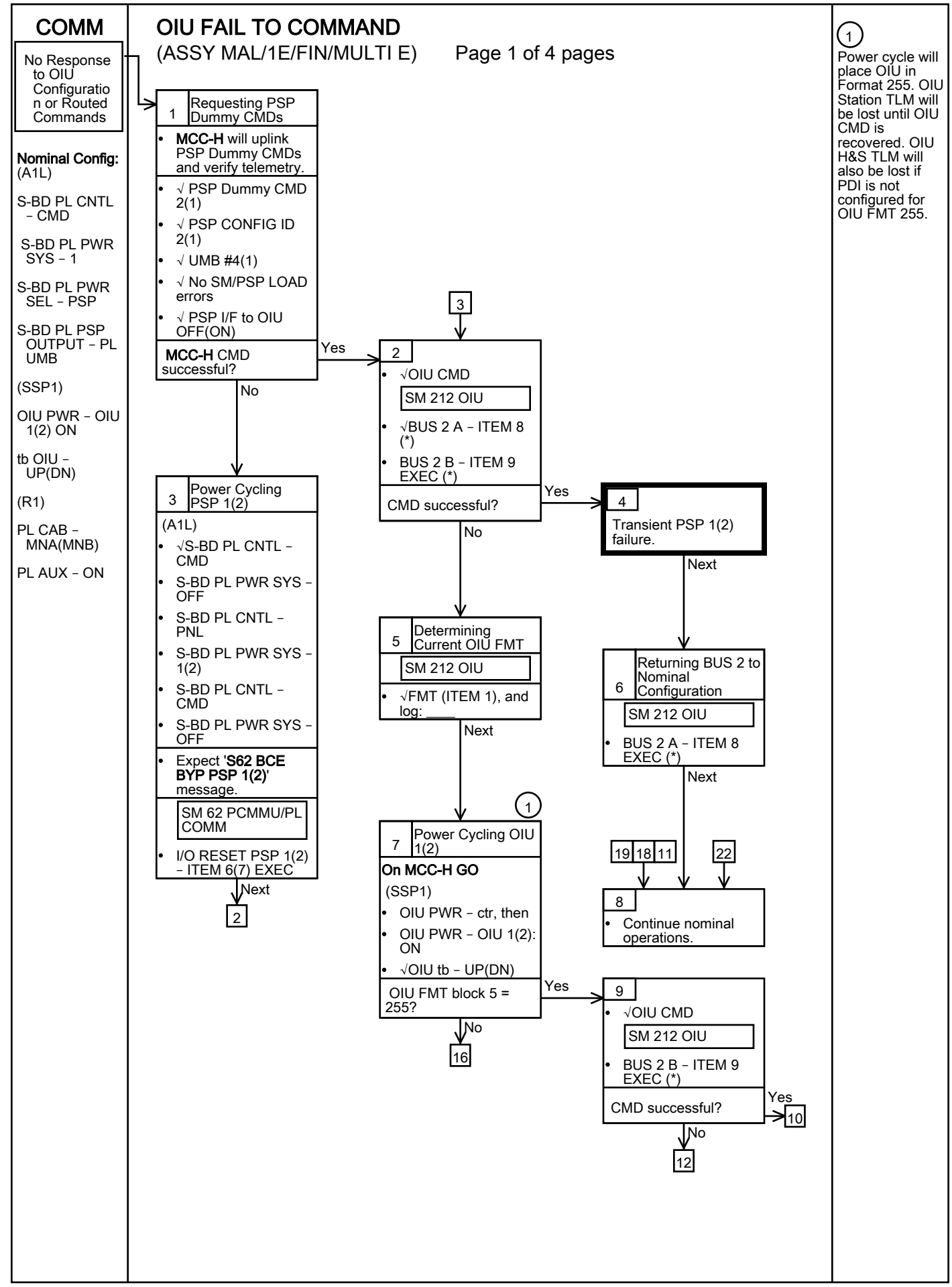

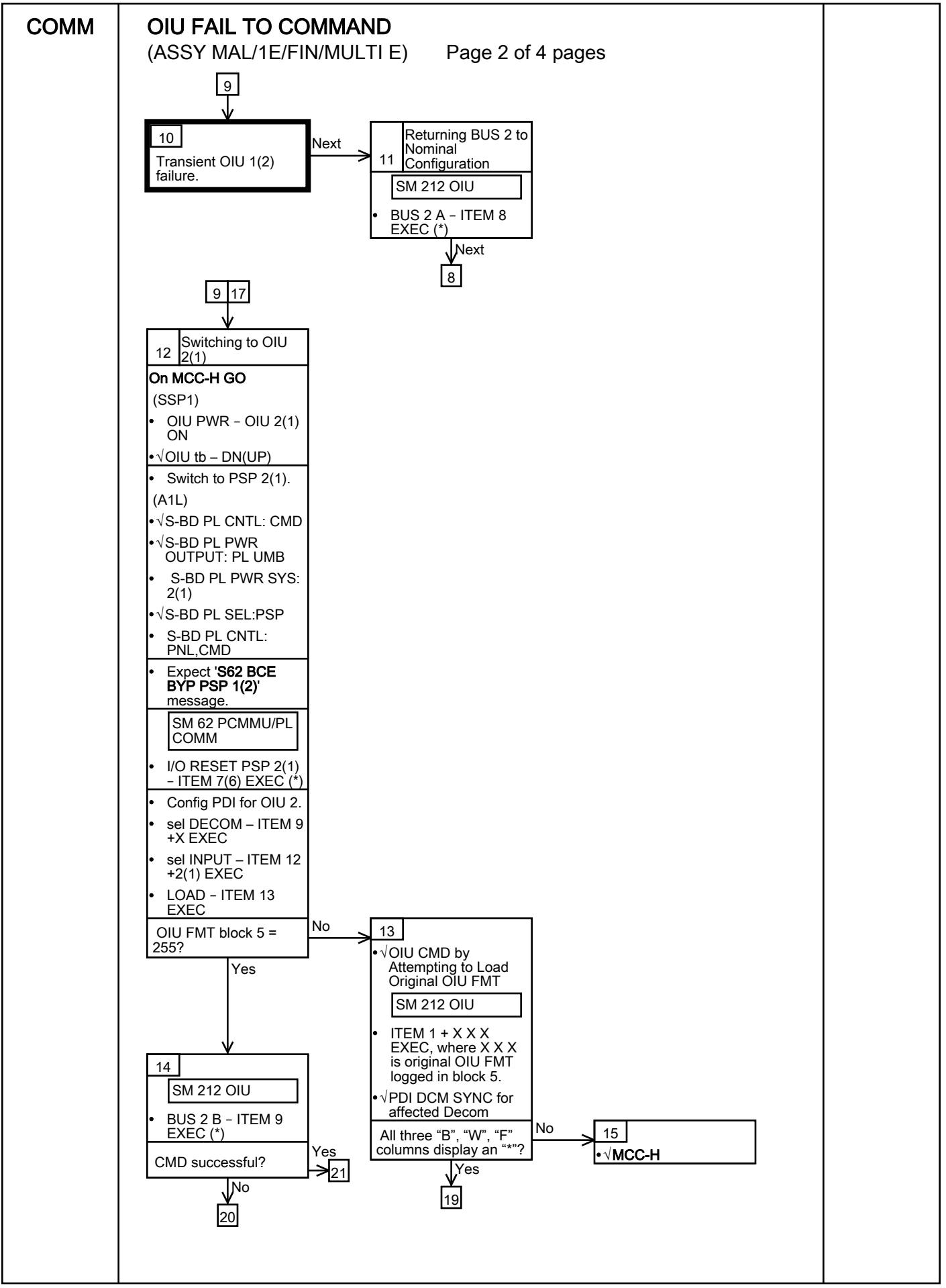

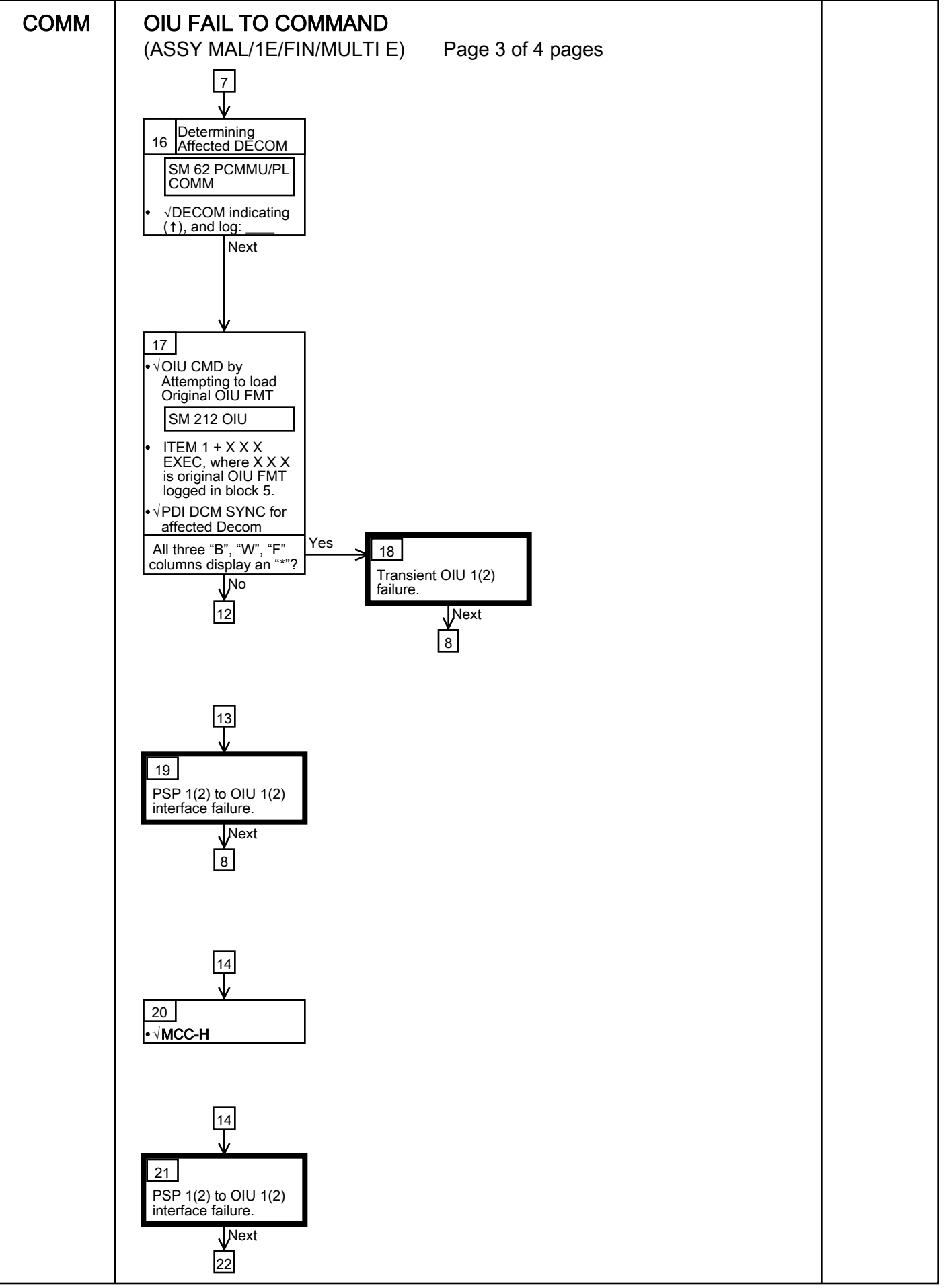

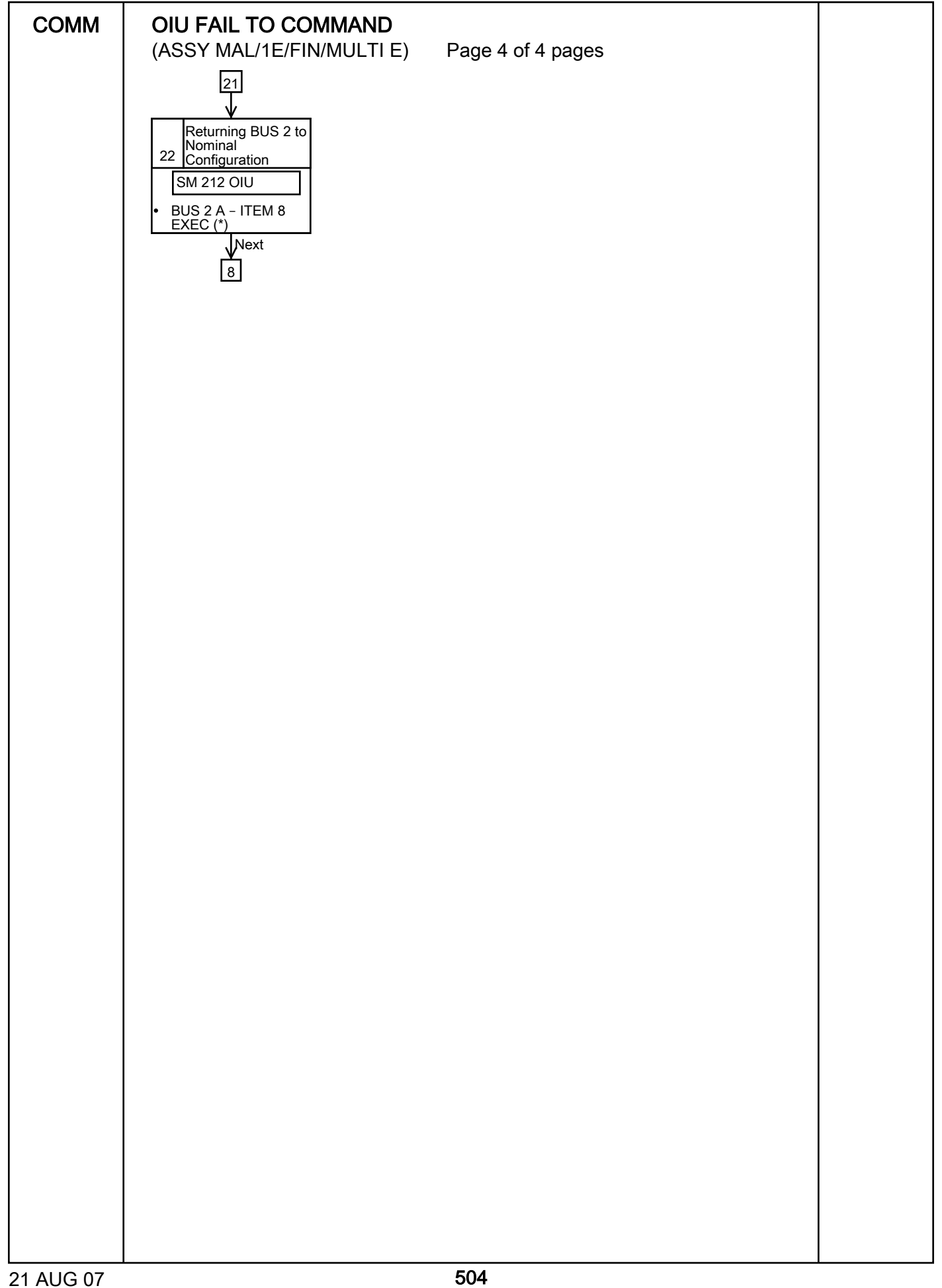

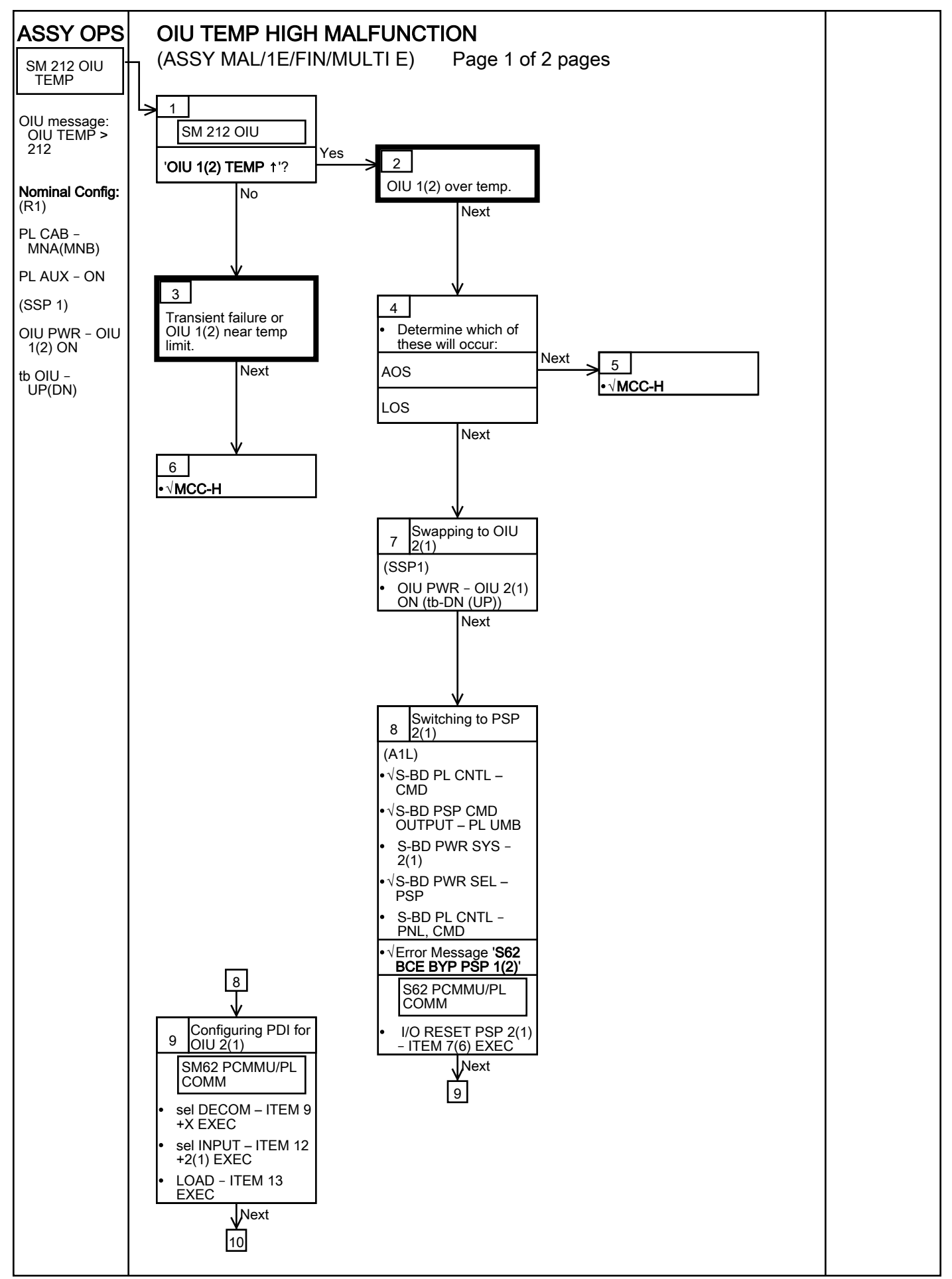

| ASSY OPS |                                                                                                    |  |
|----------|----------------------------------------------------------------------------------------------------|--|
|          | (ASSY MAL/1E/FIN/MULTI E) Page 2 of 2 pages                                                          |  |
|          |                                                                                                    |  |
|          | Determining if<br>LOAD OIU<br>FMT/CONFIG<br>10 Required Next 11<br>• Continue nominal<br>operations. |  |
|          | MCC for correct OID<br>FMT/CONFIG     Perform {LOAD OIU<br>FMT/CONFIG} (FDF:                         |  |
|          | ORB OPS FS:<br>COMM/INST), then:                                                                     |  |
|          |                                                                                                    |  |
|          |                                                                                                    |  |
|          |                                                                                                    |  |
|          |                                                                                                    |  |
|          |                                                                                                    |  |
|          |                                                                                                    |  |
|          |                                                                                                    |  |
|          |                                                                                                    |  |
|          |                                                                                                    |  |
|          |                                                                                                    |  |
|          |                                                                                                    |  |
|          |                                                                                                    |  |
|          |                                                                                                    |  |
|          |                                                                                                    |  |
|          |                                                                                                    |  |
|          |                                                                                                    |  |

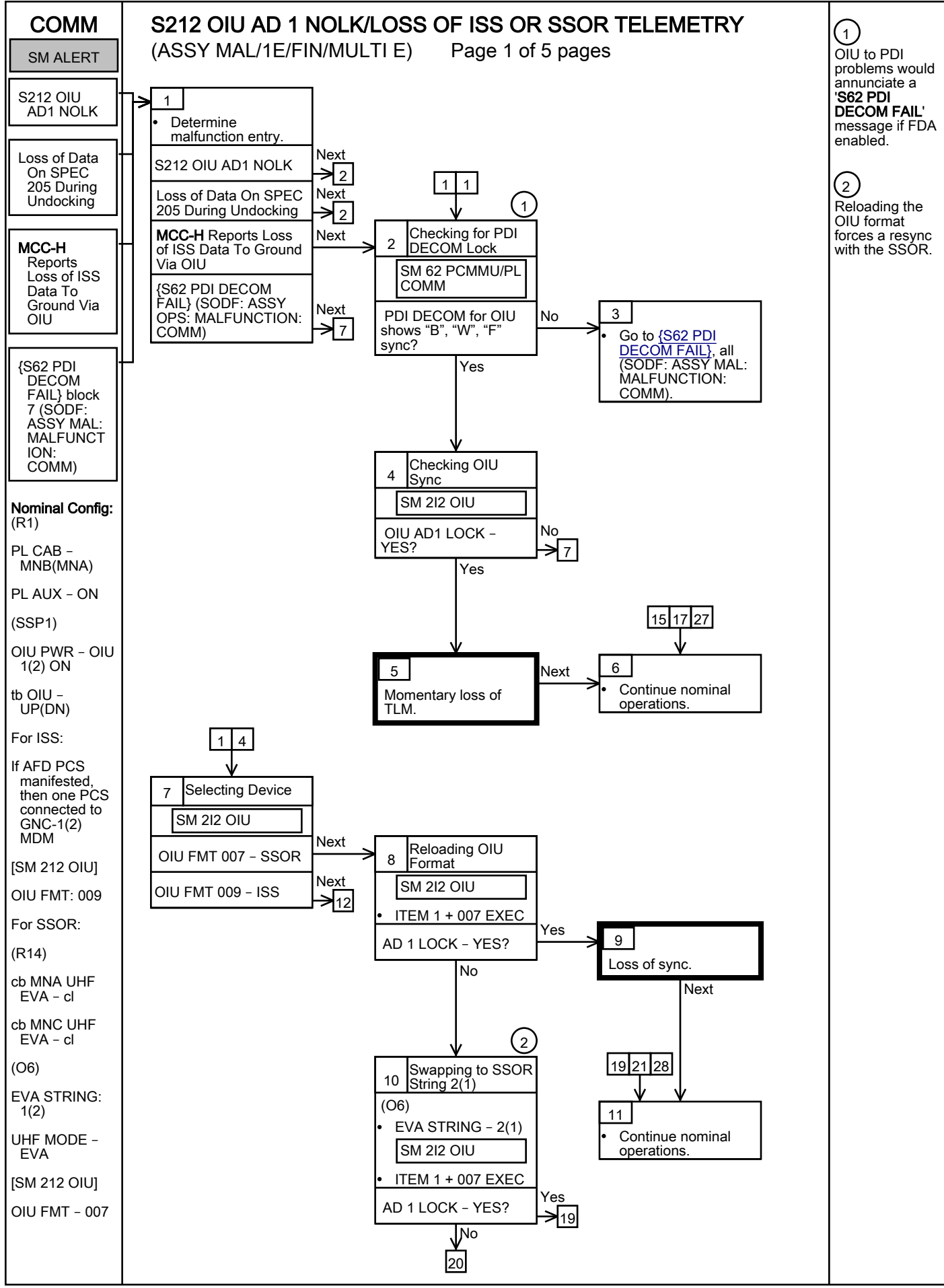

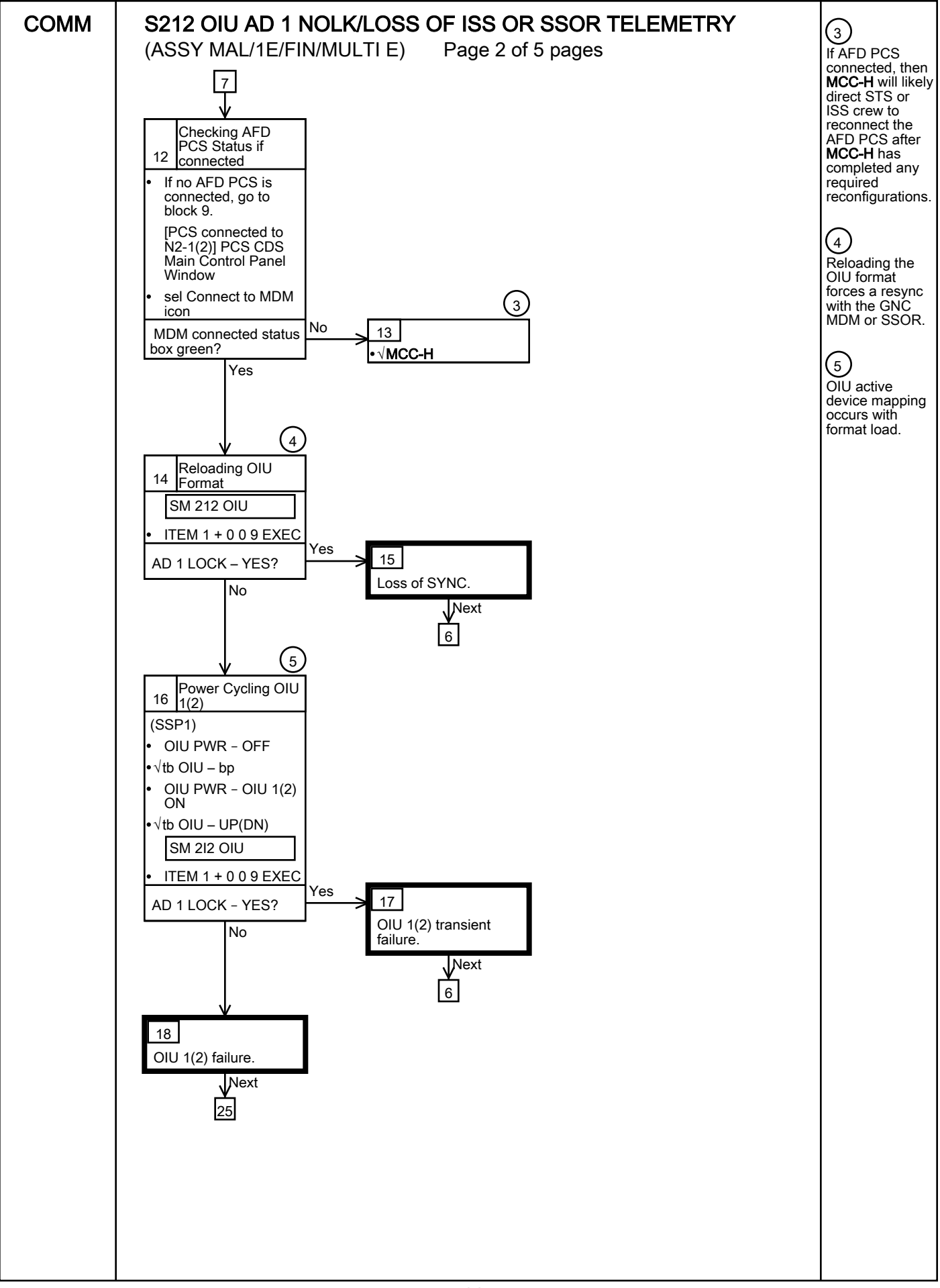

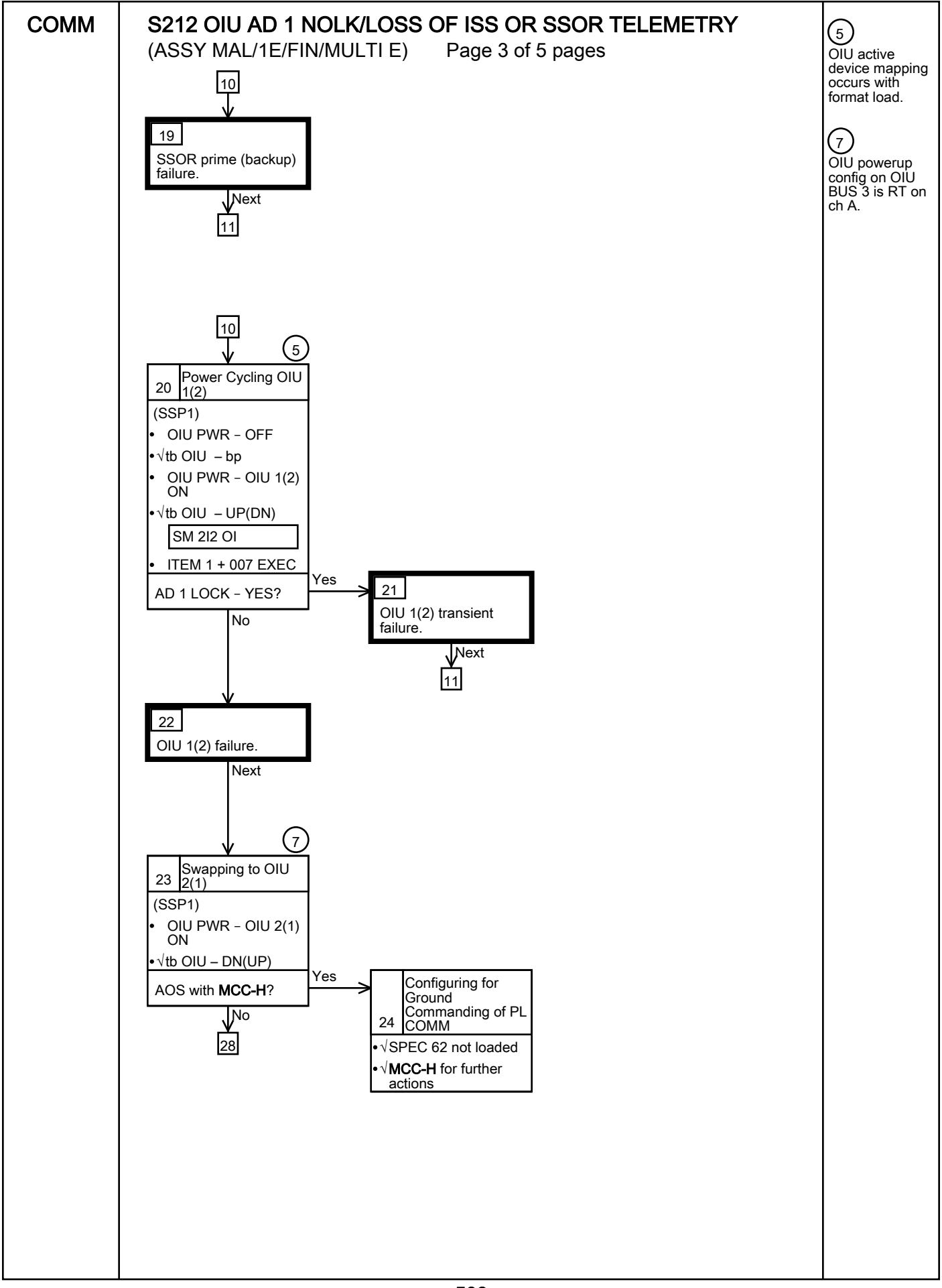

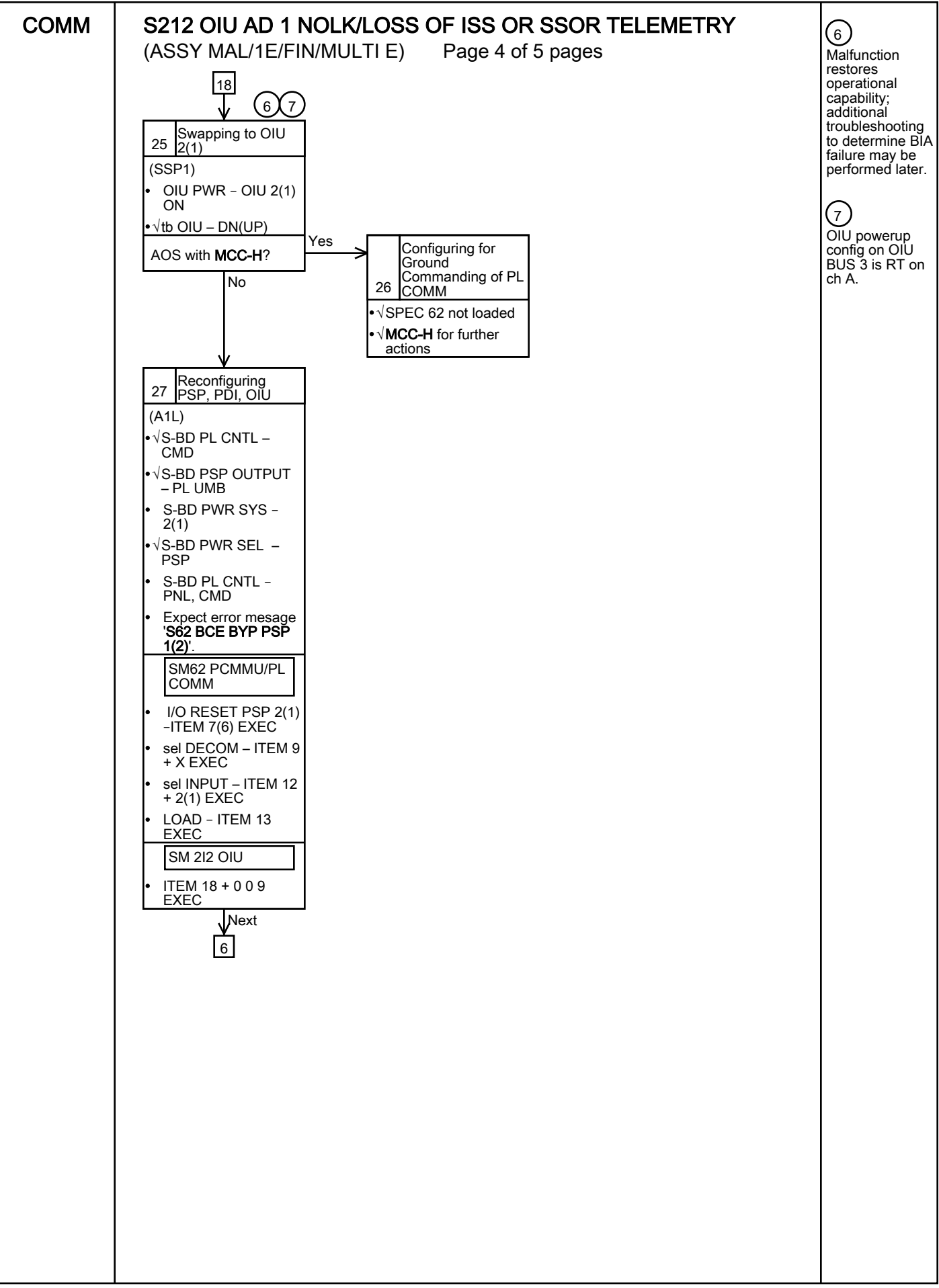

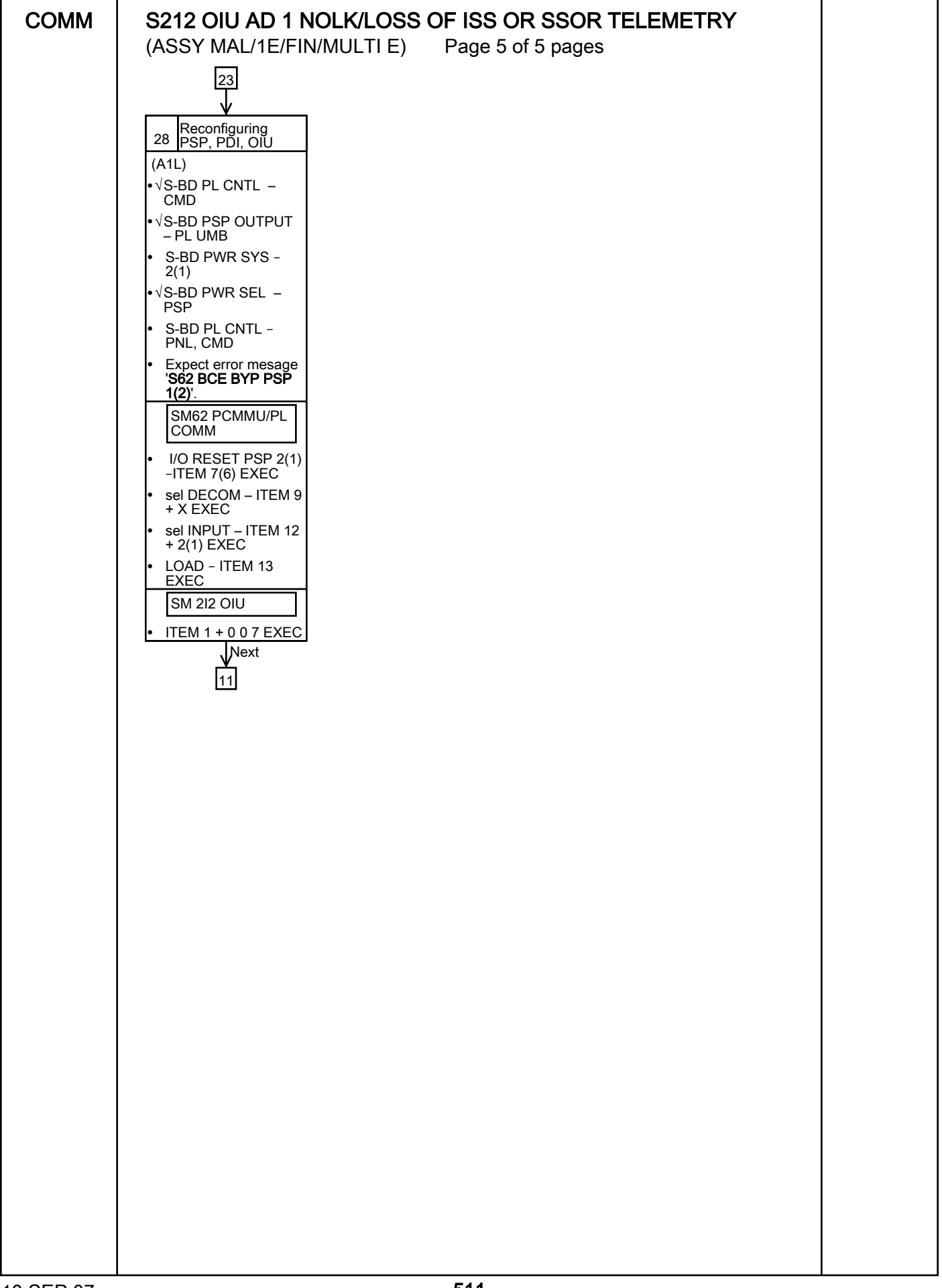

# PL/DPS RECONFIGURATION

(ASSY MAL/1E/FIN/MULTI E)

Page 1 of 3 pages

| Procedure                                                                                             | Secure Action | <b>Recovery Action</b> | Info |
|----------------------------------------------------------------------------------------------------|---------------|------------------------|------|
| {PL 1(2) MDM I/O<br>ERROR; PL 1(2)<br>MDM OUTPUT}<br>(FDF: ORB PKT:<br>DPS)                           | N/A           | N/A                    | A    |
| <u>{5.3c I/O ERROR</u><br><u>PL 1(2); MDM</u><br><u>OUTPUT PL 1(2)}</u><br>(FDF: MAL: DPS)            | N/A*          | N/A                    | А    |
| {PASS SM GPC<br>FAIL} (FDF: ORB<br>PKT: DPS)                                                          | N/A           | D                      | В    |
| <u>{GNC</u><br><u>RECOVERY VIA</u><br><u>G2FD} (FDF: ORB</u><br>PKT: DPS)                             | N/A           | C,D                    | В    |
| {5.1a CS SPLIT}<br>(FDF: MAL: DPS)                                                                    | N/A           | C,D,E **               | В    |
| {5.3g BCE BYP<br>PL1(2)} (FDF:<br>MAL: DPS)                                                           | N/A*          | N/A                    | А    |
| {GPC FRP-4<br>PASS<br>RECOVERY<br>AFTER BFS<br>ENGAGE<br>(ASCENT/ORBIT/<br>ENTRY)} (FDF:<br>MAL: DPS) | N/A*          | C,D                    | В    |
| {GPC FRP-7 DPS<br>RECONFIG FOR<br>LOSS OF AV BAY<br>COOLING} (FDF:<br>MAL: DPS)                       | N/A*          | C,D                    | В    |
| {DPS SSR-3 GNC<br>REASSIGNMENT}<br>(FDF: MAL: DPS)                                                    | N/A*          | N/A                    | В    |
| {DPS SSR-4 SM<br>REASSIGNMENT}<br>(FDF: MAL: DPS)                                                     | N/A           | C,D                    | В    |
| {ECLSS SSR-10<br>H2O PUMP OPS<br>VIA GPC} (FDF:<br>MAL: ECLSS)                                        | N/A           | C,D,E **               | В    |
| {YERO<br>PROCEDURES}<br>(FDF: ORB OPS:<br>DPS)                                                        | N/A           | C,D                    | В    |

\*Note: Procedure does not call out PL/DPS RECONFIG, Secure \*\*Note: Procedure does not call out PL/DPS RECONFIG, Recovery

## ACTION A

## If 'I/O ERROR PL1' message

Loss of ground and orbiter MCDS command interface to ISS via PSP 1/OIU 1.

For additional impacts, refer to <u>{ORBITER MDM LOSS IMPACTS}</u> (SODF: ASSY MAL: MALFUNCTION: CRITICAL EQUIPMENT). If failure at IOP XMTR/RCVR at SM GPC

If PL2 interface with SM GPC failed

 $\sqrt{MCC-H}$  for SM GPC reassignment

PF1 interface can be recovered by port moding PL 1/2 buses.

### If 'I/O ERROR PL2' message

Loss of ground and orbiter MCDS command interface to ISS via PSP 2/OIU 2. For additional impacts, refer to <u>{ORBITER MDM LOSS IMPACTS}</u> (SODF: ASSY MAL: MALFUNCTION: CRITICAL EQUIPMENT). If failure at IOP XMTR/RCVR at SM GPC If PL1 interface with SM GPC failed

 $\sqrt{MCC-H}$  for SM GPC reassignment

PF2 interface can be recovered by port moding PL 1/2 buses.

### ACTION B

If SM GPC affected

Note PL/ISS commanding via SM GPC (ground and orbiter MCDS) not possible until SM machine is restored and PL 1(2) MDM I/F is restored.

### If GNC GPC affected

Ground commanding not possible until GNC machine is restored.

### ACTION C

### If PSP I/O reset not previously performed

SM 62 PCMMU/PL COMMI/O RESET PSP 1(2) - ITEM 6(7) EXECNotify MCC-H when complete.

## ACTION D

Reload Perform <u>{PDI DECOM FORMAT}</u> (FDF: ORB OPS FS: COMM/INST), then: As required, reenable PDI DECOM FDA. Resume SPEC 62.

ACTION E

Reload PCMMU TFLs, load Perform <u>{PCMMU FORMAT}</u> (FDF: ORB OPS FS: COMM/INST).

# **ORBITER ELECTRICAL BUS LOSS MATRIX**

(ASSY MAL/1E/FIN/MULTI E)

## Page 1 of 2 pages

## Table 1. Orbiter Electrical Bus Loss Matrix

| ORBITER ELECTRICAL BUSES →               | FC1     |    | FC2     |     | FC3     |     |     | MNA    | DA | 1       |     |          |     |          |   |        | М       | NB DA2 | 2   |     |      |        |       | FC<br>3 |   | М   | NC DA     | .3      | MNC<br>FPC3 |
|------------------------------------------|---------|----|---------|-----|---------|-----|-----|--------|----|---------|-----|----------|-----|----------|---|--------|---------|--------|-----|-----|------|--------|-------|---------|---|-----|-----------|---------|-------------|
|                                          | ESS 1BC |    | ESS 2C  | A   | ESS 3AB | R14 | 014 | A6&A14 | 4  | MPC1    |     |          |     | MPC2     | A | A6&A14 | APC5    | FPC2   | 015 | R15 | MAR1 | * MAR2 | * (R) | (R)     | Р | O16 | R14       | APC6    | AC3         |
|                                          | O13&R15 | 1  | O13&R15 |     |         |     |     |        |    | AUX PLA | P   |          | (R) | AUX PLB  |   |        | APC2    | AC2    |     |     |      |        | F     | PRI P   | L |     |           | APC3    | A15         |
|                                          |         |    |         |     |         |     |     |        |    |         | C   | ABIN I   | PL  |          |   |        | AFT PLB | φA     | -   |     |      |        |       |         |   |     | ľ         | AFT PLC | ; AC¢C      |
|                                          |         |    |         | 1   |         |     |     | 1      |    |         | PL1 | PL2      | PL3 |          |   |        |         |        |     |     |      |        |       | _       |   |     |           |         |             |
| ORBITER EQUIPMENT AND CARGO              |         |    |         |     |         |     |     |        |    |         | VC  |          |     |          |   |        |         |        |     |     |      |        |       | V       |   |     | 4         |         |             |
| APCU 1 CONV                              |         |    |         |     |         |     |     |        | _  |         | 70  |          | VC  |          | _ |        |         |        | -   |     |      |        | _     | ~       |   |     | +         |         | +           |
| APCU 2 Conv                              |         |    |         |     |         |     |     |        | _  |         |     | V        | хс  |          |   |        |         |        |     |     |      |        | _     | X       |   |     | $\vdash$  |         |             |
|                                          |         |    |         |     |         |     |     |        | _  |         |     | X        | V   |          |   |        |         |        |     |     |      |        | _     |         |   |     | $\vdash$  |         |             |
| OIU 2<br>ODO X4 Oscera star Mata The/Dur |         |    |         |     |         |     | -   |        | _  |         |     | <b>D</b> | X   | <u> </u> | _ |        |         |        |     |     | -    | _      | _     |         |   |     | $\vdash$  |         |             |
| ODS X1 Connector Mate TIM/Pwr            |         |    |         |     |         |     |     |        | _  |         |     | R        | ĸ   |          | _ |        |         |        |     |     |      |        | _     |         |   |     | <u> </u>  |         |             |
| ODS X2 Connector Mate TIm/Pwr            |         |    |         | VO  |         |     |     |        | _  |         |     | R        | R   |          | _ |        |         |        |     |     |      |        | _     |         |   |     | <u> </u>  |         |             |
| ICS                                      |         |    |         | XC  |         |     |     |        | _  |         |     |          | X   | Р        | _ |        |         |        |     |     |      |        | _     |         |   |     | <u> </u>  |         |             |
| Pri C/L Camera                           |         |    |         |     |         |     |     |        | _  |         |     |          | Х   |          |   |        |         |        |     |     |      |        | _     |         |   |     | $\vdash$  |         | +           |
| Sec C/L Camera                           |         |    |         |     |         |     |     |        | _  | _       | X   |          |     |          |   |        |         |        |     |     | _    | _      |       |         |   |     | +         |         | +           |
| PDIP #1                                  |         |    |         |     |         |     |     |        | _  |         |     | X        |     |          |   |        |         |        |     |     |      |        | _     |         |   |     | $\vdash$  |         | +           |
| PDIP #2                                  |         |    |         |     |         |     |     |        |    |         |     | Х        |     |          |   |        |         |        |     |     |      |        | _     |         |   |     | $\vdash$  |         |             |
| Video Processing Unit                    |         |    |         |     |         |     |     |        | _  |         |     |          |     |          |   |        |         |        |     | Х   | _    |        |       |         |   |     | $\vdash$  |         |             |
| Payload Timing Buffer                    |         |    |         |     |         |     |     |        |    |         |     |          | Х   |          |   |        |         |        |     |     |      |        |       |         |   |     | $\square$ |         |             |
| OPP                                      |         |    |         |     |         |     |     |        |    |         |     |          | Х   |          |   |        |         |        |     |     |      |        |       |         |   |     |           |         |             |
| PRIME PCS (Orbiter)                      |         |    |         |     |         |     |     |        |    |         |     | Х        |     |          |   |        |         |        |     |     |      |        |       |         |   |     |           |         |             |
| RSC Cam (Camera Htr/Illum/pwr)           |         |    |         |     |         |     |     |        |    |         |     |          | Х   |          |   |        |         |        |     |     |      |        |       |         |   |     |           |         |             |
| SSOR                                     |         |    |         |     |         | R   |     |        |    |         |     |          |     |          |   |        |         |        |     |     |      |        |       |         |   |     | R         |         |             |
| DTV                                      |         |    |         |     |         |     |     |        |    |         |     |          |     |          |   |        |         | Х      |     |     |      |        |       |         |   |     |           |         |             |
| ICC-Lite Heater Power                    |         |    |         |     |         |     |     |        |    |         |     |          |     | Х        |   |        |         |        |     |     |      |        |       |         |   |     |           |         |             |
| ISS EQUIPMENT                            |         |    |         |     |         |     |     |        |    |         |     |          | 1   |          |   |        |         |        |     |     |      |        |       |         |   |     |           |         |             |
| PMA 2/3 Hooks -SYS A                     | XRC     |    |         |     |         |     |     | R      | R  | 2       |     |          |     |          |   |        |         |        | XRC |     |      |        |       |         |   |     |           |         |             |
| PMA 2/3 Hooks -SYS B                     |         |    | XRC     |     |         |     |     |        |    |         |     |          |     |          | R | R      |         |        |     |     |      |        |       |         |   | XRC |           |         |             |
| PAYLOAD BUS CNTL PWR                     |         |    |         |     |         |     |     |        |    |         |     |          |     |          |   |        |         |        |     |     |      |        |       |         |   |     |           |         |             |
| CABIN PL MNA                             |         | XC |         |     |         |     |     |        |    |         |     |          |     |          |   |        |         |        |     |     |      |        |       |         |   |     |           |         |             |
| CABIN PL MNB                             |         |    |         | XC  |         |     |     |        |    |         |     |          |     |          |   |        |         |        |     |     |      |        |       |         |   |     |           |         |             |
| AUX PLA                                  |         | XC |         |     |         |     |     |        |    |         |     |          |     |          |   |        |         |        |     |     |      |        |       |         |   |     |           |         |             |
| AUX PLB                                  |         |    |         | XC  |         |     |     |        |    |         |     |          |     |          |   |        |         |        |     |     |      |        |       |         |   |     |           |         |             |
| PL PRI MNB                               |         |    |         | XRC |         |     |     |        |    | 1       |     |          |     |          |   |        |         |        | 1   |     |      |        |       |         |   | XRC |           |         | 1           |
| PL PRI MNC                               |         |    |         |     | XRC     |     | XRC |        |    |         |     |          |     | 1 1      |   |        |         |        |     |     |      |        |       |         |   |     |           |         | 1           |
| PL PRI FC3                               |         |    |         |     | XRC     |     | XRC |        | 1  |         | I   | 1        | 1   |          |   |        |         |        | 1   | 1   |      |        |       |         |   |     |           |         | 1           |
| AFT PLB                                  |         |    |         | XRC |         |     | 1   |        |    | 1       |     | 1        | 1   |          |   |        |         | 1      | 1   | 1   |      |        |       |         |   | XRC |           |         | 1           |
| AFT PLC                                  |         |    |         |     | XRC     | 1   | XRC | 1      |    |         |     | 1        | 1   |          |   |        |         | 1      | 1   | 1   | 1    |        |       |         |   |     | <u> </u>  |         | 1           |

X = Total loss of operational power

517

P = Loss of primary power source

R = Loss of redundant power source

(R) = Requires action to use redundant source XC = Total loss of CNTL power

XRC = Loss of redundant CNTL power

\*- CNTL bus name identifies power source (ex: CNTL BC1 is powered by MNB & MNC through RPCs and by MNA through cb and fuse)

## **ORBITER ELECTRICAL BUS LOSS MATRIX**

(ASSY MAL/1E/FIN/MULTI E)

#### Page 2 of 2 pages

## Table 2. Orbiter Electrical Bus Loss Matrix (PRLA)

| ORBITER ELECTRICAL BUSES→                                         | MNA  | DA1        |     |     | CNTL | BUS* |     |     | MNE  | 3 DA2      |
|-------------------------------------------------------------------|------|------------|-----|-----|------|------|-----|-----|------|------------|
|                                                                   | FPC1 | PNL A6&A14 |     |     |      |      |     |     | FPC2 | PNL A6&A14 |
|                                                                   | AC1  |            | AB1 | AB2 | BC1  | BC2  | CA1 | CA2 | AC2  |            |
| PRLA-PAYLOAD RETENTION LATCHES                                    |      |            |     |     |      |      |     |     |      |            |
| PRLA PL 1, 2, & 3- Latch 1/Sys A, 2/A, 3/A, 4/A, 5/A DC Logic Pwr |      | Х          |     |     |      |      |     |     |      |            |
| PRLA PL 1, 2, & 3- Latch 1/Sys A, 2/A, 3/A, 4/A, 5/A Cntl Bus     |      |            | XC  |     |      |      |     |     |      |            |
| PRLA PL 1, 2, & 3- Latch 1/Sys A, 2/A, 3/A, 4/A, 5/A AC Mech Pwr  | Х    |            |     |     |      |      |     |     |      |            |
| PRLA PL 1, 2, & 3- Latch 1/Sys B, 2/B, 3/B, 4/B, 5/B DC Logic Pwr |      |            |     |     |      |      |     |     |      | Х          |
| PRLA PL 1, 2, & 3- Latch 1/Sys B, 2/B, 3/B, 4/B, 5/B Cntl Bus     |      |            |     |     | XC   |      |     |     |      |            |
| PRLA PL 1, 2, & 3- Latch 1/Sys B, 2/B, 3/B, 4/B, 5/B AC Mech Pwr  |      |            |     |     |      |      |     |     | Х    |            |
| Logic Pwr Sys 1                                                   |      | Х          |     |     |      |      |     |     |      |            |
| Logic Pwr Sys 2                                                   |      |            |     |     |      |      |     |     |      | Х          |
| PL Bay Mech Pwr Sys 1                                             | Х    |            | XRC | XRC |      |      | XRC | XRC |      |            |
| PL Bay Mech Pwr Sys 2                                             |      |            |     |     | XRC  | XRC  |     |     | Х    |            |

X = Total loss of operational power

P = Loss of primary power source

R = Loss of redundant power source

(R) = Requires action to use redundant source

XC = Total loss of CNTL power

XPC = Loss of primary CNTL power

XRC = Loss of redundant CNTL power

\*- CNTL bus name identifies power source (ex: CNTL BC1 is powered by MNB & MNC through RPCs and by MNA through cb and fuse)

#### Table 3. Payload Retention Usage

|          |       | •         | •               |                   |
|----------|-------|-----------|-----------------|-------------------|
| Payload  | Latch | PL<br>SEL | Latch Use       | Latch<br>Location |
|          |       |           |                 |                   |
| Columbus | 1     | 1         | LATCH / RELEASE | LATCH 1           |
|          | 2     | 1         | LATCH / RELEASE | LATCH 2           |
|          | 3     | 1         | LATCH / RELEASE | LATCH 3           |
|          | 4     | 1         | LATCH / RELEASE | LATCH 4           |
|          | 5     | 1         | LATCH / RELEASE | KEEL LATCH 2      |

518

(ASSY MAL/IE/FIN/MULTI E)

Page 1 of 2 pages

| FF1 | Uplink through NSP 1 (secondary)                                                                                                    |
|-----|----------------------------------------------------------------------------------------------------|
| FF3 | Uplink through NSP 2 (primary)                                                                                                    |
| PF1 | ISS Primary command path (via PSP 1 – UMB 1/OIU 1)<br>APCU 1 telemetry<br>OIU 1 telemetry (PDI TELEMETRY 1)<br>input DIH ODS X2/PMA2 X1 connector mate telemetry – <u>1 4</u><br>input DIH ODS X1/PMA2 X2 connector mate telemetry – <u>1 5</u>                                                                        |
| PF2 | ISS Redundant command path (via PSP 2 – UMB 1/OIU 2)<br>APCU 2 telemetry<br>OIU 2 telemetry (PDI TELEMETRY 2)<br>input DIH ODS X1/PMA2 X2 connector mate telemetry – 0 8<br>input DIH ODS X2/PMA2 X1 connector mate telemetry – 0 9                                                                                    |
| OF1 | PCMMU 1 - mode select telemetry<br>PCMMU 1 / 2 - ON/OFF power telemetry<br>PCMMU 1 / 2 - RPC A telemetry<br>PL AUX A - RPC ON/OFF telemetry<br>MID MCA 1 OP STATUS (1, 2, 3, 4) telemetry<br>MID MCA 3 OP STATUS (1, 2, 3, 4) telemetry<br>PL BAY MECH PWR SYS 1, 2 telemetry<br>PL RETEN LOGIC PWR SYS 1, 2 telemetry |
| OF2 | PSP 1 / 2 - bit and frame sync<br>PCMMU 2 - mode select telemetry<br>PCMMU 2 RPC B telemetry<br>PL AUX B - RPC ON/OFF telemetry<br>MID MCA 1 OP STATUS (5, 6) telemetry<br>MID MCA 3 OP STATUS (5, 6, 7, 8) telemetry<br>PRLA PL SEL 1 / SYSTEM B:<br>PRLA Latch (1, 2, 3, 4, 5) R-F-L, LAT, REL telemetry             |
| OF3 | Orbiter Comm system telemetry (refer to OI MDM/DSC Failure Impacts)<br>PL PRI MNC, MNB, FC3 – ON/OFF telemetry<br>PCMMU 1 RPC B telemetry                                                                                                    |
| OF4 | Ku-Band – RADAR mode and output power<br>S-Band, Ku-Band – PNL/CMD switch position<br>PSP, GCIL – ON/OFF telemetry<br>ORBITER Comm system telemetry (refer to OI MDM/DSC Failure<br>Impacts)<br>CAB PL (MNA, MNB), PL AUX – ON/OFF telemetry                                                                           |

ORBITER MDM LOSS IMPACTS (ASSY MAL/IE/FIN/MULTI E)

| raye z ur z payes | Page | 2 | of | 2 | pages |
|-------------------|------|---|----|---|-------|
|-------------------|------|---|----|---|-------|

| OA1     | ODS X4/PMA X3 connector mate telemetry<br>PMA 2/3 GRP 1 passive hooks (1, 3, 5, 7, 9, 11) Close telemetry                                                   |
|---------|----------------------------------------------------------------------------------------------------|
| DSC OA1 | ODS X4/PMA X3 connector mate telemetry<br>PMA 2/3 GRP 1 passive hooks (1, 3, 5, 7, 9, 11) Close telemetry                                                   |
| OA2     | AFT PL MNB PWR ON telemetry<br>AFT PL MNB amps<br>ODS X3/PMA X4 connector mate telemetry<br>PMA 2/3 GRP 2 passive hooks (2, 4, 6, 8,10, 12) Close telemetry |
| DSC OA2 | ODS X3/PMA X4 connector mate telemetry<br>PMA 2/3 GRP 2 passive hooks (2, 4, 6, 8, 10, 12) Close telemetry                                                  |
| OA3     | AFT PL MNC PWR ON telemetry<br>AFT PL MNC amps<br>PRLA PL SEL 1 / SYSTEM A:<br>PRLA Latch (1, 2, 3, 4, 5) R-F-L, LAT, REL telemetry                         |

## **COLUMBUS ELECTRICAL BUS LOSS MATRIX - 120V**

(ASSY MAL/1E/FIN/MULTI E)

## Page 1 of 2 pages

| PDU 120V                      | E  | SSPC | 1      | BSS     | SPC2  | E  | BSSPC | 3        | E      | BSSPC  | 4  | E  | BSSPC | 5  | BSS | PC6 | E  | BSSPC | 7  | BSS  | PC8 | E  | SSPC | 9  |
|-------------------------------|----|------|--------|---------|-------|----|-------|----------|--------|--------|----|----|-------|----|-----|-----|----|-------|----|------|-----|----|------|----|
| ELECTRICAL<br>BUSES (Outlets) | 15 | 16   | 28     | 2       | 21    | 6  | 7     | 24       | 4      | 5      | 10 | 8  | 9     | 20 | 1   | 22  | 13 | 14    | 17 | 3    | 23  | 11 | 12   | 18 |
| OUTLETs                       |    |      |        |         |       |    |       |          |        |        |    |    |       |    |     |     | •  |       |    |      |     |    |      |    |
| SUP1 Outlet 1                 |    |      |        |         |       |    |       |          |        |        |    |    |       |    |     |     | 1X |       |    |      |     |    | - I  |    |
| SUP1 Outlet 2                 |    |      |        |         |       |    |       |          |        |        |    |    |       |    |     |     |    |       |    |      |     |    | 1X   |    |
| SUP1 Outlet 3                 |    |      |        |         |       |    |       |          |        |        |    |    |       |    |     |     |    |       |    |      |     | 1X |      |    |
| SUP2 Outlet 1                 |    |      |        |         |       |    |       |          |        |        |    |    |       |    |     |     |    | 1X    |    |      |     |    |      |    |
| SUP2 Outlet 2                 | 1X |      |        |         |       |    |       |          |        |        |    |    |       |    |     |     |    |       |    |      |     |    |      |    |
| SUP2 Outlet 3                 |    | 1X   |        |         |       |    |       |          |        |        |    |    |       |    |     |     |    |       |    |      |     |    |      |    |
| SUP3 Outlet 1                 |    |      |        |         |       |    |       |          |        |        |    |    |       |    |     |     | 2X |       |    |      |     |    |      |    |
| SUP3 Outlet 2                 |    |      |        |         |       |    |       |          |        |        |    |    |       |    |     |     |    |       |    |      |     |    | 2X   |    |
| SUP3 Outlet 3                 |    |      |        |         |       |    |       |          |        |        |    |    |       |    |     |     |    |       |    |      |     | 2X |      |    |
| SUP4 Outlet 1                 |    |      |        |         |       |    |       |          |        |        |    |    |       |    |     |     |    | 2X    |    |      |     |    |      |    |
| SUP4 Outlet 2                 | 2X |      |        |         |       |    |       |          |        |        |    |    |       |    |     |     |    |       |    |      |     |    |      |    |
| SUP4 Outlet 3                 |    | 2X   |        |         |       |    |       |          |        |        |    |    |       |    |     |     |    |       |    |      |     |    |      |    |
| HCUs                          |    |      |        |         |       |    |       |          |        |        |    |    |       |    |     |     |    |       |    |      |     |    |      |    |
| HCU1                          |    |      | 1X     |         |       |    |       |          |        |        |    |    |       |    |     |     |    |       |    |      |     |    | - I  |    |
| HCU2                          |    |      | 2X     |         |       |    |       |          |        |        |    |    |       |    |     |     |    |       |    |      |     |    |      |    |
| ISPRs                         |    |      |        |         |       |    |       |          |        |        |    |    |       |    |     |     |    |       |    |      |     |    |      |    |
| A1                            |    |      |        |         |       | 2A |       |          |        |        |    |    |       |    | 1M  |     |    |       |    |      |     |    | - I  |    |
| A2                            |    |      |        | 1M      |       |    | 2A    |          |        |        |    |    |       |    |     |     |    |       |    |      |     |    |      |    |
| A3                            |    |      |        |         |       |    |       |          |        |        |    | 2A |       |    |     |     |    |       |    | 1M   |     |    |      |    |
| A4                            |    |      |        |         |       |    |       |          | 1M     |        |    |    | 2A    |    |     |     |    |       |    |      |     |    |      |    |
| F1                            |    |      |        |         |       | 1A |       |          |        |        |    |    |       |    | 2M  |     |    |       |    |      |     |    |      |    |
| F2                            |    |      |        | 2M      |       |    | 1A    |          |        |        |    |    |       |    |     |     |    |       |    |      |     |    |      |    |
| F3                            |    |      |        |         |       |    |       |          |        |        |    | 1A |       |    |     |     |    |       |    | 2M   |     |    |      |    |
| F4                            |    |      |        |         |       |    |       |          | 2M     |        |    |    | 1A    |    |     |     |    |       |    |      |     |    |      |    |
| 01                            |    |      |        |         |       |    |       |          |        | 1M     | 2A |    |       |    |     |     |    |       |    |      |     |    |      |    |
| O2                            |    |      |        |         |       |    |       |          |        | 2M     | 1A |    |       |    |     |     |    |       |    |      |     |    |      |    |
| PPSB                          |    |      |        |         |       |    |       |          |        |        |    |    |       |    |     |     |    |       |    | 1/2R |     |    |      |    |
| D1-RACK                       |    |      |        |         |       |    |       |          |        |        |    |    |       |    |     |     |    |       |    |      |     |    |      |    |
| WPA1                          |    |      |        |         |       |    |       |          |        |        |    |    |       |    |     |     |    |       | 1X |      |     |    |      |    |
| CWSA1                         |    |      |        |         |       |    |       |          |        |        |    |    |       |    |     |     |    |       | 1X |      |     |    |      |    |
| TCV1                          |    |      |        |         |       |    |       |          |        |        |    |    |       |    |     |     |    |       | 1X |      |     |    |      |    |
| 1, 2 = PDU ID                 |    | M =  | Loss o | of main | power | R  | = Lo  | ss of re | edunda | nt pow | er |    |       |    |     |     |    |       |    |      |     |    |      |    |

#### Table 1. PDU 120V Electrical Bus Loss Matrix

1, 2 = PDU ID

M = Loss of main power X = Total loss of power A = Loss of auxiliary power

## **COLUMBUS ELECTRICAL BUS LOSS MATRIX - 120V**

(ASSY MAL/1E/FIN/MULTI E)

## Page 2 of 2 pages

| PDU 120V                      | E  | SSPC | :1 | BS | SPC2 | E | SSPC | 3  | E |   | 4  | E | BSSPC |    | BS | SPC6 | E  | SSPC | 7  | BSS | PC8 | E  | SSPC | ;9 |
|-------------------------------|----|------|----|----|------|---|------|----|---|---|----|---|-------|----|----|------|----|------|----|-----|-----|----|------|----|
| ELECTRICAL<br>BUSES (Outlets) | 15 | 16   | 28 | 2  | 21   | 6 | 7    | 24 | 4 | 5 | 10 | 8 | 9     | 20 | 1  | 22   | 13 | 14   | 17 | 3   | 23  | 11 | 12   | 18 |
| D1-RACK                       |    |      |    | 1  |      |   |      |    |   |   |    |   |       |    |    |      |    |      |    |     |     |    |      |    |
| WPA2                          |    |      |    |    |      |   |      |    |   |   |    |   |       |    |    |      |    |      | 2X |     |     |    |      |    |
| CWSA2                         |    |      |    |    |      |   |      |    |   |   |    |   |       |    |    |      |    |      | 2X |     |     |    |      |    |
| TCV2                          |    |      |    |    |      |   |      |    |   |   |    |   |       |    |    |      |    |      | 2X |     |     |    |      |    |
| ECLSS<br>EQUIPMENT            |    |      | ·  |    |      |   |      |    |   |   |    |   |       | ·  |    |      |    |      |    |     |     |    |      |    |
| CFA1                          |    |      |    |    |      |   |      |    |   |   |    |   |       |    |    |      |    |      |    |     | 1X  |    |      |    |
| CFA2                          |    |      |    |    |      |   |      |    |   |   |    |   |       |    |    |      |    |      |    |     | 2X  |    |      |    |
| IRFA                          |    |      |    |    |      |   |      |    |   |   |    |   |       |    |    |      |    |      |    |     | 1X  |    |      |    |
| ISFA                          |    |      |    |    |      |   |      |    |   |   |    |   |       |    |    |      |    |      |    |     | 2X  |    |      |    |
| SMOKE<br>DETECTORS            |    |      |    |    |      |   |      |    |   |   |    |   |       |    |    |      |    |      |    |     |     |    |      |    |
| SD1                           |    |      |    |    |      |   |      | 1X |   |   |    |   |       |    |    |      |    |      |    |     |     |    |      |    |
| SD2                           |    |      |    |    |      |   |      | 2X |   |   |    |   |       |    |    |      |    |      |    |     |     |    |      |    |
| C&T EQUIPMENT                 |    |      |    |    |      |   |      |    |   |   |    |   |       |    |    |      |    |      |    |     |     |    |      |    |
| ATU1                          |    |      |    |    |      |   |      |    |   |   |    |   |       | 1X |    |      |    |      |    |     |     |    |      |    |
| ATU2                          |    |      |    |    |      |   |      |    |   |   |    |   |       | 2X |    |      |    |      |    |     |     |    |      |    |
| XPEGH                         |    |      |    |    |      |   |      |    |   |   |    |   |       | 2X |    |      |    |      |    |     |     |    |      |    |
| VDPU                          |    |      |    |    |      |   |      |    |   |   |    |   |       |    |    | 1/2R |    |      |    |     |     |    |      |    |
| LIGHTs                        |    | -    |    |    |      |   | -    | -  |   |   |    |   |       |    |    |      |    |      |    | -   |     |    | -    |    |
| ELUPS                         |    |      |    |    | 1/2R |   |      |    |   |   |    |   |       |    |    |      |    |      |    |     |     |    |      |    |
| MLU1                          |    |      |    |    | 2X   |   |      |    |   |   |    |   |       |    |    |      |    |      |    |     |     |    |      |    |
| MLU2                          |    |      |    |    | 2X   |   |      |    |   |   |    |   |       |    |    |      |    |      |    |     |     |    |      |    |
| MLU3                          |    |      |    |    | 2X   |   |      |    |   |   |    |   |       |    |    |      |    |      |    |     |     |    |      |    |
| MLU4                          |    |      |    |    | 2X   |   |      |    |   |   |    |   |       |    |    |      |    |      |    |     |     |    |      |    |
| MLU5                          |    |      |    |    | 1X   |   |      |    |   |   |    |   |       |    |    |      |    |      |    |     |     |    |      |    |
| MLU6                          |    |      |    |    | 1X   |   |      |    |   |   |    |   |       |    |    |      |    |      |    |     |     |    |      |    |
| MLU7                          |    |      |    |    | 1X   |   |      |    |   |   |    |   |       |    |    |      |    |      |    |     |     |    |      |    |
| MLU8                          |    |      |    |    | 1X   |   |      |    |   |   |    |   |       |    |    |      |    |      |    |     |     |    |      |    |
| PDUs                          |    |      |    |    |      |   |      |    |   |   |    |   |       |    |    |      |    |      |    |     |     |    |      |    |
| PDU1                          |    |      |    |    |      |   |      |    |   |   |    |   |       |    |    |      |    |      |    |     |     |    |      | 2R |
| PDU2                          |    |      |    |    |      |   |      |    |   |   |    |   |       |    |    |      |    |      |    |     |     |    |      | 1R |

R = Loss of redundant power

Continuation of Table 1. PDU 120V Electrical Bus Loss Matrix

1, 2 = PDU ID X = Total loss of power

M = Loss of main power A = Loss of auxiliary power

24 AUG 07

# **COLUMBUS ELECTRICAL BUS LOSS MATRIX - 28V**

(ASSY MAL/1E/FIN/1E/MULTI E)

#### Page 1 of 3 pages

| PDU 28V                       | CONV1 | CONV2 | CONV3   | CONV4   | CC | $NV5 \rightarrow BCI$ | EP1 | CONV6 | CONV7   | CONV8 | CO | $NV9 \rightarrow BC$ | EP2 |
|-------------------------------|-------|-------|---------|---------|----|-----------------------|-----|-------|---------|-------|----|----------------------|-----|
| ELECTRICAL<br>BUSES (Outlets) | 38    | 32    | 35      | 36      | 29 | 31                    | 33  | 39    | 40      | 30    | 34 | 37                   | 41  |
| Sub Sys Pwr Bus               |       | 2     | 3       | 4       |    | 6                     | 7   |       | 5       | 1     | 8  | 9                    | 10  |
| DMS                           |       |       |         |         |    |                       |     |       |         |       |    |                      |     |
| VTC1                          | 1RA   |       |         |         |    |                       |     | 2RB   |         |       |    |                      |     |
| VTC2                          | 2RA   |       |         |         |    |                       |     | 1RB   |         |       |    |                      |     |
| DMC                           |       |       |         | 1RA     |    |                       |     |       |         | 2RB   |    |                      |     |
| MMC                           |       |       |         | 1RA/2RB |    |                       |     |       |         |       |    |                      |     |
| PLCU                          |       | 1RB   | 2RA     |         |    |                       |     |       |         |       |    |                      |     |
| SPC SPARE                     |       |       | 1RB/2RA |         |    |                       |     |       |         |       |    |                      |     |
| CMU1                          |       | 1RB   |         |         |    |                       |     |       |         | 2RA   |    |                      |     |
| CMU2                          |       |       |         | 2RA     |    |                       |     |       | 1RB     |       |    |                      |     |
| CMU3                          |       |       |         |         |    |                       |     |       | 2RA     | 1RB   |    |                      |     |
| CMU4                          |       |       | 1RB     |         |    |                       |     |       |         | 2RA   |    |                      |     |
| XCMU                          |       | 1RB   |         | 2RA     |    |                       |     |       |         |       |    |                      |     |
| MMU1                          |       | 2RA   |         |         |    |                       |     |       | 1RB     |       |    |                      |     |
| MMU2                          |       | 1RA   |         |         |    |                       |     |       | 2RB     |       |    |                      |     |
| CLSW1                         |       |       | 1RA     |         |    |                       |     |       | 2RB     |       |    |                      |     |
| CLSW2                         |       |       | 2RA     |         |    |                       |     |       |         | 1RB   |    |                      |     |
| C&T                           |       |       |         |         |    |                       |     |       |         |       |    |                      |     |
| VMN1                          |       |       |         |         |    |                       |     |       |         | 1X    |    |                      |     |
| VMN2                          |       | 2X    |         |         |    |                       |     |       |         |       |    |                      |     |
| HRM                           |       |       |         |         |    |                       |     |       | 1RA/2RB |       |    |                      |     |
| VCR1                          |       |       |         | 1X      |    |                       |     |       |         |       |    |                      |     |
| VCR2                          |       | 2X    |         |         |    |                       |     |       |         |       |    |                      |     |

#### Table 1, PDU 28V Electrical Bus Loss Matrix.

1, 2 = PDU ID X = Total loss of power

M = Loss of main power

R = Loss of redundant power A = Loss of A power string B = Loss of B power string

523

20 AUG 07

# **COLUMBUS ELECTRICAL BUS LOSS MATRIX - 28V**

(ASSY MAL/1E/FIN/1E/MULTI E)

## Page 2 of 3 pages

| PDU 28V                       | CONV1 | CONV2     | CONV3 | CONV4 | CC | $NV5 \rightarrow BC$ | EP1 | CONV6 | CONV7 | CONV8 | CO | $NV9 \rightarrow BC$ | EP2 |
|-------------------------------|-------|-----------|-------|-------|----|----------------------|-----|-------|-------|-------|----|----------------------|-----|
| ELECTRICAL<br>BUSES (Outlets) | 38    | 32        | 35    | 36    | 29 | 31                   | 33  | 39    | 40    | 30    | 34 | 37                   | 41  |
| Sub Svs Pwr Bus               |       | 2         | 3     | 4     |    | 6                    | 7   | 1     | 5     | 1     | 8  | 9                    | 10  |
| ECLSS                         | 1     | ı – – – , |       |       |    | ,                    | ļ   | 1     |       | , ,   |    |                      |     |
| AFS1                          |       |           |       | 1     |    | 1                    |     | 1     |       |       | 1X |                      | 1   |
| AFS2                          |       |           |       |       |    |                      |     |       |       |       |    | 2X                   |     |
| PPOS1                         |       |           |       |       |    |                      | 1X  |       |       |       |    |                      |     |
| PPOS2                         |       |           |       |       |    | 2X                   |     |       |       |       |    |                      |     |
| PPCS1                         |       |           |       |       |    |                      |     |       |       |       | 1X |                      |     |
| PPCS2                         |       |           |       |       |    |                      | 2X  |       |       |       |    |                      |     |
| CTCU1                         |       |           |       |       | 1X |                      |     |       |       |       |    |                      |     |
| CTCU2                         |       |           |       |       | 2X |                      |     |       |       |       |    |                      |     |
| TPS1                          |       |           |       |       |    | 1X                   |     |       |       |       |    |                      |     |
| TPS2                          |       |           |       |       |    |                      | 1X  |       |       |       |    |                      |     |
| TPS3                          |       |           |       |       |    |                      |     |       |       |       |    | 2X                   |     |
| TPS4                          |       |           |       |       |    |                      |     |       |       |       | 2X |                      |     |
| RVAPS                         |       |           |       |       |    | 1X                   |     |       |       |       |    |                      |     |
| VAPS1                         |       |           |       |       |    |                      |     |       |       |       |    | 2X                   |     |
| VAPS2                         |       |           |       |       |    |                      | 1X  |       |       |       |    |                      |     |
| VAPS3                         |       |           |       |       |    |                      |     |       |       | 2X    |    |                      |     |
| RVEPS                         |       |           |       |       |    |                      |     |       |       |       |    |                      | 2X  |
| VEPS1                         |       |           |       |       |    |                      |     |       |       |       | 2X |                      |     |
| VEPS2                         |       |           |       |       |    |                      |     |       |       |       |    | 1X                   |     |
| VEPS3                         |       |           |       |       |    |                      |     |       |       |       | 1X |                      |     |
| VEPS4                         |       |           |       | 2X    |    |                      |     |       |       |       |    |                      |     |
| HS1                           |       |           |       |       |    |                      |     |       | 1X    |       |    |                      |     |
| HS2                           |       |           |       |       |    |                      |     |       |       | 2X    |    |                      |     |
| LCOS1                         |       |           |       |       |    |                      |     |       |       |       | 1X |                      |     |
| LCOS2                         |       |           |       |       |    | 2X                   |     |       |       |       |    |                      |     |
| CHX-FA DPS1                   |       |           |       |       |    |                      |     |       |       |       | 1X |                      |     |
| CHX-FA DPS2                   |       |           |       |       |    |                      |     |       |       |       |    | 2X                   |     |
| CFA1 DPS                      |       |           |       |       |    |                      |     |       |       |       |    |                      | 1X  |
| CFA2 DPS                      |       |           |       |       |    | 2X                   |     |       |       |       |    |                      |     |
| IRFA DPS                      |       |           |       |       |    |                      |     |       |       |       |    |                      | 1X  |
| ISFA DPS                      |       |           |       |       |    |                      |     |       |       |       | 2X |                      |     |
| CWSA1 DP Water                |       |           |       |       |    | 1X                   |     |       |       |       |    |                      |     |
| CWSA1 DP Air                  |       |           |       |       |    |                      |     |       |       |       |    |                      | 1X  |
| CWSA2 DP Water                |       |           |       |       |    |                      | 2X  |       |       |       |    |                      |     |
| CWSA2 DP Air                  |       |           |       |       |    | 2X                   |     |       |       |       |    |                      |     |

#### Continuation of Table 1. PDU 28V Electrical Bus Loss Matrix.

1, 2 = PDU ID

M = Loss of main power X = Total loss of power

R = Loss of redundant power

# **COLUMBUS ELECTRICAL BUS LOSS MATRIX - 28V**

(ASSY MAL/1E/FIN/1E/MULTI E)

#### Page 3 of 3 pages

| PDU 28V                       | CONV1 | CONV2 | CONV3 | CONV4 | C  | $ONV5 \rightarrow BC$ | CEP1    | CONV6 | CONV7 | CONV8 | CON     | $V9 \rightarrow BCEI$ | P2           |
|-------------------------------|-------|-------|-------|-------|----|-----------------------|---------|-------|-------|-------|---------|-----------------------|--------------|
| ELECTRICAL<br>BUSES (Outlets) | 38    | 32    | 35    | 36    | 29 | 31                    | 33      | 39    | 40    | 30    | 34      | 37                    | 41           |
| Sub Sys Pwr Bus               | 1     | 2     | 3     | 4     | ĺ  | 6                     | 7       | İ     | 5     | 1     | 8       | 9                     | 10           |
| TCS                           |       | •     |       | -     |    |                       |         |       |       |       |         |                       |              |
| WMV1                          |       |       |       |       |    | 2RB<br>(redun)        |         |       |       |       |         | 1RA<br>(nom)          |              |
| WMV2                          |       |       |       |       |    |                       |         |       |       |       | 1RB/2RA |                       |              |
| WMV3                          |       |       |       |       |    |                       |         |       |       |       |         | 2RB<br>(redun)        | 1RA<br>(nom) |
| WMV4                          |       |       |       |       |    |                       | 1RB/2RA |       |       |       |         |                       |              |
| DPSB1.1 (WPA1<br>DP1)         |       |       |       |       |    |                       | 1X      |       |       |       |         |                       |              |
| DPSB1.2 (Nom DP<br>/VTC1)     |       |       |       |       |    | 1X                    |         |       |       |       |         |                       |              |
| DPSB2.1 (WPA2<br>DP1)         |       |       |       |       |    | 2X                    |         |       |       |       |         |                       |              |
| DPSB2.2 (Redun DP<br>/VTC2)   |       |       |       |       |    |                       | 2X      |       |       |       |         |                       |              |
| DPSB3.1 (WPA1<br>DP2)         |       |       |       |       |    |                       |         |       |       |       |         | 1X                    |              |
| DPSB3.2 (WPA2<br>DP2)         |       |       |       |       |    |                       |         |       |       |       |         | 2X                    |              |

#### Continuation of Table 1. PDU 28V Electrical Bus Loss Matrix.

1, 2 = PDU ID

M = Loss of main power

R = Loss of redundant power

X = Total loss of power

 $A = Loss of A power string \qquad B = Loss of B power string$ 

## **COLUMBUS ELECTRICAL BUS LOSS MATRIX - VALVES**

(ASSY MAL/1E/FIN/MULTI E)

Page 1 of 1 pages

| VST<br>board | STEPPE | R TYPE / TCS  | BRUSH TYPE / ECLS |               |  |  |
|--------------|--------|---------------|-------------------|---------------|--|--|
|              | DRIVER | VALVE NAME    | DRIVER            | VALVE NAME    |  |  |
| 1            | 1      | WFSV A2       | 1                 | VEDD V1       |  |  |
|              | 2      | WOOV 6        | 2                 | WLSOV A2      |  |  |
|              |        |               | 3                 | NLSOV 1       |  |  |
| 2            |        |               | 4                 | NLSOV 3       |  |  |
| 2            |        |               | 5                 | PPRA1         |  |  |
|              | 3      | WFSV A3       | 6                 | VADD V1       |  |  |
| 3            | 4      | WOOV 8        | 7                 | WLSOV A3      |  |  |
|              |        |               | 8                 | SLSOV         |  |  |
|              | 5      | WFSV A1       | 9                 | CDA1 V1       |  |  |
| 4            | 6      | WOOV 9        | 10                | CDA2 V2       |  |  |
|              |        |               | 11                | WLSOV A1      |  |  |
|              | 7      | WFSV A4       | 12                | ISSOV         |  |  |
| 5            | 8      | WOOV 1        | 13                | CLSOV         |  |  |
|              |        |               | 14                | WLSOV A4      |  |  |
|              | 9      | WOOV 7        | 15                | CDA2 V1       |  |  |
| 6            | 10     | WFSV O1       | 16                | CDA1 V2       |  |  |
|              |        |               | 17                | WLSOV 01      |  |  |
|              | 11     | Not connected | 18                | Not connected |  |  |
| 7            | 12     |               | 19                |               |  |  |
|              |        |               | 20                |               |  |  |

 Table 1. PDU 1 Valve Nomenclature (Power provided by PDU1 main and redundant buses)

| VST<br>board | STEPPE | R TYPE / TCS  | BRUSH TYPE / ECLS |               |  |  |
|--------------|--------|---------------|-------------------|---------------|--|--|
|              | DRIVER | VALVE NAME    | DRIVER            | VALVE NAME    |  |  |
| 1            | 1      | WFSV F2       | 1                 | VEDD V2       |  |  |
|              | 2      | WOOV 3        | 2                 | WLSOV F2      |  |  |
|              |        |               | 3                 | NLSOV 2       |  |  |
| 2            |        |               | 4                 | NLSOV 4       |  |  |
| 2            |        |               | 5                 | PPRA2         |  |  |
|              | 3      | WFSV F3       | 6                 | VADD V2       |  |  |
| 3            | 4      | WOOV 5        | 7                 | WLSOV F3      |  |  |
|              |        |               | 8                 | Not connected |  |  |
|              | 5      | WFSV F1       | 9                 | CDA3 V1       |  |  |
| 4            | 6      | WOOV 10       | 10                | CDA4 V2       |  |  |
|              |        |               | 11                | WLSOV F1      |  |  |
|              | 7      | WFSV F4       | 12                | IRSOV         |  |  |
| 5            | 8      | WOOV 2        | 13                | Not connected |  |  |
|              |        |               | 14                | WLSOV F4      |  |  |
|              | 9      | WOOV 4        | 15                | CDA4 V1       |  |  |
| 6            | 10     | WFSV O2       | 16                | CDA3 V2       |  |  |
|              |        |               | 17                | WLSOV O2      |  |  |
|              | 11     | Not connected | 18                | Not connected |  |  |
| 7            | 12     |               | 19                |               |  |  |
|              |        |               | 20                |               |  |  |

 Table 2. PDU 2 Valve Nomenclature (Power provided by PDU2 main and redundant buses)